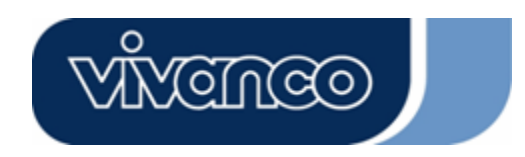

# WLAN ROUT 54-N

# WLAN ROUTER 802.11g , 54 Mbit/s

User's Guide

**Bedienungsanleitung** 

Notice d'emploi

Instrucciones de uso

Istruzioni per l'uso

**Gebruiksaanwijzing** 

Instruções de Utilização

Instrukcja obsługi

**Brugermanualer** 

**Bruksanvisning** 

EDV Nr. 23414 WLAN ROUT 54-N

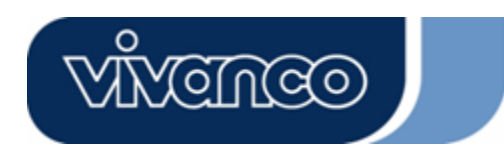

# WLAN ROUT 54-N

# **CE Mark Warning**

# CE

This equipment complies with the requirements relating to electromagnetic compatibility, EN 55022 class B for ITE, the essential protection requirement of Council Directive 89/336/EEC on the approximation of the laws of the Member States relating to electromagnetic compatibility.

Company has an on-going policy of upgrading its products and it may be possible that information in this document is not up-to-date. Please check with your local distributors for the latest information. No part of this document can be copied or reproduced in any form without written consent from the company.

#### Trademarks:

All trade names and trademarks are the properties of their respective companies. Copyright © 2007, All Rights Reserved.

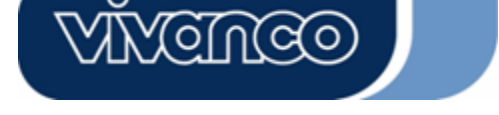

# WLAN ROUT 54-N

# GB

### UNPACKING INFORMATION

Thank you for purchasing the product. Before you start, please check all the contents of this package.

The product package should include the following:

- 1. One Wireless Router
- 2. One power adapter
- 3. One User Manual (CD)
- 4. One detachable antenna

### INTRODUCTION TO WIRELESS ROUTER

#### **General Description**

The Wireless Router built-in with 4-port 10/100Mbps Fast Ethernet Switch is the latest generation of Wireless router product for Home/Office and SOHO users. This full-feature and self-contained compact Wireless Router will be fully for broadband access in both of LAN and Wireless environment. This device has been specifically designed to provide LAN and Wireless users the most cost-effective method with multiple accesses to the Internet at the cost of a single public IP address (IP Sharing) and enjoy the true Plug-and-Play installation. Moreover, the built-in 4-port 10/100Mbps switch lets users plug the network cable into the device without buying additional switch.

This device is also an Access Point. It has a built-in wireless LAN. Users can connect to Internet using wireless network interfaces anywhere within the range of its radio transmission. It's ideal for SOHO users who require instant and convenient access to Internet without the restriction of connecting cables.

The friendly WEB-based graphics interface for setup makes any inexperienced users soon enter plug-and-play operation. Embedded DHCP server simplified IP address management and no MIS people needed for daily technical services. What is more, NAT/firewall is also implemented on this compact Router Box for protecting whole LAN from outside attack.

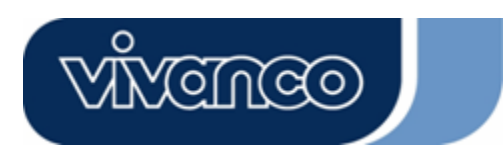

# WLAN ROUT 54-N

### Key Features

The switch provides the following key features:

- Complies with IEEE 802.11b/g wireless standards
- Provides one 802.11b/g wireless Reverse SMA detachable antenna
- High speed transfer data rate up to 54Mbps
- Supports turbo mode for 72Mbps data transfer
- Supports wireless data encryption with 64/128-bit WEP, WPA (TKIP with IEEE 802.1x), WPA2 and AES functions
- Supports system log
- Supports authentication for wireless connectivity based on ESSID
- Provides MAC access control and hidden SSID function
- WDS supported with WEP, TKIP and AES encryption
- Channel: USA 11, Europe 13, Japan 14
- Supports NAT/NAPT IP Sharing
- Supports Static IP, PPPoE, PPTP, & DHCP client
- SPI Anti-DoS Firewall; Virtual DMZ; DNS relay; UPnP
- Provides DHCP server
- Supports ALG for FTP, NetMeeting, DDNS (DynDNS, TZO)
- Supports firmware upgrade function via Web
- Compliant with FCC Part 15.247 for US, ETS 300 328 for Europe
- Flash: 2MB NOR type, SDRAM: 8MB
- Certifications: FCC Class B, CE Mark, VCCI Class B

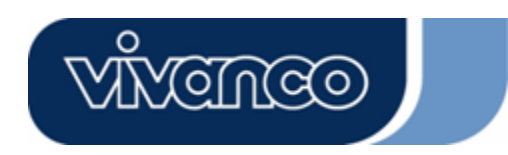

# WLAN ROUT 54-N

### The Front Panel

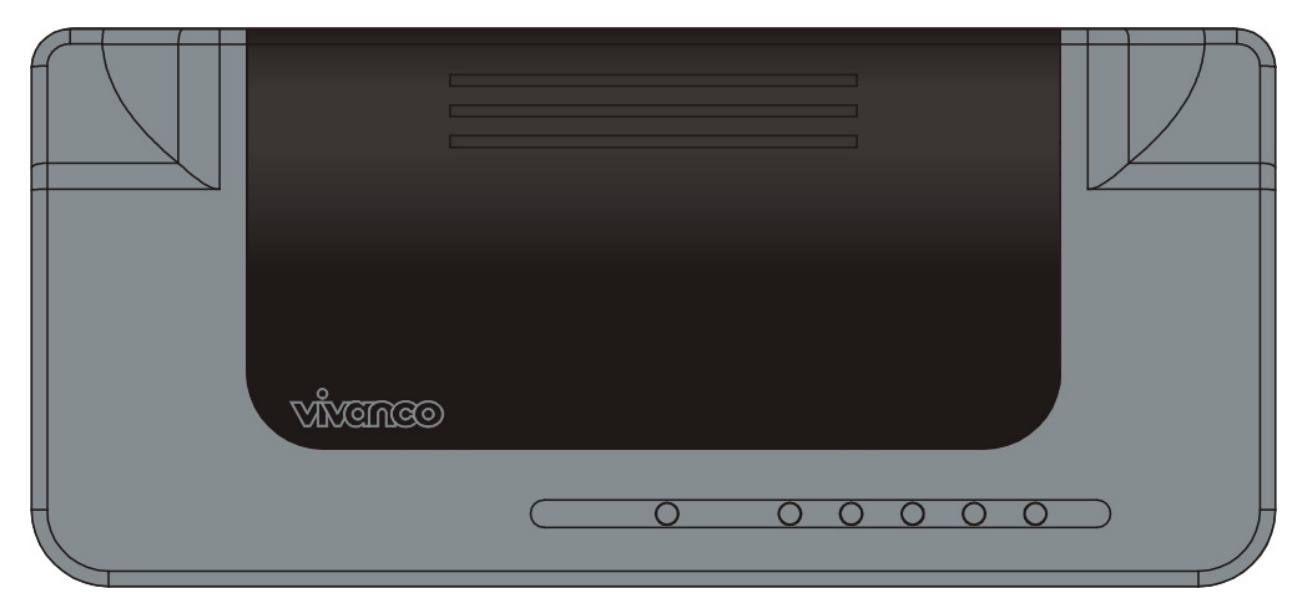

#### LED definition

#### System LEDs

System LED indicators locate on the front panel for showing the operating status of the whole device.

• PWR (Power) LED

This indicator lights green when the Wireless Router is receiving power; otherwise, it is off.

• Status LED

The LED will be dark for a few seconds when the system is started. After that, the LED will blink periodically to show the Wireless Router is working normally. If the LED stays green/dark that means the system failed, you need to contact your agent or try to reboot the system.

#### Port LEDs (Wireless)

- WLAN LED
  - I. When system is ready for data transmitting and receiving, it is steady green.
  - II. When the data is transmitting or receiving, it is blinking green.

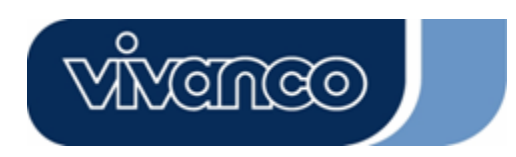

# WLAN ROUT 54-N

### Port LEDs (WAN)

Port LED (WAN) indicators locate on the front panel for showing the operating status of WAN port.

Act/Link LED

The LED stays light (green) means the port has good linkage to its associated devices.

The LED will blink green when there is traffic transverse the port.

### Port LEDs (LAN)

Port LEDs (LAN) indicators locate on the front panel for showing the operating status of 10/100Mbps Fast Ethernet switching ports.

Act/Link LED

Every port has a Act/Link LED. Steady green (link state) indicates that the port has good linkage to its associated devices. Flashing green indicates that the port is receiving or transmitting data between its associated devices.

### The Rear Panel

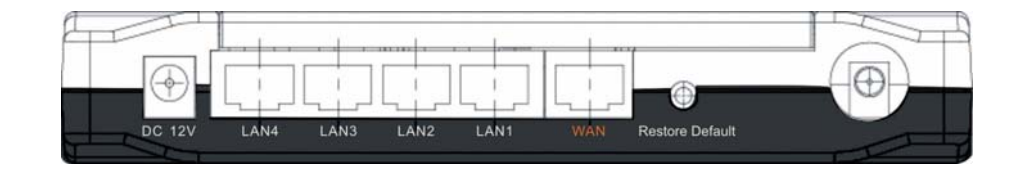

#### Power Connection

Plug the circle end of the power adapter firmly into the rear panel of the Wireless Router, and the other end put into an electric service outlet then the system is ready.

#### Placement (Optional)

There are three ways to place the Router. The first way is to place the Router horizontally on a surface. The second way is to attach the router to the wall. The third way is to stand the Router vertically on a surface. These options are explained in further detail below.

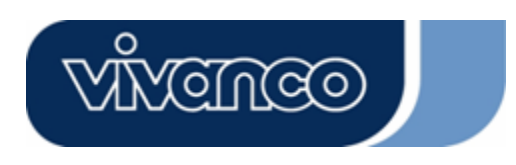

# WLAN ROUT 54-N

#### **Desktop Option**

- 1. The Router has one plastic stand that can be divided into two parts.
- 2. Combine one part of stand with the side of router.
- 3. Do the same with the second part.
- 4. Place the Router

#### Wall-mount option

Before attach this router on the wall, you have to finish the desktop option steps first.

- 1. Select a location with access for cables and a power outlet.
- 2. Unplug the unit. Place it upside down on a flat surface and mark the two holes for anchors.
- 3. Installing the Wall mount anchor (plastic) into the wall with tools such as drill or hammer.
- 4. Insert the provided screws in each hole of the stand parts.
- 5. Attaches the unit to the anchors on the wall.

#### Stand Option

- 1. The Router includes two stand parts.
- 2. Combine two parts into one stand. Combine it with the side of router near the power port. Push the stand up to snap it into place.
- 3. Place the Router.

#### Restore Default Button

- 1. Push the button for more than 5 seconds and then release it, the system will return to factory default setting. In the meantime, system rewrites flash to default value and Status LED halts for a while. Approximately 60 seconds later, the Status LED blinks green periodically, now the whole system parameters have returned to factory default value. If the process has been interrupted by any reason (power off...), the system will fail. Before performing the process, ensure a safe operating environment please.
- 2. To reboot the Router, Press the button for 2-5 seconds and then release it, and all the setting won't be erased. Wait for the Router to complete the reboot, and then you can start to use it.

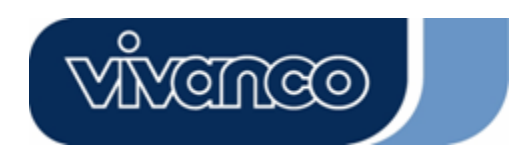

# WLAN ROUT 54-N

**Warning!** Incomplete factory setting recovery procedure will cause the Wireless Router malfunction. If you are unfortunately in this situation, do not try to repair it by yourself. Consult your local distributor for help.

### INSTALLING AND USING WIRELESS ROUTER

This Chapter provides a step-by-step guide to the installation and configuration of the Wireless Router. We suggest you go over the whole chapter and then do more advanced operation.

### Network configuration setup

Steps to build up the network:

- Connect the ADSL or Cable modem to the Ethernet WAN port on the back of the Wireless Router by using the UTP cable.
- Connect the phone line from the wall socket to the line-in port on the ADSL modem, or the coaxial cable to the line-in port on the Cable modem.
- Plug-in the power adapter to the modem and turn on the power. Install the Ethernet card into the computer by referring to the User Guide that came with the card.
- Connect the computer to the Wireless Router by using standard twisted-pair Ethernet cable from the computer's Ethernet card to an 10/100Mbps Ethernet port on the back of the Wireless Router.
- > Plug-in the power adapter to the Router and the other side to the wall outlet.

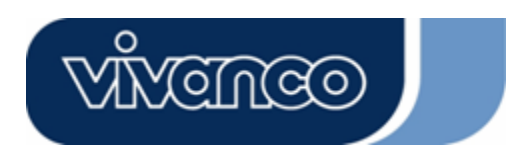

# WLAN ROUT 54-N

#### Computer configuration setup

In order to communicate with this Wireless Router, you have to configure the IP addresses of your computer to be compatible with the device. The router supports DHCP server and it is enabled as default. Users that configure your IP address as **"Obtain an IP address automatically"** may skip the following IP configuration instruction.

#### Note:

- The default network setting of the device: *IP address:* 192.168.1.1 *Subnet Mask:*255.255.255.0 *DHCP Server:* enabled
- In the following TCP/IP configuration guide, the IP address "192.168.1.2" is assumed to be your IP address if you want to specify IP addresses manually. Please **DO NOT** choose 192.168.1.1 for the IP address (192.168.1.1) has been set as the default IP for this device.
- 3. The following TCP/IP configuration guide uses windows XP as the presumed operation system.

#### Procedures to configure IP addresses for your computer

- 1. If you are in Classic Start menu view, click **Start > Settings > Control Panel > Network Connections**.
- 2. If you are in Start menu view, click **Start > Control Panel > Network Connections.**
- 3. Double click "Local Area Connection"

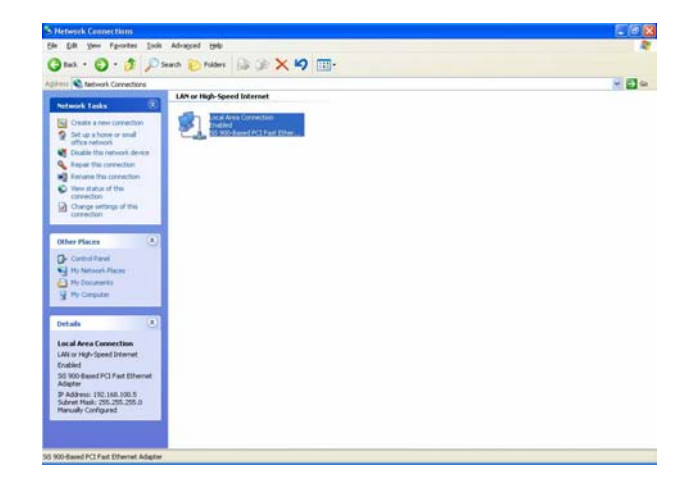

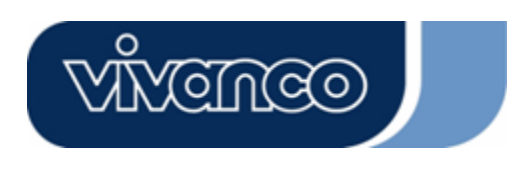

# WLAN ROUT 54-N

4. Choose Internet Protocol (TCP/IP) and click Properties.

| Connec                | Authentication                                                                                                    | n Advanced                                             |                                               |
|-----------------------|----------------------------------------------------------------------------------------------------|--------------------------------------------------------|-----------------------------------------------|
| <b>119</b> 9          | is 900-Based I                                                                                                    | PCI Fast Ethernet Ada                                  | pter                                          |
|                       |                                                                                                    |                                                        | Configure                                     |
| This c <u>o</u>       | nnection uses I                                                                                                    | the following items:                                   |                                               |
|                       | Client for Micr                                                                                                    | rosoft Networks                                        |                                               |
|                       |                                                                                                    |                                                        |                                               |
|                       | File and Print                                                                                                    | er Sharing for Microsof<br>Schodulor                   | it Networks                                   |
|                       | File and Print<br>QoS Packet !<br>Internet Proto                                                                                                    | er Sharing for Microsof<br>Scheduler<br>Icol (TCP/IP)  | it Networks                                   |
|                       | File and Print<br>QoS Packet !<br>Internet Proto                                                                                                    | er Sharing for Microsof<br>Scheduler<br>Icol (TCP/IP)  | it Networks                                   |
|                       | File and Print<br>QoS Packet !<br>Internet Proto<br><u>n</u> stall                                                                                                    | er Sharing for Microsof<br>Scheduler<br>pcol (TCP/IP)  | t Networks                                    |
|                       | File and Print<br>QoS Packet !<br>Internet Proto<br>nstall                                                                                                    | er Sharing for Microsof<br>Scheduler<br>Icol (TCP/IP)  | t Networks                                    |
| Desc<br>Allov         | File and Printe<br>QoS Packet !<br>Internet Proto<br><u>nstall</u><br>iption<br>vs your compute<br>ork.                                                                                                    | er Sharing for Microsof<br>Scheduler<br>Icol (TCP/IP)  | t Networks                                    |
| Desc<br>Allov         | File and Printe<br>QoS Packet t<br>Internet Proto<br>nstall<br>iption<br>is your compute<br>ork.                                                                                                    | er Sharing for Microsof<br>Scheduler<br>Iccol (TCP/IP) | t Networks Properties s on a Microsoft        |
| Desc<br>Allov<br>netw | File and Print<br>QoS Packet 1<br>Internet Proto<br>Install<br>Install<br>I | er Sharing for Microsof<br>Scheduler<br>Iccol (TCP/IP) | t Networks Properties s on a Microsoft nected |

5. You may choose "Obtain an IP address automatically" (recommend) to get IP address automatically or choose "Use the following IP address" to specify IP addresses manually. Please click the OK button after your configuration.

| automatically if your network supports<br>ed to ask your network administrator for |
|------------------------------------------------------------------------------------|
| atically                                                                           |
| <u>s]</u>                                                                          |
| 192.168.1.2                                                                        |
| 255 . 255 . 255 . 0                                                                |
| 192.168.1.254                                                                      |
| automatically                                                                      |
| er addresses:                                                                      |
|                                                                                    |
|                                                                                    |
|                                                                                    |

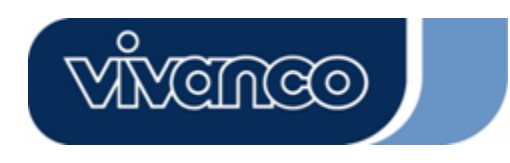

# WLAN ROUT 54-N

### MANAGEMENT

#### Wireless Router configuration setup

In order to make the whole network operate successfully, it is necessary to configure the Wireless Router through your computer has a WEB browser installed. Please follow up the steps listed below.

- 1. Double click the Internet WEB browser icon on your desktop screen (Netscape Communicator 4.0 and Internet Explorer 3.0 or update version)
- 2. Type 192.168.1.1 into the URL WEB address location and press Enter.

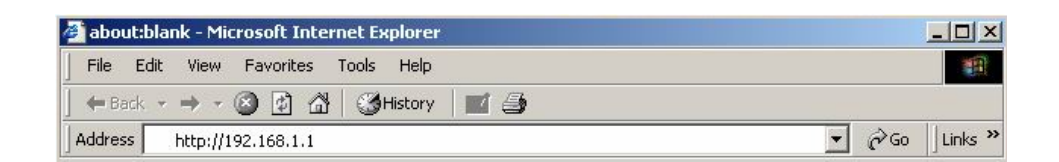

- 3. The Username and Password Required window appears.
  - Enter admin in the User Name location (default value).
  - Enter **admin** in the Password location (default value).
  - Click "OK" button

| <b>?</b> | Please type your user name and password. |                                   |  |  |  |
|----------|------------------------------------------|-----------------------------------|--|--|--|
|          | Site:                                    | 192.168.1.1                       |  |  |  |
|          | Realm                                    | 802.11g Wireless Broadband Router |  |  |  |
|          | <u>U</u> ser Name                        | admin                             |  |  |  |
|          | Password                                 | *****                             |  |  |  |
|          | □ <u>S</u> ave this                      | password in your password list    |  |  |  |

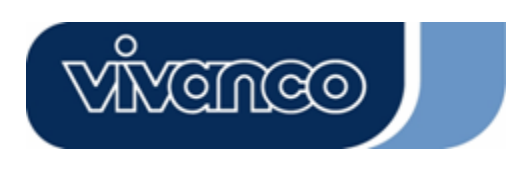

# WLAN ROUT 54-N

4. The Graphic User Interface

After the password authorization, the Setup Wizard shows up as the home page of the Graphic User interface. You may click on each folder on left column of each page to get access to each configuration page.

|                                                                                                    | 802.11g Wireless                                                                                                    | Broadband                                                      | Router |
|----------------------------------------------------------------------------------------------------|----------------------------------------------------------------------------------------------------|----------------------------------------------------------------|--------|
| Site contents:<br>Geration Mode<br>Coperation Mode<br>TCR/P Settings<br>Firewall<br>Management<br>Logout | Setup Wizard<br>The setup witawad will guide you to configure access point for first time<br>step by step.<br>Welcome to Setup Wizard.<br>The Wizard will guide you the through following steps. Bu<br>1. Setup Operation Mode<br>2. Choose your Time Zone<br>3. Setup IAN InterAnce<br>4. Setup IAN InterAnce<br>5. Wireless LAN Setting<br>6. Wireless Security Setting | 2: Flesse follow the setup wizard<br>agin by clicking on Nert. |        |

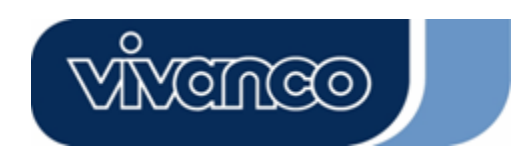

# WLAN ROUT 54-N

#### Setup Wizard

If you are using the router for the first time, you may follow the procedures of the setup wizard to do a step-by-step configuration.

**Note:** The following instruction does an overall introduction to the Setup Wizard. For detail information to each item, please refer to instruction of each page.

1. To start the Setup Wizard, click the "Next" button to proceed.

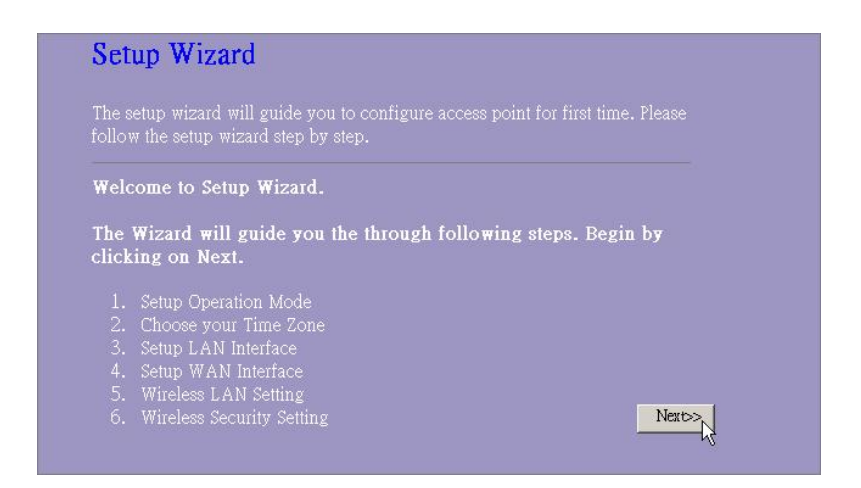

2. Select your demanding operation mode and click "Next".

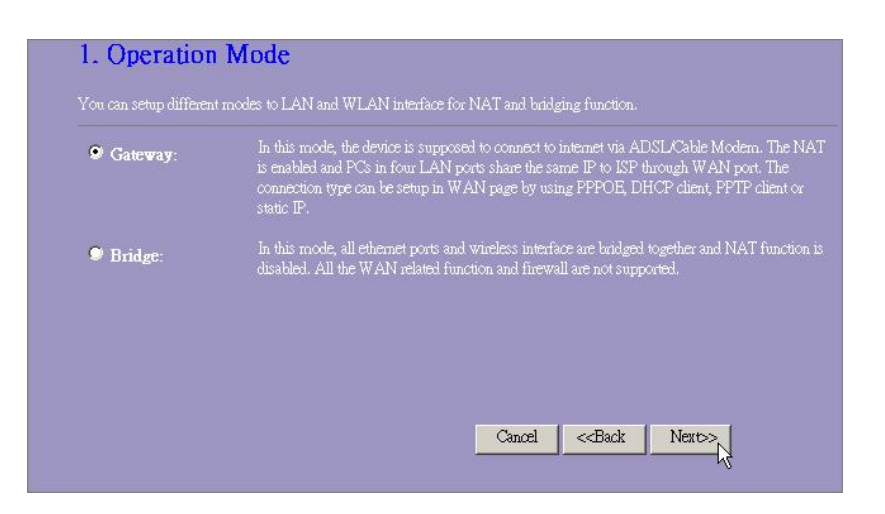

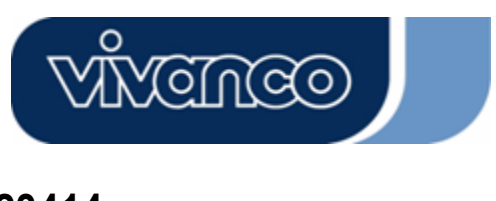

# WLAN ROUT 54-N

3. Mark the check box to enable synchronizing time by NTP server. Select the religion you live and a NTP server by clicking the drop list then click "Next".

| 2. Time Zone             | Setting                                                 |                             |
|--------------------------|---------------------------------------------------------|-----------------------------|
| You can maintain the sy. | tem time by synchronizing with a public time server ove | r the Internet.             |
| Enable NTP che           | nt update                                               |                             |
| NTP server :             | 192.5.41.41 - North America                             |                             |
|                          |                                                         |                             |
|                          |                                                         |                             |
|                          | Cancel                                                  | < <back next="">&gt;</back> |

4. Specify an IP address and subnet mask for connecting to the router in LAN.

| This page is used to con | figure the parameters for local a | rea network which o | onnects to the L.A. | N port of |
|--------------------------|-----------------------------------|---------------------|---------------------|-----------|
| your Access Point. Hert  | you may change the setting for    | IP addresss, subnet | mask, DHCP, etc     |           |
| IP Address:              | 192.168.1.1                       |                     |                     |           |
| Subnet Mask:             | 255.255.255.0                     |                     |                     |           |
|                          |                                   |                     |                     |           |
|                          |                                   |                     |                     |           |
|                          |                                   |                     |                     |           |
|                          |                                   |                     |                     |           |
|                          |                                   |                     |                     |           |

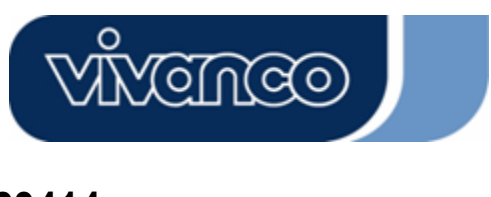

# WLAN ROUT 54-N

5. Select a WAN access type for the router to connect to Internet. Fill in the parameters that required in each blank, and then click the "Next" button. You may get those parameters from your ISP.

| your Access Point. Here yo<br>click the item value of WA | u may change the access method<br>N Access type. | to static IP, DHC | P, PPPoE or PF | TP by |
|----------------------------------------------------------|--------------------------------------------------|-------------------|----------------|-------|
| WAN Access Type:                                         | Static IP                                        |                   |                |       |
| IP Address:                                              | 10.10.10.1                                       |                   |                |       |
| Subnet Mask:                                             | 255.255.0.0                                      |                   |                |       |
| Default Gateway:                                         | 10.10.10.254                                     |                   |                |       |
| DNS :                                                    | 168.95.1.1                                       |                   |                |       |
|                                                          |                                                  |                   |                |       |

6. Select the wireless parameters that are used for associating with this router and click **Next**.

| lasic Settings                                                          |
|-------------------------------------------------------------------------|
| igure the parameters for wireless LAN clients which may connect to your |
| 2.4 GHz (B+G) 💌                                                         |
| AP 💌                                                                    |
| WLAN-11g-GW                                                             |
| USA(FOC)                                                                |
| 1                                                                       |
|                                                                         |
| Cancel < <back next="">&gt;</back>                                      |
|                                                                         |

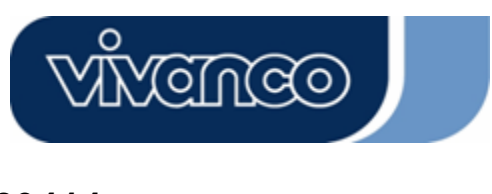

# WLAN ROUT 54-N

7. Click the drop list to select the encryption type for your wireless network. Fill in the parameters for the encryption type you select and click finish to complete configuration.

| This page allows you<br>using Encryption Key | setup the wireless<br>vs could prevent ar | security. Turn c<br>iy unauthorized | on WEP or WP<br>access to you | A by<br>r |
|----------------------------------------------|-------------------------------------------|-------------------------------------|-------------------------------|-----------|
| wireless network.                            |                                           |                                     |                               |           |
| None                                         |                                           |                                     |                               |           |
| nerypuon.                                    |                                           |                                     |                               |           |
|                                              |                                           |                                     |                               |           |
|                                              |                                           |                                     |                               |           |

### **Operation Mode**

Apply Change

the

To select an operation mode for this router, click on the mode that you want to perform and click

| You can setup differe | nt modes to LAN and WLAN interface for NAT and bridging function.                                                                                                    |
|-----------------------|----------------------------------------------------------------------------------------------------|
| 9 Gateway:            | In this mode, the device is supposed to connect to internet via ADSL/Cable Mod<br>The NAT is enabled and PCs in LAN ports share the same IP to ISP through W<br>port. The connection type can be setup in WAN page by using PPPOE, DHCP c<br>PPTP client or static IP. |
| Bridge:               | In this mode, all ethemet ports and wireless interface are bridged together and N.<br>function is disabled. All the WAN related function and firewall are not supported                                                                                                |

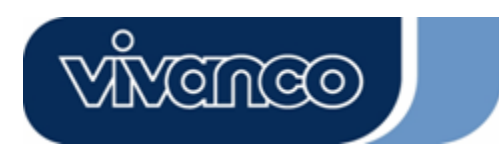

# WLAN ROUT 54-N

#### Wireless

Wireless Access Point builds a wireless LAN and can let all PCs equipped with IEEE802.11b/g wireless network adaptor connect to your Intranet. It supports WEP encryption and MAC address filter to enhance the security of your wireless network.

#### **Basic Settings**

You can set up the configuration of your Wireless and monitor the Wireless Clients associate with your AP.

#### Configuration

| Disable Wireless LAN Interface    | To Disable interface of Wireless LAN                                                                                                    |
|-----------------------------------|----------------------------------------------------------------------------------------------------|
| Band                              | To select a band for this device to match                                                                                                    |
|                                   | 802.11b, 802.11g or both.                                                                                                    |
| Mode                              | Configure this device as AP, WDS or both.                                                                                                    |
| SSID                              | The name of the wireless network                                                                                                    |
| Country                           | Select the region you live.                                                                                                    |
| Channel Number                    | The channel used by the wireless LAN. All devices in the same wireless LAN should use the same channel.                                                                                          |
| Associated Clients                | Click "Show Active Clients" button, then an<br>"Active Wireless Client Table" will pop up. You<br>can see the status of all active wireless stations<br>that are connecting to the access point. |
| Enable Universal<br>Repeater Mode | Mark this checkbox to enable Universal Repeater Mode which acts this device as an AP and client simultaneously.                                                                                  |
| SSID of Extended<br>Interface     | While you enable the Universal Repeater Mode,<br>you have to specify an SSID for the extended<br>interface.                                                                                      |

Click **<Apply changes>** button at the bottom of the screen to save the above configurations. You can now configure other advance sections or start using the router (with the advance settings in place)

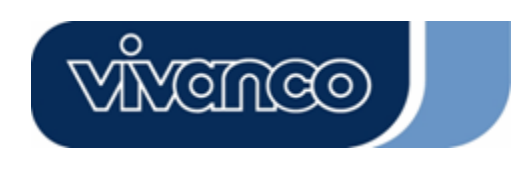

•

# WLAN ROUT 54-N

#### Active Wireless Client Table

This is the window that pops up after clicking the "Show Active Clients" button.

| this table shows the M<br>rach associated wireles | IAC address, tran<br>s client. | Smission, receip | vion packet co    | unters and encr | ypted status fo     |
|---------------------------------------------------|--------------------------------|------------------|-------------------|-----------------|---------------------|
| MAC Address                                       | Tx Packet                      | Rx Packet        | Tx Rate<br>(Mbps) | Power<br>Saving | Expired<br>Time (s) |
| 00:e0:4c:81:96:77                                 | 32                             | 46               | 48                | no              | 300                 |
| Refiresh Close                                    | ]                              |                  |                   |                 |                     |

| MAC<br>Address  | MAC address of this active wireless station.                                                                                                    |
|-----------------|----------------------------------------------------------------------------------------------------|
| Tx Packet       | The number of transmitted packets that are sent out from this active wireless station.                                                                                                    |
| Rx Packet       | The number of received packets that are received by this active wireless station.                                                                                                    |
| TX Rate         | The transmission rate                                                                                                    |
| Power<br>Saving | Shows if the wireless client is in Power<br>Saving mode                                                                                                    |
| Expired Time    | This is the time in second before<br>dissociation. If the wireless keeps idle longer<br>than the expired time, this wireless router<br>will dissociate it. The wireless client station<br>has to associate again when it is active. |
| Refresh         | Refresh the "Active Wireless Client Table".                                                                                                    |
| Close           | Close the "Active Wireless Client Table".                                                                                                    |

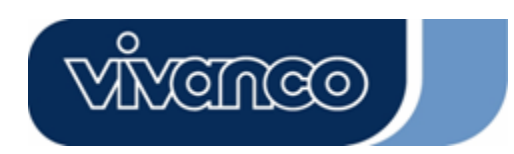

# WLAN ROUT 54-N

#### Advanced Settings

You can set advanced wireless LAN parameters of this router. The parameters include Authentication Type, Fragment Threshold, RTS Threshold, Beacon Interval, Data Rate, Preamble Type, Broadcast SSID, IAPP and 802.11g Protection. We recommend not changing these parameters unless you know what changes will be there on this router.

| Authentication Type: | 🛡 Opén System 🔍 Shared Key 🔍 Auto |
|----------------------|-----------------------------------|
| Fragment Threshold:  | 2346 (256-2346)                   |
| RTS Threshold:       | 2347 (0-2347)                     |
| Beacon Interval:     | 100 (20-1024 ms)                  |
| Data Rate:           | Auto 💌                            |
| Preamble Type:       | ♥ Long Preamble ♥ Short Preamble  |
| Broadcast SSID:      | 오 Enabled 🔍 Disabled              |
| IAPP:                | 🛛 Enabled 🔍 Disabled              |
| 802.11g Protection:  | 🗢 Enabled 🔍 Disabled              |
| RF Output Power:     | ♥100% ♥50% ♥25% ♥10% ♥5%          |
| Turbo Mode:          | ♥ Auto ♥ Always ♥ Off             |

#### Configuration

| Authentication Type | Open System<br>mode | Wireless AP can associate with this wireless router without WEP encryption.                                                                                                |  |
|---------------------|---------------------|----------------------------------------------------------------------------------------------------|--|
|                     | Shared Key mode     | You should also setup WEP key in the<br>"Security" page and wireless AP associating<br>with this wireless router should use WEP<br>encryption in the authentication phase. |  |
|                     | Auto                | The wireless client can associate with this wireless router by using any one of these two Modes.                                                                           |  |

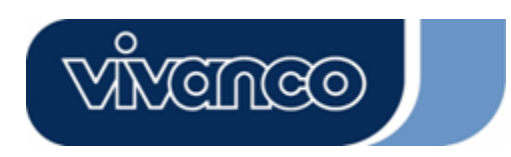

# WLAN ROUT 54-N

| Fragment Threshold | To specifies the maximum size of packet during the data transition. The lower values you set, the worst performance it will be.                                                                                                    |
|--------------------|----------------------------------------------------------------------------------------------------|
| RTS Threshold      | If the packet size is smaller the RTS threshold, the wireless router will not send this packet by using the RTS/CTS mechanism.                                                                                                    |
| Beacon Interval    | The period of time how long a beacon is broadcasted.                                                                                                    |
| Data Rate          | The "Data Rate" is the data packets limitation this wireless<br>router can transmit. The wireless router will use the highest<br>possible selected transmission rate to transmit the data<br>packets.                                                                                                    |
| Preamble Type      | It defines the length of CRC block in the frames during the wireless communication. "Short Preamble" is suitable for heavy traffic wireless network. "Long Preamble" provides much communication reliability                                                                                                    |
| Broadcast SSID     | If you enable "Broadcast SSID", every wireless station lo-<br>cated within the coverage of this wireless router can dis-<br>cover this wireless router easily. If you are building a public<br>wireless network, enabling this feature is recommended.<br>Disabling "Broadcast SSID" can provide better security. |
| IAPP               | To enables multiple AP to communicate and pass informa-<br>tion regarding the location of associated Stations.                                                                                                    |
| 802.11g Protection | Some 802.11g wireless adapters support 802.11g protec-<br>tion, which allows the adapters searches for 802.11g singles<br>only. Select the "Disabled" to disable supporting 802.11g<br>protection or select "enable" to support this function.                                                                    |
| RF Output power    | Select the RF (Radio Frequency) power. The RF output power has positive correlation with signal strength.                                                                                                    |
| Turbo Mode         | Some of our wireless adapters supports turbo mode, which provides a better connection quality. Select "Always" to support turbo mode or select "off" to turn it off . Select "Auto" turns it on or off automatically.                                                                                             |

Click the **<Apply Changes>** button at the bottom of the screen to save the above configurations. You can now configure other advance sections or start using the router.

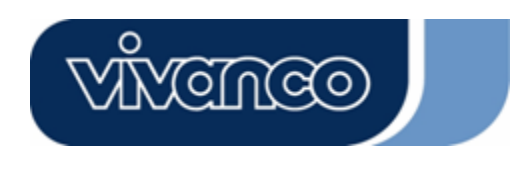

# WLAN ROUT 54-N

### <u>Security</u>

At the page, you can set up the WEP, WPA Encryption to ensure the security of your Wireless.

| acryption Keys could preve   | nt any unauthorized access to your wireless network. |
|------------------------------|------------------------------------------------------|
| ncryption: None              | Set WEP Key                                          |
| Use 802.1x Authentication    | 😕 WEP 64 bits 🔎 WEP 128 bits                         |
| 7PA Authentication Mode:     | Enterprise (RADIUS) Personal (Pre-Shared Key)        |
| 7PA Cipher Suite:            | 9 TKIP 9 AES                                         |
| 7PA2 Cipher Suite:           | STRP SAES                                            |
| re-Shared Key Format:        | Passphrase                                           |
| re-Shared Key:               |                                                      |
| Enable Pre-Authentication    |                                                      |
| authentication RADIUS Server | : Port 1812 IP address Password                      |
|                              |                                                      |

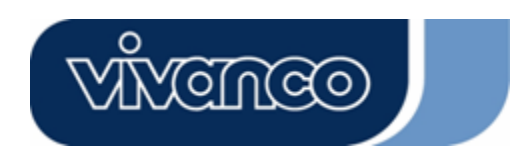

# WLAN ROUT 54-N

### Configuration

| Encryption                  | To enable WEP, WPA, WPA2 and WPA2<br>Mixed encryption modes, select the option in<br>the drop list. If you select none, any data will<br>be transmitted without Encryption and any<br>station can access the router. |
|-----------------------------|----------------------------------------------------------------------------------------------------|
| Use 802.1x Authentication   | To enable the 802.1x, Click the check box of the item.                                                                                                    |
| WPA Authentication Mode     | There are two items, "Enterprise<br>(WPA-Radius)" and "Personal (Pre-Shared<br>Key)". You can select the mode by clicking<br>the item.                                                                               |
| WPA Cipher Suite            | Select the WPA Cipher Suite to be TKIP or AES                                                                                                    |
| WPA2 Cipher Suite           | Select the WPA2 Cipher Suite to be TKIP or AES                                                                                                    |
| Pre-Shared key Format       | To decide the format, select what you need in the drop list.                                                                                                    |
| Pre-shared Key              | Enter the Pre-shared Key according to the pre-shared key format you select.                                                                                                    |
| Enable Pre-Authentication   | You can mark this checkbox to enable<br>Pre-authentication after selecting Enterprise<br>(RADIUS) WPA 2 authentication mode                                                                                          |
| Authentication RADIUS Sever | If you use RADIUS Sever to ensure your security, you have to set up the parameters in the item. To set up the Port, IP address and Password of your RADIUS, Enter the Port Number, IP and Password.                  |

Click **<Apply Change>** at the bottom of the screen to save the above configurations. You can now configure other advance sections or start using the router.

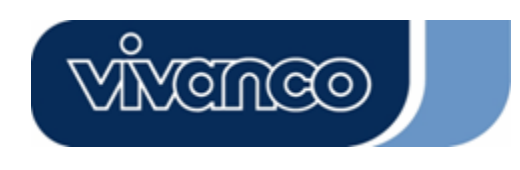

# WLAN ROUT 54-N

#### **Access Control**

To restrict the Number of Access authentication of Stations, Set up the control list in this page.

| Wireless Access Co                                                                                                    | ontrol                                                                                           |                                                                     |
|----------------------------------------------------------------------------------------------------|--------------------------------------------------------------------------------------------------|---------------------------------------------------------------------|
| If you choose 'Allowed Listed',<br>addresses are in the access con<br>Point. When 'Deny Listed' is se<br>be able to connect the Access F | only those clients whose<br>trol list will be able to co<br>lected, these wireless cli<br>Point. | e wireless MAC<br>onnect to your Access<br>ents on the list will no |
| Wireless Access Control M                                                                                                    | ode: Disable 🔽                                                                                   |                                                                     |
| MAC Address:                                                                                                    | Comment:                                                                                         |                                                                     |
| Apply Changes Reset                                                                                                    |                                                                                                  |                                                                     |
| Current Access Control Lis                                                                                                    | t:                                                                                               |                                                                     |
| MAC Address                                                                                                    | Comment                                                                                          | Select                                                              |
|                                                                                                    |                                                                                                  |                                                                     |

### Configuration

| Wireless<br>Access<br>Control Mode | Click on the drop list to choose the<br>access control mode. You may select<br>"Allow listed" to allow those allowed<br>MAC addresses or select "Deny Listed"<br>to ban those MAC addresses from<br>accessing to this device. |
|------------------------------------|----------------------------------------------------------------------------------------------------|
| MAC Address<br>& Comment           | To set up the Value of MAC Address &<br>Comment; enter the MAC Address and<br>Comment of station and click Apply<br>Changes to save.                                                                                          |
| Current<br>Access<br>Control list  | To Delete the station on the list, Click the<br>check box in the select item and click the<br>"Delete Selected". If you want to delete<br>all stations on the list, click "Delete All" to<br>remove all of them.              |

Click <Apply Change> button to save the above configurations. You can now configure other advance sections or start using the router.

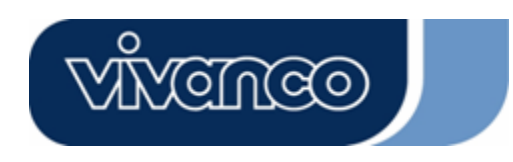

# WLAN ROUT 54-N

#### WDS Setting

| Vireless Distribution System uses wirele                                                | ss media to communicate with                                 | other APs, like the Ethen | net   |
|-----------------------------------------------------------------------------------------|--------------------------------------------------------------|---------------------------|-------|
| loes. To do this, you must set these APs i<br>you want to communicate with in the table | in the same channel and set M.<br>e and then enable the WDS. | AC address of other APs   | which |
| Enable WDS                                                                              |                                                              |                           |       |
| Add WDS AP: MAC Address                                                                 |                                                              |                           |       |
| Comment .                                                                               |                                                              |                           |       |
| Apply Changes Reset                                                                     | Set Security Show St                                         | atistics                  |       |
|                                                                                         |                                                              |                           |       |
| Current WDS AP List:                                                                    |                                                              |                           |       |
| MAC Address                                                                             | Comment                                                      | Select                    |       |
| Delete Selected Delete All                                                              | Reset                                                        |                           |       |

Wireless Distribution System allows the router to communicate with other APs wirelessly. To make it work, you must ensure that these APs and the Router are in the same Channel and add these APs MAC Address and Comment values into the WDS list. Don't Forget to Enable the WDS by click the check box of "Enable WDS" and press "Apply Changes" button to save.

To Delete the AP on the list, Click the check box in the select item and click the "Delete Selected". If you want to delete all APs on the list, click "Delete All" to remove all of them.

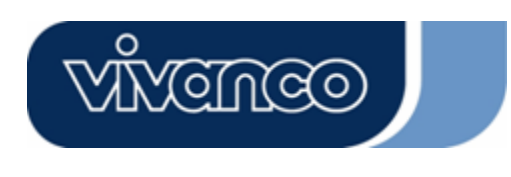

# WLAN ROUT 54-N

### TCP/IP Setting

### LAN Interface Setup

To set up the configuration of LAN interface, Private IP of you router LAN Port and Subnet mask for your LAN segment.

| oort of your Access Point. H<br>DORT of your Access Point. H | iere you may cha | nge the setting for IP a | ddresss, subnet mask, |
|--------------------------------------------------------------|------------------|--------------------------|-----------------------|
| IP Address:                                                  | 192.168.1.1      | -                        |                       |
| Subnet Mask:                                                 | 255.255.255.0    | _                        |                       |
| DHCP Server:                                                 | Enabled 💌        | _                        |                       |
| DHCP Client Range:                                           | 192.168.1.100    | - 192.168.1.200          | Show Client           |
| 802.1d Spanning Tree:                                        | Disabled 💌       |                          |                       |
| 🗖 Enable UPnP                                                |                  |                          |                       |

### Configuration

| IP address           | The IP of your Router LAN port (Default 192.168.1.1)                                                                                                    |
|----------------------|----------------------------------------------------------------------------------------------------|
| Subnet Mask          | Subnet Mask of you LAN (Default<br>255.255.255.0)                                                                                                    |
| DHCP Server          | To give your LAN Client an IP, you have to<br>enable "DHCP Server". If not, manual setting<br>up your client IP is necessary when you want<br>to use the router as your client's default<br>gateway. |
| DHCP Client Range    | Specify the DHCP Client IP address range.<br>You can also click the "Show Client" button to<br>listed those connected DHCP clients.                                                                  |
| 802.1d Spanning tree | To prevent from network loops and preserve the quality of bridged network                                                                                                    |
| Enable UPnP          | Mark this checkbox to allow this router to be recognized by UPnP.                                                                                                    |

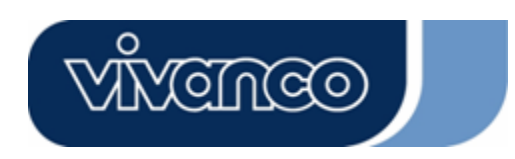

# WLAN ROUT 54-N

### WAN Interface Setup

This page allows users to configure those parameters for connecting to Internet. You may select the WAN Access Type from the drop list and configure parameters for each mode.

#### Static IP Mode

| WAN Access Type:  | Static IP 🔽   |  |
|-------------------|---------------|--|
| IP Address:       | 10.10.10.1    |  |
| Subnet Mask:      | 255.255.0.0   |  |
| Default Gateway:  | 10.10.10.254  |  |
| DNS 1:            | 168.95.1.1    |  |
| dns 2:            |               |  |
| dns 3:            |               |  |
| Clone MAC Address | s: 0000000000 |  |

| IP Address, Subnet Mask and<br>Default Gateway | Fill in the IP address, Subnet Mask and<br>Default Gateway that provided by your<br>ISP. |
|------------------------------------------------|------------------------------------------------------------------------------------------|
| DNS 1, 2 and 3                                 | To specify the DNS, and enter the DNS provided by your ISP in DNS 1 2 3.                 |

#### **DHCP Client Mode**

| WAN Access Typ | oe: DHCP Client 💌        |
|----------------|--------------------------|
| • Attain DNS A | ıtomaticall <del>y</del> |
| ● Set DNS Manu | ally                     |
| DNS 1:         | 168.95.1.1               |
| DNS 2:         |                          |
| dns 3:         |                          |
| Clone MAC Add  | ress: 0000000000         |

| Attain DNS automatically | If your DNS provide by ISP is dynamic, choose "Attain DNS automatically  |
|--------------------------|--------------------------------------------------------------------------|
| Set DNS Manually         | To specify the DNS, and enter the DNS provided by your ISP in DNS 1 2 3. |

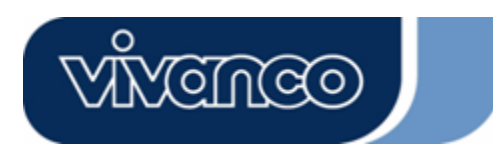

# WLAN ROUT 54-N

#### **PPPoE Mode**

| WAN Access Type:  | PPPoE 💌                       |
|-------------------|-------------------------------|
| User Name:        |                               |
| Password:         |                               |
| Service Name:     |                               |
| Connection Type:  | Continuous Connect Disconnect |
| Idle Time:        | 5 (1-1000 minutes)            |
| MTU Size:         | 1452 (1400-1492 bytes)        |
| • Attain DNS Auto | matically                     |
| • Set DNS Manual  | ly .                          |
| DNS 1:            | 168.95.1.1                    |
| DNS 2:            |                               |
| dns 3:            |                               |
| Clone MAC Addres  | s: 0000000000                 |

| User Name, password and   | Fill in the User Name, password and service name that       |
|---------------------------|-------------------------------------------------------------|
| service name              | provided by your ISP.                                       |
| Connection Type           | "Continuous" is for Always keep connection                  |
|                           | "Connect on demand" is for bill by connection time. You     |
|                           | can set up the Idle time for the value specifies the number |
|                           | of time that elapses before the system automatically        |
|                           | disconnects the PPPoE session.                              |
|                           | "Manual" To connect to ISP, click "Connect" manually        |
|                           | from the WEB user interface. The WAN connection will        |
|                           | not disconnected due to the idle timeout. If the WAN line   |
|                           | breaks down and latter links again, the router will not     |
|                           | auto-connect to the ISP.                                    |
| Idle Time:                | The value specifies the number of idle time that elapses    |
|                           | before the system automatically disconnects the PPPoE       |
|                           |                                                             |
| MTU Size                  | To Enable the Maximum Transmission Unit of Router           |
|                           | setup. Any packet over this number will be chopped up       |
|                           | into suitable size before sending. Larger number will       |
|                           | Enter your MTL number in the text bey to get the            |
|                           | limitation                                                  |
| Attain DNS automatically: | In Induon.                                                  |
| Attain DNS automatically. | "Attain DNS provide by ISP is dynamic, choose               |
|                           |                                                             |
| Set DNS Manually          | Io specify the DNS, and enter the DNS provided by your      |
|                           | ISP IN DINS 1 2 3.                                          |

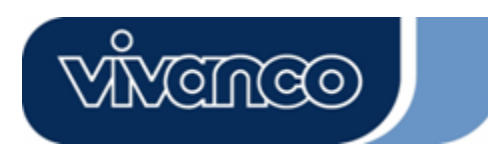

# WLAN ROUT 54-N

### **PPTP Mode**

| WAN Access Type:   | PPTP 💌                 |
|--------------------|------------------------|
| IP Address:        | 172.16.1.2             |
| Subnet Mask:       | 255.255.255.0          |
| Server IP Address: | 172.16.1.1             |
| User Name:         | admin                  |
| Password:          | ****                   |
| MTU Size:          | 1452 (1400-1492 bytes) |
| Attain DNS Automa  | tically                |
| © Set DNS Manually |                        |
| DNS 1:             | 168.95.1.1             |
| DNS 2:             |                        |
| DNS 3:             |                        |

| IP Address, Subnet Mask, | Fill in the IP address, Subnet Mask, Server IP                                                                                                    |
|--------------------------|----------------------------------------------------------------------------------------------------|
| Server IP Address, User  | Address, User Name and password that                                                                                                    |
| Name and Password        | provided by your ISP.                                                                                                    |
| MTU Size                 | To Enable the Maximum Transmission Unit of<br>Router setup. Any packet over this number will<br>be chopped up into suitable size before<br>sending. Larger number will enhance the<br>transmission performance.<br>Enter your MTU number in the text-box to set |
| Attain DNS automatically | If your DNS provide by ISP is dynamic, choose                                                                                                    |
|                          | "Attain DNS automatically                                                                                                    |
| Set DNS Manually         | To specify the DNS, and enter the DNS provided by your ISP in DNS 1 2 3.                                                                                                    |

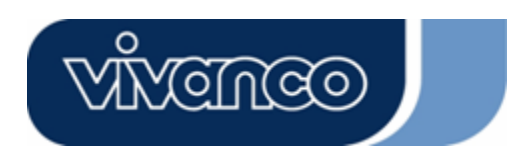

# WLAN ROUT 54-N

#### Common configurations for WAN interface

There are some settings are able to be configured on each WAN access types:

| Enable Web S   | erver Access on WAN from port : 808 |
|----------------|-------------------------------------|
| Enable IPsec 1 | ass through on VPN connection       |
| Enable PPTP 1  | ass through on VPN connection       |
| Enable L2TP    | ass through on VPN connection       |

| Enable Web Server Access on  | To Enable the user to access this Router through                                                                                                    |
|------------------------------|----------------------------------------------------------------------------------------------------|
| WAN from port                | Internet, Enter the specific IP and the port number                                                                                                    |
| Enable IPsec pass through on | Mark the check box to enable IPsec pass through                                                                                                    |
| VPN connection               | on VPN connection and clear the checkbox to                                                                                                    |
|                              | disable.                                                                                                    |
| Enable PPTP pass through on  | Mark the check box to enable PPTP pass through                                                                                                    |
| VPN connection               | on VPN connection and clear the checkbox to                                                                                                    |
|                              | disable.                                                                                                    |
| Enable L2TP pass through on  | Mark the check box to enable L2TP pass through on                                                                                                    |
| VPN connection               | VPN connection and clear the checkbox to disable.                                                                                                    |
| Clone MAC Address            | When ISP use MAC address authentication (with DHCP), then the MAC address of the Ethernet card attached to your Cable modem must be registered with the ISP before connecting to the WAN (Internet). If the Ethernet card is changed, the new MAC address must be registered with the ISP. MAC cloning feature allows the MAC address reported by WAN side network interface card to be set to the MAC address already registered with the ISP eliminating the need to register the new MAC address with the ISP. This feature does not change the actual MAC address on the NIC, but instead changes the MAC address. To Change the MAC address, enter it in the text box. |

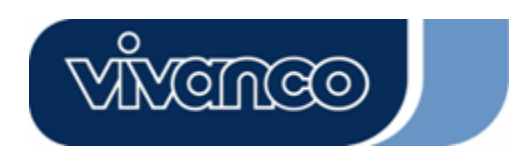

# WLAN ROUT 54-N

#### Firewall Configuration

#### Port Filtering

The firewall could not only obstruct outside intruders from intruding your system, but also restricting the LAN users.

Port Filtering To restrict certain type of data packets from your LAN to Internet through the Router, add them on the Current Filtering Table.

| Port Filtering                                                                  |                                                                |                                                               |                      |
|---------------------------------------------------------------------------------|----------------------------------------------------------------|---------------------------------------------------------------|----------------------|
| Entries in this table are used to restri<br>Gateway. Use of such filters can be | ict certain types of data paci<br>helpful in securing or restr | tets from your local network to<br>icting your local network. | Internet through the |
| Enable Port Filtering                                                           |                                                                |                                                               |                      |
| Local Port Range:                                                               | Protocol: Both                                                 | -                                                             |                      |
| Comment:                                                                        |                                                                |                                                               |                      |
| Apply Changes Reset                                                             |                                                                |                                                               |                      |
|                                                                                 |                                                                |                                                               |                      |
| Current Filter Table:                                                           | Protocol                                                       | Comment                                                       | Select               |
| Local Port Range                                                                | Protocol                                                       | Comment                                                       | Select               |
| Delete Selected Delete Al                                                       | Reset                                                          |                                                               |                      |

#### Configuration

| STEPS | 1. | Click the check box of "Enable Port Filtering" to enable the function.                                                                                                    |
|-------|----|----------------------------------------------------------------------------------------------------|
|       | 2. | Enter the Port range (EX 25-110), Protocol (UDP/TCP), and comment (EX. E-Mail)                                                                                                    |
|       | 3. | To Delete the Port range on the list, Click the check box in the select item and click the "Delete Selected". If you want to delete all entries on the list, click "Delete All" to remove all of them. |

Click <Apply Change> at the bottom of the screen to save the above configurations. You can now configure other advance sections or start using the router.

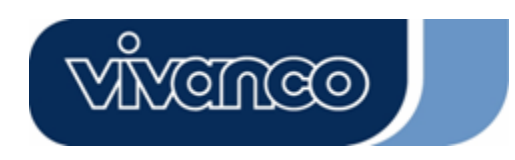

# WLAN ROUT 54-N

#### IP filtering

The Wireless Router could filter the outgoing packets for security or management consideration. You can set up the filter against the IP addresses to block specific internal users from accessing the Internet.

| Entries in this table are u<br>network to Internet throu<br>or restricting your local |         | n types of data pacl<br>se of such filters car |      |
|---------------------------------------------------------------------------------------|---------|------------------------------------------------|------|
| Enable IP Filterin                                                                    | ıg      | Bath                                           |      |
| Annly Changes Rese                                                                    | PIOTOCO | I: Comm                                        | ent: |
|                                                                                       |         |                                                |      |
| Surrant Filter Tables                                                                 |         |                                                |      |

#### Configuration

| STEPS | 1. | Click the check box of "Enable IP Filtering" to enable the function.                                                                                                    |  |  |
|-------|----|----------------------------------------------------------------------------------------------------|--|--|
|       | 2. | Enter the specific Local IP address (EX 10.10.3.9), Protocol (UDP/TCP), and comment (EX. Peter)                                                                                                    |  |  |
|       | 3. | To Delete the IP address on the list, Click the check box in the select<br>item and click the "Delete Selected". If you want to delete all entries on<br>the list, click "Delete All" to remove all of them. |  |  |

Click <Apply Change> at the bottom of the screen to save the above configurations. You can now configure other advance sections or start using the router.

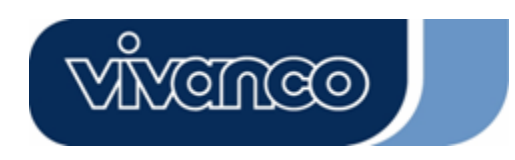

# WLAN ROUT 54-N

#### MAC filtering

The Wireless Router could filter the outgoing packets for security or management consideration. You can set up the filter against the MAC addresses to block specific internal users from accessing the Internet.

| MAC Filtering                                                                                                    |                                                                    |                                         |
|----------------------------------------------------------------------------------------------------|--------------------------------------------------------------------|-----------------------------------------|
| Entries in this table are used to restrict certain types of<br>Gateway. Use of such filters can be helpful in securin | data packets from your local r<br>g or restricting your local netw | network to Internet through the<br>ork. |
| Enable MAC Filtering                                                                                                  |                                                                    |                                         |
| Local MAC Address:                                                                                                    | Comment:                                                           |                                         |
| Apply Changes Reset                                                                                                   |                                                                    |                                         |
| Current Filter Table:                                                                                                 |                                                                    |                                         |
| Local MAC Address                                                                                                    | Comment                                                            | Select                                  |
| Delete Selected Delete All Reset                                                                                      |                                                                    |                                         |

### Configuration

| STEPS | 1. | Click the check box of "Enable MAC Filtering" to enable the function.                                                                                                    |
|-------|----|----------------------------------------------------------------------------------------------------|
|       | 2. | Enter the specific MAC address (EX 00:0e:b6:a8:72), and comment (EX. Peter)                                                                                                    |
|       | 3. | To Delete the MAC address on the list, Click the check box in the select item and click the "Delete Selected". If you want to delete all Entries on the list, click "Delete All" to remove all of them. |

Click <Apply Change> at the bottom of the screen to save the above configurations. You can now configure other advance sections or start using the router.

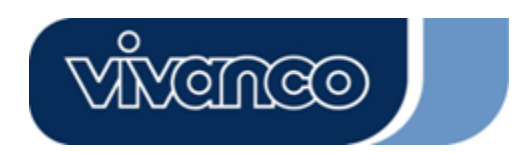

# WLAN ROUT 54-N

### Port forwarding

The Port Forwarding allows you to re-direct a particular range of service port numbers (from the Internet/WAN Ports) to a particular

LAN IP address. It helps you to host some servers behind the router NAT firewall.

| Port Forwarding                                                                                  | 3                                                                            |                                                                         |                                                       |                                      |
|--------------------------------------------------------------------------------------------------|------------------------------------------------------------------------------|-------------------------------------------------------------------------|-------------------------------------------------------|--------------------------------------|
| Entries in this table allow yo<br>NAT firewall. These settings<br>server on the private local ne | u to automatically redir<br>are only necessary if y<br>twork behind your Gat | ect common network s<br>You wish to host some :<br>eway's NAT firewall. | ervices to a specific ma<br>sort of server like a wel | chine behind the<br>b server or mail |
| 📕 Enable Port Forwa                                                                              | rding                                                                        |                                                                         |                                                       |                                      |
| Local IP Address:                                                                                | Protocol                                                                     | Both 🗾 Port Ran                                                         | ge:                                                   |                                      |
| Comment:                                                                                         |                                                                              | ]                                                                       |                                                       |                                      |
| Apply Changes R                                                                                  | eset                                                                         |                                                                         |                                                       |                                      |
|                                                                                                  |                                                                              |                                                                         |                                                       |                                      |
| Current Port Forwarding                                                                          | ; Table:                                                                     |                                                                         |                                                       |                                      |
| Local IP Address                                                                                 | Protocol                                                                     | Port Range                                                              | Comment                                               | Select                               |
| Delete Selected D                                                                                | elete All Reset                                                              |                                                                         |                                                       |                                      |

### Configuration

| STEPS | 1. | Click the check box of "Enable port forwarding" to enable the function.                                                                                                    |
|-------|----|----------------------------------------------------------------------------------------------------|
|       | 2. | Enter the specific IP address (EX 10.10.10.10), Protocol (UDP/TCP), Port range (EX 25-110), and comment (EX. E-Mail)                                                                                     |
|       | 3. | To Delete the IP address on the table, Click the check box in the select item and click the "Delete Selected". If you want to delete all Entries on the table, click "Delete All" to remove all of them. |

Click <Apply Change> at the bottom of the screen to save the above configurations.

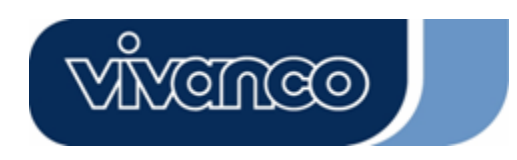

# WLAN ROUT 54-N

### URL Filtering

The URL Filter allows users to prevent certain URL from accessing by users in LAN. This filter will block those URLs that contain certain keywords.

| URL Filtering                                                                                                    |                             |
|----------------------------------------------------------------------------------------------------|-----------------------------|
| URL filter is used to deny LAN users from accessing the internet. Block those<br>listed below.<br>(EX: google; www.google.com or 72.14.203.99) | URLs which contain keywords |
| Enable URL Filtering                                                                                                    |                             |
| URL Address:                                                                                                    |                             |
| Apply Changes Reset                                                                                                    |                             |
| Current Filter Table:                                                                                                    |                             |
| URL Address                                                                                                    | Select                      |
| Delete Selected Delete All Reset                                                                                                    |                             |

### Configuration

| STEPS 1. Click |    | Click the check box of "Enable URL Filtering" to enable the func-<br>tion.                                                                                                    |
|----------------|----|----------------------------------------------------------------------------------------------------|
|                | 2. | Enter the URL that is going to be banned.                                                                                                    |
|                | 3. | To Delete the URL on the table, Click the check box in the select<br>item and click the "Delete Selected". If you want to delete all URLs<br>on the table, click "Delete All" to remove all of them. |

Click <Apply Change> at the bottom of the screen to save the above configurations.

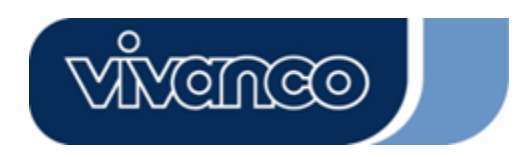

# WLAN ROUT 54-N

#### Virtual DMZ

The virtual DMZ is used to enable protocols, which need to open ports on the router. The router will forward all unspecified incoming traffic to the host specified in this page.

| A Demilitarized Zone is u<br>local private network. Two | sed to provide Internet services without sacrificing unauthorized access to its<br>scally, the victual DMZ host contains devices accessible to Internet traffic |
|---------------------------------------------------------|----------------------------------------------------------------------------------------------------|
| such as Web (HTTP ) ser                                 | vers, FTP servers, SMTP (e-mail) servers and DNS servers.                                                                                                    |
| Enable Virtual D                                        | MZ                                                                                                    |
| Virtual DMZ Host IP                                     | Address:                                                                                                    |
|                                                         |                                                                                                    |
| Apply Changes                                           | Reset                                                                                                    |

To configure it, enter the Host IP (private IP address) and Click "Apply changes" to enact the setting.

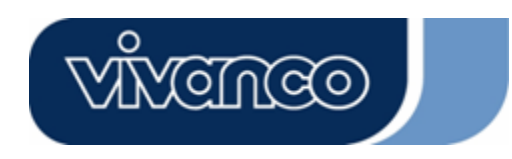

# WLAN ROUT 54-N

#### Management

#### <u>Status</u>

In the home page of the Wireless Router, the left navigation bar shows the options to configure the system. In the right navigation screen is the summary of system status for viewing the configurations.

| atus                                  |                                   |
|---------------------------------------|-----------------------------------|
| s page shows the current s<br>device. | status and some basic settings of |
| SYSTEM                                |                                   |
| Uptime                                | Oday:0h:2m:54s                    |
| Firmware Version                      | v1.0                              |
| Wireless Configurati                  | ion                               |
| Mode                                  | AP                                |
| Band                                  | 2.4 GHz (B+G)                     |
| SSID                                  | WLAN-11g-GW                       |
| Channel Number                        | 11                                |
| Encryption                            | Disabled                          |
| BSSID                                 | 00:e0:7d:c0:c7:d1                 |
| Associated Clients                    | 0                                 |
| LAN Configuration                     |                                   |
| IP Address                            | 192.168.1.1                       |
| Subnet Mask                           | 255.255.255.0                     |
| DHCP Server                           | Enabled                           |
| MAC Address                           | 00:e0:7d:c0:c7:d1                 |
| WAN Configuration                     |                                   |
| Attain IP Protocol                    | Static IP                         |
| IP Address                            | 10.10.10.1                        |
| Subnet Mask                           | 255,255.0.0                       |
| Default Gateway                       | 10.10.10.254                      |
| MAC Address                           | 00:e0:7d:c0:c7:d3                 |
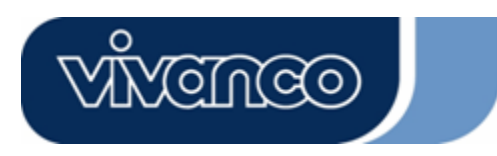

# WLAN ROUT 54-N

 System

 Uptime
 The period that you power the device on.

 Firmware Version
 The version of the firmware applied on this device.

| Wireless Configuratio | n                                                                                                    |
|-----------------------|----------------------------------------------------------------------------------------------------|
| Mode                  | The operation mode of the wireless router                                                                 |
| Band                  | The performing band of this wireless router                                                               |
| SSID                  | The name of this wireless network                                                                         |
| Channel Number        | The channel used by the wireless LAN. All devices in the same wireless LAN should user the same channel   |
| Encryption            | The security encryption status of this wireless network                                                   |
| BSSID                 | The Basic Service Set Identity of this router.(This parameter is the same as the MAC address of LAN port) |
| Associated Clients    | The number of associated clients.                                                                         |

| • | LAN Configuration |                            |
|---|-------------------|----------------------------|
|   | IP Address        | IP Address of router       |
|   | Subnet Mask       | Subnet Mask of the router  |
|   | DHCP Server       | Enabled or Disable of DHCP |
|   | MAC Address       | MAC Address of LAN-port    |

| • | WAN Configuration                                           |                                                                                                    |
|---|-------------------------------------------------------------|----------------------------------------------------------------------------------------------------|
|   | Attain IP Protocol                                          | Static IP address                                                                                           |
|   | IP Address                                                  | IP address of WAN-port                                                                                      |
|   | Subnet Mask                                                 | Subnet Mask of WAN-port                                                                                     |
|   | Default Gateway                                             | Default Gateway of WAN-port                                                                                 |
|   | MAC Address                                                 | MAC Address of WAN-port                                                                                     |
|   | IP Address<br>Subnet Mask<br>Default Gateway<br>MAC Address | IP address of WAN-port<br>Subnet Mask of WAN-port<br>Default Gateway of WAN-port<br>MAC Address of WAN-port |

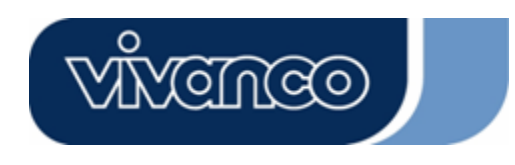

# WLAN ROUT 54-N

#### **Statistics**

On this page, you can monitor the sent & received packets counters of wireless, Ethernet LAN, and Ethernet WAN. To see the latest report, click refresh button.

| his page shows th<br>wireless and Ethe | e packet counters for t<br>ernet networks. | ransmission a | nd reception regarding |
|----------------------------------------|--------------------------------------------|---------------|------------------------|
|                                        |                                            | T             |                        |
| Witeless LAN                           | Sent Packets                               | 145357        |                        |
|                                        | Received Packets                           | 1121          |                        |
| Ethornot I AM                          | Sent Packets                               | 6845          |                        |
| Emerner PAN                            | Received Packets                           | 858102        |                        |
| Fal                                    | Sent Packets                               | 8285          |                        |
| EIDEIDEI WAN                           | Received Packets                           | 0             |                        |

#### <u>DDNS</u>

This page allows users to connect to DDNS. To enable DDNS, Mark the "Enable DDNS" checkbox. Select the service provider from the drop list. Fill in domain name, username, and password. Click the "Apply Change" button after configuration.

| 🗖 Enable                            | DDNS                                                                                                    |
|-------------------------------------|----------------------------------------------------------------------------------------------------|
| Service<br>Provider :               | DynDNS 💌                                                                                                    |
| Domain Nai                          | ne : hostdyndns.org                                                                                                    |
| User<br>Name/Email                  | :                                                                                                    |
| Password/K                          | ey:                                                                                                    |
| Note:<br>For TZO, you<br>For DwnDNS | can bave a 30 days free trial <u>bere</u> or manage your TZO account in <u>control pan</u><br>you can create your DunDNN account here |

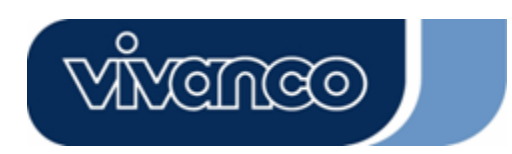

# WLAN ROUT 54-N

### Time Zone Setting

This page allows users to configure the time of the router. To specify manually, fill in the blanks in "Current Time" and click the "Apply Change" button. To synchronize time from a timeserver, please mark the "Enable NTP client update" checkbox, select a NTP server from the drop list or manually enter a NTP server. Click the "Apply Change" button after your configuration.

| Current Time :        | Yr 2000 Mon 1 Day 3 Hr 8 Mn 38 Sec 11            |
|-----------------------|--------------------------------------------------|
| Time Zone<br>Select : | (GMT+08:00)Taipei                                |
| 🗹 Enable NT           | P client update                                  |
| NTP server :          | <ul> <li>192.5.41.41 - North America </li> </ul> |
|                       | (Manual IP Setting)                              |

#### System Log

This System Log page shows the information of the current activities on the router. To enable system log function:

- 1. Mark the "Enable Log" checkbox.
- 2. To see all information of the system, select the "system all" checkbox.
- To see wireless information only, select the "wireless" checkbox. To sent the log information to a certain note, select the "Enable Remote Log" checkbox and fill in the IP address in the "Log Server IP Address" box.
- 3. Click the "Apply Changes" button to activate

You could also click the "Refresh" button to refresh the log information or click the "clear" button to clean the log table.

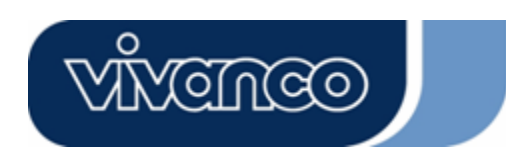

# WLAN ROUT 54-N

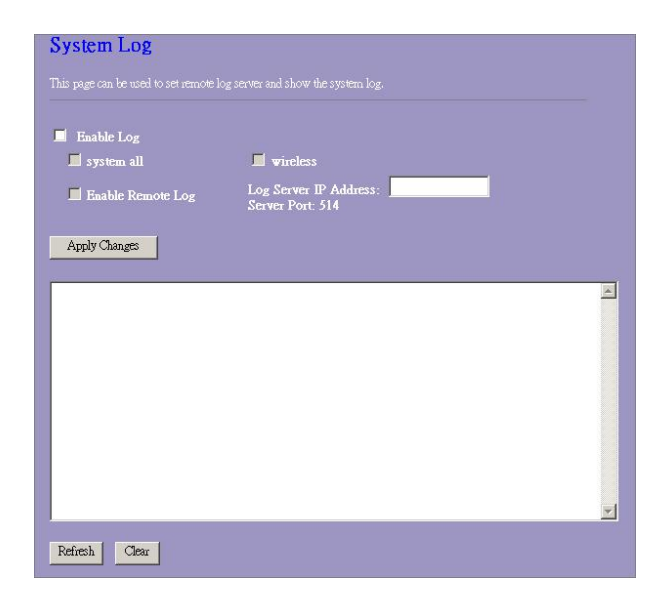

### Upgrade Firmware

To Upgrade Firmware,

Reset

Upload

| STEPS                   | 1.                            | Click "browse…" button to select the firmware you want to upgrade.                                                                                                    |
|-------------------------|-------------------------------|----------------------------------------------------------------------------------------------------|
|                         | 2.                            | Click Upload to start the upgrade process.<br>Please don't close the WEB-browser and wait<br>for process to complete. When Upgrade is<br>completed, you can start to use the router. |
| <b>Upgr</b><br>This pag | <mark>ade I</mark><br>e allow | Firmware                                                                                                    |

Browse...

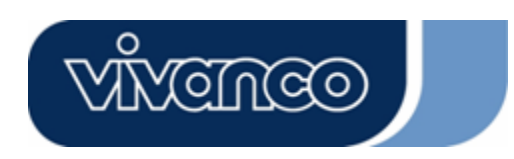

# WLAN ROUT 54-N

#### Save and Reload Settings

To save setting to file, click "Save..." button.

To load setting from file,

- 1. Click "Browse..." on the to select the file
- 2. Click upload to start the process and wait for it to complete

To reset setting to Default, click reset to start the process and it will be completed till the status LED start blinking.

| 'his page allows you sa<br>ne file which was saved<br>onfiguration to factory | ve current settings to a fi<br>previously. Besides, yo<br>default. | ile or reload the settings from<br>u could reset the current |
|-------------------------------------------------------------------------------|--------------------------------------------------------------------|--------------------------------------------------------------|
| Save Settings to<br>File:                                                     | Save                                                               |                                                              |
| Load Settings from<br>File:                                                   |                                                                    | Browse Upload                                                |
| Reset Settings to                                                             | Recet                                                              |                                                              |

#### Password

To set up the Administrator Account information, enter the Username, New password, and reenter the password on the text box. Don't forget to click the "Apply Changes" to save the configuration.

| This page is used to s<br>Empty user name and | set the account to access the web server of Access Point.<br>d password will disable the protection. |
|-----------------------------------------------|----------------------------------------------------------------------------------------------------|
| User Name:                                    |                                                                                                    |
| New Password:                                 |                                                                                                    |
| Confirmed                                     |                                                                                                    |
| Password:                                     |                                                                                                    |

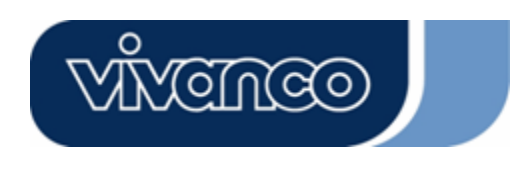

# WLAN ROUT 54-N

### PRODUCT SPECIFICATIONS

|                       | IEEE802.3, 10BASE-T                                |
|-----------------------|----------------------------------------------------|
|                       | IEEE802.3u, 100BASE-TX                             |
| Standard              | IEEE802.3x full duplex operation and flow control  |
|                       | IEEE802.11b wireless LAN infrastructure            |
|                       | IEEE802.11g wireless LAN infrastructure            |
|                       | 1 * WAN port                                       |
| Interface             | 4 * 10/100 RJ-45 Fast Ethernet switching ports     |
|                       | Antenna: 802.11b/g wireless reverse SMA detachable |
| WAN Connection        | Ethernet 10/100 Mbps                               |
|                       | RJ-45 (10BASE-T): Category 3,4,5 UTP               |
| Cable Connections     | RJ-45 (100BASE-TX): Category 5 UTP                 |
|                       | 802.11b: 1, 2, 5.5 and 11Mbps                      |
| Network Data Rate     | 802.11g: 6, 9, 12, 18, 24, 36, 48, and 54Mbps      |
| Transmission Mode     | Auto-Negotiation (Full-duplex, Half-duplex)        |
|                       | Svstem: Power. Status                              |
|                       | Port (WAN): ACT/LINK                               |
| LED indications       | Port (LAN): ACT/LINK                               |
|                       | Port (Wireless): ACT                               |
|                       | 64/128-bit WEP.                                    |
| Security              | WPA (TKIP with IEEE 802.1x), WPA2, AES             |
|                       | 54Mbps OFDM 10%PER -71dBm                          |
|                       | 11Mbps CCK, 10%PER, -81dBm                         |
| Receiver Sensitivity  | 1Mbps BPSK, 10%PER, -92dBm                         |
|                       | Flash: 2MB NOR type, SDRAM: 8MB                    |
| Memory                |                                                    |
|                       |                                                    |
| Transmit Power        |                                                    |
|                       | Indoor 35~100 motors                               |
| Range Coverage        | Outdoor 100~300meters                              |
|                       |                                                    |
| Emission              | FUC CLASS B, CE, VUCI Class B                      |
|                       |                                                    |
| <b>•</b> • • •        | 0° ~ 40°C (32° ~ 104°F)                            |
| Operating lemperature |                                                    |
| <b> </b>              | 10% - 90%                                          |
| Operating Humidity    |                                                    |
|                       | External Power Adapter, 12VDC/ 1A                  |
| Power Supply          | ·····                                              |
|                       | 1                                                  |

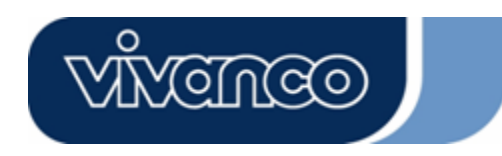

# WLAN ROUT 54-N

D

# **CE Markierungswarnung**

# CE

Dieses Gerät entspricht den Bedingungen bezüglich elektromagnetischer Kompatibilität, EN55022 Klasse B für ITE, dem erforderlichen Schutzbedarf der Richtlinie 89/336/EEC in Annäherung an die Gesetze der Mitgliedsstaaten in Zusammenhang mit elektromagnetischer Kompatibilität.

Das Unternehmen erneuert seine Produkte laufend und es kann sein, dass Informationen in diesem Dokument nicht aktuell sind. Bitte kontaktieren Sie Ihren örtlichen Händler für die neuesten Informationen. Kein Teil dieses Dokumentes darf in irgendeiner Form kopiert oder reproduziert werden ohne schriftliches Einverständnis des Unternehmens.

### Warenzeichen:

Alle Handelsnamen und Warenzeichen sind das Eigentum der jeweiligen Unternehmen. Copyright © 2007, All Rights Reserved.

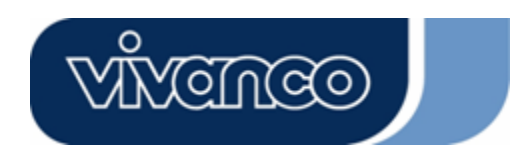

# WLAN ROUT 54-N

### PACKUNGSINFORMATION

Vielen Dank, dass Sie sich für dieses Produkt entschieden haben. Bevor Sie beginnen, sollten Sie den Inhalt der Packung überprüfen.

Die Packung sollte folgende Teile enthalten:

- 1. Einen Wireless Router
- 2. Ein Spannungsadapter
- 3. Eine Bedienungsanleitung (CD)
- 4. Eine abnehmbare Antenne

### EINLEITUNG ZUM WIRELESS ROUTER

#### Allgemeine Beschreibung

Der Wireless Router mit eingebautem 4-Port 10/100 Mbps Fast Ethernet Switch ist die neueste Generation von Wireless Router Produkten für Home/Office und SOHO Benutzer. Dieser funktionsreiche und eigenständige kompakte Wireless Router ist vollständig einsatzbereit für Breitband Zugriff in LAN und wireless Umgebung. Dieses Gerät wurde speziell hergestellt, um LAN und wireless Benutzern die kosteneffektivste Methode mit Mehrfachzugriff auf das Internet zu den Kosten einer einzigen öffentlichen IP Adresse zu bieten, IP Sharing, und in den Genuss der Plug-und-Play Installation zu kommen. Außerdem ermöglicht der eingebaute 4-Port 10/100Mbps Switch es dem Nutzer, das Netzwerkkabel in das Gerät zu stecken, ohne einen zusätzlichen Switch kaufen zu müssen.

Dieses Gerät ist auch ein wireless Access Point. Benutzer können sich über wireless Netzwerkadapter überall im Bereich der Funkübertragung mit dem Internet verbinden Es ist ideal für SOHO Benutzer, die ständigen und bequemen Zugriff auf das Internet benötigen ohne die Einschränkung von Verbindungskabeln.

Die freundliche Web-basierte graphische Schnittstelle für das Setup ermöglicht jedem unerfahrenen Benutzer den schnellen Einstieg in die Plug-und-Play Bedienung. Eingebaute DHCP Server vereinfachte IP Adressverwaltung und keine MIS Personen für täglichen technischen Service benötigt. Dazu ist auch NAT/Firewall bei dieser kompakten Routerbox inbegriffen, um das ganze LAN vor Angriffen von außen zu beschützen.

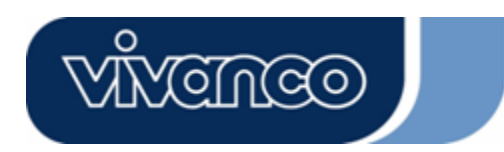

# WLAN ROUT 54-N

### <u>Hauptmerkmale</u>

Der Switch bietet die folgenden Funktionen:

- Entspricht dem IEEE 802.11b/g Wirelessstandards
- Bietet eine abnehmbare 802.11b/g Reverse SMA Antenne
- Hochgeschwindigkeitsdatentransfer bis zu 54 Mbps
- Unterstützt Turbomodus für 72 Mbps Datentransfer
- Unterstützt wireless Datenverschlüsselung mit 64/128-bit WEP, WPA (TKIP mit IEEE 802.1x), WPA2 und AES Funktionen
- Unterstützt System Log
- Unterstützt Authentifizierung für wireless Connectivity basierend auf ESSID
- Bietet MAC Zugriffskontrolle und versteckte SSID Funktion
- WDS unterstützt mit WEP, TKIP und AES Verschlüsselung
- Kanal: USA 11, Europa 13, Japan 14
- Unterstützt NAT/NAPT IP Sharing
- Unterstützt Statische IP, PPPoE, PPTP & DHCP Client
- SPI Anti-DoS Firewall; Virtuelle DMZ; DNS Relay, UPnP
- Bietet DHCP Server
- Unterstützt ALG für FTP, NetMeeting, DDNS (DynDNS, TZO)
- Unterstützt Firmware Upgradefunktion über das Web
- Konform mit FCC Teil 15.247 für US, ETS 300 328 für Europa
- Flash: 2MB NOR Typ, SDRAM: 8MB
- Zertifizierungen: FCC Klasse B, CE Zeichen, VCCI Klasse B

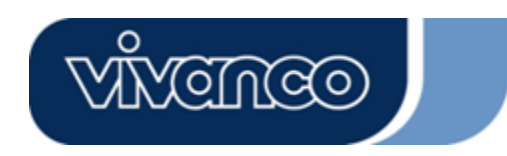

# WLAN ROUT 54-N

### <u>Die Frontseite</u>

| VIVENCEO |   |     |     |   |  |
|----------|---|-----|-----|---|--|
|          | 0 | 0 0 | 0 0 | 0 |  |

#### LED Beschreibung

#### System LEDs

System LED Anzeigen sind an der Vorderseite angebracht, um den Funktionsstatus des gesamten Gerätes anzuzeigen.

• PWR (Power) LED

Diese Anzeige leuchtet grün, wenn der Wireless Router Spannung empfängt, andernfalls ist sie nicht an.

STATUS LED

The LED wird für einige Sekunden dunkel sein, wenn das System gestartet wird. Danach wird die LED periodisch blinken, um zu zeigen, dass der Wireless Router normal arbeitet. Falls die LED grün / dunkel bleibt, bedeutet dies, dass ein Fehler im System unterlaufen ist. Sie müssen Ihren Händler kontaktieren oder versuchen, das System neuzustarten.

#### Port LEDs (Wireless)

- WLAN LED
  - I. Wenn das System bereit für Datenübertragung und Empfang ist, ist es ständig grün.

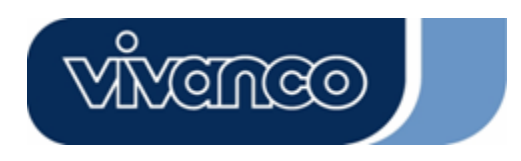

# WLAN ROUT 54-N

II. Wenn Daten übertragen oder empfangen werden, blinkt es grün.

#### Port LEDs (WAN)

Port LED Anzeigen sind an der Vorderseite angebracht, um den Funktionsstatus vom WAN Port anzuzeigen.

#### Act/Link LED

Die LED bleibt leuchtend (grün). Das bedeutet, dass der Port eine gute Verbindung zu den angeschlossenen Geräten hat.

Die LED wird grün blinken, wenn Datenverkehr über den Port geht.

#### Port LEDs (LAN)

Port LEDs (LAN) Anzeigen auf der Frontseite zeigen den Funktionsstatus der 10/100 Mbps Fast Ethernet Switching Ports an.

#### Act/Link LED

Jeder Port hat eine Act/Link LED. Ständig grün (Verbindungsstatus) zeigt an, dass der Port eine gute Verbindung zu den angeschlossenen Geräten hat. Blinkend grün zeigt an, dass der Port Daten empfängt oder zwischen den angeschlossenen Geräten überträgt.

#### Die Rückseite

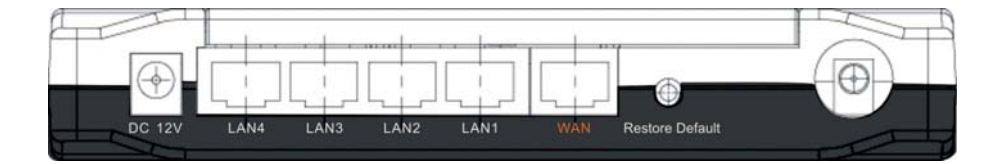

#### **Spannungsanschluss**

Stecken Sie das kreisförmige Ende des Spannungsadapters fest in die Rückseite des Wireless Routers und das andere Ende in eine Steckdose. Nun ist das System bereit.

#### Platzierung (optional)

Es gibt drei Möglichkeiten, den Router zu platzieren. Die erste Möglichkeit ist, den Router horizontal auf einer Oberfläche zu platzieren. Die zweite Möglichkeit ist, den Router an der Wand zu befestigen. Die dritte Möglichkeit ist, den Router vertikal auf einer Oberfläche zu platzieren. Diese Optionen werden unten detaillierter erklärt.

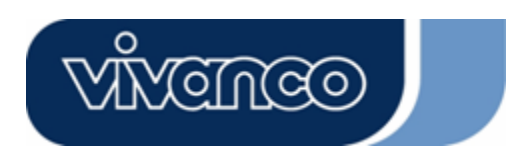

# WLAN ROUT 54-N

#### **Tisch Option**

- 1. Der Router hat einen Plastikständer, der in zwei Teile geteilt werden kann.
- 2. Verbinden Sie einen Teil des Ständers mit der Seite des Routers.
- 3. Verfahren Sie genauso mit dem zweiten Teil.
- 4. Platzieren Sie den Router.

#### Wandbefestigungsoption

Bevor Sie den Router an der Wand befestigen, müssen Sie die Schritte der Tischoption zuerst ausführen.

- 1. Wählen Sie eine Stelle mit Zugriff auf Kabel und Steckdose.
- 2. Ziehen Sie die Einheit heraus. Stellen Sie es mit der Oberseite nach unten auf eine flache Oberfläche und markieren Sie die zwei Löcher für die Anker.
- 3. Bringen Sie die Wandbefestigungsanker (Plastik) mit Werkzeugen wie Bohrer oder Hammer in der Wand an.
- 4. Fügen Sie die mitgelieferten Schrauben in jedes Loch der Ständerteile ein.
- 5. Befestigen Sie die Einheit an den Ankern in der Wand.

#### Ständeroption

- 1. Der Router beinhaltet zwei Ständerteile.
- Verbinden Sie die beiden Teile zu einem Ständer. Verbinden Sie ihn mit der Seite des Routers in der N\u00e4he des Spannungsports. Dr\u00fccken Sie den St\u00e4nder hoch, damit er einschnappt.
- 3. Platzieren Sie den Router.

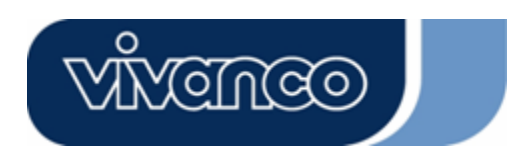

# WLAN ROUT 54-N

#### Werkseinstellung Wiederherstelltaste

- Drücken Sie die Taste länger als 5 Sekunden und lassen Sie ihn dann los. Das System wird auf die Standard Werkseinstellungen zurückgestellt. In der Zwischenzeit schreibt das System den Flash auf den Standardwert und die Status LED stoppt für einen Moment. Ungefähr 60 Sekunden später blinkt die Status LED periodisch grün. Nun sind alle Systemparameter auf die Standard Werkseinstellung zurückgesetzt worden. Falls der Vorgang durch irgendeinen Grund (keine Spannung, ...) unterbrochen worden ist, wird es einen Systemfehler geben. Bevor Sie den Vorgang ausführen, stellen Sie bitte eine sichere Betriebsumgebung sicher.
- Um den Router neu zu starten, drücken Sie die Taste für 2 5 Sekunden und lassen sie dann los. Die Einstellungen werden nicht gelöscht. Warten Sie darauf, dass der Router den Neustart abgeschlossen hat. Dann können Sie mit der Benutzung anfangen.

Achtung : Unvollständige Vorgänge zur Wiederherstellung der Werkseinstellung verursachen, dass der Wireless Router nicht richtig funktioniert. Sollten Sie unglücklicherweise in dieser Situation sein, versuchen Sie nicht, ihn selber zu reparieren. Bitten Sie Ihren lokalen Händler um Hilfe.

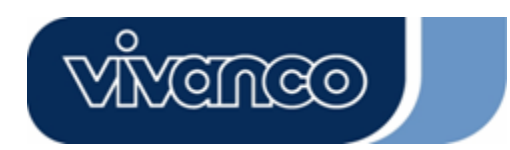

# WLAN ROUT 54-N

### DEN WIRELESS ROUTER INSTALLIEREN UND BENUTZEN

Dieses Kapitel bietet eine schrittweise Anleitung für die Installation und Konfiguration des Wireless Routers. Wir schlagen vor, dass Sie das ganze Kapitel durcharbeiten und dann mit der fortgeschritteneren Bedienung weiter machen.

### Netzwerkkonfiguration Setup

Schritte, um das Netzwerk aufzubauen:

- Verbinden Sie das ADSL oder Kabelmodem mit dem Ethernet WAN Port auf der Rückseite des Wireless Routers. Benutzen Sie dafür das UTP Kabel.
- Verbinden Sie die Telefonleitung von der Wandbuchse mit dem Eingangsport des ADSL Modems, oder das Koaxialkabel mit dem Eingangsport des Kabelmodems..
- Stecken Sie den Poweradapter in das Modem und schalten Sie es an. Installieren Sie die Ethernetkarte in Ihren Rechner. Beziehen Sie sich dabei auf die Bedienungsanleitung, die mit der Karte geliefert wurde.
- Verbinden Sie den Rechner mit dem Wireless Router, indem Sie Standard Twisted-Pair Ethernet Kabel von der Ethernet Karte des Rechners zu einem 10/100 Mbps Ethernet Port auf der Rückseite des Wireless Routers benutzen.
- Stecken Sie den Power Adapter in den Router und das andere Ende in die Steckdose.

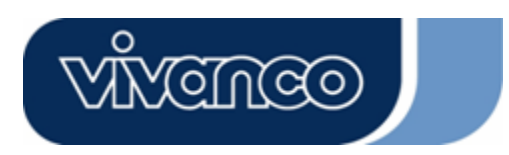

# WLAN ROUT 54-N

### Computerkonfiguration Setup

Um mit diesem Wireless Router zu kommunizieren, müssen Sie die IP Adressen Ihres Rechners so konfigurieren, dass sie mit dem Gerät kompatibel sind. Der Router unterstützt DHCP Server. Dies ist standardmäßig aktiviert. Benutzer, die ihre IP Adresse mit **"Automatisch eine IP Adresse erhalten"** konfigurieren, können die folgende Anleitung zur IP Konfiguration überspringen.

#### Anmerkung:

1. Die Standard Netzwerkeinstellungen des Gerätes:

 IP Adresse:
 192.168.1.1

 Subnetzmaske:
 255.255.255.0

 DHCP Server:
 aktiviert

- In der folgenden TCP/IP Konfigurationsanleitung wird die IP Adresse "192.168.1.2" als Ihre IP Adresse vorausgesetzt, falls Sie IP Adressen manuell spezifizieren wollen. Bitte wählen Sie NICHT 192.168.1.1 als IP Adresse. 192.168.1.1 wurde als Standard-IP für dieses Gerät eingestellt.
- 3. Die folgende TCP/IP Konfigurationsanleitung setzt Windows XP als Betriebssystem voraus.

#### Vorgänge, um IP Adressen für Ihren Rechner zu konfigurieren

 Falls Sie in der klassischen Startmenü Ansicht sind, klicken Sie auf Start > Einstellungen > Systemsteuerung > Netzwerkverbindungen.

Falls Sie in der Startmenü Ansicht sind, klicken Sie auf Start (Systemsteuerung (Netzwerkverbindungen.

2. Doppelklicken Sie auf "Lokale Umgebungsverbindungen"

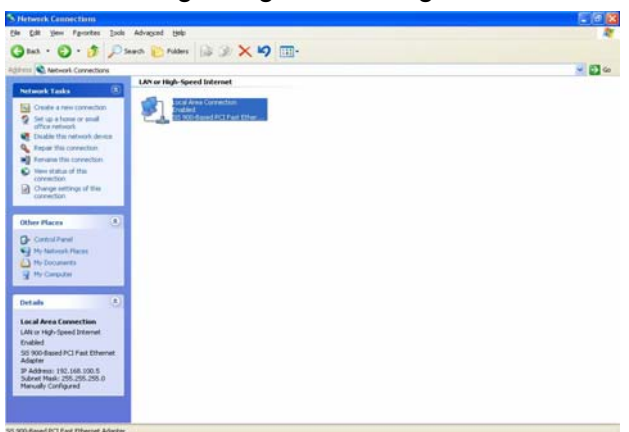

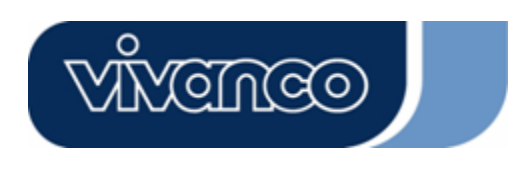

# WLAN ROUT 54-N

3. Klicken Sie auf Internet Protokoll (TCP/IP) und dann auf Eigenschaften.

| General               | Authentication Advanced                                                                                                    |
|-----------------------|----------------------------------------------------------------------------------------------------|
| Connec                | et using:                                                                                                    |
| -                     | 6iS 900-Based PCI Fast Ethernet Adapter                                                                                                    |
| This c <u>c</u>       | nnection uses the following items:                                                                                                    |
|                       | Client for Microsoft Networks<br>File and Printer Sharing for Microsoft Networks<br>DoS Packet Scheduler                                                                                                    |
|                       | Internet Protocol (TCP/IP)  Patral  Protocol (TCP/IP)  Patral  Protocol (TCP/IP)  Patral  Patral Patral  Patral  Patral  Patral  Patral Patral Patral Patral Patral Patral Patral Patral Patral Patral Patral Patral Patral Patral Patral Pa   |
|                       | nternet Protocol (TCP/IP) <u>nstall Uninstall Properties </u>                                                                                                    |
| Desc<br>Allov         | Internet Protocol (TCP/IP) Install Install Ins |
| Desc<br>Allov<br>netw | Internet Protocol (TCP/IP) <u>nstall Uninstall Properties ription vs your computer to access resources on a Microsoft vork. w icon in notification area when connected </u>                                                                                                    |

4. Sie können "Automatisch eine IP Adresse erhalten" wählen (empfohlen), um eine IP Adresse automatisch zu erhalten. Oder Sie wählen "Die folgende IP Adresse benutzen", um IP Adressen manuell zu spezifizieren. Bitte klicken Sie nach der Konfiguration auf die Taste OK.

| 'ou can get IP settings assigned<br>nis capability. Otherwise, you ne<br>ne appropriate IP settings. | automatically if your network supports<br>ad to ask your network administrator for |
|----------------------------------------------------------------------------------------------------|------------------------------------------------------------------------------------|
| O <u>O</u> btain an IP address autom                                                                 | atically                                                                           |
| Use the following IP addres                                                                          | 5]                                                                                 |
| <u>I</u> P address:                                                                                  | 192.168.1.2                                                                        |
| S <u>u</u> bnet mask:                                                                                | 255 . 255 . 255 . 0                                                                |
| <u>D</u> efault gateway:                                                                             | 192.168.1.254                                                                      |
| O <u>D</u> tain DNS server address                                                                   | automatically                                                                      |
| ⊙ Us <u>e</u> the following DNS serv                                                                 | er addresses:                                                                      |
| Preferred DNS server:                                                                                |                                                                                    |
| <u>A</u> lternate DNS server:                                                                        | · · ·                                                                              |
|                                                                                                    | Advanced                                                                           |

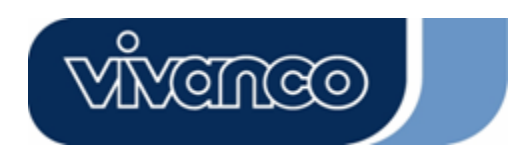

# WLAN ROUT 54-N

\_ \_ \_ \_ \_ \_ \_ \_ \_

### VERWALTUNG

#### Wireless Router Konfigurationssetup

Damit das ganze Netzwerk erfolgreich arbeitet, ist es notwendig, den Wireless Router mit Ihrem Rechner mit einem installierten Webbrowser zu konfigurieren. Bitte befolgen Sie die unten aufgeführten Schritte.

\_ \_ \_ \_

- 1.Klicken Sie doppelt auf die Internet Webbrowser Ikone auf Ihrem Desktop-Bildschirm (Netscape Communicator 4.0 und Internet Explorer 3.0 oder höhere Version).
- 2.Geben Sie 192.168.1.1 in die URL Webadresszeile ein und drücken Sie Enter.

| 🚰 about:blank - Microsoft Internet Explorer | _ 🗆 🗙         |
|---------------------------------------------|---------------|
| File Edit View Favorites Tools Help         |               |
| ← Back → → → 🙆 🛃 🖓 History   🔟 🎒            |               |
| Address http://192.168.1.1                  | ✓ ♂Go Links ≫ |

3.Das Feld Benutzername und Passwort erscheint.

- Geben Sie admin an die Stelle Benutzername ein (Standardwert).
- Geben Sie admin an die Stelle Passwort ein (Standardwert).
- Klicken Sie auf **OK**.

| 8 | <ul> <li>Please tune u</li> </ul> | your user name and password       |  |
|---|-----------------------------------|-----------------------------------|--|
| ſ | Site:                             | 192.168.1.1                       |  |
|   | Realm                             | 802.11g Wireless Broadband Router |  |
|   | <u>U</u> ser Name                 | admin                             |  |
|   | Password                          | XXXXX                             |  |
|   | □ <u>S</u> ave this               | password in your password list    |  |
|   |                                   | OK Cancel                         |  |

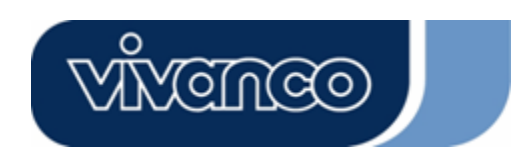

# WLAN ROUT 54-N

4. Die Graphische Benutzerschnittstelle

Nach der Passwortauthorisierung zeigt sich der Setup Assistent als Homepage der Graphischen Benutzerschnittstelle. Sie können auf jeden Ordner auf der linken Seite jeder Seite klicken, um Zugriff auf jede Konfigurationsseite zu bekommen.

|                                                                                                    | 802.11g Wireless Broadband Router                                                                                                    |
|----------------------------------------------------------------------------------------------------|----------------------------------------------------------------------------------------------------|
| Site contents:<br>Setup Wizard<br>Operation Mode<br>Wireless<br>TCP/IP Settings<br>Frewnall<br>Management<br>Logout | Setup Wizard<br>The setup wizard will guide you to configure access point for flist time. Please follow the setup wizard<br>step by step.<br>Welcome to Setup Wizard.<br>The Wizard will guide you the through following steps. Begin by clicking on Next.<br>1. Setup Operation Mode<br>2. Choose your Time Zone<br>3. Setup LAN Interface<br>4. Setup LAN Interface<br>5. Wineless LAN Setting<br>6. Wineless Security Setting |

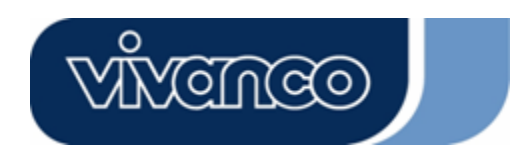

# WLAN ROUT 54-N

#### Installationsassistent

Falls Sie den Router zum ersten Mal benutzen, können Sie die folgenden Vorgänge des Installationsassistenten befolgen, um eine schrittweise Konfiguration durchzuführen.

**Anmerkung:** Die folgende Anleitung führt eine allumfassende Einleitung zum Installationsassistenten durch. Detaillierte Informationen zu jedem Thema finden Sie in der Einleitung jeder Seite.

1. Um den Installationsassistenten zu starten, klicken Sie bitte auf die Taste "Weiter" zum Fortfahren.

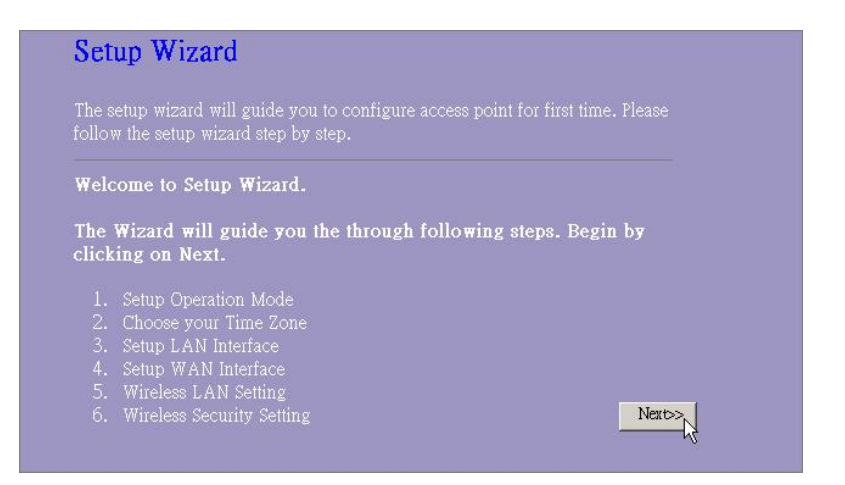

2. Wählen Sie Ihren Betriebsmodus und drücken Sie "Weiter".

| 9 Gateway: | In this mode, the device is supposed to connect to internet via ADSL/Cable Modern. The N<br>is enabled and PCs in four LAN ports share the same IP to ISP through WAN port. The<br>connection type can be setup in WAN page by using PPPOE, DHCP client, PPTP client or<br>static IP. |  |
|------------|----------------------------------------------------------------------------------------------------|--|
| Bridge:    | In this mode, all ethemet ports and wireless interface are bridged together and NAT function i<br>disabled. All the WAN related function and firewall are not supported.                                                                                                    |  |
|            |                                                                                                    |  |

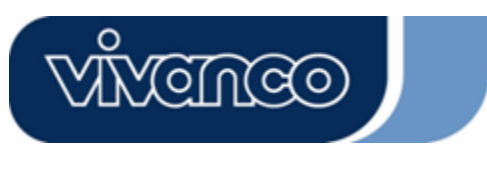

# WLAN ROUT 54-N

3. Markieren Sie das Kontrollkästchen, um die Synchronisierungszeit durch den NTP Server zu aktivieren. Wählen Sie die Region, in der Sie leben, und einen NTP Server, indem Sie auf die Drop-Down-Liste klicken und dann auf "Weiter" klicken.

| 2. Time Zone             | Setting                                                                |
|--------------------------|------------------------------------------------------------------------|
| You can maintain the sy. | tem time by synchronizing with a public time server over the Internet. |
| Enable NTP clie          | nt update                                                              |
| Time Zone Select :       | (GMT+08:00)Taipei                                                      |
| NTP server :             | 192.5.41.41 - North America 💌                                          |
|                          |                                                                        |
|                          |                                                                        |
|                          | Cancel < <back next="">&gt;</back>                                     |

4. Spezifizieren Sie eine IP Adresse und eine Subnetzmaske für die Verbindung des Routers im LAN.

| 3. LAN Inter<br>This page is used to con<br>your Access Point. Here | face Setup<br>figure the parameters for local<br>you may change the setting fo | area network<br>n IP addresss | which con<br>5, subnet m | nects to the LA<br>ask, DHCP, et | N port of<br>c., |
|---------------------------------------------------------------------|--------------------------------------------------------------------------------|-------------------------------|--------------------------|----------------------------------|------------------|
| IP Address:<br>Subnet Mask:                                         | 192.168.1.1<br>255.255.255.0                                                   |                               |                          |                                  |                  |
|                                                                     |                                                                                |                               | Cancel                   | <-Back                           | Next>>           |

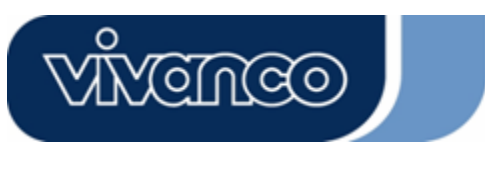

# WLAN ROUT 54-N

5. Wählen Sie einen WAN Zugangstyp für den Router, um die Verbindung mit dem Internet herzustellen. Geben Sie die erforderlichen Parameter in jedem leeren Feld ein und klicken Sie dann auf die Taste "Weiter". Sie können diese Parameter von Ihrem ISP bekommen.

| your Access Point. Here yo<br>click the item value of WAI | u may change the access method to static IP,<br>V Access type. | DHCP, PPPoE or PPTP by |
|-----------------------------------------------------------|----------------------------------------------------------------|------------------------|
| WAN Access Type:                                          | Static IP                                                      |                        |
| IP Address:                                               | 10.10.10.1                                                     |                        |
| Subnet Mask:                                              | 255.255.0.0                                                    |                        |
| Default Gateway:                                          | 10.10.10.254                                                   |                        |
| DNS :                                                     | 168.95.1.1                                                     |                        |
|                                                           |                                                                |                        |

6. Wählen Sie die wireless Parameter, die für die Verbindung mit diesem Router benutzt werden und klicken Sie dann auf "Weiter".

| land           | 24 GHz (B+G) |  |  |
|----------------|--------------|--|--|
| and:<br>aode:  | AP           |  |  |
| SID:           | WLAN-11g-GW  |  |  |
| ountry:        | USA(FCC)     |  |  |
| hannel Number: | 1 💌          |  |  |

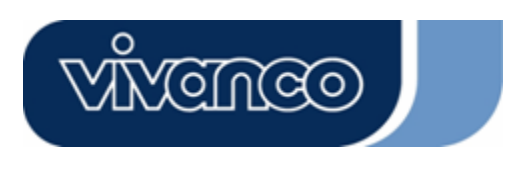

# WLAN ROUT 54-N

 Klicken Sie auf die Drop-Down-Liste und wählen Sie den Verschlüsselungstyp für Ihr wireless Netzwerk. Geben Sie die Parameter für den von Ihnen gewählten Verschlüsselungstypen ein und klicken Sie auf Beenden, um die Konfiguration fertig zu stellen.

| This page al | lows you setup | the wireless sec | curity. Turn on W | EP or WPA by |
|--------------|----------------|------------------|-------------------|--------------|
| wireless net | vork.          | iu preveni any i | inaumonzed acce   | ess io youi  |
|              |                |                  |                   |              |
| Encryption:  | None 🔽         |                  |                   |              |
|              |                |                  |                   |              |
|              |                |                  |                   |              |

#### Betriebsmodus

Um einen Betriebsmodus für diesen Router zu wählen, klicken Sie auf den Modus, den Sie

ausführen wollen und klicken Sie dann auf die Taste

Apply Change für die Ausführung.

| 9 Gateway: | In this mode, the device is supposed to connect to internet via ADSL/Cable Modern<br>The NAT is enabled and PCs in LAN ports share the same IP to ISP through WAP<br>port. The connection type can be setup in WAN page by using PPPOE, DHCP clies<br>PPTP client or static IP. |
|------------|----------------------------------------------------------------------------------------------------|
| Bridge:    | In this mode, all ethemet ports and wireless interface are bridged together and NAT function is disabled. All the WAN related function and firewall are not supported.                                                                                                    |

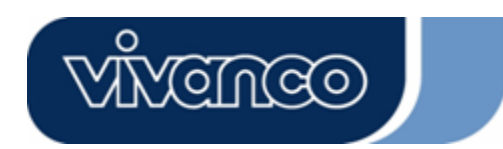

# WLAN ROUT 54-N

#### Wireless

Der Access Point baut ein Wireless-LAN auf und ermöglicht allen Rechnern, die mit einer IEEE802.11b/g Wirelesskarte ausgestattet sind, die Verbindung mit Ihrem Intranet. Es unterstützt WEP Verschlüsselung und MAC Adressfilter, um die Sicherheit Ihres wireless Netzwerks zu verbessern.

#### Grundlegende Einstellungen

Sie können die Konfiguration Ihres Wireless-LAN einstellen und die Wireless-Clients, die mit Ihrem AP verbunden sind, kontrollieren.

| Ronngulation               |                                                                                                    |
|----------------------------|----------------------------------------------------------------------------------------------------|
| Wireless LAN               | Zur Deaktivierung der Schnittstelle des Wireless-LAN                                                                                                    |
| Schnittstelle deaktivieren |                                                                                                    |
| Band                       | Zur Wahl eines Bandes für dieses Gerät, um 802.11,                                                                                                    |
|                            | 802.11g oder beides zu treffen.                                                                                                    |
| Modus                      | Konfiguration dieses Gerätes als AP, WDS oder beides.                                                                                                    |
| SSID                       | Der Name des wireless Netzwerkes.                                                                                                    |
| Land                       | Wählen Sie die Region, in der Sie leben.                                                                                                    |
| Kanalnummer                | Der vom Wireless-LAN benutzte Kanal. Alle Geräte im gleichen Wireless-LAN sollten den gleichen Kanal benutzen.                                                                                                    |
| Angeschlossene Clients     | Klicken Sie auf die Taste "Aktive Clients anzeigen". Die<br>"Aktive wireless Clients Tabelle" wird erscheinen. Sie<br>können den Status von allen aktiven wireless Stationen<br>sehen, die mit dem Access Point verbunden sind. |
| Universellen               | Markieren Sie das Kontrollkästchen, um den                                                                                                    |
| Wiederholungsmodus         | universellen Wiederholungsmodus zu aktivieren, damit                                                                                                    |
| aktivieren                 | dieses Gerät als AP und gleichzeitig als Client                                                                                                    |
|                            | funktioniert.                                                                                                    |
| SSID der erweiterten       | Während Sie den universellen Wiederholungsmodus                                                                                                    |
| Schnittstelle              | aktivieren, müssen Sie eine SSID für die erweiterte                                                                                                    |
|                            | Schnittstelle spezifizieren.                                                                                                    |

#### Konfiguration

Klicken Sie auf **<Änderungen übernehmen>** unten am Bildschirm, um die oben genannten Konfigurationen zu speichern. Sie können nun weitere Abschnitte konfigurieren oder mit der Benutzung des Routers beginnen (anstelle der weiteren Einstellungen).

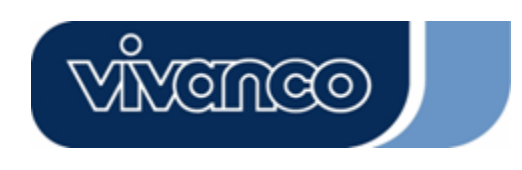

•

# WLAN ROUT 54-N

### Aktive wireless Clients Tabelle

Das ist das Fenster, das erscheint, nachdem Sie auf die Taste "Aktive Clients anzeigen" geklickt haben.

| Active Wire            | Iess Clier | nt Table         | tion racket on    | unters and enco | united status fo    |
|------------------------|------------|------------------|-------------------|-----------------|---------------------|
| ach associated wireles | ss client. | numerosi' receit |                   |                 |                     |
| MAC Address            | Tx Packet  | Rx Packet        | Tr Rate<br>(Mbps) | Power<br>Saving | Expired<br>Time (s) |
| 00:e0:4c:81:96:77      | 32         | 46               | 48                | no              | 300                 |
| Refresh Close          |            |                  |                   |                 | . Press             |
|                        |            |                  |                   |                 |                     |
|                        |            |                  |                   |                 |                     |
|                        |            |                  |                   |                 |                     |

| MAC<br>Adresse      | MAC Adresse dieser aktiven wireless Station.                                                                                                    |
|---------------------|----------------------------------------------------------------------------------------------------|
| Tx Paket            | Die Anzahl der übertragenen Pakete, die von dieser aktiven wireless Station gesendet werden.                                                                                                    |
| Rx Paket            | Die Anzahl der empfangenen Pakete, die<br>von dieser aktiven wireless Station<br>empfangen werden.                                                                                                    |
| TX Rate             | Die Übertragungsrate                                                                                                    |
| Stromsparen         | Zeigt an, ob der wireless Client im Stromsparmodus ist.                                                                                                    |
| Abgelaufene<br>Zeit | Das ist die Zeit in Sekunden vor der<br>Aufhebung der Verbindung. Falls das<br>Wireless länger als die abgelaufene Zeit<br>nicht in Betrieb bleibt, wird der wireless<br>Router die Verbindung trennen. Die Client<br>Station muss sich wieder verbinden, wenn<br>sie aktiv ist. |
| Aktualisieren       | "Aktive wireless Clients Tabelle"<br>aktualisieren.                                                                                                    |
| Schließen           | "Aktive wireless Clients Tabelle" schließen.                                                                                                    |

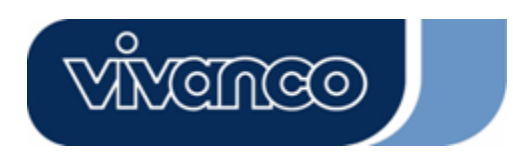

# WLAN ROUT 54-N

#### Fortgeschrittene Einstellungen

Sie können die fortgeschrittenen Wireless-LAN Parameter dieses Routers einstellen. Die Parameter beinhalten Authentifikationstyp, Fragmentschwelle, RTS Schwelle, Warnsignal Intervall, Datenrate, Präambeltyp, Übertragung SSID, IAPP und 802.11g Schutz. Wir empfehlen Ihnen, diese Parameter nicht zu ändern, außer Sie wissen, welche Änderungen sie auf diesem Router hervorrufen.

| Wireless Advanced Settings<br>These settings are only for more technically advanced users who have a sufficient knowledge about<br>wireless LAN. These settings should not be changed unless you know what effect the changes will have |                                   |  |
|----------------------------------------------------------------------------------------------------|-----------------------------------|--|
| on your Access Point.                                                                                                    |                                   |  |
| Authentication Type:                                                                                                    | ♥ Open System ♥ Shared Key ♥ Auto |  |
| Fragment Threshold:                                                                                                    | 2346 (256-2346)                   |  |
| RTS Threshold:                                                                                                    | 2347 (0-2347)                     |  |
| Beacon Interval:                                                                                                    | 100 (20-1024 ms)                  |  |
| Data Rate:                                                                                                    | Auto 💌                            |  |
| Preamble Type:                                                                                                    | Long Preamble     Short Preamble  |  |
| Broadcast SSID:                                                                                                    | 😕 Enabled 🔍 Disabled              |  |
| IAPP:                                                                                                    | 🛡 Enabled 🔎 Disabled              |  |
| 802.11g Protection:                                                                                                    | Enabled Disabled                  |  |
| RF Output Power:                                                                                                    | ♥100% ♥50% ♥25% ♥10% ♥5%          |  |
| Turbo Mode:                                                                                                    | ♥ Auto ♥ Always ♥ Off             |  |
| Apply Changes R                                                                                                    | eeet                              |  |

#### Konfiguration

|                       | Open<br>System<br>Modus                                                                                                    | AP kann sich mit diesem Wireless Router<br>ohne WEP Verschlüsselung verbinden.                                                                                                    |
|-----------------------|----------------------------------------------------------------------------------------------------|----------------------------------------------------------------------------------------------------|
| Authentifizierungstyp | Shared Key<br>Modus                                                                                                    | Sie sollten auch den WEP Key auf der<br>Seite "Sicherheit" einstellen und mit<br>diesem Wireless Router verbundene AP<br>sollten WEP Verschlüsselung in der<br>Authentifikationsphase benutzen. |
|                       | Auto                                                                                                    | Der wireless Client kann sich mit diesem<br>Wireless Router verbinden, in dem er<br>einen dieser beiden Modi benutzt.                                                                           |
| Fragmentschwelle      | Zur Spezifizierung der maximalen Größe des Paketes während der Datenübertragung. Je niedriger Sie den Wert einstellen, desto schlechter wird die Leistung sein. |                                                                                                    |

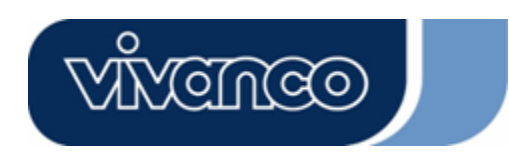

# WLAN ROUT 54-N

| RTS Schwelle         | Falls die Paketgröße kleiner als die RTS Schwelle ist,<br>wird der Wireless Router dieses Paket nicht durch<br>Benutzung des RTS/CTS Mechanismus senden.                                                                                                    |
|----------------------|----------------------------------------------------------------------------------------------------|
| Warnsignal Intervall | Die Zeitspanne, wie lange ein Warnsignal übertragen wird.                                                                                                    |
| Datenrate            | Die "Datenrate" ist die Begrenzung der Datenpakete,<br>die dieser Wireless Router übertragen kann. Der<br>Wireless Router wird die höchstmögliche gewählte<br>Übertragungsrate zur Übertragung der Datenpakete<br>benutzen.                                                                                                    |
| Präambel Typ         | Es definiert die Länge des CRC Blockes in den Frames<br>während der wireless Kommunikation. "Kurze<br>Präambel" ist geeignet für Wireless- Netzwerke mit<br>starkem Verkehr. "Kurze Präambel" bietet hohe<br>Kommunikationsvertrauenswürdigkeit.                                                                                                    |
| Übertragungs SSID    | Falls Sie "Übertragungs SSID" aktivieren, kann jede<br>wireless Station, die im Bereich dieses Wireless<br>Routers platziert ist, diesen Wireless Router problemlos<br>finden. Falls Sie ein öffentliches wireless Netzwerk<br>aufbauen, empfehlen wir, diese Funktion zu aktivieren.<br>Deaktivierung von "Übertragungs SSID" kann bessere<br>Sicherheit bieten. |
| IAPP                 | Zur Aktivierung von mehrfachen AP zur Kommunikation<br>und zum Übertragen von Informationen bezüglich der<br>Platzierung von verbundenen Stationen.                                                                                                    |
| 802.11g Schutz       | Einige 802.11g wireless Adapter unterstützen 802.11g<br>Schutz, was es dem Adapter erlaubt, nur nach 802.11g<br>zu suchen. Wählen Sie "Deaktiviert", um das<br>Unterstützen des 802.11g Schutzes zu deaktivieren<br>oder wählen Sie "Aktivieren", um diese Funktion zu<br>unterstützen.                                                                           |
| RF Ausgangspower     | Wählen Sie die RF (Radiofrequenz) Stärke. Die RF<br>Ausgangspower hat eine positive Korrelation mit der<br>Signalstärke.                                                                                                    |
| Turbomodus           | Einige unserer wireless Adapter unterstützen den<br>Turbomodus, was eine bessere Verbindungsqualität<br>bietet. Wählen Sie "Immer", um den Turbomodus zu<br>unterstützen oder wählen Sie "Aus", um ihn<br>auszuschalten. Wählen Sie "Auto". Das schaltet ihn<br>automatisch an oder aus.                                                                          |

Klicken Sie auf **<Änderungen übernehmen>** unten am Bildschirm, um die oben genannten Konfigurationen zu speichern. Sie können nun weitere Abschnitte konfigurieren oder mit der Benutzung des Routers beginnen.

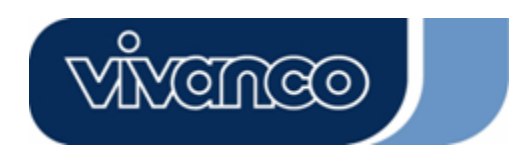

# WLAN ROUT 54-N

### <u>Sicherheit</u>

Auf dieser Seite können Sie die WEP, WPA Verschlüsselung einstellen, um die Sicherheit Ihres Wireless-LAN sicherzustellen.

| ncryption: None           | Set WEP Key                                    |
|---------------------------|------------------------------------------------|
| Use 802.1x Authentication | WEP 64bits DWEP 128bits                        |
| PA Authentication Mode:   | Enterprise (RADIUS) OPersonal (Pre-Shared Key) |
| PA Cipher Suite:          | 9TKP 9AES                                      |
| PA2 Cipher Suite:         | TKP SAES                                       |
| re-Shared Key Format:     | Passphrase                                     |
| re-Shared Key:            |                                                |
| Enable Pre-Authentication |                                                |
|                           |                                                |

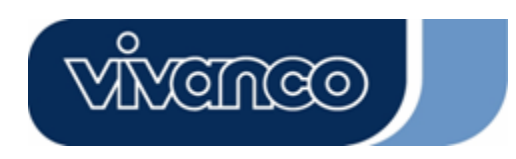

# WLAN ROUT 54-N

| Konfiguration                    |                                                                                                    |
|----------------------------------|----------------------------------------------------------------------------------------------------|
| Verschlüsselung                  | Zur Aktivierung von WEP, WPA, WPA2 und<br>WPA2 gemischten Verschlüsselungsmodi,<br>wählen Sie die Option in der Drop-Down-Liste.<br>Falls Sie nichts auswählen, werden alle Daten<br>ohne Verschlüsselung übertragen und jede<br>Station kann auf den Router zugreifen. |
| 802.1x Authentifikation benutzen | Um 802.1x zu aktivieren, klicken Sie das<br>Kontrollkästchen an.                                                                                                    |
| WPA Authentifikationsmodus       | Es gibt zwei Begriffe, "Enterprise (WPA Radius)<br>und "Personal (Pre-Shared Schlüssel)". Sie<br>können den Modus wählen, indem Sie den<br>Begriff anklicken.                                                                                                    |
| WPA Codefolge                    | Wählen Sie die WPA Codefolge als TKIP oder<br>AES                                                                                                    |
| WPA2 Codefolge                   | Wählen Sie die WPA2 Codefolge als TKIP oder<br>AES                                                                                                    |
| Pre-Shared Key Format            | Um das Format zu bestimmen, wählen Sie aus<br>der Drop-Down-Liste aus.                                                                                                    |
| Pre-Shared Key                   | Geben Sie den Pre-Shared Key ein<br>entsprechend des Pre-Shared Key Formates,<br>welches Sie gewählt haben.                                                                                                    |
| Pre-Authentifizierung aktivieren | Sie können dieses Kontrollkästchen markieren,<br>um die Pre-Authentifizierung zu aktivieren,<br>nachdem Sie den Enterprise (RADIUS) WPA2<br>Authentifizierungsmodus gewählt haben.                                                                                      |
| Authentifizierung RADIUS Sever   | Falls Sie RADIUS Sever benutzen, um Ihre<br>Sicherheit zu gewährleisten, müssen Sie die<br>Parameter in diesem Begriff einzustellen. Um<br>den Port, IP Adresse und Passwort Ihres<br>RADIUS einzustellen, geben Sie die<br>Portnummer, IP und Passwort ein.            |

Klicken Sie auf **<Änderungen übernehmen>** unten am Bildschirm, um die oben genannten Konfigurationen zu speichern. Sie können nun weitere Abschnitte konfigurieren oder mit der Benutzung des Routers beginnen.

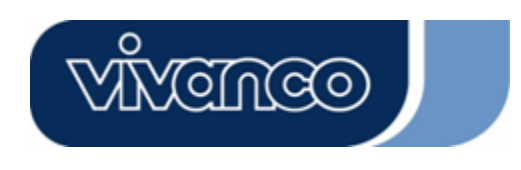

# WLAN ROUT 54-N

### Zugangskontrolle

Um die Anzahl der Zugangsauthentifizierungen von Stationen zu begrenzen, stellen Sie die Kontrollliste auf dieser Seite ein.

| If you choose 'Allowed Listed<br>addresses are in the access con<br>Point. When 'Deny Listed' is s<br>be able to connect the Access | ', only those clients whose<br>ntrol list will be able to co<br>elected, these wireless clie<br>Point. | e wireless MAC<br>nnect to your Access<br>nts on the list will no |
|----------------------------------------------------------------------------------------------------|----------------------------------------------------------------------------------------------------|-------------------------------------------------------------------|
| Wireless Access Control N                                                                                                    | lode: Disable 🔽                                                                                        |                                                                   |
| MAC Address:                                                                                                    | Comment:                                                                                               |                                                                   |
| Apply Changes Reset                                                                                                    | st:                                                                                                    |                                                                   |
| MAC Address                                                                                                    | Comment                                                                                                | Select                                                            |

### Konfiguration

| Wireless<br>Zugangskontrollmodus | Klicken Sie auf die Drop-Down-Liste, um den<br>Zugangskontrollmodus zu wählen. Sie können<br>"Aufgelistete zulassen", um die zugelassenen MAC<br>Adressen zuzulassen oder wählen Sie "Aufgelistete<br>verweigern", um diesen MAC Adressen den Zugriff auf<br>dieses Gerät zu verweigern. |
|----------------------------------|----------------------------------------------------------------------------------------------------|
| MAC Adresse &<br>Kommentar       | Um den Wert der MAC Adresse & Kommentar<br>einzustellen, geben Sie die MAC Adresse und den<br>Kommentar der Station ein und klicken Sie auf<br>Änderungen übernehmen, um sie zu speichern.                                                                                               |
| Aktuelle<br>Zugangskontrollliste | Um die Station aus der Liste zu löschen, klicken Sie das<br>Kontrollkästchen des gewählten Begriffes an und<br>klicken Sie auf "Ausgewählte löschen". Falls Sie alle<br>Stationen aus der Liste löschen wollen, klicken Sie auf<br>"Alle löschen", um Sie alle zu entfernen.             |

Klicken Sie auf die Taste <Änderungen übernehmen>, um die oben genannten Konfigurationen zu speichern. Sie können nun weitere Abschnitte konfigurieren oder mit der Benutzung des Routers beginnen.

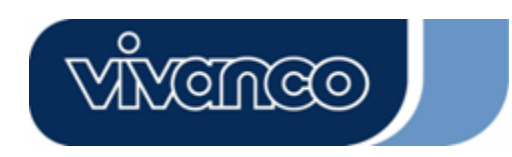

# WLAN ROUT 54-N

#### WDS Einstellung

| WDS Settings                                                                                                    |                                                                                                 |                                                  | 1                 |
|----------------------------------------------------------------------------------------------------|-------------------------------------------------------------------------------------------------|--------------------------------------------------|-------------------|
| Wireless Distribution System uses wirele<br>does. To do this, you must set these APs<br>you want to communicate with in the tab | in the same channel and set MA<br>in the same channel and set MA<br>is and then enable the WDS. | other APs, like the Eth<br>C address of other Al | iemet<br>Ps which |
|                                                                                                    |                                                                                                 |                                                  |                   |
| Enable WDS                                                                                                    | n                                                                                               |                                                  |                   |
| Add WDS AP: MAC Address                                                                                                    |                                                                                                 |                                                  |                   |
| Comment .                                                                                                    |                                                                                                 |                                                  |                   |
| Apply Changes Reset                                                                                                    | Set Security Show Sta                                                                           | istics                                           |                   |
|                                                                                                    |                                                                                                 |                                                  |                   |
| Current WDS AP List:                                                                                                    |                                                                                                 |                                                  |                   |
| MAC Address                                                                                                    | Comment                                                                                         | Select                                           |                   |
| Delete Selected Delete All                                                                                                    | Reset                                                                                           |                                                  |                   |

Das Wireless Distribution System ermöglicht es dem Router, mit anderen APs drahtlos zu kommunizieren. Damit es funktioniert, müssen Sie sicherstellen, dass diese APs und der Router im gleichen Kanal sind und die MAC Adressen dieser APs und die Kommentarwerte der WDS Liste hinzufügen. Vergessen Sie nicht, das WDS zu aktivieren, indem Sie das Kontrollkästchen "WDS aktivieren" anklicken und die Taste "Änderungen übernehmen" zum Speichern drücken.

Um das AP aus der Liste zu löschen, klicken Sie das Kontrollkästchen des gewählten Begriffes an und klicken Sie auf "Ausgewählte löschen". Falls Sie alle APs aus der Liste löschen wollen, klicken Sie auf "Alle löschen", um Sie alle zu entfernen.

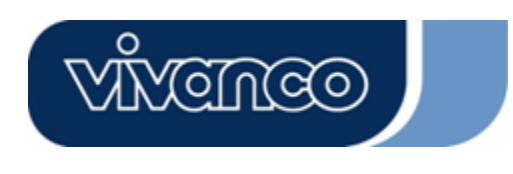

# WLAN ROUT 54-N

### TCP/IP Einstellung

### LAN Schnittstelleneinstellung

Zur Einstellung der Konfiguration der LAN Schnittstelle, Privaten IP Ihres Router LAN Ports und Subnetzmaske für Ihren LAN Abschnitt.

| orns page is used to configu<br>port of your Access Point. H<br>DHCP, etc | ere you may char | ige the setting for IP ad | dresss, subnet mask, |
|---------------------------------------------------------------------------|------------------|---------------------------|----------------------|
| IP Address:                                                               | 192.168.1.1      | -                         |                      |
| Subnet Mask:                                                              | 255.255.255.0    | -                         |                      |
| DHCP Server:                                                              | Enabled 💌        |                           |                      |
| DHCP Client Range:                                                        | 192.168.1.100    | _ 192.168.1.200           | Show Client          |
| 802.1d Spanning Tree:                                                     | Disabled 💌       |                           |                      |
| 🗖 Enable UPnP                                                             |                  |                           |                      |

#### Konfiguration

| IP Adresse             | Die IP Ihres Router LAN Ports (Standard 192.168.1.1)                                                                                                    |
|------------------------|----------------------------------------------------------------------------------------------------|
| Subnetzmaske           | Subnetzmaske Ihres LAN (Standard 255.255.255.0)                                                                                                    |
| DHCP Server            | Um Ihrem LAN Client eine IP zu geben, müssen Sie "DHCP<br>Server" aktivieren. Wenn nicht, müssen Sie Ihre Client IP<br>manuell einstellen, wenn Sie den Router als<br>Standard-Gateway Ihres Clients nutzen wollen. |
| DHCP Client<br>Bereich | Den DHCP Client IP Adressbereich spezifizieren. Sie können<br>auch auf die Taste "Client zeigen" klicken, um die verbundenen<br>DHCP Clients aufzulisten.                                                           |
| Spanning Tree          | Um Netzwerkschleifen vorzubeugen und die Qualität von überbrückten Netzwerken zu erhalten.                                                                                                    |
| UPnP aktivieren        | Markieren Sie dieses Kontrollkästchen, um diesem Router zu erlauben, durch das UPnP erkannt zu werden.                                                                                                    |

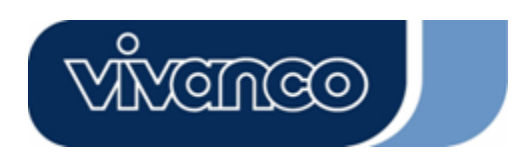

# WLAN ROUT 54-N

#### WAN Schnittstelleneinstellung

Diese Seite ermöglicht es dem Benutzer, die Parameter für die Verbindung mit dem Internet zu konfigurieren. Sie können den WAN Zugangstyp aus der Drop-Down-Liste wählen und Parameter für jeden Modus konfigurieren.

#### **Statischer IP Modus**

| WAN Access Type:  | Static IP 🔽          |
|-------------------|----------------------|
| IP Address:       | 10.10.10.1           |
| Subnet Mask:      | 255.255.0.0          |
| Default Gateway:  | 10.10.10.254         |
| DNS 1:            | 168.95.1.1           |
| DNS 2:            |                      |
| DNS 3:            |                      |
| Clone MAC Address | 3: <b>0000000000</b> |

| IP-Adresse, Subnetzmaske<br>und Standard Gateway | Geben Sie die IP Adresse, Subnetzmaske und<br>Standard Gateway ein, die Sie von Ihrem ISP<br>bekommen haben. |
|--------------------------------------------------|----------------------------------------------------------------------------------------------------|
| DNS 1,2 und 3                                    | Zur Spezifizierung der DNS, geben Sie die DNS, die Sie von Ihrem ISP erhalten haben, in DNS 1 2 3 ein.       |

#### **DHCP Client Modus**

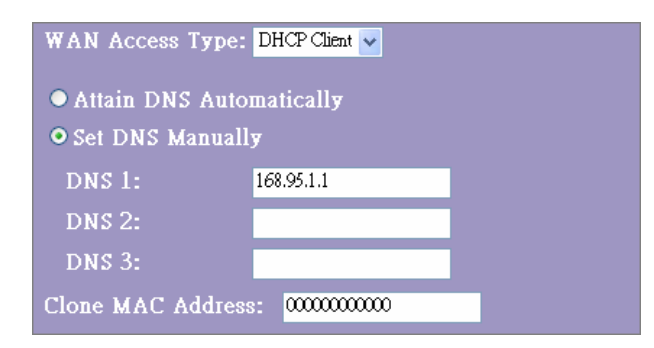

| DNS automatisch erhalten | Falls die DNS von Ihrem ISP dynamisch ist, wählen   |
|--------------------------|-----------------------------------------------------|
|                          | Sie "DNS automatisch erhalten"                      |
| DNS manuell einstellen   | Zur Spezifizierung der DNS, geben Sie die DNS, die  |
|                          | Sie von Ihrem ISP erhalten haben, in DNS 1 2 3 ein. |
|                          |                                                     |

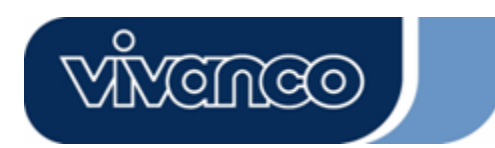

# WLAN ROUT 54-N

#### **PPPoE Modus**

| WAN Access Type: PPPoE 💌   |                               |  |  |
|----------------------------|-------------------------------|--|--|
| User Name:                 |                               |  |  |
| Password:                  |                               |  |  |
| Service Name:              |                               |  |  |
| Connection Type:           | Continuous Connect Disconnect |  |  |
| Idle Time:                 | 5 (1-1000 minutes)            |  |  |
| MTU Size:                  | 1452 (1400-1492 bytes)        |  |  |
| • Attain DNS Automatically |                               |  |  |
| • Set DNS Manually         |                               |  |  |
| DNS 1:                     | 168.95.1.1                    |  |  |
| dns 2:                     |                               |  |  |
| dns 3:                     |                               |  |  |
| Clone MAC Addres           | s: 0000000000                 |  |  |

| Benutzername,<br>Passwort und<br>Servicename | Geben Sie den Benutzernamen, Passwort und Servicenamen ein, den Sie von Ihrem ISP erhalten haben.                                                                                                    |
|----------------------------------------------|----------------------------------------------------------------------------------------------------|
| Verbindungstyp                               | "Continuous" ist für eine ständige Verbindung                                                                                                    |
|                                              | "Connect on demand" wird nach Verbindungszeit<br>abgerechnet. Sie können die Inaktivitätszeit einstellen, diese<br>Zeit muss verstreichen, bevor das System die PPPoE Session<br>automatisch abbricht.                                                                                                    |
|                                              | "Manual" Um mit dem ISP zu verbinden, klicken Sie manuell<br>auf "Verbinden" auf der WEB Benutzerschnittstelle. Die WAN<br>Verbindung wird nicht aufgrund von Überschreitung<br>Inaktivitätszeitspanne abgebrochen werden. Falls die WAN<br>Leitung abbricht und sich wieder verbindet, wird der Router<br>den ISP nicht automatisch wiederverbinden. |
| Inaktivitätszeit:                            | Der Wert spezifiziert die Inaktivitätszeit, die verstreicht, bevor das System die PPPoE Session automatisch abbricht.                                                                                                    |
| MTU Größe                                    | Aktivierung der maximalen Übertragungseinheit (MTU) des<br>Routers. Jedes Paket, das größer ist als diese Zahl, wird vor<br>dem Senden in passende Größen aufgeteilt. Eine größere<br>Nummer wird die Übertragungsleistung verbessern.<br>Geben Sie Ihre MTU Nummer in das Textfeld ein, um die<br>Begrenzung einzustellen.                           |
| DNS automatisch<br>erhalten:                 | Falls die DNS von Ihrem ISP dynamisch ist, wählen Sie "DNS automatisch erhalten"                                                                                                    |
| DNS manuell<br>einstellen                    | Zur Spezifizierung der DNS, geben Sie die DNS, die Sie von<br>Ihrem ISP erhalten haben, in DNS 1 2 3 ein.                                                                                                    |

# WLAN ROUT 54-N

#### **PPTP Modus**

| WAN Access Type:         | PPTP 💌                 |  |
|--------------------------|------------------------|--|
| IP Address:              | 172.16.1.2             |  |
| Subnet Mask:             | 255.255.255.0          |  |
| Server IP Address:       | 172.16.1.1             |  |
| User Name:               | admin                  |  |
| Password:                | ****                   |  |
| MTU Size:                | 1452 (1400-1492 bytes) |  |
| Attain DNS Automatically |                        |  |
| Set DNS Manually         |                        |  |
| DNS 1:                   | 168.95.1.1             |  |
| DNS 2:                   |                        |  |
| DNS 3:                   |                        |  |

| IP Adresse, Subnetzmaske, | Geben Sie die IP Adresse, Subnetzmaske und Server   |
|---------------------------|-----------------------------------------------------|
| Server IP Adresse,        | IP Adresse, Benutzername und Passwort ein, welche   |
| Benutzername und Passwort | Sie von Ihrem ISP bekommen haben.                   |
| MTU Größe                 | Aktivierung der maximalen Übertragungseinheit       |
|                           | (MTU) des Routers. Jedes Paket, das größer ist als  |
|                           | diese Zahl, wird vor dem Senden in passende         |
|                           | Größen aufgeteilt. Eine größere Nummer wird die     |
|                           | Übertragungsleistung verbessern.                    |
|                           | Geben Sie Ihre MTU Nummer in das Textfeld ein, um   |
|                           | die Begrenzung einzustellen.                        |
| DNS automatisch erhalten: | Falls die DNS von Ihrem ISP dynamisch ist, wählen   |
|                           | Sie "DNS automatisch erhalten"                      |
| DNS manuell einstellen    | Zur Spezifizierung der DNS, geben Sie die DNS, die  |
|                           | Sie von Ihrem ISP erhalten haben, in DNS 1 2 3 ein. |

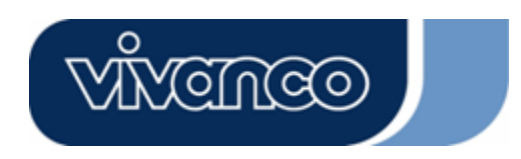

# WLAN ROUT 54-N

#### Häufigste Konfigurationen für WAN Schnittstelle

Es gibt einige Einstellungen, die bei jedem WAN Zugangstyp konfiguriert werden können:

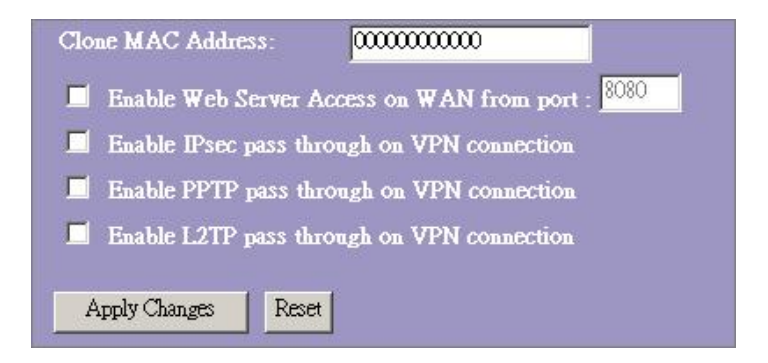

| Web Server Zugang auf     | Um den Benutzer den Zugang auf diesen Router über das           |
|---------------------------|-----------------------------------------------------------------|
| WAN vom Port aktivieren   | Internet zu ermöglichen, geben Sie die spezifizierte IP und     |
|                           | die Port Nummer ein                                             |
| IPsec Pass-Through auf    | Markieren Sie das Kontrollkästchen, um den IPsec                |
| VPN Verbindung aktivieren | Pass-Through auf der VPN Verbindung zu aktivieren und           |
|                           | entfernen Sie das Häkchen am Kontrollkästchen zur               |
|                           | Deaktivierung.                                                  |
| PPTP Pass-Through auf     | Markieren Sie das Kontrollkästchen, um den PPTP                 |
| VPN Verbindung aktivieren | Pass-Through auf der VPN Verbindung zu aktivieren und           |
|                           | entfernen Sie das Häkchen am Kontrollkästchen zur               |
|                           | Deaktivierung.                                                  |
| L2TP Pass-Through auf     | Markieren Sie das Kontrollkästchen, um den L2TP                 |
| VPN Verbindung aktivieren | Pass-Through auf der VPN Verbindung zu aktivieren und           |
|                           | entfernen Sie das Häkchen am Kontrollkästchen zur               |
|                           | Deaktivierung.                                                  |
| MAC Adresse klonen        | Wenn ISP die MAC Adressauthentifizierung (mit DHCP)             |
|                           | benutzt, muss die MAC Adresse der Ethernet Karte, die mit       |
|                           | Ihrem Kabelmodem verbunden ist, vor der Verbindung mit          |
|                           | dem WAN (Internet) beim ISP registriert werden. Falls die       |
|                           | Ethernet Karte geändert wird, muss die neue MAC Adresse         |
|                           | beim ISP registriert werden.                                    |
|                           | Die MAC Klonen Funktion ermöglicht es, dass die MAC             |
|                           | Adresse, die von der WAN Netzwerkschnittstellenkarte            |
|                           | gemeldet wird, als die MAC Adresse eingestellt wird, die        |
|                           | bereits beim ISP registriert ist. Dadurch ist die Registrierung |
|                           | der neuen MAC Adresse beim ISP nicht mehr nötig. Diese          |
|                           | Funktion ändert die aktuelle MAC Adresse nicht im NIC,          |
|                           | sondern sie ändert die MAC Adresse, die vom Wireless            |
|                           | Router bei Client Anfragen gemeldet wird. Zum Ändern der        |
|                           | MAC Adresse, geben Sie sie in das Textfeld ein.                 |

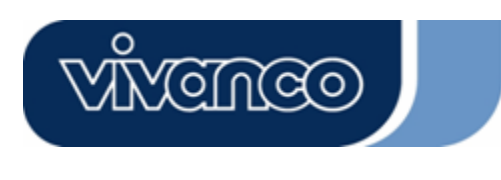

# WLAN ROUT 54-N

#### Firewall Konfiguration

#### Port Filtern

Die Firewall kann nicht nur Angriffe von außen daran hindern, in ihr System einzugreifen, sondern sie kann auch die LAN Benutzer einschränken. Port Filtern, zum Einschränken der Typen von Datenpaketen von Ihrem LAN ins Internet über den Router, fügen Sie sie der Aktuellen Filtertabelle zu.

| Port Filtering                                                                 |                                                                  |                                                           |                      |
|--------------------------------------------------------------------------------|------------------------------------------------------------------|-----------------------------------------------------------|----------------------|
| Entries in this table are used to restr<br>Gateway, Use of such filters can be | ict certain types of data pack<br>helpful in securing or restric | ts from your local network to<br>ting your local network. | Internet through the |
|                                                                                |                                                                  |                                                           |                      |
| Local Port Range:                                                              | Protocol: Both                                                   |                                                           |                      |
|                                                                                |                                                                  |                                                           |                      |
| Comment:                                                                       |                                                                  |                                                           |                      |
| Apply Changes Reset                                                            |                                                                  |                                                           |                      |
| Current Filter Table:                                                          |                                                                  |                                                           |                      |
| Local Port Range                                                               | Protocol                                                         | Comment                                                   | Select               |
| Delete Selected Delete A                                                       | Reset                                                            |                                                           |                      |

#### Konfiguration

| SCHRITTE | 1. | Klicken Sie auf das Kontrollkästchen, um die Funktion "Port<br>Filtern aktivieren" zu aktivieren.                                                                                                    |
|----------|----|----------------------------------------------------------------------------------------------------|
|          | 2. | Geben Sie den Port Bereich (EX 25-110), Protokoll (UDP/TCP) und Kommentar (EX. E-Mail) ein.                                                                                                    |
|          | 3. | Um den Port Bereich aus der Liste zu löschen, klicken Sie<br>das Kontrollkästchen des gewählten Begriffes an und<br>klicken Sie auf "Ausgewählte löschen". Falls Sie alle<br>Einträge aus der Liste löschen wollen, klicken Sie auf "Alle<br>löschen", um Sie alle zu entfernen. |

Klicken Sie auf **<Änderungen übernehmen>** unten am Bildschirm, um die oben genannten Konfigurationen zu speichern. Sie können nun weitere Abschnitte konfigurieren oder mit der Benutzung des Routers beginnen.
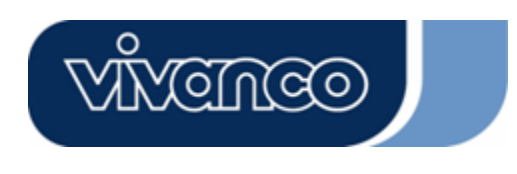

# WLAN ROUT 54-N

#### IP Filtern

Der Wireless Router kann die ausgehenden Pakete nach Sicherheits- oder Verwaltungsaspekten filtern. Sie können den Filter nach IP Adressen einstellen, um bestimmten internen Benutzern den Zugriff auf das Internet zu verweigern.

| Entries in this table are t<br>network to Internet thro<br>or restricting your local |         |                | ckets from your local<br>an be helpful in securing |
|--------------------------------------------------------------------------------------|---------|----------------|----------------------------------------------------|
| Enchle ID Filteri                                                                    | nσ      |                |                                                    |
|                                                                                      | -6      | 1 Both will on |                                                    |
| Loal IP Address:                                                                     | Protoco | ol: Both 🔽 Com | ment:                                              |
| Apply Changes Reso<br>Current Filter Table:                                          | Protoco | ol: Both 💌 Com | ment:                                              |

### Konfiguration

| SCHRITTE | 1. | Klicken Sie auf das Kontrollkästchen "IP Filtern aktivieren",<br>um die Funktion zu aktivieren.                                                                                                    |
|----------|----|----------------------------------------------------------------------------------------------------|
|          | 2. | Geben Sie die spezielle lokale IP Adresse (Bsp 10.10.3.9),<br>Protokoll (UDP/TCP) und Kommentar (Bsp. Peter ein).                                                                                                    |
|          | 3. | Um die IP Adresse aus der Liste zu löschen, klicken Sie das<br>Kontrollkästchen des gewählten Begriffes an und klicken Sie<br>auf "Ausgewählte löschen". Falls Sie alle Einträge aus der<br>Liste löschen wollen, klicken Sie auf "Alle löschen", um Sie<br>alle zu entfernen. |

Klicken Sie auf **<Änderungen übernehmen>** unten am Bildschirm, um die oben genannten Konfigurationen zu speichern. Sie können nun weitere Abschnitte konfigurieren oder mit der Benutzung des Routers beginnen.

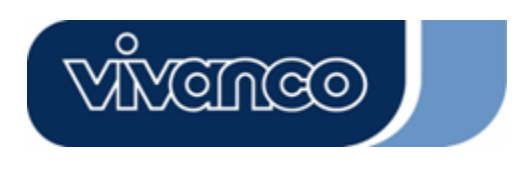

# WLAN ROUT 54-N

#### MAC Filtern

Der Wireless Router kann die ausgehenden Pakete nach Sicherheits- oder Verwaltungsaspekten filtern. Sie können den Filter nach MAC Adressen einstellen, um bestimmten internen Benutzern den Zugriff auf das Internet zu verweigern.

| MAC Filtering                                                                                                    |                                                                           |                             |
|----------------------------------------------------------------------------------------------------|---------------------------------------------------------------------------|-----------------------------|
| Entries in this table are used to restrict certain types of<br>Gateway. Use of such filters can be helpful in securing | data packets from your local netw<br>3 or restricting your local network. | ork to Internet through the |
| Enable MAC Filtering                                                                                                   |                                                                           |                             |
| Local MAC Address:                                                                                                    | Comment:                                                                  |                             |
| Apply Changes Reset                                                                                                    |                                                                           |                             |
| Current Filter Table:                                                                                                  |                                                                           |                             |
| Local MAC Address                                                                                                    | Comment                                                                   | Select                      |
| Delete Selected Delete All Reset                                                                                       |                                                                           |                             |

### Konfiguration

| SCHRITTE | 1. | Klicken Sie auf das Kontrollkästchen "MAC Filtern aktivieren", um die Funktion zu aktivieren.                                                                                                    |
|----------|----|----------------------------------------------------------------------------------------------------|
|          | 2. | Geben Sie die spezielle MAC Adresse (Bsp 00:0e:b6:a8:72), und Kommentar (Bsp. Peter ein).                                                                                                    |
|          | 3. | Um die MAC Adresse aus der Liste zu löschen, klicken<br>Sie das Kontrollkästchen des gewählten Begriffes an<br>und klicken Sie auf "Ausgewählte löschen". Falls Sie alle<br>Einträge aus der Liste löschen wollen, klicken Sie auf<br>"Alle löschen", um Sie alle zu entfernen. |

Klicken Sie auf **<Änderungen übernehmen>** unten am Bildschirm, um die oben genannten Konfigurationen zu speichern. Sie können nun weitere Abschnitte konfigurieren oder mit der Benutzung des Routers beginnen.

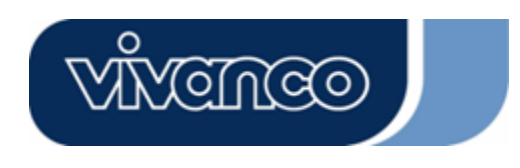

# WLAN ROUT 54-N

### Port Forwarding

Das Port Forwarding ermöglicht es Ihnen, einen bestimmten Bereich von Serviceportnummern (von den Internet/WAN Ports) an eine bestimmte LAN IP Adresse umzuleiten. Es hilft Ihnen, einige Server hinter der Router NAT Firewall aufzunehmen.

| Port Forwardin                                                                                   | ş                                                                            |                                                                       |                                                        |                                      |
|--------------------------------------------------------------------------------------------------|------------------------------------------------------------------------------|-----------------------------------------------------------------------|--------------------------------------------------------|--------------------------------------|
| Entries in this table allow yo<br>NAT firewall. These setting:<br>server on the private local ne | u to automatically redir<br>are only necessary if y<br>twork behind your Gat | ect common network s<br>you wish to host some<br>eway's NAT firewall. | services to a specific ma<br>sort of server like a wel | chine behind the<br>5 server or mail |
| 📕 Enable Port Forwa                                                                              | rding                                                                        |                                                                       |                                                        |                                      |
| Local IP Address:                                                                                | Protocol                                                                     | Both 💌 Port Rar                                                       | nge: 🚺 - 🚺                                             |                                      |
| Comment:                                                                                         |                                                                              | 1                                                                     |                                                        |                                      |
| Apply Changes R                                                                                  | zet                                                                          |                                                                       |                                                        |                                      |
|                                                                                                  |                                                                              |                                                                       |                                                        |                                      |
| Current Port Forwarding                                                                          | ; Table:                                                                     |                                                                       | 1                                                      |                                      |
| Local IP Address                                                                                 | Protocol                                                                     | Port Range                                                            | Comment                                                | Select                               |
| Delete Selected D                                                                                | elete All Reset                                                              |                                                                       |                                                        |                                      |
|                                                                                                  |                                                                              |                                                                       |                                                        |                                      |

### Konfiguration

| SCHRITTE | 1. | Klicken Sie auf das Kontrollkästchen, um die Funktion "Port<br>Forwarding aktivieren" zu aktivieren.                                                                                                    |
|----------|----|----------------------------------------------------------------------------------------------------|
|          | 2. | Geben Sie die spezielle IP Adresse (Bsp. 10.10.10.10),<br>Protokoll (UDP/TCP), Port Bereich (Bsp. 25-110) und<br>Kommentar (Bsp. E-Mail) ein.                                                                                                    |
|          | 3. | Um die IP Adresse aus der Tabelle zu löschen, klicken Sie<br>das Kontrollkästchen des gewählten Begriffes an und klicken<br>Sie auf "Ausgewählte löschen". Falls Sie alle Einträge aus der<br>Tabelle löschen wollen, klicken Sie auf "Alle löschen", um Sie<br>alle zu entfernen. |

Klicken Sie auf **<Änderungen übernehmen>** unten am Bildschirm, um die oben genannten Konfigurationen zu speichern.

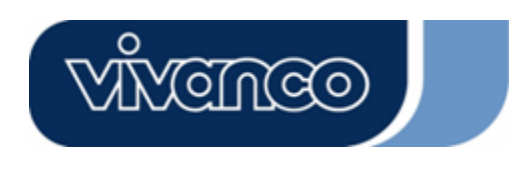

# WLAN ROUT 54-N

#### URL Filtern

Der URL Filter ermöglicht es dem Benutzer, bestimmte URL am Zugriff durch Benutzer im LAN zu hindern. Dieser Filter wird diese URLs, die bestimmte Schlüsselwörter beinhalten, blockieren.

| URL Filtering                                                                                                    |                             |
|----------------------------------------------------------------------------------------------------|-----------------------------|
| URL filter is used to deny LAN users from accessing the internet, Block those U<br>listed below.<br>(EX: google; www.google.com or 72.14.203.99) | TRLs which contain keywords |
| Enable URL Filtering     URL Address:                                                                                                    |                             |
| Apply Changes Reset                                                                                                    |                             |
| Current Filter Table:                                                                                                    |                             |
| URL Address                                                                                                    | Select                      |
| Delete Selected Delete All Reset                                                                                                    |                             |

### Konfiguration

| SCHRITTE | 1. | Klicken Sie auf das Kontrollkästchen "URL Filtern aktivieren",<br>um die Funktion zu aktivieren.                                                                                                    |
|----------|----|----------------------------------------------------------------------------------------------------|
|          | 2. | Geben Sie die URL ein, die ausgeschlossen werden soll.                                                                                                    |
|          | 3. | Um die URL aus der Tabelle zu löschen, klicken Sie das<br>Kontrollkästchen des gewählten Begriffes an und klicken Sie<br>auf "Ausgewählte löschen". Falls Sie alle URLs aus der<br>Tabelle löschen wollen, klicken Sie auf "Alle löschen", um Sie<br>alle zu entfernen. |

Klicken Sie auf **<Änderungen übernehmen>** unten am Bildschirm, um die oben genannten Konfigurationen zu speichern.

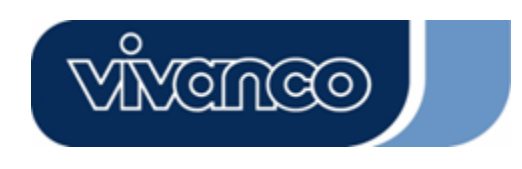

# WLAN ROUT 54-N

#### Virtuelle DMZ

Die virtuelle DMZ wird benutzt, um Protokolle zu aktivieren, die Ports auf dem Router öffnen müssen. Der Router wird jeden unspezifizierten eingehenden Verkehr an den Host weiterleiten, der auf dieser Seite bestimmt ist.

| Virtual DM2                                    |                                                                                                    |
|------------------------------------------------|----------------------------------------------------------------------------------------------------|
| A Demilitarized Zone<br>local private network. | s used to provide Internet services without sacrificing unauthorized access to its<br>Evnically, the virtual DMZ host contains devices accessible to Internet traffic. |
| such as Web (HTTP)                             | servers, FTP servers, SMTP (e-mail) servers and DNS servers.                                                                                                    |
| 📕 Enable Virtua                                | DMZ                                                                                                    |
| Virtual DMZ Host                               | IP Address:                                                                                                    |
| Apply Changes                                  | Reset                                                                                                    |
|                                                |                                                                                                    |

Um sie zu konfigurieren, geben Sie die Host IP (private IP Adresse) ein und klicken Sie auf "Änderungen übernehmen", um die Einstellung zu übernehmen.

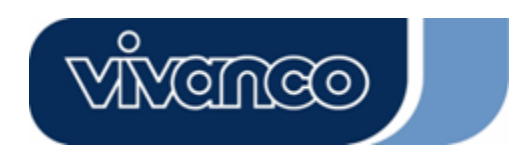

# WLAN ROUT 54-N

#### Verwaltung

#### <u>Status</u>

Auf der Homepage des Wireless Routers zeigt die linke Navigationsleiste die Optionen, das System zu konfigurieren. Im rechten Navigationsbildschirm befindet sich die Zusammenfassung des Systemstatus, um die Konfigurationen einsehen zu können.

| atus                                   |                                   |
|----------------------------------------|-----------------------------------|
| is page shows the current s<br>device. | status and some basic settings of |
| SYSTEM                                 |                                   |
| Uptime                                 | Oday:0h:2m:54s                    |
| Firmware Version                       | v1.0                              |
| Wireless Configurati                   | ion                               |
| Mode                                   | AP                                |
| Band                                   | 2.4 GHz (B+G)                     |
| SSID                                   | WLAN-11g-GW                       |
| Channel Number                         | 11                                |
| Encryption                             | Disabled                          |
| BSSID                                  | 00:e0:7d:c0:c7:d1                 |
| Associated Clients                     | 0                                 |
| LAN Configuration                      |                                   |
| IP Address                             | 192.168.1.1                       |
| Subnet Mask                            | 255.255.255.0                     |
| DHCP Server                            | Enabled                           |
| MAC Address                            | 00:e0:7d:c0:c7:d1                 |
| WAN Configuration                      |                                   |
| Attain IP Protocol                     | Static IP                         |
| IP Address                             | 10.10.10.1                        |
| Subnet Mask                            | 255,255.0.0                       |
| Default Gateway                        | 10.10.254                         |
| MAC Address                            | 00:e0:7d:c0:c7:d3                 |

# Vivenceo

# 23414

# WLAN ROUT 54-N

• System

| Uptime           | Die Zeit die das Gerät angeschaltet ist.        |
|------------------|-------------------------------------------------|
| Firmware-Version | Die auf diesem Gerät benutzte Firmware-Version. |

#### • Wireless Konfiguration

| Modus                     | Der Betriebsmodus des wireless Routers.                                                                                    |
|---------------------------|----------------------------------------------------------------------------------------------------|
| Band                      | Die Übertragungsfrequenz des Routers.                                                                                      |
| SSID                      | Der Name des wireless Netzwerkes.                                                                                          |
| Kanalnummer               | Der vom Wireless-LAN benutzte Kanal. Alle Geräte im gleichen Wireless-LAN sollten den gleichen Kanal benutzen.             |
| Verschlüsselung           | Der Sicherheitsverschlüsselungsstatus des wireless<br>Netzwerkes.                                                          |
| BSSID                     | Die Basic Service Set Identity dieses Routers. (Dieser<br>Parameter ist der gleiche wie die MAC Adresse des LAN<br>Ports.) |
| Angeschlossene<br>Clients | Die Anzahl der angeschlossenen Clients.                                                                                    |

#### LAN Konfiguration

| IP Adresse   | IP Adresse des Routers                  |
|--------------|-----------------------------------------|
| Subnetzmaske | Subnetzmaske des Routers                |
| DHCP Server  | Aktivierung oder Deaktivierung des DHCP |
| MAC Adresse  | MAC Adresse des LAN Ports               |

### WAN Konfiguration

| IP Protokoll<br>erhalten | Statische IP- Adresse          |
|--------------------------|--------------------------------|
| IP Adresse               | IP Adresse des WAN-Ports       |
| Subnetzmaske             | Subnetzmaske des WAN-Ports     |
| Standard Gateway         | Standard Gateway des WAN-Ports |
| MAC Adresse              | MAC Adresse des WAN Ports      |

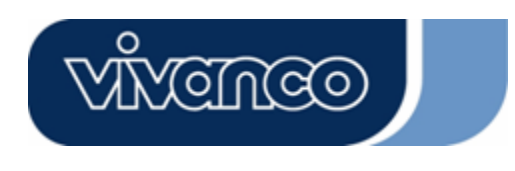

# WLAN ROUT 54-N

#### <u>Statistik</u>

Auf dieser Seite können Sie die Zähler der gesendeten und empfangenen Pakete des Wireless, Ethernet LAN und Ethernet WAN kontrollieren. Drücken Sie auf die Taste "**Refresh**" um den neuesten Bericht zu sehen.

| his page shows th   | e packet counters for t | ransmission a | nd reception regarding |
|---------------------|-------------------------|---------------|------------------------|
| ) wireless and Eine | ernet networks.         |               |                        |
|                     |                         |               |                        |
| Wireless LAN        | Sent Packets            | 145357        |                        |
|                     | Received Packets        | 1121          |                        |
|                     | Sent Packets            | 6845          |                        |
| LINEINEI LAN        | Received Packets        | 858102        |                        |
|                     | Sent Packets            | 8285          |                        |
| Ethernet WAN        | Received Packets        | 0             |                        |

#### <u>DDNS</u>

Diese Seite ermöglicht dem Nutzer, sich mit dem DDNS zu verbinden. Um DDNS zu aktivieren, markieren Sie das Kontrollkästchen "DDNS aktivieren". Wählen Sie den Serviceprovider aus der Drop-Down-Liste. Geben Sie den Domänennamen, Benutzernamen und Passwort ein. Klicken Sie nach der Konfiguration auf die Taste "Änderungen übernehmen".

| Enchle DD             |                 |
|-----------------------|-----------------|
|                       | 15              |
| Service<br>Provider : | DynDNS V        |
| Domain Name :         | host.dyndns.org |
| User<br>Name/Email:   |                 |
| Password/Key:         |                 |

# WLAN ROUT 54-N

#### Zeitzonen Einstellung

Diese Seite ermöglicht dem Nutzer, die Zeit des Routers zu konfigurieren. Um sie manuell zu bestimmen, füllen Sie die Felder bei "Aktuelle Zeit" ein und klicken Sie die Taste "Änderungen übernehmen". Um die Zeit mit der Zeit eines Zeitservers zu synchronisieren, markieren Sie bitte das Kontrollkästchen "NTP Client Update aktivieren" und wählen einen NTP Server aus der Drop-Down-Liste oder geben manuell einen NTP Server ein. Klicken Sie nach der Konfiguration auf die Taste "Änderungen übernehmen".

| over the Internet. | ine system time by synchronizing with a public time server |
|--------------------|------------------------------------------------------------|
| Current Time :     | Yr 2000 Mon 1 Day 3 Hr 8 Mn 38 Sec 11                      |
| Select :           | (GMT+08:00)Taipei                                          |
| 🗷 Enable NTI       | e client update                                            |
| NTP server :       | <ul> <li>192.5.41.41 - North America </li> </ul>           |
|                    | (Manual IP Setting)                                        |

#### System Log

Diese System Log Seite zeigt Information über die aktuellen Aktivitäten des Routers an.

Die System Log Funktion aktivieren

- 1. Markieren Sie das Kontrollkästchen "Log aktivieren".
- 2. Um alle Informationen über das System zu sehen, wählen Sie das Kontrollkästchen "System alle".

Um nur die Wireless Informationen zu sehen, wählen Sie das Kontrollkästchen "Wireless".

Um die Log Information an eine bestimmte Anmerkung zu schicken, wählen Sie bitte das Kontrollkästchen "Remote Log aktivieren" und geben die IP Adresse in das Feld "Log Server IP Adresse" ein.

3. Klicken Sie zur Aktivierung auf die Taste "Änderungen übernehmen".

Sie könnten auch die Taste "Aktualisieren" anklicken, um die Log Information zu aktualisieren oder die Taste "Löschen", um die Log Tabelle zu löschen.

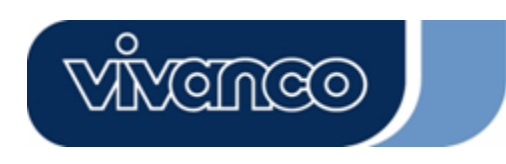

# WLAN ROUT 54-N

| Enable Log        |                                         |
|-------------------|-----------------------------------------|
| 📕 system all      | wireless                                |
| Enable Remote Log | Log Server IP Address: Server Port: 514 |
| Apply Changes     |                                         |
|                   |                                         |
|                   |                                         |
|                   |                                         |
|                   |                                         |
|                   |                                         |
|                   |                                         |
|                   |                                         |

### Upgrade Firmware

Für das Upgrade der Firmware

| SCHRITTE                                | <ol> <li>Klicken Sie auf die Taste "Durchsuchen", um die Firmware<br/>auszuwählen, die Sie upgraden wollen.</li> <li>Klicken Sie auf Upload, um den Upgradevorgang zu starten. Bitte<br/>schließen Sie den Webbrowser nicht und warten Sie darauf, dass<br/>der Vorgang abgeschlossen wird. Wenn das Upgrade<br/>abgeschlossen ist, können Sie mit der Benutzung des Routers<br/>beginnen.</li> </ol> |
|-----------------------------------------|----------------------------------------------------------------------------------------------------|
| UI<br>This<br>note<br>syst<br>Sel<br>Up | page allows you upgrade the Access Point firm ware to new version. Please<br>, do not power off the device during the upload because it may crash the<br>em.<br>ect File: Browse                                                                                                    |

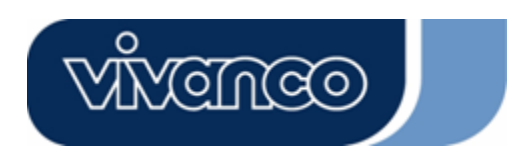

# WLAN ROUT 54-N

#### Einstellungen speichern und wieder laden

Um die Einstellungen in einer Datei zu speichern, klicken Sie auf die Taste "Speichern". Um Einstellungen aus einer Datei zu laden,

- 1. Klicken Sie "Durchsuchen...", um die Datei auszuwählen.
- 2. Klicken Sie Upload, um den Vorgang zu starten und warten Sie dann, bis er abgeschlossen ist.

Um die Einstellungen auf die Standardeinstellungen zurück zu stellen, klicken Sie Reset, um den Vorgang zu starten. Er wird abgeschlossen sein, wenn die Status LED anfängt zu blinken.

| This page allows you sa<br>he file which was saved<br>onfiguration to factory | ve current settings to<br>l previously. Besides<br>default | o a file or reload the s<br>s, you could reset the | ettings from<br>current |
|-------------------------------------------------------------------------------|------------------------------------------------------------|----------------------------------------------------|-------------------------|
|                                                                               |                                                            |                                                    |                         |
| Save Settings to<br>File:                                                     | Save                                                       |                                                    |                         |
| Load Settings from<br>File:                                                   | [                                                          | Browse                                             | Upload                  |
| Reset Settings to                                                             | Reset                                                      |                                                    |                         |

#### <u>Passwort</u>

Um die Administrator Account Information einzustellen, geben Sie den Benutzernamen, Neues Passwort und erneut das Passwort in das Textfeld ein. Vergessen Sie nicht auf "Übernehmen" zu drücken um die Konfiguration zu speichern.

| This page is used to s<br>Empty user name and | set the account to access the web server of Access Point.<br>d password will disable the protection. |
|-----------------------------------------------|----------------------------------------------------------------------------------------------------|
| User Name:                                    |                                                                                                    |
| New Password:                                 |                                                                                                    |
| Confirmed<br>Password:                        |                                                                                                    |

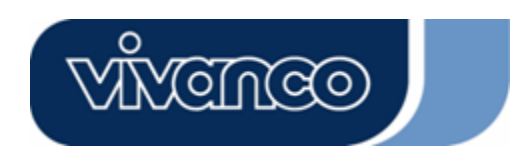

# WLAN ROUT 54-N

### PRODUKTSPEZIFIKATIONEN

|                         | IEEE802.3, 10BASE-T                                           |
|-------------------------|---------------------------------------------------------------|
|                         | IEEE802.3u, 100BASE-TX                                        |
| Standard                | IEEE802.3x Full-Duplex Operation und Flow Control             |
|                         | IEEE802.11b Wireless LAN Infrastruktur                        |
|                         | IEEE802.11g Wireless LAN Infrastruktur                        |
|                         | 1 * WAN port                                                  |
| Schnittstelle           | 4 * 10/100 RJ-45 Fast Ethernet Switching Ports                |
|                         | Antenne: 802.11b/g Wireless Reverse SMA abnehmbar             |
| WAN Verbindung          | Ethernet 10/100 Mbps                                          |
| Kabelverbindungen       | RJ-45 (10BASE-T): Kategorie 3,4,5 UTP                         |
|                         | RJ-45 (100BASE-TX): Kategorie 5 UTP                           |
| Netzwerk Datenrate      | 802.11b: 1, 2, 5.5 und 11Mbps                                 |
|                         | 802,11g: 6, 9, 12, 18, 24, 36, 48, und 54Mbps                 |
| Transmissionsmodus      | Auto-Negotiation                                              |
|                         | (Full-Duplex, Half-Duplex)                                    |
|                         | System: Power, Status                                         |
|                         | Port (WAN): ACT/LINK                                          |
| LED Anzeigen            | Port (LAN): ACT/LINK                                          |
|                         | Port(Wireless): ACT                                           |
|                         | 64/128-bit WEP,                                               |
| Sicherheit              | WPA(TKIP mit IEEE 802.1x), WPA2, AES                          |
|                         | 54Mbps OFDM, 10%PER, -71dBm                                   |
| Empfangsompfindlichkeit | 11Mbps CCK, 10%PER, -81dBm                                    |
| Emplangsemplindhenken   | 1Mbps BPSK, 10%PER, -92dBm                                    |
|                         | Flash: 2MB NOR Typ, SDRAM: 8MB                                |
| Speicher                |                                                               |
|                         | 16dBm~18dBm                                                   |
| Übertragungsstärke      |                                                               |
|                         | innon 35 100 Motor außan 100 200 Motor                        |
| Bereich                 |                                                               |
|                         |                                                               |
| Fuelesien               | FCC KLASSE B, CE, VCCI Klasse B                               |
|                         |                                                               |
|                         | $0^{\circ} \sim 40^{\circ} C (32^{\circ} \sim 104^{\circ} F)$ |
| Betriebstemperatur      |                                                               |
|                         | 10% - 90%                                                     |
| Betriebsfeuchtigkeit    |                                                               |
|                         | Externer Spannungsadapter 12\/DC/1A                           |
| Spannungsversorgung     |                                                               |
|                         | 1                                                             |

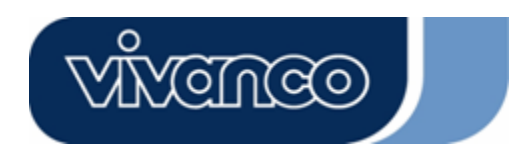

# WLAN ROUT 54-N

F

### Routeur de large bande sans fil 802.11g

### Manuel d'utilisation

L'utilisation IEEE 802.11b ou 802.11g de ce produit aux États-Unis est limitée par micro-logiciel aux canaux 1 à 11.

# Avertissement de la marque CE

CE

Cet appareil respecte les conditions relatives à la compatibilité électromagnétique de catégorie B EN 55022 pour ITE, conditions essentielles de protection de la Directive du Conseil n° 89/336/CEE relative aux lois des États Membres en rapport avec la compatibilité électromagnétique.

L'entreprise dispose d'une politique actuellement en vigueur concernant la valorisation de ses produits et il est possible que certaines informations présentes sur ce document ne soient pas à jour. Veuillez consulter votre distributeur local pour obtenir toutes les informations mises à jour du produit. Ce document ne peut en aucun cas être copié ni reproduit en partie ou en totalité sans le consentement écrit de l'entreprise.

#### Marques déposées :

Tous les noms commerciaux et toutes les marques déposées appartiennent à leurs entreprises respectives.

Copyright © 2007, Tous Droits Réservés.

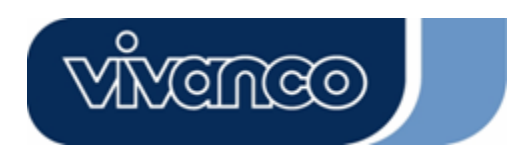

# WLAN ROUT 54-N

### INFORMATIONS GENERALES

Nous vous remercions d'avoir choisi ce produit. Avant de commencer, veuillez vérifier le contenu du paquet. Le paquet doit contenir les éléments suivants :

- 1. Un routeur sans fil
- 2. Un adaptateur de courant électrique
- 3. Un guide d'utilisation (CD)
- 4. Une antenne détachable

### INTRODUCTION AU ROUTEUR SANS FIL

#### Description générale

Ce routeur sans fil, composé d'un interrupteur Fast Ethernet à 4 ports 10/100 Mb/s est un produit de dernière génération dans la gamme des routeurs sans fil pour le bureau ou la maison ainsi que pour les utilisateurs SOHO. Ce routeur sans fil compact, entièrement équipé et autonome est idéal pour l'accès à la large bande dans les environnements LAN et sans fil. Cet appareil a été spécialement conçu pour fournir aux utilisateurs sans fil et LAN la meilleure méthode niveau qualité-prix avec accès multiples à Internet pour le prix d'une seule adresse publique IP (partage d'IP) et pour leur permettre une installation facile Plug-and-Play. De plus, l'interrupteur intégré à 4 ports de 10/100 Mb/s permet aux utilisateurs de brancher le câble du réseau dans l'appareil sans devoir acheter d'interrupteur supplémentaire.

Cet appareil est également un point d'accès. Il comporte un LAN sans fil intégré. Les utilisateurs peuvent se connecter à Internet en utilisant des interfaces de réseau sans fil n'importe où dans sa portée de transmission radio. C'est une solution idéale pour les utilisateurs SOHO qui exigent un accès à Internet instantané et pratique sans avoir à brancher de câbles.

L'interface graphique simple et basée sur le Web facilite l'installation de l'appareil par des utilisateurs inexpérimentés grâce au système plug-and-play. Un serveur DHCP intégré et une gestion par adresse IP simplifiée vous évitent de faire appel à des professionnels pour d'éventuels problèmes techniques courants. De plus, un NAT/coupe-feu est également intégré dans cet ensemble routeur compact pour protéger l'ensemble du LAN des attaques externes.

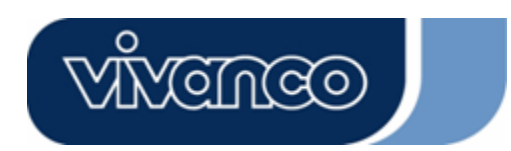

# WLAN ROUT 54-N

#### Caractéristiques générales

Ce commutateur possède les caractéristiques générales suivantes :

- Conforme aux normes régissant les appareils sans fils IEEE 802.11b/g
- Offre l'usage d'une antenne détachable SMA inverse 802.11b/g sans fil
- Taux de transfert de données grande vitesse de 54 Mb/s
- Mode turbo pour transfert de données de 72 Mb/s
- Cryptage de données sans fil avec fonctions WEP, WPA (TKIP avec IEEE 802.1x), WPA2 et AES de 64/128 bits
- Journal du système (syslog)
- Authentification pour connectivité sans fil basée sur l'ESSID
- Permet contrôle d'accès MAC et fonction SSID cachée
- WDS supporté avec cryptage WEP, TKIP et AES
- Canal : États-Unis 11, Europe 13, Japon 14
- Supporte la fonction de partage d'IP NAT / NAPT
- Client PPPoE, PPTP, et DHCP à IP statique
- Coupe-feu SPI Anti-DoS ; DMZ virtuel ; relais DNS ; UPnP
- Serveur DHCP
- ALG pour FTP, NetMeeting, DDNS (DynDNS, TZO)
- Fonction de mise à niveau du micro-logiciel via le Web
- Conforme à la section 15.247 de la FCC pour les États-Unis, ETS 300 328 pour l'Europe
- Flash: 2 Mo type NOR, SDRAM : 8 Mo
- Certificats : FCC Catégorie B, Marque CE, VCCI Catégorie B

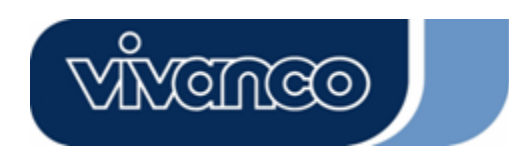

# WLAN ROUT 54-N

### <u>Face avant</u>

| vivenceo |   |     |     |   |  |
|----------|---|-----|-----|---|--|
|          | 0 | 0 0 | 0 0 | 0 |  |

#### Définition des indicateurs DEL

#### Indicateurs DEL du système

Le système d'indicateurs DEL situé sur la face avant montre l'état de fonctionnement de l'appareil.

• Indicateur PWR (sous tension)

Cet indicateur émet une lumière verte lorsque le routeur sans fil est placé sous tension ; sinon, il est hors tension.

• Indicateur DEL d'état

L'indicateur DEL reste éteint pendant quelques secondes lorsque le système démarre. Ensuite, l'indicateur DEL clignote pour montrer que le routeur sans fil fonctionne correctement. Si l'indicateur DEL reste vert/sombre, cela signifie que le système a échoué. Vous devrez alors contacter votre agent ou réinitialiser le système.

#### Indicateurs DEL des ports (Sans fil)

- Indicateur DEL du WLAN
  - Lorsque le système est prêt à transmettre et à recevoir des données, la lumière est verte et constante.
  - II. Lorsque les données sont en cours de réception ou de transmission, la

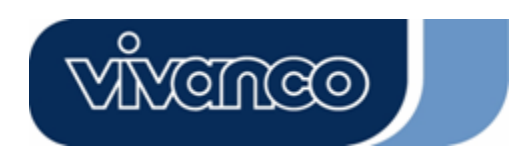

# WLAN ROUT 54-N

lumière clignotera en vert.

#### Indicateurs DEL de Port (WAN)

Les indicateurs DEL de Port (WAN) se situent sur la face avant pour montrer l'état de fonctionnement du Port WAN.

Indicateur DEL action/connexion (Act/Link)
 L'indicateur DEL reste allumé (vert) : cela signifie que le port est correctement connecté aux appareils périphériques.
 L'indicateur DEL vert clignote lorsque le port est actif.

#### Indicateurs DEL des Ports (LAN)

Les indicateurs DEL des Ports (LAN) situés sur la face avant montrent l'état actuel des ports de connexion Fast Ethernet 10/100 Mb/s.

• Indicateur DEL action/connexion (Act/Link)

Chaque port possède un indicateur DEL Action/connexion (Act/Link) La lumière verte continue (état de connexion) indique que le port est correctement connecté avec ses appareils périphériques. Une lumière verte qui clignote indique que le port reçoit ou transmet des informations de ou vers ses appareils périphériques.

#### Face arrière

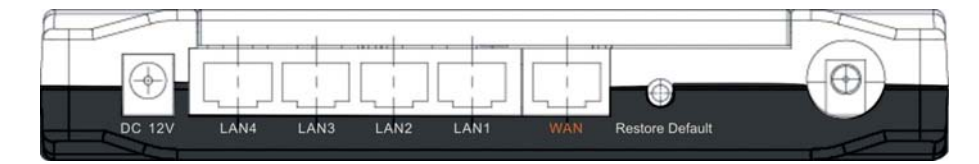

#### Connexion au courant électrique

Brancher fermement la prise circulaire de l'adaptateur sur la face arrière du routeur sans fil, et brancher l'autre extrémité à une prise de courant : le système est alors prêt à fonctionner.

#### Placement (en option)

Il existe trois façons de placer le routeur. La première est de le placer horizontalement sur une surface plane. La seconde est de le fixer au mur. La troisième est de le placer verticalement sur une surface. Ces options sont plus amplement détaillées ci-dessous.

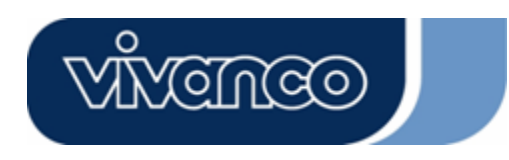

# WLAN ROUT 54-N

#### **Option bureau**

- 1. Le routeur dispose d'un support en plastique qui peut être divisé en deux parties.
- 2. Relier une partie du support à la face latérale du routeur.
- 3. Effectuer la même opération avec l'autre partie.
- 4. Placer le routeur

#### Option de fixation au mur

Avant de fixer ce routeur au mur, vous devrez d'abord effectuer les étapes de l'option « bureau ».

- 1. Choisir un emplacement permettant l'accès des câbles et d'une prise de courant électrique.
- 2. Débrancher l'unité. La placer à l'envers sur une surface plane et marquer les deux trous pour les crochets.
- 3. Fixer le crochet pour fixation murale (en plastique) au mur avec une perceuse ou un marteau.
- 4. Placer les vis fournies dans chaque trou du support.
- 5. Attacher l'unité aux crochets fixés sur le mur.

#### **Option support**

- 1. Le routeur comprend un support en deux parties.
- Assembler les deux parties pour composer le support. Le fixer sur le côté du routeur, près de l'entrée d'alimentation électrique. Enclencher le support afin de le mettre bien en place.
- 3. Placer le routeur.

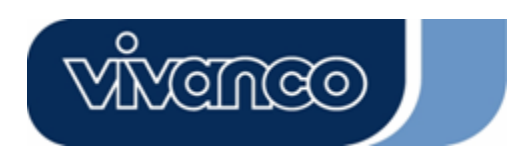

# WLAN ROUT 54-N

#### Bouton de réinitialisation des valeurs par défaut

- 1. Appuyer sur le bouton pendant plus de 5 secondes, puis le relâcher ; le système sera alors réinitialisé et retournera aux paramètres par défaut. Lors de cette opération, le système reconfigure le flash aux valeurs par défaut et les indicateurs DEL d'état s'arrêtent un moment. Environ 60 secondes plus tard, l'indicateur DEL d'état vert clignote ; désormais tous les paramètres du système sont retournés aux valeurs par défaut. Si le processus a été interrompu pour quelque raison que ce soit, (mise hors tension, etc.), le système échoue. Avant d'effectuer cette procédure, s'assurer de la sécurité de votre environnement de fonctionnement !
- 2. Pour réinitialiser le routeur, appuyer sur le bouton pendant 2 à 5 secondes, puis le relâcher ; de cette façon tous les paramètres ne seront pas effacés. Attendre que le routeur ait terminé la réinitialisation, et vous pouvez alors commencer à l'utiliser.

Attention :Une procédure de récupération des paramètres par défaut incomplète peut provoquer un dysfonctionnement du routeur sans fil. Si vous vous trouvez dans cette situation, ne pas tenter de le réparer vous-même. Consulter un distributeur local pour obtenir de l'aide !

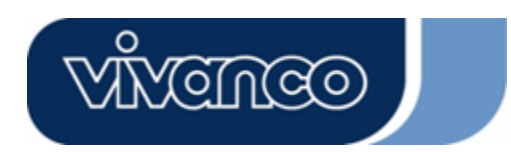

# WLAN ROUT 54-N

### INSTALLATION ET UTILISATION DU ROUTEUR SANS FIL

Ce chapitre propose une approche étape par étape pour l'installation et la configuration du routeur sans fil. Nous vous recommandons de lire l'intégralité de ce chapitre avant de procéder aux opérations plus avancées.

#### Configuration du réseau

Étapes à suivre pour installer le réseau :

- Brancher l'ADSL ou le modem câblé au port Ethernet WAN à l'arrière du routeur sans fil grâce au câble UTP.
- Brancher la ligne téléphonique de la prise murale au port d'entrée du modem ADSL, ou le câble coaxial dans le port d'entrée du modem câblé.
- Brancher l'adaptateur électrique au modem et mettre sous tension. Installer la carte Ethernet dans l'ordinateur selon les instructions du guide d'utilisation joint à la carte.
- Brancher l'ordinateur au routeur sans fil grâce à un câble standard à paire torsadée Ethernet entre la carte Ethernet de l'ordinateur et un port Ethernet 10/100 Mb/s situé à l'arrière du routeur sans fil.
- > Brancher l'adaptateur électrique au routeur et l'autre côté à la prise de courant murale.

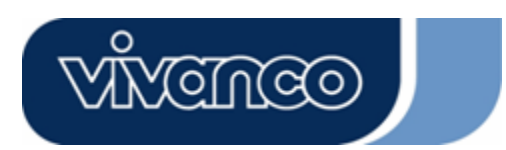

# WLAN ROUT 54-N

### Configuration de l'ordinateur

Afin de communiquer avec ce routeur sans fil, il vous faut configurer les adresses IP de votre ordinateur de sorte à ce qu'elles soient compatibles avec l'appareil. Ce routeur possède un serveur DHCP qui est activé par défaut. Les utilisateurs qui configurent leur adresse IP grâce à l'option « Obtenir adresse IP automatiquement » (**Obtain an IP address automatically**) peuvent sauter les instructions de configuration d'IP suivantes.

#### Remarque :

- Paramètre de réseau par défaut de l'appareil : Adresse IP : 192.168.1.1 Subnet Mask (Masque de sous-réseau) : 255.255.255.0 Serveur DHCP : activé
- Dans le guide de configuration TCP/IP suivant, on assume que l'adresse IP 192.168.1.2 est celle qui a été choisie si vous voulez spécifier des adresses IP manuellement. NE PAS choisir 192.168.1.1, car cette adresse IP (192.168.1.1) a été configurée comme l'adresse IP par défaut de l'appareil.
- 3. Le guide de configuration TCP/IP suivant utilise Windows XP comme système d'exploitation présumé.

#### Procédures pour configurer les adresses IP pour votre ordinateur

- Si la vue est en menu Classic Start, cliquer sur Démarrer > Paramètres > Panneau de configuration > Connexions réseau (Network Connections).
   Si la vue est en menu Démarrer (Start), cliquer sur Démarrer > Panneau de configuration > Connexions réseau (Network Connections).
- 2. Faire double clic sur « Connexion réseau local » (Local Area Connection)

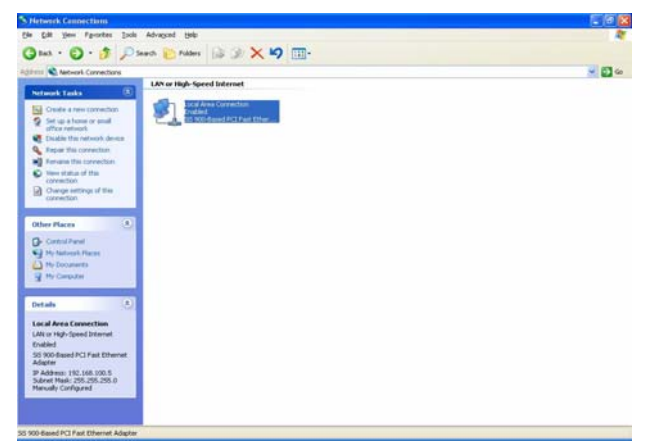

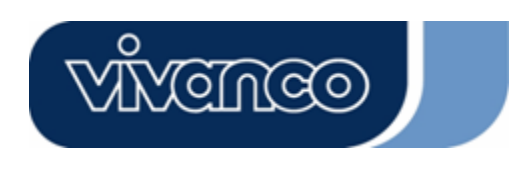

# WLAN ROUT 54-N

3. Sélectionner Internet protocol (TCP/IP) puis cliquer sur Propriétés (Properties).

| Connec            | Authenticati<br>tusing:                    | on A                            | dvanced                       |           |         |                     |  |
|-------------------|--------------------------------------------|---------------------------------|-------------------------------|-----------|---------|---------------------|--|
| <b>≝</b> ∰ S      | iS 900-Based                               | H PCI F                         | ast Ethe                      | rnet Adap | ter     | Configure           |  |
| This c <u>o</u> r | nnection use:                              | s the fo                        | llowing i                     | ems:      |         | zor niguro.         |  |
|                   | File and Prir<br>QoS Packe<br>Internet Pro | nter Shi<br>t Schei<br>tocol (1 | aring for<br>duler<br>[CP/IP] | Microsoft | Networ  | ks                  |  |
| Descr             | ostall                                     |                                 | Uninst                        | all       |         | ' <u>r</u> operties |  |
| Allow             | s your compu<br>ork.                       | uter to a                       | access r                      | esources  | on a Mi | crosoft             |  |
| 🔽 Sho <u>i</u>    | v icon in noti                             | fication                        | area wł                       | ien conne | ected   |                     |  |

4. Il est possible de sélectionner « Obtenir adresse IP automatiquement » (Obtain an IP address automatically) (recommandé) pour obtenir une adresse IP automatiquement ou sélectionner « Utilisez l'adresse IP suivante » (Use the following IP address) pour spécifier les adresses IP manuellement. Cliquer sur le bouton OK une fois la configuration terminée.

| ou can get IP settings assigned a<br>nis capability. Otherwise, you need<br>ne appropriate IP settings.              | utomatically if your network supports<br>d to ask your network administrator for |
|----------------------------------------------------------------------------------------------------|----------------------------------------------------------------------------------|
| O Obtain an IP address automa                                                                                        | tically                                                                          |
| Use the following IP address:                                                                                        | []                                                                               |
| IP address:                                                                                                    | 192.168.1.2                                                                      |
| S <u>u</u> bnet mask:                                                                                                | 255 . 255 . 255 . 0                                                              |
| Default gateway:                                                                                                    | 192.168.1.254                                                                    |
| <ul> <li>Obtain DNS server address a</li> <li>Use the following DNS server</li> <li>Preferred DNS server:</li> </ul> | utomatically r addresses:                                                        |

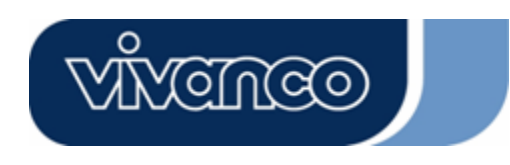

# WLAN ROUT 54-N

### GESTION (MANAGEMENT)

#### Configuration du routeur sans fil

Afin de permettre à l'ensemble du réseau de fonctionner correctement, il est nécessaire de configurer le routeur sans fil à travers le navigateur Web de votre ordinateur. Suivre les étapes indiquées ci-dessous.

- 1. Faire double clic sur l'icône du navigateur Internet de votre bureau (Netscape Communicator 4.0, Internet Explorer 3.0 ou une version ultérieure).
- 2. Saisir 192.168.1.1 dans le champ de l'adresse internet URL et appuyer sur Entrée.

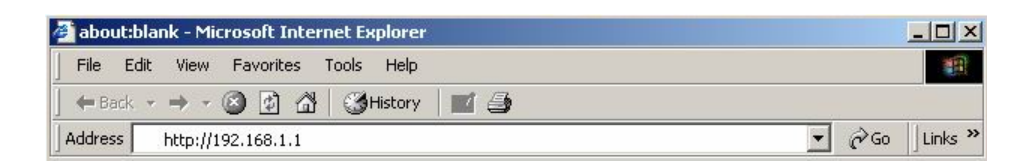

3.La fenêtre demandant de saisir le nom d'utilisateur et le mot de passe apparaît.

- Saisir admin dans le champ Nom d'utilisateur (User Name) (valeur par défaut).
- Saisir admin dans le champ Mot de passe (Password) (valeur par défaut).
- Cliquer sur le bouton « OK ».

| Enter Netw | ork Password        |                                   | ? ×  |
|------------|---------------------|-----------------------------------|------|
| <b>?</b> > | Please type y       | your user name and password.      |      |
| IJ         | Site:               | 192.168.1.1                       |      |
|            | Realm               | 802.11g Wireless Broadband Router |      |
|            | <u>U</u> ser Name   | admin                             |      |
|            | <u>P</u> assword    | ****                              |      |
|            | 🔲 <u>S</u> ave this | password in your password list    |      |
|            |                     | OK Car                            | icel |

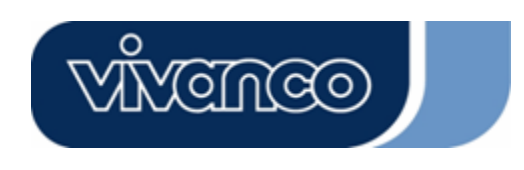

# WLAN ROUT 54-N

4.L'interface utilisateur graphique

Après l'autorisation du mot de passe, l'assistant d'installation apparaît comme page d'accueil de l'interface utilisateur graphique. Vous pouvez cliquer sur chaque répertoire situé dans la colonne de gauche de chaque page pour accéder à chaque page de configuration.

|                                                                                               | 802.11g Wireless Broadband Router                                                                                                    |
|-----------------------------------------------------------------------------------------------|----------------------------------------------------------------------------------------------------|
| Site contents:<br>Setup Wizard<br>Operation Mode<br>Weless<br>Firewal<br>Management<br>Logout | Setup Wizard<br>The semp wizard will guide you to configure access point for first time. Please follow the setup wizard<br>set by sets.<br>Welcome to Setup Wizard.<br>The Wizard will guide you the through following steps. Begin by clicking on Next.<br>. Setup Operation Mode<br>. Choose your Time Zone<br>. Setup UW Interface<br>. Setup WAIN Interface<br>. Whethers LAN Setup<br>. Whethers Security Setup |

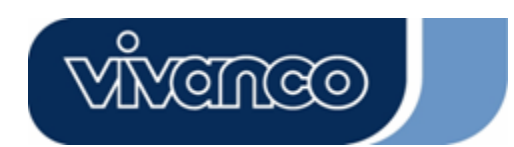

# WLAN ROUT 54-N

### Assistant d'installation (Setup Wizard)

Si vous utilisez le routeur pour la première fois, vous pouvez suivre les procédures de l'assistant d'installation pour effectuer une configuration étape par étape.

**Remarque:** Les instructions suivantes présentent une introduction générale à l'assistant d'installation. Pour plus d'informations concernant chaque élément, se reporter aux instructions de chaque page.

1. Pour démarrer l'assistant d'installation, cliquer sur le bouton « Suivant » (Next) pour continuer.

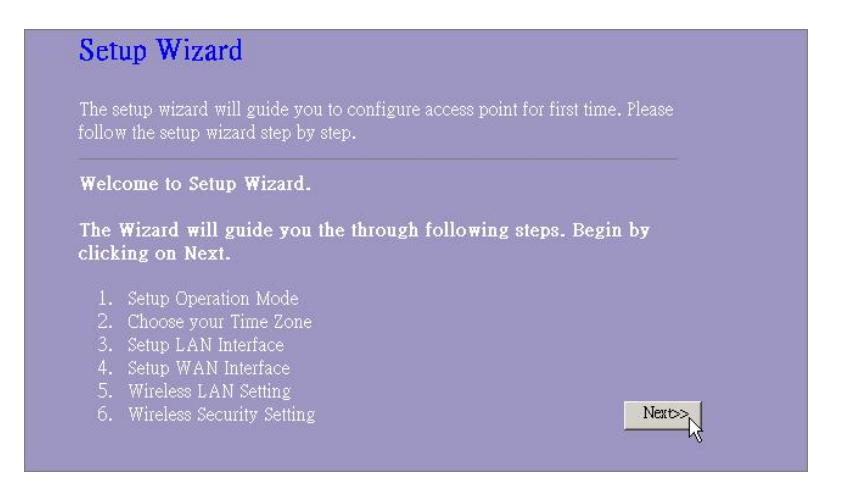

2. Sélectionner le mode de fonctionnement souhaité, puis cliquer sur « Suivant ».

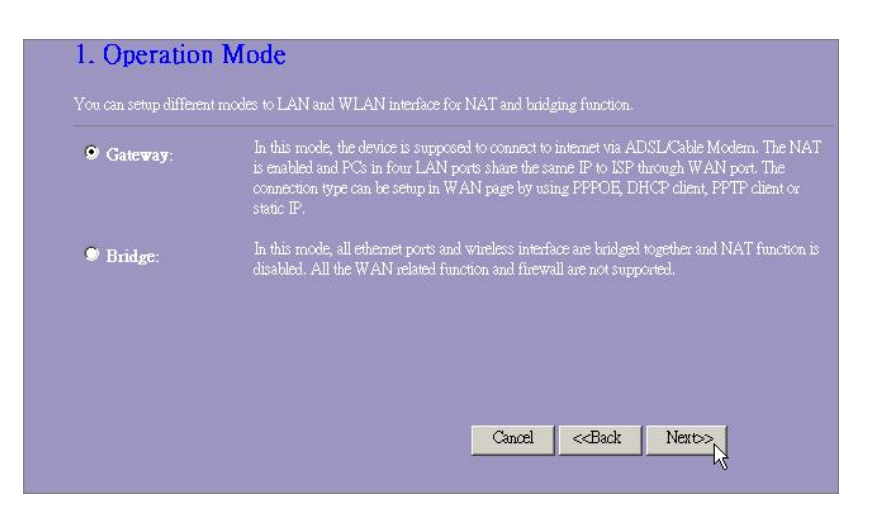

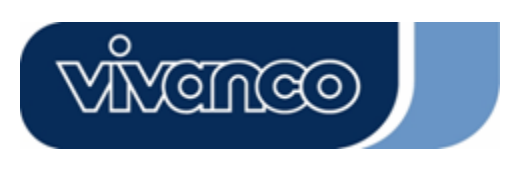

# WLAN ROUT 54-N

 Cocher la case pour activer la synchronisation de l'heure par serveur NTP. Sélectionner la région où vous vous trouvez et un serveur NTP en cliquant dans le menu déroulant, puis cliquer sur « Suivant ».

| 2. Time Zone             | Setting                                |                 |                                              |          |
|--------------------------|----------------------------------------|-----------------|----------------------------------------------|----------|
| You can maintain the sys | tem time by synchronizing with a publi | c time server ( | ver the Interne                              |          |
| Enable NTP clies         | st update                              |                 |                                              |          |
| Time Zone Select :       | (GMT+08:00)Taipei                      |                 |                                              | <b>•</b> |
| NTP server :             | 192.5.41.41 - North America 💌          |                 |                                              |          |
|                          |                                        |                 |                                              |          |
|                          |                                        |                 |                                              |          |
|                          |                                        | Cancel          | < <back< td=""><td>Next&gt;&gt;</td></back<> | Next>>   |

4. Spécifier une adresse IP et un masque de sous-réseau pour connecter le routeur au LAN.

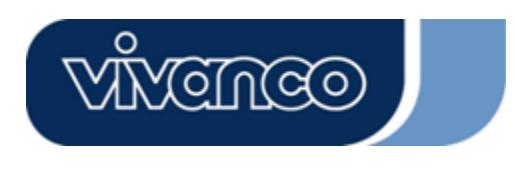

# WLAN ROUT 54-N

 Sélectionner un type d'accès WAN pour que le routeur puisse se connecter à l'Internet. Remplir les paramètres requis dans chaque case vide, puis cliquer sur le bouton « Suivant ». Ces paramètres vous seront fournis par votre fournisseur de service Internet (ISP).

| click the item value of WA | N Access type. |  |
|----------------------------|----------------|--|
| WAN Access Type:           | Static IP      |  |
| IP Address:                | 10.10.10.1     |  |
| Subnet Mask:               | 255.255.0.0    |  |
| Default Gateway:           | 10.10.10.254   |  |
| DNS :                      | 168.95.1.1     |  |

6. Sélectionner les paramètres sans fil qui sont utilisés pour s'associer avec ce routeur, puis cliquer sur « **Suivant** »

| Access Point.               | ligure the parameters for wireless LAN clients which may connect to your |
|-----------------------------|--------------------------------------------------------------------------|
| Band:<br>Mode:              | 2.4 GHz (B+G) ▼                                                          |
| SSID:                       | WLAN-11g-GW                                                              |
| Country:<br>Channel Number: |                                                                          |

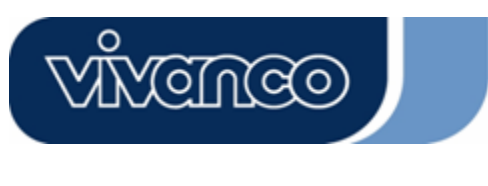

# WLAN ROUT 54-N

7. Cliquer sur le menu déroulant pour sélectionner le type de cryptage pour votre réseau sans fil. Remplir les paramètres pour le type de cryptage sélectionné et cliquer sur « Finished » (Terminé) pour terminer la configuration.

| network. |  |  |
|----------|--|--|
|          |  |  |
|          |  |  |
| on: None |  |  |
|          |  |  |
|          |  |  |
|          |  |  |

#### Mode de fonctionnement

Pour sélectionner un mode de fonctionnement pour ce routeur, cliquer sur le mode voulu, puis

|                       | Apply Change |                    |
|-----------------------|--------------|--------------------|
| cliquer sur le bouton |              | l pour l'exécuter. |

| 9 Gateway: | In this mode, the device is supposed to connect to internet via ADSL/Cable Modern<br>The NAT is enabled and PCs in LAN ports share the same IP to ISP through WAN<br>port. The connection type can be setup in WAN page by using PPPOE, DHCP clier<br>PPTP client or static IP. |
|------------|----------------------------------------------------------------------------------------------------|
| Bridge:    | In this mode, all ethemet ports and wireless interface are bridged together and NAT function is disabled. All the WAN related function and firewall are not supported.                                                                                                    |

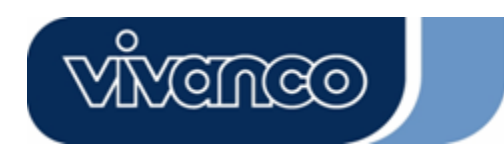

# WLAN ROUT 54-N

#### Sans fil

Le point d'accès sans fil élabore un LAN sans fil et permet à tous les PC équipés d'un adaptateur de réseau sans fil IEEE802.11b/g de se connecter à votre Intranet. Il utilise le cryptage WEP et un filtre d'adresse MAC pour améliorer la sécurité de votre réseau sans fil.

#### Paramètres de base

Vous pouvez configurer votre Sans fil et gérer vos clients sans fil associés à votre point d'accès.

#### Configuration

| •                                                                     |                                                            |
|-----------------------------------------------------------------------|------------------------------------------------------------|
| Désactiver interface LAN sans fil<br>(Disable Wireless LAN Interface) | Pour désactiver l'interface du LAN sans fil                |
| Bande                                                                 | Pour sélectionner une bande pour cet appareil qui          |
|                                                                       | corresponde a 802.11b, 802.11g ou aux deux.                |
| Mode                                                                  | Configure cet appareil comme AP, WDS ou les deux.          |
| SSID                                                                  | Le nom du réseau sans fil.                                 |
| Pays (Country)                                                        | Sélectionner la région où vous vous trouvez.               |
| Numéro de canal (Channel                                              | Canal utilisé par le LAN sans fil. Tous les appareils du   |
| Number)                                                               | même LAN sans fil doivent utiliser le même canal.          |
|                                                                       |                                                            |
| Clients associés (Associated                                          | Cliquer sur le bouton « Montrer clients actifs » (Show     |
| Clients)                                                              | Active Clients). Un tableau de « Clients actifs sans fil   |
|                                                                       | » apparaîtra (Active Wireless Client Table). Vous          |
|                                                                       | pouvez vérifier l'état de toutes les stations sans fil qui |
|                                                                       | sont banchées sur le point d'accès.                        |
| Activer mode Répéteur universel                                       | Cocher cette case pour activer le mode de Répéteur         |
| (Enable Universal                                                     | universel qui traite cet appareil comme AP et comme        |
| Repeater Mode)                                                        | client simultanément.                                      |
| SSID de l'interface prolongée                                         | En activant le mode Répéteur universel, il faut            |
| (SSID of Extended                                                     | spécifier une SSID pour l'interface prolongée.             |
| Interface)                                                            |                                                            |

Cliquer sur le bouton **<Appliquer les changements>** (Apply changes) en bas de l'écran pour enregistrer les configurations indiquées ci-dessus. Vous pouvez configurer d'autres sections avancées ou commencer à utiliser le routeur (en ayant installé les fonctions avancées)

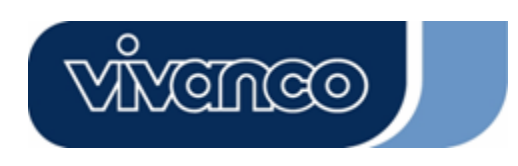

•

# WLAN ROUT 54-N

#### Tableau des clients actifs sans fil

Il s'agit de la fenêtre qui s'ouvre après avoir cliqué sur le bouton « **Montrer clients actifs** » (Show Active Clients).

| ich associated Wirele: | ss client. |             |                   |                 |                     |
|------------------------|------------|-------------|-------------------|-----------------|---------------------|
| MAC Address            | Tx Packet  | Rx Packet   | Tx Rate<br>(Mbps) | Power<br>Saving | Expired<br>Time (s) |
| 10:e0:4c:81:96:77      | 32         | 46          | 48                | no              | 300                 |
| fresh Close            | ]          | <u>] 40</u> | 140               |                 |                     |

| Adresse MAC                          | Adresse MAC de cette station active sans fil.                                                                                                    |  |  |
|--------------------------------------|----------------------------------------------------------------------------------------------------|--|--|
| Paquet Tx                            | Le nombre de paquets transmis qui ont été envoyés depuis cette station active sans fil.                                                                                                    |  |  |
| Paquet Rx                            | Le nombre de paquets reçus par cette station active sans fil.                                                                                                    |  |  |
| Débit TX (TX rate)                   | Le débit de transmission                                                                                                    |  |  |
| Économie d'énergie<br>(Power Saving) | Montre si le client sans fil se trouve en mode économie<br>d'énergie                                                                                                    |  |  |
| Temps expiré<br>(Expired Time)       | Il s'agit du temps en secondes avant la dissociation. Si le<br>sans fil est en veille plus longtemps que le temps expiré, ce<br>routeur sans fil le dissociera. La station sans fil du client<br>devra s'associer à nouveau lors de son état actif. |  |  |
| Actualiser (Refresh)                 | Actualise le « tableau client sans fil actif ».                                                                                                    |  |  |
| Fermer (Close)                       | Ferme le « tableau client sans fil actif ».                                                                                                    |  |  |

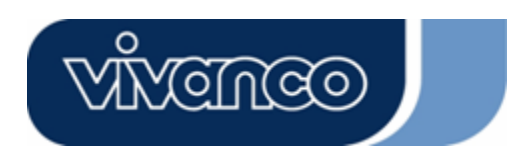

# WLAN ROUT 54-N

#### **Configurations avancées**

Vous pouvez configurer des paramètres avancés du LAN sans fil de ce routeur. Les paramètres comprennent le type d'authentification, le seuil de fragmentation, le seuil RTS, l'intervalle de balise, le débit, le type de préambule, la SSID de diffusion, IAPP et la protection 802.11g. Nous recommandons de ne pas changer ces paramètres à moins que vous ne connaissiez les effets qu'auront ces changements sur le routeur.

| These settings are only for m<br>wireless LAN, These settings<br>on your Access Point. | ore technically advanced users who have a sufficient knowledge about<br>should not be changed unless you know what effect the changes will have |
|----------------------------------------------------------------------------------------|----------------------------------------------------------------------------------------------------|
| Authentication Type:                                                                   | 🛡 Open System 🔍 Shared Key 🔍 Auto                                                                                                    |
| Fragment Threshold:                                                                    | 2346 (256-2346)                                                                                                    |
| RTS Threshold:                                                                         | 2347 (0-2347)                                                                                                    |
| Beacon Interval:                                                                       | 100 (20-1024 ms)                                                                                                    |
| Data Rate:                                                                             | Auto                                                                                                    |
| Preamble Type:                                                                         | ♥ Long Preamble ♥ Short Preamble                                                                                                    |
| Broadcast SSID:                                                                        | 오 Enabled 🔍 Disabled                                                                                                    |
| IAPP:                                                                                  | 🗢 Enabled 🗢 Disabled                                                                                                    |
| 802.11g Protection:                                                                    | Enabled Ø Disabled                                                                                                    |
| RF Output Power:                                                                       | ♥100% ♥50% ♥25% ♥10% ♥5%                                                                                                    |
| Turbo Mode:                                                                            | 🗩 Auto 🔎 Always 🍽 Off                                                                                                    |

#### Configuration

| Type<br>d'authentificatio<br>n<br>(Authentication<br>Type) | Mode système<br>ouvert (Open<br>system)                                                                                                    | Le point d'accès sans fil peut être associé à ce routeur sans fil sans cryptage WEP.                                                                                                    |  |  |
|------------------------------------------------------------|----------------------------------------------------------------------------------------------------|----------------------------------------------------------------------------------------------------|--|--|
|                                                            | Mode clé<br>partagée<br>(Shared key)                                                                                                    | Vous devez également configurer la clé WEP<br>dans la page « sécurité » (Security), et le point<br>d'accès sans fil associé à ce routeur sans fil doit<br>utiliser un cryptage WEP lors de la phase<br>d'authentification. |  |  |
|                                                            | Auto                                                                                                    | Le client sans fil peut rejoindre ce routeur sans fil en utilisant l'un de ces deux modes.                                                                                                    |  |  |
| Seuil de<br>fragmentation<br>(Fragment<br>Threshold)       | Pour spécifier la taille maximum du paquet au cours de la transmission de données. Plus les valeurs que vous introduirez sont faibles, plus faible sera la performance. |                                                                                                    |  |  |
| Seuil RTS (RTS<br>Threshold)                               | Si la taille du paquet est inférieure au seuil RTS, le routeur sans fil n'enverra pas ce paquet par le biais du mécanisme RTS/CTS.                                      |                                                                                                    |  |  |

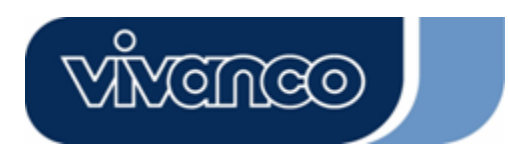

# WLAN ROUT 54-N

| Intervalle de<br>balise (Beacon<br>Interval)   | La période de temps au cours de laquelle une balise est diffusée.                                                                                                    |  |  |
|------------------------------------------------|----------------------------------------------------------------------------------------------------|--|--|
| Débit (Data rate)                              | Le « débit » est la limite de paquets de données que ce routeur<br>sans fil peut transmettre. Le routeur sans fil utilisera le taux de<br>transmission le plus élevé possible pour transmettre les paquets<br>de données.                                                                                                    |  |  |
| Type de<br>préambule<br>(Preamble Type)        | Définit la longueur du bloc CRC dans les trames au cours de la communication sans fil. « Préambule court » (Short Preamble) est idéal pour les réseaux sans fil à trafic élevé. « Préambule long » (Long Preamble) fournit une meilleure fiabilité de communication.                                                                                                    |  |  |
| Diffusion SSID<br>(Broadcast<br>SSID)          | Si vous activez « Diffusion SSID », chaque station sans fil située<br>dans le périmètre d'émission de ce routeur sans fil peut<br>facilement localiser le routeur sans fil. Si vous êtes en cours<br>d'élaboration d'un réseau public sans fil, il est recommandé<br>d'activer cette caractéristique. Si vous désactivez « Diffusion<br>SSID » la sécurité pourra être augmentée. |  |  |
| IAPP                                           | Pour activer plusieurs points d'accès afin de communiquer et de transmettre des informations concernant la situation des stations associées.                                                                                                    |  |  |
| Protection<br>802.11g                          | Certains adaptateurs sans fil 802.11g supportent la protection<br>802.11g, qui permet les recherches d'adaptateurs pour des<br>802.11g simples uniquement. Sélectionner « Désactivé »<br>(Disabled) pour désactiver la protection 802.11g ou sélectionner<br>« Activer » (Enable) pour supporter cette fonction.                                                                  |  |  |
| Puissance de<br>sortie RF (RF<br>Output power) | Sélectionner la puissance RF (Radio Fréquence). La puissance de sortie RF a une corrélation positive avec l'intensité du signal.                                                                                                    |  |  |
| Mode Turbo                                     | Certains de nos adaptateurs sans fil possèdent le mode turbo,<br>qui permet une meilleure qualité de la connexion. Sélectionner «<br>Toujours » (Always) pour activer le mode turbo ou sélectionner «<br>off » pour l'arrêter. Sélectionner « Auto » pour que ce mode<br>s'active ou s'arrête automatiquement.                                                                    |  |  |

Cliquer sur le bouton <**Appliquer les changements**> (Apply changes) en bas de l'écran pour enregistrer les configurations indiquées ci-dessus. Vous pouvez alors configurer d'autres fonctions avancées ou commencer à utiliser le routeur.

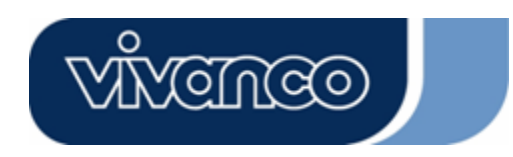

# WLAN ROUT 54-N

### <u>Sécurité</u>

Ici, vous pouvez configurer le cryptage WEP, WPA pour assurer la sécurité de votre sans fil.

| Incryption: None             | Set WEP Key                                    |
|------------------------------|------------------------------------------------|
| Use 802.1x Authentication    | ♥WEP 64bits ♥WEP 128bits                       |
| WPA Authentication Mode:     | Enterprise (RADIUS) OPersonal (Pre-Shared Key) |
| WPA Cipher Suite:            | STRP SAES                                      |
| WPA2 Cipher Suite:           | 9 TKP 9 AES                                    |
| Pre-Shared Key Format:       | Passphrase                                     |
| Pre-Shared Key:              |                                                |
| Enable Pre-Authentication    |                                                |
|                              |                                                |
| Authentication RADIUS Server | Port 1812 IP address Password                  |

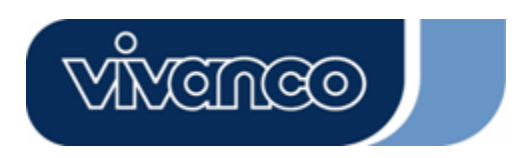

# WLAN ROUT 54-N

| Configuration                                                             |                                                                                                    |  |  |
|---------------------------------------------------------------------------|----------------------------------------------------------------------------------------------------|--|--|
| Cryptage<br>(Encryption)                                                  | Pour activer les modes de cryptage WEP, WPA, WPA2 et<br>WPA2 mixte, sélectionner l'option dans le menu déroulant.<br>Si vous ne sélectionnez rien, les données seront transmises<br>sans cryptage et n'importe quelle station peut accéder au<br>routeur.                 |  |  |
| Utiliser<br>l'authentification<br>802.1x (Use 802.1x<br>Authentication)   | Pour activer le 802.1x, cliquer sur la boîte de dialogue de l'élément.                                                                                                    |  |  |
| Mode<br>d'authentification<br>WPA (WPA<br>Authentication Mode)            | Deux éléments sont disponibles, « Entreprise<br>(WPA-Radius) » et « Personnel (Pre-shared key) » (Clé<br>pré-partagée). Vous pouvez sélectionner le mode en<br>cliquant sur l'élément.                                                                                    |  |  |
| Suite de chiffrage<br>WPA (WPA Cipher<br>Suite)                           | Sélectionner TKPI ou AES pour la Suite de chiffrage WPA<br>(WPA Cipher Suite)                                                                                                    |  |  |
| Suite de chiffrage WP<br>A2 (WPA2 Cipher Suit<br>e)                       | Sélectionner TKPI ou AES pour la Suite de chiffrage WPA2<br>(WPA2 Cipher Suite)                                                                                                    |  |  |
| Format clé<br>pré-partagée<br>(Pre-Shared key<br>Format)                  | Pour choisir le format, sélectionner ce dont vous avez<br>besoin dans le menu déroulant.                                                                                                    |  |  |
| Clé pré-partagée (Pre<br>-shared Key)                                     | Saisir la clé pré-partagée (Pre-shared Key) suivant le format de clé pré-partagée sélectionné.                                                                                                    |  |  |
| Activer pré-authentifi<br>cation (Enable Pre-A<br>uthentication)          | <b>able Pre-A</b> vous pouvez cocher cette case pour activer la pré-authentification après avoir sélectionné le mode d'authentification WPA2 Entreprise (RADIUS).                                                                                                    |  |  |
| Authentification serv<br>eur RADIUS (Authent<br>ication RADIUS<br>Server) | <ul> <li>v Si vous utilisez le serveur RADIUS pour assurer votre sécurité, il vous faut configurer les paramètres dans l'élément. Pour configurer le port, l'adresse IP et le mot de passe de votre RADIUS, saisir le numéro de port, l'IP et le mot de passe.</li> </ul> |  |  |

Cliquer sur <Appliquer les changements> (Apply Change) en bas de l'écran pour enregistrer les configurations indiquées ci-dessus. Vous pouvez alors configurer d'autres fonctions avancées ou commencer à utiliser le routeur.

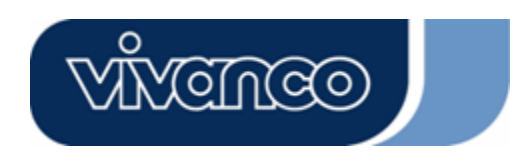

# WLAN ROUT 54-N

#### Contrôle d'Accès

Pour restreindre le nombre d'authentification d'accès des stations, configurer la liste de contrôle sur cette page.

| Wireless Access Cor                                                                                                    | ntrol                                                                                      |                                                             |  |
|----------------------------------------------------------------------------------------------------|--------------------------------------------------------------------------------------------|-------------------------------------------------------------|--|
| If you choose 'Allowed Listed', c<br>addresses are in the access contro<br>Point. When 'Deny Listed' is sele<br>be able to connect the Access Po | only those clients whos<br>ol list will be able to cc<br>cted, these wireless cliv<br>int. | e wireless MAC<br>nnect to your Acc<br>ents on the list wil |  |
| Wireless Access Control Mo                                                                                                    | de: Disable 🔽                                                                              |                                                             |  |
| MAC Address:                                                                                                    | Comment:                                                                                   |                                                             |  |
| Apply Changes Reset                                                                                                    |                                                                                            |                                                             |  |
| Current Access Control List:                                                                                                    |                                                                                            |                                                             |  |
| MAC Address                                                                                                    | Comment                                                                                    | Select                                                      |  |
| Delete Selected Delete All                                                                                                    | Reset                                                                                      |                                                             |  |

### Configuration

| Mode de contrôle<br>d'accès sans fil<br>(Wireless Access<br>Control Mode)  | Cliquer sur le menu déroulant pour choisir le mode de<br>contrôle d'accès. Vous pouvez sélectionner « Allow listed »<br>pour donner permission aux adresses MAC listées ou<br>sélectionner « Deny Listed » pour interdire l'accès à cet<br>appareil à ces adresses MAC.                   |  |  |
|----------------------------------------------------------------------------|----------------------------------------------------------------------------------------------------|--|--|
| Adresse MAC et<br>Commentaires<br>(MAC Address &<br>Comment)               | Pour configurer la valeur de l'adresse MAC et les commentaires ; introduire l'adresse MAC et les commentaires sur cette station et cliquer sur « Appliquer les changements » (Apply changes) pour les enregistrer.                                                                        |  |  |
| Liste de contrôle<br>des accès actuels<br>(Current Access<br>Control list) | Pour éliminer une station sur la liste, cocher la case dans<br>l'élément sélectionné et cliquer sur « Supprimer sélection »<br>(Delete Selected). Si vous souhaitez éliminer toutes les<br>stations sur la liste, cliquer sur « Supprimer tous » (Delete<br>All) pour toutes les effacer. |  |  |
| Cliquer our le hout                                                        | on <appliquer (apply="" change)="" changements="" les="" pour<="" th=""></appliquer>                                                                                                    |  |  |

Cliquer sur le bouton <Appliquer les changements> (Apply Change) pour enregistrer les configurations ci-dessus. Vous pouvez alors configurer d'autres fonctions avancées ou commencer à utiliser le routeur.

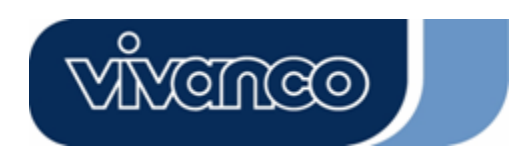

# WLAN ROUT 54-N

### Paramètres WDS

| WDS Settings                                                                                                    |                                                                                                |                                                |                  |
|----------------------------------------------------------------------------------------------------|------------------------------------------------------------------------------------------------|------------------------------------------------|------------------|
| Wireless Distribution System uses wirele<br>does. To do this, you must set these APs<br>you want to communicate with in the table | ss media to communicate with c<br>in the same channel and set MA<br>e and then enable the WDS. | ther APs, like the Eth<br>Caddress of other AF | emet<br>>s which |
| Enable WDS                                                                                                    |                                                                                                |                                                |                  |
| Add WDS AP: MAC Address                                                                                                    |                                                                                                |                                                |                  |
| Comment                                                                                                    |                                                                                                |                                                |                  |
| Apply Changes Reset                                                                                                    | Set Security Show Stat                                                                         | istics                                         |                  |
|                                                                                                    |                                                                                                |                                                |                  |
| Current WDS AP List:                                                                                                    | Connect                                                                                        | Calast                                         |                  |
| MAC Address                                                                                                    | Comment                                                                                        | Select                                         |                  |
| Delete Selected Delete All                                                                                                    | Reset                                                                                          |                                                |                  |

Le système de distribution sans fil permet au routeur de communiquer avec d'autres points d'accès sans fil. Pour l'activer, vous devez vous assurer que ces points d'accès et le routeur sont situés sur le même Canal et ajouter les adresses MAC et commentaires relatifs à ces points d'accès dans la liste WDS. Ne pas oublier d'activer les WDS en cochant la case « Activer WDS » (Enable WDS), puis appuyer sur le bouton « Appliquer les changements » (Apply changes) pour enregistrer.

Pour éliminer les points d'accès sur la liste, cocher la case de l'élément sélectionné et cliquer sur « Supprimer sélection » (Delete Selected). Si vous souhaitez éliminer tous les points d'accès sur la liste, cliquer sur le bouton « Supprimer tout » (Delete All) pour tous les effacer.
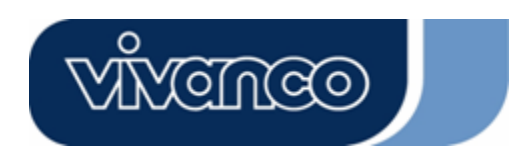

# WLAN ROUT 54-N

### Configuration TCP/IP

### Configuration de l'interface LAN

Pour configurer l'interface LAN, l'IP privée du port LAN de votre routeur et le masque de sous-réseau de votre segment LAN.

| ort of your Access Point. I<br>HCP, etc | Here you may cha | nge the setting for IP a | iddresss, subnet mask, |
|-----------------------------------------|------------------|--------------------------|------------------------|
| IP Address:                             | 192.168.1.1      | _1                       |                        |
| Subnet Mask:                            | 255.255.255.0    | -                        |                        |
| DHCP Server:                            | Enabled 💌        |                          |                        |
| OHCP Client Range:                      | 192.168.1.100    | - 192.168.1.200          | Show Client            |
| 302.1d Spanning Tree:                   | Disabled 💌       |                          |                        |
| 🗖 Enable UPnP                           |                  |                          |                        |

#### Configuration

| Adresse IP                                          | L'IP du port LAN de votre routeur (192.168.1.1 par défaut)                                                                                                    |
|-----------------------------------------------------|----------------------------------------------------------------------------------------------------|
| Masque de<br>sous-réseau<br>(Subnet Mask)           | Masque de sous-réseau de votre LAN (255.255.255.0 par défaut)                                                                                                    |
| Serveur DHCP                                        | Pour donner une IP à votre client LAN, il vous faut activer (Enable) le « Serveur DHCP ». Sinon, il faudra configurer manuellement l'IP de votre client si vous souhaitez utiliser le routeur en tant que la passerelle par défaut de votre client. |
| Gamme du clien<br>t DHCP (DHCP C<br>lient Range)    | Spécifier la gamme d'adresse IP du client DHCP. Vous pouvez<br>aussi cliquer sur le bouton « Montrer client » (Show client) pour<br>lister les clients DHCP connectés.                                                                              |
| Algorithme STA<br>802.1d (802.1d<br>Spanning Tree ) | Pour éviter les boucles de réseau et préserver la qualité du réseau ponté.                                                                                                    |
| Activer UPnP<br>(Enable UPnP)                       | Cocher cette case pour permettre à ce routeur d'être reconnu par<br>UPnP.                                                                                                    |

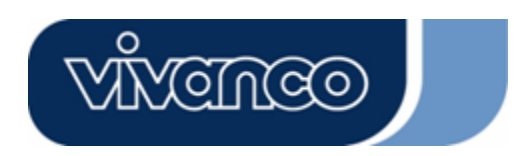

# WLAN ROUT 54-N

### Configuration de l'interface WAN

Cette page permet aux utilisateurs de configurer les paramètres de connexion à l'Internet. Vous pouvez sélectionner le type d'accès WAN dans le menu déroulant et configurer les paramètres de chaque mode.

#### Mode d'IP statique

| WAN Access Type: | Static IP 🔽   |
|------------------|---------------|
| IP Address:      | 10.10.10.1    |
| Subnet Mask:     | 255.255.0.0   |
| Default Gateway: | 10.10.10.254  |
| DNS 1:           | 168.95.1.1    |
| DNS 2:           |               |
| dns 3:           |               |
| Clone MAC Addres | s: 0000000000 |

| Adresse IP, masque de      | Remplir l'adresse IP, le masque de sous-réseau et la   |
|----------------------------|--------------------------------------------------------|
| sous-réseau, et passerelle | passerelle par défaut fournis par votre fournisseur de |
| par défaut                 | service Internet (ISP).                                |
| DNS 1, 2 et 3              | Pour spécifier le DNS, et introduire le DNS fourni par |
|                            | votre ISP dans DNS 1 2 3                               |

#### Mode client DHCP

| WAN Access 7 | ype: DHCP Client 🐱 |  |
|--------------|--------------------|--|
| • Attain DNS | Automatically      |  |
| • Set DNS Ma | nually             |  |
| DNS 1:       | 168.95.1.1         |  |
| DNS 2:       |                    |  |
| dns 3:       |                    |  |
| Clone MAC Ad | ldress: 000000000  |  |

| Atteindre DNS               | Si le DNS fourni par votre ISP est dynamique,      |  |  |
|-----------------------------|----------------------------------------------------|--|--|
| automatiquement (Attain DNS | sélectionner « Atteindre DNS automatiquement »     |  |  |
| automatically) :            | (Attain DNS Automatically)                         |  |  |
| Configurer DNS manuellement | Pour spécifier le DNS, et introduire le DNS fourni |  |  |
| (Set DNS Manually)          | par votre ISP dans DNS 1 2 3.                      |  |  |

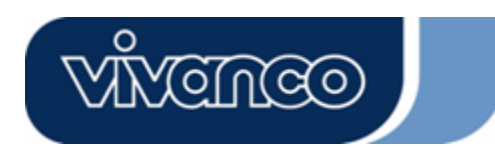

### WLAN ROUT 54-N

### Mode PPPoE

| WAN Access Type:  | PPPoE      | ~         |         |            |  |
|-------------------|------------|-----------|---------|------------|--|
| User Name:        |            |           |         |            |  |
| Password:         |            |           |         |            |  |
| Service Name:     |            |           |         |            |  |
| Connection Type:  | Continuous | ~         | Connect | Disconnect |  |
| Idle Time:        | 5          | (1-1000 : |         |            |  |
| MTU Size:         | 1452       | (1400-14  |         |            |  |
| • Attain DNS Auto | matically  |           |         |            |  |
| • Set DNS Manual  |            |           |         |            |  |
| DNS 1:            | 168.95.1.1 |           |         |            |  |
| DNS 2:            |            |           |         |            |  |
| dns 3:            |            |           |         |            |  |
| Clone MAC Addres  | s: 0000000 | 000       |         |            |  |

| Nom d'utilisateur, mot de passe et nom de service                | Saisir le nom d'utilisateur, le mot de passe et le nom de service fournis par votre ISP.                                                                                                    |
|------------------------------------------------------------------|----------------------------------------------------------------------------------------------------|
| Type de connexion                                                | « <b>Continue</b> » (Continuous) pour avoir une connexion constante.                                                                                                    |
|                                                                  | « <b>Connexion sur demande</b> » (Connect on demand) est<br>destinée à la facturation par temps de connexion. Vous<br>pouvez configurer le temps mort pour spécifier la durée<br>écoulée avant que le système ne déconnecte<br>automatiquement la session PPPoE.                                                                                                    |
|                                                                  | <ul> <li>« Manuel » (Manual) pour se connecter à ISP, cliquer sur<br/>le bouton « connexion » (Connect) manuellement à partir<br/>de l'interface de l'utilisateur du Web. La connexion WAN<br/>ne se déconnectera pas à cause du délai de temps mort.<br/>Si la ligne WAN s'interrompt et recommence à<br/>fonctionner, le routeur ne se reconnectera pas<br/>automatiquement à l'ISP.</li> </ul> |
| Temps mort (Idle Time) :                                         | Cette valeur indique la durée du temps mort qui passe<br>avant que le système interrompe automatiquement la<br>session PPPoE.                                                                                                    |
| Taille du MTU (MTU Size)                                         | Pour activer l'unité de transmission maximum (MTU) du<br>routeur. Tout paquet supérieur à ce chiffre sera divisé en<br>parties adéquates pour leur envoi. Un chiffre plus grand<br>augmente la performance de la transmission.<br>Introduire votre chiffre MTU dans la case pour établir la<br>limite.                                                                                            |
| Atteindre DNS<br>automatiquement (Attain DNS<br>automatically) : | Si le DNS fourni par votre ISP est dynamique,<br>sélectionner « Atteindre DNS automatiquement » (Attain<br>DNS Automatically)                                                                                                    |
| Configurer DNS manuellement<br>(Set DNS Manually)                | Pour spécifier le DNS, et introduire le DNS fourni par votre ISP dans DNS 1 2 3.                                                                                                    |

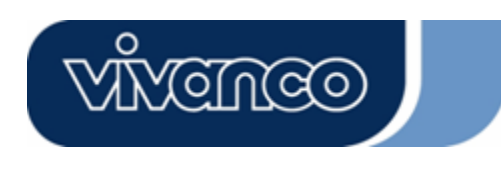

### WLAN ROUT 54-N

#### Mode PPTP

| WAN Access Type:   | PPTP 💌                 |
|--------------------|------------------------|
| IP Address:        | 172.16.1.2             |
| Subnet Mask:       | 255.255.255.0          |
| Server IP Address: | 172.16.1.1             |
| User Name:         | admin                  |
| Password:          | ****                   |
| MTU Size:          | 1452 (1400-1492 bytes) |
| Attain DNS Automa  | tically                |
| • Set DNS Manually |                        |
| DNS 1:             | 168.95.1.1             |
| DNS 2:             |                        |
| DNS 3:             |                        |

| Remplir l'adresse IP, le masque de sous-réseau,<br>l'adresse IP du serveur, le nom d'utilisateur et le                                                                                                    |  |  |
|----------------------------------------------------------------------------------------------------|--|--|
| mot de passe fournis par votre fournisseur de                                                                                                    |  |  |
| service Internet (ISP).                                                                                                    |  |  |
| Pour activer l'unité de transmission maximum<br>(MTU) du routeur. Tout paquet supérieur à ce<br>chiffre sera divisé en parties adéquates pour leur<br>envoi. Un chiffre plus grand augmente la<br>performance de la transmission.<br>Introduire votre chiffre MTU dans la case pour<br>établir la limite. |  |  |
| Si le DNS fourni par votre ISP est dynamique,                                                                                                    |  |  |
| sélectionner « Atteindre DNS                                                                                                    |  |  |
| automatiquement » (Attain DNS                                                                                                    |  |  |
| Automatically)                                                                                                    |  |  |
| Pour spécifier le DNS, et introduire le DNS fourni par votre ISP dans DNS 1 2 3.                                                                                                    |  |  |
|                                                                                                    |  |  |

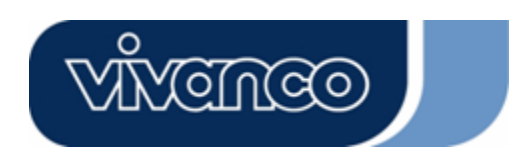

# WLAN ROUT 54-N

### Configurations communes pour l'interface WAN

Certains paramètres peuvent être configurés pour chaque type d'accès WAN :

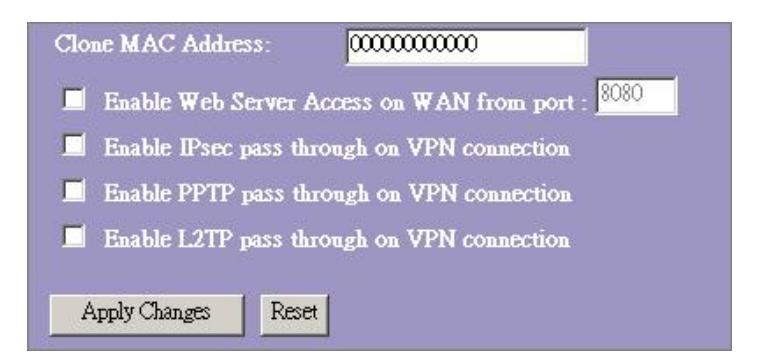

| Activer accès au serveur Web sur le | Pour permettre aux utilisateurs d'accéder     |
|-------------------------------------|-----------------------------------------------|
| WAN à partir du port (Enable Web    | à ce routeur à travers Internet, Introduire   |
| Server Access on WAN from port)     | l'IP spécifique et le numéro du port          |
| Activer Passage IPsec sur connexion | Cocher la case pour activer le passage        |
| VPN (Enable IPsec pass through on   | IPsec sur la connexion VPN, et enlever la     |
| VPN connection)                     | coche pour désactiver.                        |
| Activer Passage PPTP sur connexion  | Cocher la case pour activer le passage        |
| VPN (Enable PPTP pass through on    | PPTP sur la connexion VPN, et enlever la      |
| VPN connection)                     | coche pour désactiver.                        |
| Activer Passage L2TP sur connexion  | Cocher la case pour activer le passage        |
| VPN (Enable L2TP pass through on    | L2TP sur la connexion VPN, et enlever la      |
| VPN connection)                     | coche pour désactiver.                        |
| Cloner adresse MAC (Clone MAC       | Si l'ISP utilise l'authentification d'adresse |
| Address)                            | MAC (avec DHCP), alors l'adresse MAC          |
|                                     | de la carte Ethernet rattachée à votre        |
|                                     | modem câblé doit être enregistrée avec        |
|                                     | l'ISP avant d'être connecté au WAN            |
|                                     | (Internet). Si la carte Ethernet est          |
|                                     | changée, la nouvelle adresse MAC doit         |
|                                     | être enregistrée avec l'ISP.                  |
|                                     | L'option de clonage MAC permet à              |
|                                     | l'adresse MAC rapportée par la carte          |
|                                     | d'interface du réseau WAN d'être              |
|                                     | configurée sur l'adresse MAC déjà             |
|                                     | enregistrée avec l'ISP sans avoir à           |
|                                     | enregistrer la nouvelle adresse MAC avec      |
|                                     | l'ISP. Cette option ne modifie pas l'adresse  |
|                                     | MAC actuelle sur le NIC, mais change          |
|                                     | l'adresse MAC rapportée par le routeur        |
|                                     | sans fil à la demande du client. Pour         |
|                                     | changer l'adresse MAC, l'introduire dans      |
|                                     | la zone de texte.                             |

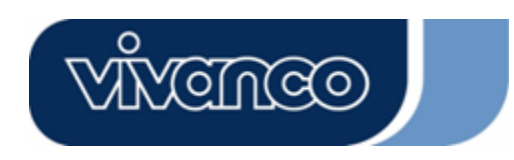

# WLAN ROUT 54-N

#### Configuration du coupe-feu

#### Filtrage de port

Le coupe-feu permet non seulement d'empêcher l'accès d'utilisateurs externes à votre système, mais aussi de restreindre les utilisateurs LAN.

Filtrage de port : pour empêcher l'accès à certains types de paquets de données depuis votre LAN à Internet à travers le routeur, les rajouter sur le tableau de filtrage actuel (Current Filtering Table).

| Port Filtering                                                                  |                                                                   |                                                          |                      |
|---------------------------------------------------------------------------------|-------------------------------------------------------------------|----------------------------------------------------------|----------------------|
| Entries in this table are used to restri<br>Gateway. Use of such filters can be | ict certain types of data packe<br>helpful in securing or restric | ts from your local network to<br>ing your local network. | Internet through the |
| Enable Port Filtering<br>Local Port Range:                                      | Protocol: Both 🔽                                                  |                                                          |                      |
| Comment:                                                                        |                                                                   |                                                          |                      |
| Apply Changes Reset                                                             |                                                                   |                                                          |                      |
| Current Filter Table:                                                           |                                                                   |                                                          |                      |
| Local Port Range                                                                | Protocol                                                          | Comment                                                  | Select               |
| Delete Selected Delete Al                                                       | Reset                                                             |                                                          |                      |

#### Configuration

| ÉTAPES | 1. | Cocher la case « Activer filtrage de port » (Enable Port filtering) pour activer la fonction.                                                                                                    |
|--------|----|----------------------------------------------------------------------------------------------------|
|        | 2. | Introduire la portée du port (EX 25-110), le protocole (UDP/TCP) et les commentaires (EX. E-Mail)                                                                                                    |
|        | 3. | Pour supprimer la portée du port de la liste, cocher la case de l'élément sélectionné et cliquer sur « Supprimer sélection » (Delete Selected). Pour supprimer toutes les entrées sur la liste, cliquer sur le bouton « Supprimer tout » (Delete All) pour toutes les enlever. |

Cliquer sur <Appliquer les changements> (Apply Change) en bas de l'écran pour enregistrer les configurations indiquées ci-dessus. Vous pouvez alors configurer d'autres fonctions avancées ou commencer à utiliser le routeur.

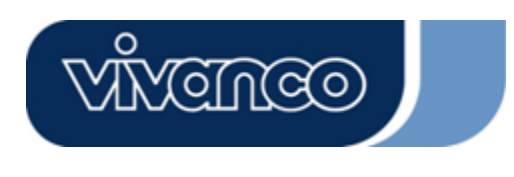

# WLAN ROUT 54-N

#### Filtrage d'IP

Le routeur sans fil est à même de filtrer les paquets sortants pour des raisons de sécurité ou de gestion. Vous pouvez configurer les filtres contre les adresses IP pour empêcher certains utilisateurs internes d'accéder à Internet.

| network to Internet thro<br>or restricting your local | used to restrict certa<br>ugh the Gateway. U<br>network. | in types of data pack<br>se of such filters car |      |
|-------------------------------------------------------|----------------------------------------------------------|-------------------------------------------------|------|
| 📕 Enable IP Filteri                                   | ıg                                                       |                                                 |      |
| Loal IP Address:                                      | Protoco                                                  | l: Both 🔽 Comm                                  | ent: |
| Apply Changes Rese                                    | Ħ                                                        |                                                 |      |
|                                                       |                                                          |                                                 |      |
| Current Filter Table:                                 |                                                          |                                                 |      |

### Configuration

| ÉTAPES | 1. | Cocher la case « Activer filtrage d'IP » (Enable IP Filtering) pour activer cette fonction.                                                                                                    |
|--------|----|----------------------------------------------------------------------------------------------------|
|        | 2. | Introduire les adresses IP locales spécifiques (EX 10.10.3.9), le protocole (UDP/TCP) et les commentaires (EX. Peter)                                                                                                    |
|        | 3. | Pour supprimer l'adresse IP sur la liste, cocher la case de l'élément<br>sélectionné et cliquer sur « Supprimer sélection » (Delete<br>Selected). Pour supprimer toutes les entrées sur la liste, cliquer sur<br>le bouton « Supprimer tout » (Delete All) pour toutes les enlever. |

Cliquer sur <Appliquer les changements> (Apply Change) en bas de l'écran pour enregistrer les configurations indiquées ci-dessus. Vous pouvez alors configurer d'autres fonctions avancées ou commencer à utiliser le routeur.

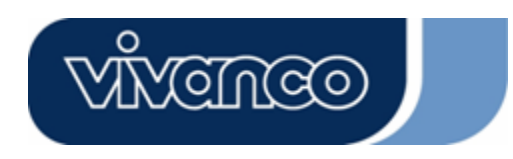

# WLAN ROUT 54-N

### Filtrage MAC

Le routeur sans fil est à même de filtrer les paquets sortants pour des raisons de sécurité ou de gestion. Vous pouvez configurer le filtre contre les adresses MAC pour empêcher certains utilisateurs internes d'accéder à Internet.

| MAC Filtering                                                                                                    |                                                                           |                             |
|----------------------------------------------------------------------------------------------------|---------------------------------------------------------------------------|-----------------------------|
| Entries in this table are used to restrict certain types of<br>Gateway. Use of such filters can be helpful in securing | data packets from your local netw<br>; or restricting your local network. | ork to Internet through the |
| Enable MAC Filtering                                                                                                   |                                                                           |                             |
| Local MAC Address:                                                                                                    | Comment:                                                                  |                             |
| Apply Changes Reset                                                                                                    |                                                                           |                             |
| Correct Filter Table                                                                                                   |                                                                           |                             |
| Local MAC Address                                                                                                    | Comment                                                                   | Select                      |
| Delere Selected Delete All Reset                                                                                       |                                                                           |                             |

### Configuration

| ÉTAPES | 1. | Cocher la case « Activer filtrage MAC » (Enable MAC Filtering) pour activer la fonction.                                                                                                    |
|--------|----|----------------------------------------------------------------------------------------------------|
|        | 2. | Introduire l'adresse MAC spécifique (EX 00:0e:b6:a8:72), et les commentaires (EX. Peter)                                                                                                    |
|        | 3. | Pour supprimer l'adresse MAC sur la liste, cocher la case de<br>l'élément sélectionné et cliquer sur « Supprimer sélection » (Delete<br>Selected). Pour supprimer toutes les entrées sur la liste, cliquer sur<br>« Supprimer tout » (Delete All) pour toutes les effacer. |

Cliquer sur <Appliquer les changements> (Apply Change) en bas de l'écran pour enregistrer les configurations indiquées ci-dessus. Vous pouvez alors configurer d'autres fonctions avancées ou commencer à utiliser le routeur.

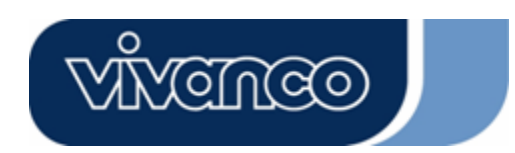

# WLAN ROUT 54-N

### Réacheminement des Ports (Port forwarding)

La fonction de réacheminement des ports vous permet de rediriger une gamme particulière de numéros de ports de service (depuis les ports Internet / WAN) vers l'adresse IP d'un LAN particulier. Ceci vous permet d'accueillir certains serveurs derrière le coupe-feu NAT du routeur.

| Port Forwarding                                                                                                    | ş               |                 |         |        |
|----------------------------------------------------------------------------------------------------|-----------------|-----------------|---------|--------|
| Entries in this table allow you to automatically redirect common network services to a specific machine behind the NAT fnewall. These settings are only necessary if you wish to host some sort of server like a web server or mail server on the private local network behind your Gateway's NAT fnewall. |                 |                 |         |        |
| 📕 Enable Port Forwa                                                                                                    | rding           |                 |         |        |
| Local IP Address:                                                                                                    | Protocol        | Both 💌 Port Ran | ge:     |        |
| Comment:                                                                                                    |                 |                 |         |        |
| Apply Changes Reset                                                                                                    |                 |                 |         |        |
|                                                                                                    |                 |                 |         |        |
| Current Port Forwarding                                                                                                    | ; Table:        |                 |         |        |
| Local IP Address                                                                                                    | Protocol        | Port Range      | Comment | Select |
| Delete Selected D                                                                                                    | elete All Reset |                 |         |        |

### Configuration

| ÉTAPES | 1. | Cocher la case « Activer le réacheminement de ports » (Enable port forwarding) pour activer cette fonction.                                                                                                    |
|--------|----|----------------------------------------------------------------------------------------------------|
|        | 2. | Introduire les adresses IP spécifiques (EX 10.10.10.10), le protocole (UDP/TCP), la gamme de port (EX 25-110), et les commentaires (EX. E-Mail)                                                                                                    |
|        | 3. | Pour supprimer l'adresse IP du tableau, cocher la case de<br>l'élément sélectionné et cliquer sur « Supprimer sélection »<br>(Delete Selected). Pour supprimer toutes les entrées du<br>tableau, cliquer sur « Supprimer tout » (Delete All) pour toutes<br>les effacer. |

Cliquer sur <Appliquer les changements> (Apply Change) en bas de l'écran pour enregistrer les configurations indiquées ci-dessus.

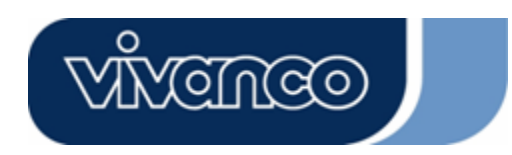

# WLAN ROUT 54-N

### Filtrage d'URL

Le filtre d'URL permet d'éviter que les utilisateurs du LAN accèdent à certaines URL. Ce filtre permet de bloquer toutes les URL qui contiennent certains mots clés.

| URL Filtering                                                                                                    |                            |
|----------------------------------------------------------------------------------------------------|----------------------------|
| URL filter is used to deny LAN users from accessing the internet, Block those U<br>listed below.<br>(EX: google; www.google.com or 72.14.203.99) | RLs which contain keywords |
| Enable URL Filtering                                                                                                    |                            |
| URL Address:                                                                                                    |                            |
| Apply Changes Reset                                                                                                    |                            |
| Current Filter Table:                                                                                                    |                            |
| URL Address                                                                                                    | Select                     |
| Delete Selected Delete All Reset                                                                                                    |                            |

### Configuration

| ÉTAPES | 1. | Cocher la case « Activer filtrage d'URL » (Enable URL Filtering) pour activer cette fonction.                                                                                                    |
|--------|----|----------------------------------------------------------------------------------------------------|
|        | 2. | Saisir l'URL à interdire.                                                                                                    |
|        | 3. | Pour supprimer l'URL du tableau, cocher la case de l'élément<br>sélectionné et cliquer sur « Supprimer sélection » (Delete<br>Selected). Pour supprimer toutes les URL du tableau, cliquer<br>sur « Supprimer tout » (Delete All) pour toutes les effacer. |

Cliquer sur <Appliquer les changements> (Apply Change) en bas de l'écran pour enregistrer les configurations indiquées ci-dessus.

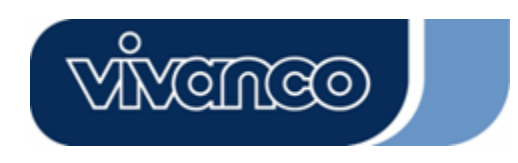

# WLAN ROUT 54-N

### DMZ virtuel

Le DMZ virtuel sert à activer les protocoles, qui doivent ouvrir des ports sur le routeur. Le routeur enverra tout le trafic entrant non identifié vers l'hôte indiqué sur cette page.

| Virtual DMZ          |                                                                                                    |
|----------------------|----------------------------------------------------------------------------------------------------|
| A Demilitarized Zone | s used to provide Internet services without sacrificing unauthorized access to its<br>Presently, the viewed DMZ base contains devices correctible to Internet toffic |
| such as Web (HTTP )  | servers, FTP servers, SMTP (e-mail) servers and DNS servers.                                                                                                    |
| Enable Virtua        | I DMZ                                                                                                    |
| Virtual DMZ Host     | IP Address:                                                                                                    |
| Apply Changes        | Reset                                                                                                    |
| rippi) onongoo       | TROOT                                                                                                    |

Pour le configurer, introduire l'IP hôte (adresse IP privée) et cliquer sur « Appliquer les changements » (Apply changes) pour activer la configuration.

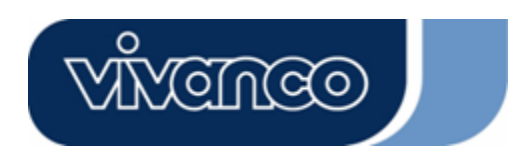

# WLAN ROUT 54-N

### Gestion (Management)

### <u>État</u>

Sur la page d'accueil du routeur sans fil, la barre de navigation gauche montre les options destinées à configurer le système. Sur l'écran de navigation droit vous trouverez le résumé de l'état du système afin d'en vérifier les configurations.

| Status                                      |                                  |
|---------------------------------------------|----------------------------------|
| This page shows the current s<br>he device. | tatus and some basic settings of |
| SYSTEM                                      |                                  |
| Uptime                                      | 0day:0h:2m:54s                   |
| Firmware Version                            | v1.0                             |
| Wireless Configurati                        | on                               |
| Mode                                        | AP                               |
| Band                                        | 2.4 GHz (B+G)                    |
| SSID                                        | WLAN-11g-GW                      |
| Channel Number                              | 11                               |
| Encryption                                  | Disabled                         |
| BSSID                                       | 00:e0:7d:c0:c7:d1                |
| Associated Clients                          | 0                                |
| LAN Configuration                           |                                  |
| IP Address                                  | 192.168.1.1                      |
| Subnet Mask                                 | 255.255.255.0                    |
| DHCP Server                                 | Enabled                          |
| MAC Address                                 | 00:e0:7d:c0:c7:d1                |
| WAN Configuration                           |                                  |
| Attain IP Protocol                          | Static IP                        |
| IP Address                                  | 10.10.10.1                       |
| Subnet Mask                                 | 255.255.0.0                      |
| Default Gateway                             | 10.10.254                        |
| MAC Address                                 | 00:e0:7d:c0:c7:d3                |

Système

| Temps utilisable (Uptime)                       | Temps de mise sous tension de l'appareil.            |
|-------------------------------------------------|------------------------------------------------------|
| Version du micro-logiciel<br>(Firmware version) | Version du micro-logiciel appliqué sur cet appareil. |

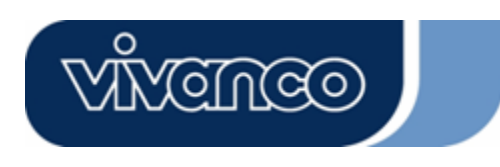

# WLAN ROUT 54-N

• Configuration sans fil

| Mode                                     | Mode de fonctionnement du routeur sans fil                                                                                                    |
|------------------------------------------|----------------------------------------------------------------------------------------------------|
| Bande                                    | Bande utilisée par de routeur sans fil                                                                                                    |
| SSID                                     | Nom du réseau sans fil                                                                                                    |
| Numéro de canal<br>(Channel Number)      | Canal utilisé par le LAN sans fil. Tous les appareils du<br>même LAN sans fil doivent utiliser le même canal                                     |
| Cryptage (Encryption)                    | État du cryptage de sécurité du réseau sans fil                                                                                                  |
| BSSID                                    | Identité configurée du service de base (Basic Service<br>Set Identity) de ce routeur (Ce paramètre est le même<br>que l'adresse MAC du port LAN) |
| Clients associés<br>(Associated Clients) | Le nombre de clients associés.                                                                                                    |

• Configuration du LAN

| Adresse IP                             | Adresse IP du routeur                         |
|----------------------------------------|-----------------------------------------------|
| Masque de sous-réseau<br>(Subnet Mask) | Masque de sous-réseau du routeur              |
| Serveur DHCP                           | DHCP activé (Enabled) ou désactivé (Disabled) |
| Adresse MAC                            | Adresse MAC du port LAN                       |

### • Configuration du WAN

| Atteindre protocole IP<br>(Attain IP Protocol) | Adresse IP statique               |
|------------------------------------------------|-----------------------------------|
| Adresse IP                                     | Adresse IP du port WAN            |
| Masque de sous-réseau<br>(Subnet Mask)         | Masque de sous-réseau du port WAN |
| Passerelle par défaut<br>(Default Gateway)     | Passerelle par défaut du port WAN |
| Adresse MAC                                    | Adresse MAC du port WAN           |

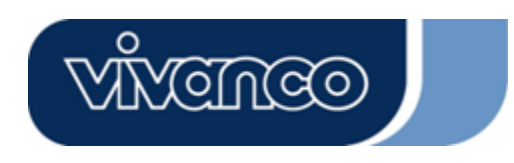

# WLAN ROUT 54-N

#### Statistiques (Statistics)

Sur cette page, vous pouvez gérer les compteurs de paquets reçus et envoyés du LAN Ethernet et du WAN Ethernet sans fil. Pour consulter le dernier rapport, cliquer sur le bouton « Actualiser » (Refresh).

| his page shows th | e packet counters for t | ransmission ar | nd reception regarding |
|-------------------|-------------------------|----------------|------------------------|
| wireless and Ethe | ernet networks.         |                |                        |
|                   |                         |                |                        |
|                   | Sent Packets            | 145357         |                        |
| WITELESS LAN      | Received Packets        | 1121           |                        |
|                   | Sent Packets            | 6845           |                        |
| Lineinei LAN      | Received Packets        | 858102         |                        |
|                   | Sent Packets            | 8285           |                        |
| Ethernet WAN      | Received Packets        | 0              |                        |

#### <u>DDNS</u>

Cette page permet à l'utilisateur de se connecter au DDNS. Pour activer le DDNS, cocher la case « Activer DDNS » (Enable DDNS). Sélectionner le fournisseur de service (ISP) dans le menu déroulant. Saisir le nom du domaine, le nom d'utilisateur et le mot de passe. Cliquer sur le bouton « Appliquer les changements » (Apply Changes) après la configuration.

| Enable DDI            |                |
|-----------------------|----------------|
| C:-                   |                |
| Service<br>Provider : | DynDNS 🔽       |
| Domain Name :         | hostdyndns.org |
|                       |                |
| Name/Email:           |                |
| Password/Key:         |                |

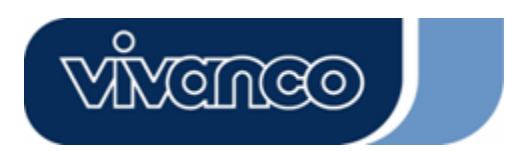

# WLAN ROUT 54-N

### Configuration du fuseau horaire

Cette page permet à l'utilisateur de configurer l'heure pour le routeur. Pour la spécifier manuellement, remplir les espaces vides dans « Heure actuelle » (Current Time) et cliquer sur le bouton « Appliquer les changements » (Apply Change). Pour synchroniser l'heure à partir d'un serveur d'horloge, cocher la case « Activer mise à jour client NTP » (Enable NTP client update), sélectionner un serveur NTP dans le menu déroulant ou saisir manuellement un serveur NTP. Cliquer sur le bouton « Appliquer les changements » (Apply Changes) après la configuration.

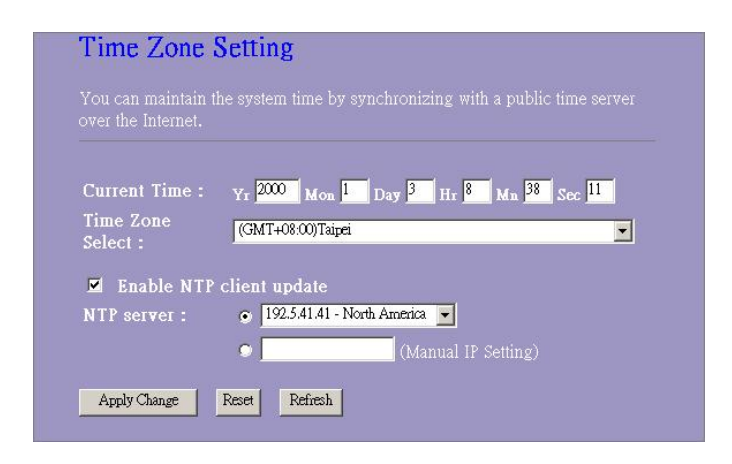

#### SYSLOG (System log)

Cette page du journal du système (Syslog) montre l'information des activités en cours sur le routeur.

Pour activer la fonction syslog :

- 1. Cocher la case « Activer journal » (Enable Log).
- Pour voir toute l'information du système, cocher la case « Tout le système » (system all).

Pour voir uniquement l'information sans fil, cocher la case « sans fil » (wireless). Pour envoyer l'information du syslog à une certaine note, cocher la case « Activer journal distant » (Enable Remote Log) et saisir l'adresse IP dans la case « Adresse IP du serveur de journal » (Log Server IP Address).

3. Cliquer sur le bouton « Appliquer les changements » (Apply Changes) pour

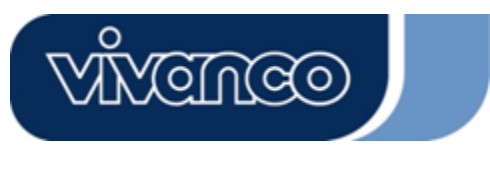

# WLAN ROUT 54-N

activer.

Vous pouvez aussi cliquer sur le bouton « Actualiser » (Refresh) pour actualiser l'information du journal ou cliquer sur le bouton « Effacer » (Clear) pour effacer le contenu du tableau du journal.

| System Log<br>This page can be used to set remote I | og server and show the system log. | _ |
|-----------------------------------------------------|------------------------------------|---|
| <ul> <li>Enable Log</li> <li>system all</li> </ul>  | vireless                           |   |
| Apply Changes                                       | Server Port: 514                   |   |
|                                                     |                                    | × |
|                                                     |                                    |   |
|                                                     |                                    |   |
|                                                     |                                    | Y |
| Refresh Clear                                       |                                    |   |

#### Mise à niveau du micro-logiciel (Upgrade Firmware)

Pour mettre le micro-logiciel à niveau,

- **ÉTAPES** 1. Cliquer sur le bouton « Parcourir… » (Browse) pour sélectionner le micro-logiciel que vous souhaitez mettre à niveau.
  - Cliquer sur télécharger (Upload) pour démarrer la procédure de mise à niveau. Ne pas fermer le navigateur WEB et attendre que la procédure soit terminée. Lorsque la mise à niveau est terminée, vous pouvez commencer à utiliser le routeur.

| nie nage allowe v | you ungrade the A   | Access Point firmware to new version | on Plea |
|-------------------|---------------------|--------------------------------------|---------|
| te, do not powe   | er off the device d | uring the upload because it may cr   | ash the |
|                   |                     |                                      |         |
|                   |                     |                                      |         |
| 1                 |                     | Brotting                             |         |
| elect File"       |                     | LIDOWAE                              |         |

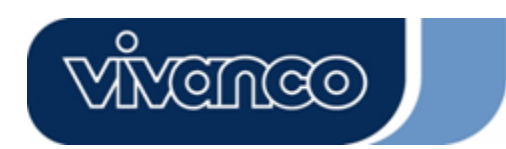

# WLAN ROUT 54-N

### Enregistrer et recharger les paramètres

Pour enregistrer les paramètres dans un fichier, cliquer sur le bouton « Enregistrer... » (Save).

Pour charger les paramètres depuis un fichier,

1. Cliquer sur le bouton « Parcourir... » (Browse) pour choisir le fichier

2. Cliquer sur télécharger pour démarrer le processus et attendre la fin de l'opération Pour réinitialiser les paramètres par défaut, cliquer sur « Réinitialiser » (Reset) pour commencer le processus ; celui-ci se termine lorsque l'indicateur DEL d'état commence à clignoter.

| his page allows you sa<br>he file which was saved<br>onfiguration to factory | we current settings to a file or reload the settings from<br>I previously. Besides, you could reset the current<br>default. |
|------------------------------------------------------------------------------|----------------------------------------------------------------------------------------------------|
| Save Settings to<br>File:                                                    | Save                                                                                                    |
| Load Settings from<br>File:                                                  | Browse Upload                                                                                                    |
|                                                                              |                                                                                                    |

#### Mot de passe (Password)

Pour configurer les informations du compte de l'administrateur, introduire le nom d'utilisateur, le nouveau mot de passe et réintroduire le mot de passe dans la zone de texte. Ne pas oublier de cliquer sur « Appliquer les changements » (Apply changes) pour enregistrer la configuration.

| This page is used to se | t the account to access the web serv | ver of Access Point. |
|-------------------------|--------------------------------------|----------------------|
| mpty user name and      | password will disable the protection |                      |
| User Name:              |                                      |                      |
| New Password:           |                                      |                      |
| Confirmed               |                                      |                      |
| Password:               | 1                                    |                      |

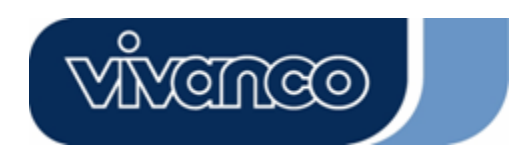

## WLAN ROUT 54-N

# CARACTERISTIQUES SPECIFIQUES DU PRODUIT

| Norme                      | IEEE802.3, 10BASE-T                                          |
|----------------------------|--------------------------------------------------------------|
|                            | IEEE802.3u, 100BASE-TX                                       |
|                            | IEEE802.3x fonctionnement bidirectionnel simultané et        |
|                            | contrôle de flux.                                            |
|                            | IEEE802.11b infrastructure LAN sans fil                      |
|                            | IEEE802.11g infrastructure LAN sans fil                      |
| Interface                  | 1 Port WAN                                                   |
|                            | 4 ports interrupteurs Fast Ethernet 10/100 RJ-45             |
|                            | Antenne : Détachable SMA inverse 802.11b/g sans fil          |
| Connexion WAN              | Ethernet 10/100 Mb/s                                         |
| Connexions des câbles      | RJ-45 (10BASE-T) : Catégorie 3, 4, 5 UTP                     |
|                            | RJ-45 (100BASE-TX) : Catégorie 5 UTP                         |
| Débit de données du réseau | 802.11b: 1 / 2 / 5,5 et 11 Mb/s                              |
|                            | 802.11g : 6 / 9 / 12 / 18 / 24 / 36 / 48 et 54 Mb/s          |
| Mode de Transmission       | Auto-négociation (bidirectionnel simultané, bidirectionnel à |
|                            | l'alternat)                                                  |
| Indicateurs DEL            | Système : Mise sous tension, État                            |
|                            | Port (WAN) : Action/connexion (ACT/LINK)                     |
|                            | Port (LAN) : Action/connexion (ACT/LINK)                     |
|                            | Port (Sans fil) : ACT                                        |
| Sécurité                   | WEP de 64 / 128 bits                                         |
|                            | WPA (TKIP avec IEEE 802.1x), WPA2, AES                       |
| Sensibilité du récepteur   | 54 Mb/s OFDM, 10% PER, -71 dBm                               |
| ·                          | 11 Mb/s CCK, 10% PER, -81 dBm                                |
|                            | 11 Mb/s BPSK, 10% PER, -92 dBm                               |
| Mémoire                    | Flash: 2 Mo type NOR, SDRAM: 8 Mo                            |
| Puissance de transmission  | 16 dBm ~ 18 dBm                                              |
| Portée de couverture       | Intérieur 35~100 mètres                                      |
|                            | Extérieur 100~300 mètres                                     |
| Emission                   | FCC CATÉGORIE B, CE, VCCI Catégorie B                        |
| Température d'utilisation  | 0° à 40°C (32° à 104°F)                                      |
|                            | 10% - 90%                                                    |
| Alimentation électrique    | Adaptateur externe de courant, 12 V, CC / 1A                 |

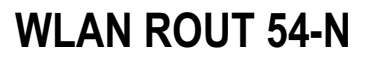

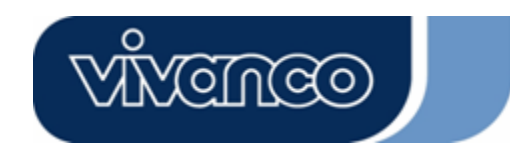

ES

### Router inalámbrico de banda ancha 802.11g manual del usuario

# Advertencia de la CE

Este equipo cumple los requisitos sobre compatibilidad electromagnética EN55022 clase B para ITE, que es el requisito de protección esencial de la Directiva del Consejo 89/336/ECC sobre la aproximación de las legislaciones de los estados miembros con relación a la compatibilidad electromagnética.

La compañía lleva a cabo una política de actualización de sus productos, por lo que es posible que la información contenida en este documento no esté actualizada. Compruebe con sus distribuidores locales que la información de que dispone es la más reciente. Ninguna parte de este documento puede ser copiada o reproducida en ningún formato sin el consentimiento por escrito de la compañía.

#### Marcas registradas:

Todos los nombres comerciales y las marcas registradas son propiedad de sus respectivas empresas.

Copyright © 2007, todos los derechos reservados.

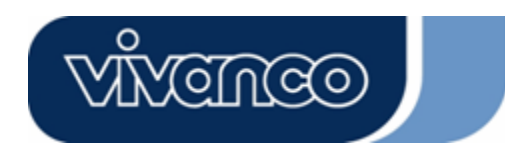

# WLAN ROUT 54-N

### CONTENIDO DEL PAQUETE

Gracias por adquirir este artículo. Antes de empezar la instalación, examine el contenido del paquete.

La caja debería contener los siguientes elementos:

- 1. un router inalámbrico
- 2. un adaptador de corriente
- 3. un manual del usuario (CD)
- 4. una antena desmontable

### INTRODUCCIÓN AL ROUTER INALÁMBRICO

#### Descripción general

Este router inalámbrico equipado con un switch Fast Ethernet de cuatro puertos de 10/100 Mbps pertenece a la última generación de routers inalámbricos diseñados para usuarios domésticos, profesionales, de pequeñas oficinas y teletrabajadores. El router, dotado de todas las funciones y compacto, proporciona acceso a banda ancha tanto en entornos LAN como en entornos inalámbricos y ha sido específicamente diseñado para ofrecer a los usuarios inalámbricos y de la LAN el método más económico de conexión a Internet con múltiples accesos al mismo precio que con una sola IP pública. Dispone de (IP Sharing) y su instalación es Plug and Play. Además, el switch de cuatro puertos de 10/100 Mbps integrado permite a los usuarios conectar el cable de red al dispositivo sin tener que adquirir un conmutador adicional.

Aparte de todo lo anterior, el router inalámbrico funciona también como punto de acceso. Tiene integrada una LAN inalámbrica, y los usuarios se pueden conectar a Internet mediante interfaces de red inalámbricas en cualquier lugar de su área de cobertura. Resulta ideal para aquellos usuarios de pequeñas oficinas y teletrabajadores que necesitan acceso inmediato y cómodo a Internet sin tener que conectar cables.

La interfaz de instalación amigable, gráfica y basada en web permite que los usuarios inexpertos se familiaricen enseguida con el funcionamiento Plug and Play. El servidor DHCP integrado simplifica la gestión de la dirección IP, y no se requiere la ayuda de expertos en sistemas de información de gestión para los servicios técnicos diarios. Además, este router compacto también ofrece un NAT/firewall para proteger la LAN frente a ataques exteriores.

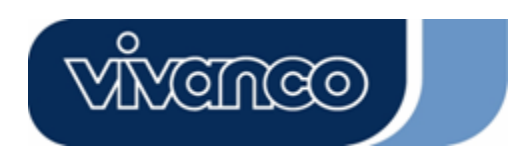

# WLAN ROUT 54-N

### Características principales

Las características principales del switch son las siguientes:

- Cumple el estándar inalámbrico IEEE 802.11b/g.
- Proporciona una antena desmontable inalámbrica 802.11b/g reverse SMA.
- Proporciona una alta velocidad de transmisión de datos de hasta 54 Mbps.
- Ofrece modo turbo, con una velocidad de transferencia de datos de 72 Mbps.
- Permite realizar encriptación de datos en el enlace inalámbrico con WEP de 64/128 bits, WPA (TKIP con IEEE 802.1x), WPA2 y funciones AES.
- Permite registrarse en el sistema.
- Permite autenticación para conectividad inalámbrica basada en ESSID.
- Dispone de control de acceso de MAC y función de SSID oculto.
- Dispone de WDS con encriptación WEP, TKIP y AES.
- Cuenta con 11 canales en Estados Unidos, 13 en Europa y 14 en Japón.
- Dispone de NAT/NAPT IP Sharing.
- Dispone de IP fija, PPPoE, PPTP y cliente DHCP.
- Firewall SPI Anti-DoS, Virtual DMZ, DNS relay, UPnP.
- Dispone de servidor DHCP.
- Dispone de algoritmo para FTP, NetMeeting, DDNS (DynDNS, TZO).
- Permite actualizar el firmware vía web.
- Cumple el apartado 15.247 de la FCC en el caso de Estados Unidos y ETS 300 328 en el caso de Europa.
- Dispone de memoria flash de 2 Mb tipo NOR y SDRAM de 8 Mb.
- Cuenta con las certificaciones FCC clase B, CE, VCCI clase B.

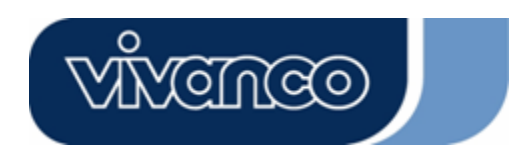

# WLAN ROUT 54-N

### Panel frontal

| Vivenceo |   |     |     |   |  |
|----------|---|-----|-----|---|--|
|          | 0 | 0 0 | 0 0 | 0 |  |

#### Definición de los LED

#### LED del sistema

Los indicadores LED del sistema, ubicados en el panel frontal, tienen como función mostrar el estado operativo del aparato.

#### • LED PWR (Power)

La luz verde de este indicador se enciende cuando el router inalámbrico recibe alimentación; en caso contrario, el indicador está apagado.

#### LED Status

Al iniciarse el sistema, este LED estará apagado durante unos segundos. A continuación, parpadeará periódicamente para indicar que el router inalámbrico funciona con normalidad. Si pasa a estar de color verde fijo o apagado, significa que el sistema ha fallado. Póngase en contacto con su vendedor o intente reiniciar el sistema.

#### LED de puerto (inalámbrico)

- LED WLAN
  - I. El LED se quedará de color verde cuando el sistema esté preparado para transmitir y recibir datos.
  - II. El LED parpadeará cuando se estén transmitiendo o recibiendo datos.

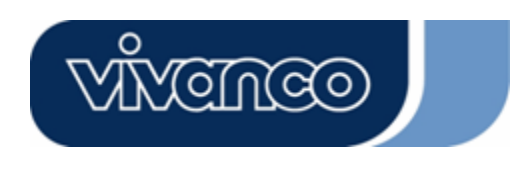

# WLAN ROUT 54-N

#### LED de puerto (WAN)

Los indicadores LED de puerto (WAN), ubicados en el panel frontal, tienen como función mostrar el estado operativo del puerto WAN.

#### LED Act/Link

Si el LED está encendido (luz verde) significa que la conexión del puerto con los dispositivos asociados es correcta.

La luz verde del LED parpadeará cuando se realicen transferencias de datos.

#### LED de puerto (LAN)

Los indicadores LED de puerto (LAN), ubicados en el panel frontal, tienen como función mostrar el estado operativo de los puertos de conmutación de 10/100 Mbps Fast Ethernet.

• LED Act/Link

Todos los puertos tienen un LED de Act/Link. Si la luz verde está fija indica que la conexión del puerto con los dispositivos asociados es correcta. Si la luz verde parpadea, significa que el puerto está recibiendo o transmitiendo datos entre los dispositivos asociados.

#### Panel posterior

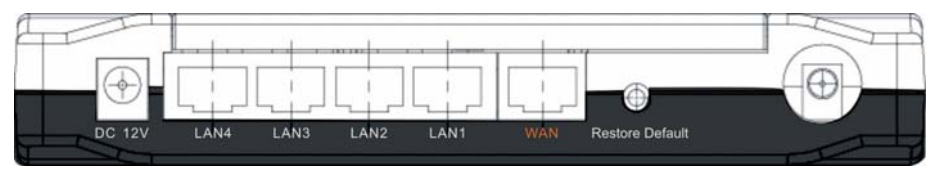

#### Conexión a la red

Conecte bien el extremo circular del adaptador de corriente al panel posterior del router inalámbrico y enchufe el otro extremo a una toma de corriente; el sistema estará listo.

#### Colocación (opcional)

Hay tres modos de instalar el router. El primero consiste en colocarlo horizontalmente sobre una superficie; el segundo, en colgarlo en una pared, y el tercero, en colocarlo verticalmente sobre una superficie. A continuación encontrará una explicación más detallada de estas tres opciones.

#### Escritorio

- 1. El router cuenta con una base de plástico formada por dos piezas.
- 2. Ajuste una de las piezas de la base al lateral del router.
- 3. Haga lo mismo con la segunda pieza de la base.
- 4. Coloque el router.

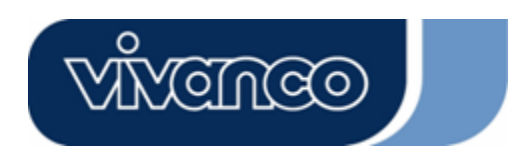

# WLAN ROUT 54-N

#### Montaje en pared

Antes de colocar el router en la pared, debe completar los pasos del apartado anterior.

- 1. Seleccione una ubicación a la que puedan acceder los cables y que disponga de una toma de corriente.
- 2. Desconecte la unidad. Colóquela al revés sobre una superficie lisa y marque los dos agujeros para los tacos.
- 3. Coloque los tacos (de plástico) en la pared con una broca o un martillo.
- 4. Introduzca los tornillos suministrados en los agujeros de las piezas de la base.
- 5. Encaje el router en los tacos de la pared.

#### Base

- 1. El router incluye una base formada por dos piezas.
- 2. Una las dos piezas para formar la base. Póngala en el lateral del router que contiene el puerto POWER. Presione la base hacia arriba para ajustarla en su sitio.
- 3. Coloque el router.

#### Botón de restablecimiento de valores iniciales

- 1. Pulse el botón durante más de cinco segundos y a continuación suéltelo; el sistema restablecerá la configuración de fábrica. Durante el proceso en que el sistema reescribe en la memoria flash los valores iniciales, el LED Status se detiene unos segundos. Aproximadamente un minuto después, la luz verde del LED Status parpadeará periódicamente; esto indica que todos los parámetros del sistema han sido restablecidos a su valor inicial. Si por alguna razón (si el router se queda sin alimentación, por ejemplo) el proceso se interrumpe, el sistema fallará. Antes de realizar esta operación, compruebe que el entorno operativo es seguro. !
- 2. Para reiniciar el router, pulse el mismo botón y suéltelo pasados de dos a cinco segundos. De esta manera, la configuración no se perderá. Para volverlo a utilizarlo, espere a que el router termine el proceso de reinicio.

**Atención:** Si el procedimiento de restablecimiento de los valores iniciales no se completa, el funcionamiento del router inalámbrico no será correcto.Si se encuentra en esta situación, no intente reparar el aparato, consulte a su distribuidor local.

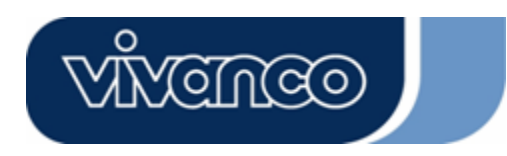

# WLAN ROUT 54-N

# INSTALACIÓN Y USO DEL ROUTER INALÁMBRICO

En este apartado encontrará una guía para instalar y configurar paso a paso el router inalámbrico. Le recomendamos que para realizar operaciones más avanzadas lea antes toda esta sección.

#### Configuración de la red

Pasos para crear la red:

- Conecte el módem de cable o ADSL al puerto WAN Ethernet situado en la parte trasera del router mediante el cable UTP.
- Conecte el cable telefónico que sale de la toma de pared al puerto de entrada del módem ADSL o bien conecte el cable coaxial al puerto de entrada del módem de cable.
- Conecte el adaptador de corriente al módem y enciéndalo. Instale la tarjeta Ethernet en el ordenador; para ello, consulte la guía del usuario suministrada con la tarjeta.
- Conecte el ordenador al router inalámbrico haciendo llegar el cable Ethernet de par trenzado estándar de la tarjeta Ethernet del ordenador a un puerto Ethernet de 10/100 Mbps que encontrará en la parte posterior del router.
- Conecte un extremo del adaptador de corriente al router y enchufe el otro extremo a la toma de corriente.

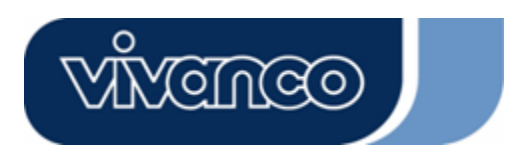

# WLAN ROUT 54-N

### Configuración del ordenador

Para comunicar el ordenador con el router inalámbrico, antes debe configurar las direcciones IP del ordenador para que sean compatibles con las del equipo. El router incorpora un servidor DHCP que viene activado por defecto. Los usuarios que configuren la IP mediante la opción **"Obtener una dirección IP automáticamente"** pueden saltarse el siguiente apartado.

#### Nota:

- Los valores de red por defecto del equipo son: Dirección IP: 192.168.1.1
   Máscara de subred: 255.255.255.0
   Servidor DHCP: activado
- En esta guía de configuración TCP/IP se presupone que la dirección "192.168.1.2" es la IP que debe introducirse si se quiere especificar la dirección manualmente. NO seleccione la IP 192.168.1.1, puesto que ha sido configurada como la dirección por defecto del router.
- 3. En la guía de configuración TCP/IP se presupone que se usa el sistema operativo Windows XP.

#### Procedimientos para configurar las direcciones IP del ordenador

- Si dispone de vista clásica, pulse el menú Inicio > Ajustes >Panel de control > Conexiones de red.Si dispone de vista Windows XP, pulse Inicio >Panel de control > Conexiones de red.
- 2. Haga doble clic sobre "Conexión de área local".

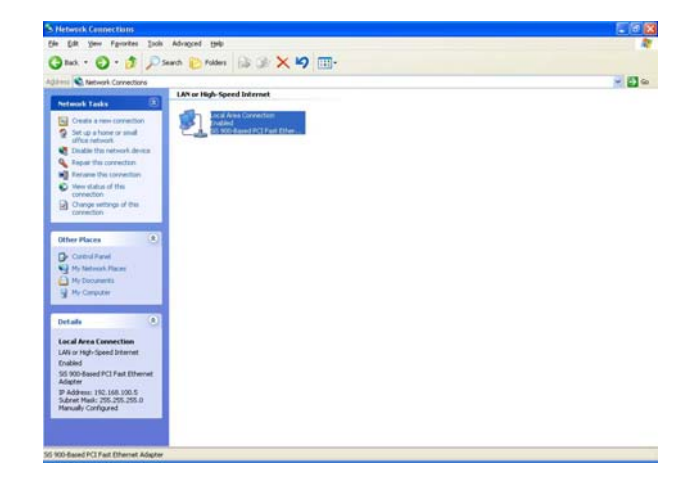

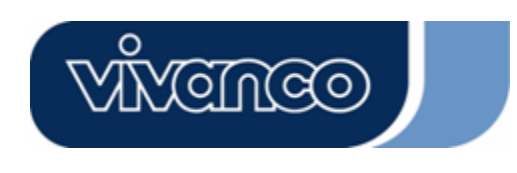

# WLAN ROUT 54-N

3. Seleccione Protocolo de Internet (TCP/IP) y pulse Propiedades.

| Local Area Connection Properties ?                                                                                                    | E |
|----------------------------------------------------------------------------------------------------|---|
| General Authentication Advanced                                                                                                    |   |
| Connect using:                                                                                                    |   |
| B SiS 900-Based PCI Fast Ethernet Adapter                                                                                                    | ] |
| Configure                                                                                                    | ] |
| Client for Microsoft Networks     Ele and Printer Sharing for Microsoft Networks     Ele and Printer Sharing for Microsoft Networks     Ele and Printer Scheduler     Finternet Protocol (TCP/IP) |   |
| Install Uninstall Properties                                                                                                    | ] |
| Description                                                                                                    |   |
| Allows your computer to access resources on a Microsoft<br>network.                                                                                                    |   |
| Show icon in notification area when connected                                                                                                    |   |
| OK Cancel                                                                                                    |   |

4. Puede seleccionar "Obtener una dirección IP automáticamente" (recomendado) para obtener una IP de forma automática o bien "Utilizar la siguiente dirección IP" para especificar una dirección IP manualmente. Tras la configuración, pulse OK.

| ou can get IP settings assigned<br>is capability. Otherwise, you ne<br>le appropriate IP settings. | d automatically if your network supports<br>sed to ask your network administrator fo |
|----------------------------------------------------------------------------------------------------|--------------------------------------------------------------------------------------|
| Obtain an IP address autor                                                                         | natically                                                                            |
| Use the following IP addres                                                                        | 22                                                                                   |
| IP address:                                                                                        | 192.168.1.2                                                                          |
| S <u>u</u> bnet mask:                                                                              | 255 . 255 . 255 . 0                                                                  |
| Default gateway:                                                                                   | 192 . 168 . 1 . 254                                                                  |
| Obtain DNS server address                                                                          | automatically                                                                        |
| Use the following DNS service                                                                      | ver addresses:                                                                       |
| Preferred DNS server:                                                                              |                                                                                      |
| Alternate DNS server:                                                                              |                                                                                      |
|                                                                                                    |                                                                                      |

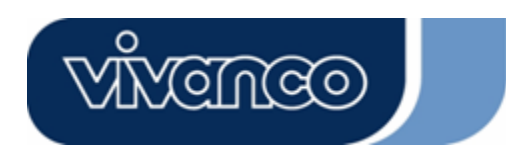

# WLAN ROUT 54-N

### GESTIÓN

#### Configuración del router inalámbrico

Para que la red funcione correctamente, es necesario configurar el router inalámbrico a través del navegador web instalado en el ordenador. Siga los pasos que se detallan a continuación:

- 1. Haga doble clic sobre el icono del navegador web del escritorio (Netscape Communicator 4.0 e Internet Explorer 3.0 o una versión superior).
- 2. Introduzca el número 192.168.1.1 en el espacio reservado para la dirección URL y pulse Enter.

| about:Diank - Microsoft Internet Explorer      File Edit View Eavorites Tools Help |                  |
|------------------------------------------------------------------------------------|------------------|
| ← Back → → → ②     ③     △     ③     ●                                             |                  |
| Address http://192.168.1.1                                                         | ▼ 🖓 Go 🛛 Links 🎙 |

- 3. Aparecerá una ventana donde se le solicitará el usuario y la contraseña.
  - Escriba **admin** en el espacio para usuario(valor por defecto).
  - Escriba admin en el espacio para contraseña (vapor por defecto).
  - Pulse "OK".

| nter Netw  | ork Password        |                                   | ?    |
|------------|---------------------|-----------------------------------|------|
| <b>?</b> > | Please type y       | our user name and password.       |      |
| ٤J         | Site:               | 192.168.1.1                       |      |
|            | Realm               | 802.11g Wireless Broadband Router |      |
|            | <u>U</u> ser Name   | admin                             |      |
|            | <u>P</u> assword    | ****                              |      |
|            | 🔲 <u>S</u> ave this | password in your password list    |      |
|            |                     | OK Car                            | ncel |

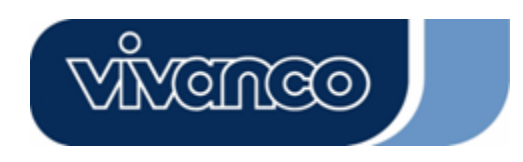

# WLAN ROUT 54-N

4. Interfaz gráfica de usuario.

Tras introducir la contraseña correctamente, le aparecerá el asistente de configuración como página inicial de la interfaz gráfica de usuario. Haga clic sobre las carpetas de la columna de la izquierda de cada página para acceder a las respectivas páginas de configuración.

| 8                                                                                                    | 802.11g                                                                                                    | Wireless                                                                | Broadband                                                  | Router |
|----------------------------------------------------------------------------------------------------|----------------------------------------------------------------------------------------------------|-------------------------------------------------------------------------|------------------------------------------------------------|--------|
| <ul> <li>Site contents:</li> <li>Setup Wizard</li> <li>Operation Mode</li> <li>Vircless</li> <li>TCP/IP Settings</li> <li>Firewal</li> <li>Management</li> <li>Logout</li> </ul> | Setup Wizard<br>The setup wizard will guide you to<br>step by step.<br>Welcome to Setup Wizard.<br>The Wizard will guide you th<br>1. Setup Operation Mode<br>2. Choose your Time Zone<br>3. Setup IAN Interface<br>4. Setup IAN Interface<br>5. Wireless LAN Setung<br>6. Wireless Security Setting | configure access point for fast time:<br>at through following steps. Be | Please follow the setup wizard<br>gin by clicking on Next. | Router |
|                                                                                                    |                                                                                                    |                                                                         |                                                            |        |

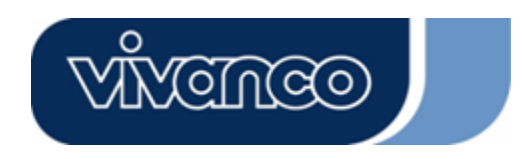

# WLAN ROUT 54-N

#### Asistente de configuración

Si es la primera vez que utiliza el router, puede ir siguiendo los procedimientos que aparecen en el asistente de configuración.

**Nota:** las instrucciones siguientes constituyen una introducción general al asistente de configuración. Para más información acerca de cada elemento, consulte las instrucciones de cada página.

1. Para iniciar el asistente de configuración, pulse el botón "Next".

| rne se<br>follow                        | the setup wizard step by step.                                                                                                    |
|-----------------------------------------|----------------------------------------------------------------------------------------------------|
| Welc                                    | ome to Setup Wizard.                                                                                                    |
|                                         |                                                                                                    |
| Ine                                     | Vizard will guide you the through following steps. Begin by                                                                                                    |
| lne v                                   | Vizard will guide you the through following steps. Begin by                                                                                                    |
| clicki                                  | ng on Next.                                                                                                    |
| lne v                                   | Vizard will guide you the through following steps. Begin by                                                                                                    |
| clicki                                  | ng on Next.                                                                                                    |
| 1.                                      | Setup Operation Mode                                                                                                    |
| lne v                                   | Vizard will guide you the through following steps. Begin by                                                                                                    |
| clicki                                  | ng on Next.                                                                                                    |
| 1.                                      | Setup Operation Mode                                                                                                    |
| 2.                                      | Choose your Time Zone                                                                                                    |
| 1 ne v                                  | Vizard will guide you the through following steps. Begin by                                                                                                    |
| clicki                                  | ng on Next.                                                                                                    |
| 1.                                      | Setup Operation Mode                                                                                                    |
| 2.                                      | Choose your Time Zone                                                                                                    |
| 3.                                      | Setup LAN Interface                                                                                                    |
| 1 ne v                                  | Vizard will guide you the through following steps. Begin by                                                                                                    |
| clicki                                  | ng on Next.                                                                                                    |
| 1.                                      | Setup Operation Mode                                                                                                    |
| 2.                                      | Choose your Time Zone                                                                                                    |
| 3.                                      | Setup LAN Interface                                                                                                    |
| 4.                                      | Setup WAN Interface                                                                                                    |
| 1ne v<br>clicki<br>2.<br>3.<br>4.<br>5. | Vizard will guide you the through following steps. Begin by<br>ng on Next.<br>Setup Operation Mode<br>Choose your Time Zone<br>Setup LAN Interface<br>Setup WAN Interface<br>Wireless LAN Setting |

2. Seleccione el modo operativo que desee y pulse "Next".

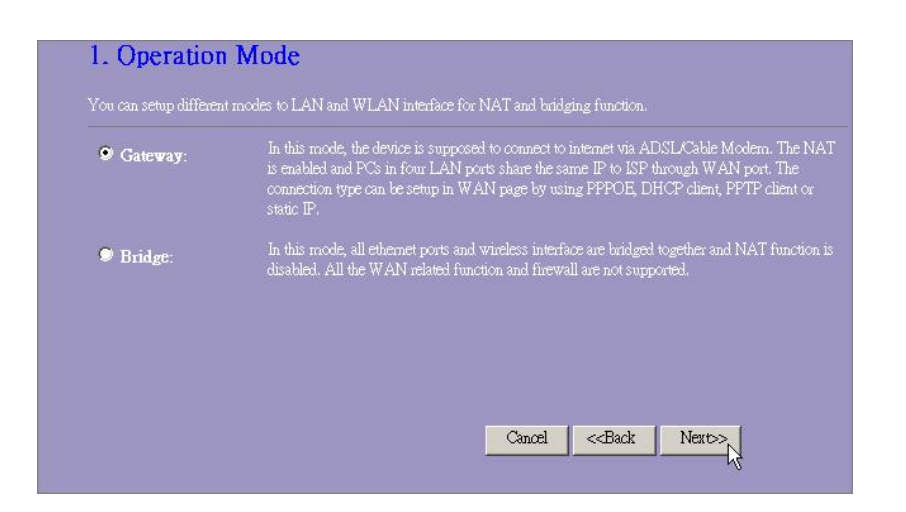

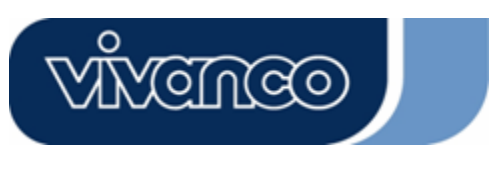

# WLAN ROUT 54-N

 Marque la casilla correspondiente a activar la sincronización horaria por medio de un servidor NTP. Seleccione el área donde vive y un servidor NTP de la lista desplegable; a continuación, pulse "Next".

| Z. Time Zone             | setting                                                     |               |
|--------------------------|-------------------------------------------------------------|---------------|
| You can maintain the sy. | stem time by synchronizing with a public time server over t | the Internet. |
| Enable NTP clie          | nt update                                                   |               |
| Time Zone Select :       | (GMT+08:00)Taipei                                           |               |
| NTP server :             | 192.5.41.41 - North America 🔽                               |               |
|                          |                                                             |               |
|                          |                                                             |               |
|                          |                                                             |               |

4. Especifique una dirección IP y una máscara de subred para conectarse al router en la LAN.

| a de la contra de la dela de la dela de la dela de la dela de |               |  |
|---------------------------------------------------------------|---------------|--|
| Subnet Mask:                                                  | 255.255.255.0 |  |
| IODEU MASK?                                                   | 253.253.253.0 |  |

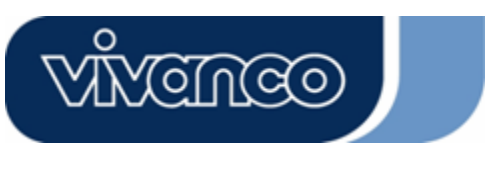

# WLAN ROUT 54-N

 Seleccione un tipo de acceso a WAN para que el router se pueda conectar a Internet. Complete los parámetros que se solicitan en cada espacio —los puede obtener de su proveedor de servicios de Internet— y a continuación pulse "Next".

| your Access Point. Here yo<br>click the item value of WAI | u may change the access meth<br>N Access type. | od to static IP, DHC | P, PPPoE or PF | TP by |
|-----------------------------------------------------------|------------------------------------------------|----------------------|----------------|-------|
| WAN Access Type:                                          | Static IP 💌                                    |                      |                |       |
| IP Address:                                               | 10.10.10.1                                     | -                    |                |       |
| Subnet Mask:                                              | 255.255.0.0                                    | -                    |                |       |
| Default Gateway:                                          | 10.10.10.254                                   |                      |                |       |
| DNS :                                                     | 168.95.1.1                                     | -                    |                |       |
|                                                           |                                                |                      |                |       |

6. Seleccione los parámetros wireless que se utilizan para conectarse al router y pulse "Next".

| 5. Wireless H                             | Basic Settings                                                           |
|-------------------------------------------|--------------------------------------------------------------------------|
| This page is used to com<br>Access Point. | figure the parameters for wireless LAN clients which may connect to your |
| Band:                                     | 2.4 GHz (B+G)                                                            |
| Mode:                                     | AP 🔽                                                                     |
| SID:                                      | WLAN-11g-GW                                                              |
| Country:                                  | USA(FOC)                                                                 |
| Channel Number:                           | 1                                                                        |
|                                           |                                                                          |
|                                           | Church Darks Numer                                                       |
|                                           | Cancel Cancel Next>>                                                     |

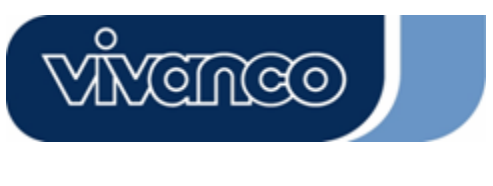

# WLAN ROUT 54-N

 Haga clic sobre la lista desplegable para seleccionar el tipo de encriptación que desea aplicar a la red inalámbrica. Complete los parámetros del tipo de encriptación seleccionado y pulse "Finished".

| This page   | allows you se<br>votion Kevs ( | tup the wireless<br>could prevent an | security. Turn (<br>w.unauthorized | on WEP or WP<br>Laccess to you | A by |
|-------------|--------------------------------|--------------------------------------|------------------------------------|--------------------------------|------|
| wireless ne | etwork.                        | louid provent an                     | y unaumonizee                      | access to you                  |      |
|             |                                | _                                    |                                    |                                |      |
| Encryption  | None                           |                                      |                                    |                                |      |
|             |                                |                                      |                                    |                                |      |
|             |                                |                                      |                                    |                                |      |

#### Modo operativo

Haga clic sobre el modo operativo que desee aplicar al router y pulse el botón

para que el cambio se haga efectivo.

| 9 Gateway: | In this mode, the device is supposed to connect to internet via ADSL/Cable Modern.                                                                                     |
|------------|----------------------------------------------------------------------------------------------------|
|            | port. The connection type can be setup in WAN page by using PPPOE, DHCP client<br>PPTP client or static IP.                                                            |
| 🛡 Bridge:  | In this mode, all ethemet ports and wireless interface are bridged together and NAT function is disabled. All the WAN related function and firewall are not supported. |

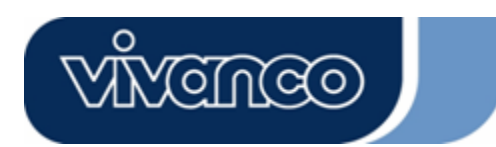

# WLAN ROUT 54-N

#### Wireless

El punto de acceso inalámbrico crea una LAN inalámbrica que permite que todos los PC que cuenten con un adaptador de red inalámbrica IEEE802.11b se conecten a la intranet. Ofrece encriptación WEP y filtrado de direcciones MAC para garantizar la seguridad de la red inalámbrica.

#### Ajustes básicos

Puede configurar la red inalámbrica y controlar los clientes inalámbricos que se asocien a su punto de acceso.

| Configuration                             |                                                                                                    |
|-------------------------------------------|----------------------------------------------------------------------------------------------------|
| Desactivar la interfaz<br>LAN inalámbrica | Permite desactivar la interfaz de la LAN inalámbrica.                                                                                                    |
| Banda                                     | Permite seleccionar una banda para el equipo para 802.11b, 802.11g o ambos.                                                                                                    |
| Modo                                      | Permite configurar el equipo como AP, WDS o ambos.                                                                                                    |
| SSID                                      | Identificador de la red inalámbrica.                                                                                                    |
| País                                      | Seleccione el país en el que vive.                                                                                                    |
| Número de canal                           | Es el canal utilizado por la LAN inalámbrica. Todos los dispositivos que formen parte de la misma LAN inalámbrica deberían utilizar el mismo canal.                                                           |
| Clientes conectados                       | Haga clic sobre el botón "Show Active Clients" y aparecerá la tabla de clientes inalámbricos activos. En ella podrá ver el estado de todas las estaciones activas inalámbricas conectadas al punto de acceso. |
| Activar modo repetidor<br>universal       | Marque esta casilla para activar el modo repetidor universal, que<br>permite que el equipo funcione como punto de acceso y cliente<br>simultáneamente.                                                        |
| SSID de interfaz<br>extendida             | Si activa la opción anterior, deberá especificar un SSID para la interfaz extendida.                                                                                                    |

Pulse el botón **<Apply changes>** situado en la parte inferior de la pantalla para guardar los ajustes anteriores. Después podrá configurar otras opciones avanzadas o bien empezar a utilizar el router (con los ajustes avanzados aplicados).

#### Configuración

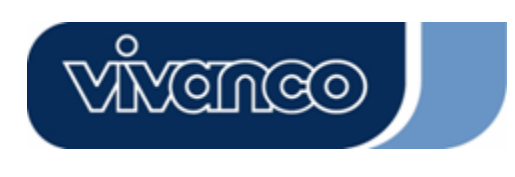

•

# WLAN ROUT 54-N

### Activar tabla de clientes inalámbricos

Tras pulsar el botón "Show Active Clients" le aparecerá la siguiente ventana:

| his table shows the MAC address, transmission, receiption packet counters and encrypted statu<br>ach associated wireless client. |
|----------------------------------------------------------------------------------------------------|
|                                                                                                    |
|                                                                                                    |
| MAC Address Tx Packet Rx Packet (Mbps) Saving Time                                                                               |
| 00:e0:4c:81:96:77 32 46 48 no 300                                                                                                |

| Dirección MAC                          | Dirección MAC de la estación inalámbrica activa.                                                                                                    |  |  |
|----------------------------------------|----------------------------------------------------------------------------------------------------|--|--|
| Paquetes<br>transmitidos               | Número de paquetes transmitidos desde la estación<br>inalámbrica activa.                                                                                                    |  |  |
| Paquetes<br>recibidos                  | Número de paquetes recibidos por la estación inalámbrica activa.                                                                                                    |  |  |
| Ratio de<br>transmisión                | Ratio de transmisión.                                                                                                    |  |  |
| Ahorro de energía                      | Indica si el cliente inalámbrico se encuentra en modo de<br>ahorro de energía.                                                                                                    |  |  |
| Tiempo de<br>finalización de<br>sesión | Es el tiempo en segundos que debe transcurrir antes de la disociación. Si la estación inalámbrica está inactiva durante un tiempo superior al tiempo de finalización de sesión, el router inalámbrico la disociará y ésta deberá volver a asociarse cuando esté activa. |  |  |
| Refrescar                              | Actualiza la tabla de clientes inalámbricos activos.                                                                                                    |  |  |
| Cerrar                                 | Cierra la tabla de clientes inalámbricos activos.                                                                                                    |  |  |

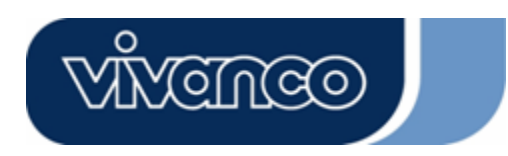

# WLAN ROUT 54-N

#### Ajustes avanzados

También puede configurar los parámetros avanzados de la LAN inalámbrica del router, que incluyen tipo de autenticación, umbral de fragmentación, umbral RTS, intervalo de señalización, velocidad de transmisión de datos, tipo de preámbulo, transmisión SSID, IAPP y protección 802.11g. Recomendamos no cambiar estos parámetros a menos que sepa qué efectos tendrán las modificaciones en el router.

| Wireless Advan<br>These settings are only for me<br>wireless LAN. These settings<br>on your Access Point. | nced Settings<br>ore technically advanced users who have a sufficient knowledge about<br>should not be changed unless you know what effect the changes will have |
|----------------------------------------------------------------------------------------------------|----------------------------------------------------------------------------------------------------|
| Authentication Type:                                                                                      | 🛡 Open System 🔎 Shared Key 🗢 Auto                                                                                                    |
| Fragment Threshold:                                                                                       | 2346 (256-2346)                                                                                                    |
| RTS Threshold:                                                                                            | 2347 (0-2347)                                                                                                    |
| Beacon Interval:                                                                                          | 100 (20-1024 ms)                                                                                                    |
| Data Rate:                                                                                                | Auto 💌                                                                                                    |
| Preamble Type:                                                                                            | ♥ Long Preamble ♥ Short Preamble                                                                                                    |
| Broadcast SSID:                                                                                           | 🛡 Enabled 🔍 Disabled                                                                                                    |
| IAPP:                                                                                                    | 🛡 Enabled 🔎 Disabled                                                                                                    |
| 802.11g Protection:                                                                                       | 🛡 Enabled 🔍 Disabled                                                                                                    |
| RF Output Power:                                                                                          | ♥100% ♥50% ♥25% ♥10% ♥5%                                                                                                    |
| Turbo Mode:                                                                                               | 🛡 Auto 🔎 Always 🔍 Off                                                                                                    |
| Apply Changes F                                                                                           | kee                                                                                                    |

### Configuración

|                              | Modo sistema<br>abierto                                                                                                    | El punto de acceso inalámbrico se puede<br>asociar al router inalámbrico sin encriptación<br>WEP.                                                                                          |
|------------------------------|----------------------------------------------------------------------------------------------------|----------------------------------------------------------------------------------------------------|
| Tipo de<br>autenticación     | Modo clave<br>compartida                                                                                                    | Hay que configurar la clave WEP en la página<br>de "Seguridad"; el punto de acceso inalámbrico<br>que se asocie al router deberá utilizar<br>encriptación WEP en la fase de autenticación. |
|                              | Automático                                                                                                    | El cliente inalámbrico se puede asociar al router mediante cualquiera de estos dos modos.                                                                                                  |
| Umbral de<br>fragmentación   | Especifica el tamaño máximo de los paquetes en la transmisión de datos. Cuanto más bajos sean los valores fijados, peor será el rendimiento obtenido. |                                                                                                    |
| Umbral RTS                   | Si el tamaño del paquete es inferior al umbral RTS, el router lo trasmitirá sin emplear el mecanismo RTS/CTS.                                         |                                                                                                    |
| Intervalo de<br>señalización | Periodo de tiempo durante el cual se transmite una señal.                                                                                             |                                                                                                    |
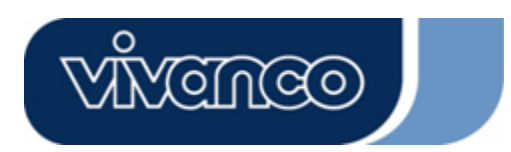

# WLAN ROUT 54-N

| Velocidad de<br>transmisión de<br>datos | Indica la velocidad máxima de transmisión de los paquetes de datos del router. Para ello, se empleará la velocidad de transmisión seleccionada más alta posible.                                                                                           |
|-----------------------------------------|----------------------------------------------------------------------------------------------------|
| Tipo de<br>preámbulo                    | Define la longitud del bloque CRC en las tramas durante la comunicación inalámbrica. El "preámbulo corto" es adecuado para redes inalámbricas con mucho tráfico; el "preámbulo largo" proporciona una mayor fiabilidad de comunicación.                    |
| Transmisión<br>SSID                     | Si se activa esta opción, las estaciones inalámbricas situadas<br>dentro de la cobertura del router podrán localizarlo fácilmente.<br>Es recomendable si se quiere crear una red inalámbrica pública,<br>aunque si está desactivada la seguridad es mayor. |
| IAPP                                    | Permite que múltiples puntos de acceso comuniquen y transmitan información referente a la localización de las estaciones asociadas.                                                                                                    |
| Protección<br>802.11g                   | Algunos adaptadores inalámbricos 802.11g cuentan con<br>protección 802.11g, que les permite realizar búsquedas de<br>enlaces 802.11g, únicamente. Seleccione "Disabled" para<br>desactivar la protección 802.11g o "Enable" para activarla.                |
| Potencia de RF                          | Seleccione la potencia de RF (radiofrecuencia); tiene una correlación positiva con la potencia de la señal.                                                                                                    |
| Modo Turbo                              | Algunos adaptadores inalámbricos disponen de modo turbo, que<br>proporciona una mayor calidad de conexión. Seleccione<br>"Always" para activarlo u "Off" para desactivarlo. La opción<br>"Auto" lo activa o desactiva automáticamente.                     |

Pulse el botón **<Apply changes>** situado en la parte inferior de la pantalla para guardar las configuraciones anteriores. Después podrá configurar otras opciones avanzadas o bien empezar a utilizar el router.

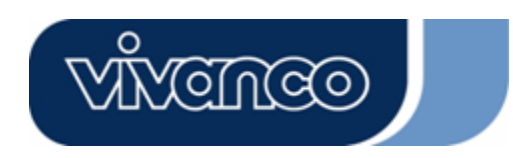

# WLAN ROUT 54-N

### <u>Seguridad</u>

En esta página podrá configurar la encriptación WEP y WPA para garantizar la seguridad de la red inalámbrica.

| Incryption: None             | Set WEP Key                                   |
|------------------------------|-----------------------------------------------|
| Use 802.1x Authentication    | SWEP 64bits SWEP 128bits                      |
| WPA Authentication Mode:     | Enterprise (RADIUS) Personal (Pre-Shared Key) |
| WPA Cipher Suite:            | OTKP DAES                                     |
| WPA2 Cipher Suite:           | STRP SAES                                     |
| Pre-Shared Key Format:       | Passphrase                                    |
| Pre-Shared Key:              |                                               |
| Enable Pre-Authentication    |                                               |
| Authentication RADIUS Server | Port 1812 IP address                          |

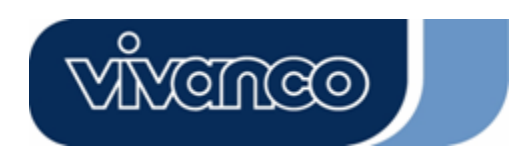

## WLAN ROUT 54-N

| Configuración                        |                                                                                                    |
|--------------------------------------|----------------------------------------------------------------------------------------------------|
| Encriptación                         | Para activar la encriptación WEP, WPA, WPA2 y WPA2<br>mixta seleccione la opción correspondiente de la lista<br>desplegable. Si no selecciona ninguna opción, los datos<br>serán transmitidos sin encriptación y cualquier estación<br>podrá acceder al router. |
| Uso de<br>autenticación<br>802.1x    | Para activar el 802.1x, marque la casilla correspondiente.                                                                                                    |
| Modo de<br>autenticación<br>WPA      | Existen dos opciones, "Enterprise (WPA-Radius)" y<br>"Personal (clave precompartida)". Seleccione el modo que<br>prefiera pulsando sobre la opción correspondiente.                                                                                             |
| Suite WPA<br>Cipher                  | Decida si quiere que la suite WPA Cipher sea TKIP o AES.                                                                                                    |
| Suite WPA2 Cip<br>her                | Decida si quiere que la suite WPA2 Cipher sea TKIP o AES.                                                                                                    |
| Formato clave<br>precompartida       | Para determinar el formato, seleccione el que prefiera de la<br>lista desplegable.                                                                                                    |
| Clave precompa<br>rtida              | Introduzca la clave precompartida según el formato que haya seleccionado.                                                                                                    |
| Activar preaute<br>nticación         | Marque esta casilla para activar la preautenticación tras seleccionar el modo de autenticación Enterprise (RADIUS) WPA 2.                                                                                                    |
| Autenticación s<br>ervidor<br>RADIUS | Si utiliza un servidor RADIUS por razones de seguridad,<br>debe configurar los parámetros. Para establecer el puerto,<br>la dirección IP y la contraseña de RADIUS, introduzca el<br>número del puerto, la IP y la contraseña.                                  |

Pulse el botón **<Apply Changes>** situado en la parte inferior de la pantalla para guardar las configuraciones anteriores. Después podrá configurar otras opciones avanzadas o bien empezar a utilizar el router.

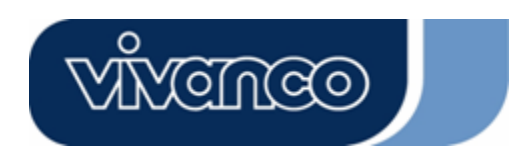

# WLAN ROUT 54-N

#### Control de acceso

Si quiere restringir el número de autenticaciones de las estaciones, configure la lista de control en esta página.

| Wireless Access Con<br>If you choose 'Allowed Listed', o<br>addresses are in the access contr<br>Point. When 'Deny Listed' is sele | <b>ntrol</b><br>only those clients whose<br>ol list will be able to co<br>acted, these wireless clie | e wireless MAC<br>nnect to your Access<br>ents on the list will no |
|----------------------------------------------------------------------------------------------------|----------------------------------------------------------------------------------------------------|--------------------------------------------------------------------|
| be able to connect the Access Po                                                                                                   |                                                                                                    |                                                                    |
| Wireless Access Control Mo                                                                                                    | de: Disable 💌                                                                                        |                                                                    |
| MAC Address:                                                                                                    | Comment:                                                                                             |                                                                    |
| Apply Changes Reset                                                                                                    |                                                                                                    |                                                                    |
|                                                                                                    |                                                                                                    |                                                                    |
| Current Access Control List                                                                                                    | :                                                                                                    |                                                                    |
| MAC Address                                                                                                    | Comment                                                                                              | Select                                                             |
| Delete Selected Delete All                                                                                                    | Reset                                                                                                |                                                                    |

### Configuración

| Modo de<br>control de<br>acceso<br>inalámbrico | Haga clic sobre la lista desplegable para seleccionar el modo de<br>control de acceso. Seleccione "Allow listed" para permitir el<br>acceso a las direcciones MAC que aparecen en la lista o bien<br>"Deny Listed" para no permitir que las direcciones MAC de la lista<br>accedan al equipo. |
|------------------------------------------------|----------------------------------------------------------------------------------------------------|
| Dirección<br>MAC y<br>comentario               | Para configurar el valor de la dirección MAC y el comentario,<br>introduzca la dirección MAC y el comentario de la estación y<br>pulse "Apply changes" para guardarlos.                                                                                                    |
| Lista actual<br>de control de<br>acceso        | Para eliminar una estación de la lista, marque la casilla<br>correspondiente al elemento seleccionado y pulse "Delete<br>Selected".Si desea eliminar todas las estaciones de la lista, pulse<br>"Delete All".                                                                                 |

Pulse el botón <Apply Changes> para guardar las configuraciones anteriores. Después podrá configurar otras opciones avanzadas o bien empezar a utilizar el router.

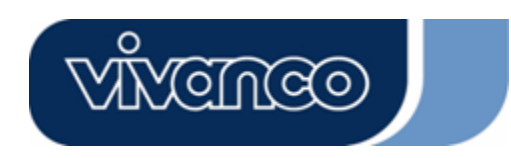

# WLAN ROUT 54-N

#### Ajuste de WDS

| WDS Settings<br>Wireless Distribution System uses wire<br>does. To do this, you must set these AP | less media to communicate with o<br>s in the same channel and set MA | other APs, like the Etherne<br>Caddress of other APs w | t<br>hich |
|---------------------------------------------------------------------------------------------------|----------------------------------------------------------------------|--------------------------------------------------------|-----------|
| you want to communicate with in the tat                                                           | ale and then enable the W.D.S.                                       |                                                        |           |
| Add WDS AP: MAC Address                                                                           |                                                                      |                                                        |           |
| Comment .                                                                                         |                                                                      |                                                        |           |
| Apply Changes Reset                                                                               | Set Security Show Sta                                                | tistics                                                |           |
|                                                                                                   |                                                                      |                                                        |           |
| Current WDS AP List:                                                                              |                                                                      |                                                        |           |
| MAC Address                                                                                       | Comment                                                              | Select                                                 |           |
| Delete Selected Delete All                                                                        | Reset                                                                |                                                        |           |

El sistema inalámbrico de distribución permite que el router se comunique con otros puntos de acceso de forma inalámbrica. Para que funcione, debe cerciorarse en primer lugar de que los puntos de acceso y el router utilizan el mismo canal y a continuación debe añadir los valores de la dirección MAC y los comentarios de los puntos de acceso a la lista WDS. Recuerde que debe activar la opción WDS marcando la casilla "Enable WDS" y pulsando a continuación "Apply Changes" para guardar las modificaciones.

Si desea eliminar un punto de acceso de la lista, marque la casilla correspondiente al elemento seleccionado y pulse "Delete Selected". Si desea eliminar todos los puntos de acceso de la lista, pulse "Delete All".

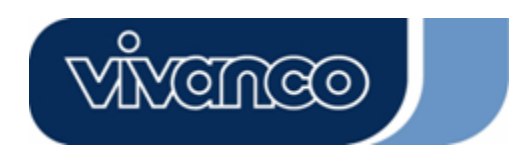

# WLAN ROUT 54-N

### Ajuste de TCP/IP

### Configuración de la interfaz de la LAN

Esta página le permite configurar la interfaz de la LAN, la IP privada del puerto LAN del router y la máscara de subred para el segmento LAN.

| ort of your Access Point. F<br>HCP, etc., | lere you may cha | nge the setting for IP ad | ldresss, subnet mask, |
|-------------------------------------------|------------------|---------------------------|-----------------------|
|                                           | -                |                           |                       |
| IP Address:                               | 192.168.1.1      |                           |                       |
| Subnet Mask:                              | 255.255.255.0    |                           |                       |
| DHCP Server:                              | Enabled 💌        |                           |                       |
| DHCP Client Range:                        | 192.168.1.100    | - 192.168.1.200           | Show Client           |
| 302.1d Spanning Tree:                     | Disabled 💌       |                           |                       |
| 🗖 Enable UPnP                             |                  |                           |                       |

### Configuración

| Dirección IP                      | Es la IP del puerto LAN del router (valor por defecto: 192.168.1.1).                                                                                                    |
|-----------------------------------|----------------------------------------------------------------------------------------------------|
| Máscara de<br>subred              | Máscara de subred de la LAN (valor por defecto: 255.255.255.0).                                                                                                    |
| Servidor<br>DHCP                  | Para asignar una IP al cliente LAN hay que activar la opción<br>"DHCP Server". Si no, el cliente deberá configurar manualmente la<br>IP si quiere utilizar el router como puerta de enlace por defecto. |
| Rango de clien<br>tes DHCP        | Permite especificar el rango de direcciones IP de los clientes<br>DHCP. Pulse el botón "Show Client" para ver la lista de los clientes<br>DHCP conectados.                                              |
| Árbol de<br>conmutación<br>802.1d | Evita los bucles de red y protege la calidad de la red puenteada.                                                                                                    |
| Activar UPnP                      | Marque esta casilla para permitir que el router sea reconocido por UPnP.                                                                                                    |

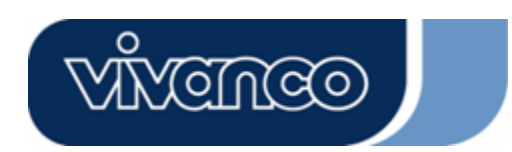

# WLAN ROUT 54-N

### Configuración de la interfaz de la WAN

En esta página podrá configurar los parámetros para conectarse a Internet. Seleccione el tipo de acceso a la WAN de la lista desplegable y configure los parámetros de cada modo.

#### Modo IP fija

| WAN Access Type: | Static IP 🔽   |
|------------------|---------------|
| IP Address:      | 10.10.10.1    |
| Subnet Mask:     | 255.255.0.0   |
| Default Gateway: | 10.10.10.254  |
| DNS 1:           | 168.95.1.1    |
| DNS 2:           |               |
| dns 3:           |               |
| Clone MAC Addres | s: 0000000000 |

| Dirección IP, máscara de | Escriba la dirección IP, la máscara de subred y la     |
|--------------------------|--------------------------------------------------------|
| subred y pasarela por    | pasarela por defecto que su proveedor de servicios de  |
| defecto                  | Internet le ha facilitado.                             |
| DNS 1, 2 y 3             | Especifique el DNS e introduzca el que su proveedor de |
| · -                      | servicios de Internet le hava facilitado en DNS 1 2 3. |

#### Modo cliente DHCP

| WAN Access Type:  | DHCP Client   |
|-------------------|---------------|
| • Attain DNS Auto | matically     |
| • Set DNS Manuall | у             |
| DNS 1:            | 168.95.1.1    |
| DNS 2:            |               |
| dns 3:            |               |
| Clone MAC Addres  | s: 0000000000 |

**Obtener DNS** Si el DNS facilitado por su proveedor de servicios de Internet es **automáticamente:** dinámico, seleccione "Attain DNS automatically".

Configurar DNSEspecifique el DNS e introduzca el que su proveedor de serviciosmanualmentede Internet le haya facilitado en DNS 1 2 3.

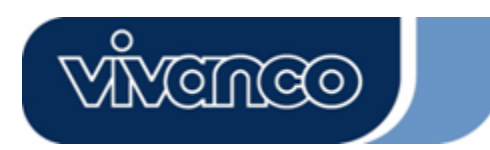

## WLAN ROUT 54-N

#### Modo PPPoE

| WAN Access Type:  | PPPoE                   | ~        |         |            |
|-------------------|-------------------------|----------|---------|------------|
| User Name:        |                         |          |         |            |
| Password:         |                         |          |         |            |
| Service Name:     |                         |          |         |            |
| Connection Type:  | Continuous              | *        | Connect | Disconnect |
| Idle Time:        | 5                       | (1-1000  |         |            |
| MTU Size:         | 1452                    | (1400-1- |         |            |
| • Attain DNS Auto | matically               |          |         |            |
| • Set DNS Manual  |                         |          |         |            |
| DNS 1:            | 168.95.1.1              |          |         |            |
| DNS 2:            |                         |          |         |            |
| DNS 3:            |                         |          |         |            |
| Clone MAC Addres  | s: <mark>0000000</mark> | 0000     |         |            |

| Nombre de usuario,    | Escriba el nombre de usuario, la contraseña y el nombre     |
|-----------------------|-------------------------------------------------------------|
| contraseña y nombre   | de servicio facilitados por su proveedor de servicios de    |
| de servicio           | Internet.                                                   |
| Tipo de conexión      | La conexión continua ("Continuous") permite estar           |
| -                     | siempre conectado.                                          |
|                       | La conexión bajo demanda ("Connect on demand") se           |
|                       | paga por tiempo de conexión. Puede especificar el tiempo    |
|                       | de inactividad para que este valor determine el tiempo que  |
|                       | debe pasar antes de que el sistema desconecte               |
|                       | automáticamente la sesión PPPoE.                            |
|                       | Conexión manual ("Manual"). Para conectarse                 |
|                       | manualmente al ISP, pulse "Connect manually" en la          |
|                       | interfaz web de usuario. La conexión WAN no se              |
|                       | desconectará debido al tiempo de inactividad. Si la línea   |
|                       | WAN pierde la conexión y pasado un tiempo se vuelve a       |
|                       | conectar. el router no se conectará automáticamente al ISP. |
| Tiempo de inactividad | Este valor determina el tiempo de inactividad que debe      |
| (minutos)             | transcurrir antes de que el sistema desconecte              |
| (                     | automáticamente la sesión PPPoE.                            |
| Dimensiones MTU       | Permite configurar la unidad máxima de transmisión del      |
|                       | router. Cualquier paquete que supere este valor será        |
|                       | dividido en paquetes más pequeños antes de ser enviado.     |
|                       | A mayor tamaño de paquete, meior rendimiento.               |
|                       | Introduzca su número MTU en el cuadro de texto para         |
|                       | establecer el límite.                                       |
| Obtener DNS           | Si el DNS facilitado por su proveedor de servicios de       |
| automáticamente:      | Internet es dinámico, seleccione "Attain DNS                |
|                       | automatically".                                             |
| Configurar DNS        | Especifique el DNS e introduzca el que su proveedor de      |
| manualmente           | servicios de Internet le haya facilitado en DNS 1 2 3.      |

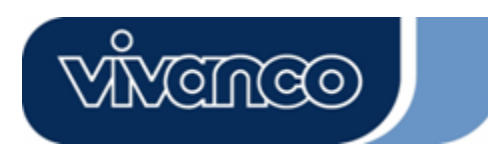

## WLAN ROUT 54-N

#### Modo PPTP

| WAN Access Type:   | PPTP 💌                 |
|--------------------|------------------------|
| IP Address:        | 172.16.1.2             |
| Subnet Mask:       | 255.255.255.0          |
| Server IP Address: | 172.16.1.1             |
| User Name:         | admin                  |
| Password:          | ******                 |
| MTU Size:          | 1452 (1400-1492 bytes) |
| Attain DNS Automat | tically                |
| • Set DNS Manually |                        |
| DNS 1:             | 168.95.1.1             |
| DNS 2:             |                        |
| DNS 3:             |                        |

| Dirección IP, máscara de<br>subred, dirección IP del<br>servidor, nombre de<br>usuario y contraseña | Escriba la dirección IP, la máscara de subred, la dirección<br>IP del servidor, el nombre de usuario y la contraseña que<br>su proveedor de servicios de Internet le ha facilitado.                                                                                                    |
|----------------------------------------------------------------------------------------------------|----------------------------------------------------------------------------------------------------|
| Dimensiones MTU                                                                                     | Permite configurar la unidad máxima de transmisión del<br>router. Cualquier paquete que supere este valor será<br>dividido en paquetes más pequeños antes de ser<br>enviado. A mayor tamaño de paquete, mejor rendimiento.<br>Introduzca su número MTU en el cuadro de texto para<br>establecer el límite. |
| Obtener DNS<br>automáticamente:                                                                     | Si el DNS facilitado por su proveedor de servicios de<br>Internet es dinámico, seleccione "Attain DNS<br>automatically".                                                                                                    |
| Configurar DNS<br>manualmente                                                                       | Especifique el DNS e introduzca el que su proveedor de servicios de Internet le haya facilitado en DNS 1 2 3.                                                                                                    |

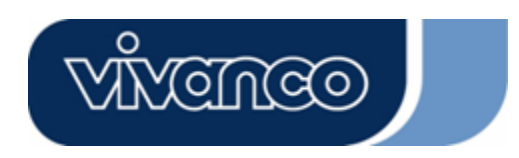

## WLAN ROUT 54-N

### Configuraciones comunes de la interfaz WAN

Existen algunos ajustes que se pueden configurar igual en cada tipo de acceso WAN:

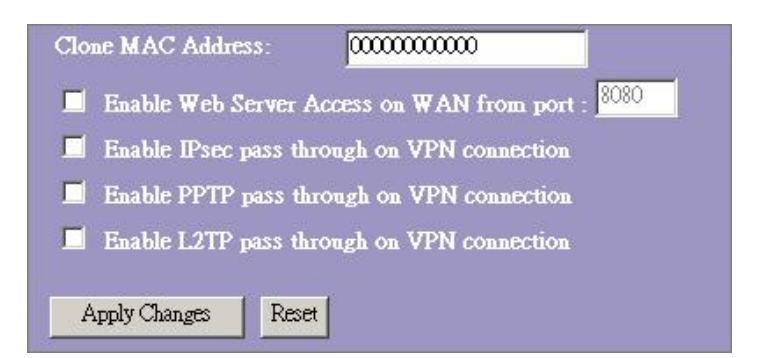

Activar acceso al Permite al usuario acceder al router por medio de servidor web de la WAN Internet, introduciendo la IP y el número de puerto. desde el puerto

| Activar el paso de<br>IPsec en conexiones<br>VPN | Marque la casilla para activar el paso de lPsec en conexiones VPN y desmárquela para desactivarlo.                                                                                                    |
|--------------------------------------------------|----------------------------------------------------------------------------------------------------|
| Activar el paso del                              | Marque la casilla para activar el paso de PPTP en                                                                                                    |
| PPTP en conexiones<br>VPN                        | conexiones VPN y desmárquela para desactivarlo.                                                                                                    |
| Activar el paso L2TP en                          | Marque la casilla para activar el paso de L2TP en                                                                                                    |
| conexiones VPN                                   | conexiones VPN y desmárquela para desactivarlo.                                                                                                    |
| Cionar dirección MAC                             | Si el ISP emplea autenticación de la dirección MAC (con<br>DHCP), la dirección MAC de la tarjeta Ethernet del<br>módem de cable debe registrarse en el ISP antes de<br>conectarse al WAN (Internet). Si se cambia la tarjeta<br>Ethernet, la nueva dirección MAC también debe<br>registrarse en el ISP.<br>La función de clonación de dirección MAC permite<br>configurar la dirección MAC facilitada por la tarjeta de<br>interfaz de red WAN en la dirección MAC que ya se ha<br>registrado en el ISP sin tener que registrar la nueva<br>dirección otra vez. Esta función no modifica la dirección<br>MAC actual en el NIC, sino que cambia la dirección MAC<br>comunicada por el router a solicitud de los clientes. Para<br>cambiar la dirección MAC, escríbala en el cuadro de<br>texto. |

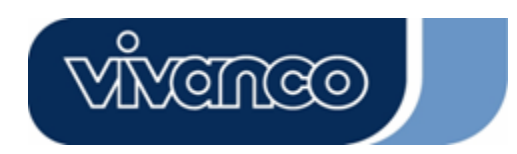

# WLAN ROUT 54-N

### Configuración del firewall

#### Filtrado de puerto

El firewall no sólo bloquea las intrusiones de personas ajenas al sistema, sino que también restringe los usuarios LAN.

La opción de filtrado de puerto permite limitar el envío de determinados tipos de paquetes de datos de la LAN a Internet a través del router; para ello, añádalos a la tabla de filtros actuales.

| Port Filtering                                                                 |                                                                    |                                                         |                      |
|--------------------------------------------------------------------------------|--------------------------------------------------------------------|---------------------------------------------------------|----------------------|
| Entries in this table are used to restr<br>Gateway. Use of such filters can be | ict certain types of data packe<br>helpful in securing or restrict | s from your local network to<br>ing your local network. | Internet through the |
| Enable Port Filtering                                                          |                                                                    |                                                         |                      |
| Local Port Range:                                                              | Protocol: Both 🗾                                                   |                                                         |                      |
| Comment:                                                                       |                                                                    |                                                         |                      |
| Apply Changes Reset                                                            |                                                                    |                                                         |                      |
| Current Fülter Table                                                           |                                                                    |                                                         |                      |
| Local Port Range                                                               | Protocol                                                           | Comment                                                 | Select               |
| Delete Selected Delete A                                                       | I Reset                                                            |                                                         |                      |
|                                                                                |                                                                    |                                                         |                      |

#### Configuración

| PASOS | 1. | Marque la casilla correspondiente a "Enable Port Filtering" para activar esta función.                                                                                                    |
|-------|----|----------------------------------------------------------------------------------------------------|
|       | 2. | Introduzca el rango de puerto (por ejemplo, 25-110), el protocolo (UDP/TCP) y el comentario (por ejemplo, correo electrónico).                                                                                              |
|       | 3. | Para eliminar el rango de puerto de la lista, marque la casilla correspondiente al rango que quiera eliminar y haga clic en "Delete Selected". Si desea eliminar todas las entradas de la lista, haga clic en "Delete All". |

Pulse el botón <Apply Changes> situado en la parte inferior de la pantalla para guardar las configuraciones anteriores. Después podrá configurar otras opciones avanzadas o bien empezar a utilizar el router.

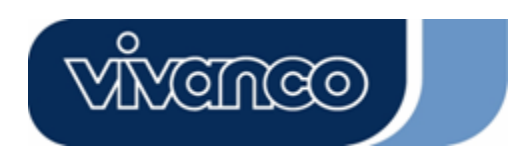

# WLAN ROUT 54-N

#### <u>Filtrado de IP</u>

El router permite filtrar los paquetes salientes por razones de seguridad o de gestión. Tiene la opción de aplicar el filtro a las direcciones IP y bloquear de esta manera el acceso a Internet de determinados usuarios internos.

| Entries in this table are u<br>network to Internet thro<br>or restricting your local |               | in types of data pacl<br>se of such filters car |      |
|--------------------------------------------------------------------------------------|---------------|-------------------------------------------------|------|
| Enable IP Filterin<br>Loal IP Address:                                               | ng<br>Protoco | l: Both 🔽 Comm                                  | ent: |
| Apply Changes Rest                                                                   | t             |                                                 |      |
|                                                                                      |               |                                                 |      |
| Current Filter Table:                                                                |               |                                                 |      |

#### Configuración

PASOS
 Marque la casilla correspondiente a "Enable IP Filtering" para activar la función.
 Introduzca la dirección IP local específica (por ejemplo, 10.10.3.9), el protocolo (UDP/TCP) y el comentario (por ejemplo, Peter).
 Para eliminar una dirección IP de la lista, marque la casilla correspondiente a la dirección que quiera eliminar y haga clic en "Delete Selected". Si desea eliminar todas las entradas de la lista, haga clic en "Delete All".

Pulse el botón <Apply Changes> situado en la parte inferior de la pantalla para guardar las configuraciones anteriores. Después podrá configurar otras opciones avanzadas o bien empezar a utilizar el router.

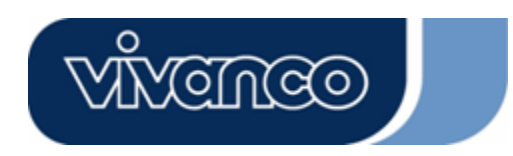

# WLAN ROUT 54-N

#### Filtrado de MAC

El router permite filtrar los paquetes salientes por razones de seguridad o de gestión. Tiene la opción de aplicar el filtro a las direcciones MAC y bloquear de esta manera el acceso a Internet de determinados usuarios internos.

| MAC Filtering                                                                                                    |                                                                                 |                            |
|----------------------------------------------------------------------------------------------------|---------------------------------------------------------------------------------|----------------------------|
| Entries in this table are used to restrict certain types of<br>Gateway. Use of such filters can be helpful in securi | of data packets from your local netwo<br>ing or restricting your local network. | rk to Internet through the |
| Enable MAC Filtering                                                                                                 |                                                                                 |                            |
| Local MAC Address:                                                                                                   | Comment:                                                                        |                            |
| Apply Changes Reset                                                                                                  |                                                                                 |                            |
| Current Filter Table:                                                                                                |                                                                                 |                            |
| Local MAC Address                                                                                                    | Comment                                                                         | Select                     |
| Delete Selected Delete All Reset                                                                                     |                                                                                 |                            |

#### Configuración

PASOS 1. Marque la casilla correspondiente a "Enable MAC Filtering" para activar la función. 2. Introduzca la dirección MAC específica (por ejemplo, 00:0e:b6:a8:72) y el comentario (por ejemplo, Peter). Para eliminar una dirección MAC de la lista, marque la casilla 3. correspondiente a la dirección que quiera eliminar y haga clic en "Delete Selected". Si desea eliminar todas las entradas de la lista, haga clic en "Delete All".

Pulse el botón <Apply Changes> situado en la parte inferior de la pantalla para guardar las configuraciones anteriores. Después podrá configurar otras opciones avanzadas o bien empezar a utilizar el router.

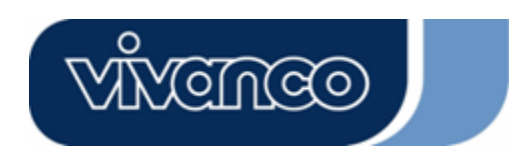

# WLAN ROUT 54-N

#### Redirección de puertos

La opción de redirección de puertos le permite desviar un rango determinado de números de puerto de servicio (de los puertos Internet/WAN) a una determinada dirección IP LAN, ayudándole a hospedar algunos servidores detrás del NAT/firewall del router.

| Port Forwarding                                                                                                    | g               |                 |         |        |
|----------------------------------------------------------------------------------------------------|-----------------|-----------------|---------|--------|
| Entries in this table allow you to automatically redirect common network services to a specific machine behind the NAT firewall. These settings are only necessary if you wish to host some sort of server like a web server or mail server on the private local network behind your Gateway's NAT firewall. |                 |                 |         |        |
| 📕 Enable Port Forwa                                                                                                    | rding           |                 |         |        |
| Local IP Address:                                                                                                    | Protocol        | Both 🔽 Port Ran | .ge:    |        |
| Comment:                                                                                                    |                 |                 |         |        |
| Apply Changes Reset                                                                                                    |                 |                 |         |        |
| Current Port Forwarding                                                                                                    | Table           |                 |         |        |
| Local IP Address                                                                                                    | Protocol        | Port Range      | Comment | Select |
| Delete Selected D                                                                                                    | elete All Reset |                 |         |        |

### Configuración

| PASOS | 1. | Marque la casilla correspondiente a "Enable port forwarding" para activar esta función.                                                                                                    |
|-------|----|----------------------------------------------------------------------------------------------------|
|       | 2. | Introduzca la dirección IP específica (por ejemplo, 10.10.10.10), el protocolo (UDP/TCP), el rango de puertos (por ejemplo, 25-110) y el comentario (por ejemplo, correo electrónico).                                       |
|       | 3. | Para eliminar una dirección IP de la tabla, marque la casilla correspondiente al elemento que quiera eliminar y haga clic en "Delete Selected". Si desea eliminar todas las entradas de la tabla, haga clic en "Delete All". |

Pulse el botón <Apply Changes> situado en la parte inferior de la pantalla para guardar las configuraciones anteriores.

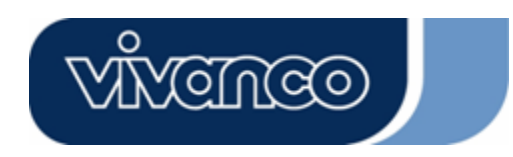

## WLAN ROUT 54-N

#### Filtrado URL

El filtrado de URL permite bloquear a los usuarios de la LAN el acceso a determinadas URL, aquellas que contengan determinadas palabras clave.

| URL Filtering                                                                                                    |                            |
|----------------------------------------------------------------------------------------------------|----------------------------|
| URL filter is used to deny LAN users from accessing the internet. Block those U<br>listed below.<br>(EX: google; www.google.com or 72.14.203.99) | RLs which contain keywords |
| Enable URL Filtering URL Address:                                                                                                    |                            |
| Apply Changes Reset                                                                                                    |                            |
| Current Filter Table:                                                                                                    |                            |
| URL Address                                                                                                    | Select                     |
| Delete Selected Delete All Reset                                                                                                    |                            |

### Configuración

| PASOS | 1. | Marque la casilla correspondiente a "Enable URL Filtering" para activar la función.                                                                                          |
|-------|----|----------------------------------------------------------------------------------------------------|
|       | 2. | Introduzca la URL cuyo acceso desea bloquear.                                                                                                    |
|       | 3. | Para eliminar una URL de la tabla, marque la casilla correspondiente y haga clic en "Delete Selected". Si desea eliminar todas las entradas de la tabla, pulse "Delete All". |

Pulse <Apply Changes> situado en la parte inferior de la pantalla para guardar las configuraciones anteriores.

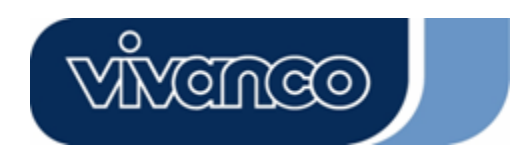

# WLAN ROUT 54-N

#### Virtual DMZ

El Virtual DMZ se emplea para activar protocolos que requieren abrir puertos en el router. El router enviará todo el tránsito de entrada no especificado al host especificado en esta página.

| Virtual DMZ                                                                                                    |
|----------------------------------------------------------------------------------------------------|
| A Demilitarized Zone is used to provide Internet services without sacrificing unauthorized access to its local private network. Typically, the virtual DMZ host contains devices accessible to Internet traffic, such as Web (HTTP ) servers, FTP servers, SMTP (e-mail) servers and DNS servers. |
| Enable Virtual DMZ                                                                                                    |
| Virtual DMZ Host IP Address:                                                                                                    |
| Apply Changes Reset                                                                                                    |

Para configurar esta opción, introduzca la IP del host (dirección IP privada) y pulse "Apply Changes" para aplicar la configuración.

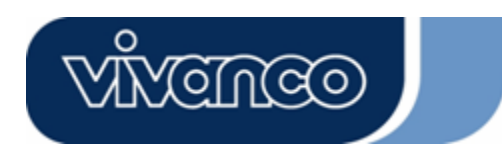

# WLAN ROUT 54-N

#### Gestión

#### <u>Estado</u>

En la página inicial del router inalámbrico, la barra de navegación de la izquierda muestra las opciones de configuración del sistema, mientras que la pantalla de navegación de la derecha contiene el resumen del estado del sistema para visualizar las configuraciones.

| us                               |                                  |
|----------------------------------|----------------------------------|
| age shows the current s<br>wice. | tatus and some basic settings of |
| SYSTEM                           |                                  |
| Uptime                           | Oday:Oh:2m:54s                   |
| Firmware Version                 | v1.0                             |
| Wireless Configurati             | on                               |
| Mode                             | AP                               |
| Band                             | 2.4 GHz (B+G)                    |
| SSID                             | WLAN-11g-GW                      |
| Channel Number                   | 11                               |
| Encryption                       | Disabled                         |
| BSSID                            | 00:e0:7d:c0:c7:d1                |
| Associated Clients               | 0                                |
| LAN Configuration                |                                  |
| IP Address                       | 192.168.1.1                      |
| Subnet Mask                      | 255.255.255.0                    |
| DHCP Server                      | Enabled                          |
| MAC Address                      | 00:e0:7d:c0:c7:d1                |
| WAN Configuration                | 1                                |
| Attain IP Protocol               | Static IP                        |
| IP Address                       | 10.10.10.1                       |
| Subnet Mask                      | 255.255.0.0                      |
| Default Gateway                  | 10.10.10.254                     |
| MAC Address                      | 00:e0:7d:c0:c7:d3                |

Sistema

| Tiempo de<br>funcionamiento | Tiempo durante el cual el equipo ha estado funcionando. |
|-----------------------------|---------------------------------------------------------|
| Versión del firmware        | Versión del firmware del equipo.                        |

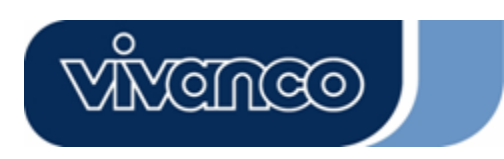

# WLAN ROUT 54-N

• Configuración inalámbrica

| Modo            | Modo operativo del router.                                                                                                    |
|-----------------|----------------------------------------------------------------------------------------------------|
| Banda           | Banda de funcionamiento del router.                                                                                                    |
| SSID            | Nombre de la LAN inalámbrica.                                                                                                    |
| Número de canal | Canal que utiliza la LAN inalámbrica. Todos los dispositivos<br>que formen parte de la misma LAN inalámbrica deberían<br>emplear el mismo canal. |
| Encriptación    | Estado de encriptación de seguridad de la red inalámbrica.                                                                                       |
| BSSID           | Identificador de un conjunto de servicios básicos del router<br>(es el mismo parámetro que la dirección MAC del puerto<br>LAN).                  |
| Clientes        | Número de clientes conectados.                                                                                                    |
| conectados      |                                                                                                    |

#### • Configuración LAN

| Dirección IP      | Dirección IP del router.               |
|-------------------|----------------------------------------|
| Máscara de subred | Máscara de subred del router.          |
| Servidor DHCP     | Activar o desactivar el servidor DHCP. |
| Dirección MAC     | Dirección MAC del puerto LAN.          |

### Configuración WAN

| Dirección IP fija.                   |
|--------------------------------------|
| Dirección IP del puerto WAN.         |
| Máscara de subred del puerto WAN.    |
| Pasarela por defecto del puerto WAN. |
| Dirección MAC del puerto WAN.        |
|                                      |

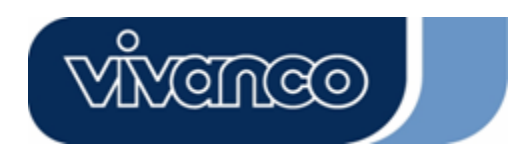

# WLAN ROUT 54-N

### **Estadísticas**

Desde esta página podrá controlar los paquetes enviados y recibidos del acceso inalámbrico, Ethernet LAN y Ethernet WAN. Para ver el último informe, pulse el botón "Refresh".

| his page shows the | e packet counters for t | ransmission a | nd reception regarding |
|--------------------|-------------------------|---------------|------------------------|
| wireless and Ethe  | ernet networks.         |               |                        |
|                    |                         |               |                        |
| Wireless LAN       | Sent Packets            | 145357        |                        |
|                    | Received Packets        | 1121          |                        |
| Ethernet LAN       | Sent Packets            | 6845          |                        |
|                    | Received Packets        | 858102        |                        |
| r.1                | Sent Packets            | 8285          |                        |
| Ethernet WAN       | Received Packets        | 0             |                        |

#### <u>DDNS</u>

Desde esta página se podrá conectar al DDNS. Para activarlo, marque la casilla "Enable DDNS". Seleccione su proveedor de servicios de la lista desplegable. Escriba el nombre del dominio, el nombre de usuario y la contraseña y a continuación pulse el botón "Apply Changes".

| 📕 Enable DDI        | 15             |
|---------------------|----------------|
| Service             | DynDNS -       |
| Domain Name :       | hostdyndns.org |
| User<br>Name/Email: |                |
| Password/Key:       |                |

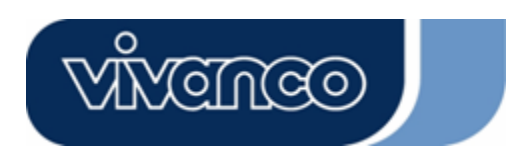

# WLAN ROUT 54-N

### <u>Ajuste de zona horaria</u>

Esta página permite configurar la hora del router. Para hacerlo manualmente, complete los espacios de "Current Time" y pulse el botón "Apply Changes". Para sincronizar la hora desde un servidor horario, marque la casilla "Enable NTP client update", seleccione un servidor NTP de la lista desplegable o bien introdúzcalo manualmente. A continuación, pulse "Apply Changes".

| over the Internet.    | me system unie by synchronizing with a public time server |
|-----------------------|-----------------------------------------------------------|
| Current Time :        | Yr 2000 Mon 1 Day 3 Hr 8 Mn 38 Sec 11                     |
| fime Zone<br>Select : | (GMT+08:00)Taipei                                         |
| 🗵 Enable NTI          | client update                                             |
| NTP server :          | <ul> <li>192.5.41.41 - North America </li> </ul>          |
|                       | (Manual IP Setting)                                       |

### <u>Registro del sistema</u>

En esta página aparece la información relativa a las acciones que actualmente lleva a cabo el router.

Para activar el registro del sistema:

- 1. Marque la casilla "Enable Log".
- 2. Para ver toda la información del sistema, seleccione la casilla "System all".

Para visualizar únicamente la información inalámbrica, seleccione la casilla "Wireless". Para enviar la información de registro, marque la casilla "Enable Remote Log" e introduzca la dirección IP en el espacio "Log Server IP Address".

3. Pulse el botón "Apply Changes" para activar las modificaciones.

Para actualizar la información de registro pulse "Refresh"; para limpiar la tabla de registro, pulse "Clear".

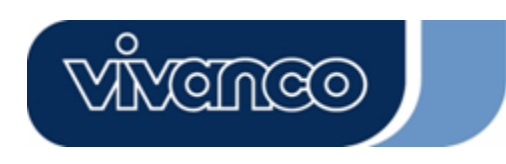

## WLAN ROUT 54-N

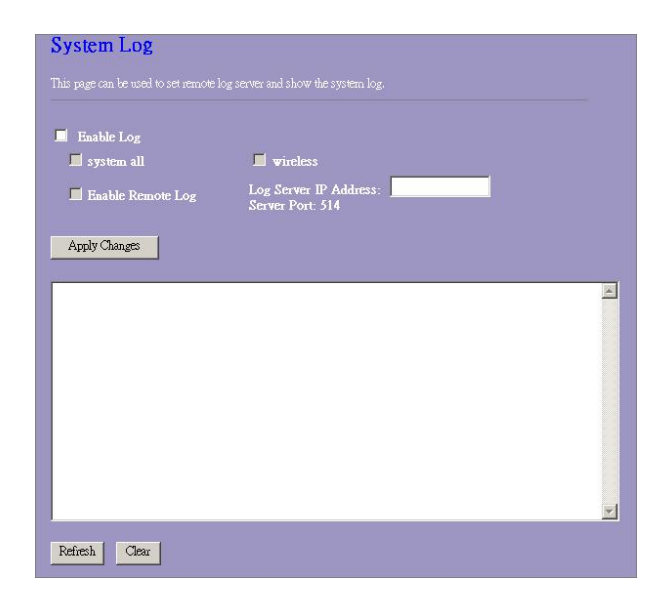

### Actualización de firmware

Para actualizar el firmware:

| PASOS | 1.     | Pulse el botón "Browse" para seleccionar el firmware qu<br>actualizar.                                                                                                    | le desee                               |  |
|-------|--------|----------------------------------------------------------------------------------------------------|----------------------------------------|--|
|       | 2.     | Pulse "Upload" para iniciar el proceso de actualización. No<br>navegador web y espere hasta que el proceso haya terminado<br>se haya completado la actualización, puede empezar a utilizar          | cierre el<br>o. Cuando<br>· el router. |  |
|       | i<br>S | <b>Upgrade Firmware</b><br>This page allows you upgrade the Access Point firmware to new version. Please<br>note, do not power off the device during the upload because it may crash the<br>system. |                                        |  |
|       |        | Select File: Browse Upload Reset                                                                                                    |                                        |  |

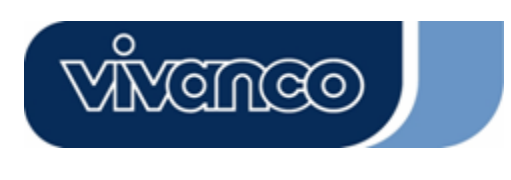

# WLAN ROUT 54-N

#### <u>Guardar y reiniciar</u>

Para guardar las configuraciones en un archivo, pulse el botón "Save...". Para cargar las configuraciones del archivo:

- 1. Pulse "Browse..." para seleccionar el archivo.
- 2. Pulse "Upload" para iniciar el proceso; espere hasta que termine.

Para restablecer los valores iniciales, pulse "Reset"; el proceso habrá terminado cuando el LED Status empiece a parpadear.

| This page allows you sa<br>he file which was saved<br>onfiguration to factory | ve current settings t<br>l previously. Beside<br>default. | o a file or reload the settings fror<br>s, you could reset the current |
|-------------------------------------------------------------------------------|-----------------------------------------------------------|------------------------------------------------------------------------|
| Save Settings to<br>File:                                                     | Save                                                      |                                                                        |
| Load Settings from<br>File:                                                   | [                                                         | Browse Upload                                                          |
|                                                                               |                                                           |                                                                        |

#### Contraseña

Para configurar la información de la cuenta de Administrador, introduzca el nombre de usuario y la nueva contraseña y vuélvala a escribir en el cuadro de texto. No olvide pulsar el botón "Apply Changes" para guardar la configuración.

| This page is used to s | et the account to access the web server of Access Point. |
|------------------------|----------------------------------------------------------|
| niipiy usei name anu   | password win disable nie protection.                     |
| User Name:             |                                                          |
| New Password:          |                                                          |
| Confirmed              |                                                          |
| Password:              | · · · · · · · · · · · · · · · · · · ·                    |

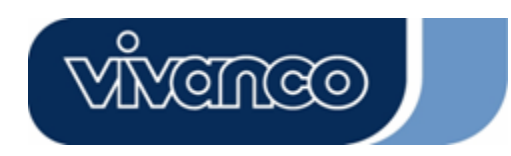

## WLAN ROUT 54-N

\_ \_ \_ \_ \_ \_ \_ \_ \_ \_ \_ \_ \_ \_ \_ \_ \_ \_

## ESPECIFICACIONES DEL PRODUCTO

|                           | IEEE802.3, 10BASE-T                                      |
|---------------------------|----------------------------------------------------------|
|                           | IEEE802.3u, 100BASE-TX                                   |
| Estándares                | IEEE802.3x funcionamiento full-duplex y control de flujo |
|                           | IEEE802.11b infraestructura LAN inalámbrica              |
|                           | IEEE802.11g infraestructura LAN inalámbrica              |
|                           | 1 puerto WAN                                             |
| Interfaz                  | 4 puertos de conmutación RJ-45 10/100 Fast Ethernet      |
|                           | Antena: desmontable inalámbrica 802.11b/g reverse SMA    |
| Conexión WAN              | Ethernet 10/100 Mbps                                     |
| Conexiones de cable       | RJ-45 (10BASE-T): categoría 3, 4, 5 UTP                  |
|                           | RJ-45 (100BASE-TX): categoría 5 UTP                      |
| Transmisión de datos      | 802.11b: 1, 2, 5,5 y 11 Mbps                             |
| por red                   | 802.11g: 6, 9, 12, 18, 24, 36, 48 y 54 Mbps              |
| Modo de transmisión       | Negociación automática (full-duplex, half-duplex)        |
|                           | Sistema: Power, Status                                   |
| Indicadores I ED          | Puerto (WAN): ACT/LINK                                   |
|                           | Puerto (LAN): ACT/LINK                                   |
|                           | Puerto (Wireless): ACT                                   |
| Seguridad                 | 64/128 bit WEP,                                          |
|                           | WPA (TKIP con IEEE 802.1x), WPA2, AES                    |
|                           | 54 Mbps OFDM, 10%PER, -71 dBm                            |
| Sensibilidad del receptor | 11 Mbps CCK, 10%PER, -81 dBm                             |
|                           | 1 Mbps BPSK, 10%PER, -92 dBm                             |
| Memoria                   | Flash: 2 Mb tipo NOR, SDRAM : 8 Mb                       |
| Potencia de transmisión   | 16 dBm~18 dBm                                            |
| Rango de cobertura        | Interior: 35~100 metros                                  |
|                           | Exterior: 100~metros                                     |
| Emisión                   | FCC CLASE B, CE, VCCI clase B                            |
| Temperatura en            | 0 ~ 40 °C (32 ~ 104 °F)                                  |
| funcionamiento            |                                                          |
| Humedad en                | 10% - 90%                                                |
| funcionamiento            |                                                          |
| Fuente de alimentación    | Adaptador de corriente externo, 12VDC/ 1A                |

### WLAN ROUT 54-N

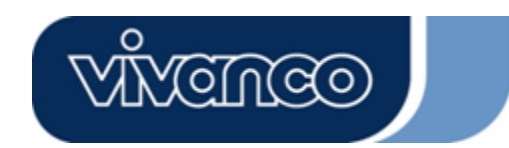

23414

IT

### Router a banda larga wireless 802.11g Manuale d'uso

# Avvertenza di conformità CE

CE

Questa apparecchiatura è conforme ai requisiti riguardanti la compatibilità elettromagnetica, EN 55022 classe B per ITE, i requisiti di protezione essenziali della Direttiva del Consiglio 89/336/CEE sulla armonizzazione delle legislazioni degli Stati Membri in materia di compatibilità elettromagnetica.

La politica dell'azienda prevede l'aggiornamento costante dei propri prodotti; è quindi possibile che le informazioni contenute in questo documento non siano aggiornate. Consultare i rivenditori locali per ottenere le informazioni più recenti. Nessuna parte di questo documento può essere copiata o riprodotta in alcun modo senza il previo consenso scritto dell'azienda.

#### Marchi:

Tutti i nomi commerciali e i marchi citati sono proprietà dei rispettivi depositari. Copyright © 2007. Tutti i diritti riservati.

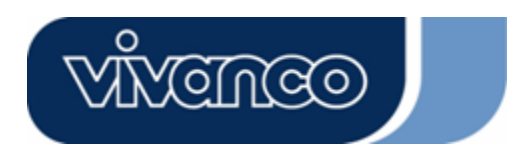

## WLAN ROUT 54-N

## INFORMAZIONE DI DISIMBALLAGGIO

Grazie per l'acquisto di questo prodotto. Prima d'iniziare, verificare il contenuto della confezione. La confezione deve contenere quanto segue:

- 1. Un router wireless
- 2. Un adattatore di corrente
- 3. Un manuale d'uso (CD)
- 4. Un'antenna separabile

### INTRODUZIONE AL ROUTER WIRELESS

#### **Descrizione generale**

Il router wireless con switch Fast Ethernet integrato a 10/100Mbps e 4 porte è un prodotto senza fili dell'ultima generazione per la casa e l'ufficio e per le utenze SOHO. Questo router wireless compatto e dotato di ampie funzioni sarà perfetto per l'accesso a banda larga in ambiente sia LAN sia wireless. Questo dispositivo è stato ideato specificamente per offrire agli utenti LAN e wireless il metodo più economico per ottenere accessi multipli a Internet al costo di un unico indirizzo IP pubblico, il denominato "IP Sharing". È inoltre utilizzabile in pochissimo tempo grazie all'installazione "Plug-and-Play". Inoltre, lo switch 10/100Mbps a 4 porte integrato permette di collegare direttamente il cavo di rete senza dover acquistare uno switch addizionale.

Questo dispositivo dispone anche di un punto di accesso. Ha una LAN wireless integrata. Gli utenti possono collegarsi a Internet usando l'interfaccia di rete wireless da qualsiasi punto all'interno del raggio d'azione della trasmissione radio dell'apparecchiatura. È ideale per gli utenti SOHO che necessitano di accessi a Internet istantanei e a portata di mano senza l'impiccio dei cavi di collegamento.

La facile interfaccia grafica Web preposta all'installazione consente anche agli utenti meno esperti di mettere rapidamente in funzione l'apparecchio. Il server DHCP incorporato semplifica la gestione degli indirizzi IP eliminando la necessità di personale tecnico dedicato. Ultimo ma non meno importante, il firewall NAT implementato in questo router compatto protegge tutta la LAN dagli attacchi esterni.

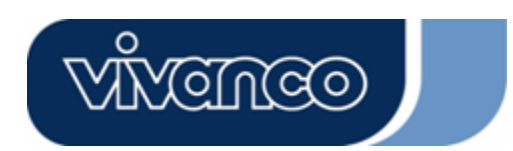

# WLAN ROUT 54-N

### Caratteristiche principali

Le caratteristiche principali dello switch sono le seguenti:

- Conforme alle norme wireless IEEE 802.11b/g
- Munito di un'antenna SMA invertita wireless 802.11b/g
- Trasferimento ad alta velocità fino a 54Mbps
- Supporto della modalità turbo per trasferimenti di dati fino a 72Mbps
- Supporto della codifica dati wireless con funzioni WEP, WPA (TKIP con IEEE 802.1x), WPA2 e AES a 64/128-bit
- Supporto del log di sistema
- Supporto dell'autenticazione per connettività wireless basata su ESSID
- Fornisce controllo di accesso MAC e funzione di SSID nascosto
- Supporta WDS con codifica WEP, TKIP e AES
- Canale: USA 11, Europa 13, Giappone 14
- Supporta la condivisione IP NAT/NAPT
- Ammette client IP statici, PPPoE, PPTP e DHCP
- Firewall SPI Anti-DoS; DMZ virtuale; ritrasmissione di DNS; UPnP
- Fornisce un server DHCP
- Supporta ALG per FTP, NetMeeting, DDNS (DynDNS, TZO)
- Consente l'aggiornamento via Web del firmware
- Conforme alle norme FCC Parte 15.247 per gli USA, ETS 300 328 per l'Europa
- Flash: 2MB tipo NOR, SDRAM: 8MB
- Certificazioni : FCC Classe B, Marchio CE, VCCI Classe B

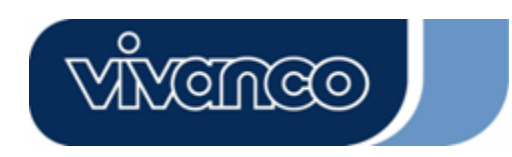

# WLAN ROUT 54-N

### ll pannello frontale

|   | 1<br>1<br>1 |   |     |     |   |  |
|---|-------------|---|-----|-----|---|--|
|   |             |   |     |     |   |  |
|   | Vivenceo    |   |     |     |   |  |
| H |             | 0 | 0 0 | 0 0 | 0 |  |

#### Definizione dei LED

#### LED di sistema

I LED di sistema del pannello frontale visualizzano lo stato operativo di tutto il dispositivo.

• LED PWR (alimentazione) Questo indicatore è verde quando il router wireless riceve alimentazione elettrica; altrimenti è spento.

#### LED di stato

Il LED rimane spento alcuni secondi quando il sistema viene avviato. Dopodiché, il LED lampeggia periodicamente per indicare che il router wireless funziona normalmente. Se il LED è verde fisso o è spento significa che il sistema funziona male, rivolgersi a un tecnico o provare a riavviare il sistema.

#### LED delle porte (Wireless)

- LED WLAN
  - I. Quando il sistema è pronto a trasmettere e ricevere i dati, la luce è verde fissa.
  - II. Durante la trasmissione o la ricezione dei dati, la luce è verde lampeggiante.

#### LED delle porte (WAN)

I LED delle porte (WAN) del pannello frontale visualizzano lo stato operativo della porta WAN.

• LED Act/Link

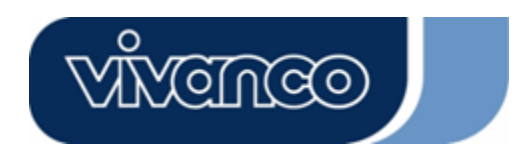

# WLAN ROUT 54-N

La luce verde fissa del LED indica che esiste un buon collegamento tra la porta e i dispositivi associati.

Il LED è verde lampeggiante in presenza di traffico che attraversa la porta. delle porte (LAN)

### LED delle porte (LAN)

I LED delle porte (LAN) del pannello frontale visualizzano lo stato operativo delle porte dello switch Fast Ethernet a 10/100Mbps.

• LED Act/Link

Ogni porta ha un LED Act/Link (collegamento/attività). La luce verde fissa (stato di collegamento) indica che esiste un buon collegamento tra la porta e i dispositivi associati. La luce verde lampeggiante indica che la porta sta trasmettendo o ricevendo dati dai dispositivi associati.

#### II pannello posteriore

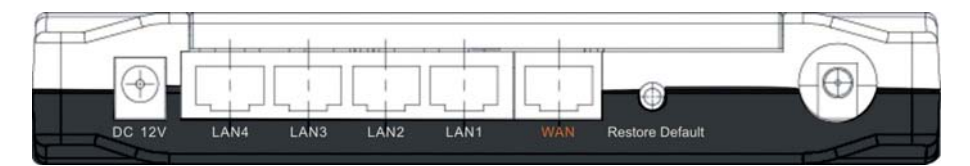

#### Connessione di alimentazione

Inserire l'estremità rotonda dell'adattatore di alimentazione nel pannello posteriore del router wireless e l'altra estremità in una presa elettrica.

#### Collocazione (a scelta)

Esistono tre modi per posizionare il router. Il primo è quello di collocarlo orizzontalmente su una superficie. Il secondo è quello di fissarlo a una parete. Il terzo è quello di collocarlo verticalmente su una superficie. Tali opzioni vengono spiegate dettagliatamente qui di seguito.

#### Posizione orizzontale

- 1. Il router ha un supporto di plastica divisibile in due.
- 2. Unire una parte del supporto a un lato del router.
- 3. Fare lo stesso con la seconda parte.
- 4. Posizionare il router

#### Montaggio a parete

Prima di fissare il router alla parete, portare a termine i passaggi dell'opzione precedente (posizione orizzontale).

- 1. Selezionare una posizione con accesso ai cavi e a una presa di corrente.
- 2. Togliere la spina dall'apparecchio. Collocarlo capovolto su una superficie piana e contrassegnare i due fori per il fissaggio.

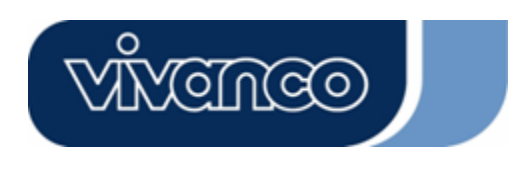

# WLAN ROUT 54-N

- 3. Installare i tasselli di plastica nella parete usando un trapano o un martello.
- 4. Inserire le viti fornite a corredo in ciascun foro del supporto.
- 5. Fissare l'apparecchio ai tasselli nella parete.

#### **Posizione verticale**

- 1. Il router ha un supporto divisibile in due.
- 2. Unire le due metà formando un unico pezzo. Unire al lato del router vicino alla porta di alimentazione. Premere il supporto per fissarlo in posizione.
- 3. Posizionare il router.

#### Pulsante di ripristino dei valori predefiniti

- Premendo il pulsante per più di 5 secondi e quindi rilasciandolo, il sistema tornerà alle impostazioni predeterminate di fabbrica. Nel frattempo, il sistema riscrive i valori predeterminati della flash e il LED di stato si blocca un po' di tempo. Trascorsi circa 60 secondi, il LED di stato lampeggia periodicamente in verde; a questo punto tutti i parametri del sistema sono tornati ai valori predeterminati di fabbrica. Se il processo viene interrotto per un motivo qualsiasi (ad esempio per un'interruzione di corrente), il sistema non funzionerà correttamente. Prima di eseguire la procedura accertarsi che l'ambiente di lavoro sia sicuro!
- 2. Per riavviare il router, premere il pulsante 2-5 secondi e quindi rilasciarlo in modo da non cancellare tutte le impostazioni. Attendere che il router porti a termine l'avvio; a questo punto si può incominciare ad usarlo.

Attenzione: se la procedura di ripristino delle impostazioni di fabbrica non viene completata il router wireless funzionerà male! In tal caso non cercare di riparare l'apparecchiatura da soli. Rivolgersi al distributore locale per ottenere assistenza.

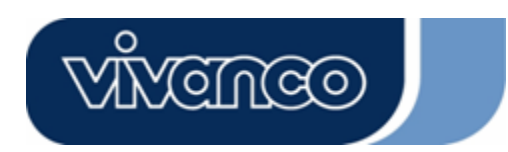

# WLAN ROUT 54-N

# INSTALLAZIONE E UTILIZZO DEL ROUTER WIRELESS

Questo capitolo fornisce una guida passo a passo per l'installazione e la configurazione del router wireless. Si consiglia di eseguire le istruzioni di tutto il capitolo prima di passare ad operazioni più avanzate.

#### Impostazione della configurazione di rete

Passaggi per creare la rete:

- Collegare il modem ADSL o il modem via cavo alla porta WAN Ethernet sul retro del router wireless usando il cavo UTP.
- Collegare la linea telefonica dalla rosetta a parete alla porta di ingresso della linea nel modem ADSL, o il cavo coassiale alla porta di ingresso della linea nel modem via cavo.
- Inserire l'adattatore di rete nel modem e accendere l'apparecchio. Installare la scheda Ethernet sul proprio computer consultando la guida fornita a corredo della scheda stessa.
- Collegare il computer al router wireless usando un normale cavo Ethernet intrecciato tra la scheda Ethernet del computer e una porta Ethernet a 10/100Mbps sul retro del router wireless.
- Inserire un'estremità dell'adattatore di rete nel router e l'altra estremità nella presa di corrente.

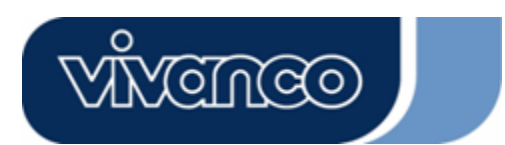

# WLAN ROUT 54-N

#### Impostazione della configurazione del computer

Per comunicare con questo router wireless, occorre configurare gli indirizzi IP del computer in modo tale che siano compatibili con il dispositivo. Il router supporta il server DHCP che inoltre è abilitato a livello predefinito. Gli utenti che configurano l'indirizzo IP come "**Ottieni automaticamente un indirizzo IP**" possono saltare le seguenti istruzioni di configurazione IP.

#### Nota:

1. Le impostazioni di rete predefinite di questo dispositivo sono: Indirizzo IP: 192.168.1.1

Subnet Mask: 255.255.255.0

Server DHCP: abilitato

- Nella seguente guida alla configurazione del protocollo TCP/IP, qualora si desideri specificare manualmente gli indirizzi IP, l'ipotetico indirizzo IP del computer è "192.168.1.2". NON scegliere 192.168.1.1 dato che si tratta dell'indirizzo IP predefinito di questo dispositivo.
- 3. Nella seguente guida alla configurazione del protocollo TCP/IP, il sistema operativo ipoteticamente installato è Windows XP.

#### Procedure per configurare gli indirizzi IP del proprio computer

 Se si usa il menu di avvio classico, cliccare Start > Impostazioni > Pannello di controllo > Connessioni di rete.
 Se si usa il menu di avvio normale, cliccare Start > Pannello di controllo > Connessioni di

Se si usa il menu di avvio normale, cliccare Start > Pannello di controllo > Connessioni di rete.

2. Fare doppio clic su "Connessione alla rete locale"

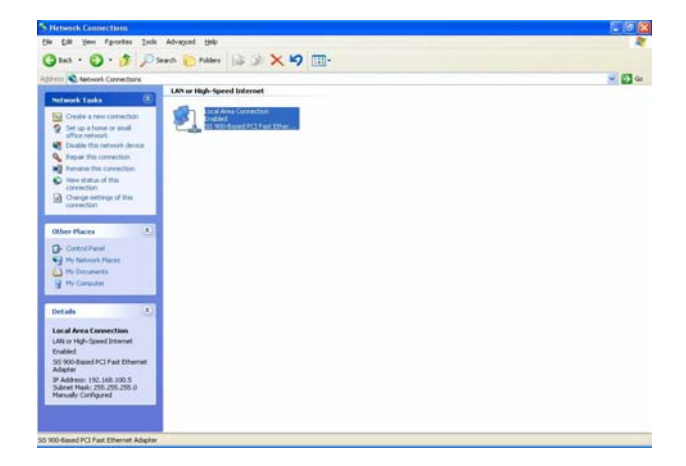

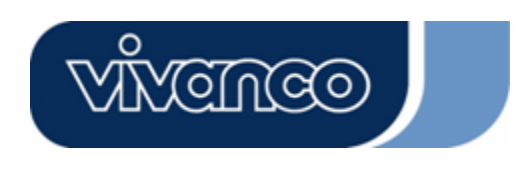

## WLAN ROUT 54-N

3. Scegliere Protocollo Internet (TCP/IP) e cliccare su Proprietà.

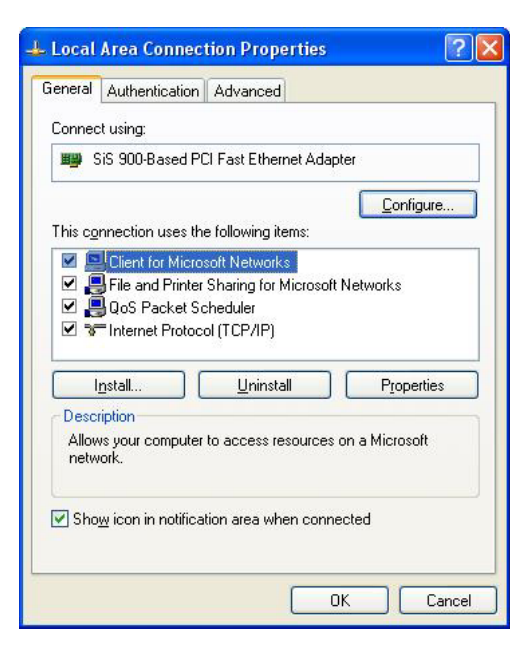

4. Si può scegliere "Ottieni automaticamente un indirizzo IP" (consigliato) per ottenere l'indirizzo automaticamente oppure "Utilizza il seguente indirizzo IP" per specificarlo manualmente. Eseguita la configurazione cliccare sul pulsante OK.

| 'ou can get IP settings assigned<br>his capability. Otherwise, you ne<br>he appropriate IP settings.                                         | automatically if your network supports<br>ed to ask your network administrator for |
|----------------------------------------------------------------------------------------------------|------------------------------------------------------------------------------------|
| O <u>O</u> btain an IP address autom                                                                                                    | atically                                                                           |
| Use the following IP addres:                                                                                                    | 8                                                                                  |
| <u>I</u> P address:                                                                                                    | 192.168.1.2                                                                        |
| S <u>u</u> bnet mask:                                                                                                    | 255 . 255 . 255 . 0                                                                |
| Default gateway:                                                                                                    | 192.168.1.254                                                                      |
| <ul> <li>Obtain DNS server address</li> <li>Use the following DNS serve:<br/>Preferred DNS server:</li> <li>Alternate DNS server:</li> </ul> | automatically<br>er addresses:                                                     |
|                                                                                                    | Advanced                                                                           |

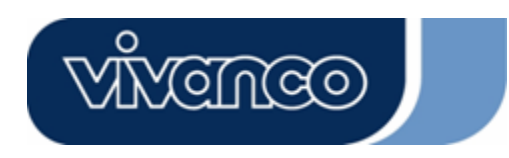

# WLAN ROUT 54-N

### GESTIONE

### Impostazione della configurazione del router wireless

Per fare in modo che tutta la rete funzioni correttamente è necessario configurare il router wireless tramite il browser Web installato nel computer. Seguire i passaggi elencati qui di seguito.

- Fare doppio clic sull'icona del browser Internet sul desktop (Netscape Communicator 4.0 e Internet Explorer 3.0 o versioni più recenti)
- 2. Digitare 192.168.1.1 nel riquadro dedicato all'URL e premere il tasto Invio.

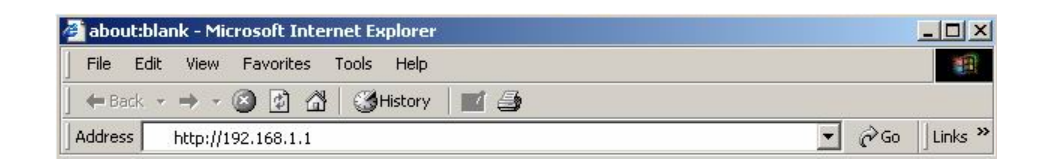

- 3. Appare la finestra di richiesta del nome utente e della password.
  - Digitare admin nel riquadro User Name (valore predeterminato).
  - Digitare **admin** nel riquadro Password (valore predeterminato).
  - Fare clic sul pulsante "OK"

| ۲ | Please type y     | vour user name and password.      |
|---|-------------------|-----------------------------------|
|   | Site:             | 192.168.1.1                       |
|   | Realm             | 802.11g Wireless Broadband Router |
|   | <u>U</u> ser Name | admin                             |
|   | Password          | *****                             |
|   | Save this         | password in your password list    |

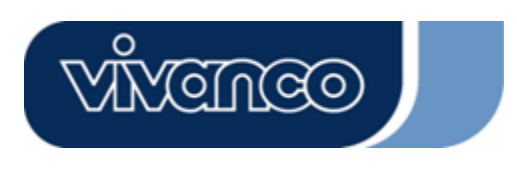

## WLAN ROUT 54-N

4. L'interfaccia grafica

Superata l'autorizzazione, come pagina iniziale dell'interfaccia grafica appare la configurazione guidata. Per accedere alle varie pagine della configurazione cliccare sulle cartelle della colonna sinistra di ogni pagina.

|                | 802.11g Wireless Broadband Router                                                                                                    |
|----------------|----------------------------------------------------------------------------------------------------|
| Site contents: | Setup Wizard The setup vizard will guide you to configure access point for first time. Please follow the setup vizard setp by acp. Welcome to Setup Wizard. The Wizard will guide you the through following steps. Begin by clicking on Next. Setup Operation Mode Choose your Time Zone Setup LAM Interface Setup LAM Interface Setup Walk Interface Witneless Security Setting |

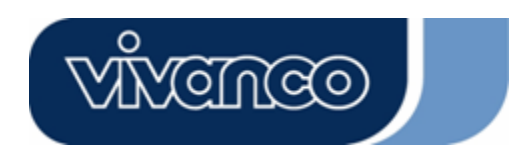

# WLAN ROUT 54-N

#### Configurazione guidata

Se si usa il router per la prima volta, seguire le procedure della configurazione guidata per configurare l'apparecchio passo dopo passo.

**Nota:** Le seguenti istruzioni rappresentano un'introduzione generale alla Configurazione guidata. Per informazioni dettagliate su ciascun elemento, consultare le istruzioni di ogni pagina.

1. Per avviare la Configurazione guidata, fare clic su pulsante "Next" per continuare.

| The setu                                    | n wizard will guide you to configure access point for first time. Please                                                                                       |
|---------------------------------------------|----------------------------------------------------------------------------------------------------|
|                                             | e setup wizard step by step.                                                                                                    |
| Welcon                                      | e to Setup Wizard.                                                                                                    |
| The Wi                                      |                                                                                                    |
| 1011-000-107                                | zard will guide you the through following steps. Begin by                                                                                                    |
| clicking                                    | zard will guide you the through following steps. Begin by on Next.                                                                                             |
| licking<br>1. Se                            | zard will guide you the through following steps. Begin by<br>r on Next.<br>tup Operation Mode                                                                  |
| licking<br>1. Se<br>2. Cl                   | zard will guide you the through following steps. Begin by<br>t on Next.<br>tup Operation Mode<br>cose your Time Zone                                           |
| licking<br>1. Se<br>2. Cl<br>3. Se          | zard will guide you the through following steps. Begin by<br>t on Next.<br>tup Operation Mode<br>pose your Time Zone<br>tup LAN Interface                      |
| Licking<br>1. Se<br>2. Cl<br>3. Se<br>4. Se | zard will guide you the through following steps. Begin by<br>y on Next.<br>tup Operation Mode<br>pose your Time Zone<br>tup LAN Interface<br>tup WAN Interface |
| licking<br>1. Se<br>2. Cl<br>3. Se          | zard will guide you the through following steps. Begin by<br>r on Next.<br>tup Operation Mode<br>joose your Time Zone<br>tup LAN Interface                     |

2. Selezionare la modalità operativa richiesta e fare clic su "Next".

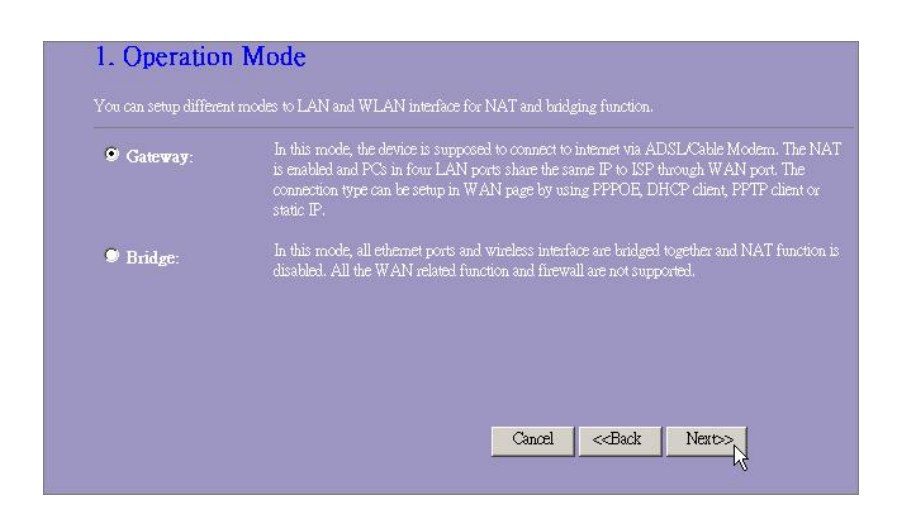

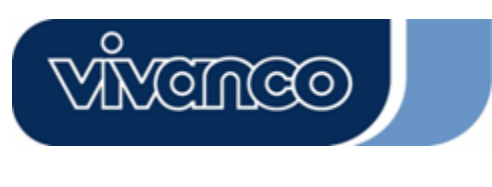

# WLAN ROUT 54-N

 Spuntare la casella di controllo per abilitare la sincronizzazione dell'ora da parte di un server NTP. Selezionare il proprio fuso orario e un server NTP cliccando sugli elenchi a discesa e quindi su "Next".

| 2. Time Zone             | Setting                                |                 |                                              |        |
|--------------------------|----------------------------------------|-----------------|----------------------------------------------|--------|
| You can maintain the sys | tem time by synchronizing with a publi | c time server o | ver the Interne                              |        |
| Enable NTP clies         | nt update                              |                 |                                              |        |
| Time Zone Select :       | (GMT+08:00)Taipei                      |                 |                                              |        |
| NTP server :             | 192.5.41.41 - North America 🔽          |                 |                                              |        |
|                          |                                        |                 |                                              |        |
|                          |                                        |                 |                                              |        |
|                          |                                        | Cancel          | < <back< td=""><td>Next&gt;&gt;</td></back<> | Next>> |

4. Specificare un indirizzo IP e una subnet mask per collegare il router nella LAN.

| muuress.  | 1192.168.1.1  |  |  |
|-----------|---------------|--|--|
| met Mask: | 255,255,255,0 |  |  |
| net Mask: | 255.255.255.0 |  |  |
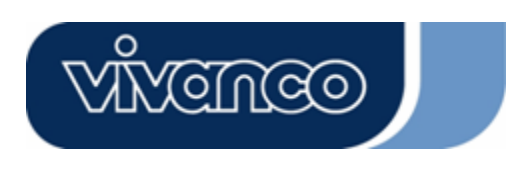

# WLAN ROUT 54-N

5. Selezionare un tipo di accesso WAN per il collegamento del router a Internet. Compilare tutti i parametri richiesti in ogni campo, quindi cliccare il pulsante "Next". Richiedere i parametri al proprio provider di servizi Internet.

| click the item value of WA | N Access type. |  |  |
|----------------------------|----------------|--|--|
| WAN Access Type:           | Static IP 💌    |  |  |
| IP Address:                | 10.10.10.1     |  |  |
| Subnet Mask:               | 255.255.0.0    |  |  |
| Default Gateway:           | 10.10.10.254   |  |  |
| DNS :                      | 168.95.1.1     |  |  |

6. Selezionare i parametri wireless utilizzati per associarsi al router e cliccare su "Next"

| and:           | 2.4 GHz (B+G) 🔻 |  |  |
|----------------|-----------------|--|--|
| lode:          | AP 💽            |  |  |
| SID:           | WLAN-11g-GW     |  |  |
| ountry:        | USA(FCC)        |  |  |
| hannel Number: | 1 -             |  |  |

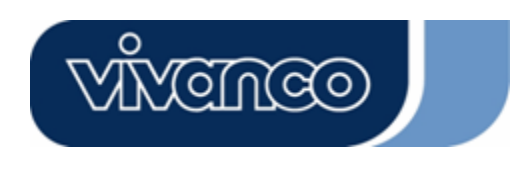

# WLAN ROUT 54-N

7. Cliccare sull'elenco a discesa per selezionare il tipo di codifica della rete wireless. Compilare tutti i parametri del tipo di codifica selezionato e cliccare su Finished per completare la configurazione.

| This page al<br>using Encry | lows you setup<br>ption Keys cou | ) the wireless se<br>Ild prevent any | curity. Turn on<br>unauthorized a | WEP or WP.<br>ccess to your | A by |
|-----------------------------|----------------------------------|--------------------------------------|-----------------------------------|-----------------------------|------|
| wireless net                | work.                            |                                      |                                   |                             |      |
| Incryption:                 | None 🔽                           |                                      |                                   |                             |      |
|                             |                                  |                                      |                                   |                             |      |
|                             |                                  |                                      |                                   |                             |      |

### Modalità operativa

Per selezionare una modalità operativa per il router, cliccare sulla modalità desiderata e cliccare sul pulsante Apply Change per eseguire.

| Gateway: | In this mode, the device is supposed to connect to internet via ADSL/Cable Modern.<br>The NAT is enabled and PCs in LAN ports share the same IP to ISP through WAN<br>port. The connection type can be setup in WAN page by using PPPOE, DHCP clien<br>PPTP client or static IP. |
|----------|----------------------------------------------------------------------------------------------------|
| Bridge:  | In this mode, all ethernet ports and wireless interface are bridged together and NAT function is disabled. All the WAN related function and firewall are not supported.                                                                                                    |

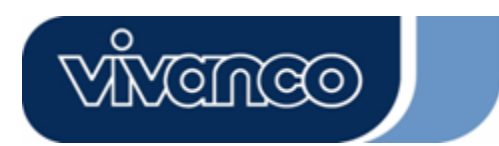

# WLAN ROUT 54-N

### Wireless

Il punto di accesso wireless crea una LAN wireless e consente il collegamento alla Intranet a tutti i PC equipaggiati con adattatore di rete wireless IEEE802.11b/g. Supporta la codifica WEP e il filtraggio degli indirizzi MAC per migliorare la sicurezza della propria rete wireless.

### Impostazioni di base

È possibile impostare la configurazione della rete wireless e monitorare i client wireless associati al punto di accesso.

### Configurazione

| Disable Wireless | Per disattivare l'interfaccia della LAN wireless                          |
|------------------|---------------------------------------------------------------------------|
| LAN Interface    |                                                                           |
| Band             | Per selezionare una banda affinché questo dispositivo sia associabile     |
|                  | a 802.11b, a 802.11g o a entrambe.                                        |
| Mode             | Configura questo dispositivo come AP, WDS o entrambi.                     |
| SSID             | Il nome della rete wireless                                               |
| Country          | Selezionare la regione di residenza.                                      |
| Channel Number   | Il canale utilizzato dalla LAN wireless. Tutti i dispositivi nella stessa |
|                  | LAN wireless devono usare lo stesso canale.                               |
|                  |                                                                           |
| Associated       | Fare clic sul pulsante "Show Active Clients" e apparirà la tabella        |
| Clients          | "Active Wireless Client Table". Si può vedere lo stato di tutte le        |
|                  | postazioni wireless attive collegate al punto di accesso.                 |
| Enable Universal | Spuntare questa casella di controllo per abilitare la modalità ripetitore |
| Repeater Mode    | universale che consente a questo dispositivo di agire come un AP e un     |
| -                | client simultaneamente.                                                   |
| SSID of Extended | Quando si abilità la modalità ripetitore universale occorre specificare   |
| Interface        | un SSID per l'interfaccia estesa.                                         |

Fare clic sul pulsante <Apply Changes> nella parte inferiore dello schermo per salvare le impostazioni. È ora possibile configurare altri aspetti avanzati oppure iniziare ad utilizzare il router (con le impostazioni avanzate attualmente inserite)

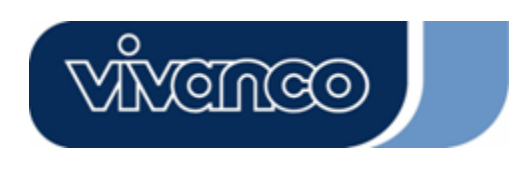

•

# WLAN ROUT 54-N

### Tabella dei client wireless attivi

Questa è la finestra che si apre cliccando il pulsante "Show Active Clients".

| and whereas chem.                                                                                                |                               |                       |
|----------------------------------------------------------------------------------------------------|-------------------------------|-----------------------|
| idress Tx Packet Rx Packet ()                                                                                    | Rate Powe<br>bps) Savin       | Expired<br>g Time (s) |
| 11:96:77 32 46 48                                                                                                | no                            | 300                   |
| Idress         Tx Packet         Rx Packet         T3<br>(b)           11 96:77         32         46         48 | Rate Powe<br>ops) Savin<br>no | g Exp<br>Jim<br>300   |

| L'indirizzo MAC di questa postazione wireless attiva.                  |  |
|------------------------------------------------------------------------|--|
| Il numero di pacchetti trasmessi che sono stati inviati da questa      |  |
| postazione wireless attiva.                                            |  |
| Il numero di pacchetti ricevuti da questa postazione wireless          |  |
| attiva.                                                                |  |
| La velocità di trasmissione                                            |  |
| ing Mostra se il client wireless è in modalità di risparmio energetico |  |
| Si tratta del tempo in secondi prima della dissociazione. Se il        |  |
| client wireless rimane inattivo più a lungo di tale periodo di         |  |
| tempo, il router lo dissocia. La postazione del client wireless        |  |
| dovrà associarsi nuovamente quando sarà attiva.                        |  |
| Aggiorna la tabella "Active Wireless Client Table".                    |  |
| Chiude la tabella "Active Wireless Client Table".                      |  |
|                                                                        |  |

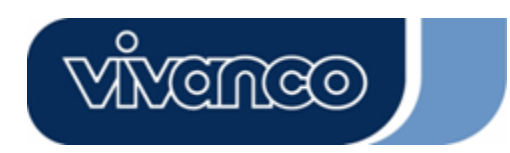

# WLAN ROUT 54-N

### Impostazioni avanzate

È possibile impostare i parametri LAN wireless avanzati di questo router. I parametri comprendono il tipo di autenticazione, la soglia di frammentazione, la soglia RTS, l'intervallo di segnalazione, la velocità dei dati, il tipo di preambolo e la diffusione del SSID, il protocollo IAPP e la protezione 802.11g. Si consiglia di non cambiare questi parametri se non si conoscono gli effetti che avranno sul router le modifiche apportate.

| Wireless Advan<br>These settings are only for my<br>wireless LAN. These settings<br>on your Access Point. | ced Settings<br>be technically advanced users who have a sufficient knowledge about<br>should not be changed unless you know what effect the changes will have |
|----------------------------------------------------------------------------------------------------|----------------------------------------------------------------------------------------------------|
| Authentication Type:                                                                                      | ♥ Open System ♥ Shared Key ♥ Auto                                                                                                    |
| Fragment Threshold:                                                                                       | 2346 (256-2346)                                                                                                    |
| RTS Threshold:                                                                                            | 2347 (0-2347)                                                                                                    |
| Beacon Interval:                                                                                          | [100] (20-1024 ms)                                                                                                    |
| Data Rate:                                                                                                | Auto 💌                                                                                                    |
| Preamble Type:                                                                                            | ■ Long Preamble ■ Short Preamble                                                                                                    |
| Broadcast SSID:                                                                                           | 🛡 Enabled 🔎 Disabled                                                                                                    |
| IAPP:                                                                                                    | 🗩 Enabled 🔎 Disabled                                                                                                    |
| 802.11g Protection:                                                                                       | 🗩 Enabled 🔍 Disabled                                                                                                    |
| RF Output Power:                                                                                          | ♥100% ♥50% ♥25% ♥10% ♥5%                                                                                                    |
| Turbo Mode:                                                                                               | 🛡 Auto 🔍 Always 🔍 Off                                                                                                    |
| Apply Changes F                                                                                           | teset                                                                                                    |

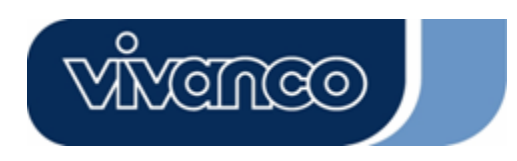

# WLAN ROUT 54-N

| Configuraz  | ione                                                |                                                              |  |  |
|-------------|-----------------------------------------------------|--------------------------------------------------------------|--|--|
|             | Modalità                                            | Il punto di accesso wireless può associarsi a questo         |  |  |
|             | Open                                                | router senza codifica WEP.                                   |  |  |
|             | System                                              |                                                              |  |  |
| Authenticat | Modalità                                            | Occorre definire una chiave WEP nella pagina                 |  |  |
| ion Type    | Shared Key                                          | "Security"; il punto di accesso wireless dovrà usare la      |  |  |
|             | Shared Key                                          | codifica WEP in fase di autenticazione.                      |  |  |
|             | Auto                                                | Il client wireless può associarsi a questo router usando     |  |  |
|             | Auto                                                | una qualsiasi delle due modalità precedenti.                 |  |  |
| Fragment    | Per specifica                                       | re la dimensione massima dei pacchetti durante la            |  |  |
| Threshold   | trasmissione                                        | dei dati. Più il valore impostato è basso, peggiori          |  |  |
|             | saranno le pr                                       | estazioni.                                                   |  |  |
| RTS         | Se la dimens                                        | sione del pacchetto è più piccola della soglia RTS, il       |  |  |
| Threshold   | router non lo invierà usando il meccanismo RTS/CTS. |                                                              |  |  |
| Beacon      | Il periodo di tempo di emissione di un segnale.     |                                                              |  |  |
| Interval    |                                                     |                                                              |  |  |
|             | II "Data Rate                                       | " rappresenta il limite di velocità dei pacchetti di dati    |  |  |
| Data Rate   | trasmissibili o                                     | la questo router. Il router wireless utilizzera la velocita  |  |  |
|             | di trasmissior                                      | ne selezionata più alta possibile per inviare i pacchetti di |  |  |
|             | dati.                                               |                                                              |  |  |
| Dreemble    | Definisce la                                        | lungnezza del blocco CRC nelle trame durante la              |  |  |
| Preamble    |                                                     | alevate "Long Preamble" offre une comunicazione              |  |  |
| туре        | con trainco                                         | elevalo. Long Freamble onre una comunicazione                |  |  |
|             | So si attiva                                        | "Broadcast SSID" ciascuna postaziono wiroloss                |  |  |
|             | all'interno de                                      | al campo di copertura del router potrà individuare           |  |  |
| Broadcast   | facilmente la                                       | nresenza del router. Se si sta creando una rete              |  |  |
| SSID        | wireless nub                                        | blica si consiglia di attivare questa caratteristica         |  |  |
|             | Disattivando                                        | "Broadcast SSID" si migliora la sicurezza                    |  |  |
|             | Per consenti                                        | re a vari punti di accesso di comunicare e scambiarsi        |  |  |
| IAPP        | informazioni                                        | sulla posizione delle postazioni associate.                  |  |  |
|             | Alcuni dispo                                        | sitivi wireless 802.11g supportano la protezione             |  |  |
| 802.11g     | 802.11g, che                                        | consente ai dispositivi di ricercare soltanto 802.11g.       |  |  |
| Protection  | Selezionare                                         | 'Disabled" per disattivare il supporto della protezione      |  |  |
|             | 802.11g o "ei                                       | nable" per supportare tale funzione.                         |  |  |
| RF Output   | Selezionare I                                       | a potenza (radiofrequenza). La potenza di uscita RF è        |  |  |
| power       | correlata pos                                       | itivamente con la potenza del segnale.                       |  |  |
|             | Alcuni dei no                                       | ostri dispositivi wireless supportano la modalità turbo,     |  |  |
| Turbo Modo  | che migliora                                        | a qualità della connessione. Selezionare "Always" per        |  |  |
|             | supportare la                                       | a modalità turbo o "off" per disattivarla. Selezionare       |  |  |
|             | "Auto" per att                                      | ivarla o disattivarla automaticamente.                       |  |  |

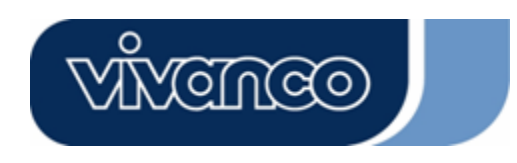

# WLAN ROUT 54-N

### <u>Sicurezza</u>

In questa pagina si può impostare la codifica WEP o WPA per la protezione del proprio ambiente wireless.

| incryption: None             | Set WEP Key                                     |
|------------------------------|-------------------------------------------------|
| Use 802.1x Authentication    | 🛛 WEP 64bits 🔎 WEP 128bits                      |
| VPA Authentication Mode:     | Enterprise (RADIUS) Ø Personal (Pre-Shared Key) |
| 7PA Cipher Suite:            | OTKIP OAES                                      |
| VPA2 Cipher Suite:           | TKIP SAES                                       |
| re-Shared Key Format:        | Passphrase                                      |
| re-Shared Key:               |                                                 |
| Enable Pre-Authentication    |                                                 |
| unthentication RADIUS Server | · p. 1812                                       |

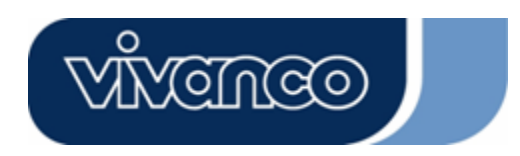

# WLAN ROUT 54-N

### Configurazione

| Encryption         | Per attivare le modalita di codifica WEP, WPA, WPA2 e      |  |
|--------------------|------------------------------------------------------------|--|
|                    | WPA2 Mixed, selezionare l'opzione corrispondente           |  |
|                    | nell'elenco a discesa. Se si sceglie "None", i dati        |  |
|                    | verranno trasmessi senza codifica alcuna e tutte le        |  |
|                    | postazioni potranno accedere al router.                    |  |
| Use 802.1x         | Per attivare l'autenticazione 802.1x, fare clic sulla      |  |
| Authentication     | casella di controllo di tale voce.                         |  |
| WPA Authentication | Ci sono due voci: Enterprise (WPA-Radius)" e               |  |
| Mode               | "Personal (Pre-Shared Key)". Selezionare la modalità       |  |
|                    | facendo clic sulla voce desiderata.                        |  |
| WPA Cipher Suite   | ite Selezionare TKIP o AES                                 |  |
| WPA2 Cipher Suite  | e Selezionare TKIP o AES                                   |  |
| Pre-Shared key     | ey Per decidere il formato, selezionare la voce desiderata |  |
| Format             | nell'elenco a discesa.                                     |  |
| Pre-shared Key     | Immettere la chiave Pre-shared in base al formato          |  |
| 2                  | selezionato.                                               |  |
| Enable             | Spuntare questa casella di controllo per abilitare la      |  |
| Pre-Authentication | preautenticazione dopo aver selezionato la modalità di     |  |
|                    | autenticazione Enterprise (RADIUS) WPA 2                   |  |
| Authentication     | Se si usa un server RADIUS per garantire la                |  |
| RADIUS             | protezione, occorre impostarne i parametri in questa       |  |
| Server             | voce. Per impostare la porta, l'indirizzo IP e la          |  |
|                    | password del proprio RADIUS, compilare le caselle          |  |
|                    | corrispondenti.                                            |  |
|                    |                                                            |  |

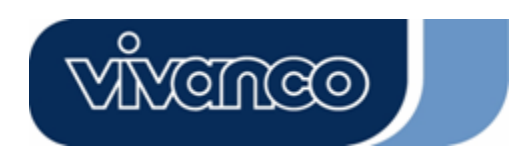

# WLAN ROUT 54-N

### Controllo dell'accesso

Per limitare il numero delle postazioni con autenticazione di accesso, impostare l'elenco di controllo in questa pagina.

| Wireless Access Co                                                                                                    | ontrol                                                                                           |                                                                   |
|----------------------------------------------------------------------------------------------------|--------------------------------------------------------------------------------------------------|-------------------------------------------------------------------|
| If you choose 'Allowed Listed',<br>addresses are in the access cont<br>Point. When 'Deny Listed' is sel<br>be able to connect the Access P | only those clients whose<br>rol list will be able to con<br>lected, these wireless clie<br>oint. | wireless MAC<br>nnect to your Access<br>ents on the list will not |
| Wireless Access Control M                                                                                                    | ode: Disable 🗸                                                                                   |                                                                   |
| MAC Address:                                                                                                    | Comment:                                                                                         |                                                                   |
| Apply Changes Reset                                                                                                    |                                                                                                  |                                                                   |
| Current Access Control Lis                                                                                                    | t:                                                                                               |                                                                   |
| MAC Address                                                                                                    | Comment                                                                                          | Select                                                            |
| Delete Selected Delete All                                                                                                    | Reset                                                                                            |                                                                   |

### Configurazione

| Wireless<br>Access Control<br>Mode | Cliccare sull'elenco a discesa per scegliere la modalità di controllo dell'accesso. Selezionare "Allow listed" per autorizzare o "Deny Listed" per vietare l'accesso al dispositivo agli indirizzi MAC elencati.           |
|------------------------------------|----------------------------------------------------------------------------------------------------|
| MAC Address e<br>Comment           | Per impostare il valore dei campi indirizzo MAC e commento,<br>immettere i valori corrispondenti alla postazione e fare clic su<br>"Apply Changes" per salvare le modifiche.                                               |
| Current Access<br>Control list     | Per eliminare una postazione dalla lista, fare clic sulla casella di controllo della voce selezionata e fare clic su "Delete Selected". Se si desidera eliminare tutte le postazioni in elenco, fare clic su "Delete All". |

Fare clic sul pulsante <Apply Changes> per salvare le impostazioni. È ora possibile configurare altri aspetti avanzati oppure iniziare ad utilizzare il router.

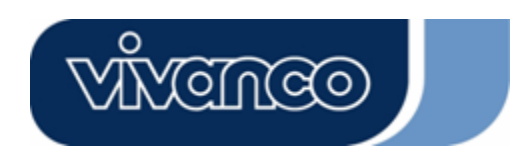

# WLAN ROUT 54-N

### Impostazioni WDS

| Wireless Distribution System uses wireles<br>loes. To do this, you must set these APs i | ss media to communicate wi<br>n the same channel and set N | th other APs, like the Ethernet<br>MAC address of other APs which |
|-----------------------------------------------------------------------------------------|------------------------------------------------------------|-------------------------------------------------------------------|
|                                                                                         | and then enable the WDA.                                   |                                                                   |
| Add WDS AP: MAC Address                                                                 |                                                            |                                                                   |
| Comment                                                                                 |                                                            |                                                                   |
| Apply Changes Reset                                                                     | Set Security Show :                                        | Statistics                                                        |
| Carrent WDS AD List                                                                     |                                                            |                                                                   |
| MAC Address                                                                             | Comment                                                    | Select                                                            |
| Delete Selected Delete All                                                              | Reset                                                      |                                                                   |

Il sistema di distribuzione wireless (WDS) consente al router di comunicare con altri punti di accesso senza bisogno di fili. Per farlo funzionare, assicurarsi che questi punti di accesso e il router siano sullo stesso canale e aggiungere all'elenco WDS l'indirizzo MAC e il commento di questi punti di accesso. Non dimenticarsi di attivare il sistema WDS facendo clic sulla casella di controllo "Enable WDS" e premendo il pulsante "Apply Changes" per salvare le modifiche.

Per eliminare un punto di accesso dalla lista, fare clic sulla casella di controllo della voce selezionata e fare clic su "Delete Selected". Se si desidera eliminare tutti i punti di accesso in elenco, fare clic su "Delete All".

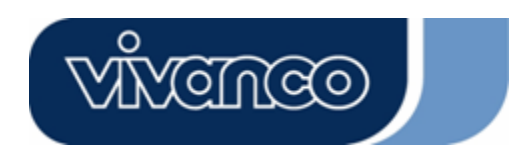

# WLAN ROUT 54-N

\_\_\_\_\_

### Impostazioni TCP/IP

### Impostazione interfaccia LAN

Serve ad impostare l'interfaccia LAN, l'IP privato della porta LAN del router e la subnet mask del proprio segmento LAN.

| ort of your Access Point. H<br>HCP, etc | lere you may cha | nge the setting for IP a | ddresss, subnet mask, |
|-----------------------------------------|------------------|--------------------------|-----------------------|
| P Address:                              | 192.168.1.1      | -                        |                       |
| ubnet Mask:                             | 255.255.255.0    |                          |                       |
| OHCP Server:                            | Enabled 💌        |                          |                       |
| OHCP Client Range:                      | 192.168.1.100    | - 192.168.1.200          | Show Client           |
| 02.1d Spanning Tree:                    | Disabled 💌       |                          |                       |
| Enable UPnP                             |                  |                          |                       |

### Configurazione

| IP Address           | L'IP della po<br>192.168.1.1)                                                                                                    | rta LAN                            | del r                  | outer            | (valore                | predefinito              |
|----------------------|----------------------------------------------------------------------------------------------------|------------------------------------|------------------------|------------------|------------------------|--------------------------|
| Subnet Mask          | La subnet ma<br>255.255.255.0)                                                                                                    | sk della                           | propria                | LAN              | (valore                | predefinito              |
| DHCP Server          | Per dare un IP al client LAN occorre abilitare "DHCP Server".<br>Altrimenti, occorre impostare manualmente l'IP del client<br>quando si vuole usare il router come gateway predefinito del<br>client. |                                    |                        |                  |                        |                          |
| DHCP Client Range    | Specifica la gar<br>possibile clicca<br>client DHCP col                                                                                                    | nma di in<br>re il puls<br>legati. | dirizzi IP<br>ante "Sh | del cl<br>now Cl | ient DHC<br>lient" per | P. È anche<br>elencare i |
| 802.1d Spanning tree | Per evitare il loc                                                                                                    | ping e co                          | onservare              | e la qua         | alità della            | rete                     |
| Enable UPnP          | Spuntare questa<br>di essere ricono                                                                                                    | a casella<br>sciuto da             | di contro<br>UPnP.     | ollo per         | <sup>·</sup> consent   | ire al router            |

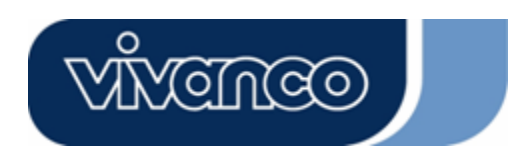

# WLAN ROUT 54-N

### Impostazione interfaccia WAN

Questa pagina consente agli utenti di configurare i parametri necessari per la connessione a Internet. È possibile selezionare il tipo di accesso WAN nell'elenco a discesa e configurare i parametri per ciascuna modalità.

### Modalità Static IP

| WAN Access Type:  | Static IP 🛛 🗸 |  |
|-------------------|---------------|--|
| IP Address:       | 10.10.10.1    |  |
| Subnet Mask:      | 255.255.0.0   |  |
| Default Gateway:  | 10.10.10.254  |  |
| DNS 1:            | 168.95.1.1    |  |
| DNS 2:            |               |  |
| dns 3:            |               |  |
| Clone MAC Address | s: 0000000000 |  |

| IP Address, Subnet Mask e | Inserire l'indirizzo IP, la subnet mask e il gateway  |
|---------------------------|-------------------------------------------------------|
| Default Gateway           | predefinito forniti dal proprio provider.             |
| DNS 1, 2 e 3              | Per specificare il DNS e immettere il DNS fornito dal |
|                           | provider nei campi DNS 1 2 3.                         |

### Modalità DHCP Client

| WAN Access Type:  | DHCP Client   |
|-------------------|---------------|
| • Attain DNS Auto | matically     |
| • Set DNS Manual  | ly            |
| DNS 1:            | 168.95.1.1    |
| DNS 2:            |               |
| DNS 3:            |               |
| Clone MAC Addres  | s: 0000000000 |

| Attain DNS automatically | Se il DNS fornito dal provider è dinamico, selezionare "Attain DNS automatically".  |
|--------------------------|-------------------------------------------------------------------------------------|
| Set DNS Manually         | Per specificare il DNS e immettere il DNS fornito dal provider nei campi DNS 1 2 3. |

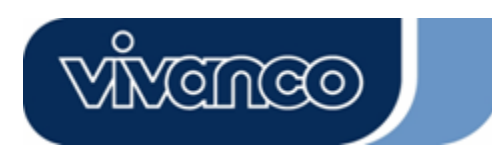

# WLAN ROUT 54-N

### Modalità PPPoE

| WAN Access Type: | PPPoE       | <b>~</b> |         |            |
|------------------|-------------|----------|---------|------------|
| User Name:       |             |          |         |            |
| Password:        |             |          |         |            |
| Service Name:    |             |          |         |            |
| Connection Type: | Continuous  | ~        | Connect | Disconnect |
| dle Time:        | 5           | (1-1000  |         |            |
| MTU Size:        | 1452        | (1400-14 |         |            |
| Attain DNS Auto  | matically   |          |         |            |
| Set DNS Manual   |             |          |         |            |
| DNS 1:           | 168.95.1.1  |          |         |            |
| DNS 2:           |             |          |         |            |
| DNS 3:           |             |          |         |            |
| Clone MAC Addres | s: 00000000 | 000      |         |            |

| User Name, Password | Inserire il nome utente, la password e il nome di                                                                                                    |
|---------------------|----------------------------------------------------------------------------------------------------|
| e Service name      | servizio forniti dal proprio provider.                                                                                                    |
| Connection Type     | "Continuous" è per le connessioni continue.                                                                                                    |
|                     | "Connect on demand" è per le connessioni fatturate in                                                                                                    |
|                     | base al tempo di connessione. Si può impostare il tempo di                                                                                                    |
|                     | inattività su un valore che definisca il periodo di tempo che                                                                                                    |
|                     | deve trascorrere prima che il sistema scolleghi                                                                                                    |
|                     | automaticamente la sessione PPPoE.                                                                                                    |
|                     | Se si sceglie <b>"Manual"</b> , per connettersi al provider fare clic<br>su "Connect" nell'interfaccia Web. La connessione WAN                                                                                                    |
|                     | non verra scollegata in base al timeout di inattivita. Se la                                                                                                    |
|                     | inea wan viene interrolla e nativala, il router non si                                                                                                    |
|                     | Uvelere energifice il periode di tempe di inettività che deve                                                                                                    |
| iale lime           | trascorre prima che il sistema scolleghi automaticamente la sessione PPPoE.                                                                                                    |
| MTU Size            | Serve per attivare la MTU (massima unità di trasmissione)<br>del router. Tutti i pacchetti che superano questo numero<br>verranno suddivisi in frammenti di dimensioni appropriate<br>prima dell'invio. Un numero grande migliorerà le prestazioni<br>di trasmissione. |
|                     | Immettere il numero MTU nella casella di controllo per<br>impostare il limite.                                                                                                    |
| Attain DNS          | Se il DNS fornito dal provider è dinamico, selezionare                                                                                                    |
| automatically       | "Attain DNS automatically".                                                                                                    |
| Set DNS Manually    | Per specificare il DNS e immettere il DNS fornito dal provider nei campi DNS 1 2 3.                                                                                                    |

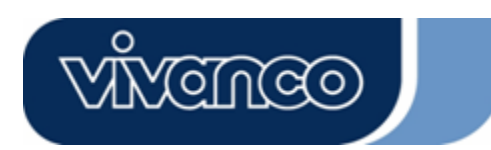

# WLAN ROUT 54-N

### Modalità PPTP

| WAN Access Type:   | PPTP                   |
|--------------------|------------------------|
| IP Address:        | 172.16.1.2             |
| Subnet Mask:       | 255.255.255.0          |
| Server IP Address: | 172.16.1.1             |
| User Name:         | admin                  |
| Password:          | ****                   |
| MTU Size:          | 1452 (1400-1492 bytes) |
| Attain DNS Automa  | tically                |
| • Set DNS Manually |                        |
| DNS 1:             | 168.95.1.1             |
| DNS 2:             |                        |
| DNS 3:             |                        |

| IP Address, Subnet Mask,<br>Server IP Address, User | Inserire l'indirizzo IP, la subnet mask, l'indirizzo del server IP, il nome utente e la password forniti dal                                                                                                    |
|-----------------------------------------------------|----------------------------------------------------------------------------------------------------|
| Name e Password                                     | proprio provider.                                                                                                    |
| MTU Size                                            | Serve per attivare la MTU (massima unità di<br>trasmissione) del router. Tutti i pacchetti che superano<br>questo numero verranno suddivisi in frammenti di<br>dimensioni appropriate prima dell'invio. Un numero<br>grande migliorerà le prestazioni di trasmissione.<br>Immettere il numero MTU nella casella di controllo per<br>impostare il limite. |
| Attain DNS automatically                            | Se il DNS fornito dal provider è dinamico, selezionare "Attain DNS automatically".                                                                                                    |
| Set DNS Manually                                    | Per specificare il DNS e immettere il DNS fornito dal provider nei campi DNS 1 2 3.                                                                                                    |

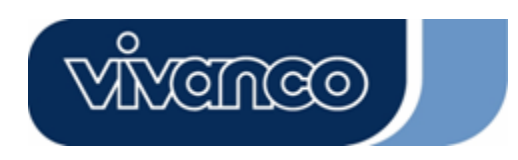

# WLAN ROUT 54-N

### Configurazioni comuni per l'interfaccia WAN

Esistono alcune impostazioni configurabili in ogni tipologia di accesso WAN:

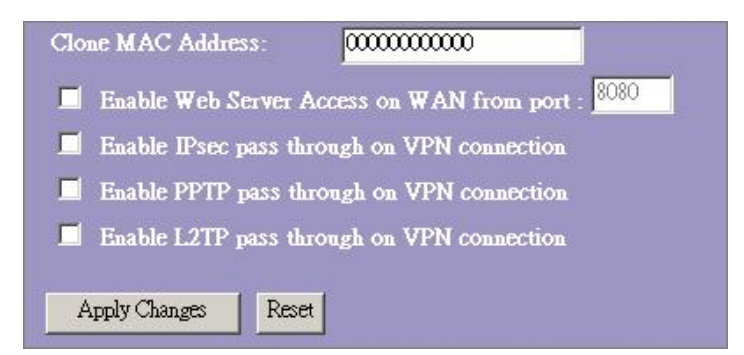

| <b>Enable Web Server Access</b> | Per consentire all'utente di accedere al router via                                                |
|---------------------------------|----------------------------------------------------------------------------------------------------|
| on WAN from port                | Internet, immettere l'IP e il numero di porta specifici                                            |
| Enable IPsec pass through       | Spuntare questa casella di controllo per abilitare la                                              |
| on VPN connection               | funzione e deselezionarla per disattivarla.                                                        |
| <b>Enable PPTP pass through</b> | Spuntare questa casella di controllo per abilitare la                                              |
| on VPN connection               | funzione e deselezionarla per disattivarla.                                                        |
| Enable L2TP pass through        | Spuntare questa casella di controllo per abilitare la                                              |
| on VPN connection               | funzione e deselezionarla per disattivarla.                                                        |
| Clone MAC Address               | Se l'ISP usa l'autenticazione dell'indirizzo MAC (con DHCP), l'indirizzo MAC della scheda Ethernet |
|                                 | collegata al modem via cavo deve essere registrato                                                 |
|                                 | presso l'ISP prima di collegarsi alla WAN (Internet).                                              |
|                                 | Se la scheda Ethernet viene cambiata, occorre                                                      |
|                                 | registrare il nuovo indirizzo MAC presso l'ISP.                                                    |
|                                 | La funzione di clonazione consente di impostare                                                    |
|                                 | l'indirizzo MAC comunicato dalla scheda di rete lato                                               |
|                                 | WAN in modo tale che sia identico a quello già                                                     |
|                                 | registrato presso l'ISP, eliminando quindi la necessità                                            |
|                                 | di registrare il nuovo indirizzo MAC presso il provider.                                           |
|                                 | Questa funzione non cambia l'indirizzo MAC reale                                                   |
|                                 | della NIC, ma modifica l'indirizzo MAC comunicato                                                  |
|                                 | dal router wireless su richiesta dei client. Per                                                   |
|                                 | cambiare l'indirizzo MAC, immetterlo nella casella di                                              |
|                                 | testo                                                                                              |

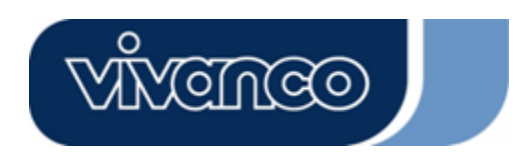

# WLAN ROUT 54-N

### Configurazione del firewall

### Filtraggio delle porte

Il firewall non solo può impedire che degli intrusi accedano al sistema, ma può anche limitare gli utenti della LAN.

Filtraggio delle porte: per impedire che certi tipi di pacchetti di dati passino dalla LAN a Internet tramite il router, aggiungerle alla tabella Current Filtering Table.

| ort Filtering                                                                 |                                                                |                                                            |                      |
|-------------------------------------------------------------------------------|----------------------------------------------------------------|------------------------------------------------------------|----------------------|
| ntries in this table are used to restri<br>ateway. Use of such filters can be | ct certain types of data pack<br>helnful in securing or restri | ets from your local network to<br>ting your local network. | Internet through the |
|                                                                               |                                                                |                                                            |                      |
| Enable Port Filtering                                                         |                                                                |                                                            |                      |
| ocal Port Range:                                                              | Protocol: Both                                                 | ]                                                          |                      |
|                                                                               |                                                                |                                                            |                      |
| Comment:                                                                      |                                                                |                                                            |                      |
|                                                                               |                                                                |                                                            |                      |
| Apply Changes Reset                                                           |                                                                |                                                            |                      |
|                                                                               |                                                                |                                                            |                      |
| urrent Filter Table:                                                          |                                                                |                                                            |                      |
| Local Port Range                                                              | Protocol                                                       | Comment                                                    | Select               |
|                                                                               |                                                                |                                                            |                      |
| TALL OLD ALL TALL AND                                                         | Deves                                                          |                                                            |                      |

### Configurazione

# FASI Fare clic sulla casella di controllo "Enable Port Filtering" per attivare la funzione. Immettere la gamma di porte (es.: 25-110), il protocollo (UDP/TCP) e il commento (es.: E-Mail) Per eliminare la gamma di porte dalla lista, fare clic sulla casella di controllo della voce selezionata e fare clic su "Delete Selected". Se si desidera eliminare tutte le voci in elenco, fare clic su "Delete All".

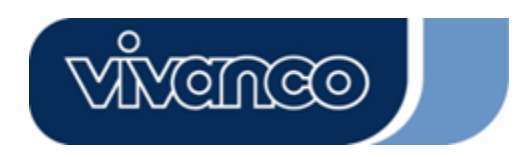

# WLAN ROUT 54-N

### Filtraggio IP

Il router wireless è in grado di filtrare i pacchetti uscenti per motivi di sicurezza o di gestione. È possibile impostare il filtro sugli indirizzi IP per impedire a determinati utenti interni di accedere a Internet.

| IP Filtering<br>Entries in this table are to<br>network to Internet thro<br>or restricting your local |               |                 |        |
|----------------------------------------------------------------------------------------------------|---------------|-----------------|--------|
| Enable IP Filterin<br>Loal IP Address:                                                                | ng<br>Protoco | ol: Both 🔽 Comu | ient:  |
| Apply Changes Rese                                                                                    | #             |                 |        |
| Current Filter Table:                                                                                 |               |                 |        |
| Local IP Address                                                                                      | Protocol      | Comment         | Select |
|                                                                                                    | in All Denet  |                 |        |

### Configurazione

FASI
1. Fare clic sulla casella di controllo "Enable IP Filtering" per attivare la funzione.
2. Immettere l'indirizzo IP locale specifico (es.: 10.10.3.9), il protocollo (UDP/TCP) e il commento (es.: Pietro)
3. Per eliminare l'indirizzo IP dalla lista, fare clic sulla casella di controllo della voce selezionata e fare clic su "Delete Selected". Se si desidera eliminare tutte le voci in elenco, fare clic su "Delete All".

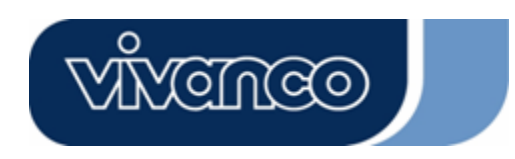

# WLAN ROUT 54-N

### Filtraggio MAC

Il router wireless è in grado di filtrare i pacchetti uscenti per motivi di sicurezza o di gestione. È possibile impostare il filtro sugli indirizzi MAC per impedire a determinati utenti interni di accedere a Internet.

| MAC Filtering                                                                                                    |                                                                                  |                           |
|----------------------------------------------------------------------------------------------------|----------------------------------------------------------------------------------|---------------------------|
| Entries in this table are used to restrict certain types<br>Gateway. Use of such filters can be helpful in secur | of data packets from your local networ<br>ing or restricting your local network. | k to Internet through the |
| Enable MAC Filtering                                                                                             |                                                                                  |                           |
| Local MAC Address:                                                                                               | Comment:                                                                         |                           |
| Apply Changes Reset                                                                                              |                                                                                  |                           |
| Current Filter Table:                                                                                            |                                                                                  |                           |
| Local MAC Address                                                                                                | Comment                                                                          | Select                    |
| Delete Selected. Delete All Reset                                                                                |                                                                                  |                           |

### Configurazione

FASI
1. Fare clic sulla casella di controllo "Enable MAC Filtering" per attivare la funzione.
2. Immettere l'indirizzo MAC specifico (es.: 00:0e:b6:a8:72) e il commento (es.: Pietro)
3. Per eliminare l'indirizzo MAC dalla lista, fare clic sulla casella di controllo della voce selezionata e fare clic su "Delete Selected". Se si desidera eliminare tutte le voci in elenco, fare clic su "Delete All".

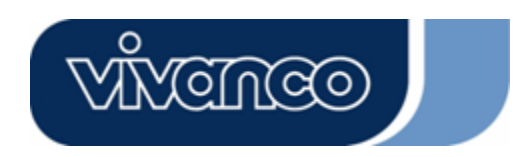

# WLAN ROUT 54-N

### Reindizzamento delle porte

La funzione di Port Forwarding consente di reindirizzare una determinata serie di numeri di porte di servizio (tra le porte Internet/WAN) a un indirizzo IP specifico della LAN. Consente di ospitare alcuni tipi di server dietro il firewall NAT del router.

| ort Forwarding                                                                                    | ļ.                                                                          |                                                                          |                                                      |                                       |
|---------------------------------------------------------------------------------------------------|-----------------------------------------------------------------------------|--------------------------------------------------------------------------|------------------------------------------------------|---------------------------------------|
| Entries in this table allow you<br>NAT firewall. These settings<br>server on the private local ne | u to automatically redir<br>are only necessary if y<br>work behind your Gat | ect common network so<br>you wish to host some s<br>eway's NAT firewall. | ervices to a specific ma<br>sort of server like a we | achine behind the<br>b server or mail |
| Enable Port Forward                                                                               | ding                                                                        |                                                                          |                                                      |                                       |
| Local IP Address:                                                                                 | Protocol                                                                    | Both 🔽 Port Ran                                                          | ge:                                                  |                                       |
| Comment:                                                                                          |                                                                             | 1                                                                        |                                                      |                                       |
| Apply Changes Re                                                                                  | set                                                                         |                                                                          |                                                      |                                       |
| urrent Port Forwarding                                                                            | Table:                                                                      |                                                                          |                                                      |                                       |
| Local IP Address                                                                                  | Protocol                                                                    | Port Range                                                               | Comment                                              | Select                                |
| Delete Selected De                                                                                | dete All Reset                                                              |                                                                          |                                                      |                                       |

### Configurazione

| FASI | 1. | Fare clic sulla casella di controllo "Enable port forwarding" per attivare la funzione.                                                                                                    |
|------|----|----------------------------------------------------------------------------------------------------|
|      | 2. | Immettere l'indirizzo IP specifico (es.: 10.10.10.10), il protocollo (UDP/TCP), la gamma di porte (es.: 25-110), e il commento (es.: E-Mail)                                                                            |
|      | 3. | Per eliminare l'indirizzo IP dalla tabella, fare clic sulla casella di controllo della voce selezionata e fare clic su "Delete Selected". Se si desidera eliminare tutte le voci in tabella, fare clic su "Delete All". |

Fare clic su <Apply Changes> nella parte inferiore dello schermo per salvare le impostazioni.

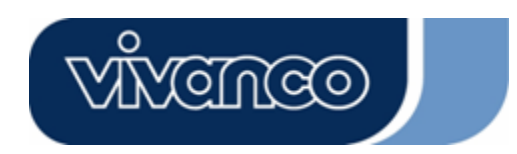

# WLAN ROUT 54-N

### Filtraggio URL

Il filtro degli URL consente di impedire agli utenti sulla LAN l'accesso a certi URL. Questo filtro blocca gli URL contenenti determinate parole chiave.

| URL Filtering                                                                                                    |                                |
|----------------------------------------------------------------------------------------------------|--------------------------------|
| URL filter is used to deny LAN users from accessing the internet. Block the<br>listed below.<br>(EX: google; www.google.com or 72.14.203.99) | se URLs which contain keywords |
| Enable URL Filtering                                                                                                    |                                |
| Apply Changes Reset                                                                                                    |                                |
| Current Filter Table:                                                                                                    |                                |
| URL Address                                                                                                    | Select                         |
| Delete Selected Delete All Reset                                                                                                    |                                |

### Configurazione

FASI
1. Fare clic sulla casella di controllo "Enable URL Filtering" per attivare la funzione.
2. Immettere l'URL che sarà vietato.
3. Per eliminare l'URL dalla tabella, fare clic sulla casella di controllo della voce selezionata e fare clic su "Delete Selected". Se si desidera eliminare tutte le voci in tabella, fare clic su "Delete All".

Fare clic su <Apply Changes> nella parte inferiore dello schermo per salvare le impostazioni.

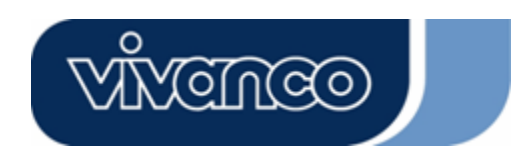

# WLAN ROUT 54-N

### DMZ virtuale

La funzione DMZ virtuale viene usata per abilitare protocolli che necessitano di aprire porte sul router. Il router inoltrerà tutto il traffico entrante non specificato all'host impostato in questa pagina.

| virtual Divi.        | 2                                                                                                    |
|----------------------|----------------------------------------------------------------------------------------------------|
| A Demilitarized Zone | : is used to provide Internet services without sacrificing unauthorized access to its $T_{\rm rest}$ and $DM/2$ has a service deriver accessible to $T_{\rm rest}$ at the $0$ |
| such as Web (HTTP    | ) servers, FTP servers, SMTP (e-mail) servers and DNS servers.                                                                                                    |
| Enable Witte         | 1 11/2                                                                                                    |
|                      |                                                                                                    |
| Virtual DMZ HOS      |                                                                                                    |
|                      |                                                                                                    |
| Apply Changes        | Reset                                                                                                    |

Per configurare la funzione, immettere l'IP dell'host (indirizzo IP privato) e fare clic su "Apply changes" per accettare l'impostazione.

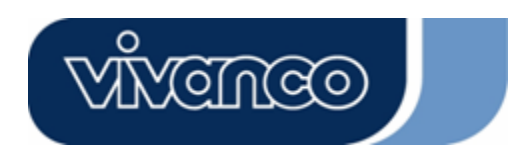

# WLAN ROUT 54-N

### Gestione

### <u>Stato</u>

Nella pagina iniziale del router wireless, la barra di navigazione sinistra mostra le opzioni per configurare il sistema. Nella schermata di navigazione di destra è riepilogato lo stato del sistema con la visualizzazione della configurazione.

| SYSTEM               | A1 01 0 54        |
|----------------------|-------------------|
| Uptime               | Uday:Un:2m:54s    |
| Firmware Version     | VI.0              |
| Wireless Configurati | on                |
| Mode                 | AP                |
| Band                 | 2.4 GHz (B+G)     |
| SSID                 | WLAN-11g-GW       |
| Channel Number       | 11                |
| Encryption           | Disabled          |
| BSSID                | 00:e0:7d:c0:c7:d1 |
| Associated Clients   | 0                 |
| LAN Configuration    |                   |
| IP Address           | 192.168.1.1       |
| Subnet Mask          | 255.255.255.0     |
| DHCP Server          | Enabled           |
| MAC Address          | 00:e0:7d:c0:c7:d1 |
| WAN Configuration    |                   |
| Attain IP Protocol   | Static IP         |
| IP Address           | 10.10.10.1        |
| Subnet Mask          | 255.255.0.0       |
| Default Gateway      | 10.10.10.254      |
| MAC Address          | 00:e0:7d:c0:c7:d3 |

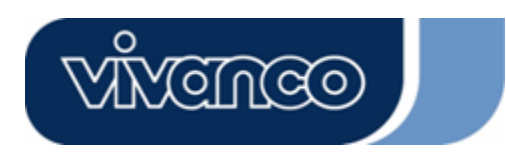

# WLAN ROUT 54-N

| • | Sistema             |                                                          |
|---|---------------------|----------------------------------------------------------|
|   | Uptime              | Il tempo di funzionamento del dispositivo.               |
|   | Firmware<br>Version | La versione del firmware applicato a questo dispositivo. |
|   | Version             | L                                                        |

| Configurazion | Configurazione wireless                                                   |  |  |
|---------------|---------------------------------------------------------------------------|--|--|
| Mode          | La modalità operativa del router wireless                                 |  |  |
| Band          | La banda di funzionamento del router wireless                             |  |  |
| SSID          | Il nome della rete wireless                                               |  |  |
| Channel       | II canale utilizzato dalla LAN wireless. Tutti i dispositivi nella stessa |  |  |
| Number        | LAN wireless devono usare lo stesso canale                                |  |  |
| Encryption    | Lo stato della codifica di sicurezza della rete wireless                  |  |  |
| BSSID         | L'identità del set di servizi di base di questo router (il parametro è    |  |  |
|               | identico all'indirizzo MAC della porta LAN)                               |  |  |
| Associated    | Il numero di client associati.                                            |  |  |
| Clients       |                                                                           |  |  |

| Configurazione | LAN                                                                       |
|----------------|---------------------------------------------------------------------------|
| IP Address     | Indirizzo IP del router                                                   |
| Subnet Mask    | Subnet Mask del router                                                    |
| DHCP Server    | Attivazione o disattivazione del DHCP                                     |
| MAC Address    | Indirizzo MAC della porta LAN                                             |
|                | Configurazione<br>IP Address<br>Subnet Mask<br>DHCP Server<br>MAC Address |

| • | Configurazione WAN                      |                                     |  |  |  |  |
|---|-----------------------------------------|-------------------------------------|--|--|--|--|
|   | Attain IP                               | Indirizzo IP statico                |  |  |  |  |
|   | Protocol                                |                                     |  |  |  |  |
|   | IP Address                              | Indirizzo IP della porta WAN        |  |  |  |  |
|   | Subnet Mask Subnet Mask della porta WAN |                                     |  |  |  |  |
|   | Default                                 | Gateway predefinito della porta WAN |  |  |  |  |
|   | Gateway                                 |                                     |  |  |  |  |
|   | MAC Address                             | Indirizzo MAC della porta WAN       |  |  |  |  |
|   |                                         |                                     |  |  |  |  |

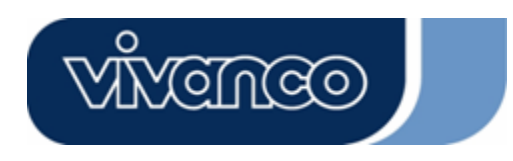

# WLAN ROUT 54-N

### <u>Statistiche</u>

In questa pagina è possibile monitorare i contatori dei pacchetti inviati e ricevuti dell'ambiente wireless, della LAN Ethernet e della WAN Ethernet. Per vedere i report più recenti, fare clic sul pulsante "Refresh".

| his page shows th<br>wireless and Ethe | e packet counters for t<br>ernet networks. | ransmission ai | nd reception regarding |
|----------------------------------------|--------------------------------------------|----------------|------------------------|
|                                        | -                                          |                |                        |
| Wireless LAN                           | Sent Packets                               | 145357         |                        |
|                                        | Received Packets                           | 1121           |                        |
|                                        | Sent Packets                               | 6845           |                        |
| Emerner LAN                            | Received Packets                           | 858102         |                        |
| P.1                                    | Sent Packets                               | 8285           |                        |
| Ethernet WAN                           | Received Packets                           | 0              |                        |

### <u>DDNS</u>

Questa pagina consente di collegarsi al servizio DDNS. Per attivare il DDNS, spuntare la casella di controllo "Enable DDNS". Selezionare il provider nell'elenco a discesa. Immettere il nome del dominio, il nome utente e la password. Terminata la configurazione, cliccare sul pulsante "Apply Change".

| Enable DDN            | IS             |
|-----------------------|----------------|
| Service<br>Provider : | DynDNS -       |
| Domain Name :         | hostdyndns.org |
| User<br>Name/Email:   |                |
| Password/Key:         |                |

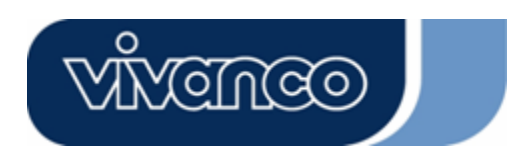

# WLAN ROUT 54-N

### Impostazione del fuso orario

Questa pagina consente agli utenti di configurare l'ora del router. Per specificarla manualmente, riempire gli spazi vuoti nel campo "Current Time" e cliccare sul pulsante "Apply Change". Per sincronizzare l'ora tramite un server di riferimento, spuntare la casella di controllo "Enable NTP client update", selezionare un server NTP nell'elenco a discesa o immetterlo manualmente. Terminata la configurazione, cliccare sul pulsante "Apply Change".

|                | ine system and by synemonically with a papire and server |
|----------------|----------------------------------------------------------|
| Current Time : | Yr 2000 Mon 1 Day 3 Hr 8 Mn 38 Sec 11                    |
| Select :       | (GMT+08:00)Taipei                                        |
| 🗷 Enable NTF   | r client update                                          |
| NTP server :   | <ul> <li>192.5.41.41 - North America </li> </ul>         |
|                |                                                          |

### <u>Log del sistema</u>

Questa pagina visualizza le informazioni sulle attività in corso sul router.

Per abilitare la funzione di log del sistema:

- 1. Spuntare la casella di controllo "Enable Log".
- 2. Per vedere tutte le informazioni sul sistema, spuntare la casella di controllo "system all".

Per vedere solo le informazioni wireless, spuntare la casella di controllo "wireless".

Per inviare le informazioni del log ad una determinata postazione, spuntare la casella di controllo "Enable Remote Log" e immettere l'indirizzo IP nella casella "Log Server IP Address".

3. Per attivare, cliccare sul pulsante "Apply Changes"

È anche possibile cliccare sul pulsante "Refresh" per aggiornare le informazioni del log o cliccare sul pulsante "Clear" per cancellare la tabella del log.

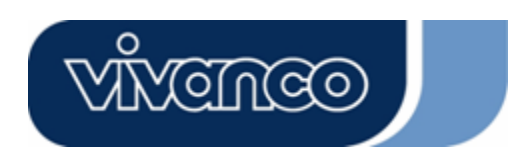

# WLAN ROUT 54-N

\_\_\_\_\_

| Enable Log        |                        |  |
|-------------------|------------------------|--|
| 📕 system all      | vireless               |  |
| Enable Remote Log | Log Server IP Address: |  |
| Apply Changes     |                        |  |
|                   |                        |  |
|                   |                        |  |
|                   |                        |  |
|                   |                        |  |
|                   |                        |  |
|                   |                        |  |
|                   |                        |  |
|                   |                        |  |

Aggiornamento del firmware

Per aggiornare il firmware:

| FASI | 1. Fare clic sul pulsante "Browse…" e selezionare il firmware da aggiornare. |                                                                                                    |  |  |  |  |  |
|------|------------------------------------------------------------------------------|----------------------------------------------------------------------------------------------------|--|--|--|--|--|
|      | 2.                                                                           | Fare clic su "Upload" per avviare il processo di aggiornamento. Non chiudere il browser Web e attendere il completamento del processo.<br>Terminato l'aggiornamento si può riprendere ad usare il router. |  |  |  |  |  |
|      | T<br>n<br>s                                                                  | <b>Jpgrade Firmware</b><br>This page allows you upgrade the Access Point firmware to new version. Please<br>tote, do not power off the device during the upload because it may crash the<br>ystem.        |  |  |  |  |  |
|      |                                                                              | Select File: Browse                                                                                                    |  |  |  |  |  |
|      |                                                                              | Upload Reset                                                                                                    |  |  |  |  |  |

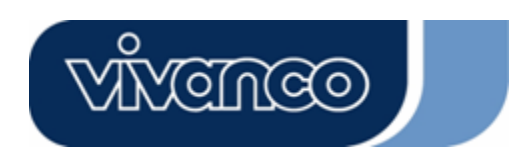

# WLAN ROUT 54-N

### Salvataggio e caricamento delle impostazioni

Per salvare le impostazioni su file, fare clic sul pulsante "Save...".

Per caricare le impostazioni da file:

- 1. Fare clic su "Browse..." per selezionare il file
- 2. Fare clic su "Upload" per avviare il processo ed attendere che sia completato

Per ripristinare le impostazioni ai valori predefiniti, fare clic su "Reset" per avviare il processo che sarà stato completato quando il LED di stato inizierà a lampeggiare.

| his page allows you sa<br>he file which was saved<br>onfiguration to factory | ve current settings t<br>  previously. Beside<br>default. | o a file or relo<br>s, you could i | pad the se<br>reset the ( | ttings from<br>current |
|------------------------------------------------------------------------------|-----------------------------------------------------------|------------------------------------|---------------------------|------------------------|
| Save Settings to<br>File:                                                    | Save                                                      |                                    |                           |                        |
| Load Settings from<br>File:                                                  |                                                           | 1                                  | Browse                    | Upload                 |
| Reset Settings to<br>Default:                                                | Reset                                                     |                                    |                           |                        |

### <u>Password</u>

Per impostare i dati riguardanti l'account dell'amministratore, immettere il nome utente, la password e la conferma della password nelle rispettive caselle di controllo. Non dimenticarsi di fare clic su "Apply Changes" per salvare la configurazione.

| This page is used to s<br>Empty user name and | et the account to access th<br>password will disable the | ne web server of Access Point.<br>e protection. |
|-----------------------------------------------|----------------------------------------------------------|-------------------------------------------------|
|                                               |                                                          | -                                               |
| User Name:                                    |                                                          |                                                 |
| New Password:                                 |                                                          |                                                 |
| Confirmed                                     | -                                                        |                                                 |
| Password:                                     |                                                          |                                                 |

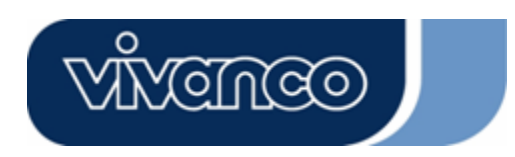

# WLAN ROUT 54-N

# SPECIFICHE DEL PRODOTTO

| Standard                 | IEEE802.3, 10BASE-T<br>IEEE802.3u, 100BASE-TX<br>IEEE802.3x funzionamento in full-duplex e controllo di flusso<br>IEEE802.11b infrastruttura LAN wireless<br>IEEE802.11g infrastruttura LAN wireless |  |  |  |  |
|--------------------------|----------------------------------------------------------------------------------------------------|--|--|--|--|
| Interfaccia              | 1 porta WAN<br>4 porte RJ-45 per lo switch Fast Ethernet 10/100<br>Antenna: separabile SMA invertita 802.11b/g wireless                                                                              |  |  |  |  |
| Connessione WAN          | Ethernet 10/100 Mbps                                                                                                    |  |  |  |  |
| Connessioni dei cavi     | RJ-45 (10BASE-T) : categoria 3,4,5 UTP<br>RJ-45 (100BASE-TX) : categoria 5 UTP                                                                                                    |  |  |  |  |
| Velocità dati sulla rete | 802.11b: 1, 2, 5,5 e 11Mbps                                                                                                    |  |  |  |  |
|                          | 802.11g: 6, 9, 12, 18, 24, 36, 48 e 54Mbps                                                                                                    |  |  |  |  |
| Modalità di trasmissione | Autonegoziazione (full-duplex, half-duplex)                                                                                                    |  |  |  |  |
| LED                      | Sistema: Alimentazione, Stato<br>Porta (WAN): ACT/LINK<br>Porta (LAN): ACT/LINK<br>Porta (Wireless): ACT                                                                                             |  |  |  |  |
| Sicurezza                | 64/128-bit WEP,<br>WPA(TKIP con IEEE 802.1x), WPA2, AES                                                                                                    |  |  |  |  |
| Sensibilità di ricezione | 54Mbps OFDM, 10%PER, -71dBm<br>11Mbps CCK, 10%PER, -81dBm<br>1Mbps BPSK, 10%PER, -92dBm                                                                                                    |  |  |  |  |
| Memoria                  | Flash : 2MB tipo NOR, SDRAM : 8MB                                                                                                    |  |  |  |  |
| Potenza di trasmissione  | 16dBm~18dBm                                                                                                    |  |  |  |  |
|                          | Al chiuso: 35~100 metri                                                                                                    |  |  |  |  |
| Campo                    | All'aperto: 100~300metri.                                                                                                    |  |  |  |  |
| Emissioni                | FCC Classe B, CE, VCCI Classe B                                                                                                    |  |  |  |  |
| Temperatura operativa    | $0^{\circ} \sim 40^{\circ} C (32^{\circ} \sim 104^{\circ} F)$                                                                                                    |  |  |  |  |
| Umidità operativa        | 10% - 90%                                                                                                    |  |  |  |  |
| Alimentatore             | Adattatore esterno, 12VCC/1A                                                                                                    |  |  |  |  |

# WLAN ROUT 54-N

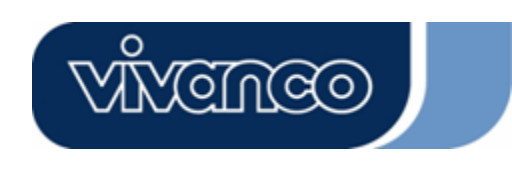

### 23414

# **CE** markeringswaarschuwing

# CE

Dit apparaat voldoet aan de eisen die gesteld worden aan de elektromagnetische compatibiliteit, EN55022 klasse B voor ITE en aan de noodzakelijke beschermingsbehoefte van de richtlijn 89/336/EEC die geharmoniseerd is met de wetgevingen van de lidstaten ten aanzien van de elektromagnetische compatibiliteit.

Het bedrijf vernieuwt zijn producten doorlopend en de mogelijkheid bestaat dat informatie in dit document niet actueel is. Neem contact op met uw plaatselijk verkooppunt voor de nieuwste informatie. Het is niet toegestaan om dit document geheel of ten dele te kopiëren of te reproduceren zonder schriftelijke toestemming van het bedrijf.

### Handelsmerken:

Alle handelsnamen en merken zijn het eigendom van de betreffende ondernemingen. Copyright © 2007, Alle rechten voorbehouden.

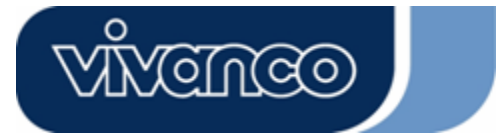

# WLAN ROUT 54-N

# NL

# VERPAKKINGSINFORMATIE

Wij danken u dat u voor dit product gekozen heeft. Voordat u begint, zou u eerst de inhoud van de verpakking moeten controleren.

De verpakking dient de volgende items te bevatten:

- 1. Een wireless router
- 2. Een spanningsadapter
- 3. Een gebruiksaanwijzing (CD)
- 4. Een afneembare antenne

### INLEIDING TOT DE DRAADLOZE ROUTER

### Algemene beschrijving

De draadloze router met ingebouwde 4-poorts 10/100 Mbps Fast Ethernet Switch is de nieuwste generatie van draadloze routerproducten voor thuis/kantoor en SOHO (small of-fice/home office) gebruikers. Deze met vele functies uitgeruste en op zichzelf staande compacte draadloze router is volledig gebruiksklaar voor breedbandverbindingen in LAN en wireless omgevingen. Dit apparaat werd speciaal gemaakt om LAN en wireless gebruikers de voordeligste mogelijkheid voor meervoudige toegang tot het internet te bieden tegen de kosten van één enkel openbaar IP-adres (IP-sharing) en om het voordeel van Plug-and-Play installaties te bieden. Bovendien maakt de ingebouwde 4-poorts 10/100 Mbps switch het de gebruiker mogelijk om de netwerkkabel in het apparaat te stekken zonder een additionele switch te moeten kopen.

Dit apparaat is ook een wireless Access Point. Gebruikers kunnen via wireless netwerkadapters overal binnen het zendbereik verbinding maken met het internet. Het is ideaal voor SOHO gebruikers die continue en comfortabele toegang tot het internet nodig hebben zonder het ongemak van aansluitkabels.

De gebruiksvriendelijke webbased grafische interface voor de installatie maakt het elke onervaren gebruiker eenvoudig om eenvoudig aan te slag te gaan met de Plug-and-Play bediening. Ingebouwde DHCP-serer, vereenvoudigd IP-adresbeheeren geen MIS-personen voor dagelijkse technische service nodig. Bovendien is ook NAT/firewall bij deze compacte routerbox inbegrepen, om het hele LAN te beschermen tegen aanvallen van buitenaf.

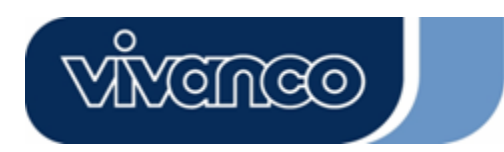

# WLAN ROUT 54-N

### <u>Hoofdkenmerken</u>

De switch biedt de volgende functies:

- Voldoet aan de draadloze IEEE 802.11b/g normen
- Voorzien van een afneembare 802.11b/g Reverse SMA antenne
- Zeer snelle datatransfer tot max. 54 Mbps
- Ondersteunt turbomodus voor 72 Mbps datatransfer
- Ondersteunt wireless datacodering met 64/128-bit WEP, WPA (TKIP met IEEE 802.1x), WPA2 en AES functies
- Ondersteunt System Log
- Ondersteunt authenticatie voor wireless connectivity baserend op ESSID
- Biedt MAC toegangscontrole en verborgen SSID-functie
- WDS ondersteund met WEP, TKIP en AES codering
- Kanaal: USA 11, Europa 13, Japan 14
- Ondersteunt NAT/NAPT IP-sharing
- Ondersteunt Statische IP, PPPoE, PPTP & DHCP Client
- SPI Anti-DoS Firewall; Virtuele DMZ; DNS Relay, UPnP
- Biedt DHCP Server
- Ondesteunt ALG voor FTP, NetMeeting, DDNS (DynDNS, TZO)
- Ondersteunt firmware-upgradefunctie via het web
- Conform aan FCC deel 15.247 voor US, ETS 300 328 voor Europa
- Flash: 2MB NOR type, SDRAM : 8MB
- Certificeringen: FCC klasse B, CE-keurmerk, VCCI klasse B

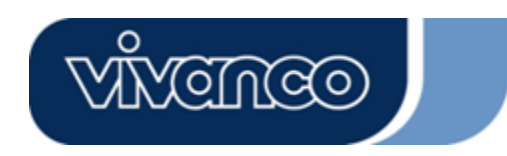

# WLAN ROUT 54-N

### <u>De frontzijde</u>

| vivenceo | _ | _   |       |   |  |
|----------|---|-----|-------|---|--|
|          | 0 | 0 0 | 0 0 ( | 0 |  |

### LED-beschrijving

### Systeem-LED's

Aan de voorzijde zijn LED's aangebracht als systeemindicaties om de werkingsstatus van het gehele apparaat weer te geven.

• PWR (Power) LED

Deze indicatie brandt groen, wanneer de wireless router spanning ontvangt, anders is de LED uit.

STATUS LED

De LED zal enkele seconden donker zijn, wanneer het systeem gestart wordt. Daarna zal de LED periodiek knipperen om te laten zien dat de wireless router normaal werkt. Indien de LED groen/donker blijft betekent dit dat een storing in het systeem opgetreden is. U moet contact opnemen met uw verkooppunt of proberen om het systeem opnieuw op te starten.

### Poort-LED's (Wireless)

- WLAN LED
  - I. Wanneer het systeem gereed is voor verzending en ontvangst van data is deze ononderbroken groen.
  - II. Wanneer data verzonden of ontvangen worden, knippert hij groen.

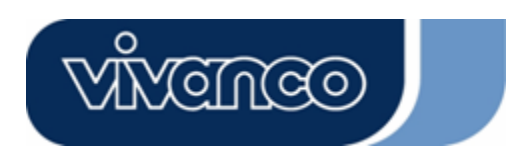

# WLAN ROUT 54-N

### Poort-LED's (WAN)

Aan de voorzijde zijn poort-LED's aangebracht om de werkingsstatus van de WAN Port weer te geven.

Act/Link LED

De LED blijft branden (groen). Dat betekent dat de poort een goede verbinding met de aangesloten apparaten heeft.

De LED zal groen knipperen, wanneer er dataverkeer via de poort loopt.

### Poort-LED's (LAN)

Poort-LED's (LAN) op de voorzijde geven de werkingsstatus van de 10/100 Mbps Fast Ethernet Switching Ports aan.

Act/Link LED

Elke poort heeft een Act/Link LED. Continu groen (verbindingsstatus) geeft aan dat de poort een goede verbinding met de aangesloten apparaten heeft. Knipperend groen toont aan dat de poort data ontvangt of doorgeeft tussen de aangesloten apparaten.

### <u>De achterzijde</u>

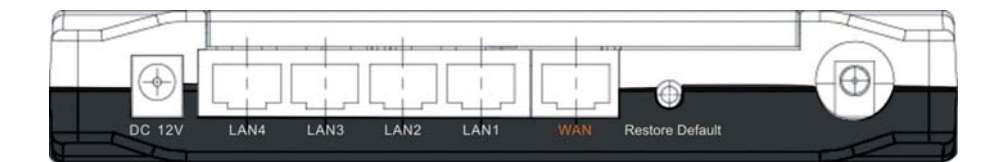

### **Spanningsaansluiting**

Steek het kruisvormige einde van de spanningsadapter stevig in de achterzijde van de wireless router en plug het andere einde in een stopcontact. Het systeem is nu gereed.

### Plaatsing (optioneel)

Er zijn drie mogelijkheden om de router neer te zetten. De eerste mogelijkheid luidt om de router horizontaal op een ondergrond te plaatsen. De tweede mogelijkheid luidt om de router aan een muur te bevestigen. De eerste mogelijkheid luidt om de router horizontaal op een ondergrond te plaatsen. Deze keuzemogelijkheden worden onderstaand gedetailleerd toegelicht.

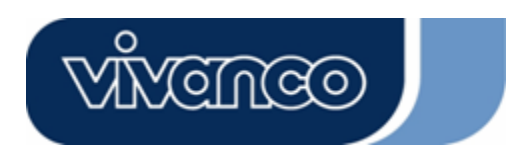

# WLAN ROUT 54-N

### Tafeloptie

- 1. De router heeft een plastic voet die in twee delen gedeeld kan worden.
- 2. Maak een deel van de voet vast aan de zijkant van de router.
- 3. Doe hetzelfde met het tweede deel.
- 4. Zet de router op zijn plek.

### Wandbevestigingsmogelijkheid

Voordat u de router aan de wand bevestigt, moet u eerst de stappen van de tafeloptie uitvoeren.

- 1. Kies een plek waar de kabels en een stopcontact toegankelijk zijn.
- 2. Trek de eenheid eruit. Plaats haar met de bovenzijde naar beneden op een vlak oppervlak en markeer de twee gaten voor de ankers.
- 3. Breng de bevestigingsankers (plastic) in de wand aan (met gereedschappen zoals boor en hamer).
- 4. Steek de meegeleverde schroeven in de gaten van de voetstukdelen.
- 5. Bevestig de eenheid aan de ankers in de muur.

### Voetstukoptie

- 1. De router wordt geleverd met twee voetstukdelen.
- 2. Verbind de beide delen met elkaar om een voetstuk te maken. Bevestig dit aan de zijkant van de router in de buurt van de spanningsaansluiting. Druk het voetstuk omhoog zodat het inklikt.
- 3. Zet de router op zijn plek.

### Hersteltoets voor de fabrieksinstellingen

 Hou de toets langer dan 5 seconden ingedrukt en laat hem vervolgens weer los. Het systeem wordt gereset naar de standaard fabrieksinstellingen. In de tussentijd schrijft het syteem de Flash volgens de standaardwaarde en de status-LED stopt een ogenblik. Ongeveer 60 seconden later knippert de status-LED periodiek groen. Alleen systeemparameters zijn nu gereset naar de standaard fabrieksinstelling. Indien het proces om de een of andere reden (geen spanning, ...) onderbroken wordt, zal zich een systeemfout

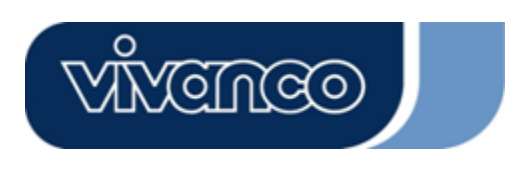

# WLAN ROUT 54-N

voordoen. Voordat u het proces uitvoert, moet u voor een veilige bedrijfsomgeving zorgen.

 Om de router opnieuw te starten, drukt u de toets 2-5 seconden in, waarna u hem loslaat. De instellingen worden niet gewist. Wacht tot de router de nieuwe opstart afgerond heeft. Daarna kunt u beginnen hem te gebruiken.

**Opgelet:** Onvolledige processen voor een reset naar de fabrieksinstellingen hebben tot gevolg dat de router niet correct funktioneert. Mocht u per ongeluk in deze situatie belanden, dan moet u niet proberen hem zelf te repareren. Vraag uw lokale verkooppunt om hulp.

### DE WIRELESS ROUTER INSTALLEREN EN GEBRUIKEN

Dit hoofdstuk omvat een stapsgewijze instructie voor de installatie en configuratie van de wireless router. Wij stellen voor dat u het hele hoofdstuk doorwerkt en daarna verder gaat met de meer gevorderde bediening.

### Instelling netwerkconfiguratie

Stappen om het netwerk op te bouwen:

- Verbind het ADSL- of kabelmodem met de Ethernet WAN poort aan de achterzijde van de wireless router. Gebruik daarvoor de UTP-kabel.
- Verbind de telefoonkabel vanaf de wanddoos met de ingangspoort van het ADSL-modem of verbind de coaxkabel met de ingangspoort van het kabelmodem.
- Plug de stroomadapter in het modem en schakel de modem in. Installeer de Ethernetkaart in uw computer. Raadpleeg daarvoor de gebruiksaanwijzing die met de kaart meegeleverd werd.
- Verbind de computer met de wireless router door een Standaard Twisted-Pair Ethernet kabel aan te sluiten tussen de Ethernetkaart van de PC en een 10/100 Mbps Ethernet Port aan de achterzijde van de wireless router.
- > Plug de stroomadapter in de router en het andere einde in het stopcontact.

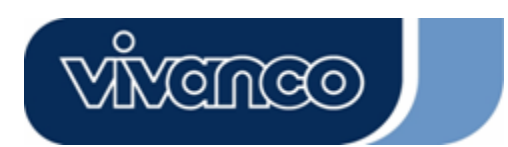

# WLAN ROUT 54-N

### Instelling computerconfiguratie

Om met deze wireless router te communiceren, moet u de IP-adressen van uw PC zo configureren dat deze compatibel zijn met het apparaat. de router ondersteunt DHCP Server. Deze is standaard geactiveerd. Gebruikers die hun IP-adres met **"Automatisch een IP-adres toewijzen"** configureren, kunnen de volgende instructies voor de configuratie van het IP-adres overslaan.

### **Opmerking:**

1. De standaard netwerkinstellingen van het apparaat:

 IP-adres:
 192.168.1.1

 Subnetmasker:
 255.255.255.0

 DHCP Server:
 geactiveerd

- In de navolgende TCP/IP configuratie-instructies wordt uitgegaan van het IP-adres "192.168.1.2" als uw IP-adres, wanneer u de IP-adressen handmatig wilt specificeren. Selecteer alstublieft NIET 192.168.1.1 als IP-adres. 192.168.1.1 werd bij dit apparaat als standaard-IP ingesteld.
- 3. De volgende TCP/IP configuratie-instructies zijn gebaseerd op Windows XP.

### Proces om IP-adresse voor uw computer te configureren

 Als u in de klassieke weergave van het startmenu bent, klikt u op Start > Instellingen > Configuratiescherm > Netwerkverbindingen.

Als u in het startmenu bent, klikt u op Start > Configuratiescherm > Netwerkverbindingen.

2. Dubbelklik op Lokale verbindingen

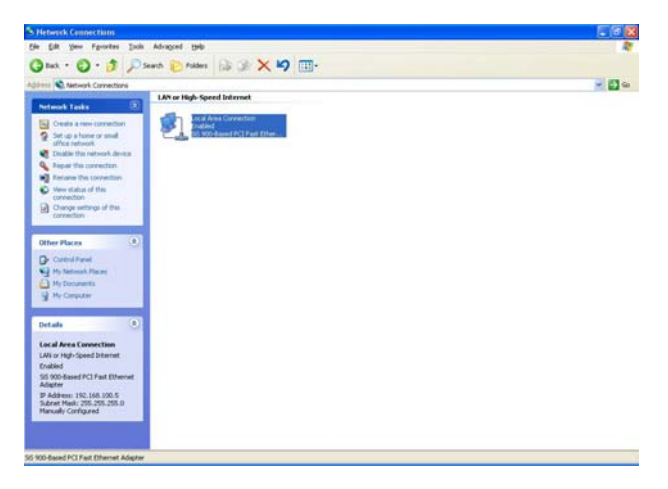
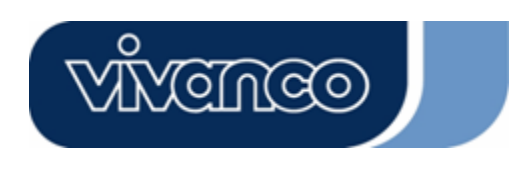

# WLAN ROUT 54-N

3. Klik op Internet Protocol (TCP/IP) en vervolgens op Eigenschappen.

| Local Area Connection Properties                        | 2           |
|---------------------------------------------------------|-------------|
| General Authentication Advanced                         |             |
| Connect using:                                          |             |
| SiS 900-Based PCI Fast Ethernet Adapter                 | 8           |
|                                                         | Configure   |
| This connection uses the following items:               |             |
| Client for Microsoft Networks                           |             |
| 🛛 🖳 File and Printer Sharing for Microsoft Ne           | atworks     |
| 🗹 🛃 QoS Packet Scheduler                                |             |
| ✓ There Protocol (TCP/IP)                               |             |
|                                                         |             |
| I <u>n</u> stall <u>U</u> ninstall                      | Properties  |
| Description                                             |             |
| Allows your computer to access resources on<br>network. | a Microsoft |
|                                                         |             |
| Show icon in notification area when connected           | bs          |
|                                                         |             |
|                                                         |             |
|                                                         |             |

4. U kunt "Automatisch een IP-adres laten toewijzen" selecteren (aanbevolen) om automatisch een IP-adres te laten toewijzen. Of u selecteert "Het volgende IP-adres gebruiken" om handmatig IP-adressen te specificeren. Klik na de configuratie op de toets OK.

| ou can get IP settings assigned<br>is capability. Otherwise, you ne<br>ie appropriate IP settings. | l automatically if your network supports<br>ed to ask your network administrator for |
|----------------------------------------------------------------------------------------------------|--------------------------------------------------------------------------------------|
| O <u>O</u> btain an IP address autor                                                               | natically                                                                            |
| Use the following IP addres                                                                        | s                                                                                    |
| IP address:                                                                                        | 192.168.1.2                                                                          |
| S <u>u</u> bnet mask:                                                                              | 255 . 255 . 255 . 0                                                                  |
| Default gateway:                                                                                   | 192.168.1.254                                                                        |
| Obtain DNS server address                                                                          | automatically                                                                        |
| Use the following DNS serv                                                                         | ver addresses:                                                                       |
| Preferred DNS server:                                                                              |                                                                                      |
| <u>A</u> lternate DNS server:                                                                      | · · ·                                                                                |
|                                                                                                    | Advanced                                                                             |

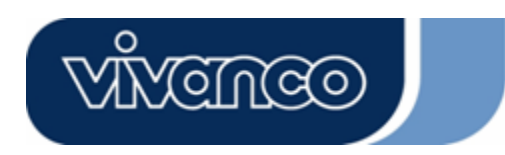

# WLAN ROUT 54-N

### BEHEER

#### Instelling wereless router configuratie

Om het hele netwerk met succes te laten werken is het noodzakelijk om de Wireless router met uw PC met een geïnstalleerde webbrowser te configureren. Volg alstublieft de onderstaande stappen uit.

- 1.Dubbelklik op het Internet webbrowserpictogram in uw PC-beeldscherm (netscape Communicator 4.0 en Internet Explorer of hogere versie).
- 2. Voer 192.168.1.1 in de URL webadresregel in en druk op Enter.

| about:blank - Microsoft Internet Explorer           Sile         Edit         View         Explorer |              |
|----------------------------------------------------------------------------------------------------|--------------|
| → He Luit View Favorites Fools Freip                                                                |              |
| Address http://192.168.1.1                                                                          | ▼ 🖓 Go Links |

3. Het veld gebruikersnaam en wachtwoord verschijnt.

- Voer admin in bij de gebruikersnaam (standaardwaarde).
- Voer admin in bij het wachtwoord (standaardwaarde).
- Klik op **OK**.

|   | Please type y     | our user name and password.       |
|---|-------------------|-----------------------------------|
| J | Site:             | 192.168.1.1                       |
|   | Realm             | 802.11g Wireless Broadband Router |
|   | <u>U</u> ser Name | admin                             |
|   | <u>P</u> assword  | XXXXX                             |
| j | Save this         | password in your password list    |

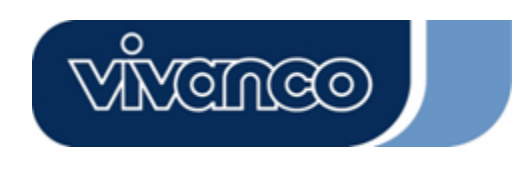

# WLAN ROUT 54-N

4.De grafische gebruikersinterface

Na de wachtwoordautorisatie wordt de Setup Assistant geopend als homepage van de grafische gebruikersinterface. U kunt op elke map aan de linkerzijde klikken om toegang tot elke configuratiepagina te krijgen.

|                                                                                              | 802.11g Wireless Broadband Router                                                                                                    |
|----------------------------------------------------------------------------------------------|----------------------------------------------------------------------------------------------------|
| Site contents:<br>Setup Wizard<br>Geration Mode<br>Wreess<br>Frewall<br>Management<br>Logout | Setup Wizard The setup vizard will guide you to configure access point for first time. Please follow the setup vizard are by step. Welcome to Setup Wizard. The Wizard will guide you the through following steps. Begin by clicking on Next. Setup Operation Mode Chocose your Time Zone Setup LAN Interface Setup WAN Interface Setury WAN Interface Wireless Jean will Setup |

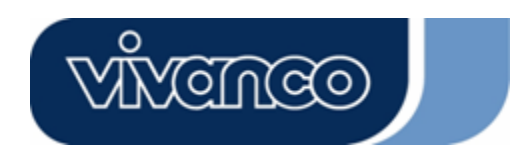

# WLAN ROUT 54-N

#### Installatieassistent

Wanneer u de router voor het eerst gebruikt, kunt u de volgende stappen van de installatieassistent uitvoeren om een stapsgewijze configuratie te verrichten.

**Opmerking:** De volgende instructie omvat een uitgebreide inleiding voor de installatieassistent. Gedetailleerde informatie over elk onderwerp vindt u in de introductie van elke pagina.

1. Om de installatieassistent te starten, dient u op de toets "Verder" te klikken om verder te gaan.

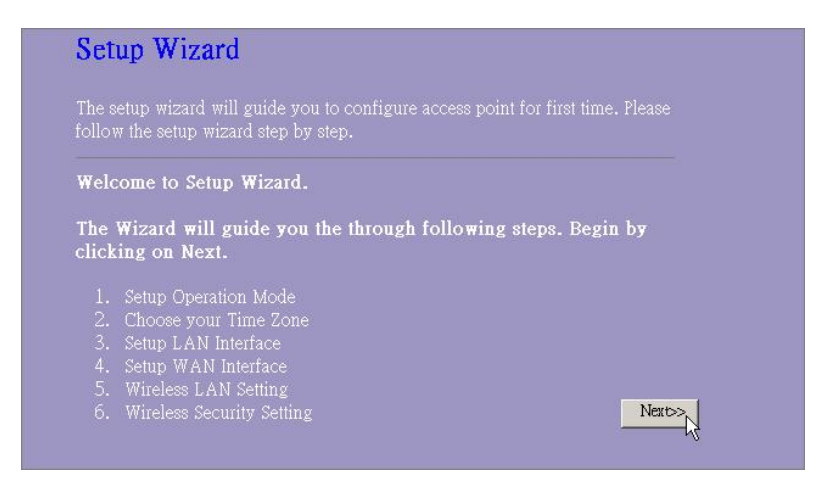

2. Selecteer uw bedrijfsmodus en druk op "Verder".

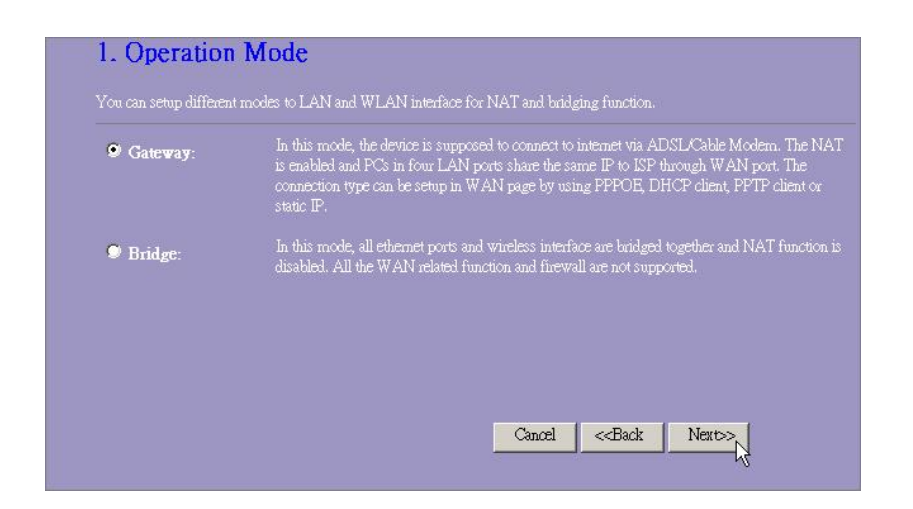

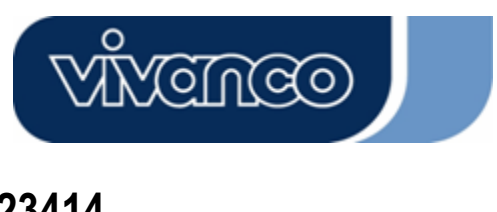

# WLAN ROUT 54-N

 Markeer het controlevakje om de synchronisatietijd door de NTP-server te activeren. Selecteer de regio waar u woont, en een NTP-server door op de dropdownlijst te klikken en daarna op "Verder".

|                   | ent update                    |  |
|-------------------|-------------------------------|--|
| ime Zone Select : | (GMT+08:00)Taipei             |  |
| VTP server :      | 192.5.41.41 - North America 📃 |  |

4. Specificeer een IP-adres en een subnetmasker voor de verbinding van de router in het LAN.

| 3. LAN Inter                                         | face Setup                                                         |                                                                                       |
|------------------------------------------------------|--------------------------------------------------------------------|---------------------------------------------------------------------------------------|
| This page is used to cond<br>your Access Point, Here | igure the parameters for local a<br>you may change the setting for | rea network which connects to the LAN port of<br>P addresss, subnet mask, DHCP, etc., |
| IP Address:<br>Subnet Mask:                          | 192.168.1.1<br>255.255.255.0                                       |                                                                                       |
|                                                      |                                                                    |                                                                                       |
|                                                      |                                                                    | Cancel < <back next="">&gt;</back>                                                    |

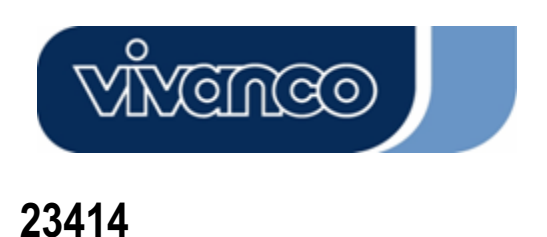

# WLAN ROUT 54-N

 Selecteer een WAN toegangstype voor de router om de verbinding met het Internet tot stand te brengen. Voer de noodzakelijke parameters in de lege velden in en klik daarna op de toets "verder". U kunt deze parameters van uw Internet Service Provider krijgen.

| your Access Point. Here yo<br>click the item value of WA | u may change the access method to static IP, DHCP, PPPoE or I<br>N Access type. | PPTP by |
|----------------------------------------------------------|---------------------------------------------------------------------------------|---------|
| WAN Access Type:                                         | Static IP                                                                       |         |
| IP Address:                                              | 10.10.10.1                                                                      |         |
| Subnet Mask:                                             | 255.255.0.0                                                                     |         |
| Default Gateway:                                         | 10.10.10.254                                                                    |         |
| DNS :                                                    | 168.95.1.1                                                                      |         |
|                                                          |                                                                                 |         |

6. Selecteer de draadloze parameters die voor de verbinding met deze router gebruikt worden en klik daarna op "**Verder**".

| 5. Wireless E                              | asic Settings                                                          |
|--------------------------------------------|------------------------------------------------------------------------|
| This page is used to cond<br>Access Point. | gure the parameters for wireless LAN clients which may connect to your |
| Band:                                      | 2.4 GH₂ (B+G) ▼                                                        |
| Mode:                                      | AP V                                                                   |
| SSID:                                      | WLAN-11g-GW                                                            |
| Country:                                   | USA(FCC) 🔽                                                             |
| Channel Number:                            | 1 💌                                                                    |
|                                            |                                                                        |
|                                            |                                                                        |
|                                            | Cancel < <back next="">&gt;</back>                                     |

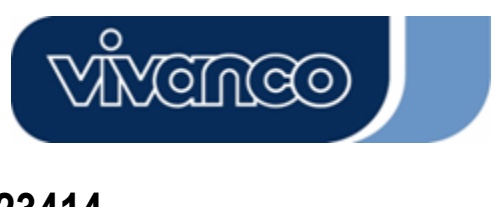

# WLAN ROUT 54-N

7. Klik op de dropdownlijst en selecteer het coderingstype voor uw draadloze netwerk. Voer de parameters voor de door u geselecteerde conderingstypes in en klik op Afsluiten om de configuratie af te ronden.

| using Eneryption |   | t opti upoutho: | rized access to |      |
|------------------|---|-----------------|-----------------|------|
| wireless network | • | i any unaumo.   | lizeu access io | your |
|                  |   |                 |                 |      |
| Encryption: None |   |                 |                 |      |
|                  |   |                 |                 |      |
|                  |   |                 |                 |      |

#### Bedrijfsmodus

Om een bedrijfsmodus voor deze router te selecteren, klikt u op de modus die u wilt uitvoeren

| on von algene klikt von de teste    | Apply Change |
|-------------------------------------|--------------|
| en vervoldens klikt u od de toets 🗉 |              |

voor de uitvoering.

| Gateway:  | In this mode, the device is supposed to connect to internet via ADSL/Cable Modern.<br>The NAT is enabled and PCs in LAN ports share the same IP to ISP through WAN<br>port. The connection type can be setup in WAN page by using PPPOE, DHCP clien<br>PPTP client or static IP. |
|-----------|----------------------------------------------------------------------------------------------------|
| 🛡 Bridge: | In this mode, all ethernet ports and wireless interface are bridged together and NAT function is disabled. All the WAN related function and firewall are not supported.                                                                                                    |

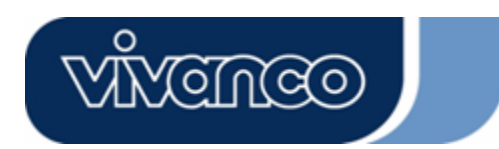

# WLAN ROUT 54-N

#### Draadloos

Het Access Point bouwt een draadloos LAN (wireless-LAN) op en biedt alle computers die voorzien zijn van een IEEE802.11b/g wirelesskaart een verbinding met uw intranet. Het ondersteunt WEP-codering en MAC adresfilters om de veiligheid van uw draadloze netwerk te verhogen.

#### <u>Elementaire instellingen</u>

U kunt de configuratie van uw wireless-LAN instellen en de wireless-clients die met uw AP verbonden zijn, controleren.

| Configuratie                               |                                                                                                    |
|--------------------------------------------|----------------------------------------------------------------------------------------------------|
| Wireless LAN<br>interface<br>deactiveren   | Ter deactivering van de interface van het wireless LAN                                                                                                    |
| Band                                       | Voor de keuze van een band voor dit apparaat om 802.11, 802.11g of beide te treffen.                                                                                                    |
| Modus                                      | Configuratie van dit apparaat als AP, WDS of beide.                                                                                                    |
| SSID                                       | De naam van het draadloze netwerk.                                                                                                    |
| Land                                       | Selecteer de regio waar u woont.                                                                                                    |
| Kanaalnummer                               | Het door het draadloze netwerk gebruikte kanaal. Alle apparaten in hetzelfde draadloze netwerk dienen hetzelfde kanaal te gebruiken.                                                               |
| Aangesloten<br>clients                     | Klik op de knop "Actieve clients weergeven". De "Active wireless clients" tabel wordt geopend. U kunt de status van alle actieve draadloze stations zien, die met het access point verbonden zijn. |
| Universele<br>herhalingsmodus<br>activeren | Markeer het controlevakje om de universe herhalingsmodus te activeren, zodat dit apparaat tegelijkertijd als AP en als Client functioneert.                                                        |
| SSID van de<br>uitgebreide<br>interface    | Terwijl u de universele herhalingsmodus activeert, moet u een SSID voor de uitgebreide interface specificeren.                                                                                     |

#### Configuratie

Klik op **<Wijzigingen accepteren>** onder in het scherm om de bovengenoemde configuraties op te slaan. U kunt nu verdere gedeelten configureren of de router in gebruik gaan nemen (in plaats van verdere instellingen).

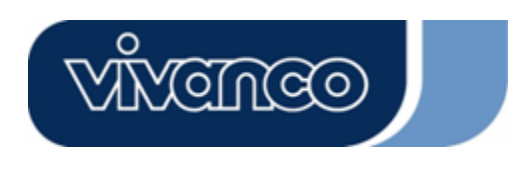

### WLAN ROUT 54-N

#### • Actieve wireless clients tabel

Dit is het venster dat geopend wordt, nadat u op de toets "Actieve Clients weergeven" geklikt heeft.

| C Address 1   | Tx Packet | Rx Packet | Tx Rate | Power  | Expired |
|---------------|-----------|-----------|---------|--------|---------|
| 1:4c:81:96:77 | 32        | 46        | (M bps) | Saving | 300     |

| MAC adres        | MAC adres van dit actieve draadloze station.                       |
|------------------|--------------------------------------------------------------------|
| Tx pakket        | Het aantal verzonden pakketten dat door dit actieve draadloze      |
|                  | station verzonden wordt.                                           |
| Rx pakket        | Het aantal ontvangen pakketten dat door dit actieve draadloze      |
|                  | station ontvangen wordt.                                           |
| TX Rate          | De transmissiesnelheid                                             |
| Energiebesparing | Geeft aan of de wireless client in de energiebesparingsmodus is.   |
| Verstreken tijd  | Dit is de tijd in seconden voordat de verbinding verbroken wordt.  |
|                  | Indien de daadloze verbinding langer dan deze tijd niet actief is, |
|                  | zal de wireless router de verbinding verbreken. Het Client         |
|                  | Station moet weer verbinding maken, wanneer het actief is.         |
| Actualiseren     | "Actieve wireless clients tabel" actualiseren.                     |
| Afsluiten        | "Actieve wireless clients tabel" afsluiten.                        |

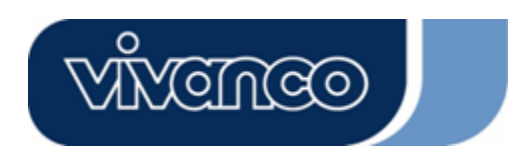

# WLAN ROUT 54-N

#### Geavanceerde instellingen

U kunt de geavanceerde wireless-LAN parameters van deze router instellen. Deze parameters omvatten het authentificatietype, de fragmentdrempel, de RTS-drempel, het waarschuwingsinterval, de datasnelheid, begintekentype, transmissie SSID, IAPP en 802.11g bescherming. Wij raden u aan om deze parameters niet te wijzigen, tenzij u weet welke wijzigingen u daarmee teweegbrengt in de router.

| Wireless Advan<br>These settings are only for mo<br>wireless LAN. These settings<br>on your Access Point. | ced Settings<br>re technically advanced users who have a sufficient knowledge about<br>should not be changed unless you know what effect the changes will have |
|----------------------------------------------------------------------------------------------------|----------------------------------------------------------------------------------------------------|
| Authentication Type:                                                                                      | ●Open System ●Shared Key ● Auto                                                                                                    |
| Fragment Threshold:                                                                                       | 2346 (256-2346)                                                                                                    |
| RTS Threshold:                                                                                            | 2347 (0-2347)                                                                                                    |
| Beacon Interval:                                                                                          | 100 (20-1024 ms)                                                                                                    |
| Data Rate:                                                                                                | Auto 💌                                                                                                    |
| Preamble Type:                                                                                            | ♥ Long Preamble ♥ Short Preamble                                                                                                    |
| Broadcast SSID:                                                                                           | 🗢 Enabled 🔎 Disabled                                                                                                    |
| IAPP:                                                                                                    | 🕏 Enabled 🔎 Disabled                                                                                                    |
| 802.11g Protection:                                                                                       | 🕏 Enabled 🔍 Disabled                                                                                                    |
| RF Output Power:                                                                                          | ♥100% ♥50% ♥25% ♥10% ♥5%                                                                                                    |
| Turbo Mode:                                                                                               | 🗩 Auto 🔎 Always 🔍 Off                                                                                                    |
| Apply Changes R                                                                                           | eser                                                                                                    |

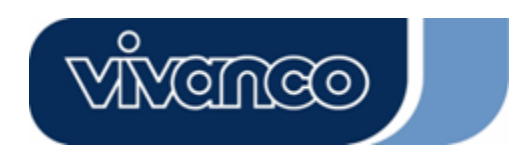

# WLAN ROUT 54-N

### Configuratie

|                       | Open systeem<br>modus                                                   | Het AP kan zonder WEP-codering verbinding maken met deze wireless router.                                                                                                    |  |  |  |
|-----------------------|-------------------------------------------------------------------------|----------------------------------------------------------------------------------------------------|--|--|--|
| Authenticati<br>etype | Shared Key<br>Modus                                                     | U dient ook de WEP-code op de pagina "beveiliging" in te stellen<br>en met deze wireless router verbonden access points zouden<br>WEP-codering in de authenticatiefase moeten gebruiken. |  |  |  |
|                       | Auto                                                                    | De wireless client kan verbinding maken met deze wireless router<br>door een van deze beide modi te gebruiken.                                                                           |  |  |  |
| Fragment-             | Voor de specific                                                        | atie van de maximale pakketgrootte tijdens de datatransmissie                                                                                                    |  |  |  |
| dremnel               | Hoe lager u de v                                                        | vaarde instelt, des te slechter zullen de prestaties zijn                                                                                                    |  |  |  |
| archiper              | Indian da nakka                                                         | tarootto kloinor dan do DTS dromnol is, zal do wireloss router dit                                                                                                    |  |  |  |
| RTS-drempel           | pakket niet verze                                                       | enden door gebruik te maken van het RTS/CTS-mechanisme.                                                                                                    |  |  |  |
| Interval              | De tijdsduur van                                                        | de verzending van een waarschuwingssignaal.                                                                                                    |  |  |  |
| waarschu-             |                                                                         |                                                                                                    |  |  |  |
| wingssignaal          |                                                                         |                                                                                                    |  |  |  |
| 55                    | De "datasnelhei                                                         | d" is de limiet van de datapakketten die deze wireless router kan                                                                                                    |  |  |  |
| Datasnelheid          | verzenden D                                                             | e wireless router zal de hoogst mogelijke geselecteerde                                                                                                    |  |  |  |
| 2440000               | transmissiesnelheid voor de transmissie van de datapekketten gebruiken  |                                                                                                    |  |  |  |
|                       | Dit dofiniort do                                                        | longto van hot CPC blok in de frames tijdens de draadloze                                                                                                    |  |  |  |
| Type be-              | communciatie. "Kort beginteken" is geschikt draadloze netwerken met dru |                                                                                                    |  |  |  |
| ginteken              |                                                                         |                                                                                                    |  |  |  |
| -                     | verkeer. "Kort beginteken" bledt een noge communicatiebetrouwbaarneid.  |                                                                                                    |  |  |  |
|                       | Indien u "transm                                                        | hissie SSID" activeert, kan elk draadloos station dat binnen het                                                                                                    |  |  |  |
| Transmissie           | bereik van deze                                                         | wireless router aanwezig is, deze wireless router probleemloos                                                                                                    |  |  |  |
| SSID                  | vinden. Indien i                                                        | i een openbaar draadloos netwerk opbouwt, raden wij u aan om                                                                                                    |  |  |  |
|                       | deze functie te a                                                       | activeren. Deactivering van "transmissie SSID" kan de veiligheid                                                                                                    |  |  |  |
|                       | verbeteren.                                                             |                                                                                                    |  |  |  |
|                       | Voor de activer                                                         | ing van meervoudige AP voor de communciatie en voor de                                                                                                    |  |  |  |
|                       | transmissie van                                                         | informatie over de plaatsing van verbonden stations.                                                                                                    |  |  |  |
|                       | Enkele 802.11g                                                          | wireless adapters ondersteunen 802.11g beveiliging, wat het de                                                                                                    |  |  |  |
| 802.11g bev-          | adapter mogelijk                                                        | maakt om alleen naar 802.11g te zoeken. Selecteer "gedeac-                                                                                                    |  |  |  |
| eiliging              | tiveerd" om de o                                                        | ondersteuning van de 802.11g beveiliging te deactiveren of se-                                                                                                    |  |  |  |
|                       | lecteer "activere                                                       | n" om deze functie te ondersteunen.                                                                                                    |  |  |  |
| RF uit-               | Selecteer het ve                                                        | rmogen van de RF (radiofreguentie). Het RF uitgangsvermogen                                                                                                    |  |  |  |
| gangsver-             | heeft een positie                                                       | eve correlatie met de signaalsterkte.                                                                                                    |  |  |  |
| mogen                 | •                                                                       | 5                                                                                                    |  |  |  |
|                       | Enkele van onzo                                                         | e wireless adapters ondersteunen de turbomodus hetgeen een                                                                                                    |  |  |  |
|                       | betere verbindir                                                        | naskwaliteit oplevert. Selecteer "altiid" om de turbomodus te                                                                                                    |  |  |  |
| Turbomodus            | ondersteunen of                                                         | selecteer "Uit" om hem uit te schakelen. Selecteer "Auto". Dit                                                                                                    |  |  |  |
|                       | schakelt hem au                                                         | tomatisch in of uit.                                                                                                    |  |  |  |
|                       |                                                                         |                                                                                                    |  |  |  |

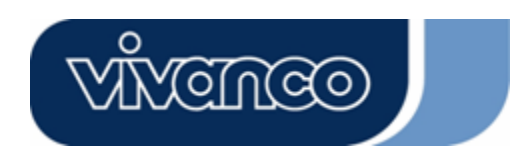

# WLAN ROUT 54-N

### <u>Beveiliging</u>

Op deze pagina kunt u de WEP en WPA codering instelling om de veiligheid van uw wireless-LAN te waarborgen.

| Incryption: None          | Set WEP Key                                     |
|---------------------------|-------------------------------------------------|
| Use 802.1x Authentication | 🛛 WEP 64bits 🔎 WEP 128bits                      |
| VPA Authentication Mode:  | Enterprise (RADIUS) Ø Personal (Pre-Shared Key) |
| VPA Cipher Suite:         | OTKIP OAES                                      |
| VPA2 Cipher Suite:        | OTKIP OAES                                      |
| re-Shared Key Format:     | Passphrase                                      |
| re-Shared Key:            |                                                 |
| Enable Pre-Authentication |                                                 |
|                           | 1012                                            |

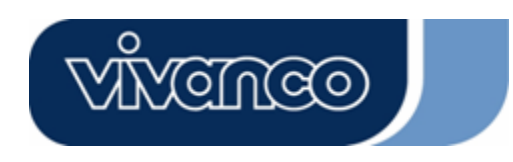

# WLAN ROUT 54-N

| Configuratie                   |                                                                                                    |
|--------------------------------|----------------------------------------------------------------------------------------------------|
| Codering                       | Ter activering van WEP, WPA, WPA2 en WPA2<br>gemengd coderingsmodi, selecteert u de gewenste<br>optie in de dropdownlijst. Wanneer u niets<br>selecteert, worden alle gegevens zonder condering<br>verzonden en kan elk station toegang krijgen tot de<br>router. |
| 802.1x authenticatie gebruiken | Om 802.1x te activeren, klikt u het vakje aan.                                                                                                    |
| WPA authenticatiemodus         | Er zijn twee begrippen, "Enterprise (WPA Radius)<br>en "Personal (Pre-Shared code)". U kunt de modus<br>selecteren door het begrip aan te klikken.                                                                                                    |
| WPA codesequentie              | Selecteer voor de WPA codesequentie TKIP of AES                                                                                                    |
| WPA2 codesequentie             | Selecteer voor de WPA2 codesequentie TKIP of AES                                                                                                    |
| Pre-shared codeformat          | Om het format te bepalen selecteert u het in de dropdownlijst.                                                                                                    |
| Pre-shared code                | Voer de Pre-shared code in volgens het Pre-shared codeformat dat u geselecteerd heeft.                                                                                                    |
| Pre-authenticatie activeren    | U kunt dit controlevakje markeren om de<br>pre-authenticatie te activeren, nadat u de<br>Enterprise (RADIUS) WPA2 authenticatiemodus<br>geselecteerd heeft.                                                                                                    |
| Authenticatie RADIUS Sever     | Wanneer u gebruik maakt van RADIUS Sever om<br>uw veiligheid te waarborgen, moet u hier de<br>parameters instellen. Om de poort, het IP-adres en<br>het wachtwoord van uw RADIUS in te stellen, voert<br>u het poortnummer, het IP-adres en het<br>wachtwoord in. |

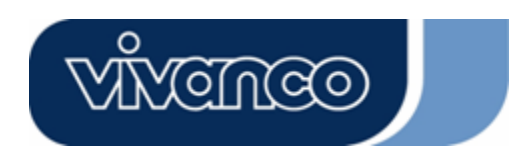

# WLAN ROUT 54-N

#### **Toegangscontrole**

Om het aantal toegangsauthenticaties van stations te beperken, stelt u de controlelijst op deze pagina in.

| If you choose 'Allow<br>addresses are in the<br>Point. When 'Deny I | ed Listed', on<br>access control<br>.isted' is selec | ly those clients v<br>list will be able<br>ted, these wireles | whose wireless 1<br>to connect to yo<br>is clients on the | MAC<br>our Access<br>list will no |
|---------------------------------------------------------------------|------------------------------------------------------|---------------------------------------------------------------|-----------------------------------------------------------|-----------------------------------|
| be able to connect th                                               | e Access Poir                                        |                                                               |                                                           |                                   |
| Wireless Access (                                                   | Control Mod                                          | e: Disable                                                    |                                                           |                                   |
|                                                                     |                                                      |                                                               | -                                                         |                                   |
| MAC Address:                                                        |                                                      | Comment:                                                      | 1                                                         |                                   |
| Apply Changes                                                       | Reset                                                |                                                               |                                                           |                                   |
|                                                                     |                                                      |                                                               |                                                           |                                   |
| Current Access C                                                    | ontrol List.                                         |                                                               |                                                           |                                   |
| MAC Addre                                                           | ss                                                   | Comment                                                       | Select                                                    |                                   |
| MILIO HAMAIC                                                        |                                                      |                                                               | Delect                                                    |                                   |

#### Configuratie

| Draadloze<br>toegangscontrolemodus | Klik op de dropdownlijst om de<br>toegangscontrolemodus te selecteren. U kunt<br>"Vermelde toelaten" om de toegelaten MAC adressen<br>toe te laten of u selecteert "Vermelde weigeren" om<br>deze MAC adressen de toegang tot dit apparaat te<br>weigeren.        |
|------------------------------------|----------------------------------------------------------------------------------------------------|
| MAC adres & commentaar             | Om de waarde van het MAC adres & het commentaar<br>in te stellen, voert u het MAC adres en het<br>commentaar van het station in en klikt u op<br>wijzigingen accepteren om deze op te slaan.                                                                      |
| Actuele<br>toegangscontrolelijst   | Om het station te wissen uit de lijst, klikt u het<br>controlevakje van het geselecteerde begrip aan en<br>klikt u op "geselecteerde wissen". Indien u alle<br>stations uit de lijst wilt verwijderen, klikt u op "alle<br>wissen" om ze allemaal te verwijderen. |

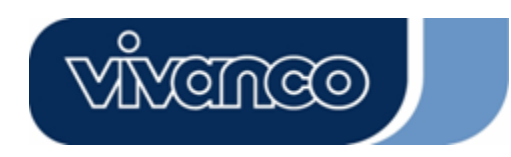

# WLAN ROUT 54-N

#### WDS instelling

| WDS Settings                                                                                                    |                                                                                             |                                                              |
|----------------------------------------------------------------------------------------------------|---------------------------------------------------------------------------------------------|--------------------------------------------------------------|
| Wireless Distribution System uses wireles<br>does. To do this, you must set these APs i<br>you want to communicate with in the table | ss media to communicate with c<br>n the same channel and set MA<br>and then enable the WDS. | other APs, like the Ethernet<br>C address of other APs which |
|                                                                                                    |                                                                                             |                                                              |
| Enable WDS                                                                                                    |                                                                                             |                                                              |
| Add WDS AP: MAC Address                                                                                                    |                                                                                             |                                                              |
| Comment                                                                                                    |                                                                                             |                                                              |
| Apply Changes Reset                                                                                                    | Set Security Show Stat                                                                      | tistics                                                      |
|                                                                                                    |                                                                                             |                                                              |
| Current WDS AP List:                                                                                                    |                                                                                             |                                                              |
| MAC Address                                                                                                    | Comment                                                                                     | Select                                                       |
| Delete Selected Delete All                                                                                                    | Reset                                                                                       |                                                              |

Het Wireless Distribution System maakt het mogelijk om de router draadloos te laten communiceren met andere AP's. Om dit te laten functioneren moet u zekerstellen dat deze AP's en de router op hetzelfde kanaal zitten en de MAC adressen van deze AP's en de commentaarwaarden aan de WDS-lijst toevoegen. Vergeet niet om de WDS te activeren, door het controlevakje "WDS activeren" aan te klikken en de toets "Wijzigingen accepteren" aan te klikken om op te slaan.

Om het AP te wissen uit de lijst, klikt u het controlevakje van het geselecteerde begrip aan en klikt u op "geselecteerde wissen". Indien u alle AP's uit de lijst wilt verwijderen, klikt u op "alle wissen" om ze allemaal te verwijderen.

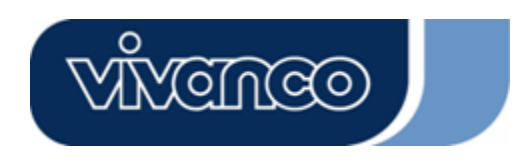

# WLAN ROUT 54-N

### TCP/IP instelling

### LAN interface-instelling

Voor de instelling van de LAN Interface, de private IP van uw router LAN ports en het subnetmasker voor uw LAN gedeelte.

| ort of your Access Point. F<br>HCP, etc | lere you may char | ige the setting for IP a | ddresss, subnet mask, |
|-----------------------------------------|-------------------|--------------------------|-----------------------|
| P Address:                              | 192.168.1.1       | -                        |                       |
| ubnet Mask:                             | 255.255.255.0     | -                        |                       |
| HCP Server:                             | Enabled 💌         |                          |                       |
| HCP Client Range:                       | 192.168.1.100     | - 192.168.1.200          | Show Client           |
| 02.1d Spanning Tree:                    | Disabled 💌        |                          |                       |
| Enable UPnP                             |                   |                          |                       |

#### Configuratie

| V                    |                                                                                                    |
|----------------------|----------------------------------------------------------------------------------------------------|
| IP-adres             | Het IP van uw Router LAN Ports (Standaard 192.168.1.1)                                                                                                    |
| Subnetmasker         | Subnetmasker van uw LAN (Standaard 255.255.255.0)                                                                                                    |
| DHCP Server          | Om uw LAN Client een IP te geven, moet u "DHCP<br>Server" activeren. Indien niet, dan moet u uw Client IP<br>handmatig instellen, wanneer u de router als standaard<br>gateway van uw client wilt gebruiken. |
| DHCP Client gedeelte | Het DHCP Client IP adresgedeelte specificeren. U kunt<br>ook op de toets "Client weergeven" klikken om de<br>verbonden DHCP clients weer te geven.                                                           |
| Spanning Tree        | Om netwerklussen te voorkomen en de kwaliteit van de overbrugde netwerken te behouden.                                                                                                    |
| UPnP activeren       | Markeer dit controlevakje om het deze router mogelijk te maken door de UPnP herkend te worden.                                                                                                    |

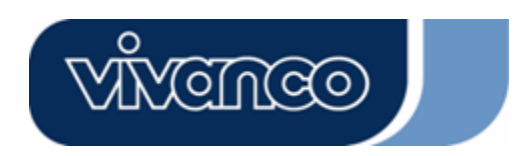

# WLAN ROUT 54-N

#### WAN interface-instelling

Deze pagina maakt het de gebruiker mogelijk om de parameters voor de verbinding met het Internet te configureren. U kunt het WAN toegangstype selecteren in de dropdownlijst en de parameters voor alle modi configureren.

#### Statische IP-modus

| WAN Access Type: | Static IP 🐱   |  |
|------------------|---------------|--|
| IP Address:      | 10.10.10.1    |  |
| Subnet Mask:     | 255.255.0.0   |  |
| Default Gateway: | 10.10.10.254  |  |
| DNS 1:           | 168.95.1.1    |  |
| DNS 2:           |               |  |
| dns 3:           |               |  |
| Clone MAC Addres | s: 0000000000 |  |

| IP-adres,         | Voer het IP-adres, het subnetmasker en de standard                                          |
|-------------------|---------------------------------------------------------------------------------------------|
| subnetmasker en   | gateway in, die u van uw Internet Service Provider gekregen                                 |
| standaard gateway | heeft.                                                                                      |
| DNS 1,2 en 3      | Om de DNS te specificeren, voert u de DNS die u van uw ISP gekregen heeft bij DNS 1 2 3 in. |

#### **DHCP Client Modus**

| WAN Access Type:  | DHCP Client                |
|-------------------|----------------------------|
| • Attain DNS Auto | matically                  |
| • Set DNS Manual  | y                          |
| DNS 1:            | 168.95.1.1                 |
| DNS 2:            |                            |
| DNS 3:            |                            |
| Clone MAC Addres  | s: <mark>0000000000</mark> |

| <b>DNS</b> automatisch laten | Indien de DNS van uw ISP dynamisch is, selecteert u "DNS   |
|------------------------------|------------------------------------------------------------|
| toewijzen                    | automatisch laten toewijzen"                               |
| DNS handmatig                | Om de DNS te specificeren, voert u de DNS die u van uw ISP |
| instellen                    | gekregen heeft, bij DNS 1 2 3 in.                          |
|                              |                                                            |

PPPoE Modus

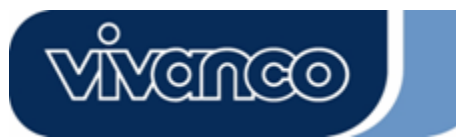

# WLAN ROUT 54-N

| WAN Access Type:  | PPPoE 💌                       |
|-------------------|-------------------------------|
| User Name:        |                               |
| Password:         |                               |
| Service Name:     |                               |
| Connection Type:  | Continuous Connect Disconnect |
| Idle Time:        | 5 (1-1000 minutes)            |
| MTU Size:         | 1452 (1400-1492 bytes)        |
| • Attain DNS Auto | omatically                    |
| • Set DNS Manual  | ly                            |
| DNS 1:            | 168.95.1.1                    |
| DNS 2:            |                               |
| DNS 3:            |                               |
| Clone MAC Addres  | s: 0000000000                 |

| Gebruikersnaam,         | Voer de gebruikersnaam, het wachtwoord en de                                                                                                    |
|-------------------------|----------------------------------------------------------------------------------------------------|
| wachtwoord en           | servicenaam in die u van uw ISP gekregen heeft.                                                                                                    |
| servicenaam             | 5 5                                                                                                    |
| Verbindingstype         | "Continu" is bestemd voor een ononderbroken verbinding                                                                                                    |
|                         | "Connect on demand" wordt afgerekend op basis van de                                                                                                    |
|                         | duur van de verbindingen. U kunt de inactieve tijd instellen.                                                                                                    |
|                         | Deze tijd moet verstreken zijn, voordat het systeem de                                                                                                    |
|                         | PPPoE sessie automatisch afbreekt.                                                                                                    |
|                         | "Manual" Om verbinding met de ISP te maken, klikt u<br>handmatig op "verbinding maken" op de WEB<br>gebruikersinterface. De WAN verbinding zal niet vanwege                                                                                      |
|                         | een overschrijding van de inactieve tijd afgebroken worden.                                                                                                    |
|                         | Indien de WAN verbinding onderbroken wordt en weer                                                                                                    |
|                         | aangesloten wordt, zal de router niet automatisch de                                                                                                    |
|                         | verbinding met de ISP herstellen.                                                                                                    |
| Inactieve tijd:         | Deze waarde specificeert de inactieve tijd die verstrijken<br>moet, voordat het systeem de PPPoE sessie automatisch<br>afbreekt.                                                                                                    |
| MTU formaat             | Activering van de maximale verzendeenheid (MTU) van de<br>router. Elk pakket dat groter is dan deze waarde, wordt in<br>passende delen opgesplitst, voordat het verzonden wordt.<br>Een hoger nummer zal de transmissieprestaties<br>verbeteren. |
|                         | Voer uw MTU nummer in het tekstveld in om de begrenzing in te stellen.                                                                                                    |
| DNS automatisch laten   | Indien de DNS van uw ISP dynamisch is, selecteert u                                                                                                    |
| toewijzen:              | "DNS automatisch laten toewijzen"                                                                                                    |
| DNS handmatig instellen | Om de DNS te specificeren, voert u de DNS die u van uw ISP gekregen heeft, bij DNS 1 2 3 in.                                                                                                    |

### **PPTP Modus**

# VIVENCO

# 23414

# WLAN ROUT 54-N

| WAN Access Type:          | PPTP                   |
|---------------------------|------------------------|
| IP Address:               | 172.16.1.2             |
| Subnet Mask:              | 255.255.255.0          |
| Server IP Address:        | 172.16.1.1             |
| User Name:                | admin                  |
| Password:                 | ****                   |
| MTU Size:                 | 1452 (1400-1492 bytes) |
| Section Attain DNS Automa | tically                |
| • Set DNS Manually        |                        |
| DNS 1:                    | 168.95.1.1             |
| DNS 2:                    |                        |
| DNS 3:                    |                        |

| ID adree aubnotmeeker   | Ver het ID edree het eubretmeeker het eenver           |
|-------------------------|--------------------------------------------------------|
| iP-adres, subhelmasker, | voer net iP-aures, net subnetmasker, net server        |
| Server IP-adres,        | IP-adres, de gebruikersnaam en het wachtwoord in,      |
| gebruikersnaam en       | die u van uw Internet Service Provider gekregen heeft. |
| wachtwoord              |                                                        |
| MTU formaat             | Activering van de maximale verzendeenheid (MTU)        |
|                         | van de router. Elk pakket dat groter is dan deze       |
|                         | waarde, wordt in passende delen opgesplitst, voordat   |
|                         | het verzonden wordt. Een hoger nummer zal de           |
|                         | transmissieprestaties verbeteren.                      |
|                         | Voer uw MTU nummer in het tekstveld in om de           |
|                         | begrenzing in te stellen.                              |
| DNS automatisch laten   | Indien de DNS van uw ISP dynamisch is, selecteert u    |
| toewijzen:              | "DNS automatisch laten toewijzen"                      |
| DNS handmatig instellen | Om de DNS te specificeren, voert u de DNS die u van    |
|                         | uw ISP gekregen heeft, bij DNS 1 2 3 in.               |

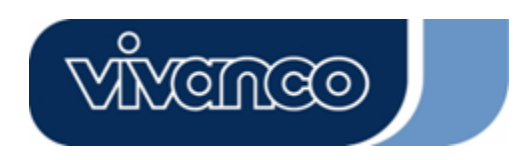

# WLAN ROUT 54-N

### Meest gangbare configuraties voor de WAN interface

Er zijn enkele instellingen die bij elk WAN toegangstype geconfigureerd kunnen worden:

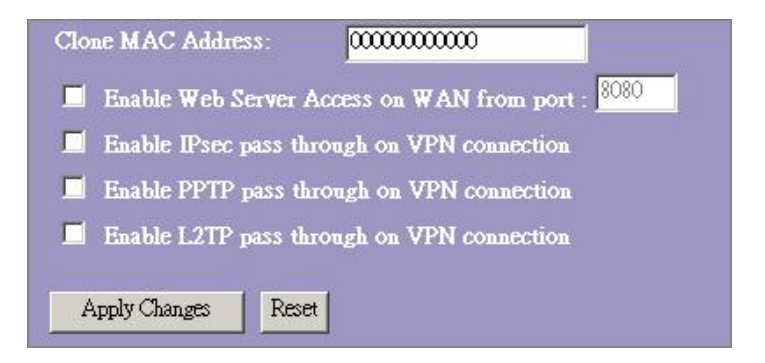

| Web server toegang op        | Om de gebruiker de toegang tot deze router via het internet   |
|------------------------------|---------------------------------------------------------------|
| WAN vanaf port               | mogelijk te maken, voert u het gespecificeerde IP-adres en    |
| activeren                    | het poortnummer in.                                           |
| <b>IPsec Pass-Through op</b> | Markeer het controlevakje om de IPsec Pass-Through op         |
| VPN verbinding               | de VPN verbinding te activeren en verwijder het vinkje in     |
| activeren                    | het vakje om het te deactiveren.                              |
| <b>PPTP Pass-Through op</b>  | Markeer het controlevakje om de PPTP Pass-Through op          |
| VPN verbinding               | de VPN verbinding te activeren en verwijder het vinkje in     |
| activeren                    | het vakje om het te deactiveren.                              |
| L2TP Pass-Through op         | Markeer het controlevakje om de L2TP Pass-Through op          |
| VPN verbinding               | de VPN verbinding te activeren en verwijder het vinkje in     |
| activeren                    | het vakje om het te deactiveren.                              |
| MAC adres klonen             | Wanneer de ISP de MAC adresauthenticatie (met DHCP)           |
|                              | gebruikt, moet het MAC adres van de Ethernetkaart, die        |
|                              | met uw kabelmodem verbonden is, bij de IS geregistreerd       |
|                              | worden, voordat de verbinding met het WAN (Internet) tot      |
|                              | stand gebracht wordt. Wanneer de Ethernetkaart                |
|                              | verandert moet het nieuwe MAC adres bij de ISP                |
|                              | geregistreerd worden.                                         |
|                              | De functie MAC klonen maakt het mogelijk om het MAC           |
|                              | adres dat door de WAN netwerkkaart gemeld wordt, in te        |
|                              | stellen als het MAC adres dat al bij de ISP geregistreerd is. |
|                              | Daardoor is de registratie van het nieuwe MAC adres bij de    |
|                              | ISP niet meer nodia Deze functie verandert het actuele        |
|                              | MAC adres niet in de NIC maar zij verandert het               |
|                              | MAC-adres dat door de wireless router bij clientaanvragen     |
|                              | gemeld wordt. Om het MAC adres te wijzigen, moet u het        |
|                              | in het tekstveld invoeren.                                    |
|                              |                                                               |

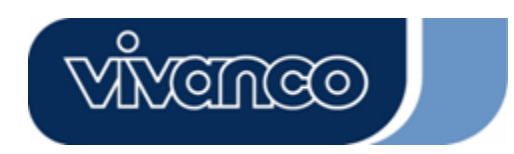

# WLAN ROUT 54-N

### Firewall configuratie

#### Port filteren

De firewall kan niet alleen aanvallen van buitenaf op uw systeem voorkomen, maar kan ook de LAN gebruikers beperkingen opleggen.

Port filteren, om de types datapakketten van uw LAN naar het Internet via de router te beperken, voegt u deze aan de actuele filtertabel toe.

| ort Filtering                                                                   |                                                                     |                                                        |                      |
|---------------------------------------------------------------------------------|---------------------------------------------------------------------|--------------------------------------------------------|----------------------|
| Entries in this table are used to restri<br>Gateway. Use of such filters can be | ct certain types of data packet<br>helpful in securing or restricti | s from your local network to<br>ng your local network. | Internet through the |
|                                                                                 |                                                                     |                                                        |                      |
| Enable Port Filtering                                                           |                                                                     |                                                        |                      |
| Local Port Range:                                                               | Protocol: Both 🗾                                                    |                                                        |                      |
| Comment:                                                                        |                                                                     |                                                        |                      |
|                                                                                 |                                                                     |                                                        |                      |
|                                                                                 |                                                                     |                                                        |                      |
| Apply Changes Reset                                                             |                                                                     |                                                        |                      |
| Apply Changes Reset                                                             |                                                                     |                                                        |                      |
| Apply Changes Reset                                                             |                                                                     |                                                        |                      |

#### Configuratie

| STAPPEN | 1. | Klik op het controlevakje om de functie "Poort filteren ac-<br>tiveren" te activeren.                                                                                                    |
|---------|----|----------------------------------------------------------------------------------------------------|
|         | 2. | Voer de Port zone (EX 25-110), het protocol (UDP/TCP) en het commentaar (EX. E-mail) in.                                                                                                    |
|         | 3. | Om het poortzone te wissen uit de lijst, klikt u het con-<br>trolevakje van het geselecteerde begrip aan en klikt u op<br>"geselecteerde wissen". Indien u alle vermeldingen in de<br>lijst wilt verwijderen, klikt u op "alle wissen" om ze allemaal<br>te verwijderen. |

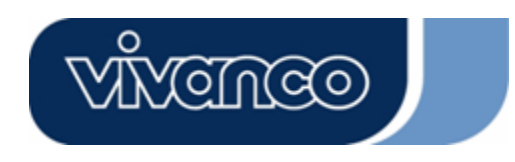

### WLAN ROUT 54-N

#### IP filteren

De wireless router kan de uitgaande pakketten filteren op beveiligings- en beheersaspecten. U kunt het filter op IP-adressen instellen om bepaalde gebruikers de toegang tot het internet te weigeren.

| etwork to Internet throu<br>or restricting your local | used to restrict certa<br>1gh the Gateway. U<br>network. | in types of data pacl<br>se of such filters car |      |
|-------------------------------------------------------|----------------------------------------------------------|-------------------------------------------------|------|
| Enable IP Filterin                                    | ıg                                                       | 1 Robert                                        |      |
| Apply Changes Rese                                    | Protoco                                                  | l: 🔟 🗹 Comm                                     | ent: |
|                                                       |                                                          |                                                 |      |
| Tippy charges                                         |                                                          |                                                 |      |

### Configuratie

| STAPPEN | 1. | Klik op het controlevakje om de functie "IP filteren activeren" te activeren.                                                                                                    |
|---------|----|----------------------------------------------------------------------------------------------------|
|         | 2. | Voer het speciale lokale IP-adres (Bsp 10.10.3.9), het pro-<br>tocol (UDP/TCP) en het commentaar (bijv. Peter in).                                                                                                    |
|         | 3. | Om het IP-adres te wissen uit de lijst, klikt u het controlevakje<br>van het geselecteerde begrip aan en klikt u op "geselecteerde<br>wissen". Indien u alle vermeldingen in de lijst wilt verwijderen,<br>klikt u op "alle wissen" om ze allemaal te verwijderen. |

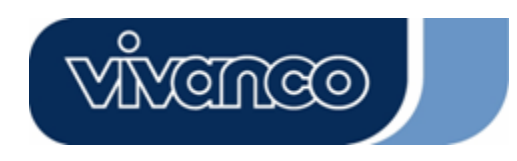

# WLAN ROUT 54-N

#### MAC filteren

De wireless router kan de uitgaande pakketten filteren op beveiligings- en beheersaspecten. U kunt het filter op MAC adressen instellen om bepaalde gebruikers de toegang tot het internet te weigeren.

| MAC Filtering                                                                                                    |                                                                          |                            |
|----------------------------------------------------------------------------------------------------|--------------------------------------------------------------------------|----------------------------|
| Entries in this table are used to restrict certain types of<br>Gateway. Use of such filters can be helpful in securing | data packets from your local netwo<br>or restricting your local network. | nk to Internet through the |
| Enable MAC Filtering                                                                                                   |                                                                          |                            |
| Local MAC Address:                                                                                                    | omment:                                                                  |                            |
| Apply Changes Reset                                                                                                    |                                                                          |                            |
| Current Filter Table                                                                                                   |                                                                          |                            |
| Local MAC Address                                                                                                    | Comment                                                                  | Select                     |
| Delete Selected Delete All Reset                                                                                       |                                                                          |                            |

### Configuratie

| STAPPEN | 1. | Klik op het controlevakje om de functie "MAC filteren activeren" te activeren.                                                                                                    |
|---------|----|----------------------------------------------------------------------------------------------------|
|         | 2. | Voer het speciale MAC adres (bijv. 00:0e:b6:a8:72) en het commentaar (bijv. Peter in).                                                                                                    |
|         | 3. | Om het MAC-adres te wissen uit de lijst, klikt u het con-<br>trolevakje van het geselecteerde begrip aan en klikt u op<br>"geselecteerde wissen". Indien u alle vermeldingen in de<br>lijst wilt verwijderen, klikt u op "alle wissen" om ze<br>allemaal te verwijderen. |

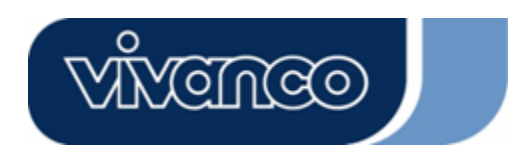

# WLAN ROUT 54-N

#### Port Forwarding

Port Forwarding maakt het u mogelijk om een bepaald gedeelte van de servicepoortnummers (van de Internet/WAN poorten) om te leiden naar een bepaald LAN Ip-adres. Dat helpt u om enkele servers achter de Router NAT Firewall op te nemen.

| Port Forwarding                                                                                    | ļ                                                                         |                                                                          |                                                      |                                       |
|----------------------------------------------------------------------------------------------------|---------------------------------------------------------------------------|--------------------------------------------------------------------------|------------------------------------------------------|---------------------------------------|
| Entries in this table allow you<br>NAT firewall. These settings<br>server on the private local net | to automatically redin<br>are only necessary if y<br>work behind your Gat | ect common network st<br>tou wish to host some s<br>eway's NAT firewall. | ervices to a specific ma<br>sort of server like a we | ichine behind the<br>6 server or mail |
| 📕 Enable Port Forwa                                                                                | ding                                                                      |                                                                          |                                                      |                                       |
| Local IP Address:                                                                                  | Protocol                                                                  | Both 🗾 Port Ran                                                          | ge:                                                  |                                       |
| Comment:                                                                                           |                                                                           | 1                                                                        |                                                      |                                       |
| Apply Changes Re                                                                                   | set                                                                       |                                                                          |                                                      |                                       |
|                                                                                                    |                                                                           |                                                                          |                                                      |                                       |
| Current Port Forwarding                                                                            | Table:                                                                    |                                                                          |                                                      |                                       |
| Local IP Address                                                                                   | Protocol                                                                  | Port Range                                                               | Comment                                              | Select                                |
| Delete Selected De                                                                                 | lete All Reset                                                            |                                                                          |                                                      |                                       |

### Configuratie

| STAPPEN | 1. | Klik op het controlevakje om de functie "Port Forwarding ac-<br>tiveren" te activeren.                                                                                                    |
|---------|----|----------------------------------------------------------------------------------------------------|
|         | 2. | Voer het speciale IP-adres (bijv. 10.10.10.10), protocol (UDP/TCP), port bereik (bijv. 25-110) en commentaar (bijv. E-mail) in.                                                                                                    |
|         | 3. | Om het IP-adres te wissen uit de tabel, klikt u het controle-<br>vakje van het geselecteerde begrip aan en klikt u op "gese-<br>lecteerde wissen". Indien u alle vermeldingen in de lijst wilt<br>verwijderen, klikt u op "alle wissen" om ze allemaal te<br>verwijderen. |

Klik op **<Wijzigingen accepteren>** onder in het scherm om de bovengenoemde configuraties op te slaan.

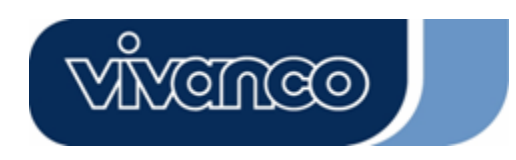

# WLAN ROUT 54-N

#### URL filteren

Het URL filter maakt het de gebruiker mogelijk om bepaalde URL te blokkeren voor toegang door gebruikers binnen het LAN. Deze filters zullen deze URL's die bepaalde sleutelwoorden bevatten, blokkeren.

| URL Filtering                                                                                                    |                            |
|----------------------------------------------------------------------------------------------------|----------------------------|
| URL filter is used to deny LAN users from accessing the internet. Block those U<br>listed below.<br>(EX: google; www.google.com or 72.14.203.99) | RLs which contain keywords |
| Enable URL Filtering URL Address:                                                                                                    |                            |
| Apply Changes Reset                                                                                                    |                            |
| Current Filter Table:                                                                                                    |                            |
| URL Address                                                                                                    | Select                     |
| Delete Selected Delete All Reset                                                                                                    |                            |

#### Configuratie

| STAPPEN | 1. | Klik op het controlevakje om de functie "URL filteren activeren" te activeren.                                                                                                    |
|---------|----|----------------------------------------------------------------------------------------------------|
|         | 2. | Voer de URL in die geblokkeerd moet worden.                                                                                                    |
|         | 3. | Om de URL te wissen uit de tabel, klikt u het controlevakje<br>van het geselecteerde begrip aan en klikt u op<br>"geselecteerde wissen". Indien u alle URL's in de tabel wilt<br>verwijderen, klikt u op "alle wissen" om ze allemaal te<br>verwijderen. |

Klik op **<Wijzigingen accepteren>** onder in het scherm om de bovengenoemde configuraties op te slaan.

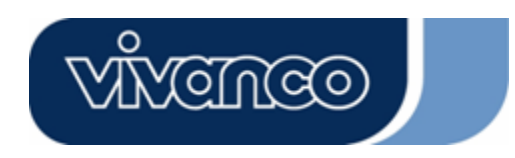

# WLAN ROUT 54-N

#### Virtuele DMZ

De virtuele DMZ wordt gebruikt om protocollen te activeren die poorten op de router moeten openen. De router zal elk inkomende niet-gespecificeerd verkeer verder leiden naar de Host die op deze pagina aangegeven is.

| Virtual DM2                                                           |                                                                                                    |
|-----------------------------------------------------------------------|----------------------------------------------------------------------------------------------------|
| A Demilitarized Zone<br>local private network.<br>such as Web (HTTP ) | is used to provide Internet services without sacrificing unauthorized access to its<br>Typically, the virtual DMZ host contains devices accessible to Internet traffic,<br>servers, FTP servers, SMTP (e-mail) servers and DNS servers. |
| Enable Virtua                                                         | 1 DMZ                                                                                                    |
| Virtual DMZ Host                                                      | IP Address:                                                                                                    |
| Apply (hap get                                                        | Reset                                                                                                    |

Om dit te configureren voert u het Host-IP (private Ip-adres) in en klikt u op "Wijzigingen accepteren" om de instelling op te slaan.

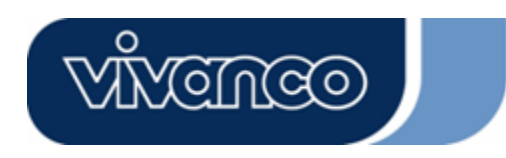

# WLAN ROUT 54-N

#### Beheer

#### <u>Status</u>

Op de homepage van de wireless router toont de linker navigatiebalk de opties om het systeem te configureren. In de rechter navigatiebalk bevindt zich de samenvatting van de systeemstatus om de configuraties te kunnen inzien.

| atus                |                                   |
|---------------------|-----------------------------------|
|                     |                                   |
|                     | status and some basic settings of |
| device.             |                                   |
| SYSTEM              |                                   |
| Uptime              | Oday:0h:2m:54s                    |
| Firmware Version    | v1.0                              |
| Wireless Configurat | ion                               |
| Mode                | AP                                |
| Band                | 2.4 GHz (B+G)                     |
| SSID                | WLAN-11g-GW                       |
| Channel Number      | 11                                |
| Encryption          | Disabled                          |
| BSSID               | 00:e0:7d:c0:c7:d1                 |
| Associated Clients  | 0                                 |
| LAN Configuration   |                                   |
| IP Address          | 192.168.1.1                       |
| Subnet Mask         | 255.255.255.0                     |
| DHCP Server         | Enabled                           |
| MAC Address         | 00:e0:7d:c0:c7:d1                 |
| WAN Configuration   |                                   |
| Attain IP Protocol  | Static IP                         |
| IP Address          | 10.10.10.1                        |
| Subnet Mask         | 255.255.0.0                       |
| Default Gateway     | 10.10.10.254                      |
| MAC Address         | 00:e0:7d:c0:c7:d3                 |

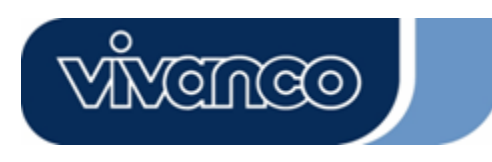

# WLAN ROUT 54-N

• Systeem

| Uptime         | De tijd dat het apparaat ingeschakeld is.    |
|----------------|----------------------------------------------|
| Firmwareversie | De op dit apparaat gebruikte Firmwareversie. |

#### • Wireless configuratie

| Modus                  | De bedrijfsmodus van de wireless router                                                                                                    |
|------------------------|----------------------------------------------------------------------------------------------------|
| Band                   | De zendfrequentie van de router                                                                                                    |
| SSID                   | De naam van het draadloze netwerk.                                                                                                    |
| Kanaalnummer           | Het door het draadloze netwerk gebruikte kanaal. Alle apparaten<br>in hetzelfde draadloze netwerk dienen hetzelfde kanaal te<br>gebruiken. |
| Codering               | De status van de beveiligingscode van het draadloze netwerk.                                                                               |
| BSSID                  | De Basic Service Set Identity van deze router. (Deze parameter is dezelfde als die van het MAC adres van de LAN poort.)                    |
| Aangesloten<br>clients | Het aantal aangesloten clients.                                                                                                    |

### • LAN configuratie

| IP-adres     | IP-adres van de router                  |
|--------------|-----------------------------------------|
| Subnetmasker | Subnetmasker van de router              |
| DHCP Server  | Activering of deactivering van het DHCP |
| MAC adres    | MAC adres van de LAN poorten            |

#### • WAN configuratie

| IP protocol laten toewijzen | Statisch IP-adres                 |
|-----------------------------|-----------------------------------|
| IP-adres                    | IP-adres van de WAN-poorte        |
| Subnetmasker                | Subnetmasker van de WAN-poort     |
| Standard<br>Gateway         | Standard Gateway van de WAN-poort |
| MAC adres                   | MAC adres van de WAN poort        |

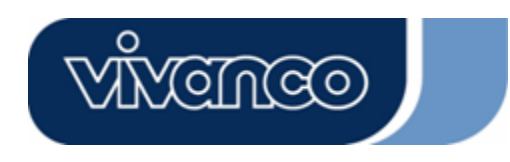

# WLAN ROUT 54-N

#### <u>Statistiek</u>

Op deze pagina kunt u de teller van de verzonden en ontvangen pakketten controleren van het wireless, Ethernet LAN en van het Ethernet WAN. Druk op de toets "**Refresh**" om het nieuwste rapport te zien.

| his page shows the | e packet counters for t | ransmission a | nd reception regarding |
|--------------------|-------------------------|---------------|------------------------|
| wireless and Ethe  | ernet networks.         |               |                        |
|                    |                         |               |                        |
| Wireless LAN       | Sent Packets            | 145357        |                        |
|                    | Received Packets        | 1121          |                        |
|                    | Sent Packets            | 6845          |                        |
| Ethernet LAN       | Received Packets        | 858102        |                        |
|                    | Sent Packets            | 8285          |                        |
| Ethernet WAN       | Received Packets        | 0             |                        |

#### <u>DDNS</u>

Deze pagina maakt het de gebruiker mogelijk om verbinding te maken met de DDNS. Om DDNS te activeren, markeert u het controlevakje "DDNS activeren". Selecteer de serviceprovider in de dropdownlijst. Voer de domeinnaam, de gebruikersnaam en het wachtwoord in. Klik na de configuratie op de toets "Wijzigingen accepteren".

| Enable DDN            | IS             |
|-----------------------|----------------|
| Service<br>Provider : | DynDNS Z       |
| Domain Name :         | hostdyndns.org |
| User<br>Name/Email:   |                |
| Password/Key:         |                |

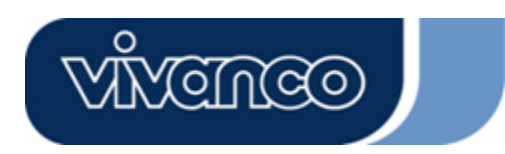

# WLAN ROUT 54-N

#### Tijdzone-instelling

Deze pagina maak het de gebruiker mogelijk om de tijdinstelling van de router te configureren. Om deze handmatig te bepalen, vult u de velden bij "Actuele tijd" in en klikt u op de knop "Wijzigingen accepteren". Om de tijd te synchroniseren met de uurtijd van een tijdserver, markeert u het controlevakje "NTP Client Update activeren" en selecteert u een NTP server in de dropdownlijst of voert u handmatig een NTP server in. Klik na de configuratie op de toets "Wijzigingen accepteren".

| over the Internet.          | ine system nine by synchronizing with a public time serve  |
|-----------------------------|------------------------------------------------------------|
| Current Time :<br>Time Zone | Yr 2000 Mon 1 Day 3 Hr 8 Mn 38 Sec 11<br>(GMT+08:00)Taipei |
| Seleci:                     |                                                            |
| NTP server :                | • 192.5.41.41 - North America -                            |
|                             | (Manual IP Setting)                                        |

#### System Log

De System Log pagina toont de informatie over de actuele activiteiten van de router. De System Log functie activeren

- 1. Vink het controlevakje "Log activeren" aan.
- 2. Om alle informatie over het systeem in te zien, vinkt u het vakje "Systeem alle" aan.

Om alleen de wireless informatie te zien, selecteert u het controlevakje "Wireless". Om de Log informatie naar een bepaalde bestemming te sturen, vinkt u het controlevakje "Remote Log activeren" aan en voert u het IP-adres in het veld "Log Server IP-adres" in.

3. Klik ter activering op de toets "Wijzigingen accepteren".

U kunt ook op de toets "Actualiseren" klikken om de Log informatie te actualiseren of op de toets "Wissen" om de Log-tabel te wissen.

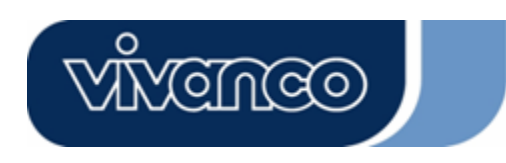

# WLAN ROUT 54-N

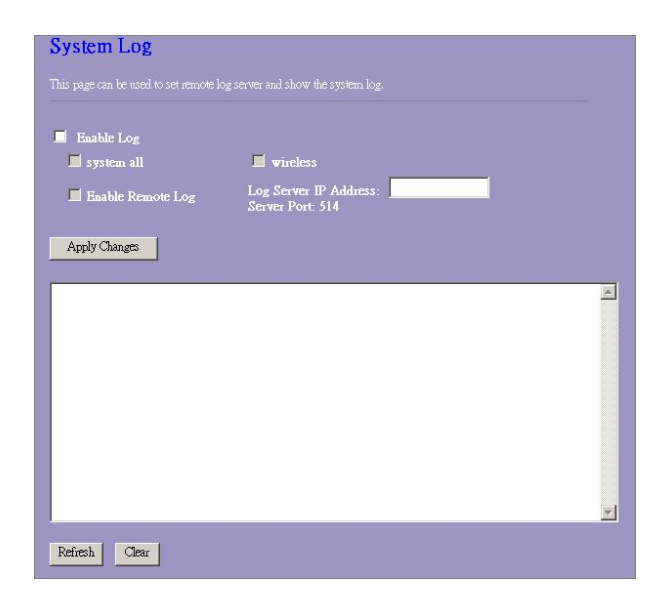

#### Firmware upgrade

Voor de upgrade van de firmware

| STAPPEN | 1. | Klik op de toets "Doorzoeken" om de firmware te selecteren die u wilt upgraden.                                                                                                    |
|---------|----|----------------------------------------------------------------------------------------------------|
|         | 2. | Klik op upload om het upgradeproces te starten. Sluit de<br>webbrowser niet af en wacht tot het proces afgesloten wordt.<br>Wanneer de upgrade afgerond is, kunt u de router gaan gebruiken. |

| hie nage allow  | vou ungrade the Access I    | Point firmware to new version. Pleased |
|-----------------|-----------------------------|----------------------------------------|
| ote, do not pov | er off the device during th | e upload because it may crash the      |
|                 |                             |                                        |
|                 |                             |                                        |
| alact Files     |                             | Browse                                 |

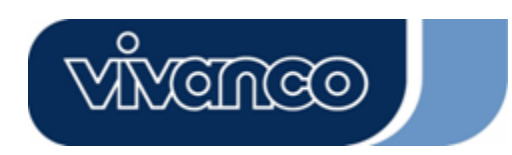

# WLAN ROUT 54-N

#### Instellingen opslaan en weer laden

Om de instellingen in een bestand op te slaan, klikt u op de toets "Opslaan".

Om instellingen uit een bestand te laden,

1. Klik op "Zoeken..." om het bestand te selecteren.

2. Klik op Upload om het proces te starten en wacht vervolgens tot het afgerond is. Om de instellingen te resetten naar de standaardinstellingen, klikt u op Reset om het proces te starten. Het is afgerond, wanneer de status-LED begint te knipperen.

| his page allows you sa                           | ve current settings to a file | or reload the settings from |
|--------------------------------------------------|-------------------------------|-----------------------------|
| e file which was saved                           | previously. Besides, you      | could reset the current     |
| ntiguration to factory                           | default.                      |                             |
|                                                  |                               |                             |
| Save Settings to                                 | Com. 1                        |                             |
| File:                                            | PAAR.                         |                             |
|                                                  |                               |                             |
| oad Settings from                                |                               |                             |
| Load Settings from                               |                               | Browse Upload               |
| Load Settings from<br>File:                      |                               | Browse Upload               |
| Load Settings from<br>File:<br>Reset Settings to | Reset                         | Browse Upload               |

#### Wachtwoord

Om de Administrator Account Information in te stellen, voert u de gebruikersnaam, het nieuwe wachtwoord en nogmaals het nieuwe wachtwoord in het tekstveld in. Vergeet niet op **"Toepassen"** te drukken om de configuratie op te slaan.

| This page is used to a | set the account to access the web server of Access Point. |
|------------------------|-----------------------------------------------------------|
| impty user name and    | d password will disable the protection.                   |
| User Name:             |                                                           |
| New Password:          |                                                           |
| Confirmed              |                                                           |
| Password:              |                                                           |

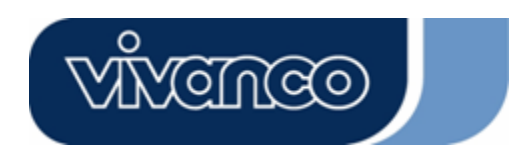

### WLAN ROUT 54-N

# PRODUCTSPECIFICATIES

|                       | IEEE802.3, 10BASE-T                                           |
|-----------------------|---------------------------------------------------------------|
|                       | IEEE802.3u, 100BASE-TX                                        |
| Standaard             | IEEE802.3x Full-Duplex Operation en Flow Control              |
|                       | IEEE802.11b Wireless LAN infrastructuur                       |
|                       | IEEE802.11g Wireless LAN infrastructuur                       |
|                       | 1 * WAN poort                                                 |
| Interface             | 4 * 10/100 RJ-45 Fast Ethernet Switching Ports                |
|                       | Antenne: 802.11b/g Wireless Reverse SMA afneembaar            |
| WAN verbinding        | Ethernet 10/100 Mbps                                          |
| Kabalvarbindingan     | RJ-45 (10BASE-T): Categorie 3,4,5 UTP                         |
|                       | RJ-45 (100BASE-TX): Categorie 5 UTP                           |
|                       | 802.11b: 1, 2, 5.5 en 11Mbps                                  |
|                       | 802,11g: 6, 9, 12, 18, 24, 36, 48 en 54Mbps                   |
| Transmissismedus      | Auto-Negotiation                                              |
| Transmissiemodus      | (Full-Duplex, Half-Duplex)                                    |
|                       | Systeem: Power, Status                                        |
| LED indication        | Port (WAN): ACT/LINK                                          |
| LED-Indicaties        | Port (LAN): ACT/LINK                                          |
|                       | Port (Wireless): ACT                                          |
|                       | 64/128-bit WEP,                                               |
|                       | WPA(TKIP met IEEE 802.1x), WPA2, AES                          |
|                       | 54Mbps OFDM, 10%PER, -71dBm                                   |
| Ontvangstgevoeligheid | 11Mbps CCK, 10%PER, -81dBm                                    |
|                       | 1Mbps BPSK, 10%PER, -92dBm                                    |
| Geheugen              | Flash: 2MB NOR type, SDRAM : 8MB                              |
| Transmissievermogen   | 16dBm~18dBm                                                   |
| Bereik                | binnen 35 - 100 meter buiten 100 - 300 meter                  |
|                       | FCC KLASSE B, CE, VCCI Klasse B                               |
| Bedrijfstemperatuur   | $0^{\circ} \sim 40^{\circ} C (32^{\circ} \sim 104^{\circ} F)$ |
| Bedrijfsvochtigheid   | 10% - 90%                                                     |
| Voedingsspanning      | Externe spanningsadapter, 12VDC/1A                            |

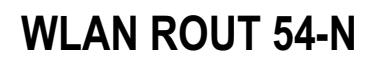

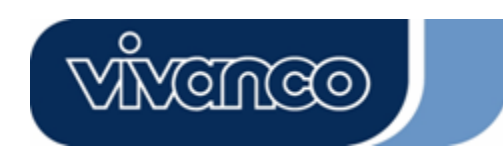

# ΡΤ

Instruções de Utilização

# Advertência sobre a marcação CE

CE

Este dispositivo está em conformidade com os requisitos relativos à compatibilidade electromagnética, EN55022 classe B para ITE, a necessidade de protecção requerida pela Directiva 89/336/CEE com base nas Leis dos Estados-membros referentes à compatibilidade electromagnética.

A empresa actualiza permanentemente os seus produtos e poderá acontecer que determinadas informações constantes deste documento já não estejam actualizadas. Agradecemos que entre em contacto com o seu revendedor local para obter as informações mais recentes. Nenhuma parte deste documento pode ser copiada ou reproduzida, qualquer que seja a forma utilizada, sem a autorização da empresa por escrito.

### Marcas comerciais:

Todos os nomes e marcas comerciais são propriedade das respectivas empresas. Copyright © 2007, All Rights Reserved.

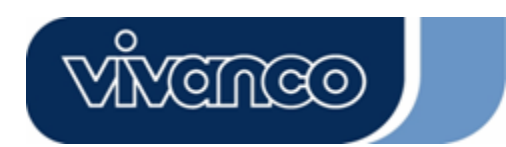

# WLAN ROUT 54-N

### INFORMAÇÕES DA EMBALAGEM

Muito obrigado por ter adquirido este produto. Antes de começar a utilizá-lo deve verificar o conteúdo da embalagem.

A embalagem deve conter o seguinte:

- 1. Um Router Wireless
- 2. Um adaptador de tensão
- 3. Instruções de utilização (CD)
- 4. Uma antena amovível

### INTRODUÇÃO AO ROUTER WIRELESS

#### Descrição geral

O Router Wireless com Fast Ethernet Switch de 4 portas 10/100 Mbps integrado é a mais recente geração de produtos Router Wireless para casa/escritório e utilizadores de SOHO. Este Router Wireless compacto muito funcional e autónomo está completamente preparado para banda larga em LAN e ambiente wireless. Este dispositivo foi fabricado especialmente para oferecer aos utilizadores de LAN e wireless o método mais barato com acesso múltiplo à Internet pelo custo de um único endereço IP público, IP Sharing, e para transmitir aos utilizadores o gosto pelas instalações plug-and-play. Além disso, o Switch de 4 portas 10/100Mbps integrado permite ao utilizador introduzir o cabo de rede no dispositivo sem ter de comprar um Switch adicional.

Este dispositivo é também um ponto de acesso wireless. Os utilizadores podem ligar-se à Internet em qualquer área onde haja sistema via rádio através de adaptadores de rede wireless. É ideal para utilizadores de SOHO que necessitam de um acesso permanente e confortável à Internet sem a limitação dos cabos de ligação.

O confortável interface gráfico baseado na Web para a configuração permite a qualquer utilizador inexperiente aprender rapidamente como funciona o plug-and-play. Servidores DHCP integrados, gestão simplificada de endereços IP e sem necessidade de pessoal SIG para a assistência técnica diária. Esta caixa de router compacta inclui também NAT/Firewall para proteger toda a LAN de ataques exteriores.

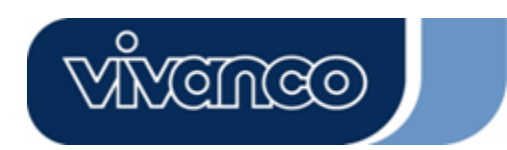

# WLAN ROUT 54-N

#### Características principais

O Switch oferece as seguintes funções:

- Conformidade com os padrões wireless IEEE 802.11b/g
- Dispõe de uma antena Reverse SMA 802.11b/g amovível
- Transferência de dados a alta velocidade até 54 Mbps
- Suporta o modo Turbo para transferência de dados de 72 Mbps
- Suporta encriptação de dados wireless com 64/128-bit WEP, WPA (TKIP com IEEE 802.1x), WPA2 e funções AES
- Suporta System Log
- Suporta autenticação para conectividade wireless com base em ESSID
- Oferece controlo de acesso MAC e função SSID oculta
- WDS suportado com encriptação WEP, TKIP e AES
- Canal: USA 11, Europa 13, Japão 14
- Suporta NAT/NAPT IP Sharing
- Suporta IP estático, PPPoE, PPTP & DHCP Client
- SPI Anti-DoS Firewall; DMZ virtual; DNS Relay, UPnP
- Disponibiliza servidor DHCP
- Suporta ALG para FTP, NetMeeting, DDNS (DynDNS, TZO)
- Suporta função de upgrade do firmware através da Web
- Conforme com FCC Parte 15.247 para US, ETS 300 328 para a Europa
- Flash: 2MB tipo NOR, SDRAM : 8MB
- Certificações: FCC classe B, marca CE, VCCI classe B
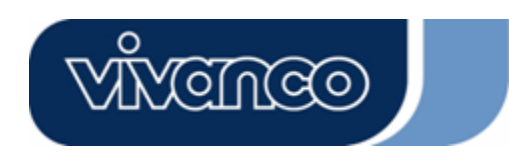

# WLAN ROUT 54-N

### <u>A parte da frente</u>

| vivenceo |   |     |     |  |
|----------|---|-----|-----|--|
|          | 0 | 0 0 | 0 0 |  |

#### Descrição dos LEDs

#### LEDs de sistema

Os indicadores LED do sistema estão instalados na parte da frente para indicar o estado de funcionamento de todo o dispositivo.

#### • LED PWR (Power)

Este indicador está verde quando o Router Wireless se encontra ligado à rede eléctrica, caso contrário está apagado.

• LED STATUS

O LED apaga durante uns segundos quando o sistema está a arrancar. De seguida, o LED pisca periodicamente para indicar que o Router Wireless funciona normalmente. Caso o LED fique verde / apagado, isso significa que ocorreu um erro no sistema. Neste caso, tem de entrar em contacto com o seu revendedor ou tentar reiniciar o sistema.

#### LEDs de porta (Wireless)

- LED WLAN
  - Quando o sistema está pronto para a transmissão e recepção de dados, tem luz verde permanente.

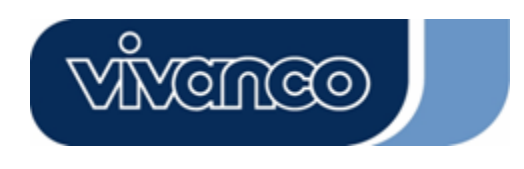

# WLAN ROUT 54-N

II. Quando estão a ser transmitidos ou recebidos dados, tem luz verde intermitente.

#### LEDs de porta (WAN)

Os indicadores LED de porta estão instalados na parte da frente para indicar o estado de funcionamento da porta WAN.

LED Act/Link

O LED fica com luz permanente (verde). Isso significa que a porta tem uma boa ligação com os dispositivos conectados.

O LED tem luz verde intermitente quando existe tráfego de dados através da porta.

#### LEDs de porta (LAN)

Os indicadores LED de porta (LAN) na parte da frente indicam o estado de funcionamento das portas 10/100 Mbps Fast Ethernet Switching.

LED Act/Link

Cada porta tem um LED Act/Link. Uma luz verde permanente (estado da ligação) indica que a porta tem uma boa ligação com os dispositivos conectados. Uma luz verde intermitente indica que a porta está a receber dados ou que está a transmitir entre os dispositivos conectados.

#### A parte de trás

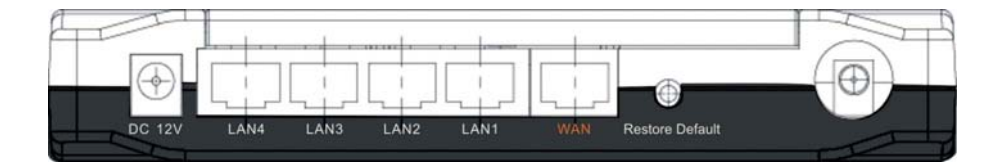

#### Ligação à rede eléctrica

Introduza a extremidade circular do adaptador de tensão com firmeza na parte de trás do Router Wireless e a outra extremidade numa tomada eléctrica. O sistema está agora operacional.

#### Posicionamento (opcional)

Existem três possibilidades de posicionar o router. A primeira é posicionar o Router na horizontal sobre uma superfície. A segunda é fixar o Router na parede. A terceira é posicionar o Router na vertical sobre uma superfície. Estas opções são explicadas de forma detalhada mais à frente.

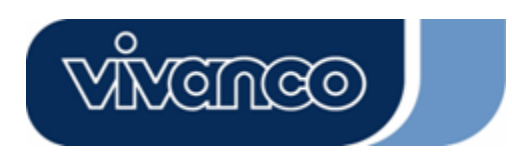

# WLAN ROUT 54-N

#### Opção de mesa

- 1. O Router tem um suporte de plástico que pode ser dividido em duas partes.
- 2. Ligue uma parte do suporte com o lado do Router.
- 3. Faça o mesmo com a segunda parte.
- 4. Posicione o Router.

#### Opção de fixação na parede

Antes de fixar o Router na parede tem de executar primeiro os passos da opção de mesa.

- 1. Escolha um local com acesso a cabos e tomada.
- 2. Retire a unidade para fora. Coloque-a com o lado superior virado para baixo sobre uma superfície plana e marque dois furos para as âncoras.
- 3. Fixe as âncoras (plástico) na parede com a ajuda de ferramentas, tais como broca ou martelo.
- 4. Insira os parafusos fornecidos em cada um dos furos das partes do suporte.
- 5. Fixe a unidade na parede pelas âncoras.

#### Opção de suporte

- 1. O Router tem duas partes de suporte.
- 2. Ligue as duas partes de modo a formar um suporte. Ligue este com o lado do Router perto da porta de tensão. Empurre o suporte para cima até engatar.
- 3. Posicione o Router.

#### Tecla para repor as definições de fábrica

1. Prima a tecla durante mais de 5 segundos e largue-a. O sistema é reposto para as definições de fábrica padrão. Durante este período, o sistema escreve o Flash para o valor padrão e o LED Status pára durante um momento. Cerca de 60 segundos mais tarde, o LED Status começa a piscar periodicamente com luz verde. Todos os parâmetros do sistema foram repostos para as definições de fábrica padrão. Caso a operação seja interrompida por algum motivo (sem tensão, ...), ocorrerá um erro do sistema. Antes de executar a operação, assegure-se de que o ambiente circundante apresenta condições de segurança.

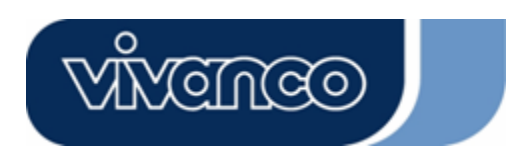

# WLAN ROUT 54-N

2. Para reiniciar o Router, prima a tecla durante 2 - 5 segundos e largue-a. As definições não são apagadas. Aguarde até o Router ter reiniciado. De seguida pode começar a utilizá-lo.

**Atenção:** procedimentos incompletos para a restauração das definições de fábrica provocam um mau funcionamento do Router Wireless. Caso verifique esta situação, não tente repará-lo você mesmo. Peça ajuda ao seu revendedor.

## INSTALAR E UTILIZAR O ROUTER WIRELESS

Este capítulo explica passo-a-passo a instalação e a configuração do Router Wireless. Sugerimos que leia o capítulo na íntegra e que continue depois com a operação avançada.

#### Definição da configuração de rede

Passos para construir a rede:

- Ligue o ADSL ou o modem por cabo com a porta Ethernet WAN na parte de trás do Router Wireless. Utilize para isso o cabo UTP.
- Ligue a linha telefónica na tomada de parede com a porta de entrada do modem ADSL, ou o cabo coaxial com a porta de entrada do modem por cabo..
- Insira o adaptador de potência no modem e ligue-o. Instale a placa Ethernet no seu computador. Consulte para isso as instruções fornecidas com a placa.
- Ligue o computador ao Router Wireless, ligando cabos Ethernet Standard Twisted-Pair da placa Ethernet do computador a uma porta Ethernet 10/100 Mbps na parte de trás do Router Wireless.
- Insira o adaptador de potência no Router e a outra extremidade na tomada.

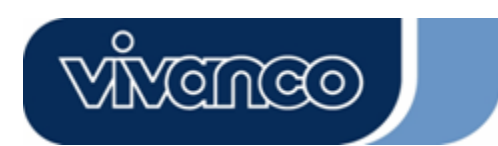

# WLAN ROUT 54-N

### Definição da configuração do computador

Para poder comunicar com este Router Wireless, tem de configurar os endereços de IP do seu computador de modo a que sejam compatíveis com o dispositivo. O Router suporta servidores DHCP. Isto está activado por defeito. Os utilizadores que configuram o seu endereço IP com **"Obter endereço IP automaticamente"** podem saltar as instruções que se seguem relativamente à configuração do IP.

#### Observação:

- As definições de rede padrão do dispositivo: Endereço IP: 192.168.1.1 Máscara de subrede: 255.255.255.0 Servidores DHCP: activado
- Nas instruções de configuração de TCP/IP que se seguem pressupõe-se que o seu endereço IP é "192.168.1.2", caso queira especificar manualmente os seus endereços IP.
   NÃO escolha como endereço IP 192.168.1.1. O mesmo foi definido para este dispositivo como IP padrão.
- As instruções de configuração de TCP/IP que se seguem consideram como sistema operativo o Windows XP.

#### Operações para configurar endereços IP para o seu computador

1. Caso esteja no menu "Iniciar" clássico, clique em Iniciar(Definições(Painel de controlo(Ligações de rede.

Caso esteja no menu "Iniciar", clique em Iniciar(Painel de controlo(Ligações de rede.

2. Faça duplo clique em "Ligação de área local"

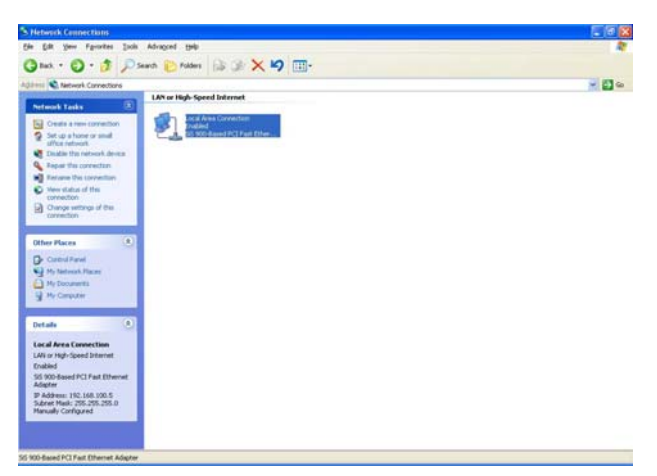

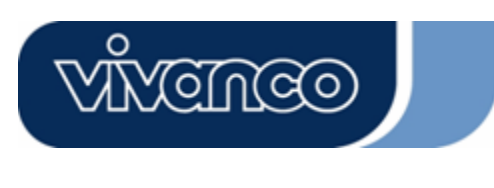

## WLAN ROUT 54-N

3. Clique em Protocolo Internet (TCP/IP) e depois em Propriedades.

| - Local         | Area Connec                                                               | tion Properties                                                      | ?                 |
|-----------------|---------------------------------------------------------------------------|----------------------------------------------------------------------|-------------------|
| General         | Authentication                                                            | Advanced                                                             |                   |
| Connec          | t using:                                                                  |                                                                      |                   |
| <b>1139</b> S   | iS 900-Based PC                                                           | 3 Fast Ethernet Adapter                                              |                   |
| This c <u>o</u> | nnection uses th                                                          | e following items:                                                   | <u>C</u> onfigure |
|                 | Client for Micro<br>File and Printer<br>QoS Packet So<br>Internet Protoco | oft Networks<br>Sharing for Microsoft Net<br>:heduler<br>ol (TCP/IP) | tworks            |
|                 | nstall                                                                    | <u>U</u> ninstall                                                    | Properties        |
| Allow<br>netw   | iption<br>is your computer<br>ork.                                        | to access resources on a                                             | a Microsoft       |
| 🗹 Sho           | w icon in notifica                                                        | ion area when connecte                                               | d                 |
|                 |                                                                           | ОК                                                                   | Cancel            |

4. Pode escolher "Obter automaticamente um endereço IP" (recomendado) para obter automaticamente um endereço IP. Ou seleccione "Utilizar o seguinte endereço IP" para poder especificar manualmente endereços IP. Após a configuração clique no botão OK.

| ou can get IP settings assigne<br>is capability. Otherwise, you n<br>e appropriate IP settings. | d automatically if your network supports<br>eed to ask your network administrator for |
|-------------------------------------------------------------------------------------------------|---------------------------------------------------------------------------------------|
| ◯ <u>O</u> btain an IP address auto                                                             | matically                                                                             |
| Use the following IP addre                                                                      | ss]                                                                                   |
| IP address:                                                                                     | 192.168.1.2                                                                           |
| Sybnet mask:                                                                                    | 255 . 255 . 255 . 0                                                                   |
| Default gateway:                                                                                | 192.168.1.254                                                                         |
| Obtain DNS server addres                                                                        | s automatically                                                                       |
| Use the following DNS ser                                                                       | ver addresses:                                                                        |
| Preferred DNS server:                                                                           |                                                                                       |
| Alternate DNS server:                                                                           |                                                                                       |
| <u>A</u> lternate DNS server:                                                                   | · · · ·                                                                               |

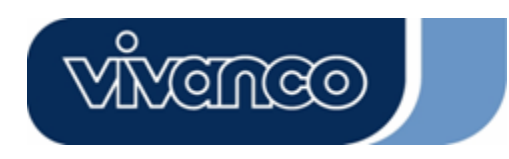

# WLAN ROUT 54-N

\_ \_ \_ \_ \_ \_ \_ \_ \_ \_

## GESTÃO

#### Configuração do Router Wireless

Para que toda a rede possa trabalhar correctamente é necessário configurar o Router Wireless com o seu computador com um browser instalado. Siga os passos mencionados de seguida.

- 1.Faça duplo clique no ícone do browser da Internet no ambiente de trabalho do ecrã (Netscape Communicator 4.0 e Internet Explorer 3.0 ou superior).
- 2. Introduza na linha do endereço 192.168.1.1 e prima Enter.

| File Edit | View Favorites | Tools Help        |  |
|-----------|----------------|-------------------|--|
| 🗲 Back 👻  | ⇒ - 🙆 🔮 🤆      | 🖞 🎯 History 🛛 🖬 🎒 |  |

3. Aparece o campo Nome de utilizador e Palavra-passe.

- Introduza **admin** para o nome de utilizador (valor por defeito).
- Introduza admin para a palavra-passe (valor por defeito).
- Clique em OK.

| <u>@@</u> | Please type y     | our user name and password.       |
|-----------|-------------------|-----------------------------------|
| 1         | Site:             | 192.168.1.1                       |
|           | Realm             | 802.11g Wireless Broadband Router |
|           | <u>U</u> ser Name | admin                             |
|           | <u>P</u> assword  | ххххх                             |
|           | Save this         | password in your password list    |

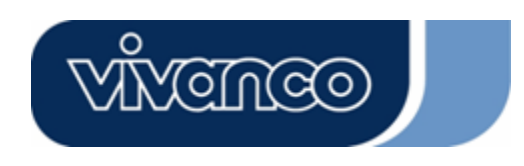

# WLAN ROUT 54-N

4.O interface gráfico do utilizador

Após a autorização da palavra-passe, o assistente de configuração aparece como homepage do interface gráfico do utilizador. Poderá clicar em qualquer pasta do lado esquerdo de todas as páginas para obter acesso à pagina de configuração.

|                                                                                                | 802.11g Wireless Broadband Router                                                                                                    |
|------------------------------------------------------------------------------------------------|----------------------------------------------------------------------------------------------------|
| Site contents:<br>Setup WiZard<br>Coperation Mode<br>Weless<br>Frewall<br>Management<br>Logout | Setup Wizard The setup vizard will guide you to configure access point for first time. Please follow the setup vizard setp by step. Welcome to Setup Wizard. The Wizard will guide you the through following steps. Begin by clicking on Next. Setup Operation Mode Choose your Time Zone Setup WAN Inserface Setup WAN Inserface Setup WAN Inserface Wineless Security Setting |

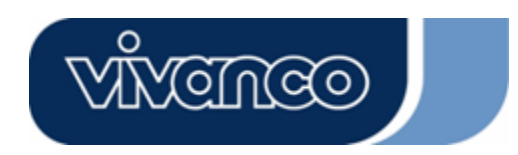

# WLAN ROUT 54-N

#### Assistente de instalação

Caso esteja a utilizar o Router pela primeira vez, pode seguir as seguintes operações do assistente de configuração para realizar a configuração passo-a-passo.

**Observação:** As instruções que se seguem apresentam uma introdução geral ao assistente de instalação. Informações mais detalhadas relativamente a cada tema podem ser encontradas na introdução de cada página.

1. Para iniciar o assistente de instalação, clique no botão "Next" para continuar.

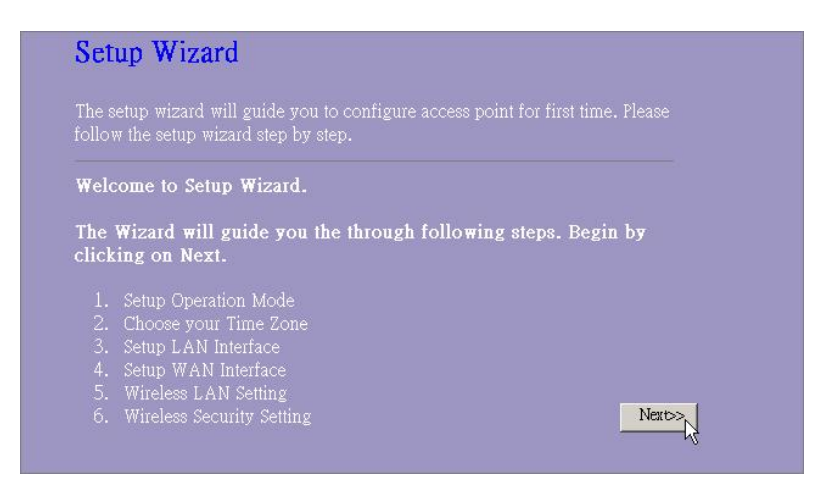

2. Escolha o seu modo de operação e prima "Next".

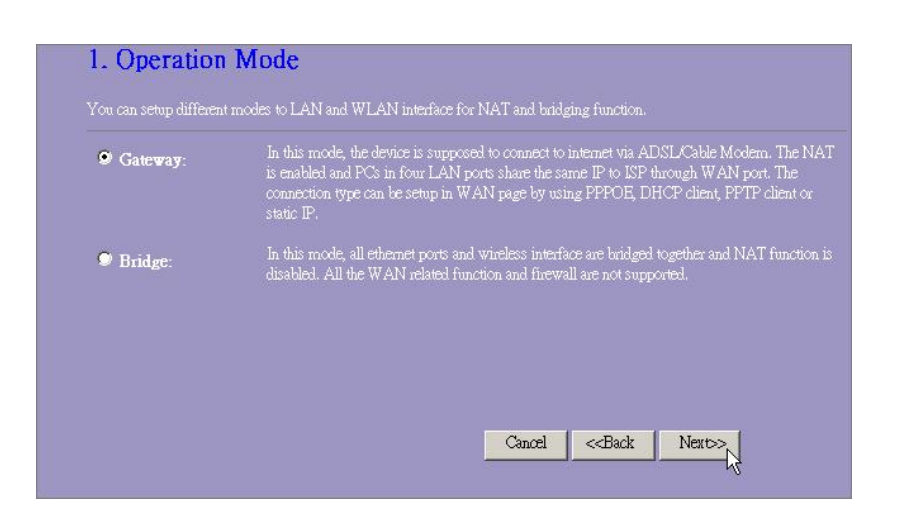

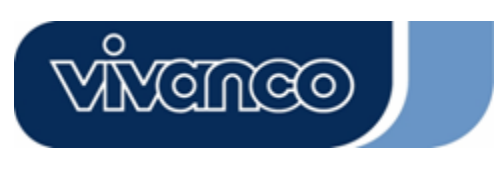

# WLAN ROUT 54-N

 Seleccione a caixa de controlo para activar o tempo de sincronização pelo servidor NTP. Seleccione a região em que vive e um servidor NTP clicando na lista pendente e depois em "Next".

| You can maintain the sy | stem time by synchronizing with a public time server over th | ie Internet. |
|-------------------------|--------------------------------------------------------------|--------------|
| 📕 Enable NTP clie       | nt update                                                    |              |
| Time Zone Select :      | (GMT+08:00)Taipei                                            | <b>X</b>     |
| NTP server :            | 192.5.41.41 - North America 🗾                                |              |
|                         |                                                              |              |
|                         |                                                              |              |

4. Especifique um endereço IP e uma máscara de subrede para a ligação do Router na LAN.

| 3. LAN Inter                                        | face Setup                                                           |                               |                          |                                   |                |
|-----------------------------------------------------|----------------------------------------------------------------------|-------------------------------|--------------------------|-----------------------------------|----------------|
| This page is used to con<br>your Access Point, Here | figure the parameters for local a<br>9 you may change the setting fo | area network<br>r IP addresss | which con<br>s, subnet m | nects to the LA<br>ask, DHCP, etc | N port of<br>2 |
| IP Address:<br>Subnet Mask:                         | 192.168.1.1<br>255.255.255.0                                         |                               |                          |                                   |                |
|                                                     |                                                                      |                               | Cancel                   | <-Back                            | Next>>         |

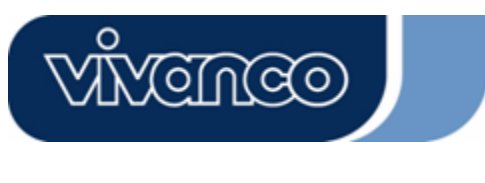

# WLAN ROUT 54-N

5. Escolha um tipo de acesso WAN para o Router para estabelecer a ligação com a Internet. Introduza depois os parâmetros necessários em cada campo vazio e clique depois no botão "Next". Poderá obter estes parâmetros junto do seu fornecedor de acesso à Internet.

| your Access Point. Here yo<br>click the item value of WA | w may change the access meth<br>N Access type. | od to static IP, DHC | P, PPPoE or PF | TP by |
|----------------------------------------------------------|------------------------------------------------|----------------------|----------------|-------|
| WAN Access Type:                                         | Static IP 💌                                    |                      |                |       |
| IP Address:                                              | 10.10.10.1                                     | -                    |                |       |
| Subnet Mask:                                             | 255.255.0.0                                    | -                    |                |       |
| Default Gateway:                                         | 10.10.10.254                                   |                      |                |       |
| DNS :                                                    | 168.95.1.1                                     |                      |                |       |
|                                                          |                                                |                      |                |       |

6. Seleccione os parâmetros wireless que são utilizados para a ligação com este Router e clique em "Next".

| he parameters for wireless LAN | clients which m | ay connect to y | our         |
|--------------------------------|-----------------|-----------------|-------------|
|                                |                 |                 |             |
| GHz (B+G) 👻                    |                 |                 |             |
| > <b>I</b>                     |                 |                 |             |
| LAN-11g-GW                     |                 |                 |             |
| SA(FOC) 🔽                      |                 |                 |             |
|                                |                 |                 |             |
|                                | I GHz (B+G)     | I GHz (B+G)     | I GHz (B+G) |

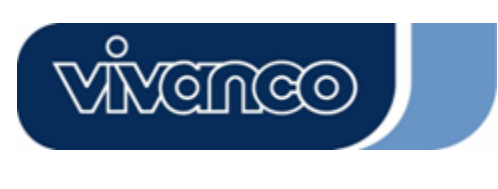

# WLAN ROUT 54-N

 Clique na lista pendente e escolha o tipo de encriptação para a sua rede wireless. Introduza os parâmetros para o tipo de encriptação que escolheu e clique em "Finished" para terminar a configuração.

| This page allow<br>using Encryptic | s you setup the w<br>n Keys could pre | ireless security<br>vent any unau | 7. Turn on Wi<br>thorized acce | EP or WPA by |  |
|------------------------------------|---------------------------------------|-----------------------------------|--------------------------------|--------------|--|
| wireless networl                   | ά.<br>ζ.                              | ,                                 |                                |              |  |
| -                                  |                                       |                                   |                                |              |  |
| incryption: Non                    |                                       |                                   |                                |              |  |
|                                    |                                       |                                   |                                |              |  |
|                                    |                                       |                                   |                                |              |  |

### Modo de operação

Para escolher um modo de operação para este Router, clique no modo que pretende executar

|                          | Apply Change |                    |
|--------------------------|--------------|--------------------|
| e clique depois no botão |              | l para a execução. |

| ♥ Gateway: | In this mode, the device is supposed to connect to internet via ADSL/Cable Modern.<br>The NAT is enabled and PCs in LAN ports share the same IP to ISP through WAN<br>port. The connection type can be setup in WAN page by using PPPOE, DHCP client<br>PPTP client or static IP. |
|------------|----------------------------------------------------------------------------------------------------|
| Bridge:    | In this mode, all ethemet ports and wireless interface are bridged together and NAT function is disabled. All the WAN related function and firewall are not supported.                                                                                                    |

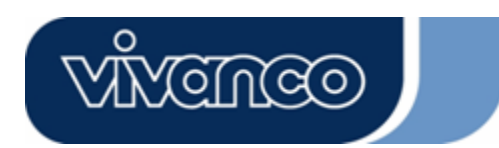

## WLAN ROUT 54-N

#### Wireless

O ponto de acesso estabelece uma Wireless LAN e permite a todos os computadores equipados com uma placa IEEE802.11b/g estabelecer a ligação com a sua Intranet. O mesmo suporta encriptação WEP e filtro de endereços MAC para melhorar a segurança da sua rede wireless.

#### Definições básicas

É possível definir a configuração da sua Wireless LAN e controlar os clientes wireless que estão ligados ao seu AP.

| e e ningen a şae                                                 |                                                        |
|------------------------------------------------------------------|--------------------------------------------------------|
| Disable Wireless LAN interface<br>(Desactivar interface Wireless | Para desactivar o interface da Wireless LAN            |
| LAN)                                                             |                                                        |
| Band (Banda)                                                     | Para escolher uma banda para este dispositivo, para    |
|                                                                  | chegar a 802.11, 802.11g ou ambos.                     |
| Mode (Modo)                                                      | Configuração deste dispositivo como AP, WDS ou         |
|                                                                  | ambos.                                                 |
| SSID                                                             | O nome da rede wireless.                               |
| Country (País)                                                   | Escolha a região em que vive.                          |
| Channel Number (Número de                                        | O canal utilizado pela Wireless LAN. Todos os          |
| canal)                                                           | dispositivos na mesma Wireless LAN devem utilizar o    |
|                                                                  | mesmo canal.                                           |
| Associated Clients (Clientes                                     | Clique no botão "Show Active Clients". Abre-se a       |
| associados)                                                      | "Active Wireless Client Table". Poderá visualizar o    |
|                                                                  | estado de todas as estações wireless activas que estão |
|                                                                  | ligadas ao ponto de acesso.                            |
| Enable Universal Repeater                                        | Seleccione a caixa de controlo para activar o modo de  |
| Mode (Activar modo de                                            | repetição universal para que este dispositivo funcione |
| repetição universal)                                             | como AP e simultaneamente como cliente.                |
| SSID of Extended Interface                                       | Enquanto activa o modo de repetição universal, tem de  |
| (SSID do interface ampliado)                                     | especificar um SSID para o interface ampliado.         |

#### Configuração

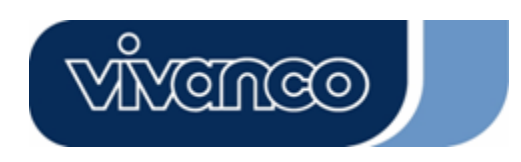

•

## WLAN ROUT 54-N

#### Active Wireless Client Table

Esta é a janela que aparece depois de clicar no botão "Show Active Clients".

| C Address III Packet RI Packet an | Expired | Power        | Tx Rate | Rx Packet | Tx Packet | MAC Address       |
|-----------------------------------|---------|--------------|---------|-----------|-----------|-------------------|
| 14c.81.96.77 32 46 48 no          | 300     | Sa¥ing<br>no | (M bps) | 46        | 32        | 10:e0:4c:81:96:77 |

| MAC Adress<br>(Endereço MAC)     | Endereço MAC desta estação wireless activa.                                                                                                    |  |
|----------------------------------|----------------------------------------------------------------------------------------------------|--|
| Tx Packet (Pacote Tx)            | O número de pacotes transmitidos que são enviados por esta estação wireless activa.                                                                                                    |  |
| Rx Packet (Pacote<br>Rx)         | O número de pacotes recebidos por esta estação wireless activa.                                                                                                    |  |
| TX Rate (Taxa TX)                | A taxa de transmissão                                                                                                    |  |
| Power Saving (Modo<br>económico) | Indica se o cliente wireless está no modo económico.                                                                                                    |  |
| Expired Time (Tempo<br>expirado) | É o tempo em segundos antes da desligação. Se o wireless<br>permanecer sem funcionar durante mais tempo do que o<br>tempo decorrido, o Router Wireless irá desligar a ligação. A<br>estação de cliente tem de voltar a ligar-se caso esteja activa. |  |
| Refresh (Actualizar)             | Actualizar a "Active Wireless Client Table"                                                                                                    |  |
| Close (Fechar)                   | Fechar a "Active Wireless Client Table"                                                                                                    |  |

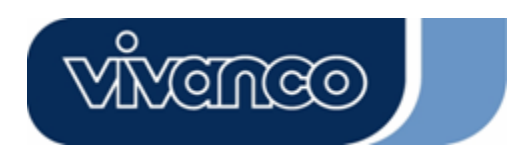

## WLAN ROUT 54-N

#### Definições avançadas

Poderá definir os parâmetros avançados de Wireless LAN deste Router. Os parâmetros abrangem tipo de autenticação, limiar de fragmentação, limiar RTS, intervalo do sinal, taxa de transmissão de dados, tipo de preâmbulo, transmissão SSID, IAPP e protecção 802.11g. Recomendamos que não altere estes parâmetros, a não ser que saiba que tipo de alterações irá causar.

| Wireless Advan<br>These settings are only for me<br>wireless LAN. These settings<br>on your Access Point. | ced Settings<br>ore technically advanced users who have a sufficient knowledge about<br>should not be changed unless you know what effect the changes will have |
|----------------------------------------------------------------------------------------------------|----------------------------------------------------------------------------------------------------|
| Authentication Type:                                                                                      | ♥Open System ♥ Shared Key ♥ Auto                                                                                                    |
| Fragment Threshold:                                                                                       | 2346 (256-2346)                                                                                                    |
| RTS Threshold:                                                                                            | 2347 (0-2347)                                                                                                    |
| Beacon Interval:                                                                                          | 100 (20-1024 ms)                                                                                                    |
| Data Rate:                                                                                                | Auto 💌                                                                                                    |
| Preamble Type:                                                                                            | Long Preamble     Short Preamble                                                                                                    |
| Broadcast SSID:                                                                                           | 🛡 Enabled 🔍 Disabled                                                                                                    |
| LAPP:                                                                                                    | 🔍 Enabled 🔍 Disabled                                                                                                    |
| 802.11g Protection:                                                                                       | Enabled Disabled                                                                                                    |
| RF Output Power:                                                                                          | ♥100%, ♥50%, ♥25%, ♥10%, ♥5%,                                                                                                    |
| Turbo Mode:                                                                                               | 🛡 Auto 🔍 Always 🔍 Off                                                                                                    |
| Apply Changes F                                                                                           | leser                                                                                                    |

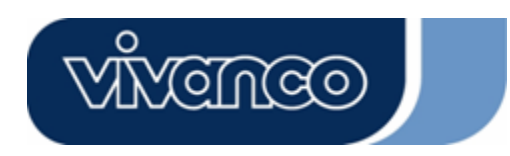

# WLAN ROUT 54-N

### Configuração

|                                                   | Modo Open<br>System                                                                                                    | O AP consegue ligar-se a este Wireless Router sem encriptação WEP.                                                                                                    |  |
|---------------------------------------------------|----------------------------------------------------------------------------------------------------|----------------------------------------------------------------------------------------------------|--|
| Authentication Type<br>(Tipo de<br>autenticação)  | Modo Shared<br>Key                                                                                                    | Deve também definir o WEP Key na página "Segurança"<br>e os AP ligados a este Wireless Router devem utilizar<br>encriptação WEP na fase de autenticação.                                      |  |
|                                                   | Auto                                                                                                    | O cliente wireless pode ligar-se a este Router Wireless utilizando um destes dois modos.                                                                                                    |  |
| Fragment<br>Threshold (Limiar<br>de fragmentação) | Para especificar<br>dados. Quanto r                                                                                                    | o tamanho máximo do pacote durante a transmissão de nais baixo for o valor regulado, pior será a performance.                                                                                 |  |
| RTS Threshold<br>(Limiar RTS)                     | Caso o tamanho<br>não irá enviar es                                                                                                    | o do pacote seja inferior ao limiar RTS, o Router Wireless<br>ste pacote através da utilização do mecanismo RTS/CTS.                                                                          |  |
| Beacon Interval<br>(Intervalo do sinal)           | O período de ter                                                                                                    | npo durante o qual é transmitido um sinal.                                                                                                    |  |
| Data rate (Taxa de<br>transmissão de<br>dados)    | A "taxa de transi<br>este Router Wire<br>maior taxa de tra<br>de dados.                                                                                                    | nissão de dados" é a limitação dos pacotes de dados que<br>eless consegue transmitir. O Router Wireless irá utilizar a<br>ansmissão seleccionada para a transmissão dos pacotes               |  |
| Preamble Type<br>(Tipo de preâmbulo)              | Define o comprimento do bloco CRC nos frames durante a comunicação wireless. "Preâmbulo curto" é adequado para redes Wireless com grande tráfego. "Preâmbulo curto" oferece elevada confiança de comunicação.                                                                                            |                                                                                                    |  |
| Broadcast SSID<br>(SSID de<br>transmissão)        | Se activar "Broadcast SSID", qualquer estação wireless posicionada na<br>área deste Router Wireless conseguirá encontrar este sem problemas.<br>Caso estabeleça uma rede wireless pública, recomendamos que active<br>esta função. A desactivação de "Broadcast SSID" pode oferecer melhor<br>seguranca. |                                                                                                    |  |
| IAPP                                              | Para a activaçã<br>informações rela                                                                                                    | o de vários AP para a comunicação e transmissão de<br>ativamente ao posicionamento de estações associadas.                                                                                    |  |
| 802.11g Protection<br>(Protecção 802.11g)         | Alguns adaptado<br>permite ao adap<br>desactivar o sup<br>suportar esta fur                                                                                                    | pres wireless 802.11g suportam protecção 802.11g o que<br>tador procurar apenas 802.11g. Escolha "Desabled" para<br>porte da protecção 802.11g ou seleccione "Enabled" para<br>nção.          |  |
| RF Output Power<br>(RF potência de<br>saída)      | Seleccione a po<br>uma correlação                                                                                                    | tência RF (radiofrequência). A potência de saída RF tem positiva com a intensidade do sinal.                                                                                                  |  |
| Turbo Mode (modo<br>Turbo)                        | Alguns dos noss<br>oferece uma me<br>o modo Turbo o<br>desligar automa                                                                                                    | sos adaptadores wireless suportam o modo Turbo o que<br>lhor qualidade da ligação. Escolha "Always" para suportar<br>u "Off" para o desligar. Seleccione "Auto" para o ligar ou<br>ticamente. |  |

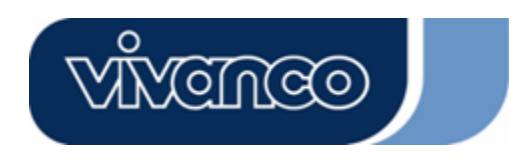

# WLAN ROUT 54-N

### <u>Segurança</u>

Nesta página pode definir a encriptação WEP, WPA para garantir a segurança da sua Wireless LAN.

| incryption: None            | Set WEP Key                                   |
|-----------------------------|-----------------------------------------------|
| Use 802.1x Authentication   | 😕 WEP 64 bits 🔎 WEP 128 bits                  |
| WPA Authentication Mode:    | Enterprise (RADIUS) Personal (Pre-Shared Key) |
| WPA Cipher Suite:           | STRIP SAES                                    |
| WPA2 Cipher Suite:          | STRP SAES                                     |
| Pre-Shared Key Format:      | Passphrase                                    |
| Pre-Shared Key:             |                                               |
| Enable Pre-Authentication   |                                               |
|                             |                                               |
| uthentication RADIUS Server | <sup>17</sup> Port 1812 IP address Password   |

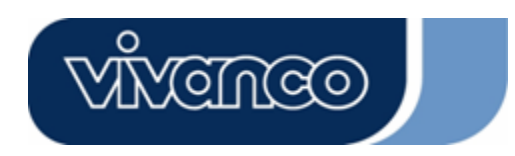

# WLAN ROUT 54-N

| Configuração                                                            |                                                                                                    |
|-------------------------------------------------------------------------|----------------------------------------------------------------------------------------------------|
| Encryption (encriptação)                                                | Para a activação de WEP, WPA, WPA2 e modos de<br>encriptação mistos WPA2, seleccione a opção na lista<br>pendente. Se não seleccionar nada, todos os dados<br>são transmitidos sem encriptação e qualquer estação<br>pode aceder ao Router.         |
| Use 802.1x Authentication (Usar autenticação 802.1x)                    | Para activar 802.1x, marque a caixa de controlo.                                                                                                    |
| WPA Authentication Mode (Modo de autenticação WPA)                      | Existem duas opções, "Enterprise (WPA Radius)" e<br>"Personal (Pre-Shared Key)". Escolha o modo clicando<br>na respectiva opção.                                                                                                    |
| WPA Cipher Suite (Sequência de<br>código WPA)                           | Escolha para a sequência de código WPA a opção<br>TKIP ou AES                                                                                                    |
| WPA2 Cipher Suite (Sequência d<br>e código WPA2)                        | Escolha para a sequência de código WPA2 a opção<br>TKIP ou AES                                                                                                    |
| Pre-Shared Key Format (Formato do Pre-Shared Key)                       | Para determinar o formato, faça a opção a partir da lista<br>pendente.                                                                                                    |
| Pre-Shared Key                                                          | Introduza o Pre-Shared Key de acordo com o formato seleccionado.                                                                                                    |
| Enable Pre-Authentication (Activ ar pré-autenticação)                   | Poderá marcar esta caixa de controlo para activar a<br>pré-autenticação depois de ter escolhido o modo de<br>autenticação Enterprise (RADIUS) WPA2.                                                                                                 |
| Authentication RADIUS Server<br>(Autenticação de servidores RA<br>DIUS) | Caso utilize servidores RADIUS para garantir a sua<br>segurança tem de definir os parâmetros nesta opção.<br>Para definir a porta, o endereço IP e a palavra-passe<br>do seu RADIUS tem de introduzir o número da porta, o<br>IP e a palavra-passe. |

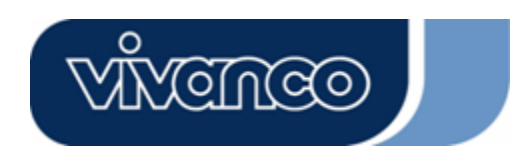

# WLAN ROUT 54-N

#### Controlo de acesso

Para limitar o número das autenticações de acesso das estações, configure a lista de controlo nesta página.

| Wireless Access Cont                                                                                                    | rol                                                                              |                                                         |                   |
|----------------------------------------------------------------------------------------------------|----------------------------------------------------------------------------------|---------------------------------------------------------|-------------------|
| If you choose 'Allowed Listed', on<br>addresses are in the access control<br>Point. When 'Deny Listed' is select<br>be able to connect the Access Poin | ly those clients whos<br>list will be able to cc<br>ed, these wireless cli<br>t. | e wireless MAC<br>nnect to your A<br>ents on the list v | ccess<br>vill not |
| Wireless Access Control Mode                                                                                                    | e: Disable 💌                                                                     |                                                         |                   |
| MAC Address:                                                                                                    | Comment:                                                                         |                                                         | ]                 |
| Apply Changes Reset                                                                                                    |                                                                                  |                                                         |                   |
| Current Access Control List:                                                                                                    |                                                                                  |                                                         |                   |
| MAC Address                                                                                                    | Comment                                                                          | Select                                                  |                   |
| Delete Selected Delete All                                                                                                    | Reset                                                                            |                                                         |                   |

#### Configuração

| Wireless Access<br>Control Mode (Modo de<br>controlo do acesso<br>wireless) | Clique na lista pendente para escolher o modo de<br>controlo de acesso. Pode seleccionar "Allow listed"<br>para autorizar os endereços MAC permitidos ou "Deny<br>listed" para recusar a estes endereços MAC o acesso a<br>este dispositivo. |
|-----------------------------------------------------------------------------|----------------------------------------------------------------------------------------------------|
| MAC Adress &<br>Comment (Endereço<br>MAC & Comentário)                      | Para ajustar o valor do endereço MAC e o comentário,<br>introduza o endereço MAC e o comentário da estação e<br>clique em "Apply changes" para os guardar.                                                                                   |
| Current Access Control<br>List (Lista de controlo<br>de acesso actual)      | Para eliminar a estação da lista, marque a caixa de controlo da respectiva opção e clique em "Delete selected". Caso queira eliminar todas as estações da lista, clique em "Delete All" para eliminar todas.                                 |

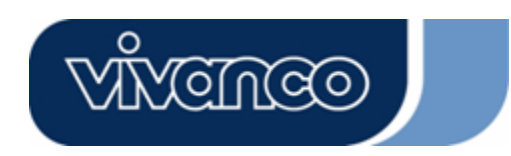

# WLAN ROUT 54-N

### Configuração WDS

| WDS Settings                                                                                     |                                                      |                                                   |              |
|--------------------------------------------------------------------------------------------------|------------------------------------------------------|---------------------------------------------------|--------------|
| Wireless Distribution System uses wireless me<br>does. To do this, you must set these APs in the | tia to communicate with o<br>same channel and set MA | ther APs, like the Ether<br>Caddress of other APs | net<br>which |
| you want to communicate with in the table and t                                                  | hên ênablê thê WIDS,                                 |                                                   |              |
| Enable WDS                                                                                       |                                                      |                                                   |              |
| Add WDS AP: MAC Address                                                                          |                                                      |                                                   |              |
| Comment                                                                                          |                                                      |                                                   |              |
| Apply Changes Reset Set S                                                                        | ecurity Show Stat                                    | istics                                            |              |
|                                                                                                  |                                                      |                                                   |              |
| Current WDS AP List:                                                                             |                                                      |                                                   |              |
| MAC Address                                                                                      | Comment                                              | Select                                            |              |
| Delete Selected Delete All Res                                                                   | t.                                                   |                                                   |              |

O Wireless Distribution System (sistema de distribuição sem fios) permite ao Router comunicar com outros APs sem fios. Para que funcione tem de assegurar que estes APs e o Router estejam no mesmo canal e adicionar os endereços MAC destes APs e os valores de comentário à lista WDS. Não se esqueça de activar o WDS clicando na caixa de controlo em "Enable WDS" e premir o botão "Apply changes" para guardar.

Para eliminar o AP da lista, marque a caixa de controlo da respectiva opção e clique em "Delete selected". Caso queira eliminar todos os APs, clique em "Delete All" para eliminar todos.

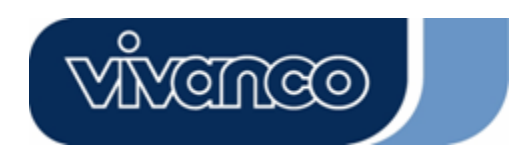

# WLAN ROUT 54-N

### Configuração TCP/IP

### Configuração do interface LAN

Para configurar o interface LAN, o IP privado da porta LAN do seu Router e a máscara de subrede do seu segmento LAN.

| ort of your Access Point. F<br>HCP, etc | lere you may chan | ge the setting for IP a | ddresss, subnet mask, |
|-----------------------------------------|-------------------|-------------------------|-----------------------|
| P Address:                              | 192.168.1.1       | -                       |                       |
| ubnet Mask:                             | 255.255.255.0     |                         |                       |
| HCP Server:                             | Enabled 💌         |                         |                       |
| HCP Client Range:                       | 192.168.1.100     | - 192.168.1.200         | Show Client           |
| 02.1d Spanning Tree:                    | Disabled 💌        |                         |                       |
| Enable UPnP                             |                   |                         |                       |

### Configuração

| IP Adress (Endereço IP)                     | O IP da porta LAN do seu Router (por defeito 192.168.1.1)                                                                                                    |  |  |  |  |
|---------------------------------------------|----------------------------------------------------------------------------------------------------|--|--|--|--|
| Subnet Mask (Máscara<br>de subrede)         | Máscara de subrede da sua LAN (por defeito 255.255.255.0)                                                                                                    |  |  |  |  |
| DHCP Server<br>(Servidores DHCP)            | Para dar ao seu cliente LAN um IP, tem de activar "DHCP<br>Server". Caso contrário tem de configurar manualmente<br>o IP de cliente se quiser utilizar o Router como Gateway<br>padrão do seu cliente. |  |  |  |  |
| DHCP Client Range<br>(Área de cliente DHCP) | Especificar a área de endereço IP de cliente DHCP.<br>Também pode clicar em "Show Client" para listar os<br>clientes DHCP conectados.                                                                  |  |  |  |  |
| Spanning Tree                               | Para evitar loops na rede e para obter a qualidade de redes em ponte.                                                                                                    |  |  |  |  |
| Enable UPnP (Activar<br>UPnP)               | Assinale esta caixa de controlo para permitir a este<br>Router ser reconhecido pelo UPnP.                                                                                                    |  |  |  |  |

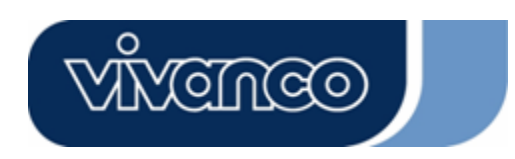

# WLAN ROUT 54-N

### Configuração do interface WAN

Esta página permite ao utilizador configurar os parâmetros para a ligação à Internet. Pode escolher o tipo de acesso WAN a partir da lista pendente e configurar os parâmetros para cada modo.

#### Modo IP estático

| WAN Access Type:  | Static IP 🔽   |  |
|-------------------|---------------|--|
|                   |               |  |
| IP Address:       | 10.10.10.1    |  |
| Subnet Mask:      | 255.255.0.0   |  |
| Default Gateway:  | 10.10.10.254  |  |
| DNS 1:            | 168.95.1.1    |  |
| DNS 2:            |               |  |
| DNS 3:            |               |  |
| Clone MAC Address | s: 0000000000 |  |

| IP Adress, Subnet Mask e Default | Introduza o endereço IP, a máscara de subrede e                                                                    |
|----------------------------------|----------------------------------------------------------------------------------------------------|
| Gateway (Endereço IP, máscara    | a Gateway padrão que recebeu do seu                                                                                |
| de subrede e Gateway padrão)     | fornecedor de acesso à Internet                                                                                    |
| DNS 1,2 e 3                      | Para especificar os DNS, introduza os DNS que recebeu do seu fornecedor de acesso à Internet nos campos DNS 1 2 3. |

#### Modo de cliente DHCP

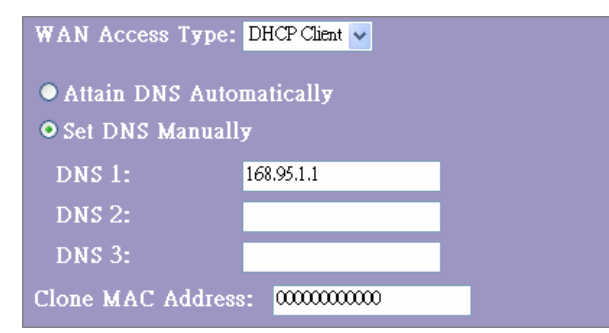

| Attain DNS automatically (Obter DNS automaticamente) | Caso o DNS do seu fornecedor de acesso à<br>Internet seja dinâmico, escolha "Attain DNS<br>automatically"          |
|------------------------------------------------------|----------------------------------------------------------------------------------------------------|
| Set DNS manually (Configurar<br>DNS manualmente)     | Para especificar os DNS, introduza os DNS que recebeu do seu fornecedor de acesso à Internet nos campos DNS 1 2 3. |

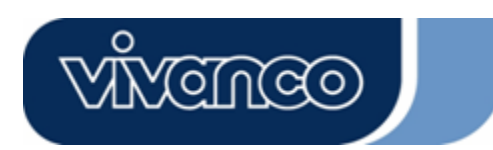

## WLAN ROUT 54-N

### Modo PPPoE

| WAN Access Type:  | PPPoE                   | ~        |         |            |  |
|-------------------|-------------------------|----------|---------|------------|--|
| User Name:        |                         |          |         |            |  |
| Password:         |                         |          |         |            |  |
| Service Name:     |                         |          |         |            |  |
| Connection Type:  | Continuous              | *        | Connect | Disconnect |  |
| Idle Time:        | 5                       | (1-1000  |         |            |  |
| MTU Size:         | 1452                    | (1400-1- |         |            |  |
| • Attain DNS Auto | matically               |          |         |            |  |
| • Set DNS Manual  | ly                      |          |         |            |  |
| DNS 1:            | 168.95.1.1              |          |         |            |  |
| DNS 2:            |                         |          |         |            |  |
| dns 3:            |                         |          |         |            |  |
| Clone MAC Addres  | s: <mark>0000000</mark> | 0000     |         |            |  |

User Name, Password e Indique o nome de utilizador, a palavra-passe e o nome de Service Name (Nome de serviço que obteve junto do seu fornecedor de acesso à utilizador, palavra-passe Internet. e nome de serviço)

| Connection Type (Tipo<br>de ligação)                        | "Continuous" indica uma ligação permanente                                                                                                    |
|-------------------------------------------------------------|----------------------------------------------------------------------------------------------------|
|                                                             | "Connect on demand" é calculado em função do tempo de ligação. Poderá ajustar o tempo de inactividade. Tem de decorrer este tempo antes de o sistema interromper automaticamente a sessão PPPoE.                                                                                                    |
|                                                             | "Manual" Para se ligar com o fornecedor de acesso à Internet,<br>clique manualmente em "Connect" no interface do utilizador WEB.<br>A ligação WAN não é interrompida devido ao facto de ser<br>ultrapassado o período de inactividade. Caso a linha WAN seja<br>interrompida e volte a fazer a ligação, o Router não irá voltar a<br>ligar-se automaticamente ao fornecedor de acesso à Internet. |
| Idle Time (Tempo de<br>inactividade):                       | O valor especifica o tempo de inactividade que decorre antes de o sistema interromper automaticamente a sessão PPPoE.                                                                                                    |
| MTU Size (Tamanho<br>MTU)                                   | Activação da unidade de transmissão máxima (MTU) do Router.<br>Qualquer pacote que seja maior do que este número é dividido em<br>tamanhos adequados antes do envio. Um número maior irá<br>melhorar a potência de transmissão.<br>Indique o seu número MTU no campo de texto para definir a<br>limitação.                                                                                        |
| Attain DNS<br>automatically (Obter<br>DNS automaticamente): | Caso o DNS do seu fornecedor de acesso à Internet seja dinâmico, escolha "Attain DNS automatically"                                                                                                    |
| Set DNS manually<br>(Configurar DNS<br>manualmente)         | Para especificar os DNS, introduza os DNS que recebeu do seu fornecedor de acesso à Internet nos campos DNS 1 2 3.                                                                                                    |
|                                                             |                                                                                                    |

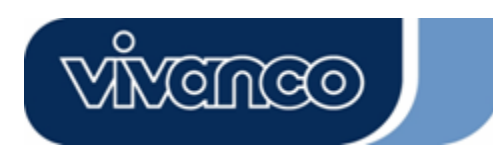

## WLAN ROUT 54-N

### Modo PPTP

| WAN Access Type:   | PPTP                   |
|--------------------|------------------------|
| IP Address:        | 172.16.1.2             |
| Subnet Mask:       | 255.255.255.0          |
| Server IP Address: | 172.16.1.1             |
| User Name:         | admin                  |
| Password:          | *****                  |
| MTU Size:          | 1452 (1400-1492 bytes) |
| Attain DNS Automa  | tically                |
| • Set DNS Manually |                        |
| DNS 1:             | 168.95.1.1             |
| DNS 2:             |                        |
| DNS 3:             |                        |

**IP Adress, Subnet Mask,** Introduza o endereço IP, a máscara de subrede, o Server IP Adress, User Name e endereço IP do servidor, o nome de utilizador e a Password (Endereco IP. palavra-passe que recebeu do seu fornecedor de máscara de subrede, acesso à Internet. endereço IP do servidor, nome de utilizador e palavra-passe) MTU Size (Tamanho MTU) Activação da unidade de transmissão máxima (MTU) do Router. Qualquer pacote que seja maior do que este número é dividido em tamanhos adequados antes do envio. Um número maior irá melhorar a potência de transmissão. Indique o seu número MTU no campo de texto para definir a limitação. Attain DNS automatically Caso o DNS do seu fornecedor de acesso à (Obter DNS Internet seia dinâmico, escolha "Attain DNS automatically" automaticamente): Set DNS manually (Configurar Para especificar os DNS, introduza os DNS que DNS manualmente) recebeu do seu fornecedor de acesso à Internet nos campos DNS 1 2 3.

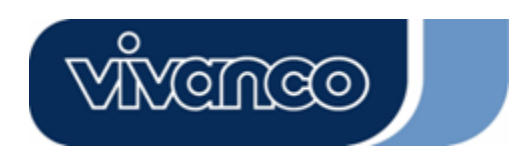

# WLAN ROUT 54-N

### Configurações mais frequentes para o interface WAN

Existem algumas definições que podem ser configuradas em qualquer tipo de acesso WAN:

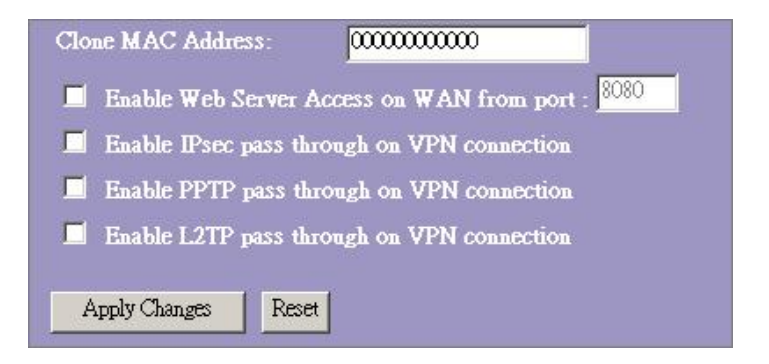

Enable Web Server Access on<br/>WAN from Port (Activar<br/>acesso de servidor Web emPara permitir ao utilizador o acesso a este Router através<br/>da Internet indique o IP especificado e o número da porta

WAN a partir da porta)

Enable IPsec pass through on Assinale a caixa de controlo para activar o IPsec pass VPN connection (Activar Ipseg through na ligação VPN e retire a marca de selecção na pass through em ligação VPN) caixa de controlo da desactivação.

**Enable PPTP pass through on** Assinale a caixa de controlo para activar o PPTP pass **VPN connection (Activar PPTP** through na ligação VPN e retire a marca de selecção na **pass through em ligação VPN)** caixa de controlo da desactivação.

**Enable L2TP pass through on** Assinale a caixa de controlo para activar o L2TP pass VPN connection (Activar L2TP through na ligação VPN e retire a marca de selecção na pass through em ligação VPN) caixa de controlo da desactivação.

**Clone MAC Adress (clonar** Quando o fornecedor de acesso à Internet utiliza a autenticação de endereço MAC (com DHCP), é necessário endereço MAC) registar o endereço MAC da placa Ethernet que está ligada ao seu modem por cabo junto do fornecedor de acesso à Internet antes da ligação com o WAN (Internet). Caso a placa Ethernet seja alterada, é necessário registar o novo endereço MAC junto do fornecedor de acesso à Internet. A função de clonagem MAC permite que o endereço MAC que é comunicado pela placa do interface WAN seja definida como o endereço MAC que já se encontra registado junto do fornecedor de acesso à Internet. Assim já não é necessário o registo do novo endereço MAC junto do fornecedor de acesso à Internet. Esta função não altera o endereço MAC actual no NIC, mas altera o endereço MAC que é comunicado pelo Wireless Router em resposta a solicitações do cliente. Para alterar o endereço MAC introduza-o no campo de texto.

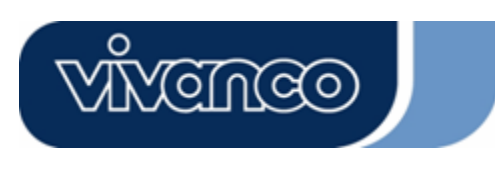

# WLAN ROUT 54-N

### Configuração do Firewall

#### Filtragem de porta

O Firewall não consegue apenas impedir ataques do exterior que tentam intervir no seu sistema, mas também consegue limitar os utilizadores LAN.

Filtragem de porta, para limitar os tipos de pacotes de dados da sua LAN para a Internet através do Router adicione-os à tabela de filtragem actual.

| Port Filtering                                                                  |                                                              |                                                                  |                   |
|---------------------------------------------------------------------------------|--------------------------------------------------------------|------------------------------------------------------------------|-------------------|
| Entries in this table are used to restri<br>Gateway. Use of such filters can be | ct certain types of data pac<br>helpful in securing or restr | kets from your local network to In<br>icting your local network. | temet through the |
| Enable Port Filtering<br>Local Port Range:                                      | Protocol: Both                                               | 2                                                                |                   |
| Comment:                                                                        |                                                              |                                                                  |                   |
| Apply Changes Reset                                                             |                                                              |                                                                  |                   |
| Current Filter Table:                                                           |                                                              |                                                                  |                   |
| Local Port Range                                                                | Protocol                                                     | Comment                                                          | Select            |
| Delete Selected Delete All                                                      | Reset                                                        |                                                                  |                   |

#### Configuração

| ETAPAS | 1. | Clique na caixa de controlo para activar a função "Enable<br>Port Filtering" (activar filtragem de porta).                                                                                                    |
|--------|----|----------------------------------------------------------------------------------------------------|
|        | 2. | Indique a gama de portas (por exemplo 25-110), o protocolo (UDP/TCP) e o comentário (por exemplo e-mail).                                                                                                    |
|        | 3. | Para eliminar a gama de portas da lista, marque a caixa<br>de controlo da respectiva opção e clique em "Delete<br>selected". Caso queira eliminar todas as entradas da<br>lista, clique em "Delete All" para eliminar todas. |

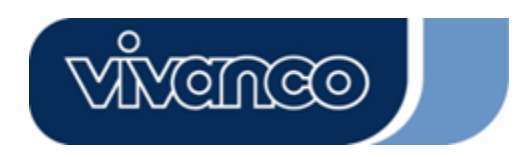

# WLAN ROUT 54-N

### Filtragem de IP

O Router Wireless consegue filtrar os pacotes que saem de acordo com aspectos de segurança ou de gestão. Poderá definir o filtro por endereços IP para recusar a determinados utilizadores internos o acesso à Internet.

| Entries in this table are un<br>network to Internet throu<br>or restricting your local r |         |              |       |
|------------------------------------------------------------------------------------------|---------|--------------|-------|
| 📕 Enable IP Filterin                                                                     | g       |              |       |
| Loal IP Address:                                                                         | Protoco | ol: 📴 🗾 Comn | ient: |
|                                                                                          |         |              |       |
| Apply Changes Reset                                                                      |         |              |       |
| Apply Changes Reset                                                                      | ]       |              |       |
| Apply Changes Reset                                                                      |         |              |       |

### Configuração

| ETAPAS | 1. | Clique na caixa de controlo "Enable IP Filtering" (activar filtragem de IP) para activar a função.                                                                                                    |
|--------|----|----------------------------------------------------------------------------------------------------|
|        | 2. | Indique o endereço IP local especial (por exemplo 10.10.3.9),<br>o protocolo (UDP/TCP) e o comentário (por exemplo Peter).                                                                                       |
|        | 3. | Para eliminar o endereço IP da lista, marque a caixa de controlo da respectiva opção e clique em "Delete selected". Caso queira eliminar todas as entradas da lista, clique em "Delete All" para eliminar todas. |

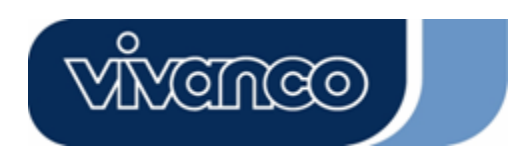

# WLAN ROUT 54-N

### Filtragem de MAC

O Router Wireless consegue filtrar os pacotes que saem de acordo com aspectos de segurança ou de gestão. Poderá definir o filtro por endereços MAC para recusar a determinados utilizadores internos o acesso à Internet.

| MAC Filtering                                                                                                    |                                                                               |                            |
|----------------------------------------------------------------------------------------------------|-------------------------------------------------------------------------------|----------------------------|
| Entries in this table are used to restrict certain types of<br>Gateway. Use of such filters can be helpful in securin | f data packets from your local netwo<br>ng or restricting your local network. | rk to Internet through the |
| Enable MAC Filtering                                                                                                  |                                                                               |                            |
| Local MAC Address:                                                                                                    | Comment:                                                                      |                            |
| Apply Changes Reset                                                                                                   |                                                                               |                            |
| Current Filter Table:                                                                                                 |                                                                               |                            |
| Local MAC Address                                                                                                    | Comment                                                                       | Select                     |
| Delete Selected Delete All Reset                                                                                      |                                                                               |                            |

### Configuração

| ETAPAS | 1. | Clique na caixa de controlo "Enable MAC Filtering"<br>(activar filtragem de MAC) para activar a função.                                                                                                    |
|--------|----|----------------------------------------------------------------------------------------------------|
|        | 2. | Indique o endereço MAC especial (por exemplo 00:0e:b6:a8:72) e o comentário (por exemplo Peter).                                                                                                    |
|        | 3. | Para eliminar o endereço MAC da lista, marque a caixa<br>de controlo da respectiva opção e clique em "Delete<br>selected". Caso queira eliminar todas as entradas da<br>lista, clique em "Delete All" para eliminar todas. |

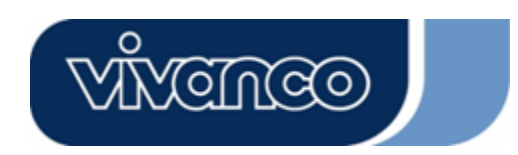

# WLAN ROUT 54-N

#### Reencaminhamento de portas

O reencaminhamento de portas permite-lhe reencaminhar uma determinada gama de números de portas de serviço (das portas da Internet/WAN) para um determinado endereço IP LAN. Isto ajuda-o a acolher alguns servidores por detrás do Firewall NAT do Router.

| Port Forwarding                                                                                  | Ş                                                                            |                                                                         |                                                      |                                       |
|--------------------------------------------------------------------------------------------------|------------------------------------------------------------------------------|-------------------------------------------------------------------------|------------------------------------------------------|---------------------------------------|
| Entries in this table allow yo<br>NAT firewall. These settings<br>server on the private local ne | i to automatically redir<br>are only necessary if y<br>twork behind your Gat | ect common network s<br>you wish to host some :<br>eway's NAT firewall. | ervices to a specific ma<br>sort of server like a we | ichine behind the<br>b server or mail |
| 📕 Enable Port Forwa                                                                              | rding                                                                        |                                                                         |                                                      |                                       |
| Local IP Address:                                                                                | Protocol                                                                     | Both 🔽 Port Ran                                                         | .ge:                                                 |                                       |
| Comment:                                                                                         |                                                                              | 1                                                                       |                                                      |                                       |
| Apply Changes R                                                                                  | set                                                                          |                                                                         |                                                      |                                       |
|                                                                                                  |                                                                              |                                                                         |                                                      |                                       |
| Current Port Forwarding                                                                          | : Table:                                                                     |                                                                         |                                                      |                                       |
| Local IP Address                                                                                 | Protocol                                                                     | Port Range                                                              | Comment                                              | Select                                |
| Delete Selected D                                                                                | elete All Reset                                                              |                                                                         |                                                      |                                       |

### Configuração

| ETAPAS | 1. | Clique na caixa de controlo para activar a função "Enable Port<br>Forwarding" (activar reencaminhamento de portas).                                                                                                   |
|--------|----|----------------------------------------------------------------------------------------------------|
|        | 2. | Indique o endereço IP especial (por exemplo 10.10.10.10), o protocolo (UDP/TCP), a gama de portas (por exemplo 25-110) e o comentário (por exemplo e-mail).                                                           |
|        | 3. | Para eliminar o endereço IP da tabela, marque a caixa de controlo da respectiva opção e clique em "Delete selected".<br>Caso queira eliminar todas as entradas da tabela, clique em "Delete All" para eliminar todas. |

Clique em **<Apply changes>** em baixo no ecrã para guardar as configurações supra mencionadas.

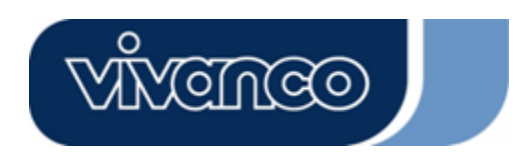

# WLAN ROUT 54-N

### Filtragem de URL

O filtro URL permite ao utilizador impedir determinados URL de aceder através de utilizadores na LAN. Este filtro irá bloquear estes URLs que contêm determinadas palavras-chave.

| URL Filtering                                                                                                    |                            |
|----------------------------------------------------------------------------------------------------|----------------------------|
| URL filter is used to deny LAN users from accessing the internet. Block those U<br>listed below.<br>(EX: google; www.google.com or 72.14.203.99) | RLs which contain keywords |
| Enable URL Filtering URL Address:                                                                                                    |                            |
| Apply Changes Reset                                                                                                    |                            |
| Current Filter Table:                                                                                                    |                            |
| URL Address                                                                                                    | Select                     |
| Delete Selected Delete All Reset                                                                                                    |                            |

#### Configuração

| ETAPAS | 1. | Clique na caixa de controlo "Enable URL Filtering" (activar filtragem de URL) para activar a função.                                                                                                   |
|--------|----|----------------------------------------------------------------------------------------------------|
|        | 2. | Indique o URL que pretende excluir.                                                                                                    |
|        | 3. | Para eliminar o URL da tabela, marque a caixa de controlo da respectiva opção e clique em "Delete selected". Caso queira eliminar todos os URLs da tabela, clique em "Delete All" para eliminar todos. |

Clique em **<Apply changes>** em baixo no ecrã para guardar as configurações supra mencionadas.

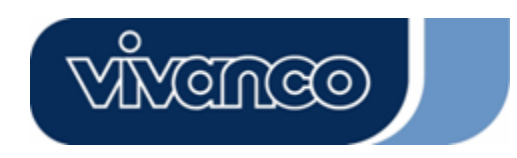

# WLAN ROUT 54-N

### <u>DMZ virtual</u>

O DMZ virtual é utilizado para activar protocolos que têm de abrir portas no Router. O Router irá reencaminhar qualquer tráfego de entrada não especificado para o host que está definido nesta página.

| Virtual DM          | Z                                                                                   |
|---------------------|-------------------------------------------------------------------------------------|
| A Demilitarized Zon | is used to provide Internet services without sacrificing unauthorized access to its |
| such as Web (HTTP   | ) servers, FTP servers, SMTP (e-mail) servers and DNS servers.                      |
| Enable Virtu        | al DM <b>7</b>                                                                      |
| Virtual DM7 Hos     | t D Address                                                                         |
|                     |                                                                                     |
| Apply Changes       | Reset                                                                               |
|                     |                                                                                     |

Para o configurar indique o IP do Host (endereço IP privado) e clique em "Apply changes" para aplicar a configuração.

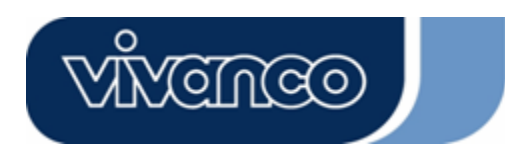

# WLAN ROUT 54-N

### Gestão

### <u>Estado</u>

Na homepage do Router Wireless, a barra de navegação esquerda mostra as opções para configurar o sistema. No ecrã direito da navegação encontra-se o resumo do estado do sistema para poder visualizar as configurações.

| tatus                                     |                                  |
|-------------------------------------------|----------------------------------|
| iis page shows the current s<br>e device. | tatus and some basic settings of |
| SYSTEM                                    |                                  |
| Uptime                                    | 0day:0h:2m:54s                   |
| Firmware Version                          | v1.0                             |
| Wireless Configurati                      | on                               |
| Mode                                      | AP                               |
| Band                                      | 2.4 GHz (B+G)                    |
| SSID                                      | WLAN-11g-GW                      |
| Channel Number                            | 11                               |
| Encryption                                | Disabled                         |
| BSSID                                     | 00:e0:7d:c0:c7:d1                |
| Associated Clients                        | 0                                |
| LAN Configuration                         |                                  |
| IP Address                                | 192.168.1.1                      |
| Subnet Mask                               | 255.255.255.0                    |
| DHCP Server                               | Enabled                          |
| MAC Address                               | 00:e0:7d:c0:c7:d1                |
| WAN Configuration                         | 5                                |
| Attain IP Protocol                        | Static IP                        |
| IP Address                                | 10.10.10.1                       |
| Subnet Mask                               | 255.255.0.0                      |
| Default Gateway                           | 10.10.254                        |
| MAC Address                               | 00:e0:7d:c0:c7:d3                |

#### Sistema

| Uptime (Tempo de<br>funcionamento)       | O tempo durante o qual o dispositivo está ligado. |
|------------------------------------------|---------------------------------------------------|
| Firmware Version<br>(Versão de firmware) | A versão de firmware utilizada neste dispositivo. |

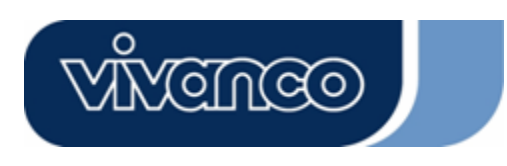

# WLAN ROUT 54-N

• Configuração wireless

| Mode (Modo)                                 | O modo de operação do Router Wireless.                                                                            |
|---------------------------------------------|----------------------------------------------------------------------------------------------------|
| Band (Banda)                                | A frequência de transmissão do Router.                                                                            |
| SSID                                        | O nome da rede wireless.                                                                                          |
| Channel Number (Nú<br>mero de canal)        | O canal utilizado pela Wireless LAN. Todos os dispositivos<br>na mesma Wireless LAN devem utilizar o mesmo canal. |
| Encryption (Encriptaç<br>ão)                | O estado de encriptação de segurança da rede wireless.                                                            |
| BSSID                                       | A Basic Service Set Identity deste Router. (Este parâmetro<br>é igual ao do endereço MAC da porta LAN.)           |
| Associated Clients<br>(Clientes associados) | O número de clientes conectados.                                                                                  |

Configuração LAN

| IP Adress (Endereço<br>IP)          | Endereço IP do Router             |
|-------------------------------------|-----------------------------------|
| Subnet Mask<br>(Máscara de subrede) | Máscara de subrede do Router      |
| DHCP Server<br>(Servidores DHCP)    | Activação ou desactivação do DHCP |
| MAC Adress<br>(Endereço MAC)        | Endereço MAC da porta LAN         |

### Configuração WAN

| Attain IP Protocol<br>(Obter protocolo IP) | Endereço IP estático            |
|--------------------------------------------|---------------------------------|
| IP Adress (Endereço<br>IP)                 | Endereço IP da porta WAN        |
| Subnet Mask<br>(Máscara de subrede)        | Máscara de subrede da porta WAN |
| Standard Gateway<br>(Gateway padrão)       | Gateway padrão da porta WAN     |
| MAC Adress<br>(Endereço MAC)               | Endereço MAC da porta WAN       |

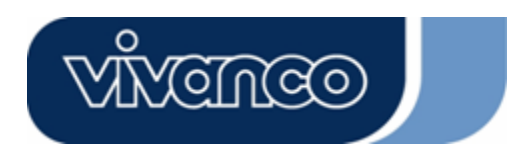

# WLAN ROUT 54-N

### <u>Estatística</u>

Nesta página pode controlar os contadores dos pacotes enviados e recebidos do Wireless LAN, Ethernet LAN e Ethernet WAN. Prima o botão "**Refresh**" para visualizar o relatório mais recente.

| his page shows the  | e packet counters for t | ransmission a | nd reception regarding |
|---------------------|-------------------------|---------------|------------------------|
| o wireless and Ethe | ernet networks.         |               |                        |
|                     |                         |               |                        |
|                     | Sent Packets            | 145357        |                        |
| WILEIESS LAN        | Received Packets        | 1121          |                        |
|                     | Sent Packets            | 6845          |                        |
| Ethernet LAN        | Received Packets        | 858102        |                        |
|                     | Sent Packets            | 8285          |                        |
| Ethernet WAN        | Received Packets        | 0             |                        |

#### <u>DDNS</u>

Esta página permite ao utilizador ligar-se ao DDNS. Para activar o DDNS marque a caixa de controlo "Enable DDNS". Escolha o fornecedor de acesso a partir da lista pendente. Introduza o nome do domínio, o nome de utilizador e a palavra-passe. Após a configuração clique no botão "Apply Change".

| Enable DD1            | 15             |
|-----------------------|----------------|
| Service<br>Provider : | DynDNS -       |
| Domain Name :         | hostdyndns.org |
| User<br>Name/Email:   |                |
| Password/Key:         |                |

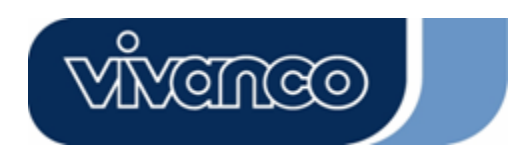

# WLAN ROUT 54-N

### Configuração do fuso horário

Esta página permite ao utilizador configurar a hora do Router. Para definir a hora manualmente, preencha os campos em "Current Time" e clique no botão "Apply Change". Para sincronizar a hora com a hora de um servidor de tempo, marque a caixa de controlo "Enable NTP client update" e escolha um servidor NTP a partir da lista pendente ou introduza manualmente um servidor NTP. Após a configuração clique no botão "Apply Change".

| You can maintain<br>over the Internet. | the system time by synchronizing with a public time server |
|----------------------------------------|------------------------------------------------------------|
| Current Time :                         | Yr 2000 Mon I Day B Hr 8 Mn 38 Sec 11                      |
| Time Zone<br>Select :                  | (GMT+08:00)Taipei                                          |
| 🗹 Enable NT                            | P client update                                            |
| NTP server :                           | <ul> <li>192.5.41.41 - North America </li> </ul>           |
|                                        | (Manual IP Setting)                                        |

#### Registo do sistema

A página do registo do sistema exibe informações sobre as actividades actuais do Router.

Para activar a função de registo do sistema

- 1. Marque a caixa de controlo "Enable Log".
- Para ver todas as informações relativas ao sistema, seleccione a caixa de controlo "System all".

Para ver apenas as informações relativas ao wireless, seleccione a caixa de controlo "Wireless".

Para enviar as informações do registo para uma determinada nota, seleccione a caixa de controlo "Enable Remote Log" e indique o endereço IP no campo "Log Server IP Adress".

3. Para a activação clique no botão "Apply Change".

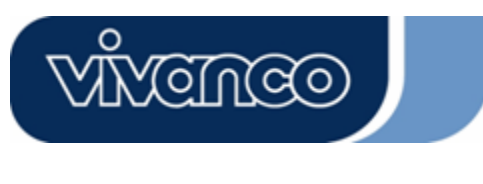

# WLAN ROUT 54-N

Também pode clicar no botão "Refresh" para actualizar a informação do registo ou a tecla "Clear" para limpar a tabela do registo.

| Enable Log        |                        |
|-------------------|------------------------|
| 📕 system all      | vireless               |
| Enable Remote Log | Log Server IP Address: |
| Apply Changes     |                        |
|                   |                        |
|                   |                        |
|                   |                        |
|                   |                        |
|                   |                        |
|                   |                        |
|                   |                        |
|                   |                        |

### Upgrade do Firmware

Para o upgrade do Firmware

| ETAPAS | 1. | Clique no botão "Browse" para escolher o Firmware que pretende actualizar.                                                                                                    |
|--------|----|----------------------------------------------------------------------------------------------------|
|        | 2. | Clique em "Upload" para iniciar a operação de<br>upgrade. Não feche o browser e aguarde até a<br>operação estar concluída. Depois de o upgrade estar<br>concluído pode começar a utilizar o Router. |

|                       | grade the Access Foint firm ware to new version. Fie |
|-----------------------|------------------------------------------------------|
| , do not power off th | e device during the upload because it may crash the  |
|                       |                                                      |
|                       |                                                      |
| elect File:           | Browse                                               |
|                       |                                                      |
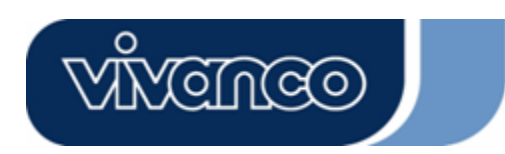

## WLAN ROUT 54-N

#### Guardar e voltar a carregar as definições

Para guardar as definições num ficheiro, clique na tecla "Save".

Para carregar as definições a partir de um ficheiro,

1. Clique em "Browse..." para escolher um ficheiro.

2. Clique em "Upload" para iniciar a operação e aguarde até estar concluída.

Para repor as definições para as definições standard, clique em "Reset" para iniciar

a operação. A mesma está concluída quando o LED Status começa a piscar.

| nis page allows you sa<br>he file which was saved<br>onfiguration to factory | ive current settings<br>1 previously, Besid<br>default, | to a file or reload the<br>es, you could reset th | e settings from<br>ne current |
|------------------------------------------------------------------------------|---------------------------------------------------------|---------------------------------------------------|-------------------------------|
| Save Settings to<br>File:                                                    | Save                                                    |                                                   |                               |
| Load Settings from<br>File:                                                  | [                                                       | Browse.                                           | Upload                        |
|                                                                              |                                                         |                                                   |                               |

#### <u>Palavra-passe</u>

Para configurar a informação da conta de Administrador indique o nome de utilizador, a palavra-passe nova e novamente a palavra-passe no campo de texto. Não se esqueça de premir em "**Apply Changes**" para guardar a configuração.

| This page is used to : | set the account to access the web server of Access Point. |
|------------------------|-----------------------------------------------------------|
| mpty user name an      | u passiword will disable the protection.                  |
| User Name:             |                                                           |
| New Password:          |                                                           |
| Confirmed              |                                                           |
| Password:              | · · · · · · · · · · · · · · · · · · ·                     |

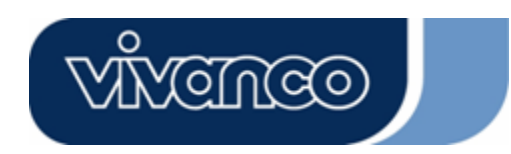

### WLAN ROUT 54-N

# ESPECIFICAÇÕES DO PRODUTO

|                           | IEEE802.3, 10BASE-T                                           |
|---------------------------|---------------------------------------------------------------|
|                           | IEEE802.3u, 100BASE-TX                                        |
| Standard                  | IEEE802.3x operação full duplex e flow control                |
|                           | IEEE802.11b infraestrutura Wireless LAN                       |
|                           | IEEE802.11g infraestrutura Wireless LAN                       |
|                           | 1 * porta WAN                                                 |
| Interface                 | 4 * portas 10/100 RJ-45 Fast Ethernet Switching               |
|                           | Antena: 802.11b/g Wireless Reverse SMA amovível               |
| Ligação WAN               | Ethernet 10/100 Mbps                                          |
|                           | RJ-45 (10BASE-T): Categoria 3,4,5 UTP                         |
|                           | RJ-45 (100BASE-TX): Categoria 5 UTP                           |
| Taxa de transmissão de    | 802.11b: 1, 2, 5.5 e 11Mbps                                   |
| dados_da_rede             | 802,11g: 6, 9, 12, 18, 24, 36, 48, e 54Mbps                   |
| Modo do transmissão       | Auto-negociação                                               |
|                           | (full duplex, half duplex)                                    |
|                           | Sistema: potência, estado                                     |
| Indicadoros I ED          | Porta (WAN): ACT/LINK                                         |
|                           | Porta (LAN): ACT/LINK                                         |
|                           | Porta (Wireless): ACT                                         |
| Segurance                 | 64/128-bit WEP,                                               |
| Segurança                 | WPA(TKIP com IEEE 802.1x), WPA2, AES                          |
|                           | 54Mbps OFDM, 10%PER, -71dBm                                   |
| Sensibilidade de recepção | 11Mbps CCK, 10%PER, -81dBm                                    |
|                           | 1Mbps BPSK, 10%PER, -92dBm                                    |
| Memória                   | Flash: 2MB tipo NOR, SDRAM : 8MB                              |
| Potência de transmissão   | 16dBm~18dBm                                                   |
| Gama                      | interior 35 - 100 metros, exterior 100 - 300 metros           |
| Emissão                   | FCC CLASSE B, CE, VCCI classe B                               |
| Temperatura de serviço    | $0^{\circ} \sim 40^{\circ} C (32^{\circ} \sim 104^{\circ} F)$ |
| Humidade de serviço       | 10% - 90%                                                     |
| Alimentação de tensão     | Adaptador de tensão externo, 12VDC/1A                         |

### WLAN ROUT 54-N

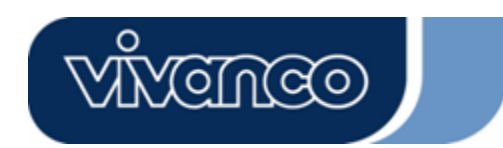

23414

PL

### Instrukcja obsługi

## Uwaga dotycząca oznaczenia

CE

Urządzenie spełnia warunki kompatybilności elektromagnetycznej, EN55022 klasy B dla ITE, wymagania odnośnie ochrony zgodnie z dyrektywą 89/336/EWG w ramach zbliżenia przepisów państw członkowskich dotyczących kompatybilności elektromagnetycznej.

Firma ciągle udoskonala swoje produkty i może wystąpić sytuacja, że informacje zawarte w tym dokumencie nie będą aktualne. Prosimy skontaktować się z lokalnym sprzedawcą w celu uzyskania najnowszych informacji. Żadna część niniejszego dokumentu nie może być powielana w jakiejkolwiek formie lub reprodukowana bez pisemnej zgody producenta.

### Znaki towarowe:

Wszystkie nazwy handlowe i znaki towarowe są własnością danych firm. Copyright © 2007, All Rights Reserved.

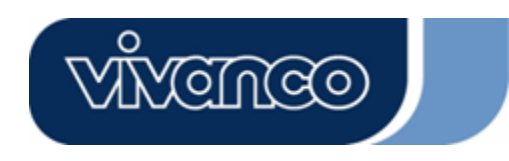

## WLAN ROUT 54-N

### INFORMACJE O OPAKOWANIU

Dziękujemy, że zdecydowali się Państwo na zakup tego produktu. Zanim rozpoczną Państwo instalację, prosimy o sprawdzenie zawartości opakowania.

W opakowaniu powinny znajdować się następujące elementy:

- 1. Router bezprzewodowy
- 2. Zasilacz
- 3. Instrukcja obsługi (płyta CD)
- 4. Odłączana antena

### PREZENTACJA ROUTERA BEZPRZEWODOWEGO

#### <u>Opis ogólny</u>

Router bezprzewodowy z wbudowanym 4-portowym switchem 10/100 Mbps Fast Ethernet jest najnowszą generacją routerów bezprzewodowych do zastosowań domowych i biurowych oraz dla użytkowników SOHO. Ten posiadający wiele funkcji i samodzielny kompaktowy router jest w pełni przygotowany do szerokopasmowego dostępu do sieci LAN i środowiska bezprzewodowego. Urządzenie zostało stworzone specjalnie z myślą zaoferowania użytkownikom sieci LAN i sieci bezprzewodowych korzystnego cenowo sposobu wielokrotnego dostępu do Internetu po kosztach pojedynczego publicznego adresu IP, funkcji IP Sharing oraz łatwości instalacji dzięki funkcji Plug and Play. Oprócz tego wbudowany 4-portowy switch 10/100 Mbps umożliwia użytkownikowi podłączenie kabla sieciowego do urządzenia bez konieczności kupowania dodatkowego switcha.

Urządzenie jest również bezprzewodowym punktem dostępu. Użytkownicy mogą łączyć się z Internetem poprzez adapter sieciowy wszędzie tam, gdzie dostępna jest sieć bezprzewodowa. Jest to idealne rozwiązanie dla użytkowników SOHO, którzy potrzebują ciągłego i wygodnego dostępu do Internetu bez ograniczeń spowodowanych przez kable.

Przyjazny, oparty na przeglądarce internetowej interfejs graficzny służący do konfigurowania urządzenia umożliwia każdemu niedoświadczonemu użytkownikowi szybkie rozpoczęcie korzystania z urządzenia dzięki funkcji Plug and Play. Wbudowany serwer DHCP upraszcza zarządzanie adresami IP, co nie wymaga angażowania specjalistów w codziennej pracy. Kompaktowy router posiada również NAT/firewall w celu ochrony całej sieci LAN przed atakami z zewnątrz.

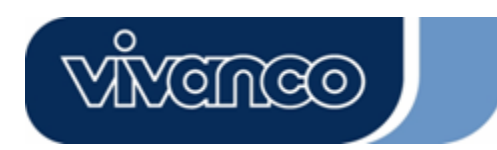

## WLAN ROUT 54-N

#### <u>Główne funkcje</u>

Switch oferuje następujące funkcje:

- Zgodny ze standardem IEEE 802.11b/g
- Posiada odłączaną antenę 802.11b/g Reverse SMA
- Maksymalna prędkość transferu danych 54 Mbps
- Obsługuje tryb Turbo dla transferu danych z prędkością 72 Mbps
- Obsługuje bezprzewodowe szyfrowanie danych 64-/128-bitowym kluczem WEP, WPA (TKIP z IEEE 802.1x), WPA2 i funkcje AES
- Oferuje funkcję dziennika systemowego
- Obsługuje uwierzytelnianie połączenia bezprzewodowego oparte na ESSID
- Oferuje kontrolę dostępu MAC i ukrytą funkcję SSID
- Technologia WDS obsługuje szyfrowanie WEP, TKIP i AES
- Kanał: USA 11, Europa 13, Japonia 14
- Obsługuje NAT/NAPT IP Sharing
- Obsługuje statyczny adres IP, PPPoE, PPTP & DHCP Client
- SPI Anti-DoS Firewall; wirtualny DMZ; DNS Relay, UPnP
- Oferuje funkcję serwera DHCP
- Obsługuje ALG dla FTP, NetMeeting, DDNS (DynDNS, TZO)
- Obsługuje funkcję aktualizacji oprogramowania sprzętowego przez sieć Web
- Zgodny z FCC część 15.247 dla US, ETS 300 328 dla Europy
- Flash: 2 MB typ NOR, SDRAM: 8 MB
- Certyfikaty: FCC klasa B, znak CE, VCCI klasa B

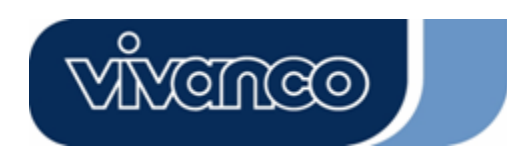

## WLAN ROUT 54-N

### <u>Panel przedni</u>

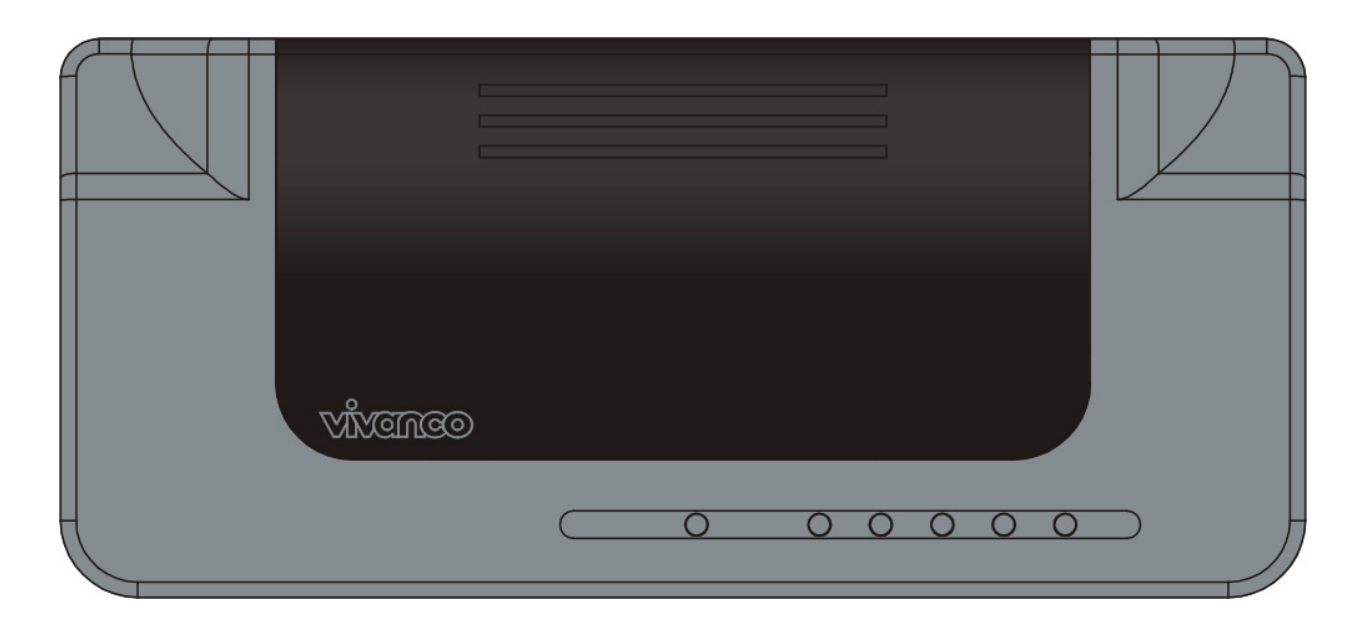

#### <u>Opis diod</u>

#### Diody LED

Kontrolki diodowe znajdują się z przodu urządzenia i służą do wskazywania stanu całego urządzenia.

• Dioda PWR (Power)

Dioda świeci się na zielono, gdy router jest podłączony do źródła zasilania, w przeciwnym razie nie świeci się.

Dioda Status

Dioda nie świeci się przez kilka sekund od uruchomienia systemu. Następnie zaczyna migać okresowo, co oznacza, że router normalnie pracuje. Jeżeli dioda będzie świeciła światłem ciągłym na zielono lub nie będzie się świecić, oznacza to, że w systemie wystąpił błąd. Należy skontaktować się ze sprzedawcą lub spróbować ponownie uruchomić system.

#### Diody portów (bezprzewodowych)

- Dioda WLAN
  - I. Jeżeli system jest gotowy do przesyłania i odbioru danych, dioda świeci światłem stałym na zielono.
  - II. Jeżeli dane są przesyłane lub odbierane, miga na zielono.

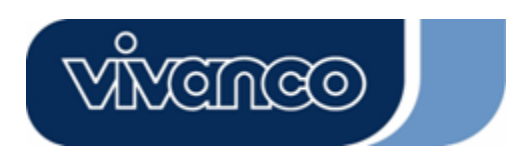

## WLAN ROUT 54-N

#### Diody portów (WAN)

Kontrolki diodowe portów znajdują się z przodu urządzenia i służą do wskazywania stanu portu WAN.

• Dioda Act/Link

Dioda świeci się przez cały czas (na zielono). Oznacza to, że port ma dobre połączenie z podłączonymi urządzeniami.

Dioda będzie migać na zielono, gdy przez port przesyłane będą dane.

#### Diody portów (LAN)

Kontrolki diodowe portów (LAN) z przodu urządzenia wskazują stan portów 10/100 Mbps Fast Ethernet Switching Ports.

Dioda Act/Link

Każdy port posiada diodę Act/Link. Jeśli świeci się ona przez cały czas na zielono (stan połączenia), oznacza to, że port ma dobre połączenie z podłączonymi urządzeniami. Migając na zielono, informuje o tym, że port odbiera dane lub przesyła dane między podłączonymi urządzeniami.

#### Panel tylny

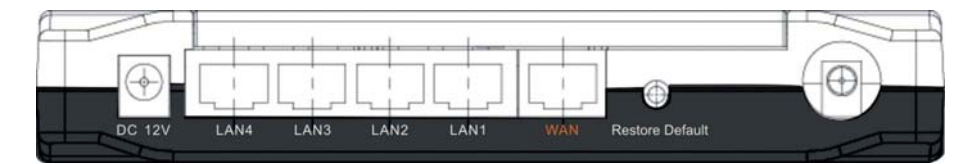

#### <u>Gniazdo zasilania</u>

Podłączyć okrągłą końcówkę zasilacza z tyłu routera, a drugą końcówkę umieścić w gniazdku elektrycznym. Teraz system jest gotowy do pracy.

#### Ustawienie (opcjonalnie)

Istnieją trzy możliwości ustawienia routera. Pierwszą możliwością jest ustawienie routera poziomo na płaskiej powierzchni. Drugim rozwiązaniem jest zamocowanie go na ścianie. Trzecią możliwością jest ustawienie routera pionowo na płaskiej powierzchni. Poszczególne opcje zostaną niżej szczegółowo opisane.

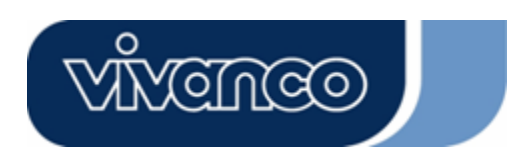

## WLAN ROUT 54-N

#### Ustawienie na biurku

- 1. Router posiada plastikowy stojak, który można podzielić na dwie części.
- 2. Zamocować jedną część stojaka z boku routera.
- 3. W taki sam sposób zamontować drugą część.
- 4. Ustawić router.

#### Montaż na ścianie

Przed zamocowaniem routera na ścianie należy najpierw wykonać czynności przewidziane do ustawienia na stole.

- 1. Wybrać miejsce z dostępem do przewodu i gniazdka.
- Wyjmij jednostkę. Odwrócić urządzenie, położyć na płaskiej powierzchni i zaznaczyć dwa otwory na uchwyty.
- 3. Zamocować uchwyty mocujące (plastikowe) za pomocą wiertarki i młotka w ścianie.
- 4. Włożyć załączone śruby w otwory obu części stojaka.
- 5. Zamocować jednostkę za pomocą uchwytów na ścianie.

#### Ustawienie na stojaku

- 1. Router posiada dwuczęściowy stojak.
- Połączyć obie części w celu zmontowania stojaka. Zamocować go z boku routera w pobliżu gniazda zasilania. Naciśnij stojak w górę, aby się zablokował.
- 3. Ustawić router.

#### Przycisk przywracania ustawień fabrycznych

1. Naciśnij i przytrzymaj przycisk przez ponad 5 sekund, a następnie go zwolnij. System powróci do standardowych ustawień fabrycznych. W tym czasie system zapisuje wartości standardowe w pamięci Flash, a dioda stanu przestaje migać na jakiś czas. Mniej więcej po 60 sekundach dioda stanu zaczyna migać okresowo na zielono. Oznacza to, że wszystkie parametry systemu zostały przywrócone do standardowych ustawień fabrycznych. Jeżeli czynność zostanie przerwana z jakiegokolwiek powodu (brak napięcia, ...), wystąpi błąd systemowy. Przed wykonaniem tej czynności zapewnić pewne otoczenie robocze.

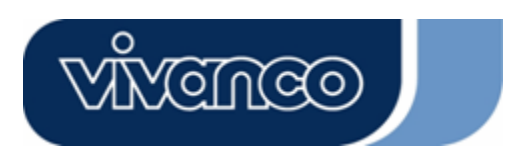

## WLAN ROUT 54-N

 Aby ponownie uruchomić router, naciśnij i przytrzymaj przycisk przez 2-5 sekund, a następnie go zwolnij. Ustawienia nie zostaną usunięte. Odczekać, aż router zakończy ponowne uruchamianie. Następnie można rozpocząć korzystanie z routera.

**Uwaga:** Niezakończony proces przywracania ustawień fabrycznych może spowodować, że router nie będzie działał prawidłowo. Jeżeli wystąpi taka sytuacja, nie należy próbować samodzielnie naprawiać urządzenia. Należy poprosić o pomoc lokalnego dystrybutora.

## INSTALACJA I KORZYSTANIE Z ROUTERA BEZPRZEWODOWEGO

Rozdział opisuje krok po kroku sposób instalacji i konfiguracji routera. Zalecamy przeczytanie całego rozdziału, a następnie przejście do zaawansowanej obsługi urządzenia.

#### Ustawienia konfiguracji sieci

Czynności podczas tworzenia sieci:

- Podłączyć modem ADSL lub modem kablowy do ethernetowego portu WAN z tyłu routera. Użyć do tego kabla UTP.
- Podłączyć przewód telefoniczny wychodzący z gniazdka ściennego do portu wejściowego modemu ADSL lub kabel koncentryczny do portu wejściowego modemu kablowego.
- Podłączyć zasilacz do modemu i włączyć modem. Zainstalować kartę Ethernet w komputerze. Zapoznać się z instrukcją obsługi dołączoną do karty.
- Podłączyć komputer do routera bezprzewodowego, łącząc kartę Ethernet komputera za pomocą skrętki ethernetowej z portem Ethernet 10/100 Mbps z tyłu routera.
- > Podłączyć zasilacz do routera, a jego drugi koniec do gniazdka elektrycznego.

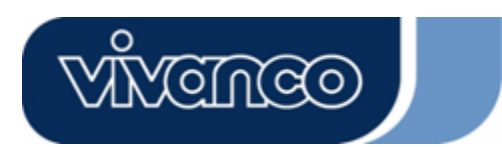

## WLAN ROUT 54-N

### Ustawienia konfiguracji komputera

Aby możliwa była komunikacja z routerem bezprzewodowym, konieczne jest skonfigurowanie adresów IP komputera w taki sposób, aby były one zgodne z urządzeniem. Router obsługuje funkcję serwera DHCP. Ta funkcja jest standardowo włączona. Użytkownicy konfigurujący adres IP poprzez opcję "**Uzyskaj adres IP automatycznie**" mogą pominąć poniższą instrukcję konfiguracji adresu IP.

#### Uwaga:

1. Domyślne ustawienia sieciowe urządzenia:

 Adres IP:
 192.168.1.1

 Maska podsieci:
 255.255.255.0

 Serwer DHCP:
 aktywny

- 2. W poniższej instrukcji konfiguracji TCP/IP przyjęty zostanie adres IP "192.168.1.2" jako adres IP użytkownika, jeżeli adresy IP będą ustalane ręcznie. NIE należy wybierać adresu 192.168.1.1 jako adresu IP. Adres 192.168.1.1 został ustawiony jako domyślny adres IP tego urządzenia.
- Poniższa instrukcja konfiguracji TCP/IP zakłada zainstalowany system operacyjny Windows XP.

#### Konfiguracja adresów IP dla komputera

 W przypadku klasycznego widoku menu Start kliknij na Start > Ustawienia > Panel sterowania > Połączenia sieciowe.

W widoku menu Start kliknij na Start (Panel sterowania(Połączenia sieciowe.

2. Dwa razy kliknij na "Połączenie lokalne".

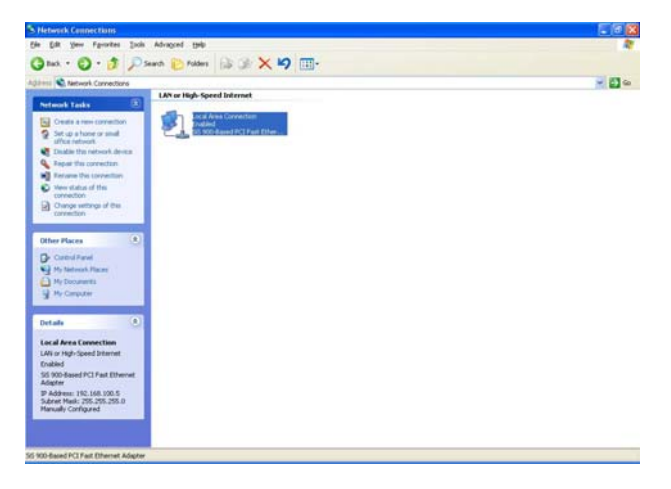

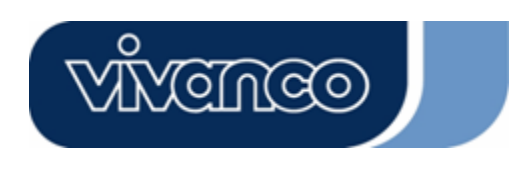

## WLAN ROUT 54-N

3. Kliknij na Internet Protocol (TCP/IP), a następnie na Właściwości.

| ieneral<br>Conner | Authenticat                                                | ion A                                      | lvanced                                 |                 |        |                   |   |
|-------------------|------------------------------------------------------------|--------------------------------------------|-----------------------------------------|-----------------|--------|-------------------|---|
| B S               | SiS 900-Base                                               | J PCI F                                    | ast Ethe                                | rnet Adap       | oter   |                   |   |
| This co           | nnection use                                               | s the fo                                   | llowing il                              | ems.            |        | <u>C</u> onfigur  | e |
|                   | Client for M<br>File and Prii<br>QoS Packe<br>Internet Pro | crosoft<br>hter Sha<br>t Scheo<br>tocol (T | Network<br>aring for<br>duler<br>CP/IP) | KS<br>Microsoft | Netwo  | rrks<br>Propertie | ~ |
| Desc              | ription                                                    |                                            | 0111130                                 |                 |        | r <u>r</u> operae |   |
| Allov             | vs your compi<br>vork.                                     | uter to a                                  | access n                                | esources        | on a M | licrosoft         |   |
| 🗹 Sha             | <u>w</u> icon in noti                                      | fication                                   | area wł                                 | ien conn        | ected  |                   |   |
|                   |                                                            |                                            |                                         |                 |        |                   |   |

 Można wybrać "Uzyskaj adres IP automatycznie" (zalecane), aby otrzymać adres IP automatycznie. Można również wybrać "Użyj następującego adresu IP", aby ręcznie ustalić adres IP. Po zakończeniu konfiguracji kliknij na przycisk OK.

| ou can get IP settings assigned<br>is capability. Otherwise, you ne<br>e appropriate IP settings.                                                                                                    | l automatically if your network supports<br>ed to ask your network administrator for |
|----------------------------------------------------------------------------------------------------|--------------------------------------------------------------------------------------|
| O <u>O</u> btain an IP address autor                                                                                                    | natically                                                                            |
| Use the following IP addres                                                                                                    | s]                                                                                   |
| IP address:                                                                                                    | 192.168.1.2                                                                          |
| Sybnet mask:                                                                                                    | 255 . 255 . 255 . 0                                                                  |
| Default gateway:                                                                                                    | 192.168.1.254                                                                        |
| O Obtain DNS server address                                                                                                    | automaticallu                                                                        |
| Use the following DNS service addresservice of the service of the service of t | ver addresses:                                                                       |
| Preferred DNS server:                                                                                                    |                                                                                      |
| Alternate DNS server:                                                                                                    |                                                                                      |
|                                                                                                    | ·                                                                                    |

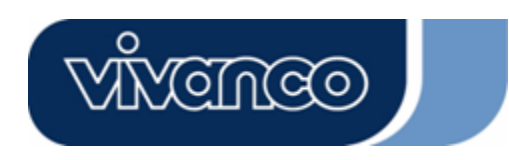

## WLAN ROUT 54-N

### ADMINISTROWANIE

#### Ustawienia konfiguracji routera bezprzewodowego

Aby cała sieć działała prawidłowo, konieczne jest skonfigurowanie routera bezprzewodowego za pomocą komputera w dostępnej przeglądarce internetowej. Należy postępować zgodnie z niżej podanymi punktami.

- Dwa razy kliknij na ikonę przeglądarki internetowej na pulpicie (Netscape Communicator 4.0 i Internet Explorer 3.0 lub nowsza wersja).
- 2. W wierszu adresu wpisz 192.168.1.1 i naciśnij klawisz Enter.

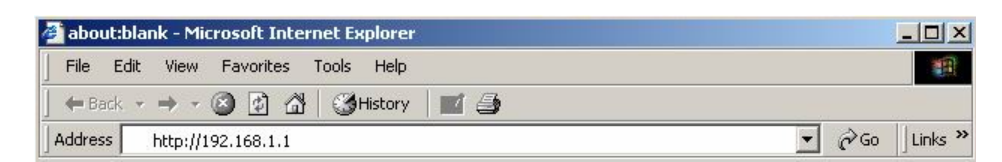

- 3. Wyświetlone zostanie pole z nazwą użytkownika i hasłem.
  - Wpisz admin w polu użytkownika (domyślnie).
  - Wpisz admin w polu hasła (domyślnie).
  - Kliknij na przycisk **OK**.

| Enter Netwo | ork Password        |                                   | <u>? x</u> |
|-------------|---------------------|-----------------------------------|------------|
| <b>?</b> >  | Please type y       | our user name and password.       |            |
| S)          | Site:               | 192.168.1.1                       |            |
|             | Realm               | 802.11g Wireless Broadband Router |            |
|             | <u>U</u> ser Name   | admin                             |            |
|             | <u>P</u> assword    | ****                              |            |
|             | ☐ <u>S</u> ave this | password in your password list    | ncel       |

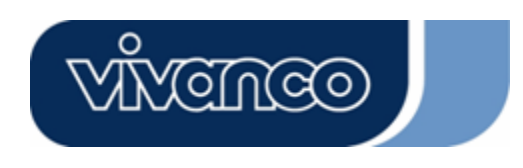

## WLAN ROUT 54-N

4. Graficzny interfejs użytkownika

Po zakończeniu autoryzacji hasła wyświetli się kreator ustawień (Setup Wizard) jako strona główna graficznego interfejsu użytkownika. Można kliknąć na każdy folder po lewej stronie każdej strony, aby przejść na daną stronę konfiguracji.

|                                                                                                 | 802.11g Wireless Broadband Router                                                                                                    |
|-------------------------------------------------------------------------------------------------|----------------------------------------------------------------------------------------------------|
| Site contents:<br>Setup Wizard<br>Operation Mode<br>Wireless<br>Frewall<br>Management<br>Logout | Setup Wizard<br>The setup wizard will guide you to configure access point for first time. Please follow the setup wizard<br>step by step.<br>Welcome to Setup Wizard.<br>The Wizard will guide you the through following steps. Begin by clicking on Next.<br>1. Setup Operation Mode<br>2. Choose your Time Zone<br>3. Setup UAN Interface<br>4. Setup WAN Interface<br>5. Wineless LAIN Setting<br>6. Wineless Security Setting |

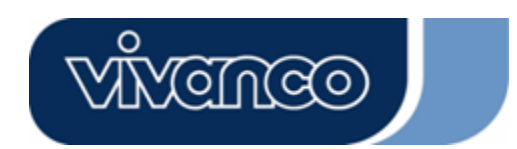

## WLAN ROUT 54-N

#### Setup Wizard (Kreator ustawień)

Jeżeli router będzie używany po raz pierwszy, można skorzystać z kreatora instalacji w celu przeprowadzenia konfiguracji krok po kroku.

**Uwaga:** Poniższa instrukcja zawiera szczegółowe informacje dotyczące kreatora instalacji. Szczegółowe informacje na każdy temat można znaleźć w instrukcji podanej na każdej stronie.

1. Aby uruchomić kreatora instalacji, kliknij na przycisk "Next" (Dalej).

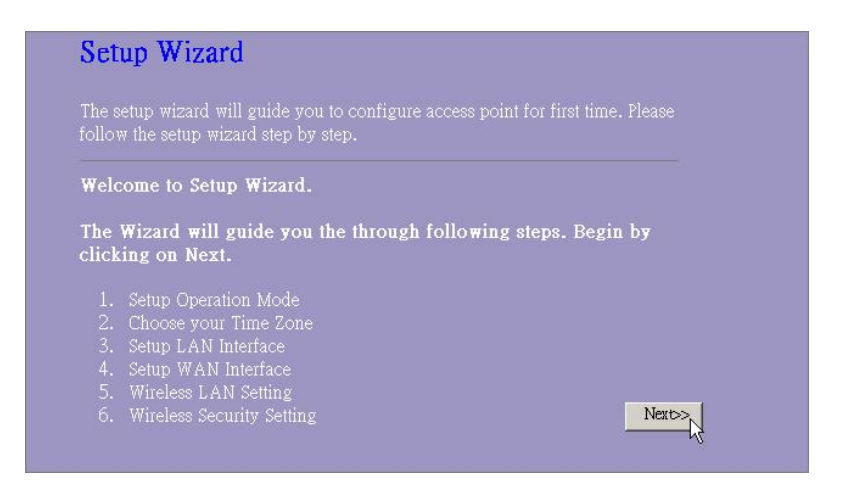

2. Wybierz tryb pracy i kliknij "Next" (Dalej).

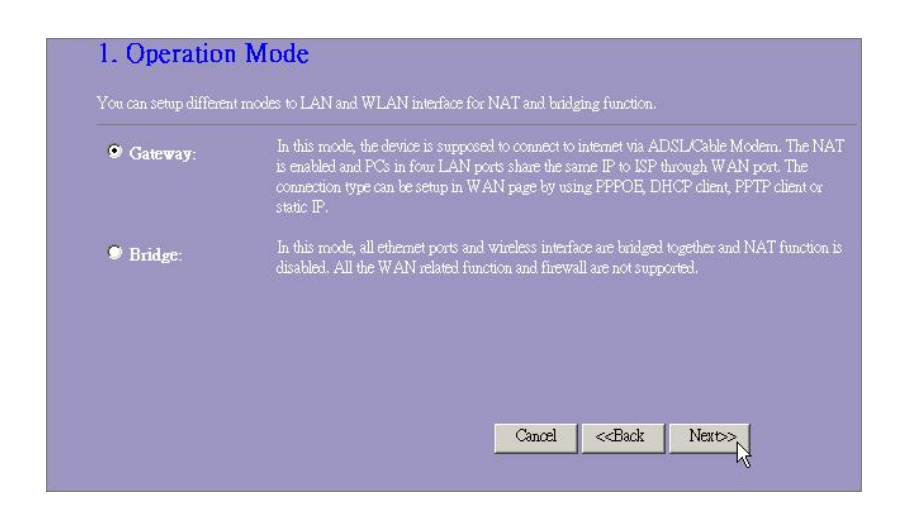

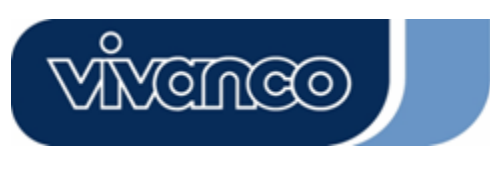

## WLAN ROUT 54-N

3. Zaznacz pole wyboru, aby uaktywnić synchronizację czasu przez serwer NTP. Wybierz region zamieszkania oraz serwer NTP, klikając na listę rozwijaną, a następnie na "Next" (Dalej).

|                   | ent update                    |  |  |
|-------------------|-------------------------------|--|--|
| ïme Zone Select : | (GMT+08:00)Taipei             |  |  |
| ITP server :      | 192.5.41.41 - North America 💌 |  |  |

4. Podaj adres IP (IP Address) oraz podmaskę sieci (Subnet Mask) do połączenia routera w sieci LAN.

| 3. LAN Inter                | face Setup                   | rea network which connects to the LAN port of |
|-----------------------------|------------------------------|-----------------------------------------------|
| iP Address:<br>Subnet Mask: | 192.168.1.1<br>255.255.255.0 | IP addresss, subnet mask, DRCP, etc           |
|                             |                              | Cancel < <back next="">&gt;</back>            |

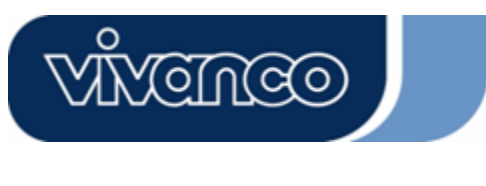

## WLAN ROUT 54-N

5. Wybierz typ dostępu do sieci WAN dla routera, aby można było podłączyć się do Internetu. Wprowadź wymagane parametry w każdym pustym polu, a następnie kliknij na przycisk "Next" (Dalej). Te parametry można otrzymać od usługodawcy internetowego.

| your Access Point. Here yo<br>click the item value of WA | u may change the access method to static IP, I<br>N Access type. | DHCP, PPPoE or PPTP by |
|----------------------------------------------------------|------------------------------------------------------------------|------------------------|
| WAN Access Type:                                         | Static IP                                                        |                        |
| IP Address:                                              | 10.10.10.1                                                       |                        |
| Subnet Mask:                                             | 255.255.0.0                                                      |                        |
| Default Gateway:                                         | 10.10.10.254                                                     |                        |
| DNS :                                                    | 168.95.1.1                                                       |                        |
|                                                          |                                                                  |                        |

6. Wybierz parametry sieci bezprzewodowej, które będą wykorzystywane do połączenia z routerem, a następnie kliknij na "**Next**" (Dalej).

| J. WIICICSS L                              | asic Settings                                                           |  |
|--------------------------------------------|-------------------------------------------------------------------------|--|
| This page is used to conf<br>Access Point. | igure the parameters for wireless LAN clients which may connect to your |  |
| Band:                                      | 2.4 GHz (B+G) 💌                                                         |  |
| Mode:                                      | AP 💌                                                                    |  |
| SD:                                        | WLAN-11g-GW                                                             |  |
| Country:                                   | USA(FOC)                                                                |  |
| Channel Number:                            | 1                                                                       |  |

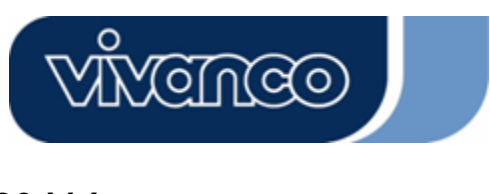

## WLAN ROUT 54-N

7. Kliknij na listę rozwijaną i wybierz typ szyfrowania dla sieci bezprzewodowej. Wprowadź parametry wybranego typu szyfrowania i kliknij na "Finished" (Zakończ), aby zakończyć konfigurację.

| This page allo<br>using Encrypti | ws you setup the v<br>on Kevs could pre | vireless secur:<br>event anv una | ity. Turn on W<br>uthorized acc | 'EP or WPA by<br>ess to vour |  |
|----------------------------------|-----------------------------------------|----------------------------------|---------------------------------|------------------------------|--|
| wireless netwo                   | rk.                                     |                                  |                                 |                              |  |
|                                  |                                         |                                  |                                 |                              |  |
| incryption: 📉                    | ne 🔽                                    |                                  |                                 |                              |  |
|                                  |                                         |                                  |                                 |                              |  |
|                                  |                                         |                                  |                                 |                              |  |

### **Operation Mode (Tryb pracy)**

Aby wybrać tryb pracy routera, kliknij na tryb, w którym ma pracować router, a następnie na

przycisk Apply Change, aby zaakceptować.

| • Gateway: | In this mode, the device is supposed to connect to internet via ADSL/Cable Modern.<br>The NAT is enabled and PCs in LAN ports share the same IP to ISP through WAN<br>port. The connection type can be setup in WAN page by using PPPOE, DHCP clien<br>PPTP client or static IP. |
|------------|----------------------------------------------------------------------------------------------------|
| Bridge:    | In this mode, all ethernet ports and wireless interface are bridged together and NAT<br>function is disabled. All the WAN related function and firewall are not supported.                                                                                                    |

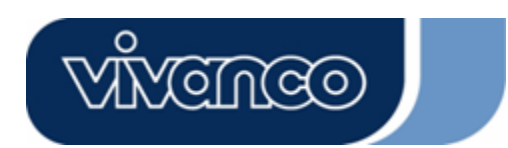

## WLAN ROUT 54-N

#### Wireless (Sieć bezprzewodowa)

Punkt dostępu Access Point (AP) tworzy lokalną sieć bezprzewodową i umożliwia wszystkim komputerom posiadającym kartę bezprzewodową standardu IEEE802.11b/g połączenie się z Intranetem. Punkt dostępu obsługuje szyfrowanie WEP i filtr adresów MAC, dzięki czemu bezpieczeństwo sieci bezprzewodowej jest większe.

#### Basic Settings (Ustawienia podstawowe)

Istnieje możliwość konfiguracji bezprzewodowej sieci LAN oraz kontrolowania stacji bezprzewodowych połączonych z punktem dostępu.

| Ronngaraoja                       |                                                                                                    |
|-----------------------------------|----------------------------------------------------------------------------------------------------|
| Disable Wireless LAN<br>Interface | Do dezaktywacji interfejsu sieci bezprzewodowej LAN                                                                                                    |
| Band                              | Do wyboru standardu transmisji bezprzewodowej dla tego<br>urządzenia, aby odpowiadał standardowi 802.11b, 802.11g<br>lub obu.                                                                                                    |
| Mode                              | Konfiguracja urządzenia jako Access Point, WDS lub oba.                                                                                                    |
| SSID                              | Nazwa sieci bezprzewodowej.                                                                                                    |
| Country                           | Wybierz region zamieszkania.                                                                                                    |
| Channel Number                    | Kanał wykorzystywany przez bezprzewodową sieć LAN.<br>Wszystkie urządzenia w tej samej sieci bezprzewodowej<br>LAN powinny korzystać z tego samego kanału.                                                                                                    |
| Associated Clients                | Kliknij na przycisk "Show Active Clients" (Pokaż aktywne<br>stacje). Wyświetlona zostanie tabela "Aktive Wireless Clients<br>Table" (Tabela aktywnych stacji bezprzewodowych). Można<br>w niej sprawdzić stan wszystkich aktywnych stacji<br>bezprzewodowych, które podłączone są do AP. |
| Enable Universal Repeater<br>Mode | Zaznacz pole wyboru, aby włączyć tryb Universal Repeater<br>Mode, wówczas urządzenie będzie funkcjonowało<br>jednocześnie jako AP oraz stacja.                                                                                                    |
| SSID of Extended<br>Interface     | W przypadku włączenia trybu Universal Repeater Mode należy określić SSID rozszerzonego interfejsu.                                                                                                    |

#### Konfiguracja

Kliknij na **<Apply Changes>** (Zastosuj) u dołu ekranu w celu zapisania powyższej konfiguracji. Teraz można przejść do kolejnych ustawień lub rozpocząć korzystanie z routera.

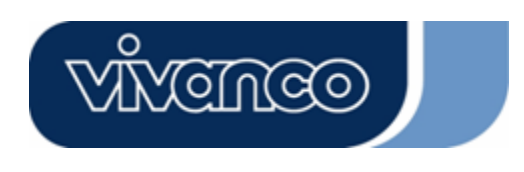

•

## WLAN ROUT 54-N

Aktive Wireless Clients Table (Tabela aktywnych stacji bezprzewodowych)

To okno pojawia się po kliknięciu na przycisk "Show Aktive Clients" (Pokaż aktywne stacje bezprzewodowe).

| MAC Address  | Adres MAC aktywnej stacji bezprzewodowej.                                                                                                    |
|--------------|----------------------------------------------------------------------------------------------------|
| Tx Packet    | Liczba pakietów przesłanych z danej aktywnej stacji<br>bezprzewodowej.                                                                                                    |
| Rx Packet    | Liczba pakietów odebranych przez daną aktywną stację<br>bezprzewodową.                                                                                                    |
| TX Rate      | Prędkość transmisji danych                                                                                                    |
| Power Saving | Informuje o tym, czy stacja bezprzewodowa znajduje się w trybie oszczędzania energii.                                                                                                    |
| Expired Time | Czas w sekundach, który upłynął od zawieszenia połączenia.<br>Jeżeli karta bezprzewodowa nie będzie pracować dłużej niż<br>przez podany czas, router bezprzewodowy przerwie<br>połączenie. Stacja będzie musiała się znów połączyć z<br>routerem, gdy zostanie uaktywniona. |
| Refresh      | Aktualizacja tabeli "Aktive Wireless Clients".                                                                                                    |
| Close        | Zamknięcie tabeli "Aktive Wireless Clients".                                                                                                    |

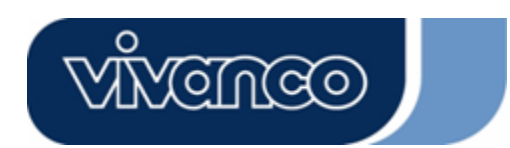

## WLAN ROUT 54-N

#### Advanced Settings (Ustawienia zaawansowane)

W tym miejscu można ustawić zaawansowane parametry bezprzewodowej sieci LAN routera. Parametry obejmują typ uwierzytelniania, Fragment Treshold, RTS Treshold, Beacon Interval, prędkość transmisji, typ preambuły, rozgłaszanie SSID, IAPP oraz ochronę 802.11g. Nie zaleca się zmiany tych parametrów, za wyjątkiem sytuacji, w których wiadomo, jaki wpływ mają one na router.

| Wireless Advan<br>These settings are only for mo<br>wireless LAN. These settings<br>on your Access Point. | ced Settings<br>we technically advanced users who have a sufficient knowledge about<br>should not be changed unless you know what effect the changes will have |
|----------------------------------------------------------------------------------------------------|----------------------------------------------------------------------------------------------------|
| Authentication Type:                                                                                      | ♥ Open System ♥ Shared Key ♥ Auto                                                                                                    |
| Fragment Threshold:                                                                                       | 2346 (256-2346)                                                                                                    |
| RTS Threshold:                                                                                            | 2347 (0-2347)                                                                                                    |
| Beacon Interval:                                                                                          | 100 (20-1024 ms)                                                                                                    |
| Data Rate:                                                                                                | Auto 💌                                                                                                    |
| Preamble Type:                                                                                            | Long Preamble     Short Preamble                                                                                                    |
| Broadcast SSID:                                                                                           | 😕 Enabled 🔍 Disabled                                                                                                    |
| IAPP:                                                                                                    | 🕏 Enabled 🔎 Disabled                                                                                                    |
| 802.11g Protection:                                                                                       | 🛡 Enabled 🔍 Disabled                                                                                                    |
| RF Output Power:                                                                                          | ♥100% ♥50% ♥25% ♥10% ♥5%                                                                                                    |
| Turbo Mode:                                                                                               | 🗩 Auto 🔍 Always 🔍 Off                                                                                                    |
| Apply Changes F                                                                                           | æ                                                                                                    |

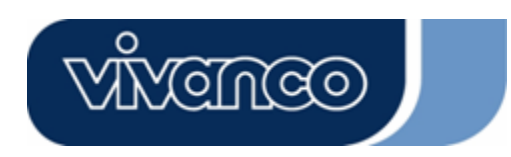

## WLAN ROUT 54-N

### Konfiguracja

|                        | Open System                                                                                                    | Punkt dostępu Access Point może połączyć się z routerem bez klucza szyfrującego WEP.                                                                                                    |  |
|------------------------|----------------------------------------------------------------------------------------------------|----------------------------------------------------------------------------------------------------|--|
| Authentication<br>Type | Shared Key                                                                                                    | Należy również ustawić klucz WEP na stronie "Security"<br>(Bezpieczeństwo) i punkty dostępu połączone z tym<br>routerem powinny korzystać z klucza WEP w fazie<br>uwierzytelniania.                                     |  |
|                        | Auto                                                                                                    | Stacja bezprzewodowa może połączyć się z routerem, korzystając z jednego z obu trybów.                                                                                                    |  |
| Fragment<br>Treshold   | Do ustalania maksy<br>Im ustawiona wartoś                                                                                                    | malnej wielkości pakietu podczas przesyłania danych.<br>ść będzie niższa, tym gorsza będzie wydajność.                                                                                                    |  |
| RTS Threshold          | Jeżeli wielkość p<br>bezprzewodowy nie<br>RTS/CTS.                                                                                                    | akietu będzie mniejsza od progu RTS, router będzie mógł przesłać tego pakietu poprzez mechanizm                                                                                                    |  |
| Beacon Interval        | Okres, w którym ma                                                                                                    | być przesyłany sygnał identyfikacyjny.                                                                                                    |  |
| Data Rate              | "Prędkość transmisji" jest ograniczeniem pakietów danych, które może przesłać router. Router będzie korzystał z najwyższej wybranej prędkości transmisji do przesyłania pakietów danych.                                                                                                    |                                                                                                    |  |
| Preamble Type          | Określa długość sumy kontrolnej CRC bloku w ramkach podczas komunikacji bezprzewodowej. "Krótka preambuła" (Short Preamble) jest odpowiednia dla sieci bezprzewodowych o dużym natężeniu ruchu. "Długa preambuła" (Long Preamble) zapewnia niezawodność komunikacji.                                                                               |                                                                                                    |  |
| Broadcast SSID         | Jeżeli włączona zostanie funkcja "Broadcast SSID" (Rozgłaszanie SSID),<br>każda stacja bezprzewodowa znajdująca się w zasięgu routera będzie<br>mogła go z łatwością odnaleźć. Jeżeli tworzona będzie publiczna sieć<br>bezprzewodowa, zalecamy włączenie tej funkcji. Wyłączenie funkcji<br>"Broadcast SSID" może zwiększyć bezpieczeństwo sieci. |                                                                                                    |  |
| IAPP                   | Do uaktywniania kor<br>zależności od lokaliz                                                                                                    | nunikacji wielu punktów dostępu i transmisji informacji w<br>acji podłączonych stacji.                                                                                                    |  |
| 802.11g<br>Protection  | Niektóre adaptery k<br>która umożliwia a<br>802.11g. Wybierz "[<br>"Enabled", aby korzy                                                                                                    | pezprzewodowe 802.11g obsługują ochronę 802.11g,<br>dapterowi wyszukiwanie tylko urządzeń standardu<br>Disabled", aby wyłączyć ochronę 802.11g albo wybierz<br>zystać z tej funkcji.                                    |  |
| RF Output Power        | Wybierz siłę sygnału<br>dodatnio skorelowar                                                                                                    | u RF (częstotliwości radiowej). Moc wyjściowa RF jest<br>na z siłą sygnału.                                                                                                    |  |
| Turbo Mode             | Niektóre nasze ac<br>umożliwia zwiększer<br>chcesz korzystać z t<br>Po wybraniu "Auto" t                                                                                                    | łaptery bezprzewodowe obsługują tryb Turbo, co<br>nie jakości połączenia. Wybierz "Always" (Zawsze), jeśli<br>rybu Turbo lub wybierz "Off" (Wyłącz), aby go wyłączyć.<br>ryb będzie włączany i wyłączany automatycznie. |  |

Kliknij na **<Apply Changes>** (Zastosuj) u dołu ekranu w celu zapisania powyższej konfiguracji. Możesz teraz przejść do kolejnych etapów konfiguracji lub rozpocząć korzystanie z routera.

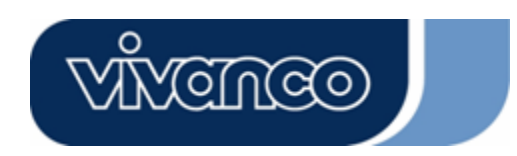

## WLAN ROUT 54-N

### Security (Bezpieczeństwo)

Na tej stronie można ustawić klucz szyfrowania WEP, WPA w celu zabezpieczenia bezprzewodowej sieci LAN.

| Incryption: None          | Set WEP Key                                     |
|---------------------------|-------------------------------------------------|
| Use 802.1x Authentication | 🛛 WEP 64bits 🔎 WEP 128bits                      |
| VPA Authentication Mode:  | Enterprise (RADIUS) Ø Personal (Pre-Shared Key) |
| VPA Cipher Suite:         | OTKIP DAES                                      |
| VPA2 Cipher Suite:        | OTKIP OAES                                      |
| re-Shared Key Format:     | Passphrase                                      |
| re-Shared Key:            |                                                 |
| Enable Pre-Authentication |                                                 |
|                           |                                                 |

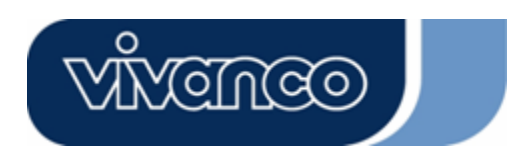

## WLAN ROUT 54-N

| Konfiguracja                   |                                                                                                    |  |
|--------------------------------|----------------------------------------------------------------------------------------------------|--|
| Encryption                     | W celu włączenia szyfrowania WEP, WPA, WPA2 lub WPA2<br>Mixed wybierz pozycję z listy rozwijanej. Jeżeli żadna pozycja<br>nie zostanie wybrana, wszystkie dane będą przesyłane bez<br>szyfrowania i każda stacja będzie miała dostęp do routera. |  |
| Use 802.1x Authentication      | Aby włączyć 802.1x, kliknij na pole wyboru.                                                                                                    |  |
| WPA Authentication Mode        | Dostępne są dwie opcje: "Enterprise (WPA Radius)" oraz<br>"Personal (Pre-Shared Key)". Tryb wybiera się, klikając na<br>opcję.                                                                                                    |  |
| WPA Cipher Suite               | Wybierz algorytm szyfrowania danych WPA jako TKIP lub<br>AES.                                                                                                    |  |
| WPA2 Cipher Suite              | Wybierz algorytm szyfrowania danych WPA2 jako TKIP lub<br>AES.                                                                                                    |  |
| Pre-Shared Key Format          | Aby ustalić format klucza współdzielonego, wybierz go z listy rozwijanej.                                                                                                    |  |
| Pre-Shared Key                 | Wprowadź wartość klucza współdzielonego zgodnie z<br>formatem klucza współdzielonego, który wybrałeś.                                                                                                    |  |
| Enable Pre-Authenticatio<br>n  | Możesz zaznaczyć to pole wyboru, aby włączyć<br>uwierzytelnianie wstępne po wybraniu trybu uwierzytelniania<br>Enterprise (RADIUS) WPA2.                                                                                                    |  |
| Authentication RADIUS<br>Sever | W celu zapewnienia bezpieczeństwa w przypadku korzystania<br>z serwera RADIUS należy ustawić parametry tej funkcji. Aby<br>ustawić port, adres IP i hasło serwera RADIUS, wprowadź<br>numer portu, IP i hasło.                                   |  |

Kliknij na **<Apply Changes>** (Zastosuj) u dołu ekranu w celu zapisania powyższej konfiguracji. Możesz teraz przejść do kolejnych etapów konfiguracji lub rozpocząć korzystanie z routera.

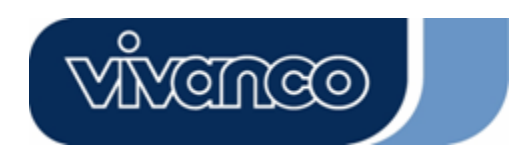

## WLAN ROUT 54-N

#### Access Control (Kontrola dostępu)

Aby ograniczyć liczbę uwierzytelnień dostępu stacji, na tej stronie ustaw listę kontrolną.

| Wireless Access Cont                                                                                                    | rol                                                                      |                                                       |                         |
|----------------------------------------------------------------------------------------------------|--------------------------------------------------------------------------|-------------------------------------------------------|-------------------------|
| If you choose 'Allowed Listed', only<br>addresses are in the access control I<br>Point. When 'Deny Listed' is selecte<br>be able to connect the Access Point | y those clients whos<br>ist will be able to co<br>d, these wireless cliv | e wireless MAC<br>nnect to your A<br>ents on the list | :<br>Access<br>will not |
| Wireless Access Control Mode                                                                                                    | Disable 💌                                                                |                                                       |                         |
| MAC Address:                                                                                                    | Comment:                                                                 |                                                       | ]                       |
| Apply Changes Reset                                                                                                    |                                                                          |                                                       |                         |
| Current Access Control List:                                                                                                    |                                                                          |                                                       |                         |
| MAC Address                                                                                                    | Comment                                                                  | Select                                                |                         |
| Delete Selected Delete All R                                                                                                    | eset                                                                     |                                                       |                         |

#### Konfiguracja

| Wireless Access<br>Control Mode | Kliknij na listę rozwijaną, aby wybrać tryb kontroli<br>dostępu. Możesz wybrać "Allow listed", aby umożliwić<br>wybranym adresom MAC dostęp do urządzenia lub<br>"Deny listed", aby odmówić dostępu określonym<br>adresom MAC do tego urządzenia. |
|---------------------------------|----------------------------------------------------------------------------------------------------|
| MAC Address i<br>Comment        | Aby ustawić wartość adresu MAC i komentarza,<br>wprowadź adres MAC i komentarz stacji i kliknij na<br>"Apply changes" (Zastosuj), aby je zapisać.                                                                                                 |
| Current Access Control<br>List  | Aby usunąć stacje z listy, kliknij na pole wyboru<br>wybranej pozycji oraz na "Delete Selected" (Usuń<br>zaznaczone). Jeżeli wszystkie stacje z listy mają zostać<br>usunięte, kliknij na "Delete All" (Usuń wszystkie).                          |

Kliknij na <Apply Changes> (Zastosuj) w celu zapisania powyższej konfiguracji. Możesz teraz przejść do kolejnych etapów konfiguracji lub rozpocząć korzystanie z routera.

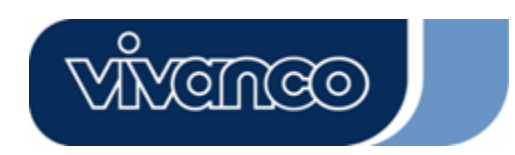

## WLAN ROUT 54-N

### WDS Settings (Ustawienia WDS)

| WDS Settings<br>Wireless Distribution System uses wireless media to communicate with other APs like the Ethemet                                                        |
|----------------------------------------------------------------------------------------------------|
| does. To do this, you must set these APs in the same channel and set MAC address of other APs which you want to communicate with in the table and then enable the WDS. |
| Enable WDS                                                                                                    |
| Add WDS AP: MAC Address                                                                                                    |
| Comment                                                                                                    |
| Apply Changes Reset Security Show Statistics                                                                                                    |
|                                                                                                    |
| Current WDS AP List:<br>MAC Address Comment Select                                                                                                    |
| Delete Selected Delete All Reset                                                                                                    |

Wireless Distribution System umożliwia routerowi bezprzewodową komunikacją z innymi punktami dostępu. Aby było to możliwe, punkty dostępu oraz router muszą pracować na tym samym kanale. Poza tym do listy WDS należy dodać adresy MAC tych punktów oraz komentarze. Nie zapomnij włączyć funkcji WDS, klikając na pole wyboru "Enable WDS", a następnie na przycisk "Apply Changes" w celu zapisania zmian.

Aby usunąć punkt dostępu z listy, kliknij na pole wyboru wybranej pozycji oraz na "Delete Selected" (Usuń zaznaczone). Jeżeli wszystkie punkty dostępu z listy mają zostać usunięte, kliknij na "Delete All" (Usuń wszystkie).

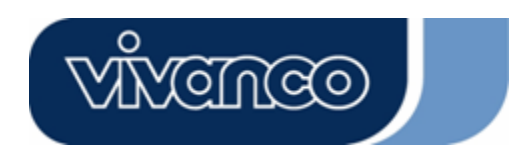

## WLAN ROUT 54-N

### TCP/IP Setting (Ustawienia TCP/IP)

#### LAN Interface Setup (Ustawienia interfejsu LAN)

Do konfiguracji interfejsu LAN, prywatnego adresu IP portu LAN routera i maski podsieci własnego segmentu sieci LAN.

| ort of your Access Point. F<br>PHCP, etc | Here you may chai | nge the setting for IP a | iddresss, subnet mask, |
|------------------------------------------|-------------------|--------------------------|------------------------|
| P Address:                               | 192.168.1.1       | -                        |                        |
| Subnet Mask:                             | 255.255.255.0     | -                        |                        |
| OHCP Server:                             | Enabled 💌         | _                        |                        |
| OHCP Client Range:                       | 192.168.1.100     | - 192.168.1.200          | Show Client            |
| 302.1d Spanning Tree:                    | Disabled 💌        |                          |                        |
| Enable UPnP                              |                   |                          |                        |

#### Konfiguracja

| IP Address        | Adres IP portu LAN routera (domyślnie 192.168.1.1)                                                                                                    |  |  |
|-------------------|----------------------------------------------------------------------------------------------------|--|--|
| Subnet Mask       | Maska podsieci sieci LAN (domyślnie 255.255.255.0)                                                                                                    |  |  |
| DHCP Server       | Aby stacji sieci LAN nadać adres IP, należy uaktywnić<br>funkcję "DHCP Server". W przeciwnym razie konieczne<br>będzie ręczne ustawienie IP stacji, jeżeli router będzie<br>wykorzystywany jako domyślna brama stacji. |  |  |
| DHCP Client Range | Określanie zakresu adresów IP klientów DHCP. Można<br>również kliknąć na przycisk "Show Client" (Pokaż klienta),<br>aby wyświetlić listę podłączonych klientów DHCP.                                                   |  |  |
| Spanning Tree     | Aby zapobiec powstawaniu pętli w sieci i zachować jakość sieci połączonych mostami.                                                                                                    |  |  |
| Enable UPnP       | Zaznacz to pole wyboru, jeśli router ma być<br>rozpoznawany za pomocą funkcji UPnP.                                                                                                    |  |  |

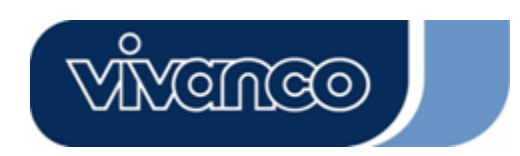

## WLAN ROUT 54-N

### WAN Interface Setup (Ustawienia interfejsu WAN)

Ta strona umożliwia użytkownikowi skonfigurowanie parametrów połączenia z Internetem. Można wybrać rodzaj połączenia WAN z listy rozwijanej i skonfigurować parametry dla każdego trybu.

### Tryb statycznego IP

| WAN Access Type: | Static IP 🔽   |
|------------------|---------------|
| IP Address:      | 10.10.10.1    |
| Subnet Mask:     | 255.255.0.0   |
| Default Gateway: | 10.10.10.254  |
| DNS 1:           | 168.95.1.1    |
| dns 2:           |               |
| DNS 3:           |               |
| Clone MAC Addres | s: 0000000000 |

IP Address, Subnet Mask i Wprowadź adres IP, maskę podsieci i domyślną bramę,<br/>które otrzymałeś od swojego usługodawcy internetowego.DAfault Gatewayktóre otrzymałeś od swojego usługodawcy internetowego.DNS 1,2 i 3W celu określenia adresów IP serwerów DNS w polach<br/>DNS 1 2 3 wprowadź adresy, które otrzymałeś od swojego<br/>usługodawcy internetowego.

#### Tryb klienta DHCP

| WAN Access Type   | DHCP Client 🗸  |
|-------------------|----------------|
| • Attain DNS Auto | omatically     |
| • Set DNS Manual  | lly            |
| DNS 1:            | 168.95.1.1     |
| DNS 2:            |                |
| DNS 3:            |                |
| Clone MAC Addres  | ss: 0000000000 |

| Attain DNS       | Jeżeli użytkownik będzie automatycznie otrzymywał adres      |
|------------------|--------------------------------------------------------------|
| Automatically    | serwera DNS od usługodawcy internetowego, należy wybrać      |
|                  | "Attain DNS automatically".                                  |
| Set DNS Manually | W celu określenia adresów IP serwerów DNS w polach DNS 1 2 3 |
| •                | wprowadź adresy, które otrzymałeś od swojego usługodawcy     |
|                  | internetowego.                                               |

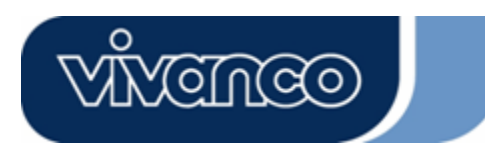

## WLAN ROUT 54-N

### Tryb PPPoE

| WAN Access Type:           | PPPoE      | <b>~</b>           |  |  |
|----------------------------|------------|--------------------|--|--|
| User Name:                 |            |                    |  |  |
| Password:                  |            |                    |  |  |
| Service Name:              |            |                    |  |  |
| Connection Type:           | Continuous | Connect Disconnect |  |  |
| Idle Time:                 | 5          | (1-1000 minutes)   |  |  |
| MTU Size:                  | 1452       | (1400-1492 bytes)  |  |  |
| • Attain DNS Automatically |            |                    |  |  |
| • Set DNS Manual           | ly         |                    |  |  |
| DNS 1:                     | 168.95.1.1 |                    |  |  |
| DNS 2:                     |            |                    |  |  |
| DNS 3:                     |            |                    |  |  |
| Clone MAC Addres           | s: 0000000 | 0000               |  |  |

| User Name, Password i    | Wprowadź nazwę użytkownika, hasło i nazwę usługi,           |  |  |  |  |  |
|--------------------------|-------------------------------------------------------------|--|--|--|--|--|
| Service Name             | które otrzymałeś od swojego usługodawcy                     |  |  |  |  |  |
|                          | internetowego.                                              |  |  |  |  |  |
| Connection Type          | "Continuous" oznacza ciągłe połączenie                      |  |  |  |  |  |
|                          | "Connect on demand" przeznaczone dla rozliczeń na           |  |  |  |  |  |
|                          | podstawie czasu połączenia. Można ustawić czas              |  |  |  |  |  |
|                          | bezczynności, który musi upłynąć, zanim system              |  |  |  |  |  |
|                          | automatycznie przerwie sesję PPPoE.                         |  |  |  |  |  |
|                          | "Manual", aby połączyć się z usługodawcą internetowym,      |  |  |  |  |  |
|                          | kliknij na "Połącz" w przeglądarce internetowej. Połączenie |  |  |  |  |  |
|                          | WAN nie zostanie przerwane z powodu przekroczenia           |  |  |  |  |  |
|                          | czasu bezczynności. Jeżeli na linii WAN wystąpi awaria,     |  |  |  |  |  |
|                          | router nie dokona ponownego połączenie z usługodawcą        |  |  |  |  |  |
|                          | internetowym.                                               |  |  |  |  |  |
| Idle Time                | Wartość określa czas bezczynności, który musi upłynąć,      |  |  |  |  |  |
|                          | zanim system automatycznie przerwie sesję PPPoE.            |  |  |  |  |  |
| MTU Size                 | Uaktywnienie maksymalnego wysyłanego pakietu (MTU)          |  |  |  |  |  |
|                          | przez router. Każdy pakiet, który jest większy od tej       |  |  |  |  |  |
|                          | wartości, przez wysłaniem zostanie podzielony na pakiety o  |  |  |  |  |  |
|                          | odpowiedniej wielkości. Wyższa wartość powoduje             |  |  |  |  |  |
|                          | zwiększenie wydajności przesyłania danych.                  |  |  |  |  |  |
|                          | Wprowadź własną wartość MTU w polu tekstowym, aby           |  |  |  |  |  |
|                          | ustawić ograniczenie.                                       |  |  |  |  |  |
| Attain DNS Automatically | Jeżeli użytkownik będzie automatycznie otrzymywał           |  |  |  |  |  |
|                          | adres serwera DNS od usługodawcy internetowego,             |  |  |  |  |  |
|                          | należy wybrać "Attain DNS automatically".                   |  |  |  |  |  |
| Set DNS Manually         | W celu określenia adresów IP serwerów DNS w polach          |  |  |  |  |  |
|                          | DNS 1 2 3 wprowadź adresy, które otrzymałeś od swojego      |  |  |  |  |  |
|                          | usługodawcy internetowego.                                  |  |  |  |  |  |

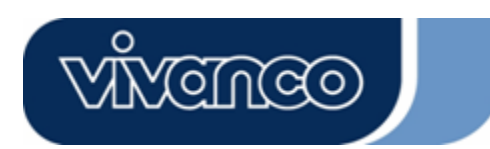

## WLAN ROUT 54-N

### Tryb PPTP

| WAN Access Type:   | PPTP 💌                 |
|--------------------|------------------------|
| IP Address:        | 172.16.1.2             |
| Subnet Mask:       | 255.255.255.0          |
| Server IP Address: | 172.16.1.1             |
| User Name:         | admin                  |
| Password:          | *****                  |
| MTU Size:          | 1452 (1400-1492 bytes) |
| CAttain DNS Automa | tically                |
| • Set DNS Manually |                        |
| DNS 1:             | 168.95.1.1             |
| DNS 2:             |                        |
| DNS 3:             |                        |

| IP Address, Subnet Mask,<br>Server IP Address, User Name | Wprowadź adres IP, maskę podsieci i adres IP serwera, nazwę użytkownika i hasło, które otrzymałeś                                                            |
|----------------------------------------------------------|----------------------------------------------------------------------------------------------------|
| I Password                                               | od swojego usługodawcy internetowego.                                                                                                    |
| MTU Size                                                 | Uaktywnienie maksymalnego wysyłanego pakietu<br>(MTU) przez router. Każdy pakiet, który jest większy<br>od tej wartości, przez wysłaniem zostanie podzielony |
|                                                          | na pakiety o odpowiedniej wielkości. Wyższa wartość<br>powoduje zwiększenie wydajności przesyłania<br>danych.                                                |
|                                                          | aby ustawić ograniczenie.                                                                                                    |
| Attain DNS Automatically                                 | Jeżeli użytkownik będzie automatycznie<br>otrzymywał adres serwera DNS od usługodawcy<br>internetowego, należy wybrać "Attain DNS<br>automatically".         |
| Set DNS Manually                                         | W celu określenia adresów IP serwerów DNS w polach DNS 1 2 3 wprowadź adresy, które otrzymałeś od swojego usługodawcy internetowego.                         |

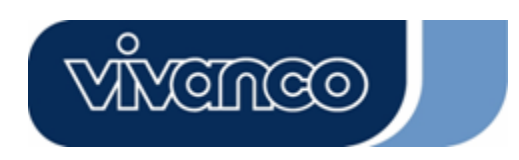

## WLAN ROUT 54-N

### Najczęstsze konfiguracje interfejsu WAN

Istnieje kilka ustawień, które można skonfigurować w przypadku każdego rodzaju połączenia WAN:

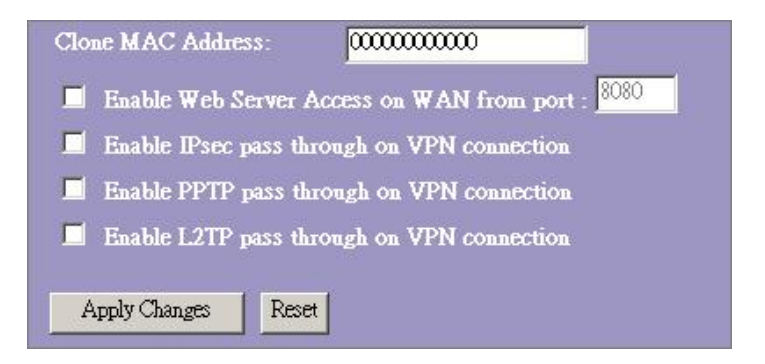

| Enable Web Server<br>Access on WAN from<br>port   | Aby umożliwić użytkownikowi dostęp do tego routera przez<br>Internet, wprowadź określony adres IP i numer portu.                                                                                                    |
|---------------------------------------------------|----------------------------------------------------------------------------------------------------|
| Enable IPsec pass<br>through on VPN<br>connection | Zaznacz pole wyboru, aby włączyć funkcję przepuszczania połączeń IPsec poprzez router, usuń zaznaczenie w polu wyboru w celu wyłączenia funkcji.                                                                                                    |
| Enable PPTP pass<br>through on VPN<br>connection  | Zaznacz pole wyboru, aby włączyć funkcję przepuszczania połączeń PPTP poprzez router, usuń zaznaczenie w polu wyboru w celu wyłączenia funkcji.                                                                                                    |
| Enable L2TP pass<br>through on VPN<br>connection  | Zaznacz pole wyboru, aby włączyć funkcję przepuszczania połączeń L2TP poprzez router, usuń zaznaczenie w polu wyboru w celu wyłączenia funkcji.                                                                                                    |
| Clone MAC Address                                 | Jeżeli usługodawca internetowy korzysta z<br>uwierzytelniania adresu MAC (z DHCP), adres MAC karty<br>ethernetowej połączonej z modemem kablowym przed<br>podłączeniem do sieci WAN (Internetu) musi zostać<br>zarejestrowany u usługodawcy internetowego. W<br>przypadku wymiany karty ethernetowej nowy adres MAC<br>musi zostać zarejestrowany u usługodawcy internetowego.<br>Funkcja klonowania adresu MAC umożliwia ustawienie<br>jako adresu MAC adresu zgłoszonego przez kartę<br>sieciową, który jest już zarejestrowany u usługodawcy<br>internetowego. Dzięki temu nie jest konieczne<br>rejestrowanie nowego adresu MAC u usługodawcy<br>internetowego. Ta funkcja nie zmienia aktualnego adresu<br>MAC na karcie sieciowej, lecz zmienia adres MAC<br>zgłaszany przez router w przypadku żądań stacji. W celu<br>zmiany adresu MAC wprowadź adres w polu tekstowym. |

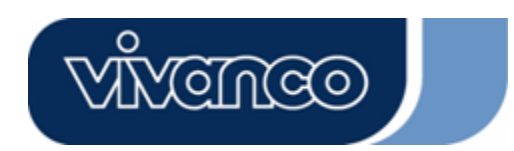

## WLAN ROUT 54-N

#### Konfiguracja zapory firewall

#### Port Filtering (Filtrowanie portów)

Zapora firewall nie tylko może zapobiegać ingerencjom w system z zewnątrz, lecz również może wprowadzić ograniczenia dla użytkowników sieci LAN.

Filtrowanie portów wykorzystywane jest w celu ograniczenia przesyłania pewnych rodzajów pakietów danych z sieci LAN do Internetu przez router. Dołącz porty do poniższej tabeli filtrów.

| Port Filtering                                                                 |                                                                |                                                               |                      |
|--------------------------------------------------------------------------------|----------------------------------------------------------------|---------------------------------------------------------------|----------------------|
| Entries in this table are used to restr<br>Gateway. Use of such filters can be | ict certain types of data pack<br>helpful in securing or restr | tets from your local network to<br>icting your local network. | Internet through the |
| Enable Port Filtering<br>Local Port Range:                                     | Protocol: Both                                                 | 2                                                             |                      |
| Comment:                                                                       |                                                                |                                                               |                      |
| Apply Changes Reset                                                            |                                                                |                                                               |                      |
| Current Filter Table:                                                          |                                                                |                                                               |                      |
| Local Port Range                                                               | Protocol                                                       | Comment                                                       | Select               |
| Delete Selected Delete A                                                       | Reset                                                          |                                                               |                      |

#### Konfiguracja

KROKI

- Kliknij na pole wyboru, aby włączyć funkcję "Enable Port Filtering".
   Wprowadź zakres portów (np. 25-110), protokół (UDP/TCP) i komentarz (np. e-mail).
  - Aby usunąć zakres portów z listy, kliknij na pole wyboru wybranej pozycji oraz na "Delete Selected" (Usuń zaznaczone). Jeżeli wszystkie pozycje z listy mają zostać usunięte, kliknij na "Delete All" (Usuń wszystkie).

Kliknij na **<Apply Changes>** (Zastosuj) u dołu ekranu w celu zapisania powyższej konfiguracji. Możesz teraz przejść do kolejnych etapów konfiguracji lub rozpocząć korzystanie z routera.

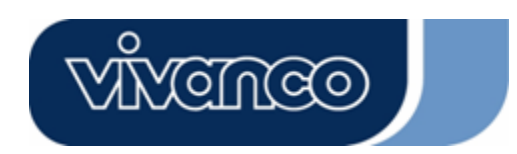

## WLAN ROUT 54-N

### IP Filtering (Filtrowanie IP)

Router może filtrować wychodzące pakiety na podstawie kryteriów bezpieczeństwa i administracji. Możesz ustawić filtr dla adresów IP, aby uniemożliwić określonym wewnętrznym użytkownikom dostęp do Internetu.

| Entries in this table are u<br>network to Internet throu<br>or restricting your local r |              |                 |       |
|-----------------------------------------------------------------------------------------|--------------|-----------------|-------|
| 📕 Enable IP Filterin<br>Loal IP Address:                                                | g<br>Protoco | ol: Both 🔽 Comn | ient: |
|                                                                                         |              |                 |       |
| Apply Changes Reset                                                                     |              |                 |       |
| Apply Changes Reset                                                                     | 1            |                 |       |

### Konfiguracja

| KROKI | 1. | Kliknij na pole wyboru "Enable IP Filtering", aby włączyć funkcję.                                                                                                    |
|-------|----|----------------------------------------------------------------------------------------------------|
|       | 2. | Wprowadź lokalny adres IP (np. 10.10.3.9), protokół (UDP/TCP) i komentarz (np. Piotr).                                                                                                    |
|       | 3. | Aby usunąć adres IP z listy, kliknij na pole wyboru wybranej<br>opcji oraz na "Delete Selected" (Usuń zaznaczone). Jeżeli<br>wszystkie pozycje z listy mają zostać usunięte, kliknij na<br>"Delete All" (Usuń wszystkie). |

Kliknij na **<Apply Changes>** (Zastosuj) u dołu ekranu w celu zapisania powyższej konfiguracji. Możesz teraz przejść do kolejnych etapów konfiguracji lub rozpocząć korzystanie z routera.

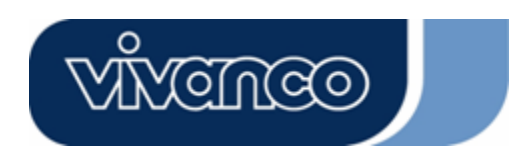

## WLAN ROUT 54-N

#### MAC Filtering (Filtrowanie adresów MAC)

Router może filtrować wychodzące pakiety na podstawie kryteriów bezpieczeństwa i administracji. Możesz ustawić filtr dla adresów MAC, aby uniemożliwić określonym wewnętrznym użytkownikom dostęp do Internetu.

| MAC Filtering                                                                                                    |                                                                               |                            |
|----------------------------------------------------------------------------------------------------|-------------------------------------------------------------------------------|----------------------------|
| Entries in this table are used to restrict certain types of<br>Gateway. Use of such filters can be helpful in securin | f data packets from your local netwo<br>ng or restricting your local network. | rk to Internet through the |
| Enable MAC Filtering                                                                                                  |                                                                               |                            |
| Local MAC Address:                                                                                                    | Comment:                                                                      |                            |
| Apply Changes Reset                                                                                                   |                                                                               |                            |
| Current Filter Table:                                                                                                 |                                                                               |                            |
| Local MAC Address                                                                                                    | Comment                                                                       | Select                     |
| Delete Selected Delete All Reset                                                                                      |                                                                               |                            |

### Konfiguracja

| KROKI | 1. | Kliknij na pole wyboru "Enable MAC Filtering", aby włączyć funkcję.                                                                                                    |
|-------|----|----------------------------------------------------------------------------------------------------|
|       | 2. | Wprowadź adres MAC (np. 00:0e:b6:a8:72) i komentarz (np. Piotr).                                                                                                    |
|       | 3. | Aby usunąć adres MAC z listy, kliknij na pole wyboru<br>wybranej opcji oraz na "Delete Selected" (Usuń<br>zaznaczone). Jeżeli wszystkie pozycje z listy mają<br>zostać usunięte, kliknij na "Delete All" (Usuń wszystkie). |

Kliknij na **<Apply Changes>** (Zastosuj) u dołu ekranu w celu zapisania powyższej konfiguracji. Możesz teraz przejść do kolejnych etapów konfiguracji lub rozpocząć korzystanie z routera.

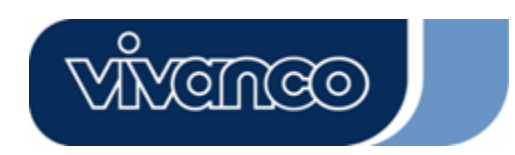

## WLAN ROUT 54-N

### Port Forwarding (Przekierowanie portów)

Funkcja "Port Forwarding" umożliwia przekierowanie określonego zakresu numerów portów (internetowych/portów WAN) na określony adres IP w sieci LAN. Dzięki temu można stworzyć serwery za zaporą firewall NAT routera.

| Port Forwardins                                                                                  | ç                                                                            |                                                                         |                                                      |                                       |
|--------------------------------------------------------------------------------------------------|------------------------------------------------------------------------------|-------------------------------------------------------------------------|------------------------------------------------------|---------------------------------------|
| Entries in this table allow yo<br>NAT firewall. These settings<br>server on the private local ne | u to automatically redin<br>are only necessary if 3<br>twork behind your Gat | ect common network s<br>you wish to host some :<br>eway's NAT firewall. | ervices to a specific ma<br>sort of server like a we | achine behind the<br>b server or mail |
| 📕 Enable Port Forwa                                                                              | rding                                                                        |                                                                         |                                                      |                                       |
| Local IP Address:                                                                                | Protocol                                                                     | Both 💌 Port Ran                                                         | ge:                                                  |                                       |
| Comment:                                                                                         |                                                                              | 1                                                                       |                                                      |                                       |
| Apply Changes R                                                                                  | set                                                                          |                                                                         |                                                      |                                       |
|                                                                                                  |                                                                              |                                                                         |                                                      |                                       |
| Current Port Forwarding                                                                          | Table:                                                                       |                                                                         |                                                      |                                       |
| Local IP Address                                                                                 | Protocol                                                                     | Port Range                                                              | Comment                                              | Select                                |
| Delete Selected D                                                                                | elete All Reset                                                              |                                                                         |                                                      |                                       |

### Konfiguracja

| KROKI | 1. | Kliknij na pole wyboru "Enable Port Forwarding", aby włączyć funkcję.                                                                                                    |
|-------|----|----------------------------------------------------------------------------------------------------|
|       | 2. | Wprowadź adres IP (np. 10.10.10.10), protokół (UDP/TCP), zakres portów (np. 25-110) i komentarz (np. e-mail).                                                                                                    |
|       | 3. | Aby usunąć adres IP z tabeli, kliknij na pole wyboru wybranej<br>pozycji oraz na "Delete Selected" (Usuń zaznaczone). Jeżeli<br>wszystkie pozycje z tabeli mają zostać usunięte, kliknij na<br>"Delete All" (Usuń wszystkie). |

Kliknij na **<Apply Changes>** (Zastosuj) u dołu ekranu w celu zapisania powyższej konfiguracji.

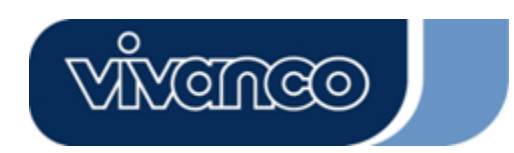

## WLAN ROUT 54-N

#### URL Filtering (Filtrowanie adresów URL)

Filtr URL umożliwia użytkownikowi zablokowanie określonych adresów URL przed dostępem użytkowników sieci LAN. Ten filtr zablokuje adresy URL, które zawierają określone słowa kluczowe.

| URL Filtering                                                                                                    |                            |
|----------------------------------------------------------------------------------------------------|----------------------------|
| URL filter is used to deny LAN users from accessing the internet. Block those U<br>listed below.<br>(EX: google; www.google.com or 72.14.203.99) | RLs which contain keywords |
| Enable URL Filtering URL Address:                                                                                                    |                            |
| Apply Changes Reset                                                                                                    |                            |
| Current Filter Table:                                                                                                    |                            |
| URL Address                                                                                                    | Select                     |
| Delete Selected Delete All Reset                                                                                                    |                            |

### Konfiguracja

| KROKI | 1. | Kliknij na pole wyboru "Enable URL Filtering", aby włączyć funkcję.                                                                                                    |
|-------|----|----------------------------------------------------------------------------------------------------|
|       | 2. | Wprowadź adres URL, który ma być blokowany.                                                                                                    |
|       | 3. | Aby usunąć adresy URL z tabeli, kliknij na pole wyboru<br>wybranej pozycji oraz na "Delete Selected" (Usuń<br>zaznaczone). Jeżeli wszystkie adresy URL z tabeli mają<br>zostać usunięte, kliknij na "Delete All" (Usuń wszystkie). |

Kliknij na **<Apply Changes>** (Zastosuj) u dołu ekranu w celu zapisania powyższej konfiguracji.

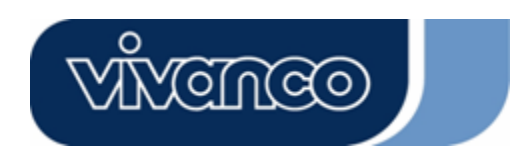

## WLAN ROUT 54-N

#### Virtual DMZ (Wirtualna strefa DMZ)

Wirtualna strefa DMZ (zdemilitaryzowana) wykorzystywana jest w celu uaktywnienia protokołów, które muszą otworzyć porty routera. Router będzie przekazywał nadchodzące, nieokreślone informacje do hosta, który będzie podany na tej stronie.

| rized access to its<br>Internet traffic |
|-----------------------------------------|
| S.                                      |
|                                         |
|                                         |
|                                         |
|                                         |

Aby dokonać konfiguracji, wprowadź IP hosta (prywatny adres IP) i kliknij na "Apply Changes" (Zastosuj), aby zastosować ustawienia.
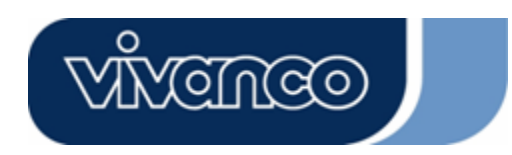

# WLAN ROUT 54-N

#### Administrowanie

#### <u>Status (Stan)</u>

Na stronie głównej routera bezprzewodowego lewy pasek nawigacji zawiera opcje służące do konfigurowania systemu. Z prawej strony znajduje się podsumowanie stanu systemu umożliwiające zapoznanie się z konfiguracją.

| Status                                       |                                  |
|----------------------------------------------|----------------------------------|
| This page shows the current s<br>the device. | tatus and some basic settings of |
| SYSTEM                                       |                                  |
| Uptime                                       | Oday:0h:2m:54s                   |
| Firmware Version                             | v1.0                             |
| Wireless Configurati                         | on                               |
| Mode                                         | AP                               |
| Band                                         | 2.4 GHz (B+G)                    |
| SSID                                         | WLAN-11g-GW                      |
| Channel Number                               | 11                               |
| Encryption                                   | Disabled                         |
| BSSID                                        | 00:e0:7d:c0:c7:d1                |
| Associated Clients                           | 0                                |
| LAN Configuration                            |                                  |
| IP Address                                   | 192.168.1.1                      |
| Subnet Mask                                  | 255.255.255.0                    |
| DHCP Server                                  | Enabled                          |
| MAC Address                                  | 00:e0:7d:c0:c7:d1                |
| WAN Configuration                            |                                  |
| Attain IP Protocol                           | Static IP                        |
| IP Address                                   | 10.10.10.1                       |
| Subnet Mask                                  | 255.255.0.0                      |
| Default Gateway                              | 10.10.10.254                     |
| MAC Address                                  | 00:e0:7d:c0:c7:d3                |

#### System

| Uptime           | Czas, który upłynął od włączenia urządzenia.                     |
|------------------|------------------------------------------------------------------|
| Firmware Version | Wersja oprogramowania sprzętowego używanego przez<br>urządzenie. |

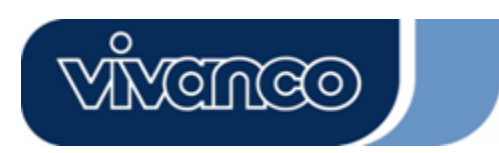

# WLAN ROUT 54-N

• Wireless Configuration (Konfiguracja sieci bezprzewodowej)

| Mode               | Tryb pracy routera bezprzewodowego.                                                                                                    |
|--------------------|----------------------------------------------------------------------------------------------------|
| Band               | Częstotliwość transmisji routera.                                                                                                    |
| SSID               | Nazwa sieci bezprzewodowej.                                                                                                    |
| Channel Number     | Kanał wykorzystywany przez bezprzewodową sieć LAN.<br>Wszystkie urządzenia w tej samej sieci bezprzewodowej LAN<br>powinny korzystać z tego samego kanału. |
| Encryption         | Stan szyfrowania sieci bezprzewodowej.                                                                                                    |
| BSSID              | Numer identyfikacyjny Basic Service Set Identity tego routera.<br>(Ten parametr jest taki sam jak adres MAC portu LAN.)                                    |
| Associated Clients | Liczba podłączonych stacji.                                                                                                    |

#### • LAN Configuration (Konfiguracja sieci LAN)

| IP Address  | Adres IP routera                      |
|-------------|---------------------------------------|
| Subnet Mask | Maska podsieci routera                |
| DHCP Server | Włączanie lub wyłączanie funkcji DHCP |
| MAC Address | Adres MAC portu LAN                   |

#### • WAN Configuration (Konfiguracja sieci WAN)

| Attain IP Protocol | Statyczny adres IP       |
|--------------------|--------------------------|
| IP Address         | Adres IP portu WAN       |
| Subnet Mask        | Maska podsieci portu WAN |
| Default Gateway    | Domyślna brama portu WAN |
| MAC Address        | Adres MAC portu WAN      |

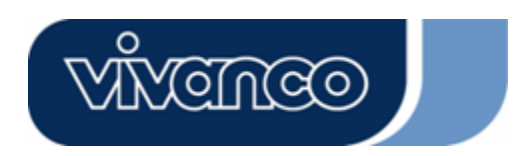

# WLAN ROUT 54-N

#### Statistics (Statystyka)

Na tej stronie można kontrolować liczniki wysłanych i odebranych pakietów w sieci bezprzewodowej, Ethernet LAN oraz Ethernet WAN. Kliknij na przycisk **"Refresh"** (Odśwież), aby zobaczyć najnowszy raport.

| his page shows the  | e packet counters for t | ransmission a | nd reception regarding |
|---------------------|-------------------------|---------------|------------------------|
| o wireless and Ethe | rnet networks.          |               |                        |
|                     |                         |               |                        |
| Wireless LAN        | Sent Packets            | 145357        |                        |
|                     | Received Packets        | 1121          |                        |
|                     | Sent Packets            | 6845          |                        |
| Ethernet LAN        | Received Packets        | 858102        |                        |
|                     | Sent Packets            | 8285          |                        |
| Ethernet WAN        | Received Packets        | 0             |                        |

#### <u>DDNS</u>

Ta strona umożliwia użytkownikowi połączenie się z serwerem DDNS. Aby włączyć funkcję DDNS, zaznacz pole wyboru "Enable DDNS". Wybierz dostawcę usługi z listy rozwijanej. Wprowadź nazwę domeny, nazwę użytkownika i hasło. Po zakończeniu konfiguracji kliknij na przycisk "Apply Change" (Zastosuj).

| Enable DD1            | IS              |
|-----------------------|-----------------|
| Service<br>Provider : | DynDNS 💌        |
| Domain Name :         | host.dyndns.org |
| User<br>Name/Email:   |                 |
| Password/Key:         |                 |

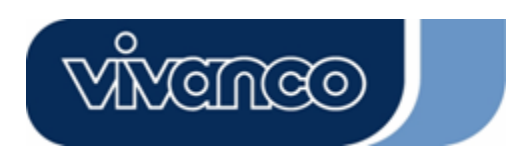

# WLAN ROUT 54-N

#### Time Zone Setting (Ustawienia strefy czasowej)

Ta strona umożliwia użytkownikowi ustawienie czasu dla routera. Aby ręcznie wprowadzić dane, wypełnij pola przy pozycji "Current Time" (Aktualny czas) i kliknij na przycisk "Apply Change" (Zastosuj). Aby zsynchronizować router z serwerem czasu, zaznacz pole wyboru "Enable NTP client update" i wybierz serwer NTP z listy rozwijanej lub ręcznie wprowadź nazwę serwera NTP. Po zakończeniu konfiguracji kliknij na przycisk "Apply Change" (Zastosuj).

| over the Internet.          | ne system mie by systemonizing with a public line of ve. |
|-----------------------------|----------------------------------------------------------|
| Current Time :<br>Time Zone | Yr 2000 Mon 1 Day 3 Hr 8 Mn 38 Sec 11                    |
| Select :                    | (GMT+08:00)Taipei                                        |
| 🗵 Enable NTF                | client update                                            |
| NTP server :                | <ul> <li>192.5.41.41 - North America </li> </ul>         |
|                             | (Manual IP Setting)                                      |

#### System Log (Dziennik systemowy)

Strona "System Log" zawiera informacje dotyczące aktualnych czynności wykonywanych przez router.

Włączanie funkcji dziennika systemowego:

- 1. Zaznacz pole wyboru "Enable Log".
- 2. Aby zobaczyć wszystkie informacje dotyczące systemu, zaznacz pole wyboru "system all".

Aby zobaczyć informacje dotyczące tylko sieci bezprzewodowej, zaznacz pole wyboru "wireless".

Aby przesłać informacje z dziennika do określonej notatki, zaznacz pole wyboru "Enable Remote Log" i wprowadź adres IP w polu "Log Server IP Address".

3. W celu uaktywnienia kliknij na przycisk "Apply Changes" (Zastosuj).

Można również kliknąć na przycisk "Refresh" (Odśwież), aby zaktualizować informacje albo przycisk "Clear" (Wyczyść), aby usunąć dane z dziennika.

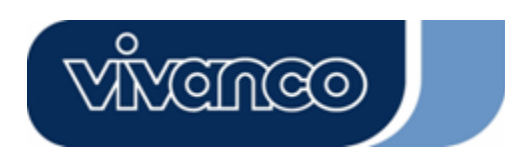

# WLAN ROUT 54-N

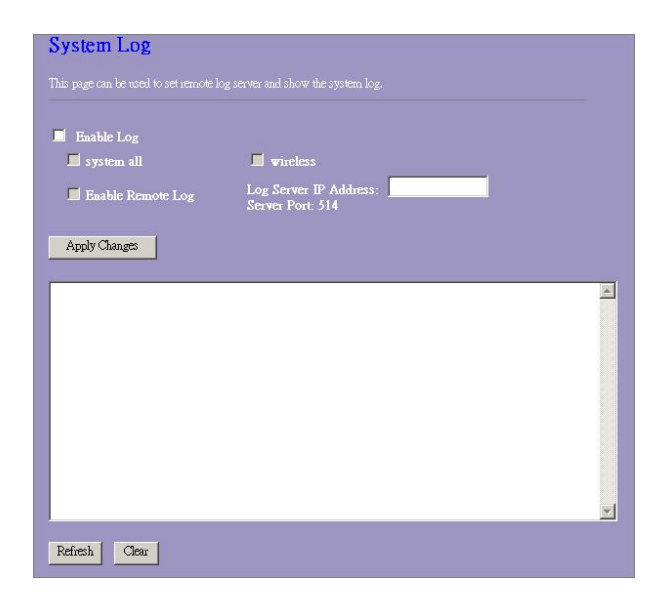

#### Upgrade Firmware (Aktualizacja oprogramowania sprzętowego)

W celu dokonania aktualizacji oprogramowania sprzętowego

| KROKI | 1.   | Kliknij na przycisk "Browse" (Przeglądaj), aby wybrać p<br>aktualizacją oprogramowania.                                                                                    | lik z                            |
|-------|------|----------------------------------------------------------------------------------------------------|----------------------------------|
|       | 2.   | Kliknij na "Upload", aby rozpocząć aktualizację. Nie zar<br>okna przeglądarki i poczekaj, aż proces zostanie zakoń<br>zakończeniu aktualizacji można rozpocząć korzystanie | nykaj<br>czony. Po<br>z routera. |
| UI    | ogra | de Firmware                                                                                                    |                                  |

| Select File: | - | Browse | 1 |  |
|--------------|---|--------|---|--|

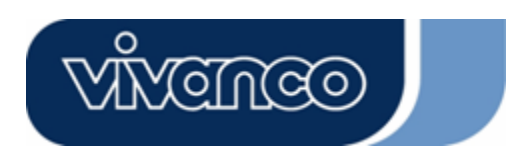

# WLAN ROUT 54-N

#### Save/Reload Settings (Zapisywanie i ponowne wczytywanie ustawień)

Aby zapisać ustawienia w pliku, kliknij na przycisk "Save" (Zapisz).

Aby wczytać ustawienia z pliku,

- 1. Kliknij na "Browse" (Przeglądaj), aby wybrać plik.
- 2. Kliknij na "Upload", aby rozpocząć czynność i zaczekaj do chwili, aż zostanie zakończona.

Aby powrócić do ustawień domyślnych, kliknij na "Reset". Czynność zostanie zakończona, gdy dioda stanu zacznie migać.

| This page allows you sa<br>he file which was saved | ve current settings t<br>previously, Beside | o a file or reload th<br>s, you could reset t | e settings from<br>he current |
|----------------------------------------------------|---------------------------------------------|-----------------------------------------------|-------------------------------|
| onfiguration to factory                            | default.                                    |                                               |                               |
| Save Settings to<br>File:                          | Save                                        |                                               |                               |
| .oad Settings from<br>'ile:                        |                                             | Browse                                        | Upload                        |
| Reset Settings to                                  | Reset                                       |                                               |                               |

#### Password (Hasło)

Aby ustalić informacje dotyczące administratora konta, wprowadź w pola tekstowe nazwę użytkownika (User Name), nowe hasło (New Password) i powtórz hasło (Confirmed Password). Nie zapomnij kliknąć na "**Apply Changes**" (Zastosuj), aby zapisać konfigurację.

| This page is used to a | set the account to access the web server of Access Point. |
|------------------------|-----------------------------------------------------------|
| impty user name and    | a password will disable the protection.                   |
| User Name:             |                                                           |
| New Password:          |                                                           |
| Confirmed              |                                                           |
| Password:              |                                                           |

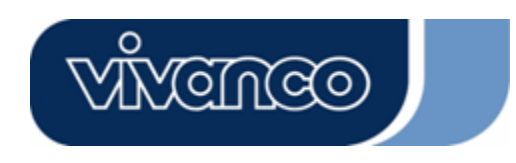

### WLAN ROUT 54-N

------

### SPECYFIKACJA PRODUKTU

|                              | IEEE802.3, 10BASE-T                            |
|------------------------------|------------------------------------------------|
| Standard                     | IEEE002.30, TOUDASE-TA                         |
| Standard                     | IEEE002.3X Mil-duplex 2 Komiolą pizepiywu      |
|                              | IEEE002.110 bezprzewodowa sięć LAN             |
|                              | 1 * nort WAN                                   |
| Interfeis                    | 4 * 10/100 RJ-45 Fast Ethernet Switching Ports |
|                              | Antena: wyjmowana 802.11b/g Reverse SMA        |
| Połączenie WAN               | Ethernet 10/100 Mbps                           |
|                              | RJ-45 (10BASE-T): kategorii 3,4,5 UTP          |
|                              | RJ-45 (100BASE-TX): kategorii 5 UTP            |
| Prędkość transmisji danych w | 802.11b: 1, 2, 5,5 i 11 Mbps                   |
| sieci                        | 802.11g: 6, 9, 12, 18, 24, 36, 48 i 54 Mbps    |
| Tryh transmisii              | autonegocjacja                                 |
|                              | (full-duplex, half-duplex)                     |
|                              | System: zasilanie, stan                        |
| Kontrolki diodowe            | Port (WAN): ACT/LINK                           |
|                              | Port (LAN): ACT/LINK                           |
|                              | Port (bezprzewodowy): AC I                     |
| Zabezpieczenia               | 64-/128-Ditowy kiucz WEP,                      |
|                              | E4 Mbra OEDM 10% DEB 71dBm                     |
| Czułość odbiornika           | 11 Mbps CCK 10% PER -81dBm                     |
|                              | 1 Mbps BPSK 10% PER -92dBm                     |
|                              | Flash: 2 MB typ NOR_SDRAM: 8 MB                |
| Moc transmisii               | 16 dBm ~18 dBm                                 |
| Zasieg                       | w budynku 35 - 100 m, na zewnatrz 100 - 300 m  |
| Parametry emisii             | FCC KLASA B_CF_VCCL klasa B                    |
| Temperatura robocza          | $0^{\circ} \sim 40^{\circ}$ C (32° ~ 104°E)    |
| Wilgotność przy eksploatacji | 10% - 90%                                      |
| Zasilanie                    | Zewnetrzny zasilacz 12 V/DC/1A                 |
| Lushunit                     |                                                |

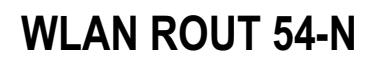

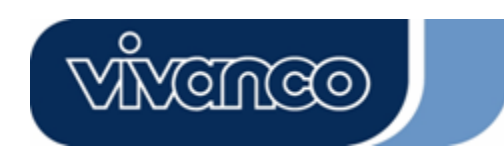

# DK

### Brugermanualer

# CE-mærkningsadvarsel

# CE

Dette udstyr er i overensstemmelse med betingelserne vedrørende elektromagnetisk kompatibilitet EN55022 klasse B for ITE, de påkrævede beskyttelsesbehov for direktiv 89/336/EØF, tilnærmet medlemslandenes lovgivning vedrørende elektromagnetisk kompatibilitet.

Virksomheden opgraderer løbende sine produkter, og det kan forekomme, at oplysningerne i dette dokument ikke er aktuelle. Kontakt venligst dine lokale forhandlere vedrørende de nyeste oplysninger. Ingen del af dette dokument må kopieres eller reproduceres i nogen form uden skriftlig tilladelse fra virksomheden.

#### Varemærker:

Alle handelsnavne og varemærker tilhører deres respektive virksomheder. Copyright © 2007, All Rights Reserved.

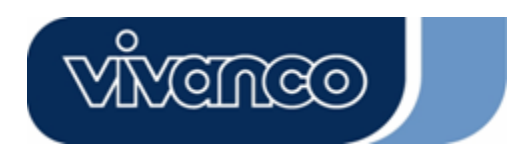

# WLAN ROUT 54-N

### EMBALLAGENS INDHOLD

Mange tak, fordi du har besluttet dig for dette produkt. Før du begynder, bør du kontrollere pakkens indhold.

Pakken skal indeholde følgende dele:

- 1. En trådløs router
- 2. En spændingsadapter
- 3. En betjeningsvejledning (cd)
- 4. En aftagelig antenne

#### INTRODUKTION TIL TRÅDLØS ROUTER

#### Generel beskrivelse

Den trådløse router med indbygget 4-port 10/100 Mbps Fast Ethernet Switch er den seneste generation inden for trådløse routere til hjemmet/kontoret og SOHO-brugere. Denne funktionsrige og selvstændige, kompakte trådløse router er fuldstændig driftsklar til bredbåndsadgang på både LAN og i trådløse miljøer. Denne enhed er specialfremstillet til at give brugere af LAN og trådløse netværk den mest priseffektive metode med flere opkoblinger til internettet til samme pris som en enkelt offentlig IP-adresse, IP-deling, og gør brug af Plug and Play-installation. Desuden gør den indbyggede 4-ports 10/100Mbps-switch det muligt for brugeren at sætte netværkskablet i enheden, uden at skulle købe en ekstra switch.

Denne enhed er også et trådløst adgangspunkt. Brugere kan ved hjælp af en trådløs netværksadapter oprette forbindelse til internettet overalt inden for dens rækkevidde. Den er ideel for SOHO-brugere, der har behov for enkel adgang til internettet uden at blive begrænset af tilslutningskabler.

Den venlige web-baserede grafiske brugergrænseflade til konfigurationen gør det muligt for uerfarne brugere hurtigt at sætte sig ind i plug and play-betjeningen. Den integrerede DHCP-server forenkler administration af IP-adresser og kræver intet MIS-mandskab til daglig teknisk service. Derudover er NAT/firewall også implementeret i denne kompakte router for at beskytte hele netværket mod angreb udefra.

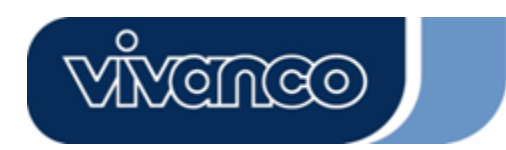

# WLAN ROUT 54-N

#### <u>Nøgleegenskaber</u>

Switchen indeholder følgende funktioner:

- Overholder IEEE 802.11b/g trådløse standarder
- Udstyret med en aftagelig 802.11b/g Reverse SMA-antenne
- Højhastigheds dataoverførsel op til 54 Mbps
- Understøtter turbotilstand til 72 Mbps dataoverførsel
- Understøtter datakryptering med 64/128 bit WEP, WPA (TKIP med IEEE 802.1x), WPA2 og AES funktioner
- Understøtter systemlog
- Understøtter validering for trådløs forbindelse baseret på ESSID
- Indeholder MAC-adgangskontrol og skjult SSID-funktion
- WDS understøttet med WEP-, TKIP- og AES-kryptering
- Kanal: USA 11, Europa 13, Japan 14
- Understøtter NAT/NAPT IP-deling
- Understøtter statisk IP, PPPoE, PPTP og DHCP-klient
- SPI Anti-DoS-firewall; virtuel DMZ; DNS-relæ, UPnP
- Indeholder DHCP-server
- Understøtter ALG for FTP, NetMeeting, DDNS (DynDNS, TZO)
- Understøtter opgraderingsfunktion til firmware via nettet
- I overensstemmelse med FCC del 15.247 for US, ETS 300 328 for Europa
- Flash: 2 MB NOR type, SDRAM: 8 MB
- Certificeringer: FCC klasse B, CE-mærke, VCCI klasse B

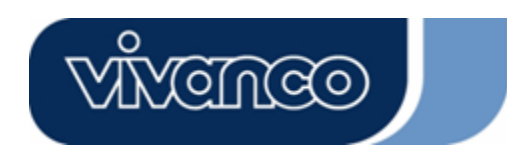

# WLAN ROUT 54-N

#### <u>Frontpanelet</u>

| VIVENCEO |   |     |     |   |  |
|----------|---|-----|-----|---|--|
|          | 0 | 0 0 | 0 0 | 0 |  |

#### <u>LED-beskrivelse</u>

#### System-LED'er

Der er anbragt system-LED-indikatorer på frontpanelet for at vise funktionsstatus for hele enheden.

#### • PWR (Power)-LED

Denne indikator lyser grønt, når den trådløse router modtager spænding, ellers er den slukket.

• STATUS-LED

LED'en er mørk i nogle sekunder, efter systemet startes. Derefter blinker LED'en periodisk for at vise, at routeren fungerer normalt. Hvis LED'en forbliver grøn/mørk, betyder det, at der er opstået en fejl i systemet. Kontakt forhandleren, eller forsøg at genstarte systemet.

#### Port-LED'er (Wireless)

- WLAN-LED
  - I. Når systemet er klar til dataoverførsel og -modtagelse, er den konstant grøn.
  - II. Når data overføres eller modtages, blinker den grønt.

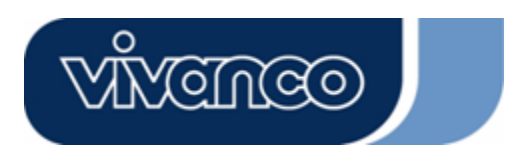

# WLAN ROUT 54-N

#### Port-LED'er (WAN)

Der er anbragt port-LED-indikatorer på frontpanelet for at vise funktionsstatus fra WAN-porten.

Act/Link-LED

LED'en lyser konstant (grønt). Det betyder, at porten har god forbindelse til de tilsluttede enheder.

LED'en blinker grønt, hvis der foregår datatrafik via porten.

#### Port-LED'er (LAN)

Port-LED-indikatorer (LAN) på frontpanelet viser funktionsstatus for 10/100 Mbps Fast Ethernet Switching-portene.

Act/Link-LED

Hver port har en Act/Link-LED. Konstant grøn (forbindelsesstatus) indikerer, at porten har god forbindelse til de tilsluttede enheder. Blinkende grøn indikerer, at porten modtager data eller overfører data mellem de tilsluttede enheder.

#### <u>Bagpanelet</u>

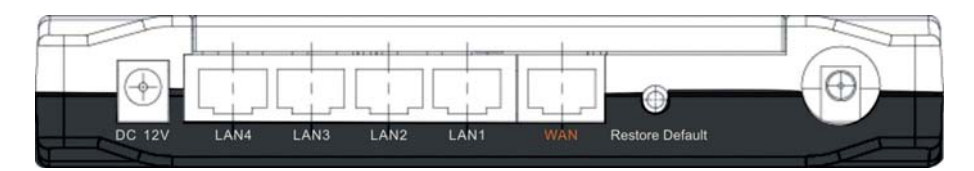

#### **Spændingstilslutning**

Sæt den runde ende af spændingsadapteren på bagsiden af den trådløse router og den anden ende i en stikkontakt. Nu er systemet klar til brug.

#### Placering (valgfrit)

Der er tre måder at placere routeren. Den første måde er at placere routeren vandret på en overflade. Den anden måde er at fastgøre routeren på væggen. Den tredje måde er at placere routeren lodret på en overflade. Disse valgmuligheder er forklaret yderligere herunder.

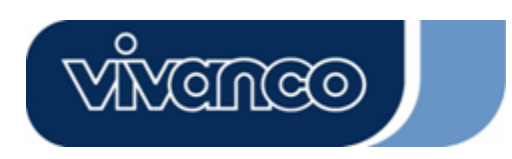

# WLAN ROUT 54-N

#### Placering på bord

- 1. Routeren har et plasticstativ, der kan adskilles i to dele.
- 2. Forbind en del af stativet med siden af routeren.
- 3. Gå frem på samme måde med den anden del.
- 4. Placer routeren.

#### Vægfastgørelse

Før routeren fastgøres på væggen, skal trinnene til placering på bord udføres først.

- 1. Vælg et sted med adgang til ledning og stikkontakt.
- 2. Fjern kablerne fra enheden. Placer den med oversiden nedad på en jævn overflade og marker de to huller til beslag.
- 3. Anbring vægmonteringsbeslaget (plastic) på væggen med værktøj som f.eks. boremaskine eller hammer.
- 4. Sæt de medfølgende skruer i hullerne på stativdelene.
- 5. Monter enheden på beslagene på væggen.

#### På stativ

- 1. Routeren er udstyret med to stativdele.
- 2. Sæt de to dele sammen til et stativ. Sæt det fast på routeren i nærheden af spændingsporten. Tryk stativet op, så det klikker fast.
- 3. Placer routeren.

#### Knappen Gendan fabriksindstillinger

 Tryk på knappen længere end 5 sekunder og slip den igen. Systemets vender tilbage til fabriksindstillingerne. I mellemtiden skriver systemet standardværdierne til flashhukommelsen, og staus-LED'en stopper et øjeblik. Cirka 60 sekunder senere blinker staus-LED'en periodisk grønt. Nu er alle systemparametre nulstillet til fabriksindstillingerne. Hvis processen bliver afbrudt af en vilkårlig grund (ingen spænding, ...), medfører det en systemfejl. Sørg for et sikkert driftsmiljø, før processen udføres.

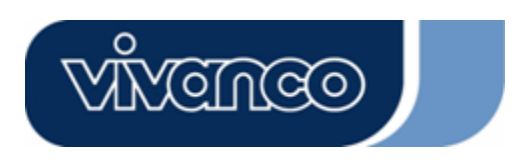

# WLAN ROUT 54-N

2. Tryk på knappen i 2 - 5 sekunder og slip den igen for at genstarte routeren. Indstillingerne bliver ikke slettet. Vent på, at routeren afslutter genstarten. Derefter kan du starte med at bruge den.

Pas på Hvis proceduren til gendannelse af fabriksindstillingerne ikke gennemføres helt, medfører det, at routeren ikke fungerer korrekt. Hvis dette sker ved et uheld, må du ikke selv forsøge at reparere routeren. Bed din lokale forhandler om hjælp.

### INSTALLATION OG BRUG AF DEN TRÅDLØSE ROUTER

Dette kapitel indeholder en trinvis vejledning i installation og opsætning af den trådløse router. Vi foreslår, at du gennemgår hele kapitlet og derefter går videre med mere avanceret betjening.

#### Opsætning af netværkskonfiguration

Trin til at opbygge netværket:

- Slut ADSL eller kabelmodem til Ethernet WAN-porten på bagsiden af den trådløse router ved hjælp af UTP-kablet.
- Slut telefonledningen fra vægstikket til indgangsporten på ADSL-modemet, eller koaksialkablet med indgangsporten på kabelmodemet.
- Sæt strømadapteren i modemet og tænd for det. Installér Ethernetkortet i computeren ved hjælp af brugervejledningen, der blev leveret sammen med kortet.
- Forbind computeren med den trådløse router med et standard Ethernetkabel fra computerens Ethernet-kort til en 10/100 Mbps Ethernetport på bagsiden af den trådløse router.
- Sæt strømadapteren i routeren og den anden ende i stikkontakten.

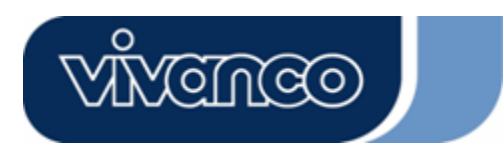

# WLAN ROUT 54-N

#### Opsætning af computerkonfiguration

For at kunne kommunikere med denne trådløse router, skal IP-adresserne på computeren konfigureres, så de er **kompatible** med enheden. Routeren understøtter DHCP-server. Dette er aktiveret som standard. Brugere, der konfigurerer deres IP-adresse med **"Hent en IP-adresse automatisk"**, kan springe nedenstående vejledning i IP-konfiguration over.

#### Bemærkning:

- Enhedens standardnetværksindstillinger: IP-adresse: 192.168.1.1 Undernetmaske: 255.255.255.0 DHCP-server: aktiveret
- I den følgende TCP/IP konfigurationsvejledning forudsættes IP-adressen "192.168.1.2" at være din IP-adresse, hvis du vil specificere IP-adresser manuelt. Vælg IKKE 192.168.1.1 som IP-adresse. 192.168.1.1 er indstillet som standard-IP for denne enhed.
- 3. Følgende TCP/IP-konfigurationsvejledning forudsætter, at operativsystemet er Windows XP.

#### Procedurer til at konfigurere IP-adresser til computeren

Hvis du anvender klassisk Startmenu, skal du klikke på Start > Indstillinger > Kontrolpanel
 > Netværksforbindelser.

Hvis du anvender Startmenu, skal du klikke på Start (Kontrolpanel(Netværksforbindelser.

2. Dobbeltklik på "Lokale forbindelser"

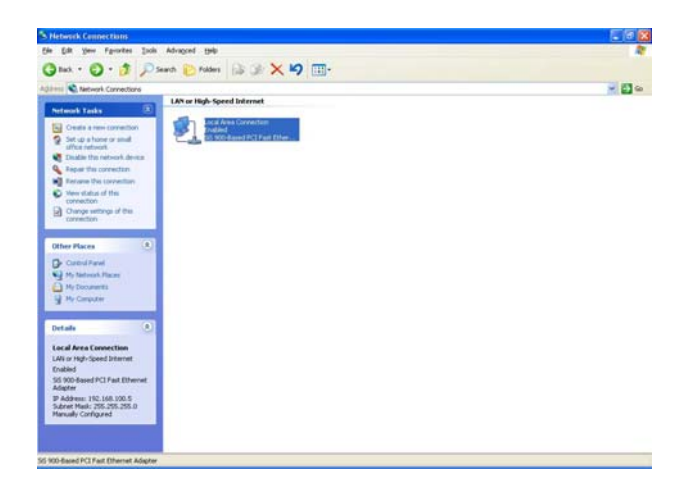

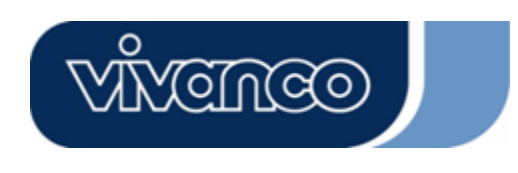

# WLAN ROUT 54-N

3. Klik på Internetprotokol (TCP/IP) og dernæst på Egenskaber.

| ocal            | Area Conn                                                      | ection Propert                                                         | ies            | ?        |
|-----------------|----------------------------------------------------------------|------------------------------------------------------------------------|----------------|----------|
| eneral          | Authenticatio                                                  | on Advanced                                                            |                |          |
| Conne           | ct using:                                                      |                                                                        |                |          |
| Hilli           | SiS 900-Based                                                  | PCI Fast Ethernet                                                      | Adapter        |          |
| This c <u>o</u> | innection uses                                                 | the following item                                                     | s:             | onfigure |
|                 | Client for Mic<br>File and Prin<br>QoS Packet<br>Internet Prot | crosoft Networks<br>ter Sharing for Mic<br>Scheduler<br>rocol (TCP/IP) | rosoft Network | 8        |
|                 | I <u>n</u> stall                                               | <u>U</u> ninstall                                                      | ] [Pi          | operties |
| Desc            | ription                                                        |                                                                        |                |          |
| Allo            | vs your compu<br>vork.                                         | iter to access reso                                                    | urces on a Mic | rosoft   |
| 🗹 Sho           | o <u>w</u> icon in notif                                       | ication area when                                                      | connected      |          |
| _               |                                                                |                                                                        |                |          |

4. Du kan vælge "Hent en IP-adresse automatisk" (anbefales) for at hente en IP-adresse automatisk. Du kan også vælge "Anvend følgende IP-adresse" for at specificere IP-adresser manuelt. Klik på OK, når du er færdig med konfigurationen.

| ou can get IP settings assigned<br>is capability. Otherwise, you ne<br>e appropriate IP settings. | d automatically if your network supports<br>ed to ask your network administrator for |
|---------------------------------------------------------------------------------------------------|--------------------------------------------------------------------------------------|
| O <u>O</u> btain an IP address autor                                                              | natically                                                                            |
| Use the following IP addres                                                                       | 15                                                                                   |
| IP address:                                                                                       | 192.168.1.2                                                                          |
| S <u>u</u> bnet mask:                                                                             | 255 . 255 . 255 . 0                                                                  |
| <u>D</u> efault gateway:                                                                          | 192 . 168 . 1 . 254                                                                  |
| Obtain DNS server address                                                                         | automatically                                                                        |
| ⊙ Use the following DNS serv                                                                      | ver addresses:                                                                       |
| Preferred DNS server:                                                                             |                                                                                      |
| <u>A</u> lternate DNS server:                                                                     |                                                                                      |
|                                                                                                   |                                                                                      |

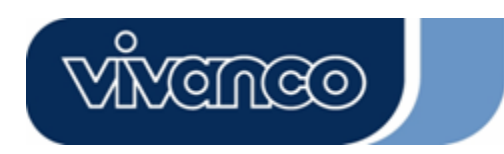

# WLAN ROUT 54-N

### ADMINISTRATION

#### Konfigurationsopsætning af trådløs router

For at få hele netværket til at fungere korrekt, er det nødvendigt at konfigurere den trådløse router med computeren med en installeret webbrowser. Følg venligst nedenstående trin.

- Dobbeltklik på Internetikonet på computerens skrivebord (Netscape Communicator 4.0 og Internet Explorer 3.0 eller nyere version).
- 2. Indtast 192.168.1.1 i URL-adresselinjen og tryk på Enter.

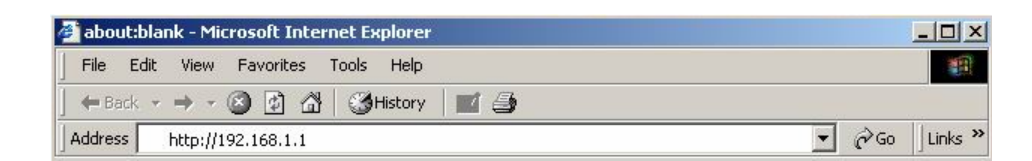

- 3. Vinduet til angivelse af brugernavn og adgangskode vises.
  - Indtast admin i linjen Brugernavn (standardværdi).
  - Indtast admin i linjen Adgangskode (standardværdi).
  - Klik på **OK**.

| inter Netw | ork Password        |                                   | ? >   |
|------------|---------------------|-----------------------------------|-------|
| <b>?</b>   | Please type y       | our user name and password.       |       |
| ۹<br>ا     | Site:               | 192.168.1.1                       |       |
|            | Realm               | 802.11g Wireless Broadband Router |       |
|            | <u>U</u> ser Name   | admin                             |       |
|            | Password            | XXXXX                             |       |
|            | □ <u>S</u> ave this | password in your password list    |       |
|            |                     | OK Ca                             | incel |

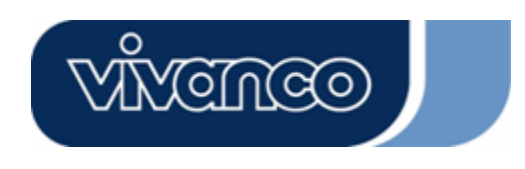

# WLAN ROUT 54-N

4. Den grafiske brugergrænseflade

Efter validering af adgangskoden vises opsætningsguiden som startside for den grafiske brugergrænseflade. Du kan klikke på mapperne i venstre side på alle siderne for at få adgang til hver konfigurationsside.

|                                                                                                 | 802.11g Wireless Broadband Router                                                                                                    |
|-------------------------------------------------------------------------------------------------|----------------------------------------------------------------------------------------------------|
| Site contents:<br>Setup Wizard<br>Operation Mode<br>Wireless<br>Frewall<br>Management<br>Logout | Setup Wizard<br>The setup wizard will guide you to configure access point for flist time. Please follow the setup wizard<br>step by step.<br>Welcome to Setup Wizard.<br>The Wizard will guide you the through following steps. Begin by clicking on Next.<br>1. Setup Operation Mode<br>2. Choose your Time Zone<br>3. Setup LAN Interface<br>4. Setup LAN Interface<br>5. Wineless LAN Setting<br>6. Wineless Security Setting |

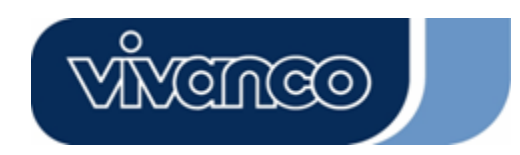

# WLAN ROUT 54-N

#### Installationsguide

Hvis du benytter routeren for første gang, kan du følge installationsguidens procedurer for at gennemføre en trinvis konfiguration.

**Bemærkning:** Den følgende vejledning gennemgår en overordnet introduktion til installationsguiden. Se indledningen på hver side for yderligere oplysninger om de enkelte emner.

1. Klik på knappen "Næste" for at gå videre og starte installationsguiden.

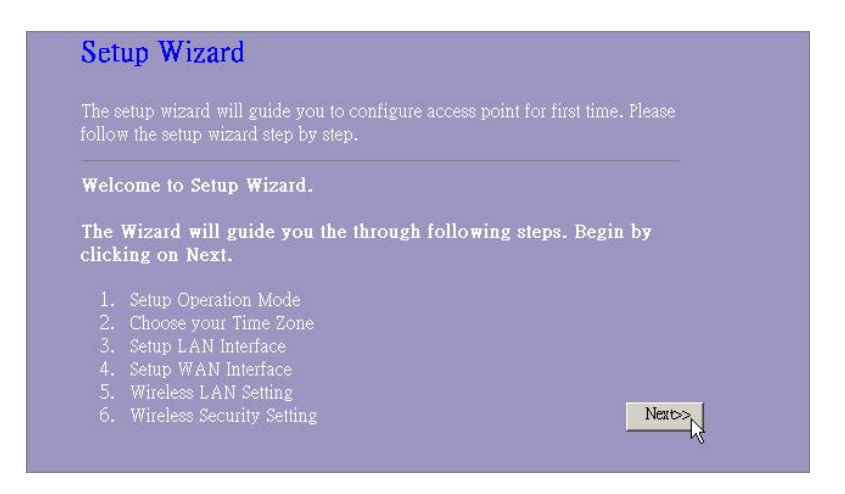

2. Vælg din driftstilstand og tryk på "Næste".

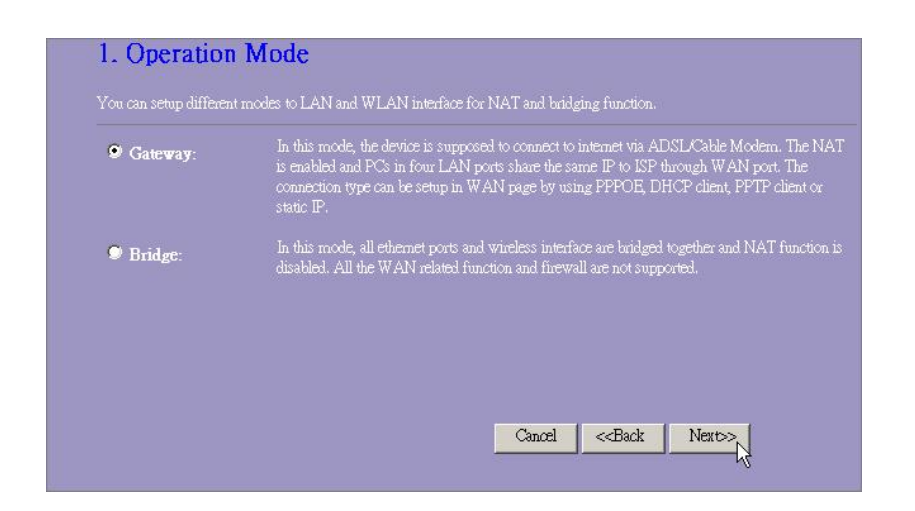

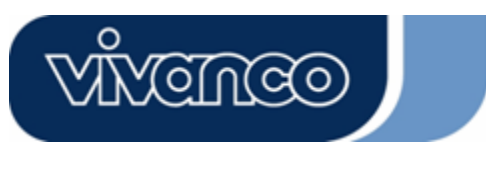

# WLAN ROUT 54-N

3. Markér afkrydsningsfeltet for at aktivere synkroniseret tid via NTP-serveren. Vælg den region, du bor i, og en NTP-server ved at klikke på rullemenuen og derefter klikke på "Næste".

| Enable NTP clier  | it update                     |  |  |
|-------------------|-------------------------------|--|--|
| ïme Zone Select : | (GMT+08:00)Taipei             |  |  |
| ITP server :      | 192.5.41.41 - North America 🗾 |  |  |
|                   |                               |  |  |

4. Angiv en IP-adresse og en undernetmaske for routerens forbindelse i LAN'et.

| P Address:  | 192.168.1.1   |  |  |
|-------------|---------------|--|--|
| ubnet Mask: | 255.255.255.0 |  |  |
|             |               |  |  |
|             |               |  |  |

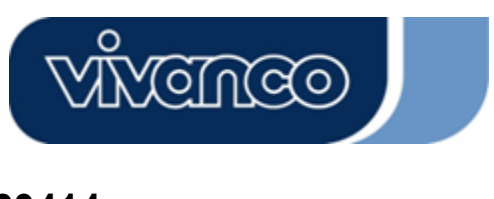

# WLAN ROUT 54-N

5. Vælg en WAN-adgangstype for routeren for at oprette forbindelse til internettet. Indtast de påkrævede parametre i de tomme felter, og klik derefter på knappen "Næste". Du kan få oplyst parametrene fra din internetudbyder.

| your Access Point. Here yo<br>click the item value of WA | ne one parameters for internet<br>n may change the access met<br>N Access type. | nod to static IP, DH | CP, PPPoE or PF | TP by |
|----------------------------------------------------------|---------------------------------------------------------------------------------|----------------------|-----------------|-------|
| WAN Access Type:                                         | Static IP 💌                                                                     |                      |                 |       |
| IP Address:                                              | 10.10.10.1                                                                      | -                    |                 |       |
| Subnet Mask:                                             | 255.255.0.0                                                                     | -                    |                 |       |
| Default Gateway:                                         | 10.10.10.254                                                                    |                      |                 |       |
| DNS :                                                    | 168.95.1.1                                                                      | -                    |                 |       |
|                                                          |                                                                                 |                      |                 |       |

6. Vælg de trådløse parametre, der skal benyttes til forbindelsen med denne router, og klik derefter på "Næste".

| he parameters for wireless LAN | clients which m | ay connect to y | our         |
|--------------------------------|-----------------|-----------------|-------------|
|                                |                 |                 |             |
| GHz (B+G) 👻                    |                 |                 |             |
| · ·                            |                 |                 |             |
| LAN-11g-GW                     |                 |                 |             |
| SA(FOC) 🔽                      |                 |                 |             |
|                                |                 |                 |             |
|                                | I GHz (B+G)     | I GHz (B+G)     | I GHz (B+G) |

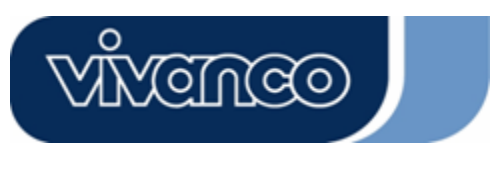

# WLAN ROUT 54-N

7. Klik på rullelisten og vælg krypteringstype for dit trådløse netværk. Indtast parametrene for den valgte krypteringstype, og klik på Afslut for at afslutte konfigurationen.

| This page allo<br>Ising Encrypt | ows you setup th<br>ion Keys could | he wireless sec<br>prevent any i | urity. Turn on<br>mauthorized ac | WEP or WPA | . by |
|---------------------------------|------------------------------------|----------------------------------|----------------------------------|------------|------|
| vireless netw                   | ork.                               | , provent any e                  |                                  |            |      |
|                                 |                                    |                                  |                                  |            |      |
| ncryption: 🚺                    | lone 🔽                             |                                  |                                  |            |      |
|                                 |                                    |                                  |                                  |            |      |
|                                 |                                    |                                  |                                  |            |      |
|                                 |                                    |                                  |                                  |            |      |

#### Driftstilstand

For at vælge en driftstilstand for routeren skal du klikke på tilstanden, du vil udføre, og klikke på

knappen Apply Change for at udføre.

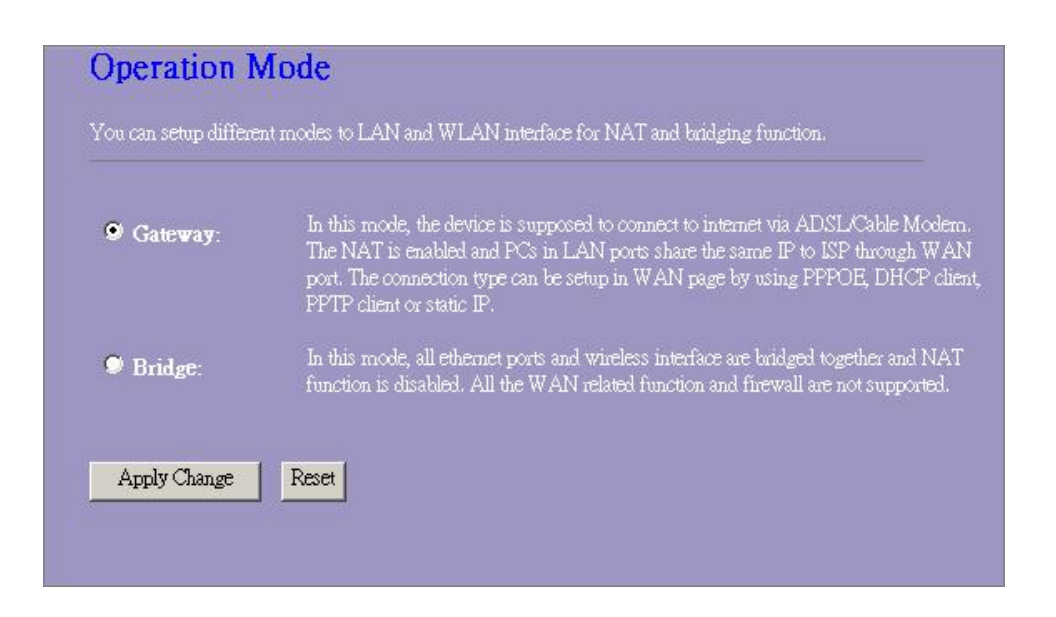

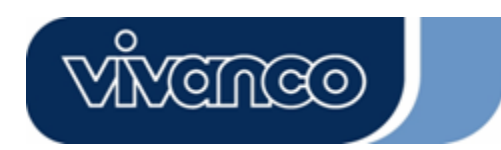

# WLAN ROUT 54-N

#### Trådløs

Adgangspunktet opretter et trådløst LAN og gør det muligt for alle computere, der er udstyret med et trådløst IEEE802.11b/g-kort, at oprette forbindelse til dit intranet. Det understøtter WEP-kryptering og MAC-adressefilter for at forbedre sikkerheden for dit trådløse netværk.

#### Grundlæggende indstillinger

Du kan indstille konfigurationen for dit trådløse LAN og kontrollere de trådløse klienter, der er forbundet med dit AP.

| Ronngulation                        |                                                                               |
|-------------------------------------|-------------------------------------------------------------------------------|
| Deaktiver trådløst<br>LAN-interface | Til at deaktivere det trådløse LAN's interface                                |
| Bånd                                | Til at vælge et bånd for enheden, der svarer til 802.11, 802.11g eller begge. |
| Tilstand                            | Konfigurerer enheden til AP, WDS eller begge dele.                            |
| SSID                                | Navnet på det trådløse netværk.                                               |
| Land                                | Vælg den region, du bor i.                                                    |
| Kanalnummer                         | Den kanal det trådløse LAN benytter. Alle enheder i samme                     |
|                                     | trådløse LAN skal benytte den samme kanal.                                    |
| Tilsluttede klienter                | Klik på knappen "Vis aktive klienter". "Tabel over aktive trådløse            |
|                                     | klienter" vises. Du kan se status for alle aktive trådløse                    |
|                                     | stationer, der er forbundet med adgangspunktet.                               |
| Aktiver universel                   | Markér afkrydsningsfeltet for at aktivere universel                           |
| gentagelsestilstand                 | gentagelsestilstand, så enheden samtidig fungerer som AP og                   |
|                                     | klient.                                                                       |
| SSID for udvidet                    | Mens universel gentagelsestilstand er aktiveret, skal du angive et            |
| interface                           | SSID for det udvidede interface.                                              |
|                                     |                                                                               |

#### Konfiguration

Klik på **<Anvend ændringer>** nederst på skærmen for at gemme de ovenstående konfigurationer. Nu kan du konfigurere flere afsnit eller begynde at bruge routeren (i stedet for at foretage flere indstillinger).

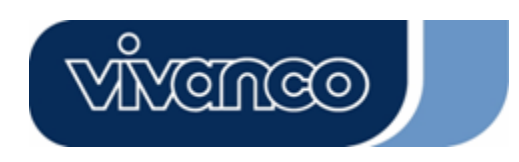

•

# WLAN ROUT 54-N

#### Tabel over aktive trådløse klienter

Dette er vinduet, der vises, efter du har klikket på knappen "Vis aktive klienter".

|                   | cket Rx Pa | acket (Mbr | os) Saving | Time (s) |
|-------------------|------------|------------|------------|----------|
| e0:4c:81:96:77 32 | 46         | 48         | no         | 300      |

| MAC-adresse      | MAC-adresse for denne aktive trådløse station.                                                                                                    |
|------------------|----------------------------------------------------------------------------------------------------|
| Tx-pakke         | Antallet af overførte pakker, der er afsendt fra denne aktive trådløse station.                                                                                                    |
| Rx-pakke         | Antallet af modtagne pakker, der er modtaget af denne aktive trådløse station.                                                                                                    |
| TX-hastighed     | Overførselshastigheden                                                                                                    |
| Energibesparelse | Angiver, om den trådløse klient er i energisparetilstand.                                                                                                    |
| Forløbet tid     | Dette er tiden i sekunder, før forbindelsen afbrydes. Hvis den<br>trådløse enhed er inaktiv længere end den forløbne tid,<br>afbryder den trådløse router forbindelsen. Klientstationen skal<br>oprette forbindelse igen, når den er aktiv. |
| Opdater          | Opdater "Tabel over aktive trådløse klienter".                                                                                                    |
| Luk              | Luk "Tabel over aktive trådløse klienter".                                                                                                    |

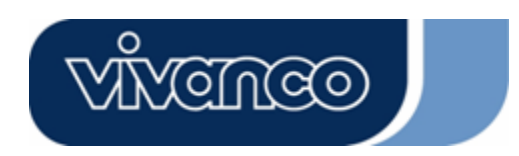

# WLAN ROUT 54-N

#### Avancerede indstillinger

Du kan indstille de avancerede trådløst LAN-parametre for denne router. Parametrene omfatter valideringstype, fragmenttærskel, RTS-tærskel, signalinterval, datahastighed, præambeltype, overførsels-SSID, IAPP og 802.11g-beskyttelse. Vi anbefaler, at disse parametre ikke ændres, med mindre du er klar over, hvilke ændringer det vil medføre på denne router.

| vireless LAN, These settings<br>n your Access Point. | should not be changed unless you know what effect the changes will have |
|------------------------------------------------------|-------------------------------------------------------------------------|
| Authentication Type:                                 | 🛡 Open System 🔎 Shared Key 🔍 Auto                                       |
| Fragment Threshold:                                  | 2346 (256-2346)                                                         |
| RTS Threshold:                                       | 2347 (0-2347)                                                           |
| Beacon Interval:                                     | 100 (20-1024 ms)                                                        |
| Data Rate:                                           | Auto                                                                    |
| Preamble Type:                                       | Long Preamble Short Preamble                                            |
| Broadcast SSID:                                      | 오 Enabled 🔍 Disabled                                                    |
| IAPP:                                                | 오 Enabled 🔍 Disabled                                                    |
| 802.11g Protection:                                  | Enabled Ø Disabled                                                      |
| RF Output Power:                                     | ♥100% ♥50% ♥25% ♥10% ♥5%                                                |
| Turbo Mode:                                          | 🛡 Auto 🔍 Always 🔍 Off                                                   |

#### Konfiguration

|                 | Open<br>System-tilstand                                       | AP kan oprette forbindelse med denne trådløse router uden WEP-kryptering.                                                                                 |
|-----------------|---------------------------------------------------------------|----------------------------------------------------------------------------------------------------|
| Valideringstype | Shared<br>Key-tilstand                                        | Du skal også indstille WEP-nøglen på<br>siden "Sikkerhed" og AP, der er forbundet<br>med denne router, skal benytte<br>WEP-kryptering i valideringsfasen. |
|                 | Auto                                                          | Den trådløse klient kan oprette forbindelse til denne trådløse router med en af disse to tilstande.                                                       |
| Fragmenttærskel | Til at specificere<br>dataoverførslen. Jo<br>bliver ydeevnen. | den maksimale pakkestørrelse under<br>b lavere værdi der indstilles, des dårligere                                                                        |
| RTS-tærskel     | Hvis pakkestørrels<br>den trådløse rou<br>RTS/CTS-mekanis     | en er mindre end RTS-tærsklen, sender<br>ter ikke denne pakke ved hjælp af<br>men.                                                                        |
| Signalinterval  | Det tidsinterval, hv                                          | orover et signal overføres.                                                                                                    |

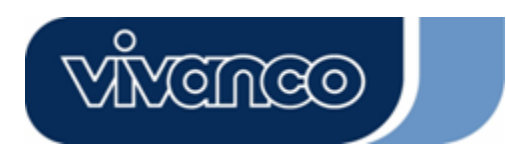

# WLAN ROUT 54-N

| Datahastighed           | "Datahastigheden" er den grænse for datapakker, som<br>denne trådløse router kan overføre. Den trådløse router<br>benytter den højeste mulige valgte overførselshastighed til<br>overførsel af datapakkerne                                                                                                    |
|-------------------------|----------------------------------------------------------------------------------------------------|
| Præambeltype            | Den definerer CRC-blokkens længde i rammen under den<br>trådløse kommunikation. "Kort præambel" ergner sig til<br>trådløse netværk med meget trafik. "Kort præambel" giver<br>kommunikationen høj pålidelighed.                                                                                                    |
| Overførsels-SSID        | Hvis du aktiverer "Overførsels-SSID", kan alle trådløse<br>stationer, der er placeret inden for denne trådløse routers<br>rækkevidde, nemt finde routeren. Hvis du opretter et offentligt<br>trådløst netværk, anbefaler vi at aktivere denne funktion.<br>Deaktivering af "Overførsels-SSID" kan give bedre<br>sikkerhed. |
| IAPP                    | Til at aktivere flere AP'er til kommunikation og overførsel af oplysninger angående de tilsluttede stationers placering.                                                                                                    |
| 802.11g-beskyttel<br>se | Nogle trådløse 802.11g-adaptere understøtter<br>802.11g-beskyttelse, hvilket kun tillader adapteren at søge<br>efter 802.11g. Vælg "Deaktiveret", for at deaktivere<br>understøttelse af 802.11g-beskyttelse eller vælg "Aktiver" for<br>at understøtte denne funktion.                                                    |
| RF-udgangseffekt        | Vælg RF-styrken (radiofrekvens). RF-udgangseffekten har en positiv sammenhæng med signalstyrken.                                                                                                    |
| Turbotilstand           | Nogle af vores trådløse adaptere understøtter turbotilstand,<br>hvilket giver en bedre forbindelseskvalitet. Vælg "Altid" for at<br>understøtte turbotilstand, eller vælg "Fra" for at slå det fra.<br>Vælg "Auto". Derved slås det automatisk til og fra.                                                                 |

Klik på **<Anvend ændringer>** nederst på skærmen for at gemme de ovenstående konfigurationer. Nu kan du konfigurere flere afsnit eller begynde at bruge routeren.

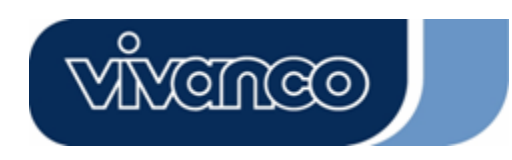

# WLAN ROUT 54-N

### <u>Sikkerhed</u>

På denne side kan du indstille WEP- og WPA-kryptering for at sørge for sikkerheden på dit trådløse LAN.

| ncryption: None 💌         | Set WEP Key                                    |
|---------------------------|------------------------------------------------|
| Use 802.1x Authentication | 🛇 WEP 64bits 🔍 WEP 128bits                     |
| VPA Authentication Mode:  | Enterprise (RADIUS) OPersonal (Pre-Shared Key) |
| VPA Cipher Suite:         | OTKIP OARS                                     |
| VPA2 Cipher Suite:        | OTKP OAES                                      |
| re-Shared Key Format:     | Passphrase                                     |
| re-Shared Key:            |                                                |
| Enable Pre-Authentication |                                                |
|                           |                                                |

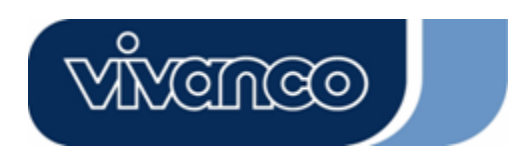

# WLAN ROUT 54-N

| Konfiguration           |                                                                                                    |
|-------------------------|----------------------------------------------------------------------------------------------------|
| Kryptering              | For at aktivere krypteringstilstandene WEP, WPA, WPA2<br>og WPA2 Mixed, skal du vælge den ønskede funktion i<br>rullelisten. Hvis du ikke vælger en krypteringsform,<br>overføres alle data uden kryptering og alle stationer har<br>adgang til routeren. |
| Benyt 802.1x-validering | Markér afkrydsningsfeltet for at aktivere 802.1x.                                                                                                    |
| WPA-valideringstilstand | Der er to punkter, "Enterprise (WPA-radius) og "Personlig<br>(Delt nøgle)". Du kan vælge tilstand ved at klikke på<br>punktet.                                                                                                    |
| WPA-koderække           | Vælg WPA-koderækken som TKIP eller AES                                                                                                    |
| WPA2-koderække          | Vælg WPA2-koderækken som TKIP eller AES                                                                                                    |
| Delt nøgleformat        | Bestem formatet ved at vælge det i rullelisten.                                                                                                    |
| Delt nøgle              | Indtast den delte nøgle i overensstemmelse med det delte nøgleformat, du har valgt.                                                                                                    |
| Aktivér præ-validering  | Markér dette afkrydsningsfelt for at aktivere<br>præ-validering, når du har valgt<br>WPA2-valideringstilstanden Enterprise (RADIUS).                                                                                                    |
| Validering RADIUS Sever | Hvis du benytter RADIUS Sever, til at sørge for<br>sikkerheden, skal du indstille parametrene under dette<br>punkt. For at indstille port, IP-adresse og adgangskode til<br>din RADIUS, skal du indtaste portnummer, IP og<br>adgangskode.                |

Klik på **<Anvend ændringer>** nederst på skærmen for at gemme de ovenstående konfigurationer. Nu kan du konfigurere flere afsnit eller begynde at bruge routeren.

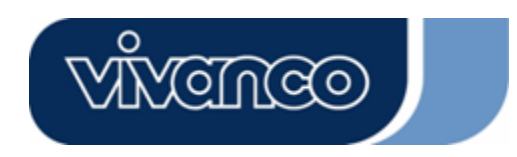

# WLAN ROUT 54-N

#### Adgangskontrol

For at begrænse antallet af stationadgangsvalideringer, kan du indstille kontrollisten på denne side.

| Wireless Access Cont                                                                                                    | rol                                                                                 |                                                           |                         |
|----------------------------------------------------------------------------------------------------|-------------------------------------------------------------------------------------|-----------------------------------------------------------|-------------------------|
| If you choose 'Allowed Listed', on<br>addresses are in the access control<br>Point. When 'Deny Listed' is select<br>be able to connect the Access Poin | ly those clients whose<br>list will be able to cor<br>ed, these wireless clie<br>t. | wireless MAC<br>nnect to your <i>F</i><br>nts on the list | :<br>Access<br>will not |
| Wireless Access Control Mode                                                                                                    | e: Disable 💌                                                                        |                                                           |                         |
| MAC Address:                                                                                                    | Comment:                                                                            |                                                           | ]                       |
| Apply Changes Reset                                                                                                    |                                                                                     |                                                           |                         |
| Current Access Control List:                                                                                                    |                                                                                     |                                                           |                         |
| MAC Address                                                                                                    | Comment                                                                             | Select                                                    |                         |
| Delete Sclected Delete All 1                                                                                                    | Reset                                                                               |                                                           |                         |

#### Konfiguration

| Trådløs<br>adgangskontroltilstand | Klik på rullelisten for at vælge adgangskontroltilstand.<br>Du kan vælge "Tillad anførte" for at give adgang til de<br>tilladte MAC-adresser eller vælge "Afvis anførte" for at<br>afvise adgang til enheden for disse MAC-adresser.    |
|-----------------------------------|----------------------------------------------------------------------------------------------------|
| MAC-adresse og<br>bemærkning      | For at indstille værdien for MAC-adresse og<br>bemærkning skal du indtaste MAC-adressen og<br>bemærkningen for stationen og klikke på Anvend<br>ændringer for at gemme dem.                                                             |
| Aktuel<br>adgangskontrolliste     | For at slette stationen fra listen, skal du klikke på<br>afkrydsningsfeltet for det valgte punkt og klikke på "Slet<br>valgte". Hvis du vil slette alle stationerne i listen, skal du<br>klikke på "Slet alle", for at fjerne dem alle. |

Klik på knappen <Anvend ændringer> for at gemme de ovenstående konfigurationer. Nu kan du konfigurere flere afsnit eller begynde at bruge routeren.

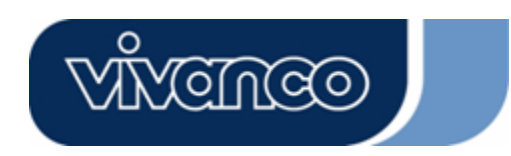

# WLAN ROUT 54-N

#### WDS-indstilling

| WDS Settings<br>Wireless Distribution System uses wirel<br>does. To do this, you must set these AP | ess media to communicate with a<br>s in the same channel and set MA | other APs, like the Ethernet<br>AC address of other APs which |
|----------------------------------------------------------------------------------------------------|---------------------------------------------------------------------|---------------------------------------------------------------|
| you want to communicate with in the tal                                                            | le and then enable the WDS.                                         |                                                               |
| Add WDS AP: MAC Address                                                                            |                                                                     |                                                               |
| Comment .                                                                                          |                                                                     |                                                               |
| Apply Changes Reset                                                                                | Set Security Show Sta                                               | tistics                                                       |
| Current WDS AP List:                                                                               | Comment                                                             | Select                                                        |
| Delete Selected Delete All                                                                         | Reset                                                               | Succ                                                          |

Wireless Distribution System gør det muligt for routeren at kommunikere trådløst med andre AP'er. For at det skal fungere, skal du sørge for, at disse AP'er og routeren er på samme kanal og tilføje MAC-adresserne for AP'erne og bemærkningerne til WDS-listen. Glem ikke at aktivere WDS ved at klikke på afkrydsningsfeltet "Aktivér WDS" og trykke på knappen "Anvend ændringer" for at gemme.

For at slette AP'et fra listen, skal du klikke på afkrydsningsfeltet for det valgte punkt og klikke på "Slet valgte". Hvis du vil slette alle AP'erne i listen, skal du klikke på "Slet alle", for at fjerne dem alle.

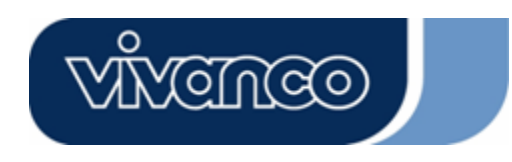

# WLAN ROUT 54-N

#### TCP/IP-indstilling

#### LAN-grænsefladeindstilling

Til at indstille konfigurationen af LAN-grænseflade, privat IP for din routers LAN-porte og undernetmaske for dit LAN-segment.

| HCP, etc              |               |                 |             |
|-----------------------|---------------|-----------------|-------------|
| P Address:            | 192.168.1.1   | _               |             |
| Subnet Mask:          | 255.255.255.0 |                 |             |
| OHCP Server:          | Enabled 💌     |                 |             |
| OHCP Client Range:    | 192.168.1.100 | - 192.168.1.200 | Show Client |
| 302.1d Spanning Tree: | Disabled 💌    |                 |             |
| Enable UPnP           |               |                 |             |

#### Konfiguration

| IP-adresse        | IP for din routers LAN-porte (standard 192.168.1.1)                                                                                                    |
|-------------------|----------------------------------------------------------------------------------------------------|
| Undernetmaske     | Undernetmaske for dit LAN (standard 255.255.255.0)                                                                                                    |
| DHCP-server       | For at give din LAN-klient et IP, skal du aktivere<br>"DHCP-server". Ellers er det nødvendigt at indstille dit<br>klient-IP manuelt, hvis du vil bruge routeren som<br>standard-gateway for din klient. |
| DHCP-klientområde | Sepcificer DHCP klient-IP-adresseområdet. Du kan også klikke på knappen "Vis klient" for at få vist en liste over de tilsluttede DHCP-klienter.                                                         |
| Spanning tree     | Til at forebygge netværkssløjfer og bevare kvaliteten af broforbundne netværk.                                                                                                    |
| Aktivér UPnP      | Markér dette afkrydsningsfelt for at tillade, at routeren genkendes af UPnP                                                                                                    |

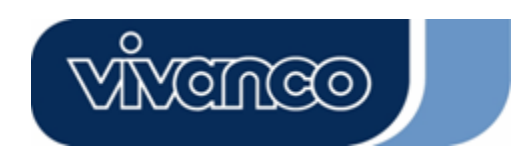

# WLAN ROUT 54-N

#### WAN-grænsefladeindstilling

På denne side er det muligt for brugeren at konfigurere parametrene for forbindelse med internettet. Du kan vælge WAN-adgangstypen i rullelisten og konfigurere parametre for hver tilstand.

#### Statisk IP-tilstand

| WAN Access Type:  | Static IP 🔽                 |
|-------------------|-----------------------------|
| IP Address:       | 10.10.10.1                  |
| Subnet Mask:      | 255.255.0.0                 |
| Default Gateway:  | 10.10.10.254                |
| DNS 1:            | 168.95.1.1                  |
| dns 2:            |                             |
| DNS 3:            |                             |
| Clone MAC Address | s: <mark>00000000000</mark> |

| IP-adresse, undernetmaske og<br>standardgateway | Indtast den IP-adresse, undernetmaske og<br>standardgateway, du har modtaget fra din<br>internetudbyder. |
|-------------------------------------------------|----------------------------------------------------------------------------------------------------|
| DNS 1,2 og 3                                    | For at specificere DNS skal du indtaste den DNS, du har modtaget fra din internetudbyder i DNS 1 2 3.    |

#### **DHCP-klienttilstand**

| WAN Access Type: DHCP Client 👻 |                |  |  |  |
|--------------------------------|----------------|--|--|--|
| • Attain DNS Automatically     |                |  |  |  |
| • Set DNS Manuall              | y              |  |  |  |
| DNS 1:                         | 168.95.1.1     |  |  |  |
| DNS 2:                         |                |  |  |  |
| dns 3:                         |                |  |  |  |
| Clone MAC Address              | s: 00000000000 |  |  |  |

| Hent DNS automatisk | Hvis DNS fra din internetudbyder er dynamisk, skal<br>du vælge "Hent DNS automatisk"                     |
|---------------------|----------------------------------------------------------------------------------------------------|
| Indstil DNS manuelt | For at specificere DNS skal du indtaste den DNS,<br>du har modtaget fra din internetudbyder i DNS 1 2 3. |

**PPPoE-tilstand** 

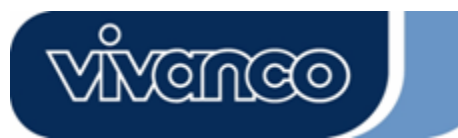

# WLAN ROUT 54-N

| WAN Access Type:           | PPPoE 💌                       |  |  |
|----------------------------|-------------------------------|--|--|
| User Name:                 |                               |  |  |
| Password:                  |                               |  |  |
| Service Name:              |                               |  |  |
| Connection Type:           | Continuous Connect Disconnect |  |  |
| Idle Time:                 | 5 (1-1000 minutes)            |  |  |
| MTU Size:                  | 1452 (1400-1492 bytes)        |  |  |
| • Attain DNS Automatically |                               |  |  |
| • Set DNS Manually         |                               |  |  |
| DNS 1:                     | 168.95.1.1                    |  |  |
| DNS 2:                     |                               |  |  |
| dns 3:                     |                               |  |  |
| Clone MAC Addres           | s: 0000000000                 |  |  |

Brugernavn, adgangskode ogIndtast brugernavn, adgangskode og servicenavn,<br/>som du har modtaget fra din internetudbyder.Forbindelsestype"Continuous" er til en konstant forbindelse.

| Continuot                   | 10           |                               | nam    | IUIL | macise.       |        |
|-----------------------------|--------------|-------------------------------|--------|------|---------------|--------|
| "Connect                    | on           | demand"                       | er     | til  | afregning     | efter  |
| forbindelses                | stid.        | Du kan ind                    | stille | ina  | ktivitetstide | n, der |
| angiver, hvo<br>afbryder PP | or la<br>PoE | ng tid der gå<br>E-sessionen. | r, før | sys  | temet auton   | natisk |

|                      | "Manual" For at oprette forbindelse til                 |
|----------------------|---------------------------------------------------------|
|                      | internetudbyderen skal du klikke på "Opret              |
|                      | forbindelse" på WEB-brugergrænsefladen.                 |
|                      | WAN-forbindelsen bliver ikke afbrudt, hvis              |
|                      | inaktivitetsintervallet overskrides. Hvis               |
|                      | WAN-forbindelsen bliver afbrudt og efter tilsluttet     |
|                      | igen, genopretter routeren ikke automatisk              |
|                      | forbindelsen til internetudbyderen.                     |
| Inaktivitetstid:     | Værdien specificerer den inaktivitetstid, der forløber, |
|                      | før systemet automatisk afbryder PPPoE-sessionen.       |
| MTU-størrelse        | Aktiverer routerens maksimale overførselsenhed          |
|                      | (MTU). Alle pakker, der er større end dette tal, bliver |
|                      | opdelt i passende størrelser før afsendelsen. Et        |
|                      | større tal forbedrer overførslens ydeevne.              |
|                      | Indtast dit MTU-tal i tekstfeltet for at indstille      |
|                      | begrænsningen.                                          |
| Hent DNS automatisk: | Hvis DNS fra din internetudbyder er dynamisk, skal      |
|                      | du vælge "Hent DNS automatisk"                          |
| Indstil DNS manuelt  | For at specificere DNS skal du indtaste den DNS, du     |
|                      | har modtaget fra din internetudbyder i DNS 1 2 3.       |

**PPTP-tilstand** 

# VIVENCO

## 23414

# WLAN ROUT 54-N

| WAN Access Type:   | PPTP                   |
|--------------------|------------------------|
| IP Address:        | 172.16.1.2             |
| Subnet Mask:       | 255.255.255.0          |
| Server IP Address: | 172.16.1.1             |
| User Name:         | admin                  |
| Password:          | *****                  |
| MTU Size:          | 1452 (1400-1492 bytes) |
| Attain DNS Automa  | tically                |
| Set DNS Manually   |                        |
| DNS 1:             | 168.95.1.1             |
| DNS 2:             |                        |
| DNS 3:             |                        |

IP-adresse, undernetmaske, Indtast IP-adresse, undernetmaske den oq server-IP-adresse, brugernavn server-IP-adresse, brugernavn og adgangskode, du og adgangskode har modtaget fra din internetudbyder. **MTU-størrelse** Aktiverer routerens maksimale overførselsenhed (MTU). Alle pakker, der er større end dette tal, bliver opdelt i passende størrelser før afsendelsen. Et større tal forbedrer overførslens ydeevne. Indtast dit MTU-tal i tekstfeltet for at indstille begrænsningen. Hent DNS automatisk: Hvis DNS fra din internetudbyder er dynamisk, skal du vælge "Hent DNS automatisk" Indstil DNS manuelt For at specificere DNS skal du indtaste den DNS, du har modtaget fra din internetudbyder i DNS 1 2 3.

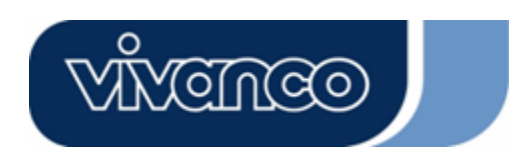

# WLAN ROUT 54-N

#### Almindelige konfigurationer for WAN-interface

Der er nogle indstillinger, der kan konfigureres for hver WAN-adgangstype:

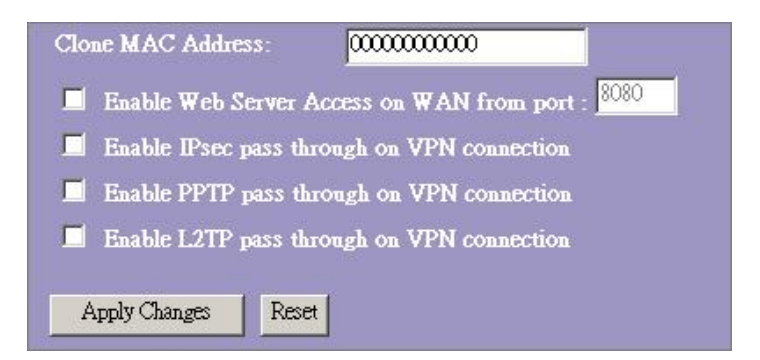

| Aktiver adgang til         | For at give brugeren adgang til routeren via internettet |
|----------------------------|----------------------------------------------------------|
| webserver via WAN fra      | skal du indtaste det specifikke IP og portnummeret.      |
| port                       |                                                          |
| Aktiver IPsec pass through | Markér dette afkrydsningsfelt for at aktivere IPsec      |
| via VPN-forbindelse        | pass through via VPN-forbindelse, og fjern               |
|                            | markeringen i afkrydsningsfeltet for at deaktivere.      |
| Aktiver PPTP pass through  | Markér dette afkrydsningsfelt for at aktivere PPTP       |
| via VPN-forbindelse        | pass through via VPN-forbindelse, og fjern               |
|                            | markeringen i afkrydsningsfeltet for at deaktivere.      |
| Aktiver L2TP pass through  | Markér dette afkrydsningsfelt for at aktivere L2TP       |
| via VPN-forbindelse        | pass through via VPN-forbindelse, og fjern               |
|                            | markeringen i afkrydsningsfeltet for at deaktivere.      |
| Klon MAC-adresse           | Når ISP bruger MAC-adressevalidering (med DHCP),         |
|                            | skal MAC-adressen for det Ethernetkort, der er sluttet   |
|                            | til dit kabelmodem, være registreret hos                 |
|                            | internetudbyderen før der oprettes forbindelse med       |
|                            | WAN'en (internettet). Hvis Ethernetkortet skiftes ud,    |
|                            | skal den nye MAC-adresse registreres hos                 |
|                            | internetudbyderen.                                       |
|                            | Klon MAC-funktionen muliggør, at den MAC-adresse,        |
|                            | der rapporteres fra WAN-netværksgrænsefladen,            |
|                            | indstilles til den MAC-adresse, der i forvejen er        |
|                            | registreret hos internetudbyderen. På den måde er        |
|                            | det ikke længere nødvendigt at registrere den nye        |
|                            | MAC-adresse hos internetudbyderen. Denne                 |
|                            | funktion ændrer ikke den aktuelle MAC-adresse i          |
|                            | NIC, men ændrer den MAC-adresse, der rapporteres         |
|                            | fra den trådløse router ved klientforespørgsler. For at  |
|                            | ændre MAC-adressen skal du indtaste den i                |
|                            | tekstfeltet.                                             |

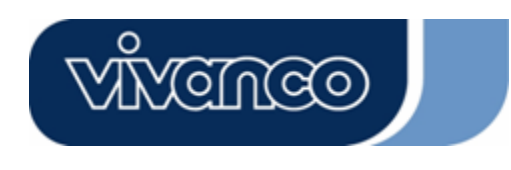

# WLAN ROUT 54-N

#### Firewallkonfiguration

#### **Portfiltrering**

Firewallen kan ikke kun forhindre, at angreb udefra kommer ind i systemet, men kan også begrænse LAN-brugere.

For at begrænse bestemte typer af datapakker fra dit LAN til internettet via routeren ved hjælp af portfiltrering, skal du tilføje dem til den aktuelle filtertabel.

| Port Filtering                                                                     |                                                              |                                                             |                      |
|------------------------------------------------------------------------------------|--------------------------------------------------------------|-------------------------------------------------------------|----------------------|
| Entries in this table are used to restric<br>Gateway. Use of such filters can be h | t certain types of data pacl<br>elpful in securing or restri | ets from your local network to<br>cting your local network. | Internet through the |
| Finable Dort Filtering                                                             |                                                              |                                                             |                      |
| Local Port Range:                                                                  | Protocol: Both                                               | 3                                                           |                      |
| Comment:                                                                           |                                                              |                                                             |                      |
| Apply Changes Reset                                                                |                                                              |                                                             |                      |
| · · · · · · · · · · · · · · · · · · ·                                              |                                                              |                                                             |                      |
| Local Port Range                                                                   | Protocol                                                     | Comment                                                     | Select               |
| Delete Selected Delete All                                                         | Reset                                                        |                                                             |                      |
| Dano Panona.                                                                       |                                                              |                                                             |                      |

#### Konfiguration

| TRIN | 1. | Klik på afkrydsningsfeltet for at aktivere funktionen "Aktiver portfiltrering".                                                                                                    |
|------|----|----------------------------------------------------------------------------------------------------|
|      | 2. | Indtast portområdet (f.eks. 25-110), protokollen (UDP/TCP) og en bemærkning (f.eks. E-mail).                                                                                                    |
|      | 3. | For at slette portområdet fra listen, skal du klikke på<br>afkrydsningsfeltet for det valgte punkt og klikke på "Slet<br>valgte". Hvis du vil slette alle punkterne i listen, skal du<br>klikke på "Slet alle", for at fjerne dem alle. |

Klik på **<Anvend ændringer>** nederst på skærmen for at gemme de ovenstående konfigurationer. Nu kan du konfigurere flere afsnit eller begynde at bruge routeren.
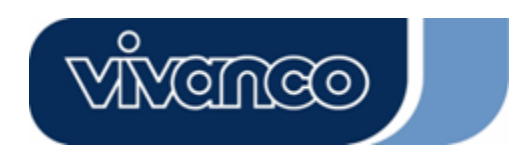

# WLAN ROUT 54-N

#### IP-filtrering

Den trådløse router kan filtrere de udgående pakker på baggrund af sikkerhed eller administration. Du kan indstille filteret til IP-adresser for at hindre, at bestemte interne brugere får adgang til internettet.

| network to Internet throu<br>or restricting your local i |               | in types of data pacl<br>se of such filters car |      |
|----------------------------------------------------------|---------------|-------------------------------------------------|------|
| Enable IP Filterin                                       | ig<br>Protoco | 1. Both 🔽 Comm                                  | ent- |
| Apply Changes Rese                                       | t             |                                                 |      |
|                                                          |               |                                                 |      |
| Current Filter Table:                                    |               |                                                 |      |

#### Konfiguration

| TRIN | 1. | Klik på afkrydsningsfeltet "Aktivér IP-filtrering" for at aktivere funktionen.                                                                                                    |
|------|----|----------------------------------------------------------------------------------------------------|
|      | 2. | Indtast den specifikke lokale IP-adresse (f.eks. 10.10.3.9), protokollen (UDP/TCP) og bemærkningen (f.eks. Peter).                                                                                                    |
|      | 3. | For at slette IP-adressen fra listen, skal du klikke på<br>afkrydsningsfeltet for det valgte punkt og klikke på "Slet<br>valgte". Hvis du vil slette alle punkterne i listen, skal du klikke<br>på "Slet alle", for at fjerne dem alle. |

Klik på **<Anvend ændringer>** nederst på skærmen for at gemme de ovenstående konfigurationer. Nu kan du konfigurere flere afsnit eller begynde at bruge routeren.

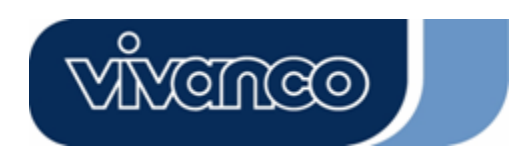

# WLAN ROUT 54-N

#### MAC-filtrering

Den trådløse router kan filtrere de udgående pakker på baggrund af sikkerhed eller administration. Du kan indstille filteret til MAC-adresser for at hindre, at bestemte interne brugere får adgang til internettet.

| MAC Filtering                                                                                                    |                                                                               |                                    |
|----------------------------------------------------------------------------------------------------|-------------------------------------------------------------------------------|------------------------------------|
| Entries in this table are used to restrict certain types of Gateway. Use of such filters can be helpful in securi | of data packets from your local netw<br>ing or restricting your local network | vork to Internet through the<br>:. |
| Enable MAC Filtering                                                                                              |                                                                               |                                    |
| Local MAC Address:                                                                                                | Comment:                                                                      |                                    |
| Apply Changes Reset                                                                                               |                                                                               |                                    |
| Current Filter Table:                                                                                             |                                                                               |                                    |
| Local MAC Address                                                                                                 | Comment                                                                       | Select                             |
| Delete Selected Delete All Reset                                                                                  |                                                                               |                                    |

#### Konfiguration

| TRIN | 1. | Klik på a<br>aktivere                            | afkrydsn<br>funktion                           | ingsfeltet "Akt<br>en.                                                                | ivér MAC-filtrering                                                            | g" for at                        |
|------|----|--------------------------------------------------|------------------------------------------------|---------------------------------------------------------------------------------------|--------------------------------------------------------------------------------|----------------------------------|
|      | 2. | Indtast<br>00:0e:b6                              | den<br>6:a8:72)                                | specifikke<br>og bemærknir                                                            | MAC-adresse<br>ng (f.eks. Peter).                                              | (f.eks.                          |
|      | 3. | For at sl<br>afkrydsn<br>valgte". I<br>klikke på | ette MA<br>ingsfelte<br>Hvis du<br>i "Slet all | C-adressen fr<br>t for det valgt<br>vil slette alle <sub>l</sub><br>le", for at fjern | a listen, skal du k<br>e punkt og klikke<br>punkterne i listen,<br>e dem alle. | (likke på<br>på "Slet<br>skal du |

Klik på **<Anvend ændringer>** nederst på skærmen for at gemme de ovenstående konfigurationer. Nu kan du konfigurere flere afsnit eller begynde at bruge routeren.

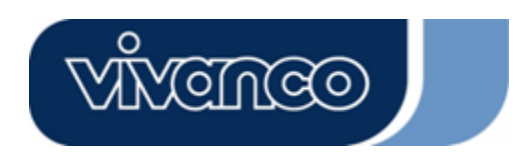

# WLAN ROUT 54-N

#### **Portviderestilling**

Portviderestilling muliggør viderestilling af et bestemt område af serviceportnumre (af internet/WAN-portene) til en bestemt LAN-IP-adresse. Det hjælper med at hoste servere bag routerens NAT-firewall.

| Port Forwarding                                                                                  | 3                                                                            |                                                                       |                                                       |                                      |
|--------------------------------------------------------------------------------------------------|------------------------------------------------------------------------------|-----------------------------------------------------------------------|-------------------------------------------------------|--------------------------------------|
| Entries in this table allow yo<br>NAT firewall. These settings<br>server on the private local ne | u to automatically redin<br>are only necessary if y<br>twork behind your Gat | ect common network s<br>you wish to host some<br>eway's NAT firewall. | ervices to a specific ma<br>sort of server like a wel | chine behind the<br>o server or mail |
| 📕 Enable Port Forwa                                                                              | rding                                                                        |                                                                       |                                                       |                                      |
| Local IP Address:                                                                                | Protocol                                                                     | : Both 💌 Port Ran                                                     | ge:                                                   |                                      |
| Comment:                                                                                         |                                                                              | ]                                                                     |                                                       |                                      |
| Apply Changes R                                                                                  | eset                                                                         |                                                                       |                                                       |                                      |
|                                                                                                  |                                                                              |                                                                       |                                                       |                                      |
| Current Port Forwarding                                                                          | ; Table:                                                                     |                                                                       |                                                       |                                      |
| Local IP Address                                                                                 | Protocol                                                                     | Port Range                                                            | Comment                                               | Select                               |
| Delete Selected D                                                                                | elete All Reset                                                              |                                                                       |                                                       |                                      |

#### Konfiguration

| TRIN | 1. | Klik på afkrydsningsfeltet for at aktivere funktionen "Aktiver portviderestilling".                                                                                                    |
|------|----|----------------------------------------------------------------------------------------------------|
|      | 2. | Indtast den specifikke IP-adresse (f.eks. 10.10.10.10),<br>protokollen (UDP/TCP), portområdet (f.eks. 25-110) og en<br>bemærkning (f.eks. E-mail).                                                                                          |
|      | 3. | For at slette IP-adressen fra tabellen, skal du klikke på<br>afkrydsningsfeltet for det valgte punkt og klikke på "Slet<br>valgte". Hvis du vil slette alle punkterne i tabellen, skal du<br>klikke på "Slet alle", for at fjerne dem alle. |

Klik på **<Anvend ændringer>** nederst på skærmen for at gemme de ovenstående konfigurationer.

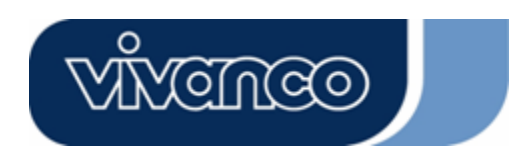

# WLAN ROUT 54-N

#### URL-filtrering

URL-filteret gør det muligt for brugern at forhindre brugerne på LAN'et at få adgang til bestemte URL'er. Dette filter blokerer URL'er, der indeholder bestemte nøgleord.

| URL Filtering                                                                                                    |                             |
|----------------------------------------------------------------------------------------------------|-----------------------------|
| URL, filter is used to deny LAN users from accessing the internet, Block those Ulisted below.<br>(EX: google; www.google.com or 72.14.203.99) | JRLs which contain keywords |
| Enable URL Filtering                                                                                                    |                             |
| URL Address:                                                                                                    |                             |
| Apply Changes Reset                                                                                                    |                             |
| Current Filter Table:                                                                                                    |                             |
| URL Address                                                                                                    | Select                      |
| Delete Selected Delete All Reset                                                                                                    |                             |

#### Konfiguration

| TRIN | 1. | Klik på afkrydsningsfeltet "Aktivér URL-filtrering" for at aktivere funktionen.                                                                                                    |
|------|----|----------------------------------------------------------------------------------------------------|
|      | 2. | Indtast den URL, der skal blokeres.                                                                                                    |
|      | 3. | For at slette URL'en fra tabellen, skal du klikke på<br>afkrydsningsfeltet for det valgte punkt og klikke på "Slet<br>valgte". Hvis du vil slette alle URL'er i tabellen, skal du klikke<br>på "Slet alle", for at fjerne dem alle. |

Klik på **<Anvend ændringer>** nederst på skærmen for at gemme de ovenstående konfigurationer.

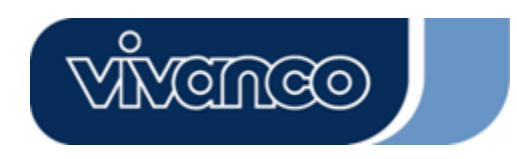

# WLAN ROUT 54-N

#### Virtuel DMZ

Den virtuelle DMZ benyttes til at aktivere protokoller, der skal åbne porte på routeren. Routeren viderestiller al uspecificeret indgående trafik til værten, der er defineret på denne side.

| Virtual DM2                                                          |                                                                                                    |
|----------------------------------------------------------------------|----------------------------------------------------------------------------------------------------|
| A Demilitarized Zone<br>local private network,<br>such as Web (HTTP) | is used to provide Internet services without sacrificing unauthorized access to its<br>Typically, the virtual DMZ host contains devices accessible to Internet traffic,<br>servers, FTP servers, SMTP (e-mail) servers and DNS servers. |
| Enable Virtua                                                        | 1 DMZ                                                                                                    |
| Virtual DMZ Host                                                     | IP Address:                                                                                                    |
| A 14/71                                                              | Denet                                                                                                    |

For at konfigurere den skal du indtaste værts-IP'et (privat IP-adresse) og klikke på "Anvend ændringer" for at anvende indstillingen.

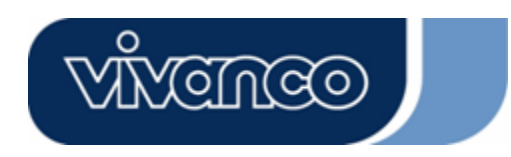

# WLAN ROUT 54-N

#### Administration

#### <u>Status</u>

På den trådløse routers startside viser navigationslisten til venstre mulighederne for at konfigurere systemet. I navigationsbilledet til højre findes en sammenfatning af systemets status for at kunne se konfigurationerne.

| Status                                      |                                   |
|---------------------------------------------|-----------------------------------|
| This page shows the current s<br>he device. | status and some basic settings of |
| SYSTEM                                      |                                   |
| Uptime                                      | 0day:0h:2m:54s                    |
| Firmware Version                            | v1.0                              |
| Wireless Configurati                        | on                                |
| Mode                                        | AP                                |
| Band                                        | 2.4 GHz (B+G)                     |
| SSID                                        | WLAN-11g-GW                       |
| Channel Number                              | 11                                |
| Encryption                                  | Disabled                          |
| BSSID                                       | 00:e0:7d:c0:c7:d1                 |
| Associated Clients                          | 0                                 |
| LAN Configuration                           |                                   |
| IP Address                                  | 192.168.1.1                       |
| Subnet Mask                                 | 255.255.255.0                     |
| DHCP Server                                 | Enabled                           |
| MAC Address                                 | 00:e0:7d:c0:c7:d1                 |
| WAN Configuration                           | A                                 |
| Attain IP Protocol                          | Static IP                         |
| IP Address                                  | 10.10.10.1                        |
| Subnet Mask                                 | 255.255.0.0                       |
| Default Gateway                             | 10.10.10.254                      |
| MAC Address                                 | 00:e0:7d:c0:c7:d3                 |

• System

| Oppetid          | Det tidsrum enheden har været tændt.         |
|------------------|----------------------------------------------|
| Firmware-version | Firmware-versionen, der anvendes på enheden. |
|                  |                                              |

#### Trådløs konfiguration

| Tilstand | Den trådløse routers driftstilstand. |
|----------|--------------------------------------|
| Bånd     | Routerens overførselsfrekvens.       |
| SSID     | Navnet på det trådløse netværk.      |

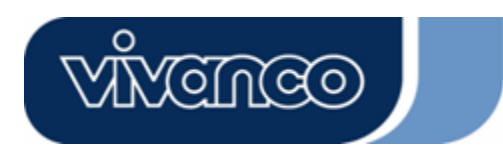

# WLAN ROUT 54-N

| Kanalnummer          | Den kanal det trådløse LAN benytter. Alle enheder i samme<br>trådløse LAN skal benytte den samme kanal.  |
|----------------------|----------------------------------------------------------------------------------------------------|
| Kryptering           | Det trådløse netværks sikkerhedskrypteringsstatus.                                                       |
| BSSID                | Basic Service Set Identity for denne router. (Denne parameter er den samme som LAN-portens MAC-adresse.) |
| Tilsluttede klienter | Antallet af tilsluttede klienter.                                                                        |

#### • LAN-konfiguration

| IP-adresse    | Routerens IP-adresse.                  |
|---------------|----------------------------------------|
| Undernetmaske | Routerens undernetmaske.               |
| DHCP-server   | Aktivering eller deaktivering af DHCP. |
| MAC-adresse   | LAN-portens MAC-adresse.               |

#### • WAN-konfiguration

| Hent IP-protokol | Statisk IP-adresse.          |
|------------------|------------------------------|
| IP-adresse       | WAN-portens IP-adresse.      |
| Undernetmaske    | WAN-portens undernetmaske.   |
| Standardgateway  | WAN-portens standardgateway. |
| MAC-adresse      | WAN-portens MAC-adresse.     |

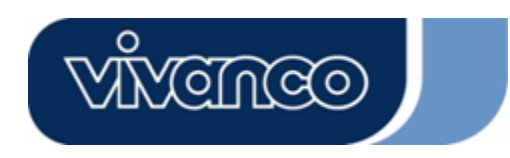

# WLAN ROUT 54-N

#### <u>Statistik</u>

På denne side kan du overvåge antallet af sendte og modtagne pakker for den trådløse router, Ethernet LAN og Ethernet WAN. Tryk på knappen "**Opdater**" for at se den seneste rapport.

| his page shows the<br>wireless and Ethe | e packet counters for t<br>ernet networks. | ransmission a | nd reception regarding |
|-----------------------------------------|--------------------------------------------|---------------|------------------------|
|                                         |                                            |               |                        |
|                                         | Sent Packets                               | 145357        |                        |
| WITELESS LAN                            | Received Packets                           | 1121          |                        |
|                                         | Sent Packets                               | 6845          |                        |
| LIDEIDEI LAN                            | Received Packets                           | 858102        |                        |
| r.1                                     | Sent Packets                               | 8285          |                        |
| Ethernet WAN                            | Received Packets                           | 0             |                        |

#### <u>DDNS</u>

Denne side gør det muligt for brugeren at oprette forbindelse til DDNS'en. For at aktivere DDNS skal du markere afkrydsningsfeltet "Aktivér DDNS". Vælg tjenesteudbyderen i rullelisten. Indtast domænenavn, brugernavn og adgangskode. Klik på knappen "Anvend ændringer", når du er færdig med konfigurationen.

| Enable DDI            | ALC .          |
|-----------------------|----------------|
|                       |                |
| Service<br>Provider : | DynDNS 💌       |
| Domain Name :         | hostdyndns.org |
|                       |                |
| Name/Email:           |                |
| Password/Key:         |                |

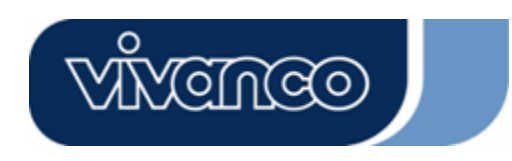

# WLAN ROUT 54-N

#### Indstilling af tidszone

Denne side gør det muligt for brugeren at konfigurere routerens tid. For at bestemme den manuelt skal du udfylde felterne ved "Aktuel tid" og klikke på knappen "Anvend ændringer". Hvis du vil synkronisere tiden med en tidsserver, skal du markere afkrydsningsfeltet "Aktivér NTP klientopdatering" og vælge en NTP-server i rullelisten eller indtaste en NTP-server manuelt. Klik på knappen "Anvend ændringer", når du er færdig med konfigurationen.

| Current Time :<br>Time Zone | Yr 2000 Mon 1 Day 3 Hr 8 Mn 38 Sec 11           |
|-----------------------------|-------------------------------------------------|
| Select :                    |                                                 |
| 🗷 Enable NTI                | ? client update                                 |
| NTP server :                | <ul> <li>192.5.41.41 - North America</li> </ul> |
|                             | (Manual IP Setting)                             |

#### <u>Systemlog</u>

Denne systemlogside viser oplysninger om routerens aktuelle aktiviteter.

Sådan aktiverer du systemlogfunktionen:

- 1. Markér afkrydsningsfeltet "Aktivér log".
- 2. For at se alle oplysninger om systemet skal du vælge afkrydsningsfeltet "System alle".

Hvis du kun vil se trådløse oplysninger, skal du vælge afkrydsningsfeltet "Trådløs". Hvis du vil sende logoplysningerne til en bestemt note, skal du vælge afkrydsningsfeltet "Aktivér fjernlog" og indtaste IP-adressen i feltet "IP-adresse til logserver".

- 3. Klik på knappen "Anvend ændringer" for at aktivere.
- 4.

Du kan også klikke på knappen "Opdater" for at opdatere logoplysningerne eller på knappen "Slet" for at slette logtabellen.

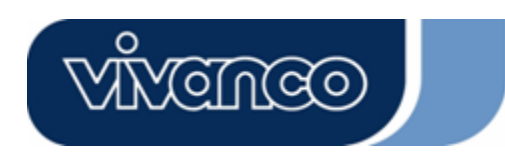

# WLAN ROUT 54-N

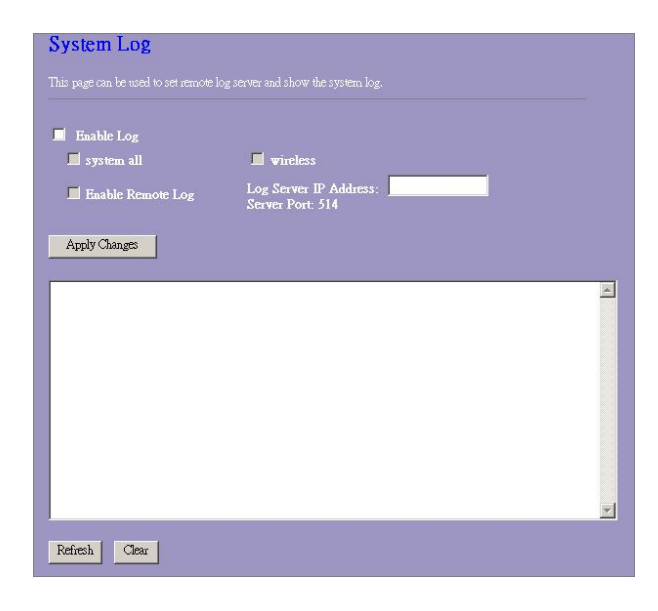

#### **Opgrader firmware**

Sådan opgraderer du firmwaren

| TRIN                               | <ol> <li>Klik på knappen "Gennemse" for at vælge den firmware, du vil<br/>opgradere.</li> <li>Klik på Upload for at starte opgraderingen. Undlad at lukke<br/>webbrowseren, og vent på at opdateringen afsluttes. Når<br/>opgraderingen er afsluttet, kan du begynde at bruge routeren.</li> </ol> |
|------------------------------------|----------------------------------------------------------------------------------------------------|
| U]<br>Thi<br>not<br>sys<br>Se<br>U | Upgrade Firmware         This page allows you upgrade the Access Point firmware to new version. Please note, do not power off the device during the upload because it may crash the system.         Select File:       Browse         Upload       Reset                                           |

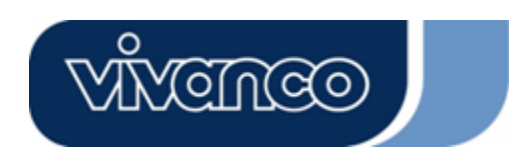

# WLAN ROUT 54-N

#### Gemme og genindlæse indstillinger

For at gemme indstillingerne i en fil skal du klikke på knappen "Gem".

For at indlæse indstillinger fra en fil skal du:

1. Klikke på "Gennemse..." for at vælge filen.

2. Klikke på Upload for at starte indlæsningen, og vente til den er afsluttet.

Hvis du vil gendanne standardindstillingerne, skal du klikke på Reset for at starte proceduren. Den er afsluttet, når status-LED'en begynder at blinke.

| This page allows you sa<br>he file which was saved<br>onfiguration to factory | ve current settings to<br>l previously, Beside:<br>default | o a file or reload the settings from<br>s, you could reset the current |
|-------------------------------------------------------------------------------|------------------------------------------------------------|------------------------------------------------------------------------|
| oninguration to factory                                                       | ucraun.                                                    |                                                                        |
| Save Settings to<br>File:                                                     | Save                                                       |                                                                        |
| Load Settings from<br>File:                                                   |                                                            | Browse Upload                                                          |
|                                                                               |                                                            |                                                                        |

#### <u>Adgangskode</u>

Hvis du vil indstille oplysningerne for administratorkontoen, skal du indtaste brugernavnet, den nye adgangskode og gentage adgangskoden i tekstfelterne. Glem ikke at trykke på "**Anvend**" for at gemme konfigurationen.

| This page is used to s | set the account to access the web server of Access Point. |
|------------------------|-----------------------------------------------------------|
| niipiy usei name and   | i password will disable me protection.                    |
| User Name:             |                                                           |
| New Password:          |                                                           |
| Confirmed              |                                                           |
| Password:              |                                                           |

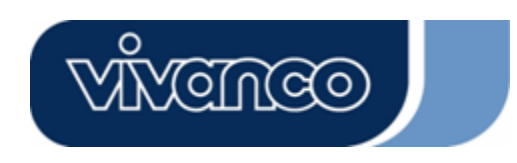

# WLAN ROUT 54-N

# PRODUKTSPECIFIKATIONER

|                          | IEEE802.3, 10BASE-T                                           |
|--------------------------|---------------------------------------------------------------|
|                          | IEEE802.3u, 100BASE-TX                                        |
| Standard                 | IEEE802.3x fuld dupleksfunktion og flowkontrol                |
|                          | IEEE802.11b trådløs LAN infrastruktur                         |
|                          | IEEE802.11g trådløs LAN infrastruktur                         |
|                          | 1 * WAN-port                                                  |
| Interface                | 4 * 10/100 RJ-45 Fast Ethernet switchporte                    |
|                          | Antenne: 802.11b/g trådløs reverse SMA aftagelig              |
| WAN-forbindelse          | Ethernet 10/100 Mbps                                          |
|                          | RJ-45 (10BASE-T): kategori 3,4,5 UTP                          |
| Kabeiforbindelser        | RJ-45 (100BASE-TX): kategori 5 UTP                            |
|                          | 802.11b: 1, 2, 5.5 og 11 Mbps                                 |
| Netværkets datanastighed | 802,11g: 6, 9, 12, 18, 24, 36, 48 og 54 Mbps                  |
|                          | Autoforhandling                                               |
| Overlørseistlistand      | (fuld dupleks, halv dupleks)                                  |
|                          | System: Power, Status                                         |
| LED indikatoror          | Port (WAN): ACT/LINK                                          |
|                          | Port (LAN): ACT/LINK                                          |
|                          | Port (trådløs): ACT                                           |
| Sikkerhed                | 64/128 bit WEP,                                               |
|                          | WPA (TKIP med IEEE 802.1x), WPA2, AES                         |
|                          | 54 Mbps OFDM, 10%PER, -71dBm                                  |
| Modtagerfølsomhed        | 11 Mbps CCK, 10%PER, -81dBm                                   |
|                          | 1 Mbps BPSK, 10%PER, -92dBm                                   |
| Hukommelse               | Flash: 2 MB NOR type, SDRAM: 8 MB                             |
| Sendestyrke              | 16 dBm~18 dBm                                                 |
| Område                   | Indendørs 35 - 100 meter udendørs 100 - 300 meter             |
| Stråling                 | FCC KLASSE B, CE, VCCI klasse B                               |
| Driftstemperatur         | $0^{\circ} \sim 40^{\circ} C (32^{\circ} \sim 104^{\circ} F)$ |
| Driftsfugtighed          | 10% - 90%                                                     |
| Spændingsforsyning       | Ekstern spændingsadapter, 12 VDC/1 A                          |
|                          |                                                               |

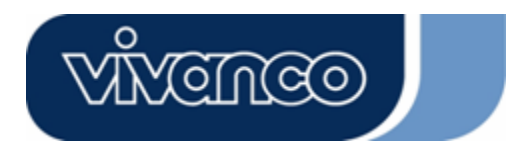

# WLAN ROUT 54-N

SE

### Bruksanvisning

# **CE Markeringsvarning**

# CE

Denna apparat upfyller villkoren avseende elektromagnetisk kompatibilitet, EN55022 klass B för ITE, den erforderliga skyddsnivån i direktivet 89/336/EG i enlighet med medlemsstaternas lagar avseende elektromagnetisk kompatibilitet.

Företaget moderniserar sina produkter löpande och det kan inträffa att informationer i detta dokument inte är aktuella. Kontakta din lokala återförsäljare för de senaste informationerna. Ingen del av detta dokument får kopieras eller reproduceras i någon form utan företagets skriftliga godkännande.

#### Varumärke:

Alla varumärken är respektive företags egendom. Copyright © 2007, All Rights Reserved.

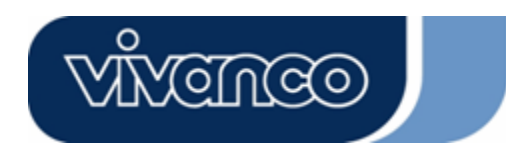

# WLAN ROUT 54-N

## FÖRPACKNINGSINFORMATION

Tack för att du köpt denna produkt. Innan du börjar bör du kontrollera förpackningens innehåll.

Förpackningen skall innehålla följande delar:

- 1. En trådlös Router
- 2. En spänningsadapter
- 3. En bruksanvisning (CD)
- 4. En avtagbar antenn

### INLEDNING TILL TRÅDLÖS ROUTER

#### <u>Allmän beskrivning</u>

Den trådlösa routern med inbyggd 4-port 10/100 Mbps Fast Ethernet Switch är den senaste generationen av trådlösa routers för hem, kontor och SOHO-användare. Denna funktionsrika och fristående kompakta trådlösa router är klar för bredbandsåtkomst i lokala nätverksmiljöer och trådlösa miljöer. Denna apparat tillverkades speciellt för att ge användare av lokala nätverk och trådlösa anläggningar den kostnadseffektivaste metoden med multipel åtkomst till kostnaden för en enda offentlig IP-adress, IP Sharing och fördelarna med Plug-and-Play-installation. Därutöver möjliggör den inbyggda 4-port 10/100 Mbps-switchen att användare kan sticka in nätverkskabeln i apparaten, utan att behöva köpa en ny switch.

Denna apparat är en också en trådlös accesspunkt. Via trådlösa nätverksadaptrar kan användaren i hela området för trådlös överföring ansluta till Internet. Den är idealisk för SOHO-användare, som behöver ständig och bekväm åtkomst till Internet utan de begränsningar, som anslutingskablar innebär.

Det användarvänliga Web-baserade grafiska gränssnittet för installationen gör det möjligt även för oerfarna användare att snabbt komma åt Plug-and-play-hanteringen Inbyggda DHCP-servrar, förenklad IP-adresshantering och det krävs ingen MIS-person för daglig teknisk service. Därutöver ingår också NAT/Firewall i denna kompakta routerbox för att skydda det lokala natverket mot angrepp utifran.

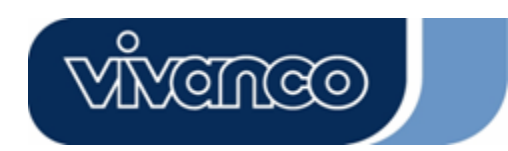

# WLAN ROUT 54-N

#### Huvudsakliga kännetecken

Switchen erbjuder följande funktioner:

- Upfyller kraven i IEEE 802.11b/g trådlösa standards
- Erbjuder en avtagbar 802.11b/g Reverse SMA-antenn
- Höghastighetsöverföring upp till 54 Mbps
- Stödjer turboläge för 72 Mbps dataöverföring
- Stödjer trådlös datakodning med 64/128-bit WEP, WPA (TKIP med IEEE 802.1x), WPA2 med AES-funktioner
- Stödjer System Log
- Stödjer autenticering för trådlös konnektivitet baserat på ESSID
- Erbjuder MAC åtkomstkontroll och gömd SID-funktion
- WDS stödjer med WEP, TKIP och AES-kodning
- Kanal: USA 11, Europa 13, Japan 14
- Stödjer NAT/NAPT IP Sharing
- Stödjer statiska IP, PPPoE, PPTP & DHCP Client
- SPI Anti-DoS Firewall, virtuell DMZ; DNS Relay, UPnP
- Erbjuder DHCP Server
- Stödjer ALG för FTP, NetMeeting, DDNS (DynDNS, TZO)
- Stödjer Firmware uppgraderingsfunktion via Internet
- Konform med FCC del 15.247 för US, ETS 300 328 för Europa
- Flash: 2MB NOR Typ, SDRAM : 8MB
- Certifieringar: FCC klass B, CE-märke, VCCI klass B

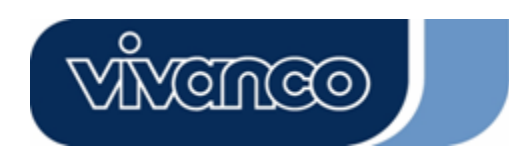

# WLAN ROUT 54-N

#### <u>Framsidan</u>

| vivenceo |   |     |     |   |  |
|----------|---|-----|-----|---|--|
|          | 0 | 0 0 | 0 0 | 0 |  |

#### Ljusdioder beskrivning

#### System-ljusdioder

System-ljusdioder finns på framsidan för att indikera hela apparatens funktionsstatus.

• PWR (Power)

Denna indikering lyser grönt när den trådlösa routern tar emot spänning. I annat fall är den släckt.

STATUS

Ljusdioden kommer att vara släckt under några sekunder medan systemet startas. Därefter blinkar den periodvis för att visa att den trådlösa routern arbetar normalt. Om ljusdioden förblir grön/mörk innebär det att det är något fel i systemet. Försök starta om systemet eller kontakta din återförsäljare.

#### Port-ljusdioder (trådlös)

- WLAN ljusdiod
  - I. När systemet är klart för dataöverföring och mottagning lyser den konstant grönt.
  - II. Medan data överförs eller tas emot blinkar den grönt.

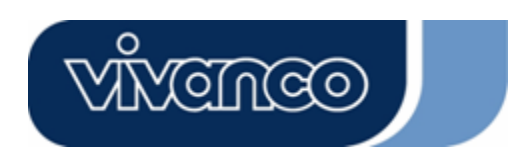

# WLAN ROUT 54-N

#### Port-ljusdioder (trådlös)

Port-ljusdioder finns på framsidan för att indikera WAN-portens funktionsstatus.

Act/Link ljusdiod

Ljusdioden lyser konstant grönt. Det innebär att porten har en bra anslutning till de anslutna apparaterna.

Ljusdioden blinkar grönt när datatrafiken går via porten.

#### Port-ljusdioder (lokalt nätverk)

Indikeringarna port-ljusdioder (lokalt nätverk) på framsidan visar funktionsstatus för 10/100 Mbps Fast Ethernet Switching Ports.

• Act/Link ljusdiod

Varje port har en Act/Link ljusdiod. Konstant grön (anslutningsstatus) innebär att porten har en bra anslutning till de anslutna apparaterna. Blinkande grön innebär att porten tar emot data eller överför data mellan de anslutna apparaterna.

#### <u>Baksidan</u>

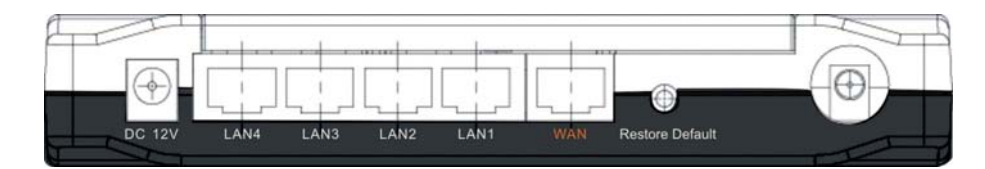

#### Spänningsanslutning

Stick in spänningsadapterns cirkelformade ände i baksidan på den trådlösa routern och den andra änden i ett vägguttag. Systemet är nu klart.

#### <u>Placering (tillval)</u>

Routern kan placeras på tre olika sätt. Den första möjligheten är att placera routern horisontellt på en yta. Den andra möjligheten är att fästa routern trådlöst på väggen. Den tredje möjligheten är att placera routern vertikalt på en yta. Dessa alternativ förklaras ned i detalj.

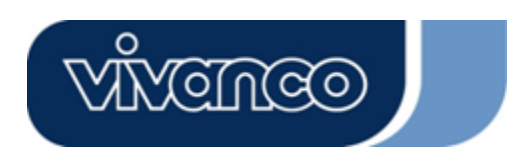

# WLAN ROUT 54-N

#### Bordsalternativet

- 1. Routern har en plasthållare, som kan delas i två delar.
- 2. Anslut hållarens ena del i routerns sida.
- 3. Gör på samma sätt med den andra delen.
- 4. Placera routern.

#### Vägginfästningsalternativ

Innan routern fästs i väggen skall stegen i bordsalternativet först utföras.

- 1. Välj ett ställe med åtkomst till kabel och utta.
- 2. Drag ut enheten. Placera den med ovansidan nedåt på en slät yta och markera de två hålen för ankarna.
- 3. Applicera vägginfästningsankarna (plast) i väggen med hjälp av verktyg, såsom borr eller hammare.
- 4. För in de medföljande skruvarna i vart och ett av ramdelarnas hål.
- 5. Fäst enheten i ankarna i väggen.

#### Ramalternativ

- 1. I routern ingår två ramdelar.
- 2. Koppla samman de båda delarna till en ram. Koppla samman den med routerns sida i närheten av spänningsporten. Tryck upp ramen så att den snäpper fast.
- 3. Placera routern.

#### Fabriksinställning återställningsknapp

 Håll knappen nedtryckt längre tid än 5 sekunder och släpp den sedan. Systemet återställs till de standardmässiga fabriksinställningarna. I mellantiden återställer systemet flash-minnet till standardvärdet och status-ljusdioden slocknar ett ögonblick. Ungefär 60 sekunder senare blinkar status-ljusdioden periodiskt grönt. Nu har alla systemparametrar återställts till den standardmässiga fabriksinställningen. Om proceduren avbryts av någon orsak (ingen spänning,...) matas ett systemfel ut. Innan proceduren utförs skall en säker driftsmiljö säkerställas.

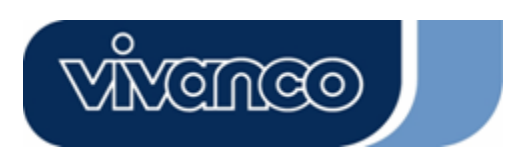

# WLAN ROUT 54-N

2. För att starta om routern trycker du knappen i 2 - 5 sekunder och släpper den sedan. Inställningarna raderas inte. Vänta tills routern avslutat omstarten. Sedan kan du börja med användningen.

**Observera** Ej fullständigt genomförda rutiner för återställning av fabriksinställningarna leder till att den trådlösa routern inte fungerar korrekt. Om du olyckligtvis skulle hamna i en sådan situation ber vi dig att inte försöka reparera routern. Be din lokale återförsäljare om hjälp.

# INSTALLERA OCH ANVÄNDA DEN TRÅDLÖSA ROUTERN

Detta kapitel ger en stegvis anvisning för hur den trådlösa routern installeras och konfigureras. Vi föreslår att du först läser arbetar igenom hela kapitlet och därefter fortsätter med den mer avancerade användningen.

#### Nätverkskonfiguration setup

Steg för att bygga upp nätverket:

- Anslut ADSL- eller kabelmodemet till Ethernet WAN-porten på baksidan av den trådlösa routern. Använd UTP-kabeln för detta.
- Anslut telefonledningen från jacket och till ADSL-modemets ingångsport eller koaxialkabeln till kabelmodemets ingångsport.
- Stick in strömadaptern i modemet och starta detta. Installera Ethernet-kortet i din dator. Se den bruksanvisning, som medföljer kortet.
- Anslut datorn till den trådlösa routern genom att dra Standard Twisted-Pair Ethernet-kabel från datorns Ethernet-kort och till en 10/100 MBps Ethernet-port på baksidan av den trådlösa routern.
- Stick in strömadaptern i routern och den andra änden i vägguttaget.

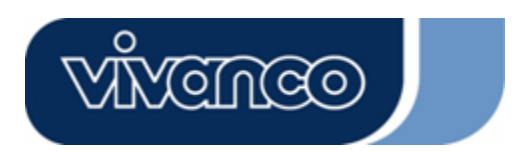

# WLAN ROUT 54-N

#### Datorkonfiguration setup

För att kommunicera med denna trådlösa router skall datorns IP-adresser konfigureras så att de är kompatibla med apparaten. Routern stödjer DHCP Server. Detta är standarmässigt aktiverat. Användare, som konfigurerar sin IP-adress med **"Automatiskt erhålla en IP-adress"** kan hoppa över följande anvisning för IP-konfigurationen.

#### Anmärkning:

1. Apparatens standardmässiga nätverksinställningar:

**IP-adress:** 192.168.1.1

Subnetmask: 255.255.255.0

- **DHCP Server:** aktiverad
- I följande TCP/IP konfigurationsanvisning förutsätts IP-adressen "192.168.1.2" som din IP-adress om du vill specificera IP-adresser manuellt. Välj INTE 192.168.1.1 som IP-adress. 192.168.1.1 ställdes in som standard-IP för denna apparat.
- 3. Den följande TCP/IP-konfigurationsanvisningen förutsätter Windows XP som operativsystem.

#### Konfigurera IP-adressen för din dator

 Om du befinner dig i den klassiska startmenyvyn klickar du på Start > Inställningar > Kontrollpanelen > Nätverksanslutningar.

Om du befinner dig i startmenyvyn klickar du på Start(Kontrollpanelen(Nätverksanslutningar.

2. Dubbelklicka på "Anslutning till lokalt nätverk"

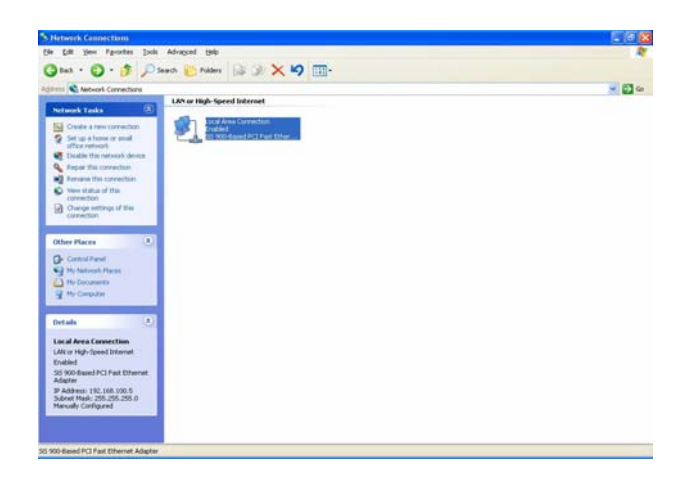

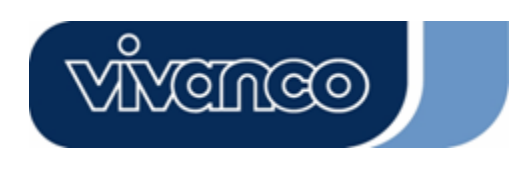

# WLAN ROUT 54-N

3. Klicka på Internet Protokoll (TCP/IP) och sedan på Egenskaper.

| Local           | Area Connection Properties                                  | ?     |
|-----------------|-------------------------------------------------------------|-------|
| General         | Authentication Advanced                                     |       |
| Connec          | st using:                                                   |       |
| <b>BB</b> 3     | iiS 900-Based PCI Fast Ethernet Adapter                     |       |
|                 | Configure                                                   |       |
| This c <u>a</u> | nnection uses the following items:                          |       |
|                 | Client for Microsoft Networks                               |       |
|                 | File and Printer Sharing for Microsoft Networks             |       |
|                 | iji QoS Packet Scheduler<br>≣ Internet Protocol (TCP/IP)    |       |
|                 |                                                             |       |
|                 | nstall Uninstall Properties                                 | 5     |
| Desc            | ription                                                     |       |
| Allov           | is your computer to access resources on a Microsoft<br>ork. |       |
|                 |                                                             |       |
| M Sha           | w icon in notification area when connected                  |       |
|                 |                                                             |       |
|                 |                                                             | ancel |
|                 |                                                             | nicol |

4. Du kan välja "Tilldela IP-adress automatiskt" (rekommenderas) för att automatiskt erhålla en IP-adress. Eller välj "Använd följande IP-adress" för att manuellt specificera IP-adresser. Efter konfigurationen klickar du på knappen OK.

| 'ou can get IP settings assigned<br>nis capability. Otherwise, you ne<br>ne appropriate IP settings. | l automatically if your network supports<br>ed to ask your network administrator fo |
|----------------------------------------------------------------------------------------------------|-------------------------------------------------------------------------------------|
| O Obtain an IP address autor                                                                         | natically                                                                           |
| Use the following IP addres                                                                          | s]                                                                                  |
| IP address:                                                                                          | 192.168.1.2                                                                         |
| S <u>u</u> bnet mask:                                                                                | 255 . 255 . 255 . 0                                                                 |
| Default gateway:                                                                                     | 192.168.1.254                                                                       |
| C Obtain DNS server address                                                                          | automaticallu                                                                       |
| Use the following DNS serv                                                                           | er addresses:                                                                       |
| Preferred DNS server:                                                                                |                                                                                     |
| -<br>Alternate DNS server:                                                                           |                                                                                     |
| Alternate DNG server.                                                                                |                                                                                     |

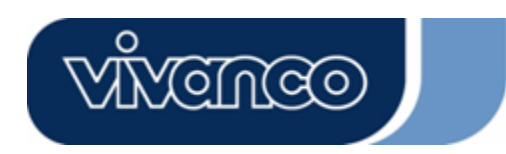

# WLAN ROUT 54-N

### ADMINISTRATION

#### Konfigurationssetup trådlös router

För att hela nätverket skall arbeta framgångsrikt är det nödvändigt att konfigurera den trådlösa routern med en installerad webläsare. Följ den nedan angivna stegen.

- 1. Dubbelklicka på Internet webläsarikonen på ditt skrivbord (Netscape Communicator 4.0 och Internet Explorer 3.0 eller senare version).
- 2. Mata in 192.168.1.1 på URL webadressraden och tryck Enter.

| 🚰 about:blank - Microsoft Internet Explorer | <u>_   ×</u>     |
|---------------------------------------------|------------------|
| File Edit View Favorites Tools Help         |                  |
| ] ← Back → → → 🛞 🙆 🚮   🎯 History   🛒 🎒      |                  |
| Address http://192.168.1.1                  | ▼ 🖉 Go 🛛 Links ≫ |

- 3. Fältet Användarnamn och Lösenord visas.
  - Mata in admin som användarnamn (standardvärde).
  - Mata in admin som lösenord (standardvärde).
  - Klicka på OK.

| Enter Netwo | ork Password        |                                   | ?×     |
|-------------|---------------------|-----------------------------------|--------|
| <b>?</b>    | Please type y       | our user name and password.       |        |
| Ű           | Site:               | 192.168.1.1                       |        |
|             | Realm               | 802.11g Wireless Broadband Router |        |
|             | <u>U</u> ser Name   | admin                             |        |
|             | <u>P</u> assword    | *****                             |        |
|             | □ <u>S</u> ave this | password in your password list    | ncel I |
|             |                     |                                   |        |

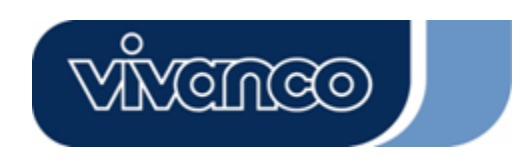

# WLAN ROUT 54-N

4. Det grafiska användargränssnittet

Efter lösenordsautenticeringen visar sig setup-assistenten såsom det grafiska användargränssnittets hemsida. Du kan klicka på varje mapp på vänstersidan för att få åtkomst till de olika konfigurationssidorna.

|                                                                                                | 802.11g Wireless Broadband Router                                                                                                    |
|------------------------------------------------------------------------------------------------|----------------------------------------------------------------------------------------------------|
| Site contents:<br>Setup Wizard<br>Coperation Mode<br>Weless<br>Frewall<br>Management<br>Logout | Setup Wizard<br>The setup wizard will guide you to configure access point for first time. Please follow the setup wizard<br>step by step.<br>Welcome to Setup Wizard.<br>The Wizard will guide you the through following steps. Begin by clicking on Next.<br>. Setup Operation Mode<br>2. Choose your Time Zone<br>3. Setup UAN Interface<br>4. Setup WAN Interface<br>5. Wireless LAN Setting<br>6. Wireless Security Setting |

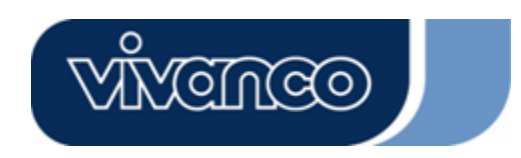

# WLAN ROUT 54-N

#### Installationsassistent

Om du använder routern för första gången kan du gå igenom följande steg med installationsassistenten för att genomföra en stegvis konfiguration.

Anmärkning: Följande anvisning genomför en fullständig inledning till installationsassistenten. Detaljerade informationer om varje ämne finns på inledningen till varje sida.

1. För att starta installationsassistenten klickar du på knappen "Fortsätt".

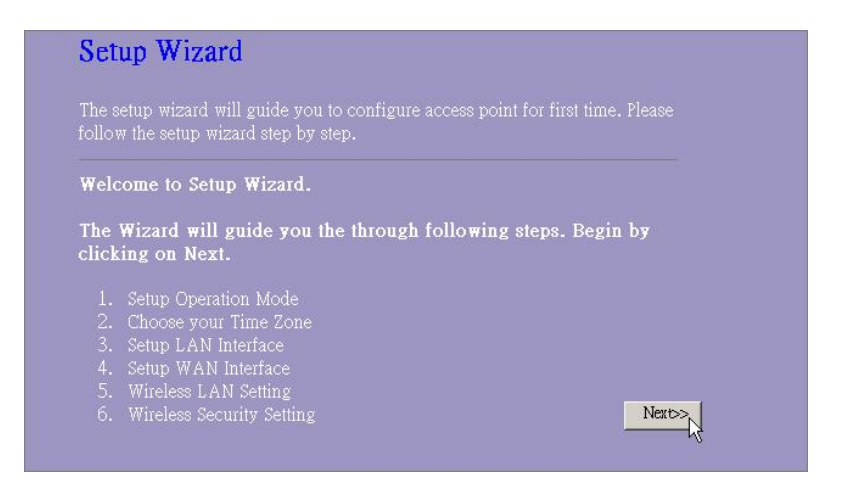

2. Välj driftsläge och tryck på "Fortsätt".

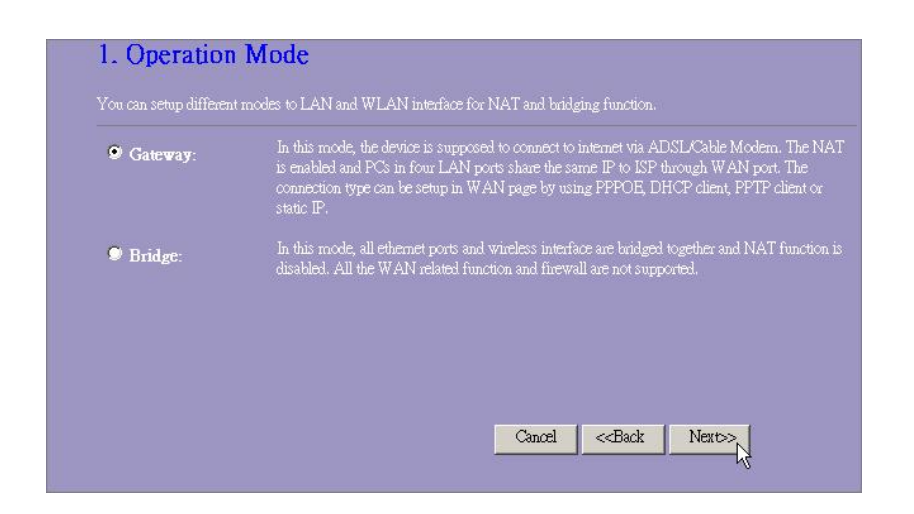

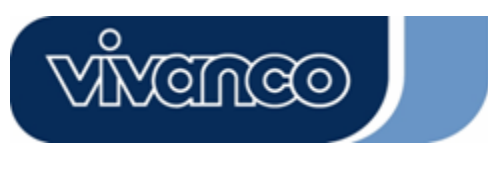

# WLAN ROUT 54-N

3. Markera kontrollrutan för att aktivera NTP-serverns synkroniseringstid. Välj den region där du bor och en NTP-server genom att klicka på rullgardinslisten och sedan klicka på "Fortsätt".

|                   | nt update                     |  |  |
|-------------------|-------------------------------|--|--|
| ime Zone Select : | GMT+08:00)Taipei              |  |  |
| TTP server :      | 192.5,41.41 - North America 🔽 |  |  |

4. Specificera en IP-adress och en subnetmask för anslutning av routern i nätverket.

| 3. LAN Inter<br>This page is used to con<br>your Access Point, Her | <b>TACE SETUP</b><br>figure the parameters for local ar<br>2 you may change the setting for | network which connects to th<br>addresss, submet mask, DHC | e LAN port of<br>P. etc., |
|--------------------------------------------------------------------|---------------------------------------------------------------------------------------------|------------------------------------------------------------|---------------------------|
| P Address:<br>Subnet Mask:                                         | 192.168.1.1<br>255.255.255.0                                                                |                                                            |                           |
|                                                                    |                                                                                             | Cancel < <ba< th=""><td>ck Next&gt;&gt;</td></ba<>         | ck Next>>                 |

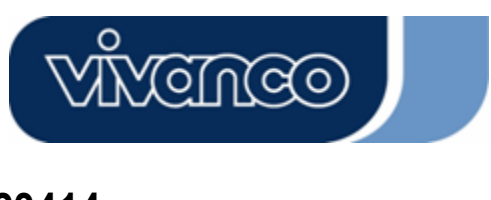

# WLAN ROUT 54-N

5. Välj en WAN-åtkomsttyp för routern för att skapa en anslutning till Internet. Mata in erforderligt antal parametrar i de tomma fälten och klicka på "Fortsätt". Du kan få dessa parametrar från din Internet-leverantör.

| your Access Point. Here yo<br>click the item value of WAI | u may change the access met<br>N Access type. | iod to static IP, DHC | P, PPPoE or PP | TP by |
|-----------------------------------------------------------|-----------------------------------------------|-----------------------|----------------|-------|
| TT 4 NT 4 T                                               | Churie TD                                     |                       |                |       |
| WAN Access Type:                                          | Static IP                                     |                       |                |       |
| IP Address:                                               | 10.10.10.1                                    |                       |                |       |
| Subnet Mask:                                              | 255.255.0.0                                   | _                     |                |       |
| Default Gateway:                                          | 10.10.10.254                                  |                       |                |       |
| DNS :                                                     | 168.95.1.1                                    |                       |                |       |
|                                                           |                                               |                       |                |       |

6. Välj de trådlös-parametrar, som används för anslutningen till denna router och klicka på "Fortsätt".

| 5. Wireless H                             | Basic Settings                                                           |
|-------------------------------------------|--------------------------------------------------------------------------|
| This page is used to con<br>Access Point. | figure the parameters for wireless LAN clients which may connect to your |
| Band:                                     | 2.4 GHz (B+G)                                                            |
| Mode:                                     | AP 🔽                                                                     |
| SSID:                                     | WLAN-11g-GW                                                              |
| Country:                                  | USA(FCC)                                                                 |
| Channel Number:                           |                                                                          |
|                                           |                                                                          |
|                                           |                                                                          |
|                                           | Cancel < <back next="">&gt;</back>                                       |

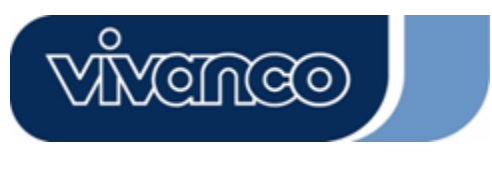

# WLAN ROUT 54-N

7. Klicka på rullgardinslisten och välj kodningstypen för ditt trådlösa nätverk. Ange parametrarna för den av dig valda kodningstypen och klicka på Avsluta för att färdigställa konfigurationen.

| This page allo<br>Ising Encrypt | ows you setup th<br>ion Keys could | he wireless sec<br>prevent any i | urity. Turn on<br>mauthorized ac | WEP or WPA | . by |
|---------------------------------|------------------------------------|----------------------------------|----------------------------------|------------|------|
| vireless netw                   | ork.                               | , provent any e                  |                                  |            |      |
|                                 |                                    |                                  |                                  |            |      |
| ncryption: 🚺                    | lone 🔽                             |                                  |                                  |            |      |
|                                 |                                    |                                  |                                  |            |      |
|                                 |                                    |                                  |                                  |            |      |
|                                 |                                    |                                  |                                  |            |      |

#### Driftsläge

För att välja ett driftsläge för denna router klickar du på det läge, som du vill exekvera och sedan

på knappen Apply Change för att genomföra exekveringen.

| You can setup differe | nt modes to LAN and WLAN interface for NAT and bridging function.                                                                                                    |
|-----------------------|----------------------------------------------------------------------------------------------------|
| 9 Gateway:            | In this mode, the device is supposed to connect to internet via ADSL/Cable Modern.<br>The NAT is enabled and PCs in LAN ports share the same IP to ISP through WAN<br>port. The connection type can be setup in WAN page by using PPPOE, DHCP client<br>PPTP client or static IP. |
| Bridge:               | In this mode, all ethemet ports and wireless interface are bridged together and NAT function is disabled. All the WAN related function and firewall are not supported.                                                                                                    |
| Apply Change          | Reset                                                                                                    |

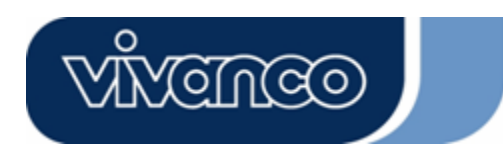

# WLAN ROUT 54-N

#### Trådlös

Access Pointy bygger upp ett trådlöst nätverk och möjliggör en Intranet-åtkomst för alla datorer, som är utrustade med ett trådlös-kort av typen IEEE802.11b/g. Den stödjer WEP-kodning och MAC adressfilter för att förbättra säkerheten hos ditt trådlösa nätverk.

#### Grundläggande inställningar

Du kan ställa in ditt trådlösa nätverks konfiguration och kontrollera de trådlösa klienter, som är anslutna till din AP.

| Ronngaration                                     |                                                                                                    |
|--------------------------------------------------|----------------------------------------------------------------------------------------------------|
| Avaktivera den trådlösa<br>nätverkets gränssnitt | För avaktivering av det trådlösa nätverkets gränssnitt.                                                                                                    |
| Band                                             | För att välja ett band för denna apparat för att kunna träffa 802.11, 802.11g eller båda.                                                                                                    |
| Läge                                             | Konfigurera denna apparat som AP, WDS eller båda.                                                                                                    |
| SSID                                             | Namnet på det trådlösa nätverket.                                                                                                    |
| Land                                             | Välj den region i vilken du bor.                                                                                                    |
| Kanalnummer                                      | Den kanal, som det trådlösa nätverket använder. Alla apparater i samma trådlösa nätverk bör använda samma kanal.                                                                                |
| Anslutna klienter                                | Klicka på knappen "Visa anslutna klienter". Tabellen<br>"Tabell över aktiva trådlösa klienter". Du kan visa<br>status för alla aktiva trådlösa klienter, som är anslutna<br>till accesspunkten. |
| Aktivera universellt<br>upprepningsläge          | Markera kontrollrutan för att aktivera det universella<br>upprepningsläget, så att denna apparat både kan<br>fungera som AP och som klient.                                                     |
| Det expanderade<br>gränssnittets SSID            | Med du aktiverar det universella upprepningsläget skall ett SSID specificeras för det expanderade gränssnittet.                                                                                 |

# Klicka på **<Överta ändringar>** nedtills på skärmbilden för att spara den gjorda konfigurationen. Du kan nu konfigurera ytterligare avsnitt eller börja med att använda routern (istället för ytterligare inställningar).

#### Konfiguration

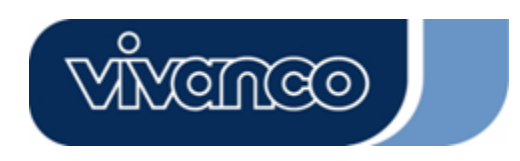

•

# WLAN ROUT 54-N

#### Tabell över aktiva trådlösa klienter

Detta är det fönster, som visas efter att du klickat på knappen "Visa aktiva klienter".

| ach associated wirele: |           | sunssion' teref | NON PACKET CO     |                 | , pico 3 66 00 101  |
|------------------------|-----------|-----------------|-------------------|-----------------|---------------------|
| MAC Address            | Tx Packet | Rx Packet       | Tx Rate<br>(Mbps) | Power<br>Saving | Expired<br>Time (s) |
| 00:e0:4c:81:96:77      | 32        | 46              | 48                | no              | 300                 |
| fresh Close            | ]         |                 |                   |                 |                     |

| MAC-adress    | MAC-adressen för denna aktiva trådlösa station.                                                                                                    |
|---------------|----------------------------------------------------------------------------------------------------|
| Tx Paket      | Antalet överförda paket, som skickas av denna aktiva trådlösa station.                                                                                                    |
| Rx Paket      | Antalet mottagna paket, som tas emot av denna aktiva trådlösa station.                                                                                                    |
| TX Rate       | Överföringshastigheten                                                                                                    |
| Strömsparläge | Visar om den trådlösa klienten är i strömsparläge.                                                                                                    |
| Tid som gått  | Detta är tiden i sekunder innan anslutningen hävs. Om det trådlösa<br>inte är i drift längre än den tid som gått kommer den trådlösa<br>routern att bryta anslutningen. Klientstationen måste ansluta sig<br>igen om den är aktiv. |
| Uppdatera     | Uppdatera "Tabell över aktiva trådlösa klienter"                                                                                                    |
| Stänga        | Stänga "Tabell över aktiva trådlösa klienter"                                                                                                    |

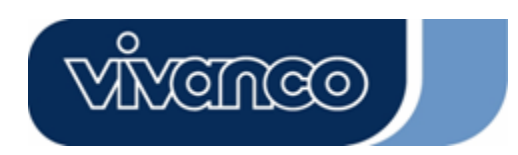

# WLAN ROUT 54-N

#### Avancerade inställningar

Du kan ställa in denna routers avancerade trådlösa nätverksparametrar. Parametrarna innehåller autenticeringstyp, fragmenttröskel, RTS-tröskel, varningssignalintervall, datahastighet, typ av inledning, överföring SSID, IAPP och 802.11g skydd. Vi rekommenderar att inte ändra dessa parametrar, såvida du inte vet vilka konsekvenser dessa ändringar får på routern.

| Wireless Advan<br>These settings are only for mo<br>wireless LAN. These settings<br>on your Access Point. | <b>ced Settings</b><br>we technically advanced users who have a sufficient knowledge about<br>should not be changed unless you know what effect the changes will have |
|----------------------------------------------------------------------------------------------------|----------------------------------------------------------------------------------------------------|
| Authentication Type:                                                                                      | ♥Opén System ♥Shared Key ♥Auto                                                                                                    |
| Fragment Threshold:                                                                                       | 2346 (256-2346)                                                                                                    |
| RTS Threshold:                                                                                            | 2347 (0-2347)                                                                                                    |
| Beacon Interval:                                                                                          | 100 (20-1024 ms)                                                                                                    |
| Data Rate:                                                                                                | Auto 💌                                                                                                    |
| Preamble Type:                                                                                            | ♥Long Preamble ♥Short Preamble                                                                                                    |
| Broadcast SSID:                                                                                           | 🗢 Enabled 🔍 Disabled                                                                                                    |
| IAPP:                                                                                                    | 🕏 Enabled 🔎 Disabled                                                                                                    |
| 802.11g Protection:                                                                                       | 🗩 Enabled 🔍 Disabled                                                                                                    |
| RF Output Power:                                                                                          | ♥100% ♥50% ♥25% ♥10% ♥5%                                                                                                    |
| Turbo Mode:                                                                                               | 🕏 Auto 🕏 Always 🕏 Off                                                                                                    |
| Apply Changes R                                                                                           | eser -                                                                                                    |

#### Konfiguration

| Autenticeringstyp | Open System<br>Mode               | AP kan ansluta till denna trådlösa router<br>utan WEP-kodning.                                                                                                    |
|-------------------|-----------------------------------|----------------------------------------------------------------------------------------------------|
|                   | Shared Key<br>Mode                | Du bör också ställa in WEP-nyckeln på<br>sidan "Säkerhet" och de AP, som är<br>anslutna till denna trådlösa router bör<br>använda WEP-kodning i<br>autenticeringsfasen. |
|                   | Auto                              | Den trådlösa klienten kan ansluta till den<br>trådlösa routern genom att använda ett av<br>dessa lägen (Mode).                                                          |
| Fragmenttröskel   | För att specifice dataöverföringe | ra den maximala paketstorleken under<br>n. Ju lägre värde, desto sämre effekt.                                                                                          |

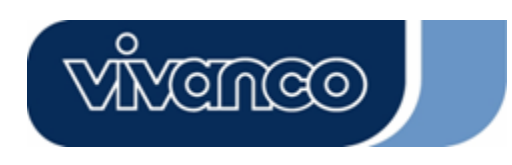

# WLAN ROUT 54-N

|                             | ,                                                                                                    |
|-----------------------------|----------------------------------------------------------------------------------------------------|
| RTS-tröskel                 | Om paketstorleken är mindre än RTS-tröskeln kommer den trådlösa routern inte att skicka detta paket genom att använda RTS/CTS-mekanismen.                                                                                                    |
| Varningssignal<br>intervall | Den tid under vilken en varningssignal överförs.                                                                                                    |
| Datahastighet               | Datahastigheten är begränsningen för de datapaket, som<br>denna trådlösa router kan överföra. Den trådlösa routern<br>kommer att använda högsta möjliga överföringshastighet för<br>överföring av datapaketen.                                                                                                    |
| Typ av inledning            | Definierar längden på CRC-blocket i ramarna under den<br>trådlösa kommunikationen. "Kort inledning" är lämplig för<br>trådlösa nätverk med intensiv trafik. "Kort inledning" ger hög<br>kommunikationstrovärdighet.                                                                                                    |
| Överförings-SSID            | Om du aktiverar "Överförings-SSID" kan varje trådlösa<br>station, som är placerad i denna trådlösa routers område<br>utan problem hitta denna trålösa router. Om du bygger upp<br>ett offentligt nätverk rekommenderar vi att aktivera denna<br>funktion. Avaktivering av "Överförings-SSID" kan ge bättre<br>säkerhet. |
| IAPP                        | För aktivering av multipla AP för kommunikation och för överföring av informationer gällande placeringen av anslutna stationer.                                                                                                    |
| 802.11g skydd               | Vissa 802.11g trådlösa adaptrar stödjer 802.11g skydd, vilket<br>gör det möjligt för adaptern att endast söka 802.11g. Välj<br>"Avaktiverad" för att stödja 802.11g-skyddet eller<br>välja "Aktivera" för att stödja denna funktion.                                                                                    |
| RF utgångseffekt            | Välj RF (radiofrekvens)-styrka. RF-utgångseffekten har ett positivt samband med signalstyrkan.                                                                                                    |
| Turboläge                   | Vissa av våra trådlösa adaptrar stödjer turboläget, vilket ger<br>en bättre anslutningskvalitet. Välj "Alltid" för att ansluta<br>turboläget eller välj "Från" för att slå ifrån det. Välj "Auto" Då<br>slås det till och ifrån automatiskt.                                                                            |

Klicka på **<Överta ändringar>** nedtills på skärmbilden för att spara den gjorda konfigurationen. Du kan nu konfigurera ytterligare avsnitt eller börja med att använda routern.

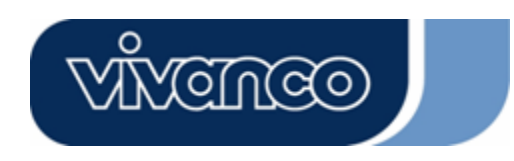

# WLAN ROUT 54-N

### <u>Säkerhet</u>

På denna sidan kan du ställa in WEP-, WPA-kodningen för att säkerställa säkerheten i ditt trådlösa nätverk.

| incryption: None          | Set WEP Key                                    |
|---------------------------|------------------------------------------------|
| Use 802.1x Authentication | ♥WEP 64bits ♥WEP 128bits                       |
| VPA Authentication Mode:  | Enterprise (RADIUS) OPersonal (Pre-Shared Key) |
| VPA Cipher Suite:         | OTKIP OAES                                     |
| VPA2 Cipher Suite:        | STRIP SAES                                     |
| re-Shared Key Format:     | Passphrase                                     |
| re-Shared Key:            |                                                |
| Enable Pre-Authentication |                                                |
|                           |                                                |

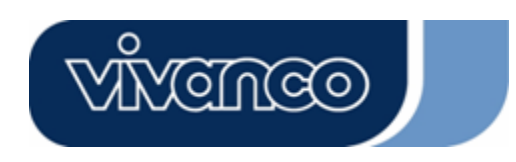

# WLAN ROUT 54-N

| Konfiguration                |                                                                                                    |
|------------------------------|----------------------------------------------------------------------------------------------------|
| Kodning                      | För aktivering av WEP, WPA, WPA2 och WPA2 blandat<br>kodningsläge väljer du rullgardinslisten. Om du inte väljer<br>någonting kommer alla data att skicka utan kodning och<br>alla stationer har åtkomst till routern. |
| Använda 802.1x-autenticering | För att aktivera 802.1x klickar du i kontrollrutan.                                                                                                    |
| WPA autentieringsläge        | Det finns två begrepp, "Enterprise (WPA Radie) och<br>"Personal (Pre-Shared nyckel)". Välj läge genom att<br>klicka på begreppet.                                                                                      |
| WPA kodföljd                 | Välj WPA kodföljd som TKIP eller AES                                                                                                    |
| WPA2 kodföljd                | Välj WPA2 kodföljd som TKIP eller AES                                                                                                    |
| Pre-Shared Key Format        | För att bestämma formatet väljer du ur rullgardinslisten.                                                                                                    |
| Pre-Shared Key               | Ange den Pre-Shareed Key i enlighet med Pre-Shared Key-formatet, som du har valt.                                                                                                    |
| Aktivera förautenticering    | Du kan markera denna kontrollruta för att aktivera förautenticeringen efter att Enterprise (RADIUS) WPA2 autenticeringsläge valts.                                                                                     |
| Autenticering RADIUS Server  | Om RADIUS Server används för att säkerställa<br>säkerheten skall parametrarna i detta begrepp ställas in.<br>För att ställa in port, IP-adress och lösenord för din<br>RADIUS anges portnummer IP och lösenord.        |

Klicka på **<Överta ändringar>** nedtills på skärmbilden för att spara den gjorda konfigurationen. Du kan nu konfigurera ytterligare avsnitt eller börja med att använda routern.

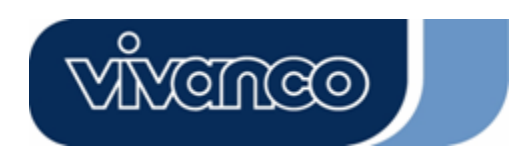

# WLAN ROUT 54-N

#### <u>Åtkomstkontroll</u>

För att begränsa åtkomstautenticeringen för stationer ställs kontrollistan på denna sida in.

| Wireless Access Cont                                                                                                    | trol                                                                              |                                                        |                         |
|----------------------------------------------------------------------------------------------------|-----------------------------------------------------------------------------------|--------------------------------------------------------|-------------------------|
| If you choose 'Allowed Listed', on<br>addresses are in the access control<br>Point. When 'Deny Listed' is select<br>be able to connect the Access Poir | ly those clients whos<br>list will be able to co<br>ed, these wireless cli<br>tt. | e wireless MA(<br>onnect to your a<br>ents on the list | ]<br>Access<br>will not |
| Wireless Access Control Mode                                                                                                    | e: Disable 💌                                                                      |                                                        |                         |
| MAC Address:                                                                                                    | Comment:                                                                          |                                                        | ]                       |
| Apply Changes Reset                                                                                                    |                                                                                   |                                                        |                         |
| Current Access Control List:                                                                                                    |                                                                                   |                                                        |                         |
| MAC Address                                                                                                    | Comment                                                                           | Select                                                 |                         |
| Delete Selected Delete All                                                                                                    | Reset                                                                             |                                                        |                         |

#### Konfiguration

| Trådlöst<br>åtkomstkontrolläge | Klicka på rullgardinslisten för att välja<br>åtkomstkontrolläget. Du kan "Tillåta listade" för att tillåta<br>den listade MAC-adresserna eller välja "Vägra listade"<br>för att förhindra att dessa MAC-adresser får åtkomst till<br>denna apparat. |
|--------------------------------|----------------------------------------------------------------------------------------------------|
| MAC-adress &<br>kommentar      | För att ställa in MAC-adressens & kommentarens värde anges MAC-adressen och stationens kommentar och klicka på Överta ändringar för att spara.                                                                                                    |
| Aktuell<br>åtkomstkontrollista | För att radera stationen ur listan klickar du på<br>kontrollrutan för det valda begreppet och sedan<br>på "Radera valda". Om du vill radera stationerna ur<br>listan klickar du på "Radera alla".                                                   |

Klicka på **<Överta ändringar>** nedtills på skärmbilden för att spara den gjorda konfigurationen. Du kan nu konfigurera ytterligare avsnitt eller börja med att använda routern.

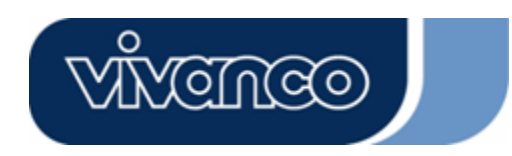

# WLAN ROUT 54-N

#### WDS inställning

| WDS Settings<br>Wireless Distribution System uses wire<br>does. To do this, you must set these AP<br>you want to communicate with in the tai | less media to communicate with<br>s in the same channel and set MA<br>ale and then enable the WDS. | other APs, like the Ethernet<br>AC address of other APs which |
|----------------------------------------------------------------------------------------------------|----------------------------------------------------------------------------------------------------|---------------------------------------------------------------|
| Enable WDS                                                                                                    |                                                                                                    |                                                               |
| Add WDS AP: MAC Address                                                                                                    |                                                                                                    |                                                               |
| Comment                                                                                                    |                                                                                                    |                                                               |
| Apply Changes Reset                                                                                                    | Set Security Show Sta                                                                              | tistics                                                       |
|                                                                                                    |                                                                                                    |                                                               |
| MAC Address                                                                                                    | Comment                                                                                            | Select                                                        |
| Delete Selected Delete All                                                                                                    | Reset                                                                                              |                                                               |

Det trådlösa distributionssystemet gör det möjligt för routern att kommunicera trådlöst med andra AP:er. För att detta skall fungera skall det säkerställas att dessa AP:er och routern är i samma kanal. Dessa AP:ers MAC-adresser och kommentarvärde ur WDS-listan skall läggas till. Glöm inte att aktivera WDS genom att klicka på "Aktivera WDS" och klicka på knappen "Överta ändringar.

För att radera AP ur listan klickar du på kontrollrutan för det valda begreppet och sedan på "Radera valda". Om du vill radera alla AP:er ur listan klickar du på "Radera alla".

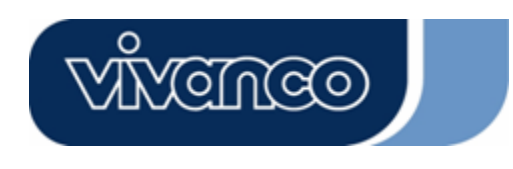

# WLAN ROUT 54-N

#### TCP/IP inställning

#### Lokalt nätverk, gränssnittsinställning

För att ställa inte konfigurationen för det lokala nätverkets gränssnitt, den privata IP-adressen för routerns lokala nätverksport och subnetmasken för ditt lokala nätverksavsnitt.

| ort of your Access Point. H<br>HCP, etc | lere you may char | ige the setting for IP a | ddresss, subnet mask, |
|-----------------------------------------|-------------------|--------------------------|-----------------------|
| P Address:                              | 192.168.1.1       | -                        |                       |
| ubnet Mask:                             | 255.255.255.0     |                          |                       |
| HCP Server:                             | Enabled 💌         |                          |                       |
| HCP Client Range:                       | 192.168.1.100     | - 192.168.1.200          | Show Client           |
| 02.1d Spanning Tree:                    | Disabled 💌        |                          |                       |
| Enable UPnP                             |                   |                          |                       |

#### Konfiguration

| IP-adress         | IP för din routers lokala nätverksportar (Standard 192.168.1.1)                                                                                                    |
|-------------------|----------------------------------------------------------------------------------------------------|
| Subnetmask        | Ditt lokala nätverks subnetmask (standard 255.255.255.0)                                                                                                    |
| DHCP Server       | För att ge din lokala nätverksklient en IP<br>skall "DHCP-server" aktiveras. Om detta inte görs skall<br>klientens IP ställas in manuellt om routern skall användas<br>som Standard Gateway för klienten. |
| DHCP klientområde | Specificera DHCP klient IP adressområde Du kan också klicka på knappen "Visa klient" för att lista de anslutna DHCP-klienterna.                                                                           |
| Spanning Tree     | För att förebygga nätverksslingor och erhålla kvaliteten på överbryggade nätverk.                                                                                                    |
| Aktivera UPnP     | Markera denna kontrollruta för att tillåta routern att identifieras av UPnP.                                                                                                    |
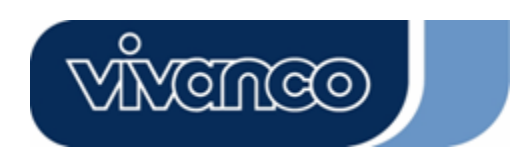

# WLAN ROUT 54-N

#### WAN gränssnittsinställning

Denna sida gör det möjligt för användare att konfigurera parametrarna för anslutning till Internet. Du kan välja WAN-åtkomsttyp ur rullgardinslisten och konfigurera parameter för varje läge.

#### Statist IP-läge

| WAN Access Type:  | Static IP 🐱   |  |
|-------------------|---------------|--|
| IP Address:       | 10.10.10.1    |  |
| Subnet Mask:      | 255.255.0.0   |  |
| Default Gateway:  | 10.10.10.254  |  |
| DNS 1:            | 168.95.1.1    |  |
| DNS 2:            |               |  |
| DNS 3:            |               |  |
| Clone MAC Address | s: 0000000000 |  |

| IP-adress, subnetmask och | Mata in IP-adress, subnetmask och Standard Gateway, |
|---------------------------|-----------------------------------------------------|
| Standard Gateway          | som du fått av din ISP.                             |
| DNS 1,2 och 3             | För specificering av DNS anges den DNS, som du fått |
|                           | av din ISP i DNS 1 2 3.                             |

#### **DHCP** klientläge

| WAN Access Type: D  | ICP Client 🔽                                                                                                    |
|---------------------|----------------------------------------------------------------------------------------------------|
| • Attain DNS Automa | ticall <del>y</del>                                                                                                    |
| • Set DNS Manually  |                                                                                                    |
| DNS 1: 168          | 3.95.1.1                                                                                                    |
| DNS 2:              |                                                                                                    |
| dns 3:              |                                                                                                    |
| Clone MAC Address:  | 0000000000                                                                                                    |
|                     | WAN Access Type: Dr<br>Attain DNS Automa<br>Set DNS Manually<br>DNS 1: 168<br>DNS 2: 0<br>DNS 3: 0<br>Clone MAC Address: |

| Erhålla DNS automatiskt | Om DNS:en från din ISP är dynamisk väljer du "Erhålla DNS automatiskt".     |
|-------------------------|-----------------------------------------------------------------------------|
| Ställa in DNS manuellt  | För specificering av DNS anges den DNS, som du fått av din ISP i DNS 1 2 3. |

**PPPoE-läge** 

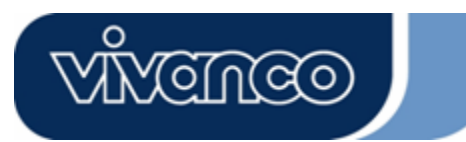

# WLAN ROUT 54-N

| WAN Access Type:  | PPPoE 💌                       |
|-------------------|-------------------------------|
| User Name:        |                               |
| Password:         |                               |
| Service Name:     |                               |
| Connection Type:  | Continuous Connect Disconnect |
| Idle Time:        | 5 (1-1000 minutes)            |
| MTU Size:         | 1452 (1400-1492 bytes)        |
| • Attain DNS Auto | omatically                    |
| • Set DNS Manual  | ly                            |
| DNS 1:            | 168.95.1.1                    |
| DNS 2:            |                               |
| DNS 3:            |                               |
| Clone MAC Addres  | s: 0000000000                 |

| Användarnamn,           | Mata in användarnamnet, lösenordet och servicenamnet,          |
|-------------------------|----------------------------------------------------------------|
| lösenord och            | som du fått av din ISP.                                        |
| servicenamn             |                                                                |
| Anslutningstyp          | "Continuous" är för en ständig anslutning                      |
|                         | "Connect on demand" avräknas enligt anslutningstid. Du         |
|                         | kan ställa in inaktivitetstiden. Denna tid skall ha gått innan |
|                         | systemet automatiskt bryter PPPoE-sessionen.                   |
|                         | "Manual" För att ansluta till ISP klickar du manuellt på       |
|                         | "Anslut" på WEB-användargränssnittet. WAN-anslutnignen         |
|                         | kommer inte att avbrytas på grunda av överskridande av         |
|                         | inaktivitetstiden. Om WAN-ledningen bryts och sedan            |
|                         | ansluts igen kommer routern inte automatiskt att               |
|                         | återansluta ISP.                                               |
| Inaktivitetstid:        | Värdet specificerar inaktivitetstiden, som skall ha gått innan |
|                         | systemet automatiskt bryter PPPoE-sessionen.                   |
| MTU-storlek             | Aktivering av routerns maximala överföringsenhet (MTU).        |
|                         | Varje paket, som är större än detta tal delas upp i passande   |
|                         | storlekar före sändningen. Ett större tal förbättrar           |
|                         | överföringseffekten.                                           |
|                         | Mata in MTU-numret i textfältet för att ställa in              |
|                         | begränsningen.                                                 |
| Erhålla DNS automatiskt | : Om DNS:en från din ISP är dynamisk väljer du "Erhålla        |
|                         | DNS automatiskt".                                              |
| Ställa in DNS manuellt  | För specificering av DNS anges den DNS, som du fått av         |
|                         | din ISPT DNS 1 2 3.                                            |

PPTP-läge

# VIVENCO

# 23414

# WLAN ROUT 54-N

| WAN Access Type:          | PPTP 💽                 |
|---------------------------|------------------------|
| IP Address:               | 172.16.1.2             |
| Subnet Mask:              | 255.255.255.0          |
| Server IP Address:        | 172.16.1.1             |
| User Name:                | admin                  |
| Password:                 | ****                   |
| MTU Size:                 | 1452 (1400-1492 bytes) |
| Section Attain DNS Automa | ticall <del>y</del>    |
| Set DNS Manually          |                        |
| DNS 1:                    | 168.95.1.1             |
| DNS 2:                    |                        |
| DNS 3:                    |                        |

| IP-adress, subnetzmask, Server | Mata in IP-adress, subnetmask och Server             |
|--------------------------------|------------------------------------------------------|
| IP-adress, användarnamn och    | IP-adressen, användarnamn och lösenord, som du       |
| lösenord                       | fått av din ISP.                                     |
| MTU-storlek                    | Aktivering av routerns maximala överföringsenhet     |
|                                | (MTU). Varje paket, som är större än detta tal delas |
|                                | upp i passande storlekar före sändningen. Ett större |
|                                | tal förbättrar överföringseffekten.                  |
|                                | Mata in MTU-numret i textfältet för att ställa in    |
|                                | begränsningen.                                       |
| Erhålla DNS automatiskt:       | Om DNS:en från din ISP är dynamisk väljer du         |
|                                | "Erhålla DNS automatiskt".                           |
| Ställa in DNS manuellt         | För specificering av DNS anges den DNS, som du       |
|                                | fått av din ISP i DNS 1 2 3.                         |

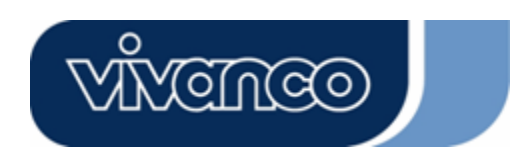

# WLAN ROUT 54-N

### De vanligastge konfigurationerna för WAN-gränssnitt

Det finns vissa inställningar, som kan konfigureras vid varje WAN-åtkomsttyp:

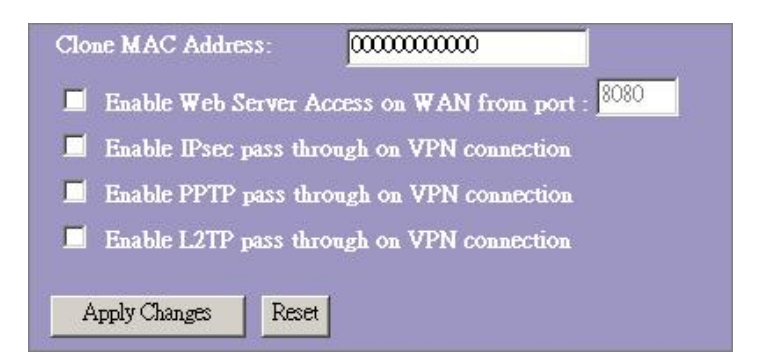

| Aktivera             | För att göra det möjligt för användaren att komma åt     |
|----------------------|----------------------------------------------------------|
| Web-serveråtkomst på | denna router via Internet anges den specificerade IP     |
| WAN från porten      | och portnumret.                                          |
| Aktivera IPsec       | Markera kontrollrutan för att aktivera IPsec             |
| Pass-Through på      | Pass-Through på VPN-anslutningen och tag bort            |
| VPN-anslutning       | markeringen i kontrollrutan för avaktivering.            |
| Aktivera PPTP        | Markera kontrollrutan för att aktivera PPTP              |
| Pass-Through på      | Pass-Through på VPN-anslutningen och tag bort            |
| VPN-anslutning       | markeringen i kontrollrutan för avaktivering.            |
| Aktivera L2TP        | Markera kontrollrutan för att aktivera L2TP              |
| Pass-Through på      | Pass-Through på VPN-anslutningen och tag bort            |
| VPN-anslutning       | markeringen i kontrollrutan för avaktivering.            |
| Klona MAC-adress     | Om ISP använder MAC-adressautenticeringen (med           |
|                      | DHCP) skall Ethernet-kortets (den som är anslutningen    |
|                      | till ditt kabelmodem) MAC-adress registreras hos ISP     |
|                      | innan anslutning till WAN (Internet). Om Ethernet-kortet |
|                      | ändras skall den nya MAC-adressen registreras hos        |
|                      | ISP.                                                     |
|                      | MAC-kloningsfunktionen gör det möiligt att ställa in den |
|                      | MAC-adress, som anges av                                 |
|                      | WAN-nätverksgränssnittskortet, som den MÁC-adress.       |
|                      | som redan registrerats hos ISP. Däreigenom är            |
|                      | registreringen av den nva MAC-adressen inte längre       |
|                      | nödvändig hos ISP. Denna funktion ändrar inte den        |
|                      | aktuella MAC-adressen i NIC utan den ändrar den          |
|                      | MAC-adress som anges av den trådlösa routern vid         |
|                      | klientförfrågningar. För att ändra MAC-adrosson anges    |
|                      | donna i toytföltot                                       |
|                      |                                                          |

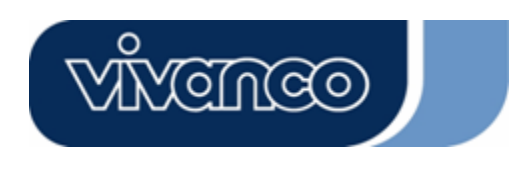

# WLAN ROUT 54-N

#### Konfiguration av brandvägg

#### Port-filtrering

Brandväggen kan inte bara förhindra att angrepp utifrån gör ingrepp i ditt system, utan kan även begränsa användarna av det lokala nätverket.

Portfiltrering för begränsning av datapakettyperna från ditt lokala nätverk till Internet via routern läggs till den aktuella filtertabellen.

| Port Filtering                                                                          |                                                       |                                                                 |                      |
|-----------------------------------------------------------------------------------------|-------------------------------------------------------|-----------------------------------------------------------------|----------------------|
| Entries in this table are used to restrict o<br>Gateway. Use of such filters can be hel | ertain types of data pac<br>pful in securing or restr | kets from your local network to i<br>icting your local network. | internet through the |
| Enable Port Filtering<br>Local Port Range:                                              | Protocol: Both                                        | 2                                                               |                      |
| Comment:                                                                                |                                                       |                                                                 |                      |
| Apply Changes Reset                                                                     |                                                       |                                                                 |                      |
| Current Filter Table:                                                                   |                                                       |                                                                 |                      |
| Local Port Range                                                                        | Protocol                                              | Comment                                                         | Select               |
| Delete Selected Delete All                                                              | Reset                                                 |                                                                 |                      |

#### Konfiguration

| STEG | 1. | Klicka på kontrollrutan för att aktivera funktionen "Aktivera portfiltrering".                                                                                                    |
|------|----|----------------------------------------------------------------------------------------------------|
|      | 2. | Geben Sie den Port Bereich (EX 25-110), Protokoll (UDP/TCP) und Kommentar (EX. E-Mail) ein.                                                                                                |
|      | 3. | För att radera portområdet ur listan klickar du på kontrollrutan för det valda begreppet och sedan på "Radera valda". Om du vill radera alla poster ur listan klickar du på "Radera alla". |

Klicka på **<Överta ändringar>** nedtills på skärmbilden för att spara den gjorda konfigurationen. Du kan nu konfigurera ytterligare avsnitt eller börja med att använda routern.

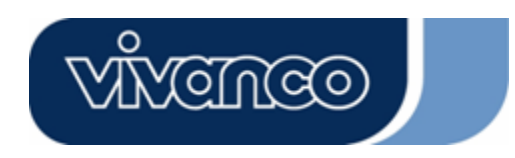

# WLAN ROUT 54-N

#### IP-filtrering

Den trådlösa routern kan filtrera de utgående paketen enligt säkerhets- eller administrationsaspekter Du kan ställa in filtret på IP-adresser för att förhindra att vissa interna användare får tillgång till Internet.

| entries in this table are un<br>network to Internet throu<br>or restricting your local r |         |                 |      |
|------------------------------------------------------------------------------------------|---------|-----------------|------|
| 📕 Enable IP Filterin                                                                     | lg      |                 |      |
| Loal IP Address:                                                                         | Protoco | ol: Both 🗾 Comm | ent: |
|                                                                                          |         |                 |      |
| Apply Changes Rese                                                                       |         |                 |      |
| Apply Changes Rese                                                                       |         |                 |      |

### Konfiguration

| STEG | 1. | Klicka på kontrollrutan för att aktivera funktionen "Aktivera IP-filtrering".                                                                                                    |
|------|----|----------------------------------------------------------------------------------------------------|
|      | 2. | Mata in den speciella lokala IP-adressen (t.ex. 10.10.3.9), protokoll (UDP/TCP) och kommentar (t.ex. Peter).                                                                                     |
|      | 3. | För att radera IP-adressen ur listan klickar du på kontrollrutan<br>för det valda begreppet och sedan på "Radera valda". Om du<br>vill radera alla poster ur listan klickar du på "Radera alla". |

Klicka på **<Överta ändringar>** nedtills på skärmbilden för att spara den gjorda konfigurationen. Du kan nu konfigurera ytterligare avsnitt eller börja med att använda routern.

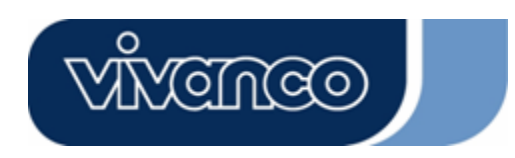

# WLAN ROUT 54-N

#### MAC-filtrering

Den trådlösa routern kan filtrera de utgående paketen enligt säkerhets- eller administrationsaspekter Du kan ställa in filtret på MAC-adresser för att förhindra att vissa interna användare får tillgång till Internet.

| MAC Filtering                                                                                                    |                                                                             |                              |
|----------------------------------------------------------------------------------------------------|-----------------------------------------------------------------------------|------------------------------|
| Entries in this table are used to restrict certain types of<br>Gateway. Use of such filters can be helpful in securin | f data packets from your local netw<br>ig or restricting your local network | vork to Internet through the |
| Enable MAC Filtering                                                                                                  |                                                                             |                              |
| Local MAC Address:                                                                                                    | Comment:                                                                    |                              |
| Apply Changes Reset                                                                                                   |                                                                             |                              |
| Current Filter Table:                                                                                                 |                                                                             |                              |
| Local MAC Address                                                                                                    | Comment                                                                     | Select                       |
| Delete Selected Delete All Reset                                                                                      |                                                                             |                              |

### Konfiguration

| STEG | 1. | Klicka<br>funktion                            | på<br>en "Aktiv                            | kontrollru<br>/era MAC-                          | ıtan<br>filtrering             | för<br>g".                      | att                          | aktivera                      |
|------|----|-----------------------------------------------|--------------------------------------------|--------------------------------------------------|--------------------------------|---------------------------------|------------------------------|-------------------------------|
|      | 2. | Mata<br>00:0e:b6<br>(t.ex. Pe                 | in dei<br>5:a8:72),<br>ter).               | n specie<br>protokoll                            | ella N<br>(UDP/                | /AC-ad<br>TCP) с                | lressen<br>och ko            | (t.ex.<br>mmentar             |
|      | 3. | För att<br>kontrollr<br>på "Rade<br>klickar d | radera<br>utan fö<br>era valda<br>u på "Ra | MAC-adre<br>r det va<br>a". Om du<br>adera alla" | ssen u<br>alda be<br>vill rade | r listar<br>egreppe<br>era alla | i klicka<br>et och<br>poster | r du på<br>sedan<br>ur listan |

Klicka på **<Överta ändringar>** nedtills på skärmbilden för att spara den gjorda konfigurationen. Du kan nu konfigurera ytterligare avsnitt eller börja med att använda routern.

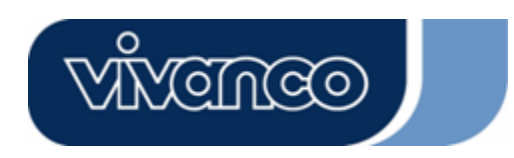

# WLAN ROUT 54-N

### Port Forwarding

Med Port Forwarding kan du leda om ett visst område av serviceportnummer (från Internet/WAN-portar) till en viss IP-adress i det lokala nätverket. Det hjälper dig att ta upp vissa servrar bakom routerns NAT-brandvägg.

| Port Forwarding                                                                                  | g                                                                            |                                                                       |                                                      |                                      |  |  |
|--------------------------------------------------------------------------------------------------|------------------------------------------------------------------------------|-----------------------------------------------------------------------|------------------------------------------------------|--------------------------------------|--|--|
| Entries in this table allow yo<br>NAT firewall. These settings<br>server on the private local ne | u to automatically redir<br>are only necessary if y<br>twork behind your Gat | ect common network s<br>you wish to host some<br>eway's NAT firewall. | ervices to a specific ma<br>sort of server like a we | chine behind the<br>b server or mail |  |  |
| 📕 Enable Port Forwa                                                                              | rding                                                                        |                                                                       |                                                      |                                      |  |  |
| Local IP Address:                                                                                | Protocol                                                                     | : Both 🗾 Port Ran                                                     | ge:                                                  |                                      |  |  |
| Comment:                                                                                         |                                                                              | 1                                                                     |                                                      |                                      |  |  |
| Apply Changes R                                                                                  | eset                                                                         |                                                                       |                                                      |                                      |  |  |
|                                                                                                  |                                                                              |                                                                       |                                                      |                                      |  |  |
| Current Port Forwarding                                                                          | ; Table:                                                                     |                                                                       |                                                      |                                      |  |  |
| Local IP Address                                                                                 | Protocol                                                                     | Port Range                                                            | Comment                                              | Select                               |  |  |
| Delete Selected D                                                                                | elete All Reset                                                              |                                                                       |                                                      |                                      |  |  |

### Konfiguration

| STEG | 1. | Klicka på kontrollrutan för att aktivera funktionen "Aktivera Port Forwarding".                                                                                                    |
|------|----|----------------------------------------------------------------------------------------------------|
|      | 2. | Mata in den speciella IP-adressen (t.ex. 10.10.10.10),<br>protokoll (UDP/TCP) port-område (t.ex. 25-110) och<br>kommentar (t.ex. E-post).                                                      |
|      | 3. | För att radera IP-adressen ur tabellen klickar du på kontrollrutan för det valda begreppet och sedan på "Radera valda". Om du vill radera alla poster ur tabellen klickar du på "Radera alla". |

Klicka på **<Överta ändringar>** nedtills på skärmbilden för att spara den gjorda konfigurationen.

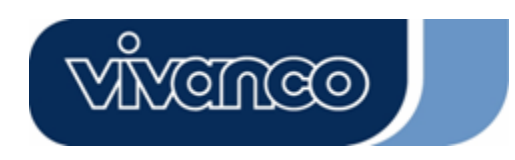

# WLAN ROUT 54-N

#### Filtrera URL

URL-filtret gör det möjligt för användaren att förhindra att användare får åtkomst till vissa URL:er i det lokala nätverket. Detta filter kommer att blockera dessa URL:er, som innehåller vissa nyckelord.

| URL Filtering                                                                                                    |                            |
|----------------------------------------------------------------------------------------------------|----------------------------|
| URL filter is used to deny LAN users from accessing the internet. Block those U<br>listed below.<br>(EX. google; www.google.com or 72.14.203.99) | RLs which contain keywords |
| Enable URL Filtering URL Address:                                                                                                    |                            |
| Apply Changes Reset                                                                                                    |                            |
| Current Filter Table:                                                                                                    |                            |
| URL Address                                                                                                    | Select                     |
| Delete Selacted Delete All Reset                                                                                                    |                            |

### Konfiguration

| STEG | 1. | Klicka<br>funktioner                    | på<br>າ "URL-f                | kontrollrutan<br>filtrering".                            | för                                    | att                              | aktivera                                |
|------|----|-----------------------------------------|-------------------------------|----------------------------------------------------------|----------------------------------------|----------------------------------|-----------------------------------------|
|      | 2. | Ange den                                | URL, so                       | om skall exklud                                          | eras.                                  |                                  |                                         |
|      | 3. | För att rac<br>det valda<br>radera alla | lera UR<br>begrepp<br>a URL:e | L:en ur listan k<br>bet och sedan p<br>r ur tabellen kli | lickar du p<br>å "Radera<br>ckar du pa | oå kontr<br>a valda".<br>å "Rade | ollrutan för<br>Om du vill<br>ra alla". |

Klicka på **<Överta ändringar>** nedtills på skärmbilden för att spara den gjorda konfigurationen.

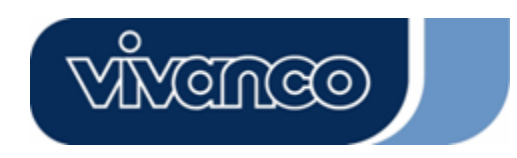

# WLAN ROUT 54-N

#### Virtuell DMZ

Det virtuella DMZ används för att aktivera protokoll, som skall öppna portar på routern. Routern kommer att leda vidare all ospecificerad inkommande trafik till den värd, som anges här.

| Virtual DM2                                   |                                                                                                    |
|-----------------------------------------------|----------------------------------------------------------------------------------------------------|
| A Demilitarized Zone<br>local private network | is used to provide Internet services without sacrificing unauthorized access to i<br>Twnically, the wirthal DMZ bost contains devices accessible to Internet traffic |
| such as Web (HTTP)                            | servers, FTP servers, SMTP (e-mail) servers and DNS servers.                                                                                                    |
| 📕 Enable Virtua                               | IDMZ                                                                                                    |
| Virtual DMZ Hos                               | IP Address:                                                                                                    |
| Apply Changes                                 | Reset                                                                                                    |
|                                               |                                                                                                    |

För att konfigurera den anges Host IP (privat IP-adress) och klicka på "Överta ändringar" för att överta inställningen.

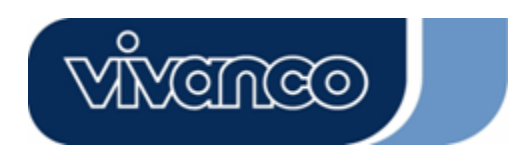

# WLAN ROUT 54-N

#### Administration

#### <u>Status</u>

På den trådlösa routerns hemsida visar den vänstra navigeringslisten de olika alternativen för att konfigurera systemet. På den högra navigeringsskärmbilden finns sammanfattningen av systemstatus för att kunna granska konfigurationerna.

| Status                                     |                                  |  |  |  |
|--------------------------------------------|----------------------------------|--|--|--|
| his page shows the current s<br>ne device. | tatus and some basic settings of |  |  |  |
| SYSTEM                                     |                                  |  |  |  |
| Uptime                                     | 0day:0h:2m:54s                   |  |  |  |
| Firmware Version                           | v1.0                             |  |  |  |
| Wireless Configurati                       | on                               |  |  |  |
| Mode                                       | AP                               |  |  |  |
| Band                                       | 2.4 GHz (B+G)                    |  |  |  |
| SSID                                       | WLAN-11g-GW                      |  |  |  |
| Channel Number                             | 11                               |  |  |  |
| Encryption                                 | Disabled                         |  |  |  |
| BSSID                                      | 00:e0:7d:c0:c7:d1                |  |  |  |
| Associated Clients                         | 0                                |  |  |  |
| LAN Configuration                          |                                  |  |  |  |
| IP Address                                 | 192.168.1.1                      |  |  |  |
| Subnet Mask                                | 255.255.255.0                    |  |  |  |
| DHCP Server                                | Enabled                          |  |  |  |
| MAC Address                                | MAC Address 00:e0:7d:c0:c7:d1    |  |  |  |
| WAN Configuration                          |                                  |  |  |  |
| Attain IP Protocol                         | Static IP                        |  |  |  |
| IP Address                                 | 10.10.10.1                       |  |  |  |
| Subnet Mask                                | 255.255.0.0                      |  |  |  |
| Default Gateway                            | 10.10.10.254                     |  |  |  |
| MAC Address                                | 00:e0:7d:c0:c7:d3                |  |  |  |

• System

| Uptime           | Den tid som apparaten varit tillslagen.             |
|------------------|-----------------------------------------------------|
| Firmware-version | Den Firmware-version, som används på denna apparat. |

Trådlös konfiguration

| Läge | Den trådlösa routerns driftsläge. |
|------|-----------------------------------|
| Band | Routerns överföringsfrekvens.     |
| SSID | Namnet på det trådlösa nätverket. |

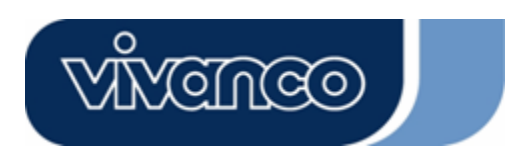

# WLAN ROUT 54-N

|                   | ,                                                                                                    |
|-------------------|----------------------------------------------------------------------------------------------------|
| Kanalnummer       | Den kanal, som det trådlösa nätverket använder. Alla apparater<br>i samma trådlösa nätverk bör använda samma kanal. |
| Kodning           | Det trådlösa nätverkets säkerhetskodstatus.                                                                         |
| BSSID             | Basic Service Set Identity för denna router. (Denna parameter är densamma, som LAN-portens MAC-adress).             |
| Anslutna klienter | Antalet anslutna klienter.                                                                                          |

### • LAN-konfiguration

| IP-adress   | Routerns IP-adress                    |
|-------------|---------------------------------------|
| Subnetmask  | Routerns subnetmask                   |
| DHCP Server | Aktivering eller avaktivering av DHCP |
| MAC-adress  | LAN-portens MAC-adressen              |

### WAN-konfiguration

| IP-protokoll<br>erhållit | Statisk IP-adress            |
|--------------------------|------------------------------|
| IP-adress                | WAN-portens IP-adressen      |
| Subnetmask               | WAN-portens subnetmask       |
| Standard Gateway         | WAN-portens Standard Gateway |
|                          |                              |
| MAC-adress               | WAN-portens MAC-adress       |

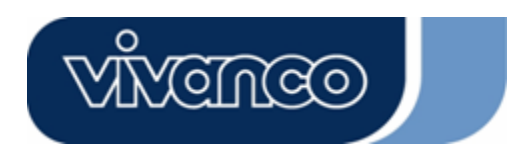

# WLAN ROUT 54-N

#### <u>Statistik</u>

På denna sida kan du kontrollera räknarna för skickade och mottagna paket i det trådlösa lokala Ethernet-nätverket och Ethernet WAN. Tryck på knappen "**Refresh**" för att se den senaste rapporten..

| his page shows the | e packet counters for t | ransmission a | nd reception regarding |
|--------------------|-------------------------|---------------|------------------------|
| wireless and Ethe  | ernet networks.         |               |                        |
|                    |                         |               |                        |
| Wireless LAN       | Sent Packets            | 145357        |                        |
|                    | Received Packets        | 1121          |                        |
| Ethernet LAN       | Sent Packets            | 6845          |                        |
|                    | Received Packets        | 858102        |                        |
| Ethernet WAN       | Sent Packets            | 8285          |                        |
|                    | Received Packets        | 0             |                        |

#### <u>DDNS</u>

Denna sida gör det möjligt för användaren att ansluta till DDNS. För att aktivera DDNS markerar du kontrollrutan "Aktivera DNS". Välj tjänsteleverantören ur rullgardinslisten. Ange domännamn, användarnamn och lösenord. Efter konfigurationen klickar du på knappen "Överta ändringar".

| Enable DD1            | 15              |
|-----------------------|-----------------|
| Service<br>Provider : | DynDNS 👻        |
| Domain Name :         | host.dyndns.org |
| User<br>Name/Email:   |                 |
| Password/Key:         |                 |

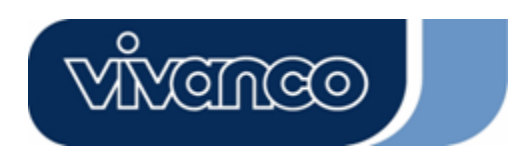

# WLAN ROUT 54-N

### <u>Inställningar av tidszoner</u>

Denna sida gör det möjligt för användaren att konfigurera routerns tid. För att bestämma den manuellt fyller du i fälten vid "Aktuell tid" och klickar på knappen "Överta ändringar". För att synkronisera tiden med en tidsservers tid markeras kontrollrutan "Aktivera NTP Client Update" och välj en NTP-server ur rullgardinslisten eller mata manuellt in en NTP-server. Efter konfigurationen klickar du på knappen "Överta ändringar".

| over the Internet.    | ne system une by synchronizing with a public time serve |
|-----------------------|---------------------------------------------------------|
| Current Time :        | Yr 2000 Mon 1 Day 3 Hr 8 Mn 38 Sec 11                   |
| Time Zone<br>Select : | (GMT+08:00)Taipei                                       |
| 🗹 Enable NTF          | client update                                           |
| NTP server :          | <ul> <li>192.5.41.41 - North America</li> </ul>         |
|                       | (Manual IP Setting)                                     |

#### <u>Systemlogg</u>

Denna systemloggsida visar informationer om routerns aktuella aktiviteter. Aktivera systemloggfunktionen

- 1. Markera kontrollrutan "Aktivera logg".
- 2. För att se alla informationer om systemet väljer du kontrollrutan "System alla".

För att endast se trådlös-informationen väljer du kontrollrutan "Trådlös". För att skicka logginformatonen till en viss anmärkning väljer du kontrollrutan "Aktivera fjärrlogg" och matar in IP-adressen i fältet "Log Server IP-adress".

3. För aktivering klickar du på knappen "Överta ändringar".

Du kan också klicka på knappen "Uppdatera" för att uppdatera logginformationen eller klicka på knappen "Radera" för att radera loggtabellen.

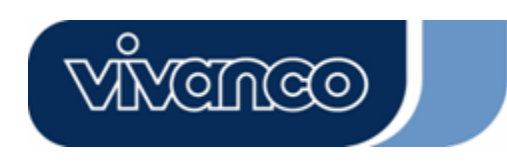

# WLAN ROUT 54-N

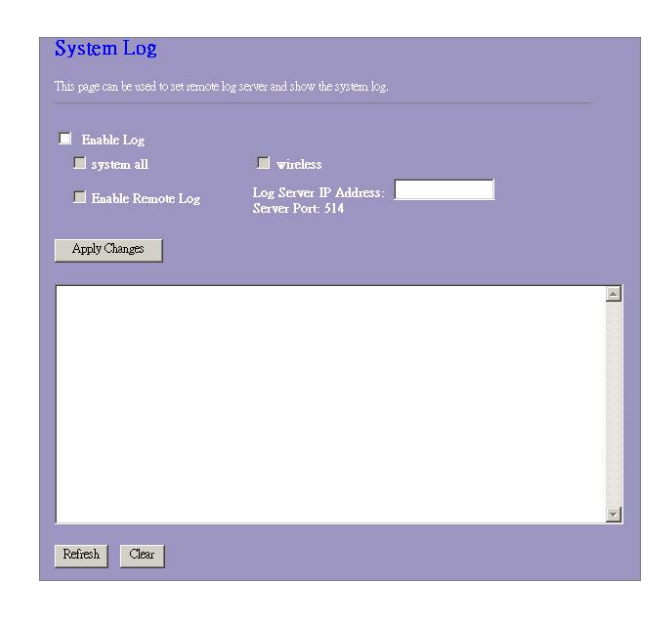

### Uppgradering av Firmware

#### Uppgradera Firmware

| STEG         | <ol> <li>Klicka på knappen "Bläddra" för att välja den Firmware, som du<br/>vill uppgradera.</li> <li>Klicka på Ladda upp för att starta uppladdningen. Stäng inte</li> </ol> |
|--------------|----------------------------------------------------------------------------------------------------|
|              | webläsaren och vänta på att proceduren avslutas. När<br>uppgraderingen avslutats kan du börja använda routern.<br>Upgrade Firmware                                            |
| T<br>n<br>sj | This page allows you upgrade the Access Point firmware to new version. Please note, do not power off the device during the upload because it may crash the system.            |
|              | Select File: Browse                                                                                                    |
|              | Upload Reset                                                                                                    |

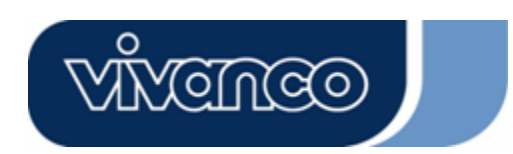

# WLAN ROUT 54-N

### Spara inställningar och ladda in dem igen

För att spara inställningarna i en fil klickar du på knappen "Spara".

För att ladda in inställningar från en fil,

1. klickar du på "Bläddra…" för att välja ut filen.

2. Klicka på Ladda upp för att starta proceduren och vänta tills den avslutats.

För att återställa inställningarna till standardinställningarna klickar du på Reset för att starta proceduren. Den avslutas när status-ljusdioden börjar blinka.

| nis page anows you sa<br>he file which was saved<br>onfiguration to factory | ive current settings<br>l previously, Besi<br>default, | s to a file or relo<br>des, you could i | ad the se<br>eset the c | ttings from<br>current |
|-----------------------------------------------------------------------------|--------------------------------------------------------|-----------------------------------------|-------------------------|------------------------|
| Save Settings to<br>File:                                                   | Save                                                   |                                         |                         |                        |
| Load Settings from<br>File:                                                 |                                                        |                                         | Browse                  | Upload                 |
|                                                                             |                                                        |                                         |                         |                        |

#### <u>Lösenord</u>

För att ställa in administratörens kontoinformation anger du användarnamnet, nytt lösenord och sedan lösenordet igen i textfältet. Glöm inte att klicka på "Överta" för att spara konfigurationen.

| his page is used to    | set the account to access the web server of Access Point. |
|------------------------|-----------------------------------------------------------|
| impty user name an     | d password will disable the protection.                   |
| User Name:             |                                                           |
| New Password:          |                                                           |
| Confirmed<br>Password: |                                                           |

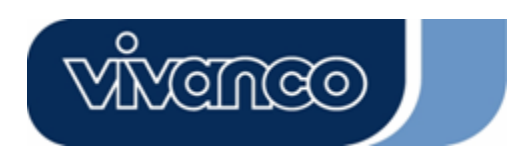

# WLAN ROUT 54-N

### PRODUKTSPECIFIKATIONER

|                         | IEEE802.3, 10BASE-T                                                         |
|-------------------------|-----------------------------------------------------------------------------|
|                         | IEEE802.3u, 100BASE-TX                                                      |
| Standard                | IEEE802.3x Full-Duplex Operation och Flow Control                           |
|                         | IEEE802.11b Wireless LAN infrastruktur                                      |
|                         | IEEE802.11g Wireless LAN infrastruktur                                      |
|                         | 1 * WAN port                                                                |
| Gränssnitt              | 4 * 10/100 RJ-45 Fast Ethernet Switching Ports                              |
|                         | Antenn: 802.11b/g Wireless Reverse SMA avtagbar                             |
| WAN-anslutning          | Ethernet 10/100 Mbps                                                        |
| Kabolanslutningar       | RJ-45 (10BASE-T): Kategori 3,4,5 UTP                                        |
|                         | RJ-45 (100BASE-TX): Kategori 5 UTP                                          |
| Nötvark databaatigbat   | 802.11b: 1, 2, 5.5 och 11Mbps                                               |
|                         | 802,11g: 6, 9, 12, 18, 24, 36, 48, och 54Mbps                               |
|                         | Auto-Negotiation                                                            |
|                         | (Full-Duplex, Half-Duplex)                                                  |
|                         | System: Power, Status                                                       |
| l ED-indikoringar       | Port (WAN): ACT/LINK                                                        |
| LLD-Indikeringai        | Port (LAN): ACT/LINK                                                        |
|                         | Port(Wireless): ACT                                                         |
|                         | 64/128-bit WEP,                                                             |
|                         | WPA(TKIP med IEEE 802.1x), WPA2, AES                                        |
|                         | 54Mbps OFDM, 10%PER, -71dBm                                                 |
| Mottagningskänslighet   | 11Mbps CCK, 10%PER, -81dBm                                                  |
|                         | 1Mbps BPSK, 10%PER, -92dBm                                                  |
| Minne                   | Flash: 2MB NOR Typ, SDRAM : 8MB                                             |
| Överföringsstyrka       | 16dBm~18dBm                                                                 |
| Område                  | inomhus 35 - 100 meter utomhus 100 - 300 meter                              |
| Emission                | FCC KLASS B, CE, VCCI Klass B                                               |
| Driftstemperatur        | $0^{\circ} \sim 40^{\circ} \text{C} (32^{\circ} \sim 104^{\circ} \text{F})$ |
| Luftfuktighet vid drift | 10% - 90%                                                                   |
| Spänningsförsörining    | Extern spänningsadapter, 12VDC/1A                                           |

#### DISCLAIMER

Information in this document is subject to change without notice. The manufacturer does not make any representations or warranties (implied or otherwise) regarding the accuracy and completeness of this document and shall in no event be liable for any loss of profit or any commercial damages, including but not limited to special, incidental, consequential, or other damages. No part of this document may be reproduced or transmitted in any form, electronic or mechanical, by any means, including photocopying, recording or information recording and retrieval systems without the expressed written permission of the manufacturer. All brand names and product names mentioned in this document are trademarks, or registered trademarks of their respective holders.